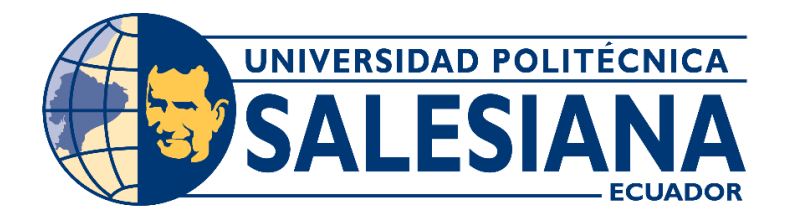

# UNIVERSIDAD POLITÉCNICA SALESIANA SEDE GUAYAQUIL

## CARRERA DE INGENIERÍA ELECTRÓNICA

# TRABAJO DE TITULACIÓN PREVIA A LA OBTENCIÓN DEL TÍTULO DE: INGENIERO ELECTRÓNICO

PROYECTO TÉCNICO: DISEÑO E IMPLEMENTACIÓN DE UN CONTROLADOR DE NIVEL UTILIZANDO LÓGICA DIFUSA CON PLC S7-1500

> AUTORES: ALEXANDER DAYAN REYES AVILA GUILLERMO DAVID ROLDÁN SARANGO

> > TUTOR: Ing. CARLOS PÉREZ MSc.

GUAYAQUIL - ECUADOR 2021

### CERTIFICADO DE RESPONSABILIDAD Y AUTORÍA

Nosotros, Reyes Ávila Alexander Dayan con cédula de identidad N°.0802858423 y Roldán Sarango Guillermo David con cédula de identidad N°. 0929736155, declaramos que este trabajo de titulación "DISEÑO E IMPLEMENTACIÓN DE UN CONTROLADOR DE NIVEL UTILIZANDO LÓGICA DIFUSA CON PLC S7-1500" ha sido implementado bajo los conceptos, análisis y conclusiones considerando los métodos de investigación, así como también el respeto a los derechos intelectuales a terceros, son de exclusiva responsabilidad de los autores; y la propiedad intelectual de la UNIVERSIDAD POLITÉCNICA SALESIANA.

Guayaquil, 2 de marzo del 2021

Clamber P

Alexander Reyes Ávila 0802858423

Guillermo Roldán Sarango 0929736155

### **CERTIFICADO DE CESIÓN DE DERECHOS**

Nosotros, Reyes Ávila Alexander Dayan con cédula de identidad N°.0802858423 y Roldán Sarango Guillermo David con cédula de identidad N°.0929736155, manifestamos nuestra voluntad de ceder la titularidad sobre los derechos patrimoniales de este trabajo de titulación "DISEÑO E IMPLEMENTACIÓN DE UN CONTROLADOR DE NIVEL UTILIZANDO LÓGICA DIFUSA CON PLC S7-1500" a la UNIVERSIDAD POLITÉCNICA SALESIANA según lo establecido por la ley de la propiedad intelectual y por la normativa institucional vigente.

#### Guayaquil, 2 de marzo del 2021

Cleander

Cuntur Julians

Alexander Reyes Avila CI:0802858423

Guillermo Roldán Sarango CI: 0929736155

### CERTIFICADO DE DIRECCIÓN DE TRABAJO DE TITULACIÓN

Por medio de la presente declaro que bajo mi dirección y asesoría fue desarrollado este trabajo de titulación "DISEÑO E IMPLEMENTACIÓN DE UN CONTROLADOR DE NIVEL UTILIZANDO LÓGICA DIFUSA CON PLC S7-1500" realizado por los estudiantes ALEXANDER DAYAN REYES AVILA con cédula de identidad 0802858423 y GUILLERMO DAVID ROLDÁN SARANGO con cédula de identidad 0929736155, el mismo que cumple con los objetivos del diseño de aprobación y todos los requisitos pertinentes.

Guayaquil, 2 de marzo de 2021

Ing. Carlos Pérez, MSc. Tutor

### DEDICATORIA

La siguiente tesis la dedico a toda mi familia quienes han sido los que me han apoyado emocional y económicamente durante toda mi vida y siempre han estado conmigo en las buenas y malas. Sin su ayuda esto no sería posible. Todos los valores que he demostrado en mi vida como estudiante han sido gracias a ellos.

### Alexander Reyes Ávila

El siguiente trabajo de grado se lo dedico a toda mi familia, que aportaron de la mejor manera en todo momento en especial en el proceso estudiantil de mi carrera. Todo el esfuerzo entregado en la realización de esta tesis es para ellos.

#### Guillermo Roldán Sarango

#### AGRADECIMIENTO

Agradezco a mis padres Byron Alejandro Reyes Padilla y Diana Vanessa Ávila Terreros debido a que si no fuese por su ayuda no tuviera la oportunidad de obtener este logro. Ellos siempre han estado atrás de mí, apoyándome en cada paso de mi vida por más difícil que sea. Y a mi enamorada Pierina Polo que siempre me apoya y me ayuda a sobrellevar mis dificultades.

#### Alexander Reyes Ávila

Agradezco a mis padres Guillermo Roldán Vilela y a mi madre Teresa Sarango Alvarado que son el pilar de la realización de este proyecto estudiantil. A mi enamorada Gabriela Calderón por su apoyo en mi vida universitaria. Cada uno aportando de manera muy especial en cada semestre, en cada paso de la duración de toda mi carrera, por lo que estoy inmensamente agradecido.

#### Guillermo Roldán Sarango

### RESUMEN

| AÑO  | ALUMNOS         | TUTOR DE | TEMA DE PROYECTO DE    |
|------|-----------------|----------|------------------------|
|      |                 | PROYECTO | TITULACION             |
| 2021 | GUILLERMO DAVID | ING.     | DISEÑO E               |
|      | ROLDÁN SARANGO  | CARLOS   | IMPLEMENTACIÓN DE UN   |
|      | ALEXANDER DAYAN | PÉREZ    | CONTROLADOR DE NIVEL   |
|      | REYES AVILA     |          | UTILIZANDO LÓGICA      |
|      |                 |          | DIFUSA CON PLC S7-1500 |

En los últimos años varios de trabajos de investigación se han enfocado en la mejora del proceso educativo de técnicas de automatización y control. Buscando llevar al estudiante una mayor interactividad en su aprendizaje, que le permita mediante prácticas emplear el conocimiento adquirido en las aulas. El uso de prácticas facilita la comprensión y reflexión sobre los conceptos y criterios conceptuales de problemas en la industria específicamente en la automatización industrial. El presente trabajo de titulación implementó un PLC de gama alta y de última generación adaptándolo a un módulo didáctico que puede interactuar con una planta a escala. Mediante un manual de prácticas, el estudiante puede realizar la programación del PLC, conexiones reales de sensores y actuadores, y aplicar controladores de lógica difusa.

Como resultado, es implementado en el módulo un control basado en lógica difusa para una maqueta a escala de un proceso de nivel. Enlazado en red Profinet a un sistema SCADA que realiza una base de datos empleando el software LabVIEW. El error alcanzado por el controlador difuso es del 1%, dando una perspectiva de la funcionalidad y fácil programación de la lógica difusa.

Palabras clave: Lógica difusa, control de nivel, comunicación OPC, simulación SCADA, plc s7 1500.

### ABSTRACT

| YEAR | STUDENTS        | PROJECT TUTOR | PROJECT THEME       |
|------|-----------------|---------------|---------------------|
| 2021 | GUILLERMO DAVID | ING. CARLOS   | DESIGN AND          |
|      | ROLDÁN SARANGO  | PÉREZ         | IMPLEMENTATION OF A |
|      | ALEXANDER DAYAN |               | LEVEL CONTROLLER    |
|      | REYES AVILA     |               | USING FUZZY LOGIC   |
|      |                 |               | WITH PLC S7-1500    |

In recent years, several research papers have focused on improving the educational process of automation and control techniques. Seeking to bring to the student a greater interactivity in their learning, allowing them through practices to use the knowledge acquired in the classroom.

The use of real practices facilitates understanding and reflection on mathematical concepts and conceptual criteria in the resolution of problems at the level of industrial automation. This degree work implemented a high-end and last generation PLC, adapting it to a didactic module that can interact with a plant at a level process scale. By means of a practice manual, the student can carry out the programming of the PLC, real connections of sensors and actuators, and apply fuzzy logic controllers.

As a result, a fuzzy logic-based control for a scale model of a level process is implemented in the module. Profinet is networked to a SCADA system that makes a database using LabView software. The error achieved by the fuzzy controller is 1%, giving an insight into the functionality and easy programming of the fuzzy logic.

Key words: Fuzzy logic, level control, OPC communication, SCADA simulation, plc s7 1500.

# ÍNDICE

| CERTIF                                            | ICADO DE RESPONSABILIDAD Y AUTORÍA   | II   |
|---------------------------------------------------|--------------------------------------|------|
| CERTIFICADO DE CESIÓN DE DERECHOS                 |                                      |      |
| CERTIFICADO DE DIRECCIÓN DE TRABAJO DE TITULACIÓN |                                      |      |
| DEDICA                                            | TORIA                                | V    |
| AGRAD                                             | ECIMIENTO                            | VI   |
| RESUM                                             | EN                                   | VII  |
| ABSTR                                             | ACT                                  | VIII |
| ÍNDICE                                            |                                      | IX   |
| ÍNDICE                                            | DE FIGURAS                           | XII  |
| ÍNDICE                                            | DE TABLAS                            | XIII |
| INTROD                                            | DUCCIÓN                              | 1    |
| 1.                                                | EL PROBLEMA                          | 3    |
| 1.1.                                              | Planteamiento del problema           | 3    |
| 1.2.                                              | Antecedentes                         | 3    |
| 1.3.                                              | Importancia y alcance                | 3    |
| 1.4.                                              | Delimitación del Problema            | 4    |
| 1.4.1.                                            | Delimitación espacial                | 4    |
| 1.4.2.                                            | Delimitación temporal                | 4    |
| 1.4.3.                                            | Delimitación académica               | 4    |
| 1.5.                                              | Objetivos                            | 4    |
| 1.5.1.                                            | Objetivo general                     | 4    |
| 1.5.2.                                            | Objetivos específicos                | 4    |
| 2.                                                | MARCO TEÓRICO                        | 6    |
| 2.1.                                              | Sistemas de control de nivel         | 6    |
| 2.2.                                              | Redes Industriales                   | 8    |
| 2.2.1.                                            | Protocolo Profinet                   | 9    |
| 2.2.2.                                            | PLC'S S7-1500                        | 10   |
| 2.3.                                              | Sistemas de control de lógica difusa | 11   |
| 2.3.1.                                            | Función de pertenencia o membresía   | 11   |
| 2.3.2.                                            | Conjuntos difusos comunes            | 11   |
| 2.3.3. Operaciones sobre conjuntos difusos        |                                      |      |
| 2.3.4. Reglas y Controlador difuso                |                                      |      |

| 3.     | METODOLOGÍA                                                          | 13    |
|--------|----------------------------------------------------------------------|-------|
| 3.1.   | Diseño de la solución                                                | 13    |
| 3.2.   | Proceso – tanque de nivel 14                                         |       |
| 3.3.   | Construcción del módulo de PLC S7 1500                               | 17    |
| 3.4.   | Interfase de Comunicación industrial Software LABVIEW                | 20    |
| 3.4.1. | Herramienta Fuzzy System Designer de LABVIEW                         | 20    |
| 4.     | MANUAL DE PRÁCTICAS DE LABORATORIO                                   | 22    |
| 4.1.   | Práctica #1: Declaración de variables de entrada y salida para       |       |
|        | un control on/off de salidas digitales utilizando set/reset.         | 22    |
| 4.2.   | Práctica #2: Lectura de entradas analógicas con funciones de         |       |
|        | normalizar y escalar.                                                | 24    |
| 4.3.   | Práctica #3: Control de salida mediante el uso de contadores y       |       |
|        | comparadores.                                                        | 26    |
| 4.4.   | Práctica #4: Utilización de 6 salidas físicas digitales para control |       |
|        | de un semáforo con simulación en HMI.                                | 28    |
| 4.5.   | Práctica #5: Utilización de 6 salidas físicas digitales para control |       |
|        | de un semáforo con simulación en HMI.                                | 30    |
| 4.6.   | Práctica #6: Control de nivel de un tanque por un sistema de bon     | nbeo  |
|        | mediante el uso de botoneras.                                        | 32    |
| 4.7.   | Práctica #7: Control de nivel de un tanque por un sistema de bon     | nbeo  |
|        | mediante el uso de boya (digital) y sensor de nivel (analógica) co   | n     |
|        | opción de elegir el control.                                         | 34    |
| 4.8.   | Práctica #8: Mediante OPC comunicar todas las variables creada       | s de  |
|        | la practica 2 a la PC usando LabVIEW, mostrándola en indicador       | es    |
|        | numéricos y booleanos.                                               | 36    |
| 4.9.   | Práctica #9: Control de nivel de un tanque de una estación de bo     | mbeo  |
|        | mediante lógica difusa.                                              | 38    |
| 4.10.  | Práctica #10: Diseñar una estación de bombeo (mímicas) en            |       |
|        | LabVIEW donde se muestren los elementos de la estación, estac        | lo de |
|        | bombas, nivel del tanque, tipo de control, con opción de lectura y   |       |
|        | escritura de setpoint a un controlador comunicado por OPC.           | 41    |
| 5.     | RESULTADOS                                                           | 45    |
| 5.1.   | PRUEBAS DEL CONTROLADOR DE LÓGICA DIFUSA                             | 51    |
| 6.     | ANÁLISIS DE RESULTADOS                                               | 52    |

| 6.1.                                  | CAMBIOS DE SETPOINT                            |    |
|---------------------------------------|------------------------------------------------|----|
| 6.2.                                  | PRUEBAS CON PERTURBACIONES EXTERNAS AL SISTEMA | 52 |
| CONCLUSIONES 55                       |                                                |    |
| RECOMENDACIONES 56                    |                                                |    |
| REFERENCIAS BIBLIOGRÁFICAS 57         |                                                |    |
| ANEXOS: SOLUCIONES DE LAS PRÁCTICAS 6 |                                                |    |

## ÍNDICE DE FIGURAS

| Figura 1. Esquema de la planta industrial de nivel                           | 7  |
|------------------------------------------------------------------------------|----|
| Figura 2. Diferentes Niveles empleados en redes industriales.                | 9  |
| Figura 3. Red Profinet                                                       | 10 |
| Figura 4. Elementos de los conjuntos difusos                                 | 11 |
| Figura 5. Conjuntos difusos.                                                 | 11 |
| Figura 6. Ejemplo del protocolo de un controlador lógico difuso              | 12 |
| Figura 7. Representación de un control con Lógica difusa.                    | 12 |
| Figura 8. Sistemas: a) Lazo abierto, b) Lazo Cerrado                         | 13 |
| Figura 9. Sistema de control en lazo cerrado                                 | 14 |
| Figura 10. Diagrama de sensores y tuberías                                   | 15 |
| Figura 11. Planta industrial de nivel                                        | 16 |
| Figura 12. Paneles del módulo didáctico                                      | 18 |
| Figura 13. a) Distribución y Fuente de alimentación b) Módulo de variador de | Э  |
| frecuencia                                                                   | 19 |
| Figura 14. Conexiones internas de los módulos                                | 19 |
| Figura 15. Módulo completo de PLC.                                           | 20 |
| Figura 16. Representaciones graficas de LabVIEW                              | 20 |
| Figura 17. Lingüística de control difuso en Fuzzy Logic                      | 21 |
| Figura 18. Esquema de la planta a ser controlada                             | 45 |
| Figura 19. Estructura del controlador                                        | 45 |
| Figura 20. Ventana principal "Fuzzy System Designer".                        | 46 |
| Figura 21. Declaración la Variable de entrada ERROR"                         | 47 |
| Figura 22. Variable "INTEGRAL"                                               | 47 |
| Figura 23. Variable "VELOCIDAD"                                              | 48 |
| Figura 24. Ventana principal "Fuzzy System Designer".                        | 48 |
| Figura 25. Todas las reglas declaradas.                                      | 49 |
| Figura 26. Programación del controlador Difuso                               | 50 |
| Figura 27. Ventana "Front Panel" finalizada, parte 1                         | 50 |
| Figura 28. Resultados de cambios en Setpoint                                 | 52 |
| Figura 29. Perturbación apertura de válvula manual al 75%                    | 53 |
| Figura 30. Perturbación apertura de válvula manual al 100%                   | 53 |
| Figura 31. Perturbación apertura de válvula manual al 100% (oscilaciones)    | 54 |

## ÍNDICE DE TABLAS

| Tabla 1. Características técnicas del PLC S7 1500              | 10 |
|----------------------------------------------------------------|----|
| Tabla 2. Operaciones sobre conjuntos difusos.                  | 12 |
| Tabla 3. Descripción de los elementos instalados en la planta. | 17 |
| Tabla 4. Descripción de los elementos instalados en la planta. | 48 |

#### INTRODUCCIÓN

En los últimos años varios de trabajos de investigación se han enfocado en la mejora del proceso educativo de técnicas de automatización y control. Buscando llevar al estudiante una mayor interactividad en su aprendizaje, que le permita mediante prácticas emplear el conocimiento adquirido en las aulas.

El uso de prácticas reales facilita la comprensión y reflexión sobre los conceptos matemáticos y criterios conceptuales en la resolución de problemas a nivel de automatización industrial.

Para alcanzar la mejora del proceso educativo, el Grupo de investigación en sistemas de control y robótica (GISCOR) ha desarrollado varios trabajos a través de proyectos de titulación como simulaciones, maquetas a escala [1], herramientas interactivas [2] y laboratorios virtuales [3], [4].

Estas nuevas herramientas se basan en la incorporación del controlador lógico programable (PLC) como elemento de adquisición de datos.

Estos conceptos son aplicables en los laboratorios de la Universidad Politécnica Salesiana debido a la adquisición y/o acondicionamiento de sus laboratorios, permitiendo una mayor disponibilidad y difusión de los recursos disponibles para los estudiantes y personal investigador. La mejora del aprendizaje también es aplicado fuera de las aulas de la Universidad, trabajos como Coloma F. y Prieto A. implementan módulos didácticos en la empresa CAMEI S.A. [5]. Guerrero A. y Verduga J. implementaron un módulo de entrenamiento para automatización y sistemas con HMI en la empresa INELSERVI S.A [6] y Tene J. y Bravo A. desarrollaron una maleta didáctica para comunicación entre PLC's maestro esclavo y servo motores en la empresa SIMALEC CÍA. LTDA [7]. Otras aplicaciones de módulos didácticos también han sido implementados para

Debido a la diversidad de procesos industriales, la estabilidad de los sistemas depende de la aplicación de criterios de control.

La novedad de este trabajo de titulación es emplear un PLC de gama alta y de última generación, y adaptarlo a un módulo didáctico que puede interactuar con una planta de un proceso de nivel. Mediante un manual de prácticas, el estudiante puede realizar la programación del PLC, conexiones reales de sensores y actuadores, y aplicar controladores de lógica difusa [9], [10].

El documento queda divido de la siguiente forma, en el capítulo uno se describe la problemática, los antecedentes la importancia y la delimitación del trabajo actual. En el capítulo dos es desarrollado el marco teórico, describiendo trabajos similares al proyecto actual y los conceptos del control por lógica difusa. En el capítulo tres, se muestran las etapas de construcción del módulo didáctico y la remodelación de la maqueta industrial; también se detalla la implementación de la programación del PLC y los criterios para el controlador de lógica difusa.

Finalmente se presentan para el análisis y discusión las pruebas realizadas del proyecto; así como las conclusiones y recomendaciones.

### 1. EL PROBLEMA

#### 1.1. Planteamiento del problema

En los últimos años varios trabajos de investigaciones en la Carrera de Electrónica y Automatización, y el Grupo de investigación en Sistemas de Control y Robótica GISCOR tienen como objetivo mejorar los procesos educativos en las técnicas de automatización y control de sistemas industriales. Con estas investigaciones, se busca la interacción del estudiante con procesos reales durante su aprendizaje; que le permita poner en práctica los conocimientos teóricos adquiridos.

#### 1.2. Antecedentes

Actualmente en la Universidad Politécnica Salesiana sede Guayaquil en el laboratorio de Automatización Industrial II de se encuentra mejorando sus instalaciones ofreciendo equipos de última generación en el área del control industrial, por lo cual, la Universidad le ofrece la oportunidad a los estudiantes de la carrera de Ingeniería Electrónica de realizar un trabajo de titulación con estos nuevos equipos, diseñando e implementando módulos didácticos que permitan usar los conocimientos teóricos con las prácticos además de poder darle a compañeros de semestres inferiores que ven materias como Automatización Industrial I-II, y Redes de Computadoras III la oportunidad de desarrollar prácticas en estos nuevos módulos.

#### **1.3. Importancia y alcance**

El presente trabajo busca beneficiar a los estudiantes comunidad en general que realizan estudios en materias como automatización e Informática Industrial y seminarios relacionados a este campo.

El avance en las tecnologías es acelerado además de progresivo, esto hace las instituciones de educación superior brinden herramientas a los estudiantes para reforzar y mejorar sus conocimientos adquiridos para ser unos profesionales altamente capacitados para resolver problemas de casos en la industria.

3

### 1.4. Delimitación del Problema

### 1.4.1. Delimitación espacial

La implementación se desarrolló en el nuevo laboratorio de Automatización Industrial II de la Universidad Politécnica Salesiana sede Guayaquil.

### 1.4.2. Delimitación temporal

El proyecto se desarrolló con un tiempo de duración de un año y medio.

### 1.4.3. Delimitación académica

Son aplicados técnicas de investigación técnicas y teóricas – prácticos adquiridos en los cursos académicos y seminarios profesionales. El uso del software TIA PORTAL 15 es la herramienta seleccionada para la programación y el desarrollo del sistema SCADA; a su vez, el software LabVIEW se usa para la lectura de variables y OPC SERVER para establecer la comunicación entre los dispositivos.

### 1.5.Objetivos

### 1.5.1. Objetivo general

Diseñar e implementar un módulo didáctico para el control de procesos de nivel, utilizando un autómata PLC S7-1500 para la captura y control de dispositivos; todo controlado por un SCADA y lógica difusa.

### 1.5.2. Objetivos específicos

• Diseñar un módulo didáctico para los estudiantes de Ingeniería Electrónica con mención en Automatización Industrial que pueda ser utilizado para prácticas universitarias.

• Implementar en el laboratorio el módulo didáctico con el fin de desarrollar las practicas propuestas por los grupos de proyectos.

• Elaborar manual de 10 prácticas guiadas, para ser utilizada por docentes y estudiantes del laboratorio de Automatización Industrial de la Universidad Politécnica Salesiana Sede Guayaquil.

• Elaborar un control difuso utilizando Fuzzy System Designer de LabVIEW y comunicación OPC para visualizar en TIA Portal el llenado de un tanque elaborando un SCADA en este software para monitoreo y control de nivel.

### 2. MARCO TEÓRICO

En el presente trabajo se describe un módulo didáctico de automatización y control equipado con un controlador lógico programable (PLC) de alta gama, que permite interactuar mediante un sistema de supervisión, control y adquisición de datos SCADA. El módulo actúa sobre una maqueta de procesos industriales con variables de nivel; facilitando la utilización para docencia e investigación en control automático.

### 2.1. Sistemas de control de nivel

Los procesos industriales en las fábricas son muy variados, todos los procesos cuentan con controles de temperatura, nivel, flujo, peso entre otros. Para garantizar el resultado óptimo del producto final, es necesario incorporar controladores en los procesos. Andrade R. y Yela C. presentan un trabajo de la implementación de un sistema de control y llenado de salmuera en la empresa Promarisco S. A. [11]. De igual forma, Villacrés A. y Salazar D. incorporan un sistema SCADA para monitoreo de flujo y temperatura en un sistema de llenado de jugo [12].

Trabajos similares al presentado en este proyecto de titulación, los módulos didácticos que implementan las variables de nivel y temperatura son presentados por autores como Tumbaco A. y Viña R. [13], [14] quienes diseñaron e implementaron un sistema a escala de una planta donde es medido el nivel mediante un sensor ultrasónico y es controlado el ingreso de agua con un variador electrónico. Chanoluisa J. y Torres J. [15] incorporaron a su sistema de nivel un sensor de presión diferencial, mediante las diferentes presiones entre la superficie y el fondo, se obtiene la relación de nivel en el proceso. Máximo J. y Cuellar L. muestran la interfaz de comunicación entre un PLC y sus sistema didáctico de llenado de dos tanques, empleado para dictar clases en la Universidad Católica San Pablo [16].

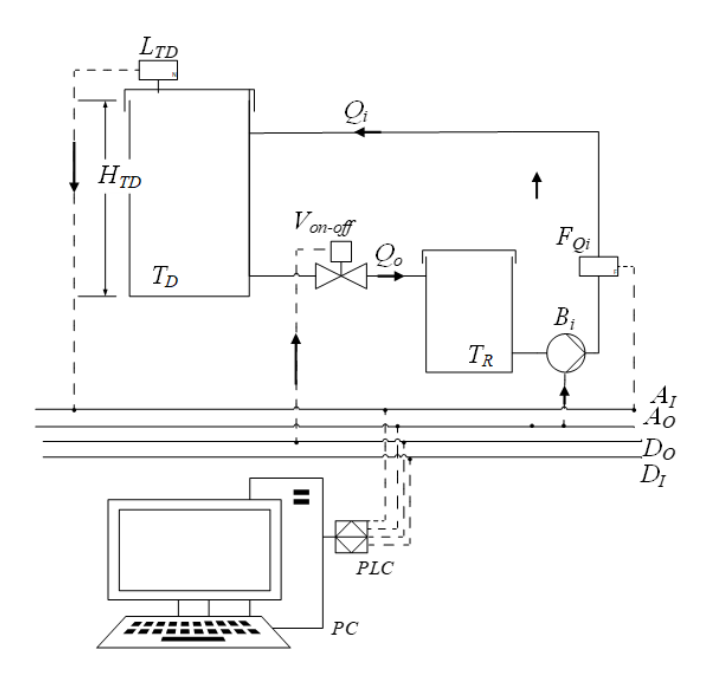

Figura 1. Esquema de la planta industrial de nivel

En la figura 1 es mostrado un escenario de control de nivel para tanques interconectados. El sistema cuenta con un tanque reservorio T<sub>D</sub> y un tanque de recepción T<sub>R</sub>, el tanque T<sub>D</sub> se encuentra ubicado a una altura H respecto al tanque T<sub>R</sub>; el fluido circula desde T<sub>R</sub> hacia T<sub>D</sub> mediante una bomba B<sub>i</sub>, la cual, puede regular su velocidad mediante un variador electrónico. El flujo de entrada Q<sub>i</sub> que proporciona B<sub>i</sub> puede ser medido mediante el sensor F<sub>Qi</sub>, dependiendo de la cantidad de fluido que ingrese a T<sub>D</sub>, la altura H<sub>TD</sub> alcanzará el nivel deseado por el operador, la altura H<sub>TD</sub> es mediante el sensor L<sub>TD</sub>. Otra forma de afectar a la altura H<sub>TD</sub> es mediante el flujo de la válvula de descarga  $V_{on_off}$ .

Las señales eléctricas enviadas desde y hacia el sistema, por los sensores y actuadores ubicados en el sistema, tienen nomenclaturas acordes al tipo de señal eléctrica que proveen. La señal  $A_i$  corresponde a las entradas analógicas recibidas por el PLC.  $A_o$  son las salidas analógicas enviadas por el PLC y que comanda la velocidad de la bomba.  $D_i$  y  $D_o$  son las señales digitales de entrada y salida correspondientes a señales on – off como pulsadores o relés de las electroválvulas.

Mediante la red Profinet, el PLC es comunicado con la computadora de supervisión PC para implementar los sistemas de control que mejor beneficien al proceso.

La variable para controlar es la altura del líquido  $H_{TD}$ . Mediante el balance de flujo de entrada y salida queda expresada como se muestra en la ecuación 1.

$$Q_i - Q_o = A \frac{dH_{T_D}}{dt} \tag{1}$$

Donde

$$Q_i = K_{\mu}\mu \tag{2}$$

$$Q_o = K \sqrt{H_{T_D}} \tag{3}$$

A es el área transversal del  $T_D$ .  $K_{\mu}$  para este caso es la característica de los actuadores que depende del coeficiente de la bomba. K es un factor relativo de la válvula de descarga, ésta puede ser tomada como una constante.

La ecuación (1) expresada en su forma incremental es:

$$\Delta Q_i - \Delta Q_o = A \frac{d \Delta H_{T_D}}{dt}$$
<sup>(4)</sup>

Donde  $\Delta Q_i$ ,  $\Delta Q_o$ ,  $\Delta H_{TD}$  están separadas respecto al incremento de  $Q_{i0}$ ,  $Q_{o0}$ ,  $H_{TD0}$  del estado de equilibrio.

Esto permitirá encontrar el modelado matemático de este escenario, el cual se podrá emplear para estudios futuros para sistemas de esta naturaleza en el caso de no contar con una planta para las pruebas.

#### 2.2. Redes Industriales

Se puede definir a las redes industriales como un área tecnológica que estudia cómo llevar a cabo tareas de control y gestión de los procesos industriales a través de la información y transmisión entre circuitos y equipos electrónicos [17]. Uno de los problemas a resolver en las redes industriales es la transferencia de información entre los equipos de control del mismo nivel, debido a que se necesitan tiempos de reacción muy cortos. En la Figura 2, se aprecia la pirámide de automatización y los tipos de redes de comunicación industrial que los gobierna [18].

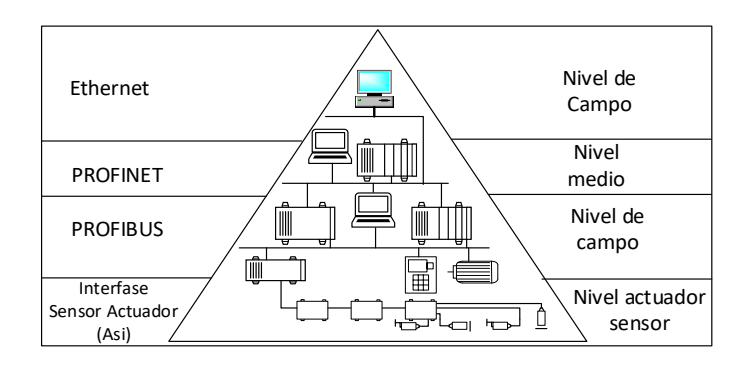

Figura 2. Diferentes Niveles empleados en redes industriales [18].

### 2.2.1. Protocolo Profinet

Está basado en Ethernet industrial y es un estándar abierto utilizando el protocolo TCP/IP, permite una comunicación en tiempo real entre dispositivos controladores y elementos de campo como sensores y actuadores. Profinet establece una automatización abierta debido a la facilidad de acoplamiento con otros dispositivos tecnológicos. Su estructura modular permite flexibilidad, debido a la facilidad de conectar más nodos de red a través de un switch sin interferir en las conexiones existentes [19].

Los sistemas distribuidos de las industrias realizan una comunicación entre los autómatas (PLC's) mediante Profinet CBA (Component Based Automation). Una gran ventaja es que se puede configurar una arquitectura lineal sin la necesidad de algún switch externo.

En toda interfaz Profinet debe constar:

**Una dirección MAC**, son las siglas de Media Access Control y significa control de acceso al medio, cada dispositivo Profinet contiene una tarjeta Ethernet que viene con un identificador MAC distinto de fábrica.

**Una Dirección IP**, todos los equipos PROFINET se basan en el estándar Industrial Ethernet, y por eso necesitan de una dirección IP para su funcionamiento en Ethernet. **Un nombre**, Todo dispositivo Profinet en su configuración debe llevar un nombre de estación.

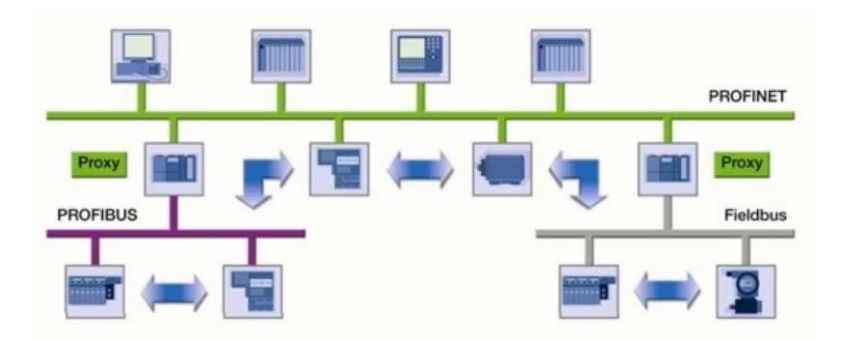

Figura 3. Red Profinet [19]

### 2.2.2. PLC'S S7-1500

El autómata S7-1500 permite a los procesos industriales una versatilidad en la programación y conexiones de redes maestro esclavo [20]. En la tabla 1, son mostradas algunas características técnicas de la gama S7 1500.

|                                                       | CPU 1511-1 PN                       | CPU 1513-1 PN                         | CPU 1515-2 PN                       |
|-------------------------------------------------------|-------------------------------------|---------------------------------------|-------------------------------------|
| Туре                                                  | Standard CPU                        | Standard CPU                          | Standard CPU                        |
| Dimensions                                            | 35 x 147 x 129 mm                   | 35 x 147 x 129 mm                     | 70 x 147 x 129 mm                   |
| Spare part availability after product discontinuation | 10 years                            | 10 years                              | 10 years                            |
| Display                                               |                                     |                                       |                                     |
| Screen diagonal                                       | 3.45 cm                             | 3.45 cm                               | 6.1 cm                              |
| Command execution time                                |                                     |                                       |                                     |
| Bit operation                                         | 0.06 µs                             | 0.04 µs                               | 30 ns                               |
| Word operation                                        | 0.072 µs                            | 0.048 µs                              | 36 ns                               |
| Memory                                                |                                     |                                       |                                     |
| Work memory                                           | 150 KB for program<br>1 MB for data | 300 KB for program<br>1.5 MB for data | 500 KB for program<br>3 MB for data |
| Bit memories, timers, coun-<br>ters, blocks           |                                     |                                       |                                     |
| Bit memories                                          | 16 KB                               | 16 KB                                 | 16 KB                               |
| S7 timers                                             | 2048                                | 2048                                  | 2048                                |
| S7 counters                                           | 2048                                | 2048                                  | 2048                                |
| IEC timers/counters                                   | Yes                                 | Yes                                   | Yes                                 |
| Engineering                                           |                                     |                                       |                                     |
| Programming languages                                 | LAD, FBD,<br>STL, S7-SCL, S7-GRAPH  | LAD, FBD,<br>STL, S7-SCL, S7-GRAPH    | LAD, FBD,<br>STL, S7-SCL, S7-GRAPH  |

Tabla 1. Características técnicas del PLC S7 1500 [20]

#### 2.3. Sistemas de control de lógica difusa

Mediante la lógica difusa es posible proporcionar un modelo de los fenómenos físicos mediante normas de razonamiento humano. A través de variables lingüísticas se logra generar conjuntos de acciones que prevén el comportamiento del sistema [21].

Los conjuntos difusos permiten definir el grado de pertinencia de los elementos que componen el modelo. En la figura 4, son mostrados los elementos que componen un conjunto difuso.

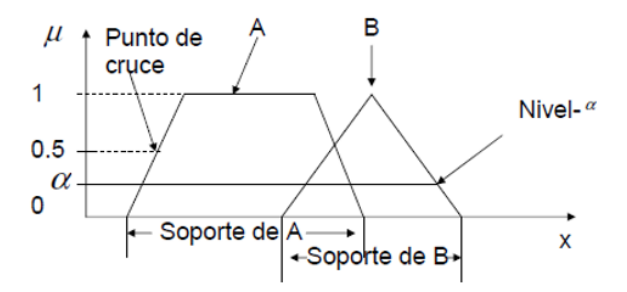

Figura 4. Elementos de los conjuntos difusos [21]

#### 2.3.1. Función de pertenencia o membresía $\mu(x)$ .

Es una función que asocia los elemento en un conjunto con su grado de pertenencia [0, 1]. [21].

#### 2.3.2. Conjuntos difusos comunes

Un conjunto difuso puede representarse en forma continua usando gráficas para representarlas; en la forma discreta se emplean pares ordenados (x,  $\mu(x)$ ). La figura 5 muestra los conjuntos difusos más empleados para las representaciones gráficas [21].

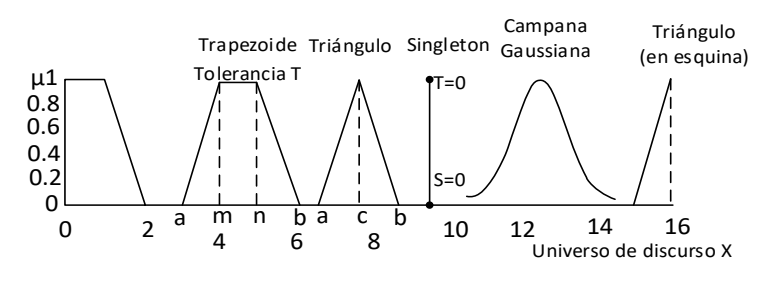

Figura 5. Conjuntos difusos [21].

### 2.3.3. Operaciones sobre conjuntos difusos

Las operaciones entre conjuntos que pueden ser realizadas son intersección, unión, negación, complemento relativo, concentración / dilatación. En la tabla 2 son presentadas otras operaciones posibles de realizar [21].

| ·                                 | •                                         |
|-----------------------------------|-------------------------------------------|
| AND                               | OR                                        |
| $T - Norma T(\mu A(x), \mu B(x))$ | $T - Conorma T(\mu A(x), \mu B(x))$       |
|                                   |                                           |
| MİNIMO                            | MÀXIMO                                    |
| $MIN(\mu A(x), \mu B(x))$         | $MAX(\mu A(x), \mu B(x))$                 |
|                                   |                                           |
| PRODUCTO ALGEBRAICO               | SUMA ALGEBRAICA                           |
| $\mu A(x) \mu B(x)$               | $\mu A(x) + \mu B(x) - \mu A(x) \mu B(x)$ |
|                                   |                                           |
| LUKASIEWICZ AND                   | LUKASIEWICZ OR                            |
| $MAX(0, \mu A(x) + \mu B(x) - 1)$ | $MIN(1, \mu A(x) + \mu B(x))$             |

Tabla 2. Operaciones sobre conjuntos difusos.

### 2.3.4. Reglas y Controlador difuso

Este describe un protocolo de control por medio de reglas IF-THEN, por ejemplo. IF nivel es bajo THEN abrir ligeramente la válvula de entrada [22].

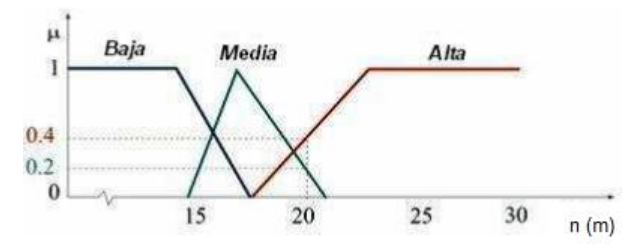

Figura 6. Presentación de conjuntos difusos [22].

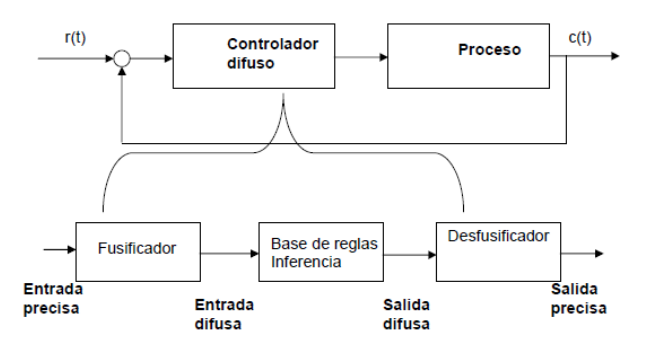

Figura 7. Representación de un control con Lógica difusa [22].

### 3. METODOLOGÍA

#### 3.1. Diseño de la solución

En la Figura 8.a, está planteado el esquema de la planta de nivel en lazo abierto. El sistema de llenado representa la bomba de agua que llevará el fluido del tanque reservorio al tanque proceso. El medidor es el sensor de nivel que para esta representación solo mostrará el valor actual del nivel en el tanque proceso. El tanque mantiene el agua a un nivel adecuado para que al haber una necesidad por parte del consumo este pueda abastecer sin quedarse vacío.

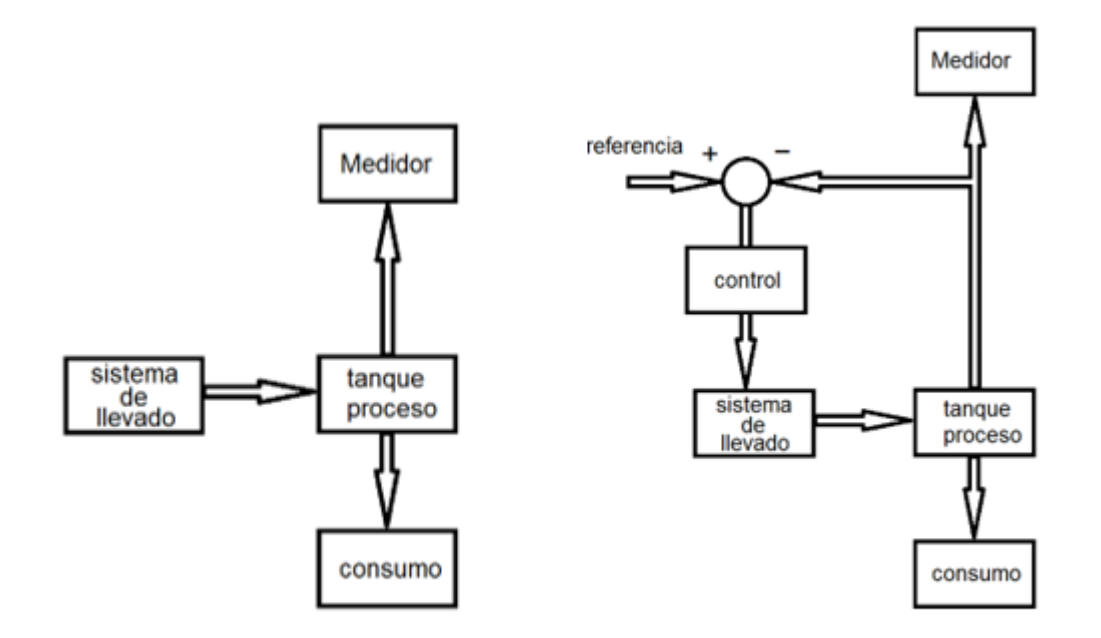

a) Sistema de control en lazo abierto b) Sistema de control en lazo cerrado
 Figura 8. Sistemas: a) Lazo abierto, b) Lazo Cerrado

Una opción de tener un nivel adecuado en el nivel del tanque o proceso es retroalimentar al sistema mediante una salida del medidor, que ahora cumplirá la función de medidor y transmisor de señal y así el controlador tomará una decisión en la velocidad de la bomba afectando directamente al nivel del tanque proceso. En la figura 8.b, es mostrado el diagrama en bloques del control en lazo cerrado.

La planta real se encuentra en los laboratorios de la Universidad Politécnica Salesiana sede Guayaquil en el nuevo laboratorio de Automatización y Control Industrial. En la planta, será incorporado un PLC SIEMENS S7-1500 que mediante un sistema SCADA, realizarán un control del nivel en el tanque de proceso. El control seleccionado es el Control de Lógica Difusa, que funciona mediante el entrenamiento del controlador a través de reglas, con las cuales, toma una decisión en el actuador. En la Figura 9, es mostrado en bloques de la solución planteada.

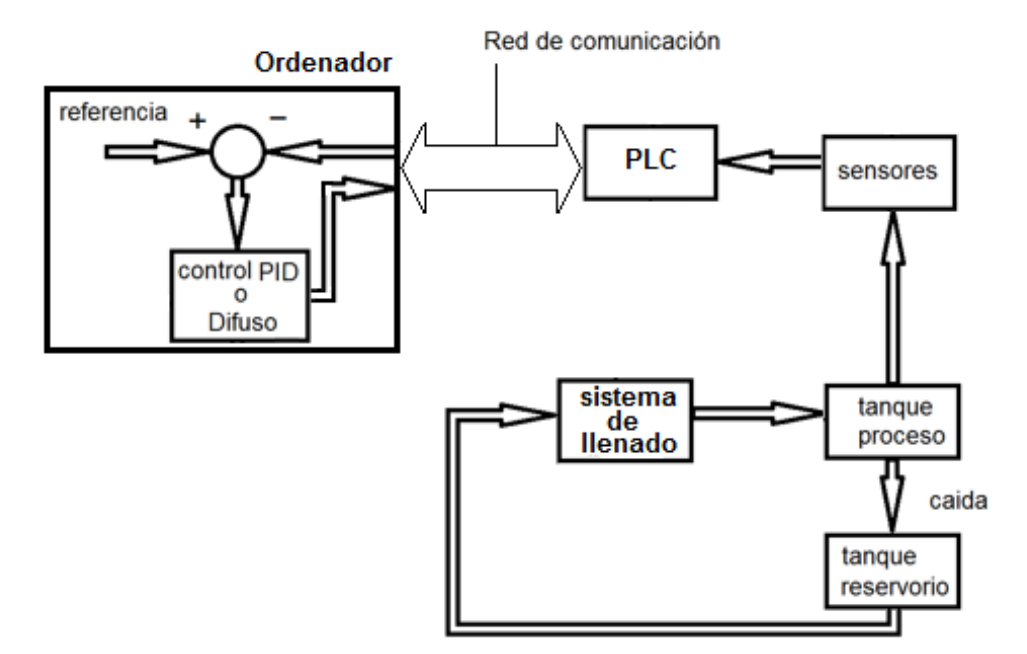

Figura 9. Sistema de control en lazo cerrado

### 3.2. Proceso – tanque de nivel

En la Figura 10, son presentados los sensores y actuadores que se encuentran en la planta, las conexiones de cada elemento son representadas mediante las líneas punteadas. Estas líneas a su vez están conectadas a las barras entradas analógicas (AI), salidas analógicas (AO), entradas digitales (DI) y salidas digitales (DO).

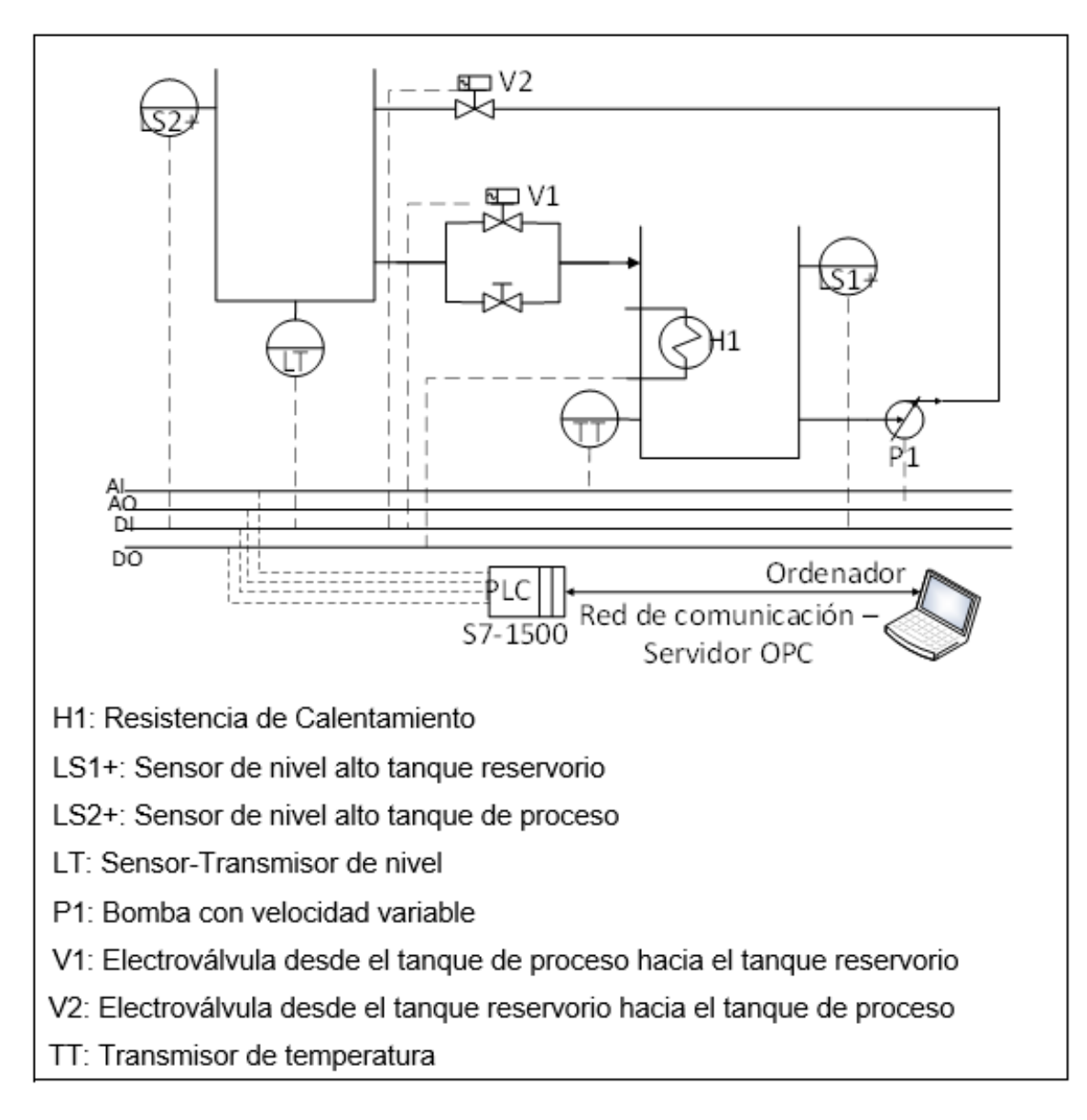

Figura 10. Diagrama de sensores y tuberías

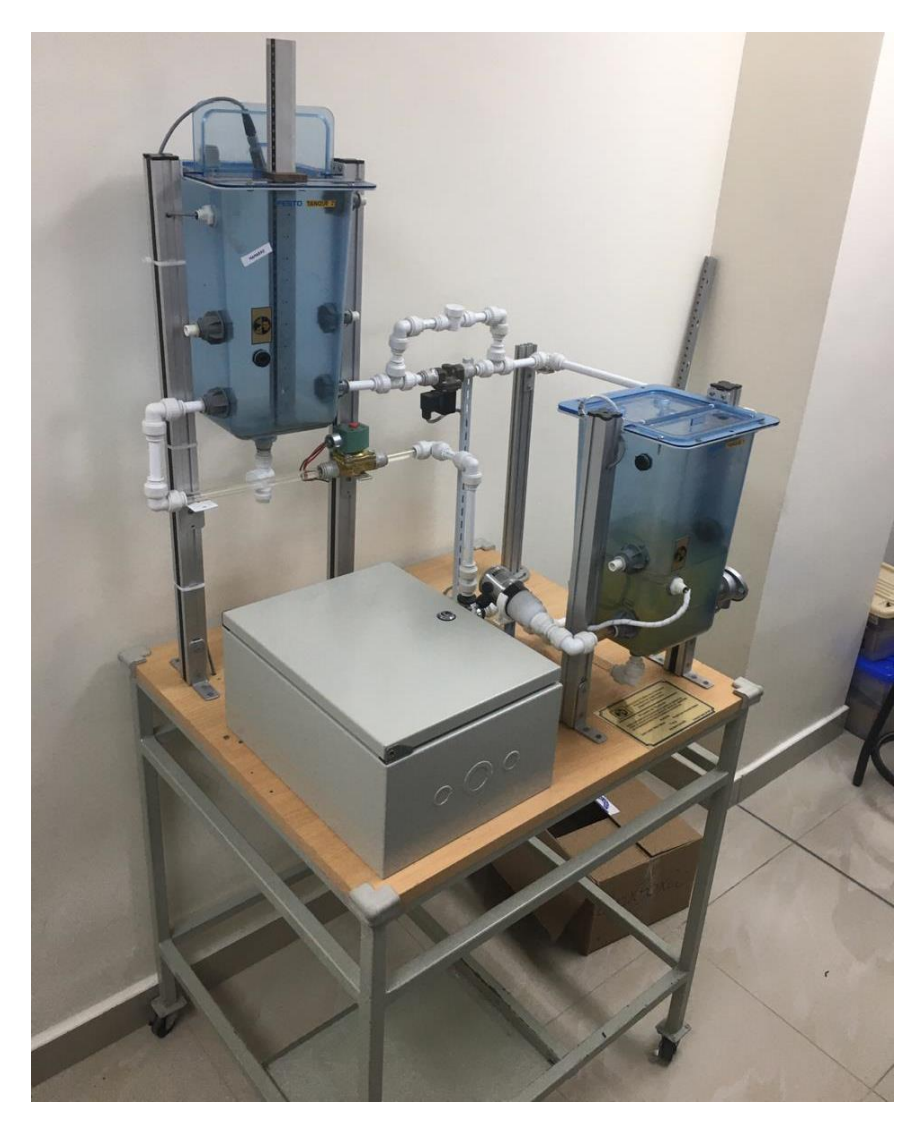

Figura 11. Planta industrial de nivel

En la tesis de los autores Chanoluisa y Torres [15] son presentados todos los sensores y actuadores que conforman el módulo. Para un facil entendimiento, en la tabla 3 se presenta, las partes que conforman la planta.

| Equipo | Descripción                                                                                                    |
|--------|----------------------------------------------------------------------------------------------------|
|        | Transmisor de nivel. Principio de medición por<br>presión de la columna de agua                                                                                                    |
|        | Válvula solenoide de 24VDC<br>$\downarrow \downarrow \downarrow \downarrow \downarrow \downarrow \downarrow \downarrow \downarrow \downarrow \downarrow \downarrow \downarrow \downarrow \downarrow \downarrow \downarrow \downarrow \downarrow $ |
|        |                                                                                                    |
|        | Bomba Dosificadora                                                                                                    |
|        | Transmisor de temperatura                                                                                                    |
| 1      | Resistencia calefactora                                                                                                    |

 Tabla 3. Descripción de los elementos instalados en la planta.

#### 3.3. Construcción del módulo de PLC S7 1500

Para la implementación de los equipos de control como el PLC, es planteada la construcción de un módulo didáctico. El módulo permite la práctica de los usuarios mediante conexiones de la configuración que necesite utilizar. En la

figura 12, son mostrados los paneles que forman el módulo. A continuación, se realiza una breve descripción de cada panel.

Mando y señalización: Consta de 5 pulsadores de 2 posiciones, 1 interruptor de emergencia, 2 potenciómetros y 5 señales luminosas.

Medidores digitales: Formado por 4 medidores para las señales analógicas como voltaje y corriente.

Módulos de relés: Son 10 mini relés para realizar conexiones con elementos de fuerza.

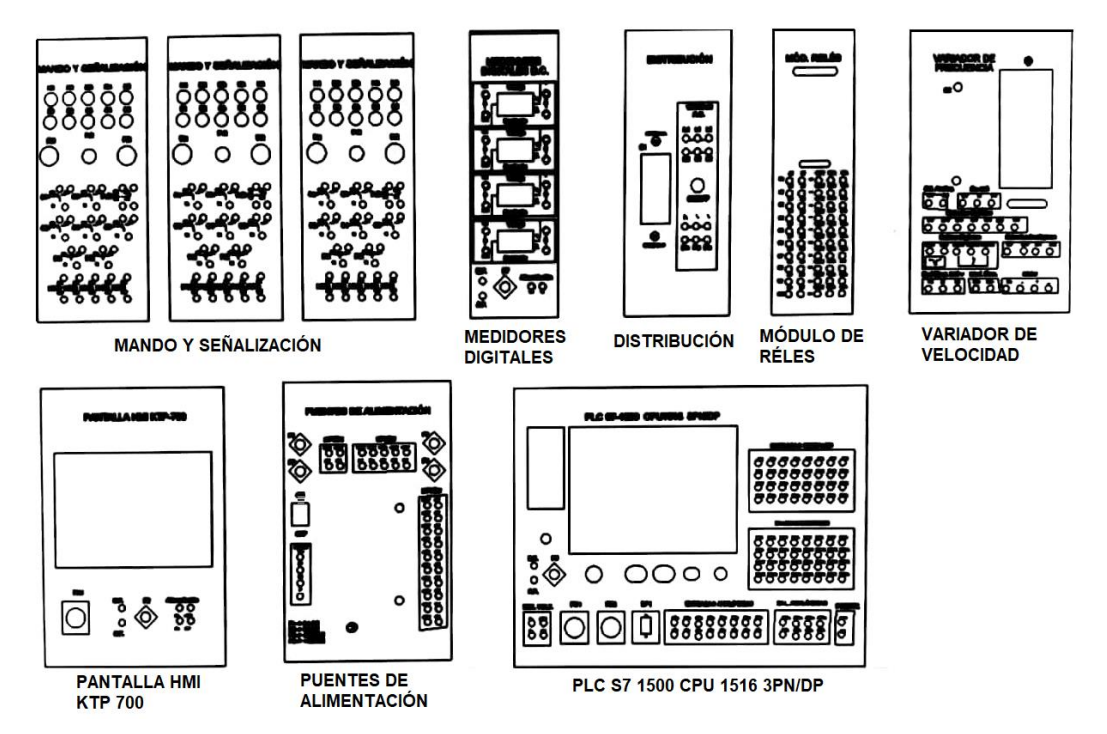

Figura 12. Paneles del módulo didáctico

Distribución: Tiene un breaker principal que energiza a todo el tablero. También tiene una luz piloto que indica su estado de funcionamiento.

Fuente de Alimentación: Este módulo consta de 2 fuentes, una de 24VDC y otra de 10VDC, las cuales tienen varios conectores para distribuir el voltaje a todos los dispositivos.

Variador de frecuencia: El variador de frecuencia es de la marca SIEMENS Modelo SINAMIC V20. En la figura 13, es posible apreciar el módulo de variador de frecuencia. Pantalla HMI KTP 700: Pantalla a color de 7" y con conexión Profinet.

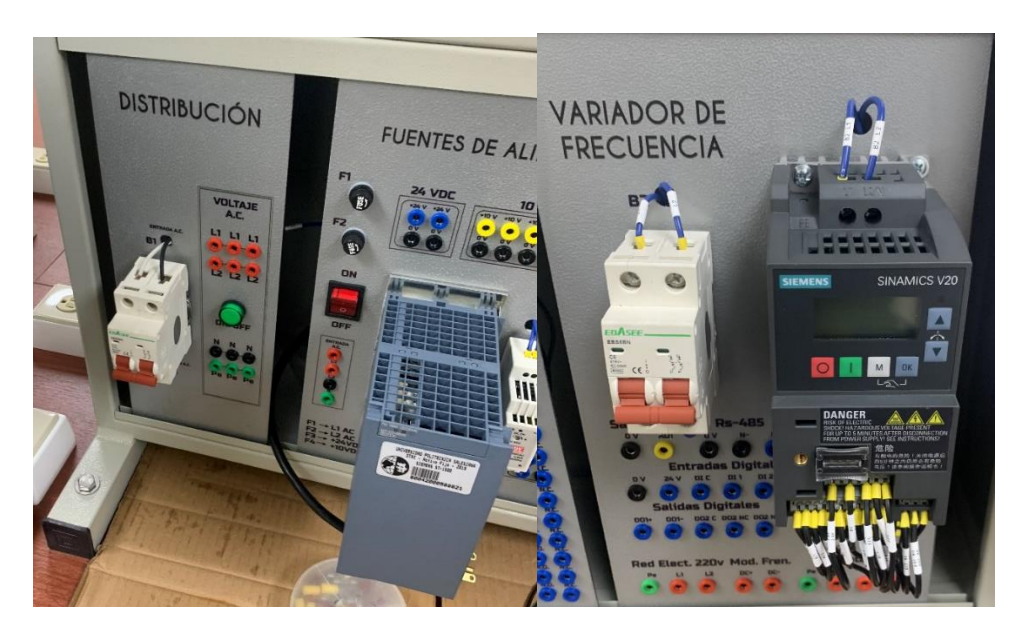

Figura 13. a) Distribución y Fuente de alimentación b) Módulo de variador de frecuencia

Las conexiones al interior de los módulos son realizadas mediante terminales redondos, que, mediante el ajuste correcto, garantiza la sujeción de los cables. Se opta por esta medida para evitar falsos contactos con el pasar del tiempo.

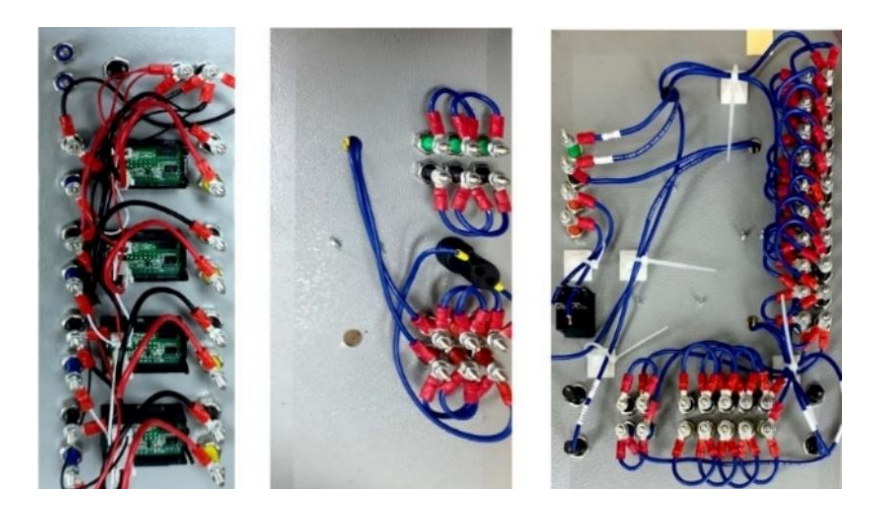

Figura 14. Conexiones internas de los módulos

La construcción del módulo asegura que el estudiante complementará lo aprendido en las clases con prácticas donde debe realizar las conexiones por sí mismo. En la figura 15 es presentado el tablero finalizado.

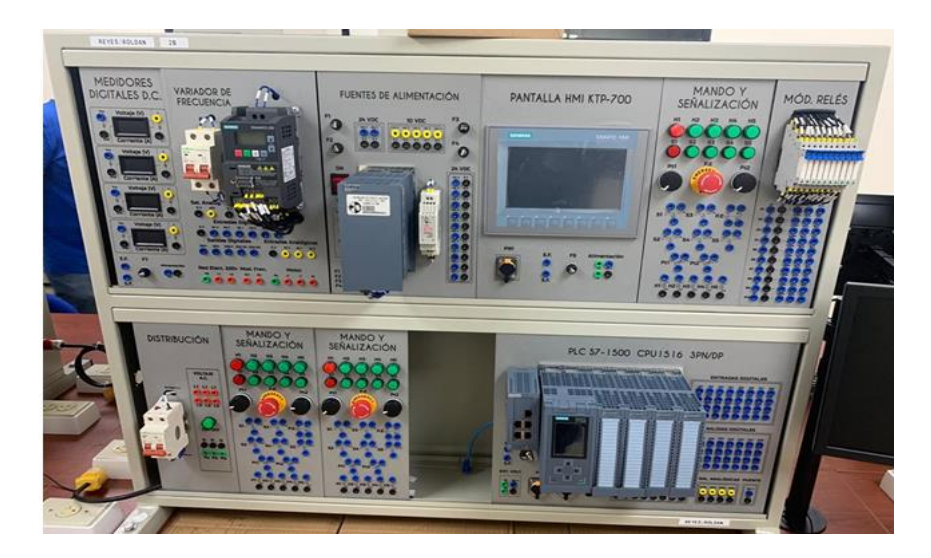

Figura 15. Módulo completo de PLC.

### 3.4. Interfase de Comunicación industrial Software LABVIEW.

El software LabVIEW permite realizar pantallas de interacción del proceso con los usuarios. También permite manipular las señales de campo, como incorporar filtros para mejorar la calidad de las señales y ejecutar operaciones aritméticas. En la figura 16, son presentados los entornos de programación y visualización. Otra de las ventajas del software, es el poder implementar en tiempo real controladores de lógica difusa.

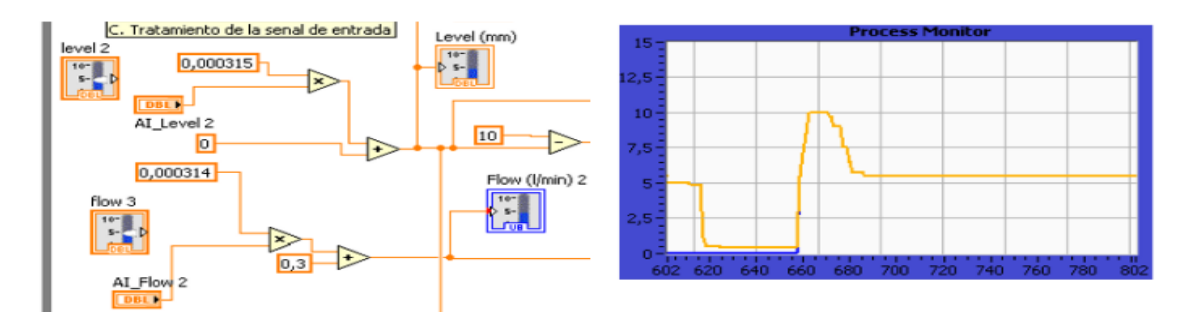

Figura 16. Representaciones graficas de LabVIEW [22]

#### 3.4.1. Herramienta Fuzzy System Designer de LABVIEW

Una variante de los controladores tradicionales es el control por lógica difusa. El controlador es entrenado mediante reglas. Las reglas son otorgadas por los usuarios que manejan el proceso y conocen sus particularidades. La herramienta Fuzzy System Designer permite diseñar y adaptar en línea el proceso.

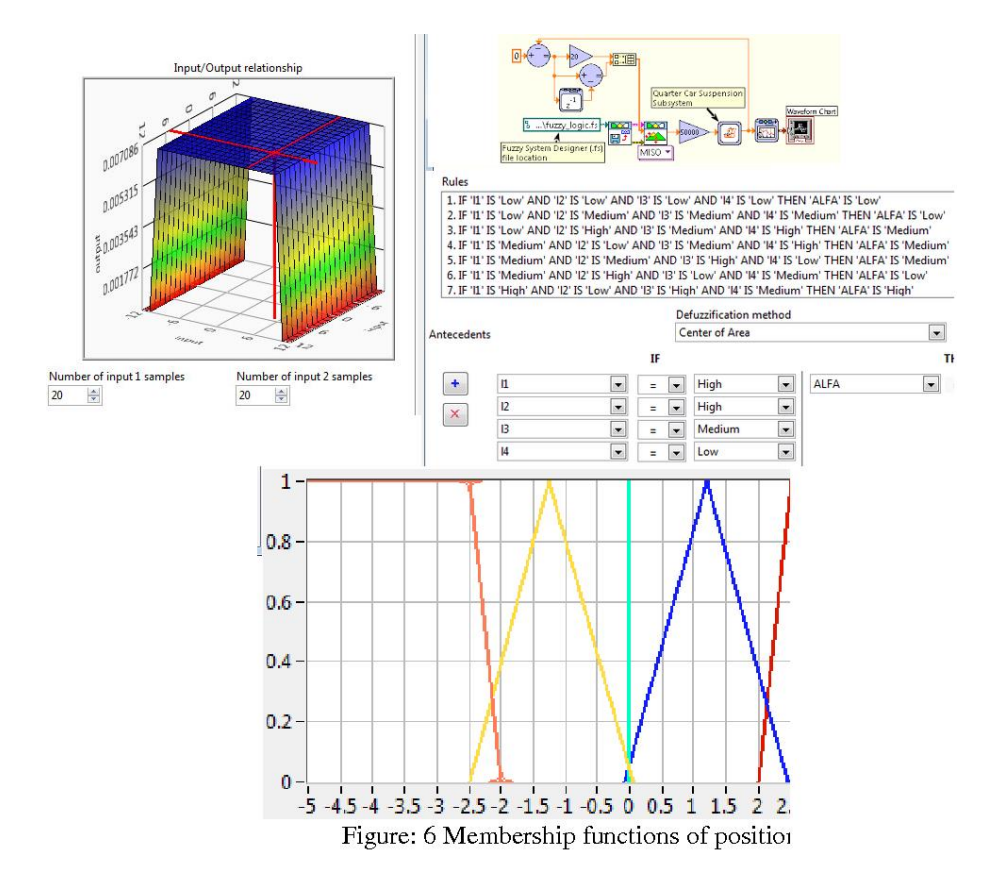

Figura 17. Lingüística de control difuso en Fuzzy Logic [22]

# 4. GUÍAS DE PRÁCTICAS DE LABORATORIO

## Práctica #1

| GUÍA DE PRÁCTICA DE LABORATORIO            |                 |                                                                                               |  |
|--------------------------------------------|-----------------|-----------------------------------------------------------------------------------------------|--|
| CARRERA: Ingeniería Electrónica            |                 | ASIGNATURA: Automatización y Control                                                          |  |
| NRO. PRÁCTICA:                             | 1               | TÍTULO PRÁCTICA:                                                                              |  |
|                                            |                 | Declaración de variables para entradas y salidas para un                                      |  |
|                                            |                 | control on/off de salidas digitales utilizando set/reset.                                     |  |
| OBJETIVO:                                  |                 |                                                                                               |  |
| Objetivo General:                          |                 |                                                                                               |  |
| Conocer el funcionamie                     | ento de un coi  | ntrol on/off mediante variables de tipo booleanas que                                         |  |
| están siendo utilizadas                    | como entrada    | s y salidas.                                                                                  |  |
| Objetivo Específico:                       |                 |                                                                                               |  |
| Realizar la programacio                    | ón utilizando   | el software de programación TIA Portal.                                                       |  |
| INSTRUCCIONES:                             |                 |                                                                                               |  |
| 1. Considerar los si                       | guientes elem   | nentos a declarar en el controlador                                                           |  |
| Perfil soporte_0                           |                 |                                                                                               |  |
| 2. Crear variables a utilizarse en el PLC: |                 |                                                                                               |  |
| Variables PLC                              |                 |                                                                                               |  |
| Nombre                                     |                 | Tabla de variables     Tipo de datos     Dirección       Tabla de variables e, Bool     %IO O |  |
| 2 📹 Entrada 2                              |                 | Tabla de variables e Bool %10.1                                                               |  |
| 3 🕣 Salida 1                               |                 | Tabla de variabl 💌 Bool 🔢 %Q0.0 💌                                                             |  |
| 3. Usar funciones c                        | omo set y res   | et para las señales digitales.                                                                |  |
| 4. Realizar conexió                        | n física de cor | ntrolador y planta (se citará el diagrama del anexo)                                          |  |
|                                            |                 |                                                                                               |  |

### **ACTIVIDADES POR DESARROLLAR**

- 1. Mediante el uso de pulsantes realizar un inicio y un paro
- 2. Usar las entradas y salidas digitales del controlador para cambios de estados

3. Visualizar valores modo ON LINE

4. Usar laminas para visualizar interacción de señales.

### **RESULTADO(S) OBTENIDO(S)**:

Programación en TIA Portal comprobando su funcionamiento con las láminas de señalización.

### CONCLUSIONES:

Se realizó el funcionamiento del control on/off mediante las salidas digitales del PLC.

Se utilizaron pulsadores y luces piloto en la verificación del control del sistema.

### **RECOMENDACIONES**:

Verificar conexiones de red antes de cargar el programa.

Se recomienda usar indicadores luminosos de la lamina de señalización.

Verificar que por detrás de las láminas no se encuentre ningún objeto ajeno al módulo.

Observar que los equipos estén en perfecto funcionamiento.

Revisar las conexiones eléctricas del módulo didáctico antes de energizar

Docente: Ing. Carlos Pérez Maldonado

Firma:
| Práctica #2              |                    |                                 |                                                                   |
|--------------------------|--------------------|---------------------------------|-------------------------------------------------------------------|
| <b>GUÍA DE PRÁCTICA</b>  | A DE LABO          | RATORIO                         |                                                                   |
| CARRERA: Ingeniería      | a Electrónica      | ASIGNATURA: A                   | utomatización y Control                                           |
| NRO. PRÁCTICA:           | 2                  | TÍTULO PRÁCTICA:                |                                                                   |
|                          |                    | Lectura de entrada              | s analógicas con funciones de                                     |
|                          |                    | normalizar y acada              |                                                                   |
|                          |                    | normalizar y escalar            | •                                                                 |
| <b>OBJETIVO:</b>         |                    |                                 |                                                                   |
| <b>Objetivo General:</b> |                    |                                 |                                                                   |
| Conocer el funcionamie   | ento de las va     | riables de entradas an          | alógicas y de los bloques de                                      |
| normalizar y escalar.    |                    |                                 |                                                                   |
| Objetivo Específico:     |                    |                                 |                                                                   |
| Realizar la programació  | on utilizando      | el software de prograi          | nación TIA Portal.                                                |
| INSTRUCCIONES            |                    |                                 |                                                                   |
| 1. Considerar los sig    | guientes elem      | nentos a declarar en e          | l controlador                                                     |
|                          | •                  | RC1 0-3200 00 320 00 500 00 100 | \$ <sup>\$</sup>                                                  |
| Perfil s                 | 100 0<br>opporte_0 |                                 | 6        14        22        31           7         15         23 |
| 2. Crear variables a     | utilizarse en      | el PLC:                         |                                                                   |
| Variables PLC            |                    |                                 |                                                                   |
| Nombre                   | Tal                | bla de variables Tipo de datos  | Dirección                                                         |
| 2 A Entrada 1            |                    | bla de variables e Bool         | %10.0                                                             |
| 3 🖓 Salida 1             | Tal                | bla de variables e Bool         | %Q0.0                                                             |
| 4 📶 Entrada Analó        | gica 1 Tal         | bla de variables e Int          | %IW4                                                              |

3. Usar funciones como normalizar y escalar para uso señales analógicas.

Salida normalizar Tabla de variables e.. DWord %MD40

4. Realizar conexión física de controlador y planta (se citará el diagrama del anexo)

Tabla de variables e.. DWord %MD44

# ACTIVIDADES POR DESARROLLAR

💷 🛛 salida escalada

5 🕣

6

- 1. Mediante el uso de pulsantes realizar un inicio y un paro
- 2. Usar una entrada analógica normalizarla y escalarla para su visualización.
- 3. Visualizar valores modo ON LINE

#### **RESULTADO(S) OBTENIDO(S)**:

Programación en TIA Portal comprobando su funcionamiento con las láminas de señalización.

### **CONCLUSIONES:**

Se utilizó un potenciómetro para la variación en entradas analógicas.

La variación que se realiza en el potenciómetro se evidencia en el escalamiento.

#### **RECOMENDACIONES**:

Verificar conexiones de red antes de cargar el programa.

Se recomienda usar potenciómetros para simulación de alguna señal.

Verificar que por detrás de las láminas no se encuentre ningún objeto ajeno al módulo.

Observar que los equipos estén en perfecto funcionamiento.

Revisar las conexiones eléctricas del módulo didáctico antes de energizar

Docente: Ing. Carlos Pérez Maldonado

#### Práctica #3

| <b>GUÍA DE PRÁCTICA</b>                                                                                                    | DE LABOI                                                                                     | RATORIO                                                                                                    |
|----------------------------------------------------------------------------------------------------|----------------------------------------------------------------------------------------------|----------------------------------------------------------------------------------------------------|
| <b>CARRERA</b> : Ingeniería                                                                                                    | Electrónica                                                                                  | ASIGNATURA: Automatización y Control                                                                                                    |
| NRO PRÁCTICA:                                                                                                    | 3                                                                                            |                                                                                                    |
| INKO. I KACIICA.                                                                                                    | 5                                                                                            |                                                                                                    |
|                                                                                                    |                                                                                              | Control de salida mediante el uso de contadores y                                                                                                    |
|                                                                                                    |                                                                                              | comparadores.                                                                                                    |
| <b>OBJETIVO:</b>                                                                                                    |                                                                                              |                                                                                                    |
| <b>Objetivo General:</b>                                                                                                    |                                                                                              |                                                                                                    |
| Conocer el funcionamie                                                                                                    | ento de las vai                                                                              | riables de entradas analógicas y de los bloques de                                                                                                    |
| normalizar y escalar.                                                                                                    |                                                                                              |                                                                                                    |
| <b>Objetivo Específico:</b>                                                                                                    |                                                                                              |                                                                                                    |
| Realizar la programació                                                                                                    | on utilizando e                                                                              | el software de programación TIA Portal.                                                                                                    |
| INSTRUCCIONES                                                                                                    |                                                                                              |                                                                                                    |
| 1 Considerar los sig                                                                                                    | uiontos olom                                                                                 | entos a declarar en el controlador                                                                                                    |
|                                                                                                    | sulentes elen                                                                                |                                                                                                    |
|                                                                                                    | ٩                                                                                            | C) D320ADCHE BOUNDERST                                                                                                    |
| Perfil s                                                                                                    | 100 0                                                                                        | 1     2     3     4     5     6    4    22    31       1     2     3     4     5     6    4    22    31       1     2     3     1     1     1    4    4    4       1     1     1     1     1    4    4    4       1     1     1     1     1    4 |
| 2. Crear variables a                                                                                                    | utilizarse en                                                                                | el PLC:                                                                                                    |
| Nombre<br>Comparison Entrada 1<br>Comparison Entrada 2<br>Comparison Salida 1<br>Comparison Entrada Analógica<br>Comparison Salida normalizar<br>Comparison Salida escalada | Tabla de<br>Tabla de<br>Tabla de<br>Tabla de<br>Tabla de<br>Tabla de<br>Tabla de<br>Tabla de | variablesTipo de datosDirecciónvariables e.Bool%IO.Ovariables e.Bool%IO.1variables e.Bool%QO.Ovariables e.Int%IW4variables e.DWord%MD40variables e.DWord%MD44                                                                                    |
| 3. Usar contadores                                                                                                    | y comparado                                                                                  | res dentro de la programación del controlador.                                                                                                    |
| 4. Realizar conexiór                                                                                                    | n física de con                                                                              | trolador y planta (se citará el diagrama del anexo)                                                                                                    |
| ACTIVIDADES POR                                                                                                    | DESARROI                                                                                     | LLAR                                                                                                    |

 Mediante el uso de un pulsante asignarlos a la entrada del controlador para que sea leído por un contador. Considerar otro pulsante para el reset del contador

- 2. Usar una entrada analógica y hacerla variar con un potenciómetro para el uso del comparador.
- 3. Habilitar salidas para visualizar activación de contador y comparador.

### **RESULTADO(S) OBTENIDO(S):**

Programación en TIA Portal comprobando su funcionamiento con las láminas de señalización

### **CONCLUSIONES:**

Se realiza control básico con compradores y contadores.

Se utilizó la lámina de señalización para verificar el correcto control del sistema.

### **RECOMENDACIONES**:

Verificar conexiones de red antes de cargar el programa.

Se recomienda hacer conteos para cantidades pequeñas para ambiente de prueba.

Verificar que por detrás de las láminas no se encuentre ningún objeto ajeno al módulo.

Observar que los equipos estén en perfecto funcionamiento.

Revisar las conexiones eléctricas del módulo didáctico antes de energizar

Docente: Ing. Carlos Pérez Maldonado

Práctica #4

| GUÍA DE PRÁCTIO          | CA DE LABO                 | ORATORIO                                                           |
|--------------------------|----------------------------|--------------------------------------------------------------------|
| CARRERA: Ingeniería      | electrónica                | ASIGNATURA: Automatización y Control                               |
| NRO. PRÁCTICA:           | 4                          | TÍTULO PRÁCTICA:                                                   |
|                          |                            | Utilización de 6 salidas físicas digitales para control            |
|                          |                            | de un semáforo con simulación en HMI.                              |
| OBJETIVO:                |                            | I                                                                  |
| <b>Objetivo General:</b> |                            |                                                                    |
| Conocer el funcionamie   | ento de la pan             | talla HMI con el PLC como indicador más grafico del                |
| proceso                  |                            |                                                                    |
| Objetivo Específico:     |                            |                                                                    |
| Realizar la programació  | on utilizando e            | el software de programación TIA Portal para                        |
| controlador y HMI.       |                            |                                                                    |
| INSTRUCCIONES:           |                            |                                                                    |
| 1. Considerar los sig    | guientes elem              | ientos a declarar en la red.                                       |
|                          | Driv                       | er de comunicación:                                                |
|                          | SIM                        | ATIC \$7 1500                                                      |
|                          | rrr Inte                   | rfaz: DOB                                                          |
|                          | PRC                        | DFINET (X1)                                                        |
| HMI_1<br>KTP700 E        | Basic+ PN                  | PLC_1<br>CPU 1516-3 PN/DP                                          |
| 2. Crear variables u     | tilizarse en el            | PLC                                                                |
| Var                      | iables PI C                |                                                                    |
|                          | Nombre                     | Tabla de variables Tipo de datos Dirección Re                      |
| 1 4                      | Entrada 1                  | Tabla de variabl V Bool 🗐 %10.0 V                                  |
| 3                        | Rojo1                      | Tabla de variables e Bool %Q0.0                                    |
| 4 🖪                      | Entrada Analógica 1        | Tabla de variables e Int %IW4                                      |
| 5 📢                      | Salida normalizar          | Tabla de variables e DWord %MD40                                   |
| 6                        | salida escalada<br>Marca 1 | Tabla de variables e DWord %MD44<br>Tabla de variables e Bool %MD0 |
| 8 4                      | Amarillo1                  | Tabla de variables e Bool %Q0.1                                    |
| 9 📢                      | Verde1                     | Tabla de variables e Bool %Q0.2                                    |
| 10 🔩                     | Rojo2                      | Tabla de variables e Bool %Q0.3                                    |
| 11                       | Amarillo2                  | Tabla de variables e Bool %Q0.4                                    |
| 13                       | Conteo1                    | Tabla de variables e Bool %M0.1                                    |
| 14 🖪                     | Conteo2                    | Tabla de variables e Bool %M0.2                                    |
| 15 🖪                     | Conteo3                    | Tabla de variables e Bool %M0.3                                    |
| 16 🗸                     | Conteo final               | Tabla de variables e Bool %M0.4                                    |
| Realizar programación    | en HMI con i               | mágenes de dos semáforos.                                          |
|                          |                            |                                                                    |
|                          |                            |                                                                    |
|                          |                            |                                                                    |
|                          |                            |                                                                    |
|                          |                            |                                                                    |
|                          |                            |                                                                    |
|                          |                            |                                                                    |

3. Realizar conexión física de controlador y planta (se citará el diagrama del anexo)

### ACTIVIDADES POR DESARROLLAR

- Mediante un botón de inicio comenzar secuencia de funcionamiento de los semáforos.
   Considerar un botón de paro.
- La secuencia debe realizarse simulando dos semáforos, las condiciones serian cuando SEMAFORO 1 este en verde SEMAFORO 2 debe estar en rojo y viceversa, considerar cambio al amarillo.
- 3. Realizar conexiones correspondientes a los indicadores luminosos de láminas didácticas.

### **RESULTADO(S) OBTENIDO(S)**:

Programación elaborada en TIA Portal para utilizar la pantalla HMI como forma para visualizar variables.

### CONCLUSIONES:

Se realizó una programación en TIA Portal que permitió utilizar la pantalla HMI con una lámina de señalización para controlar el sistema.

### **RECOMENDACIONES**:

Verificar conexiones de red antes de cargar el programa.

Se recomienda dar tiempos cortos por cuestiones de prueba al ejecutar funcionamiento del semáforo.

Verificar que por detrás de las láminas no se encuentre ningún objeto ajeno al módulo.

Observar que los equipos estén en perfecto funcionamiento.

Revisar las conexiones eléctricas del módulo didáctico antes de energizar

Docente: Ing. Carlos Pérez Maldonado

### Práctica #5

| GUÍA DE PRÁCTICA                      | A DE LABOR               | ATORIO                                                             |
|---------------------------------------|--------------------------|--------------------------------------------------------------------|
| CARRERA: Ingeniería                   | Electrónica              | ASIGNATURA: Automatización y Control                               |
| NRO. PRÁCTICA:                        | 5                        | TÍTULO PRÁCTICA:                                                   |
|                                       |                          | Control secuencial de un motor a través de un                      |
|                                       |                          | variador de frecuencia                                             |
| <b>OBJETIVO:</b>                      |                          |                                                                    |
| Objetivo General:                     |                          |                                                                    |
| Conocer el funcionamie                | ento de un moto          | or trifásico con operación de un variador de frecuencia            |
| siemens mediante un co                | ontrol secuencia         | al.                                                                |
| Objetivo Específico:                  |                          |                                                                    |
| Realizar la programació               | ón de un contro          | l secuencial para un motor con un VDF                              |
| INSTRUCCIONES:                        |                          |                                                                    |
| 1. Considerar los sig                 | guientes eleme           | entos a declarar en el controlador.                                |
| Perfil soport<br>2. Crear variables u | پرې<br>tilizarse en el F | D 2 2 2 2 2 2 2 2 2 2 2 2 2 2 2 2 2 2 2                            |
| Variable                              | s PLC                    |                                                                    |
| Non                                   | nbre                     | Tabla de variables Tipo de datos 🔺 Dirección R                     |
| 1 💷                                   | ENTRADAO                 | Tabla de variables e Bool %00.0                                    |
| 2 👊<br>3 🗤                            | VELOCIDAD2               | Tabla de variables e 8001 %10.3<br>Tabla de variables e 8001 %00.2 |
| 4 🖘                                   | VELOCIDAD1               | Tabla de variables e Bool %Q0.1                                    |
| 5 📲                                   | CTRL VARIADOR            | Tabla de variables e Bool %Q0.0                                    |
| 6 🕣<br>7 - 📶                          | ENTRADA1<br>ENTRADA2     | Tabla de variables e Bool %10.1<br>Tabla de variabl Rool 🗐 %10.2   |
| / Kuu                                 |                          |                                                                    |
| 3. Realizar program                   | ación en los d           | iferentes segmentos para control de la del variador                |
| de frecuencia. Co                     | onsiderar la sig         | uiente configuración al variador.                                  |

#### Macro de conexión Cn005: entrada analógica y frecuencia fila La entrada analógica funciona como una consigna adicional. Si Dl2 y Dl3 están activas al mismo tiempo, las frecuencias seleccionadas se suman, es decir FF1 + FF2. 0~10V= 0~50/60Hz ON/OFF Bit 0 de velocidad fija Bit 1 de velocidad fija Confirmación de fallo 11 12 13 14 9 10 1 AI2 0Y DI1 DI2 DI3 DI4 DIC 24V 0V -[^005 DO **o n** • **e** 0V 0V AO- DO1+ DO1-P+ N AO + $\otimes$ 4. Realizar conexión física de controlador y planta (se citará el diagrama del anexo) **ACTIVIDADES POR DESARROLLAR** 1. Mediante un botón crear una habilitación (On/Off) al variador

- 2. Al dar inicio al control del motor a través del variador de frecuencia considerar dos señales para el uso de diferentes velocidades.
- 3. Realizar conexiones correspondientes a la alimentación del motor y variador de frecuencia.

# **RESULTADO(S) OBTENIDO(S):**

La programación de un control secuencial para un motor con variador de frecuencia.

# **CONCLUSIONES:**

Se realizó un control secuencial para un motor con variador de frecuencia. Se utilizaron pulsantes, variador de frecuencia y el motor para la programación para el Control del sistema.

# **RECOMENDACIONES**:

Verificar conexiones de red antes de cargar el programa.

Se recomienda fijarse en las conexiones del motor, verificar voltajes de operación.

Verificar que por detrás de las láminas no se encuentre ningún objeto ajeno al módulo.

Observar que los equipos estén en perfecto funcionamiento.

Revisar las conexiones eléctricas del módulo didáctico antes de energizar

Docente: Ing. Carlos Pérez Maldonado

# Práctica #6

| GUÍA DE PRÁCTICA             | DE LABOI                                    | RATORIO                                                |                                         |
|------------------------------|---------------------------------------------|--------------------------------------------------------|-----------------------------------------|
| CARRERA: Ingeniería          | Electrónica                                 | ASIGNATURA: Automa                                     | atización y Control                     |
| NRO. PRÁCTICA:               | 6                                           | TÍTULO PRÁCTICA:                                       |                                         |
|                              |                                             | Control de nivel de un tanq                            | ue por un sistema de bombeo             |
|                              |                                             | mediante el uso de botonera                            | s.                                      |
| <b>OBJETIVO:</b>             |                                             | L                                                      |                                         |
| Objetivo General:            |                                             |                                                        |                                         |
| Conocer el uso de las di     | ferentes comp                               | ponentes de la planta en esp                           | ecial el uso para aplicaciones          |
| de bombeo de un tanque       | e a otro.                                   |                                                        |                                         |
| Objetivo Específico:         |                                             |                                                        |                                         |
| Realizar la programació      | n de un contr                               | ol de llenado de tanque en                             | TIA Portal usando                       |
| pulsantes como control       | manual.                                     |                                                        |                                         |
| INSTRUCCIONES:               |                                             |                                                        |                                         |
| 1. Considerar los sigu       | ientes eleme                                | ntos a declarar en el contr                            | olador.                                 |
|                              | ব                                           | C) 0.3200 00 3220 1000 10 101 5                        |                                         |
| Perfil sc                    | porte_0                                     |                                                        | 15     23       -     -       22     31 |
| 2. Crear variables util      | lizarse en el P                             | PLC                                                    |                                         |
| Varia                        | bles PLC                                    | Tabla de variables Tipo de dator                       | Dirección 🔺                             |
| 1 💷                          | Paro general                                | Tabla de variables e Bool                              | %10.0                                   |
| 2 刘                          | Paro Electrovalvulas<br>Inicio General      | Tabla de variables e Bool<br>Tabla de variables e Bool | %10.1                                   |
| 4 🖘                          | Encendido de bomba                          | a Tabla de variables e Bool                            | %I0.3                                   |
| 5 🕣                          | Paro bomba                                  | Tabla de variables e Bool                              | %IO.4                                   |
| 6 <b>€⊡</b><br>7_ <b>€</b> ⊡ | Encendido E.V entra<br>Encendido E.V salida | Tabla de variables e Bool                              | %10.6                                   |
| 8 🖘                          | Salida Bomba                                | Tabla de variables e Bool                              | %Q0.0                                   |
| 9 🕣                          | Electrovalvula entrac                       | Tabla de variables e Bool                              | %Q0.1                                   |
| 10 🕣                         | Electrovalvula salida<br>Marca habilitadora | Tabla de variables e Bool<br>Tabla de variables e Bool | %QU.2<br>%M0.0                          |
| Realizar programación        | en los diferer                              | ntes segmentos para contro                             | ol de la bomba de llenado.              |
| 4. Realizar conexión l       | física de cont                              | rolador y planta (se citará e                          | el diagrama del anexo)                  |

### **ACTIVIDADES POR DESARROLLAR**

- 1. Mediante un botón de marcha iniciar control para llenado del tanque. Considerar un botón de paro y paro de emergencia.
- 2. Al dar inicio al control del llenado considerar única forma de encendido y apagado solo sea por pulsantes
- 3. Considerar limitantes para el uso de la bomba, si el tanque bajo tiene el nivel bajo no deberá funcionar la bomba, si el tanque alto se activa la boya de nivel no deberá funcionar la bomba.

### **RESULTADO(S) OBTENIDO(S):**

La programación de un control de llenado de tanque a través del bombeo mediante el uso de botoneras como control manual.

### **CONCLUSIONES:**

Se realizó el funcionamiento de la planta de llenado de tanques mediante el uso del software TIA Portal en control manual.

### **RECOMENDACIONES**:

Verificar conexiones de red antes de cargar el programa.

Se recomienda considerar boyas como método de protección a pesar de ser un control manual.

Verificar que por detrás de las láminas no se encuentre ningún objeto ajeno al módulo.

Observar que los equipos estén en perfecto funcionamiento.

Revisar las conexiones eléctricas del módulo didáctico antes de energizar

Docente: Ing. Carlos Pérez Maldonado

| GUÍA DE PRÁCTICA DE LABORATORIO |   |                                                      |  |  |
|---------------------------------|---|------------------------------------------------------|--|--|
| CARRERA: Ingeniería Electrónica |   | ASIGNATURA: Automatización y Control                 |  |  |
| NRO. PRÁCTICA:                  | 7 | TÍTULO PRÁCTICA:                                     |  |  |
|                                 |   | Control de nivel de un tanque por un sistema de      |  |  |
|                                 |   | bombeo mediante el uso de boya (digital) y sensor de |  |  |
|                                 |   | nivel (analógica) con opción de elegir el control.   |  |  |

### **OBJETIVO:**

#### **Objetivo General:**

Conocer el uso de las diferentes componentes de la planta en especial el uso para aplicaciones de bombeo de un tanque a otro.

#### **Objetivo Específico:**

Realizar la programación de un control de llenado de tanque en TIA Portal usando los

diferentes sensores que se encuentran en la planta.

#### **INSTRUCCIONES**:

1. Considerar los siguientes elementos a declarar en el controlador.

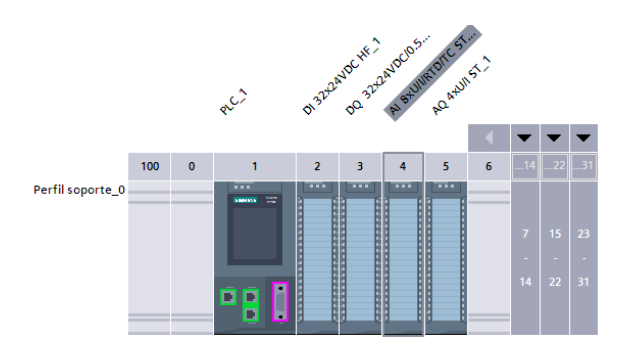

2. Crear variables utilizarse en el PLC

| V  | aria | ables PLC               |                      |               |             |
|----|------|-------------------------|----------------------|---------------|-------------|
|    |      | Nombre                  | Tabla de variables   | Tipo de datos | Dirección 🔺 |
| 1  |      | Paro general            | Tabla de variables e | Bool          | %10.0       |
| 2  | -00  | Inicio General          | Tabla de variables e | Bool          | %IO.1       |
| 3  | -    | Boya alto tanque        | Tabla de variables e | Bool          | %10.2       |
| 4  | -00  | 0 boya 1 nivel          | Tabla de variables e | Bool          | %I0.3       |
| 5  | -    | Nivel Analogico         | Tabla de variables e | Word          | %IW4        |
| 6  | -00  | Salida Bomba            | Tabla de variables e | Bool          | %Q0.0       |
| 7  | -    | Electrovalvula entrada  | Tabla de variables e | Bool          | %Q0.1       |
| 8  | -00  | Electrovalvula salida   | Tabla de variables e | Bool          | %Q0.2       |
| 9  | -    | Marca habilitadora      | Tabla de variables e | Bool          | %M0.0       |
| 10 | -    | control de nivel tanque | Tabla de variables e | Bool          | %M0.1       |

- 3. Realizar programación en los diferentes segmentos para control de la bomba de llenado.
- 4. Realizar conexión física de controlador y planta (se citará el diagrama del anexo)

# ACTIVIDADES POR DESARROLLAR

- 1. Mediante un botón de marcha iniciar control para llenado del tanque. Considerar un botón de paro y paro de emergencia.
- 2. Al dar inicio al control del llenado considerar si se lo realizará con un control mediante boyas (digital) o mediante el sensor de nivel (analógico).
- Considerar limitantes para el uso de la bomba, si el tanque bajo tiene el nivel bajo no deberá funcionar la bomba, si el tanque alto se activa la boya de nivel no deberá funcionar la bomba.
- 4. Se deberá establecer el valor de nivel alto para la señal analógica.

# **RESULTADO(S) OBTENIDO(S)**:

Se realizó el funcionamiento de la planta de llenado de tanques mediante el uso del software

TIA Portal con un control automático por sensor de nivel o boyas.

### **CONCLUSIONES:**

Se realiza control automático del llenado del tanque con opción de que sea por boya o medición de nivel.

### **RECOMENDACIONES**:

Verificar conexiones de red antes de cargar el programa.

Se recomienda verificar la correcta medición del sensor de nivel.

De preferencia para el valor máximo de llenado por uso del sensor de nivel debe coincidir a la altura de la boya de alto.

Verificar que por detrás de las láminas no se encuentre ningún objeto ajeno al módulo.

Observar que los equipos estén en perfecto funcionamiento.

Revisar las conexiones eléctricas del módulo didáctico antes de energizar

Docente: Ing. Carlos Pérez Maldonado

Г

| CARRERA: Ingeniería Electrónica                                                                                                    |                                                                                      | ASIGNATURA: Automatización y Control                                                                                                    |  |  |  |  |
|----------------------------------------------------------------------------------------------------|--------------------------------------------------------------------------------------|----------------------------------------------------------------------------------------------------|--|--|--|--|
| NRO. PRÁCTICA:                                                                                                    | 8                                                                                    | 1. TÍTULO PRÁCTICA:                                                                                                    |  |  |  |  |
|                                                                                                    | Mediante OPC comunicar todas las variable                                            |                                                                                                    |  |  |  |  |
|                                                                                                    |                                                                                      | creadas de la practica 2 a la PC usando                                                                                                    |  |  |  |  |
|                                                                                                    |                                                                                      | LabVIEW, mostrándola en indicadores                                                                                                    |  |  |  |  |
|                                                                                                    |                                                                                      | numéricos y booleanos.                                                                                                    |  |  |  |  |
| OBJETIVO:                                                                                                    |                                                                                      |                                                                                                    |  |  |  |  |
| Objetivo General:                                                                                                    |                                                                                      |                                                                                                    |  |  |  |  |
| Aprender a crear la cor                                                                                                    | nunicación de                                                                        | l controlador con OPC para Labview, usando ya                                                                                                    |  |  |  |  |
| practicas existentes vis                                                                                                    | ualizar dichas                                                                       | variables por comunicación.                                                                                                    |  |  |  |  |
| Objetivo Específico:                                                                                                    |                                                                                      |                                                                                                    |  |  |  |  |
| Utilizar la practica 2 pa                                                                                                    | ara realizar con                                                                     | nunicación OPC con Labview.                                                                                                    |  |  |  |  |
| INSTRUCCIONES:                                                                                                    |                                                                                      |                                                                                                    |  |  |  |  |
| 1. Crear variables a                                                                                                    | utilizarse en                                                                        | el PLC                                                                                                    |  |  |  |  |
| Variables PLC                                                                                                    |                                                                                      |                                                                                                    |  |  |  |  |
| Nombre                                                                                                    | Tabla de                                                                             | variables Tipo de datos Dirección 🔺 Rema Acces Escrib Visibl Si                                                                                                    |  |  |  |  |
| Entrada 1                                                                                                    | Tabla de                                                                             | variables e., Bool %IO.0 🗌 🗹 🔽                                                                                                    |  |  |  |  |
| Entrada 1<br>Entrada 2                                                                                                    | Tabla de<br>Tabla de                                                                 | variables e Bool %IO.O 🗌 🗹 🗹                                                                                                    |  |  |  |  |
| Entrada 1     Entrada 2     Entrada Analó     Salida digita 1                                                                                                    | Tabla de<br>Tabla de<br>gica Tabla de<br>Tabla de                                    | variables e Bool %60.0                                                                                                    |  |  |  |  |
| <ul> <li>Intrada 1</li> <li>Entrada 2</li> <li>Entrada 2</li> <li>Entrada Analóg</li> <li>Salida digital 1</li> <li>Salida Normali</li> </ul>                                                                                                    | jica Tabla de<br>Tabla de<br>Tabla de<br>Tabla de<br>Tabla de<br>Tabla de            | variables e Bool     %60.0     Image: Constraint of the second of the second |  |  |  |  |
| Image: Second Second | Tabla de<br>Tabla de<br>Tabla de<br>Tabla de<br>Tabla de<br>zar Tabla de<br>Tabla de | variables e.     Bool     %60.0     Image: Constraint of the second of the second of       |  |  |  |  |
| <ul> <li>Intrada 1</li> <li>Entrada 2</li> <li>Entrada Analón</li> <li>Salida digital 1</li> <li>Salida Normali</li> <li>Salida Escalar</li> <li><agregar></agregar></li> </ul>                                                                                                    | Tabla de<br>Tabla de<br>Tabla de<br>Tabla de<br>Zar Tabla de<br>Tabla de             | variables e     Bool     %60.0     Image: Constraint of the second of the second o         |  |  |  |  |
| <ul> <li>Entrada 1</li> <li>Entrada 2</li> <li>Entrada 2</li> <li>Entrada Analós</li> <li>Salida digital 1</li> <li>Salida Normali</li> <li>Salida Escalar</li> <li>Agregar&gt;</li> </ul>                                                                                                    | Tabla de<br>Tabla de<br>Tabla de<br>Tabla de<br>Zar Tabla de<br>Tabla de             | variables e Bool       %60.0       Image: Constraint of the second of the second of the sec              |  |  |  |  |
| <ul> <li>Intrada 1</li> <li>Entrada 2</li> <li>Entrada 2</li> <li>Entrada Analós</li> <li>Salida digital 1</li> <li>Salida Normali</li> <li>Salida Escalar</li> <li><agregar></agregar></li> </ul>                                                                                                    | Tabla de<br>Tabla de<br>Tabla de<br>Tabla de<br>Zar Tabla de<br>Tabla de             | variables e Bool       %60.0       Image: Constraint of the second of the second of the sec              |  |  |  |  |
| <ul> <li>Entrada 1</li> <li>Entrada 2</li> <li>Entrada Analó</li> <li>Salida digital 1</li> <li>Salida Escalar</li> <li>Agregar&gt;</li> </ul>                                                                                                    | Tabla de<br>Tabla de<br>Tabla de<br>Tabla de<br>Zar Tabla de<br>Tabla de             | variables e Bool       %60.0       Image: Constraint of the second of the second of the sec              |  |  |  |  |
| <ul> <li>Entrada 1</li> <li>Entrada 2</li> <li>Entrada 2</li> <li>Entrada Analó</li> <li>Salida digital 1</li> <li>Salida Normali</li> <li>Salida Escalar</li> <li>Agregar&gt;</li> </ul>                                                                                                    | Tabla de<br>Tabla de<br>Tabla de<br>Tabla de<br>Zar Tabla de<br>Tabla de             | variables e Bool       %610.0       Image: Constraint of the second of the second of the s               |  |  |  |  |
| <ul> <li>Entrada 1</li> <li>Entrada 2</li> <li>Entrada 2</li> <li>Entrada Analó</li> <li>Salida digital 1</li> <li>Salida Normali</li> <li>Salida Escalar</li> <li>Agregar&gt;</li> <li>PLC1500</li> <li>PRACTICAS</li> </ul>                                                                                                    | an Ni OPC Serv                                                                       | variables e Bool       %610.0       Image: Constraint of the second of the second of the s               |  |  |  |  |
| <ul> <li>Entrada 1</li> <li>Entrada 2</li> <li>Entrada Analó</li> <li>Salida digital 1</li> <li>Salida Escalar</li> <li>Agregar&gt;</li> <li>Crear variables e</li> <li>PLC1500</li> <li>PRACTICAS</li> </ul>                                                                                                    | Tabla de<br>Tabla de<br>Tabla de<br>Tabla de<br>Zar<br>Tabla de<br>Tabla de          | variables e Bool       %610.0       Image: Constraint of the second of the second of the s               |  |  |  |  |
| <ul> <li>Entrada 1</li> <li>Entrada 2</li> <li>Entrada 2</li> <li>Entrada Analó</li> <li>Salida digital 1</li> <li>Salida Normal</li> <li>Salida Escalar</li> <li>Agregar&gt;</li> </ul>                                                                                                    | Tabla de<br>Tabla de<br>Tabla de<br>Tabla de<br>Zar Tabla de<br>Tabla de             | Image: Solid State State       State State         Image: State State State       State State         Image: State State State       State State         Image: State State State       State State         Image: State State State       State State         Image: State State State       State State         Image: State State State       State State         Image: State State State       State State         Image: State State State       State State         Image: State State       State State         Image: State State       State State         Image: State State       State State         Image: State State       State State         Image: State State       State State         Image: State State       State State         Image: State State       State State         Image: State State       State State         Image: State State       State State         Image: State State       State State         Image: State State       State State         Image: State State       State State         Image: State State State       State State         Image: State State State       State State         Image: State State State       State         Image: State State State                                                                                                    |  |  |  |  |

-

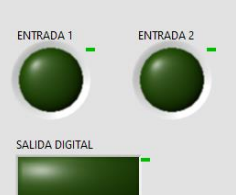

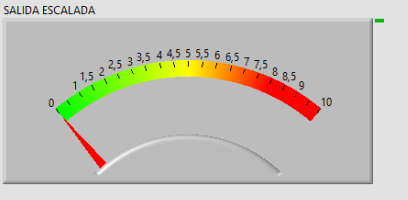

3. Realizar conexión física de controlador y planta (se citará el diagrama del anexo)

### ACTIVIDADES POR DESARROLLAR

- 1. Crear variables en el PLC que van a ser leídas por OPC
- 2. Establecer conexión por red entre controlador y PC
- 3. Verificar que las variables están siendo leídas por OPC
- 4. Diseñar un cuadro de interacción en LavVIEW para las variables que están siendo leídas.
- 5. Generar cambios de estado para señales digitales y analógica.

### **RESULTADO(S) OBTENIDO(S):**

Establecer comunicación OPC desde controlador hacia la PC, se visualiza estas variables en LabVIEW.

### **CONCLUSIONES**:

Se comunica el controlador con la PC por OPC.

Se visualizan variables que ya fueron creadas en la práctica dos.

### **RECOMENDACIONES**:

Verificar conexiones de red antes de cargar el programa.

Crear tabla de variable con etiqueta para cada señal a utilizarse.

Verificar que por detrás de las láminas no se encuentre ningún objeto ajeno al módulo.

Se debe habilitar la comunicación OPC al PLC s7-1500.

Verificar que por detrás de las láminas no se encuentre ningún objeto ajeno al módulo.

Observar que los equipos estén en perfecto funcionamiento.

Docente: Ing. Carlos Pérez Maldonado

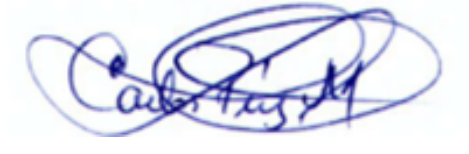

| CARRERA: Ir                                                                             | ngeniería                                                                                                    | Electróni                                                                           | ca ASI                                                                                                    | GNATU                                                                                                    | JRA: A                                                                                                    | utom   | atiza      | ción    | y C    | Control        |
|-----------------------------------------------------------------------------------------|----------------------------------------------------------------------------------------------------|-------------------------------------------------------------------------------------|----------------------------------------------------------------------------------------------------|----------------------------------------------------------------------------------------------------|----------------------------------------------------------------------------------------------------|--------|------------|---------|--------|----------------|
| NRO. PRÁCT                                                                              | ICA:                                                                                                    | 9                                                                                   | 2.                                                                                                    | TÍTUL                                                                                                    | O PRÁC                                                                                                    | TICA:  | :          |         |        |                |
|                                                                                         |                                                                                                    |                                                                                     |                                                                                                    | Contr                                                                                                    | ol do ni                                                                                                    | بما مر | o un       | ton     |        | de una         |
|                                                                                         |                                                                                                    |                                                                                     |                                                                                                    | conti                                                                                                    | ,                                                                                                    | veru   | e un       |         | que    |                |
|                                                                                         |                                                                                                    |                                                                                     |                                                                                                    | estaci                                                                                                    | ón de b                                                                                                    | ombe   | eo m       | edia    | nte    | lógica difusa. |
| <b>OBJETIVO:</b>                                                                        |                                                                                                    |                                                                                     |                                                                                                    |                                                                                                    |                                                                                                    |        |            |         |        |                |
| Objetivo Gene                                                                           | ral:                                                                                                    |                                                                                     |                                                                                                    |                                                                                                    |                                                                                                    |        |            |         |        |                |
| Aprender a crea                                                                         | ar un cor                                                                                                    | trol difuso                                                                         | o para un                                                                                                    | proceso                                                                                                    | con el                                                                                                    | softw  | are        | Lab     | VIEV   | W mediante la  |
| obtención de va                                                                         | riables o                                                                                                    | le la planta                                                                        | a a través                                                                                                    | del con                                                                                                    | trolado                                                                                                    | r com  | unic       | ado     | por    | OPC.           |
| Obietivo Esne                                                                           | cífico                                                                                                    | r                                                                                   |                                                                                                    |                                                                                                    |                                                                                                    | -      | -          |         | 1 ·    |                |
|                                                                                         |                                                                                                    |                                                                                     | 1 4:6                                                                                                    |                                                                                                    |                                                                                                    | . ОТ   | 7          |         |        |                |
| Realizar progra                                                                         | macion                                                                                                    | para contro                                                                         | ol difuso                                                                                                    | y comu                                                                                                    | nicacior                                                                                                    | 1 OPC  | <i>.</i> . |         |        |                |
| INSTRUCCIO                                                                              | <b>NES</b> :                                                                                                    |                                                                                     |                                                                                                    |                                                                                                    |                                                                                                    |        |            |         |        |                |
| 1. Crear var                                                                            | iables a                                                                                                    | utilizarse                                                                          | en el PLC                                                                                                    |                                                                                                    |                                                                                                    |        |            |         |        |                |
| Va                                                                                      | riables PLC                                                                                                    |                                                                                     |                                                                                                    |                                                                                                    |                                                                                                    |        |            |         |        |                |
|                                                                                         | Nombre<br>Electrovalu                                                                                                    | Ia Entrada T                                                                        | abla de variables<br>abla de variables e                                                                                                    | Tipo de datos<br>Bool                                                                                                    | Dirección                                                                                                    | Rema   | Acces      | Escrib  | Visibl | Supervis       |
| 2                                                                                       | Electrovalvu                                                                                                    | ila Salida T                                                                        | abla de variables e                                                                                                    | . Bool                                                                                                    | %Q0.1                                                                                                    |        |            |         |        |                |
| •                                                                                       | Encendido d                                                                                                    | de bomba T                                                                          | abla de variables e                                                                                                    | Bool                                                                                                    | %Q0.2                                                                                                    |        |            |         |        |                |
| + +                                                                                     | Inicio PLC                                                                                                    | т                                                                                   | abla de variables e                                                                                                    | . Bool                                                                                                    | %I0.0                                                                                                    |        |            | <b></b> |        |                |
|                                                                                         | Paro PLC                                                                                                    | Т                                                                                   | abla de variables e                                                                                                    | . Bool                                                                                                    | %10.1                                                                                                    |        |            |         |        |                |
| ; <b>4</b>                                                                              |                                                                                                    |                                                                                     | and the second second sec |                                                                                                    |                                                                                                    |        |            |         |        |                |
| s                                                                                       | Boya 1                                                                                                    | T                                                                                   | abla de variables e                                                                                                    | . Bool                                                                                                    | %10.2                                                                                                    |        |            |         |        |                |
|                                                                                         | Boya 1<br>Boya 2<br>Boya 2                                                                                                    | T<br>T                                                                              | abla de variables e<br>abla de variables e<br>abla de variables e.                                                                                                    | . Bool<br>. Bool<br>Bool                                                                                                    | %10.2                                                                                                    |        |            |         |        |                |
|                                                                                         | Boya 1<br>Boya 2<br>Boya 3<br>Nivel                                                                                                    | T<br>T<br>T                                                                         | abla de variables e<br>abla de variables e<br>abla de variables e<br>abla de variables e                                                                                                    | . Bool<br>. Bool<br>. Bool                                                                                                    | %10.2<br>%10.3<br>%10.4                                                                                                    |        |            |         |        |                |
|                                                                                         | Boya 1<br>Boya 2<br>Boya 3<br>Nivel<br>Porcentaie 1                                                                                                    | T<br>T<br>T<br>T                                                                    | abla de variables e<br>abla de variables e<br>abla de variables e<br>abla de variables e<br>abla de variables e.                                                                                                    | . Bool<br>. Bool<br>. Bool<br>. Int                                                                                                    | %I0.2<br>%I0.3<br>%I0.4<br>%IW18<br>%OW4                                                                                                    |        |            |         |        |                |
|                                                                                         | Boya 1<br>Boya 2<br>Boya 3<br>Nivel<br>Porcentaje 1<br>Porcentaje 1                                                                                                    | T<br>T<br>T<br>pomba T<br>Dara bomba T                                              | abla de variables e<br>abla de variables e<br>abla de variables e<br>abla de variables e<br>abla de variables e<br>abla de variables e                                                                                                    | . Bool<br>. Bool<br>. Bool<br>. Int<br>. Int<br>. DWord                                                                                                    | %I0.2<br>%I0.3<br>%I0.4<br>%IW18<br>%QW4<br>%MD66                                                                                                 |        |            |         |        |                |
|                                                                                         | Boya 1<br>Boya 2<br>Boya 3<br>Nivel<br>Porcentaje I<br>Porcentaje J<br>Salida Nivel                                                                                                    | T<br>T<br>T<br>pomba T<br>Doara bomba T<br>T                                        | abla de variables e<br>abla de variables e<br>abla de variables e<br>abla de variables e<br>abla de variables e<br>abla de variables e<br>abla de variables e                                                                                                    | . Bool<br>. Bool<br>. Int<br>. Int<br>. DWord<br>. DWord                                                                                                    | %10.2<br>%10.3<br>%10.4<br>%1W18<br>%QW4<br>%MD66<br>%MD80                                                                                        |        |            |         |        |                |
| 5 4<br>5 4<br>8 4<br>0 4<br>1 4<br>2 4<br>3 4                                           | Boya 1<br>Boya 2<br>Boya 3<br>Nivel<br>Porcentaje l<br>Porcentaje j<br>Salida Nivel                                                                                                    | T<br>T<br>T<br>poomba T<br>para bomba T<br>T<br>D T                                 | abla de variables e<br>abla de variables e<br>abla de variables e<br>abla de variables e<br>abla de variables e<br>abla de variables e<br>abla de variables e<br>abla de variables e                                                                                                    | . Bool<br>. Bool<br>. Int<br>. Int<br>. DWord<br>. DWord<br>. Bool                                                                                                    | %10.2<br>%10.3<br>%10.4<br>%1W18<br>%QW4<br>%MD66<br>%MD80<br>%M0.0                                                                               |        |            |         |        |                |
| 5 4<br>5 4<br>7 4<br>8 4<br>0 4<br>1 4<br>2 4<br>3 4<br>4 4                             | Boya 1     Boya 2     Boya 3     Nivel     Porcentaje l     Porcentaje g     Salida Nivel     Marca INICIC     EV entrada                                                                              | T<br>T<br>500mba T<br>30ara bomba T<br>50 T<br>LabView T                            | abla de variables e<br>abla de variables e<br>abla de variables e<br>abla de variables e<br>abla de variables e<br>abla de variables e<br>abla de variables e<br>abla de variables e<br>abla de variables e                                                                                                    | . Bool<br>. Bool<br>. Int<br>. Int<br>. DWord<br>. DWord<br>. Bool<br>. Bool                                                                                                    | %10.2<br>%10.3<br>%10.4<br>%1W18<br>%QW4<br>%MD66<br>%MD80<br>%M0.0<br>%M0.0                                                                      |        |            |         |        |                |
| 5 4<br>5 4<br>7 4<br>8 4<br>0 4<br>1 4<br>2 4<br>3 4<br>4 4<br>5 4                      | Boya 1     Boya 2     Boya 3     Boya 3     Nivel     Porcentaje 1     Salida Nivel     Marca INICIC     EV entrada     EV salida La                                                                   | T<br>T<br>T<br>Doomba T<br>Dara bomba T<br>T<br>D<br>LabView T<br>bView T           | abla de variables e<br>abla de variables e<br>abla de variables e<br>abla de variables e<br>abla de variables e<br>abla de variables e<br>abla de variables e<br>abla de variables e<br>abla de variables e<br>abla de variables e                                                                                                    | . Bool<br>. Bool<br>. Int<br>. Int<br>. DWord<br>. DWord<br>. Bool<br>. Bool                                                                                                    | %10.2<br>%10.3<br>%10.4<br>%1W18<br>%QW4<br>%MD66<br>%MD80<br>%M0.0<br>%M0.1<br>%M0.2                                                             |        |            |         |        |                |
| 5 4<br>5 4<br>7 4<br>7 4<br>7 4<br>7 4<br>7 4<br>7 4<br>7 4<br>7 4<br>7 4<br>7          | Boya 1     Boya 2     Boya 3     Nivel     Porcentaje 1     Salida Nivel     Salida Nivel     Marca INICI     EV entrada     EV salida La     On Bomba I                                               | T<br>T<br>T<br>Doomba T<br>Dara bomba T<br>D<br>LabView T<br>LabView T<br>LabView T | abla de variables e<br>abla de variables e<br>abla de variables e<br>abla de variables e<br>abla de variables e<br>abla de variables e<br>abla de variables e<br>abla de variables e<br>abla de variables e<br>abla de variables e<br>abla de variables e                                                                                                    | Bool<br>Bool<br>Int<br>Int<br>OWord<br>DWord<br>Bool<br>Bool<br>Bool<br>Bool                                                                                                    | %10.2<br>%10.3<br>%10.4<br>%10.4<br>%10.6<br>%10.6<br>%10.6<br>%10.0<br>%10.1<br>%10.2<br>%10.3                                                   |        |            |         |        |                |
| 5 4<br>5 4<br>7 4<br>7 4<br>7 4<br>1 4<br>1 4<br>4 4<br>4 4<br>5 4<br>6 4<br>7 4<br>8 4 | Boya 1     Boya 2     Boya 2     Boya 3     Nivel     Porcentaje 1     Porcentaje 1     Salida Nivel     Marca INICIC     EV entrada     EV valida La     On Bomba 1     Paro Labvie     Inicio Labvie | T<br>oomba T<br>oara bomba T<br>LabView T<br>bView T<br>abView T<br>abView T<br>w T | abla de variables e<br>abla de variables e<br>abla de variables e<br>abla de variables e<br>abla de variables e<br>abla de variables e<br>abla de variables e<br>abla de variables e<br>abla de variables e<br>abla de variables e<br>abla de variables e                                                                                                    | Bool         Bool           Bool         Bool           Int         Int           INT         DWord           DWord         Bool           Bool         Bool           Bool         Bool           Bool         Bool           Bool         Bool | 1410.2<br>9410.3<br>9410.4<br>9410.4<br>9410.4<br>9410066<br>94100.6<br>94100.0<br>94100.1<br>94100.2<br>94100.2<br>94100.3<br>94100.3<br>94100.3 |        |            |         |        |                |

3. Realizar control en Labview usando lógica difusa considerando las variables de la planta.

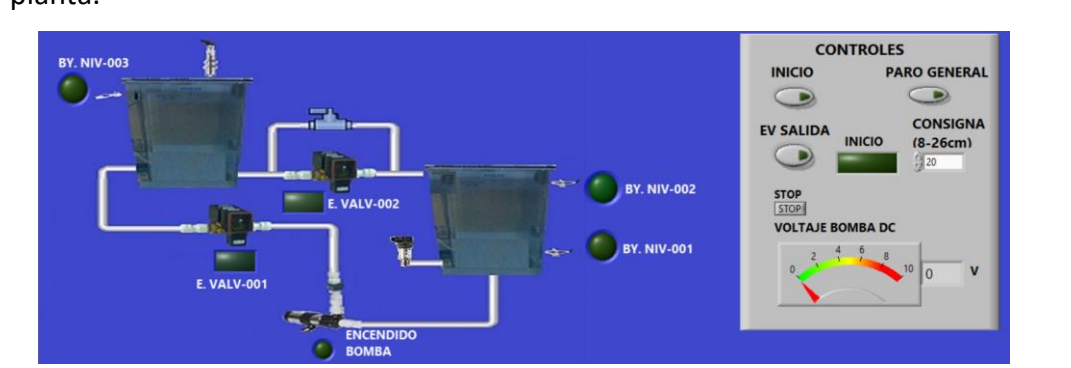

4. Realizar conexión física de controlador y planta (se citará el diagrama del anexo)

# ACTIVIDADES POR DESARROLLAR

- Se debe realizar el control del tanque superior manteniendo una consigna de nivel deseado con lógica difusa. El sistema contará con botones de marcha y paro que servirán de habilitadores de todo el sistema
- 2. Al dar inicio al control el sistema tomara en consideración las protecciones existentes para cada tanque (boyas) para evitar rebose o que la bomba funcione en vacío, la bomba deberá apagar en caso de que el tanque alto a controlar esté lleno y que el tanque bajo este vacío.
- 3. Diseñar un control difuso para el control de consigna del nivel del tanque alto
- 4. Realizar la comunicación por medio de OPC SERVER para comunicar las variables del PLC hacia el software LabVIEW y que el mismo se encargue del control de llenado.
- 5. Realizar mímicas del proceso para el HMI y el SCADA en LabVIEW

# **RESULTADO(S) OBTENIDO(S)**:

Nivel de tanque elevado es el indicado por la consigna que se escribe, esto gracias el control difuso programado.

# CONCLUSIONES:

Se verifica estabilización de la consigna programada.

Control lo realiza el Labview, el PLC es un medio físico de recepción de señales de planta que están comunicador por OPC.

Todas las variables que pueda entregar la planta están siendo leídas y mostradas por el sistema

# **RECOMENDACIONES**:

Verificar conexiones de red antes de cargar el programa.

Tratar de igualar el caudal de salida del tanque alto controlado con el mínimo de operación de la bomba.

Se recomienda verificar la correcta medición del sensor de nivel.

Se debe habilitar la comunicación OPC al PLC s71500.

Verificar que por detrás de las láminas no se encuentre ningún objeto ajeno al módulo.

Observar que los equipos estén en perfecto funcionamiento.

Revisar las conexiones eléctricas del módulo didáctico antes de energizar

Docente: Ing. Carlos Pérez Maldonado

| GUÍA DE PRÁCTICA DE LABORATORIO |    |                                               |  |  |  |  |
|---------------------------------|----|-----------------------------------------------|--|--|--|--|
| CARRERA: Ingeniería Electrónica |    | ASIGNATURA: Automatización y Control          |  |  |  |  |
| NRO. PRÁCTICA:                  | 10 | 3. TÍTULO PRÁCTICA:                           |  |  |  |  |
|                                 |    | Diseñar una estación de bombeo (mímicas)      |  |  |  |  |
|                                 |    | en LabVIEW donde se muestren los              |  |  |  |  |
|                                 |    | elementos de la estación, estado de bombas,   |  |  |  |  |
|                                 |    | nivel del tanque, tipo de control, con opción |  |  |  |  |
|                                 |    | de lectura y escritura de set point a un      |  |  |  |  |
|                                 |    | controlador comunicado por OPC.               |  |  |  |  |

# **OBJETIVO:**

#### **Objetivo General:**

Aprender a crear un control difuso para un proceso con el software LabVIEW mediante la obtención de variables de la planta a través del controlador comunicado por OPC y administrado todo el control desde el LabVIEW.

### **Objetivo Específico:**

Realizar programación para control difuso y comunicación OPC usando mímicas en forma de SCADA para control y visualización del proceso.

### **INSTRUCCIONES**:

**1.** Crear variables a utilizarse en el PLC

| 1                  |       | es PLC                 |                                                                                                    |                                                                                                    |                                                                                                    |
|--------------------|-------|------------------------|----------------------------------------------------------------------------------------------------|----------------------------------------------------------------------------------------------------|----------------------------------------------------------------------------------------------------|
| 1                  | Ne    | mbre                   | Tabla de variables                                                                                                    | Tino de datos                                                                                                    | Dirección                                                                                                    |
| 2                  | -571  | Inicio PI C            | Tabla de variables e                                                                                                    | Bool                                                                                                    | %0.0                                                                                                    |
|                    | -     | Paro PLC               | Tabla de variables e                                                                                                    | Bool                                                                                                    | %0.1                                                                                                    |
| 3                  | -     | Bova 1                 | Tabla de variables e.                                                                                                    | Bool                                                                                                    | %10.2                                                                                                    |
| 4                  |       | Bova 2                 | Tabla de variables e                                                                                                    | Bool                                                                                                    | %10.3                                                                                                    |
| 5                  | -     | Boya 3                 | Tabla de variables e                                                                                                    | Bool                                                                                                    | %10.4                                                                                                    |
| 6                  | -     | Presión                | Tabla de variables e                                                                                                    | Int                                                                                                    | %IW16                                                                                                    |
| 7                  | -     | Nivel                  | Tabla de variables e.                                                                                                    | Int                                                                                                    | %IW18                                                                                                    |
| 8                  | -     | Electrovalvula Entrada | Tabla de variables e                                                                                                    | Bool                                                                                                    | %O0.0                                                                                                    |
| 9                  | -     | Electrovalvula Salida  | Tabla de variables e                                                                                                    | Bool                                                                                                    | %Q0.1                                                                                                    |
| 10                 | -     | Encendido de Bomba     | Tabla de variables e                                                                                                    | Bool                                                                                                    | %Q0.2                                                                                                    |
| 11                 | -     | Luz Inicio             | Tabla de variables e                                                                                                    | Bool                                                                                                    | %Q0.3                                                                                                    |
| 12                 | -     | Luz Paro               | Tabla de variables e                                                                                                    | Bool                                                                                                    | %Q0.4                                                                                                    |
| 13                 | -     | Porcentaje Bomba       | Tabla de variables e                                                                                                    | Int                                                                                                    | %QW4                                                                                                    |
| 14                 | -00   | Marca Inicio           | Tabla de variables e                                                                                                    | Bool                                                                                                    | %M0.0                                                                                                    |
| 15                 |       | EV entrada LabView     | Tabla de variables e                                                                                                    | Bool                                                                                                    | %M0.1                                                                                                    |
| 16                 |       | EV salida LabView      | Tabla de variables e                                                                                                    | Bool                                                                                                    | %M0.2                                                                                                    |
| 17                 | -     | On Bomba Labview       | Tabla de variables e                                                                                                    | Bool                                                                                                    | %M0.3                                                                                                    |
| 18                 | -     | Inicio HMI             | Tabla de variables e                                                                                                    | Bool                                                                                                    | %M0.4                                                                                                    |
| 19                 | -00   | Paro HMI               | Tabla de variables e                                                                                                    | Bool                                                                                                    | %M0.5                                                                                                    |
| 20                 | -00   | Inicio LabView         | Tabla de variables e                                                                                                    | Bool                                                                                                    | %M0.6                                                                                                    |
| 21                 | -     | Paro Labview           | Tabla de variables e                                                                                                    | Bool                                                                                                    | %M0.7                                                                                                    |
| 22                 | -     | EV Salida HMI          | Tabla de variables e                                                                                                    | Bool                                                                                                    | %M1.0                                                                                                    |
| 23                 | -     | EV salida marca        | Tabla de variables e                                                                                                    | Bool                                                                                                    | %M1.1                                                                                                    |
| 24                 | -     | SETPOINT               | Tabla de variables e                                                                                                    | Real                                                                                                    | %MD2                                                                                                    |
| 25                 | -     | Salida Presión         | Tabla de variables e                                                                                                    | DWord                                                                                                    | %MD60                                                                                                    |
| 26                 | -     | Voltaje Bomba          | Tabla de variables e                                                                                                    | DWord                                                                                                    | %MD66                                                                                                    |
| 27                 |       | Salida Nivel           | Tabla de variables e                                                                                                    | DWord                                                                                                    | %MD80                                                                                                    |
| - ا جا جا بر مرد م | ~ ~ ~ |                        |                                                                                                    |                                                                                                    |                                                                                                    |
| ar variable<br>ja  | S EII |                        | Tag Name<br>DOYA NIV001<br>BOYA NIV002<br>BOYA NIV002<br>CENDIDO BOMBA<br>CEV ENTRADA<br>EV ENTRADA<br>CEV ENTRADA<br>CEV ENTRADA<br>CENERAL<br>PARO GENERAL<br>CORCENTAJE BOMB/<br>CESALDA PRESION                                                                                               | <ul> <li>Address</li> <li>10.2</li> <li>10.3</li> <li>10.4</li> <li>M0.3</li> <li>M0.1</li> <li>M0.2</li> <li>M0.6</li> <li>M0.0</li> <li>M0.7</li> <li>A MD66</li> <li>MD80</li> <li>MD60</li> </ul>                    | Data Type<br>Boolean<br>Boolean<br>Boolean<br>Boolean<br>Boolean<br>Boolean<br>Boolean<br>Roat<br>Float<br>Float                    |
| zar contr          | ol er | n Labview usando       | Tag Name<br>G BOYA NIV001<br>G BOYA NIV002<br>BOYA NIV002<br>G BOYA NIV003<br>G ENCENDIDO BOMBA<br>G EV SALIDA<br>G INICIO GENERAL<br>G MARCA INICIO<br>G PARO GENERAL<br>G MARCA INICIO<br>G PARO GENERAL<br>G SALIDA NIVEL<br>G SALIDA NIVEL<br>G SALIDA PRESION<br>G SETPOINT<br>IÓgica difusa | <ul> <li>Address</li> <li>10.2</li> <li>10.3</li> <li>10.4</li> <li>M0.3</li> <li>M0.1</li> <li>M0.6</li> <li>M0.0</li> <li>M0.7</li> <li>A MD66</li> <li>MD80</li> <li>MD60</li> <li>MD2</li> <li>A consider</li> </ul> | Data Type<br>Boolean<br>Boolean<br>Boolean<br>Boolean<br>Boolean<br>Boolean<br>Boolean<br>Float<br>Float<br>Float<br>Float<br>Float |

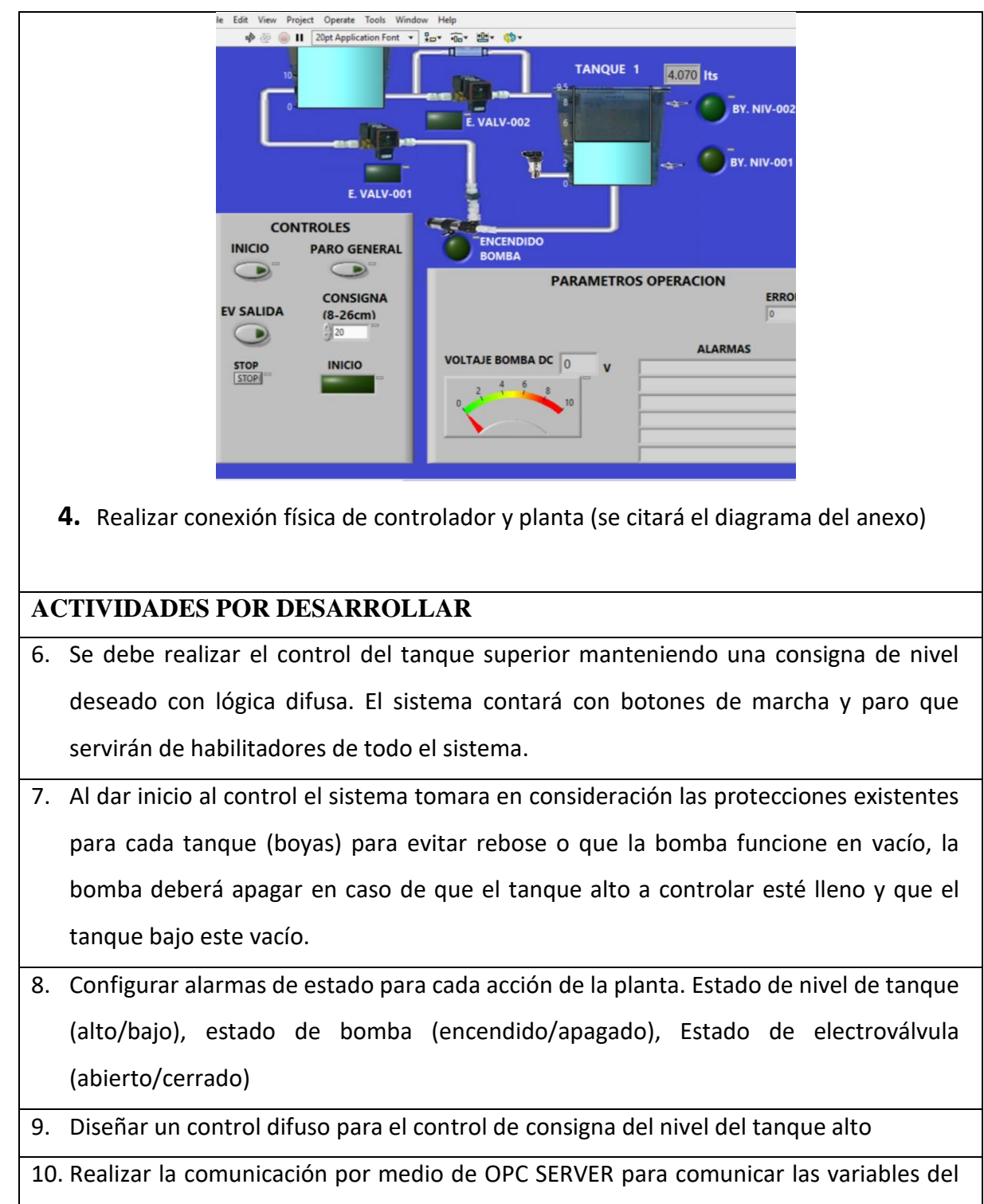

PLC hacia el software LabVIEW y que el mismo se encargue del control de llenado.

11. Realizar mímicas del proceso para el HMI y el SCADA en LabVIEW.

# **RESULTADO(S) OBTENIDO(S)**:

Nivel de tanque elevado es el indicado por la consigna que se escribe, esto gracias el control difuso programado.

# **CONCLUSIONES:**

Se verifica estabilización de la consigna programada.

Control lo realiza el Labview, el PLC es un medio físico de recepción de señales de planta que están comunicador por OPC.

Se puede realizar accionamientos desde el SCADA y el HMI.

Todas las variables que pueda entregar la planta están siendo leídas y mostradas por el sistema

### **RECOMENDACIONES**:

Verificar conexiones de red antes de cargar el programa.

Tratar de igualar el caudal de salida del tanque alto controlado con el mínimo de operación de la bomba.

Se recomienda verificar la correcta medición del sensor de nivel.

Se debe habilitar la comunicación OPC al PLC s71500.

Verificar que por detrás de las láminas no se encuentre ningún objeto ajeno al módulo.

Observar que los equipos estén en perfecto funcionamiento.

Revisar las conexiones eléctricas del módulo didáctico antes de energizar

Docente: Ing. Carlos Pérez Maldonado

#### 5. RESULTADOS

En este capítulo son brevemente explicados los pasos realizados para el controlador de lógica difusa y los resultados obtenidos en las pruebas. Los pasos para la programación de cada equipo pueden ser encontrados en la práctica 10 del manual de prácticas propuesto. En la figura 18 se muestran las entradas y salidas digitales expresadas con DI y DO; también son presentadas las entradas y salidas analógicas AI y AO. Cada uno de los sensores de acuerdo con la señal de voltaje o corriente que entrega, es conectado en las líneas que van asociadas al PLC.

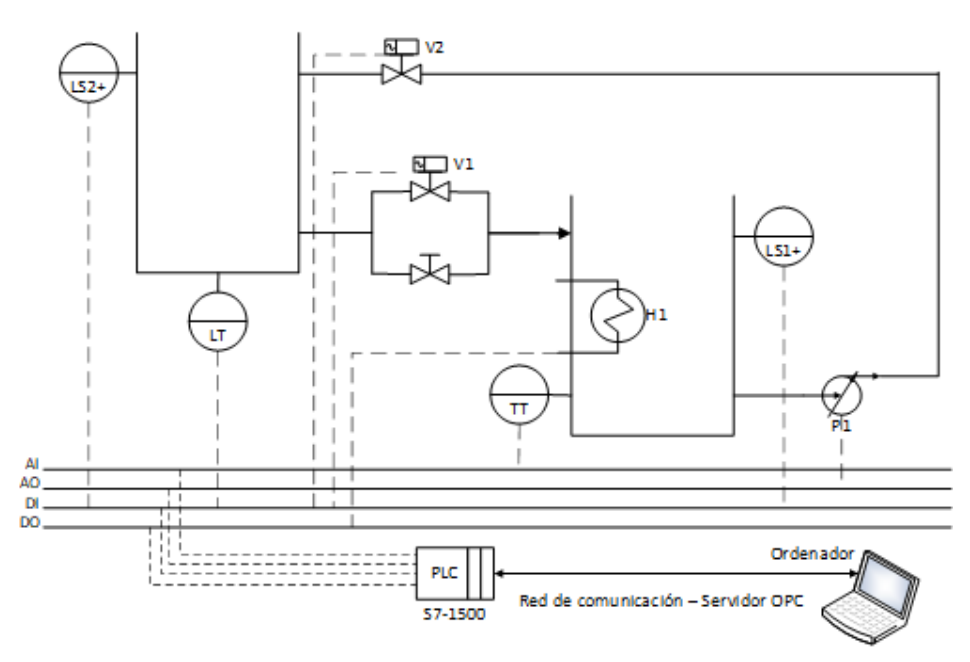

Figura 18. Esquema de la planta a ser controlada

El controlador planteado para la planta y su variable de nivel es un controlador PID Difuso como se aprecia en la figura 19.

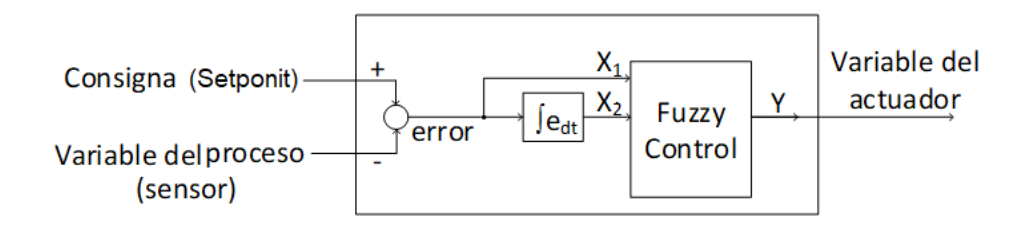

Figura 19. Estructura del controlador

A través de la herramienta "Fuzzy System Designer" a la cual accedemos desde

la pantalla principal de LabVIEW en "Tools" "Control" y "Simulation" obtendremos la pantalla de programación para variables y reglas (Figura 20).

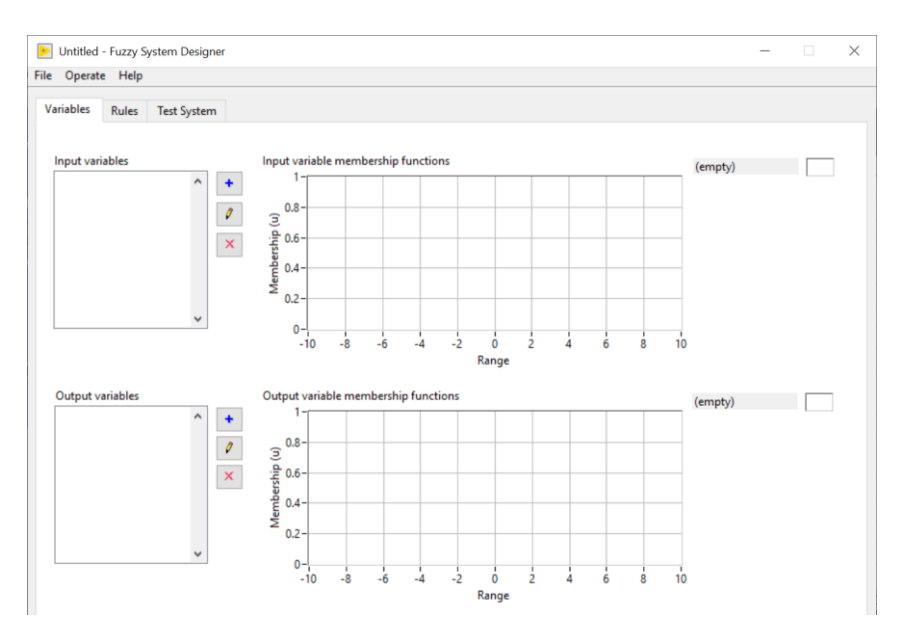

Figura 20. Ventana principal "Fuzzy System Designer".

En la ventana es necesario declarar las variables de entrada y salida "Input Variables" y "Output Variables". Nos debe aparecer otra ventana emergente mostrada a continuación. Al seleccionar las variables de entrada, es posible realizar los conjuntos con el editor de variables. Los conjuntos de las variables siempre oscilaran entre 0 y 1 en el rango de las Y (Membership); mientras que en el rango de las X (Range) deben ser colocados los valores de la variable a controlar. La primera variable declarada es "ERROR" ver la figura 20; debido a sus características vistas a través de las pruebas, colocamos 3 funciones de membresía Trapezoide con los lugares: 1. EBB Azul: (-30,0; -28,1; -5,1; 2,0); EB:Negro: (-15,0; 5,1; -18,1; 20,0) y EA: Celeste: (15,0; 25,1; 29,1; 30,0)

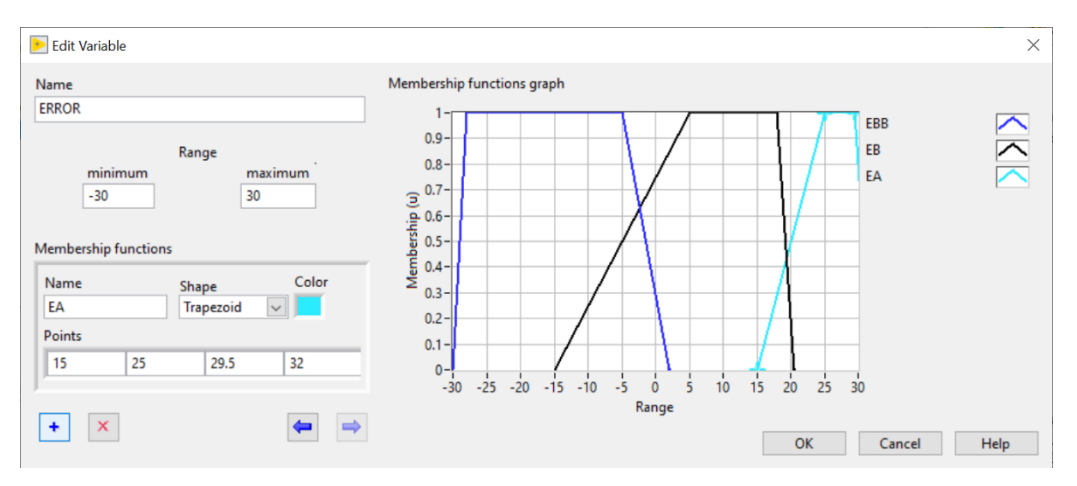

Figura 21. Declaración la Variable de entrada ERROR"

La segunda variable de entrada para el controlador difuso es la variable "INTEGRA" ver la figura 21; debido a sus características vistas a través de las pruebas, colocamos 2 funciones de membresía Trapezoide y una función de membresía campana con los lugares Negat (Azul): (-25,0; -5,1; -3,1; -0.5,0); Cero (Verde): (-1,0; -0.25,1; -.25,1; 1,0) y Posit (rojo): (0,0; 3,1; 5,1; 5,0).

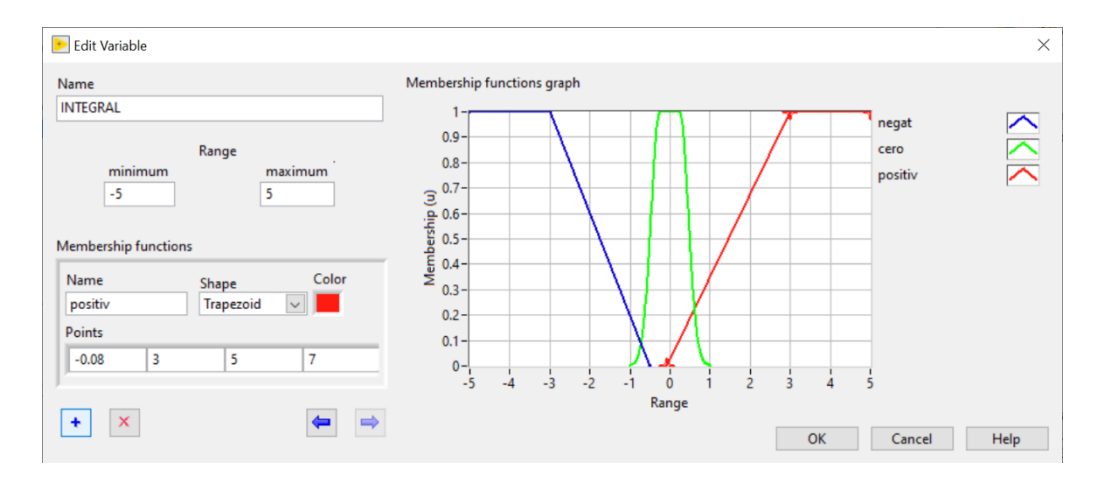

Figura 22. Variable "INTEGRAL"

La variable de salida es "VELOCIDAD" y es el voltaje que debe llegar a la bomba a través del regulador de velocidad (rango 0 a 10VDC). Para el correcto funcionamiento de la bomba, se establece la variación del voltaje VDC debe partir desde los 3.5VDC. Debido a sus características encontradas con las pruebas de funcionamiento, colocamos 3 funciones de membresía Trapezoide con los lugares VBAJO (Verde): (-2, 0.7; -1,0.7; 3.7,0.7; 5.2,0); VMEDIO (Amarillo): (4,0.7; 5,1; 8,1; 9,1) y VALTO (Negro): (7,0; 10,1; 10.5,1; 10.5,0)

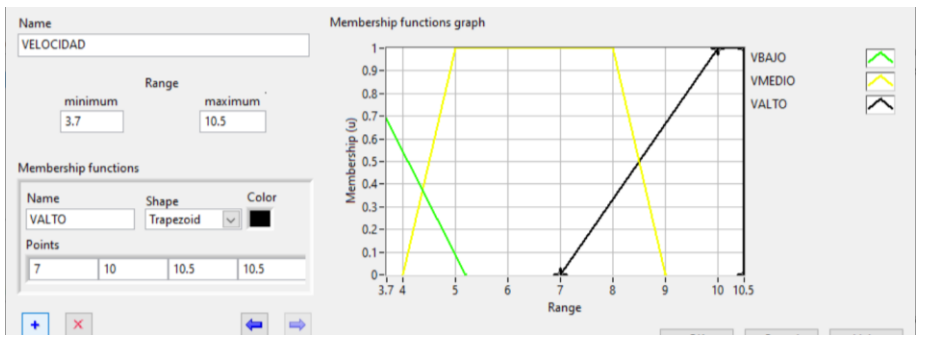

Figura 23. Variable "VELOCIDAD"

Al finalizar tendremos todas nuestras variables de entrada y salida declaradas.

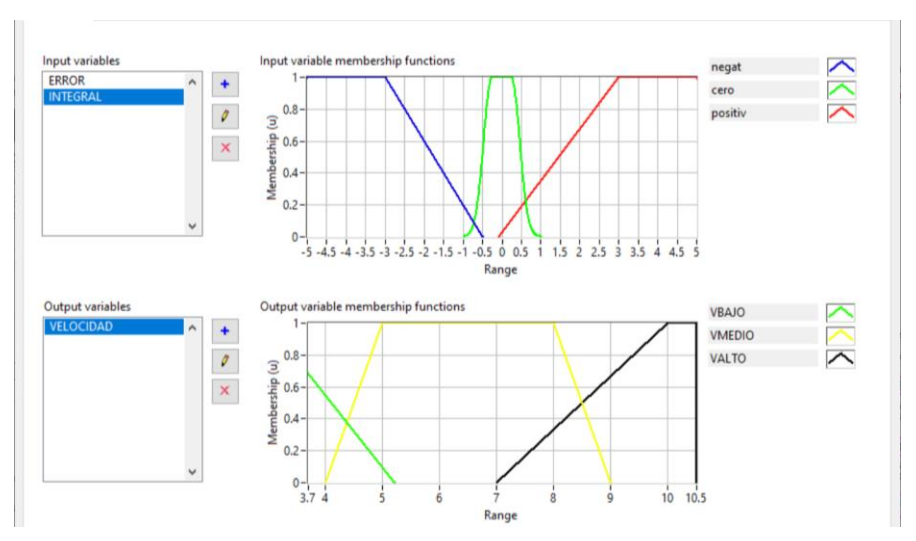

Figura 24. Ventana principal "Fuzzy System Designer".

Seguido de esto, procedemos declarar las reglas en la pestaña "Rules". Estas reglas permiten tomar decisiones al controlador difuso y son calculadas de acuerdo con la experiencia obtenida en las pruebas realizadas en lazo abierto.

| 1. | IF "ERROR" IS "EBB" AND INTEGRAL" IS "Negat" THEN "VELOCIDAD" IS "VBAJO" |
|----|--------------------------------------------------------------------------|
| 2. | IF "ERROR" IS "EBB" AND INTEGRAL" IS "Cero" THEN "VELOCIDAD" IS "VBAJO"  |
| 3. | IF "ERROR" IS "EB" AND INTEGRAL" IS "Negat" THEN "VELOCIDAD" IS "VBAJO"  |
| 4. | IF "ERROR" IS "EB" AND INTEGRAL" IS "Cero" THEN "VELOCIDAD" IS "VBAJO"   |
| 5. | IF "ERROR" IS "EB" AND INTEGRAL" IS "Posit" THEN "VELOCIDAD" IS "VALTO"  |
| 6. | IF "ERROR" IS "EB" AND INTEGRAL" IS "Cero" AND "ERROR" IS "EBB" THEN     |
|    | "VELOCIDAD" IS "VBAJO"                                                   |
| 7. | IF "ERROR" IS "EA" AND INTEGRAL" IS "Cero" THEN "VELOCIDAD" IS "VMEDIO"  |

Tabla 4. Descripción de los elementos instalados en la planta.

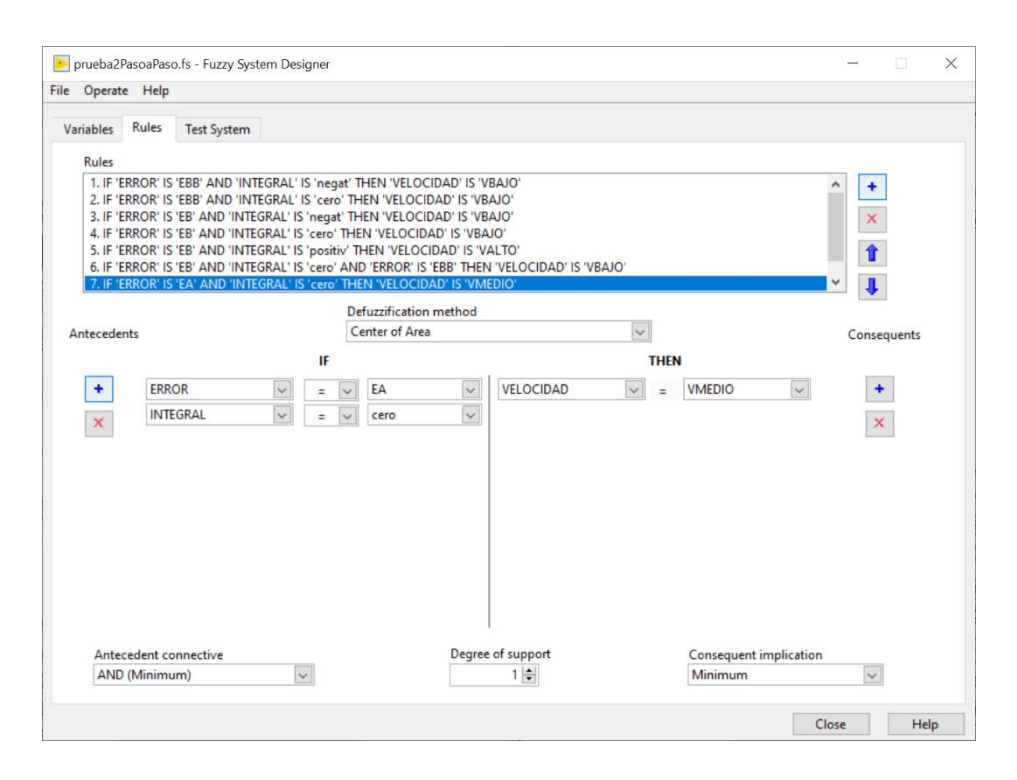

Figura 25. Todas las reglas declaradas.

En la figura 25, son mostrados por colores varias secciones que son parte de la programación del controlador de lógica difusa.

Rojo: El elemento "FL Load Fuzzy System" permite cargar en el programa del controlador las funciones de membresía y las reglas generadas anteriormente. La dirección del archivo. fs es colocada desde el "File Path".

Azul: El elemento "Fuzzy Controller" es el encargado de realizar el control a través de las reglas creadas. Debido a la naturaleza de la planta tenemos un sistema de "Múltiple Input-Single Output" MISO.

Morado: Mediante operaciones aritméticas y un bloque de "Integral" son calculadas:

$$ERROR = \left(\frac{Consigna - Variable del proceso}{Consigna}\right) * 100$$
(5)

INTEGRAL = 
$$\int_{0}^{0.01} \text{Consigna} - \text{Variable del proceso dt} * 100$$
 (6)

La multiplicación por 100, es para obtener el porcentaje de Error. Los valores

resultantes de las operaciones son llevados a un "Build array" que permite coleccionar varios datos para emplearlos en otras funciones.

Verde: La salida del controlador Difuso "Output Value" es el valor de voltaje que será asignado a la bomba DC. El mismo valor lo comparamos si es mayor a "0", entonces debe habilitar el bit de "Encendido Bomba".

Negro: Para registrar los datos obtenidos en las pruebas de la planta real y enviarlas a una hoja Excel, es empleada la herramienta "Write Meas File"

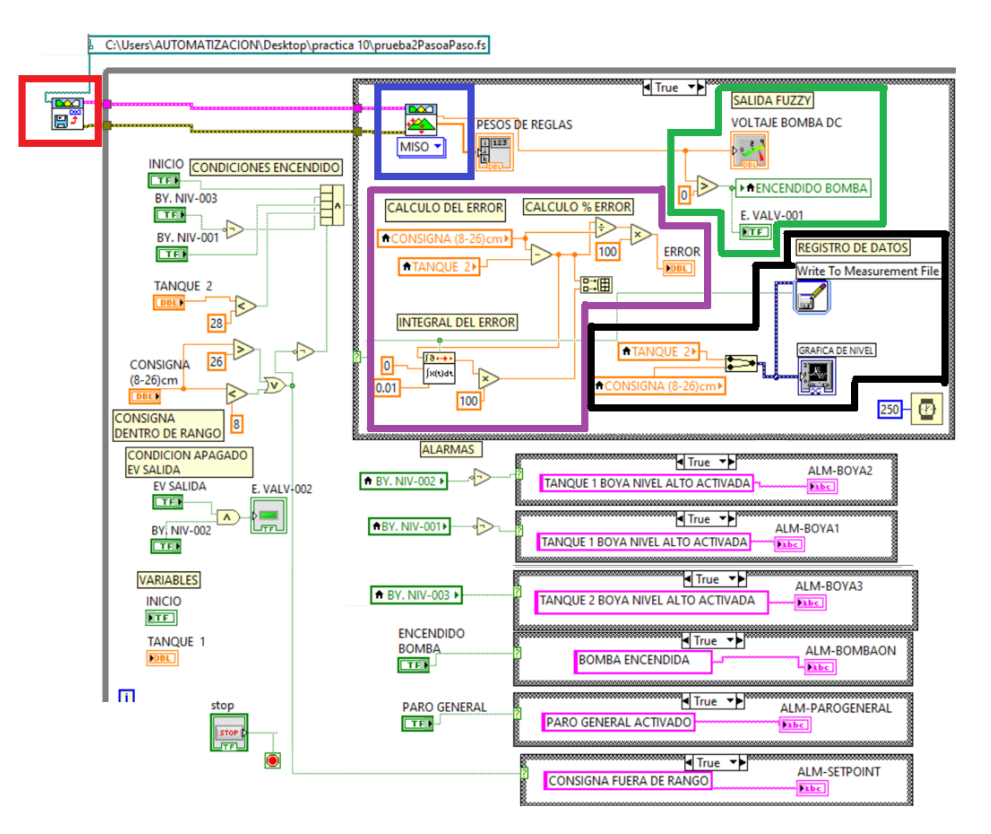

Figura 26. Programación del controlador Difuso

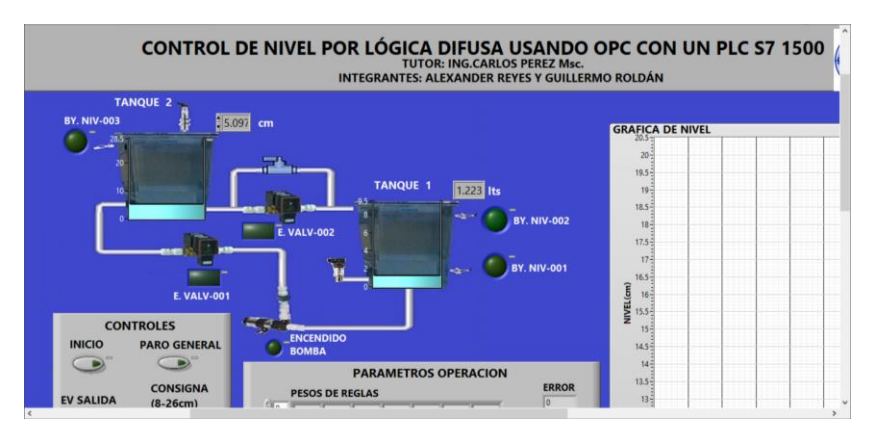

Figura 27. Ventana "Front Panel" finalizada, parte 1

### 5.1. PRUEBAS DEL CONTROLADOR DE LÓGICA DIFUSA

A través de una prueba generada por computadora, se evalúa el comportamiento de la planta mediante entradas tipo "escalón" que cambian en un tiempo determinado aplicado en la referencia. Los resultados son las respuestas que se producen en el nivel del tanque de proceso y los voltajes que ingresan a los actuadores. El pseudocódigo es presentado a continuación:

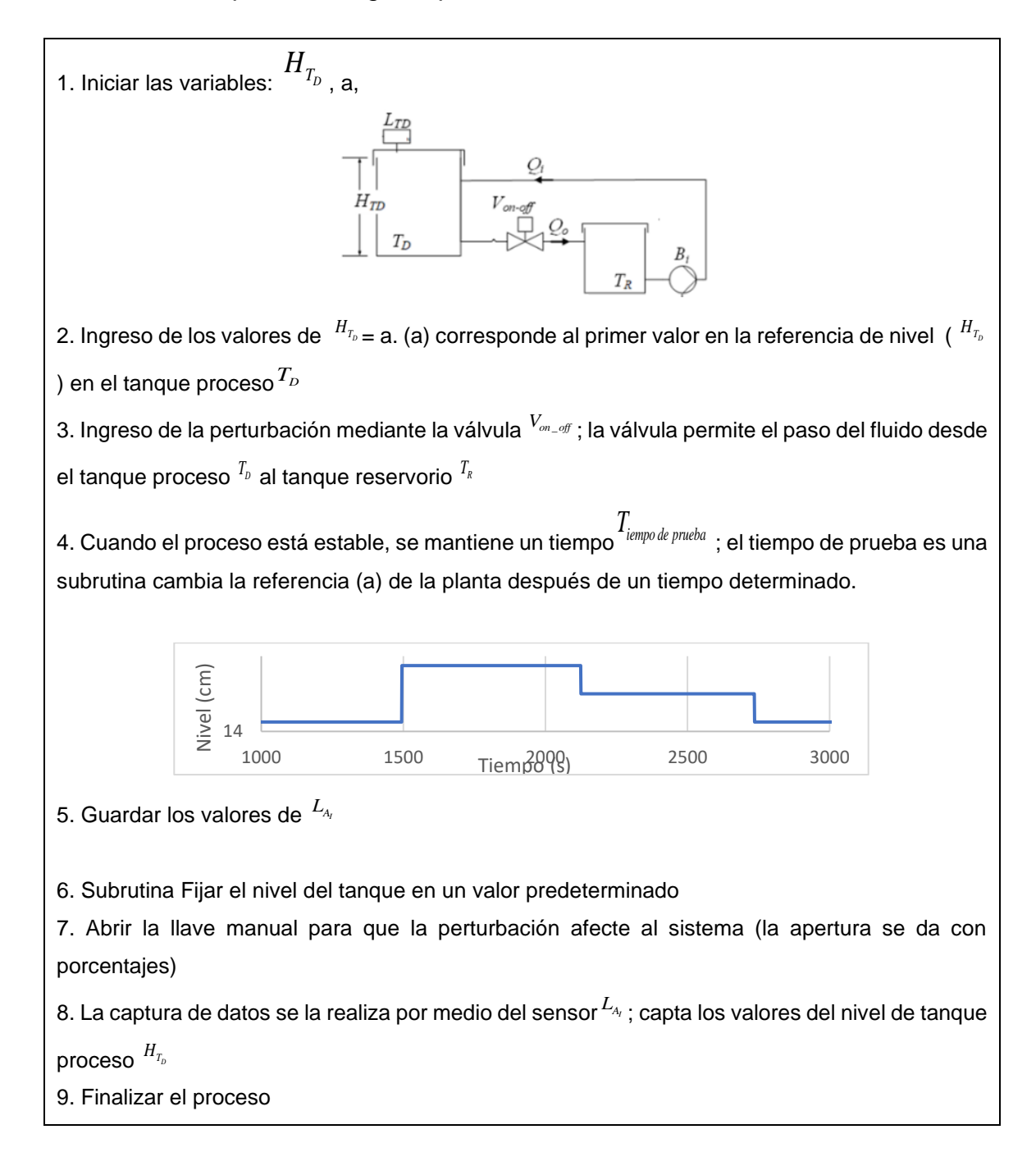

#### 6. ANALISIS DE RESULTADOS

#### 6.1. CAMBIOS DE SETPOINT

Previo a las pruebas, es necesario estabilizar el sistema en sus condiciones óptimas de operación.

- a) Llenar el sistema hasta 15 cm de nivel en tanque proceso, para que la altura de la columna del tanque reservorio no afecte en el control del llenado.
- b) La bomba que llena al tanque proceso logra romper la inercia sobre los 5VDC.

Una vez estabilizado el tema se inicia la secuencia del pseudocódigo. Los resultados se muestran en la figura 28. La curva de color plomo es el Setpoint que se genera después de un tiempo determinado; la curva de color rojo es el valor de nivel capturado por el sensor de nivel y la curva azul es el voltaje de control que ingresa a la bomba de llenado.

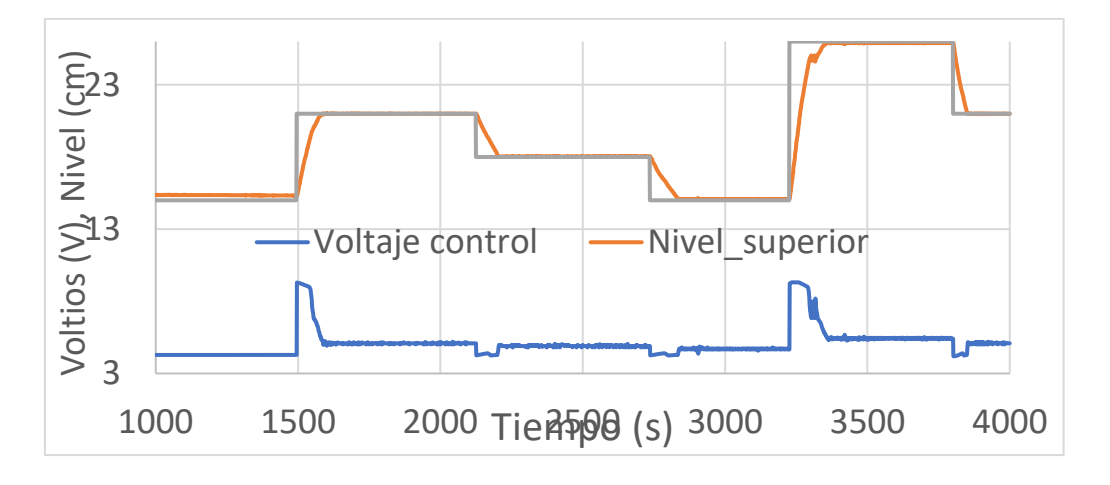

Figura 28. Resultados de cambios en Setpoint

#### 6.2. PRUEBAS CON PERTURBACIONES EXTERNAS AL SISTEMA

En el presente enunciado es incorporado al sistema una perturbación que consiste en abrir manualmente una válvula de desfogue ubicada en el tanque proceso. La apertura de la válvula (porcentaje de apertura) hará que el nivel baje a mayor velocidad; así, el controlador debe actuar para compensar el nivel.

A continuación, son mostrados los resultados con cada porcentaje de apertura de la válvula de perturbación incorporado en el sistema.

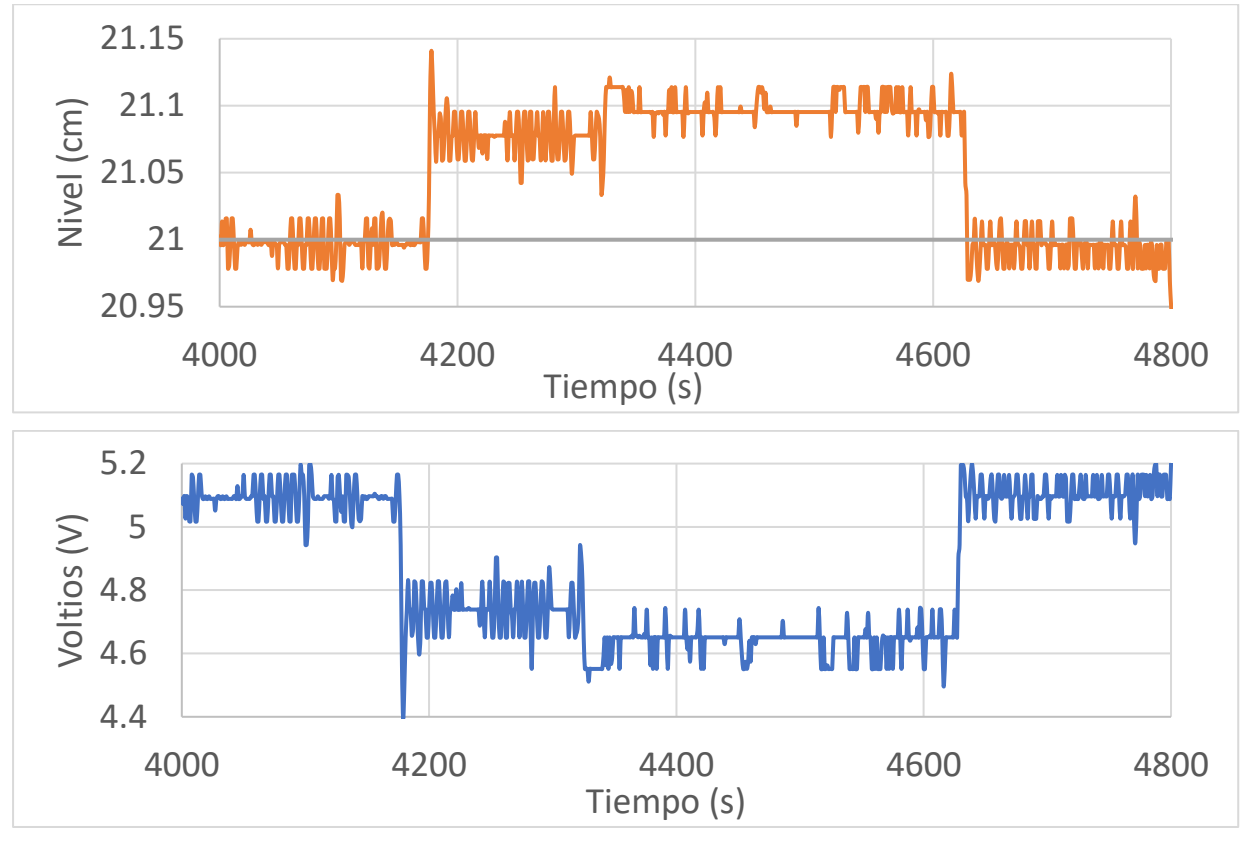

Figura 29. Perturbación apertura de válvula manual al 75%

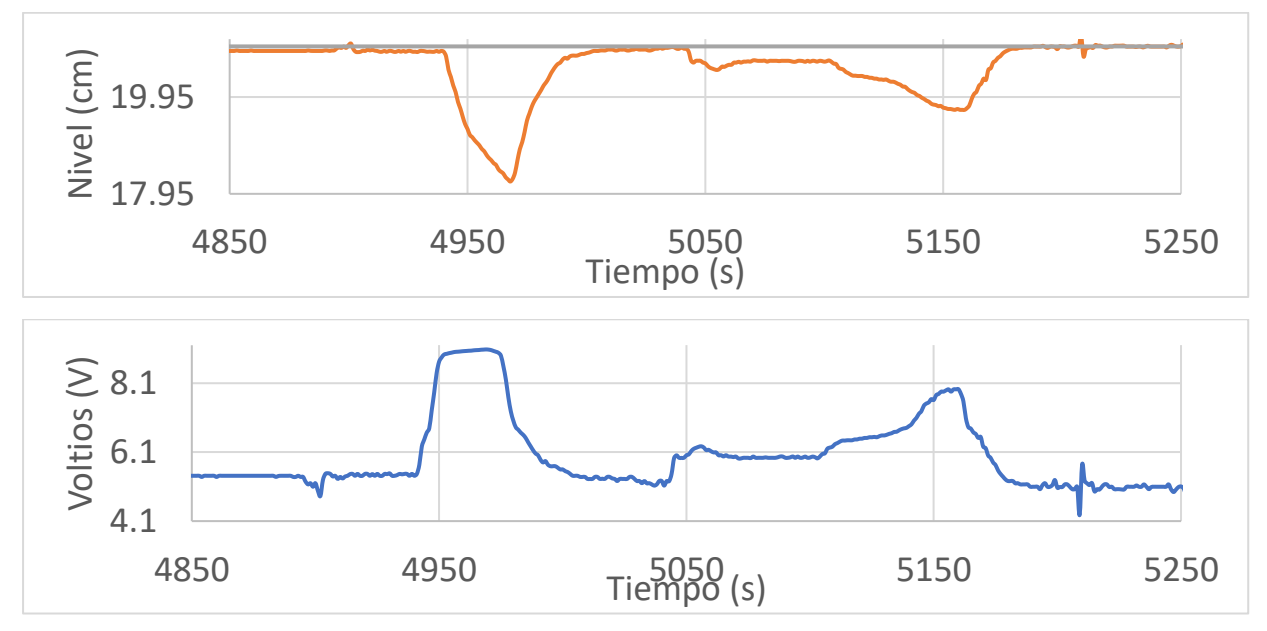

Figura 30. Perturbación apertura de válvula manual al 100%

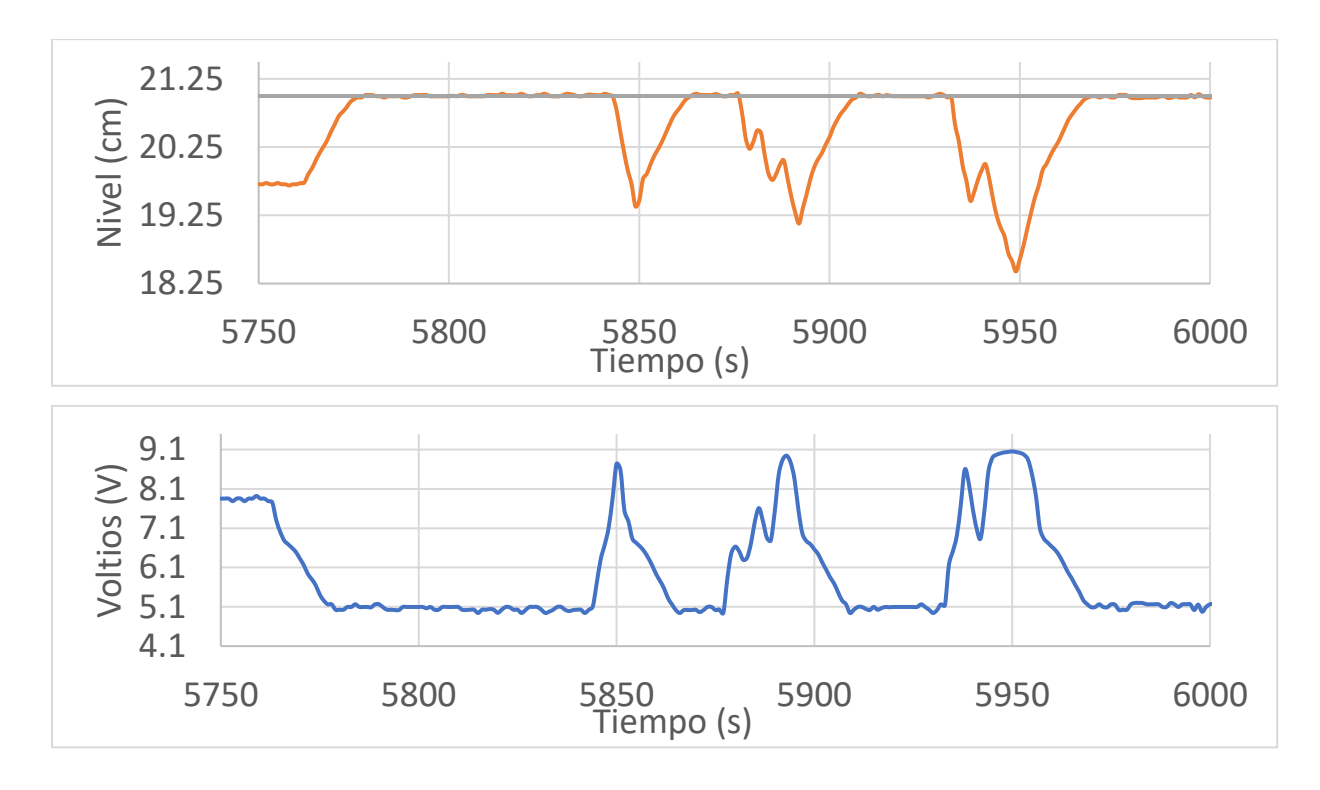

Figura 31. Perturbación apertura de válvula manual al 100% (oscilaciones)

#### CONCLUSIONES

Mediante el desarrollo de este proyecto de titulación, se pudo realizar la implementación, en un laboratorio, de un módulo didáctico para los estudiantes de la carrera Ingeniería Electrónica con mención en automatización industrial el cual permitirá que los estudiantes desarrollen prácticas propuestas por los grupos de proyectos o a su vez modificadas por el docente designado en cada materia que tenga relación directa con la Automatización Industrial.

Para la implementación de este proyecto, se diseñaron 10 prácticas y se desarrolló un documento que contiene los pasos guiados para poder elaborar cada una de ellas, estas guías y manuales serán usados para que los estudiantes puedan desarrollar cada una de las prácticas.

Aparte del módulo didáctico, este proyecto se enfoca en un sistema de control, para el cual se utilizó una planta desarrollada en un proyecto de graduación anterior, la cual contiene dos tanques de agua y uno de ellos es llenado mediante una bomba DC usando el agua del otro tanque y se controla que el nivel del tanque se mantenga a pesar de tener perturbaciones.

Dentro de las prácticas 9 y 10 se utilizó un control difuso mediante el sistema Fuzzy System Designer del software LabVIEW instalado en la PC y se comunica mediante OPC Server con el controlador PLC S7-1500 y así proyectar en un monitor los datos de operación y visualización de la planta.

#### RECOMENDACIONES

Se recomienda implementar una válvula con control de porcentaje de apertura y cierre en la entrada de agua del tanque alto debido que a que la válvula actual es únicamente de dos estados (abierto/cerrado). Teniendo este tipo de válvula con la opción de controlar su porcentaje se podría realizar un mejor control para el llenado del tanque. .

Se puede usar el controlador programable como principal de control hacia otros dispositivos y hacer redes por ejemplo una red profibus maestro esclavo para otros equipos o controladores.

Para uso de un sistema SCADA en este módulo se recomienda establecer comunicaciones desde una PC hacia el controlador, a su vez este controlador puede estar conectado con otros controladores por algún protocolo de comunicación (profinet, profibus,opc, etc) y esto permitiría que todos los datos sean administrados desde la PC.

#### **REFERENCIAS BIBLIOGRÁFICAS**

[1] A. Rivadeneira and G. Ampuño, "Diseño e implementación de un módulo didáctico para un proceso de corte transversal y transporte de papel Controlado y supervisado desde un sistema SCADA diseñado en LabVIEW"," Universidad Politécnica Salesiana Sede Guayaquil, 2015.

[2] S. Ponce and C. Perez, "Diseño de un prototipo inhibidor de banda 4 (1700/2100 MHz) a través de radio definido por LabVIEW," Universidad Politécnica Salesiana, 2019.

[3] R. Benites, J. Moran, and G. García, "Diseño y construcción de un módulo didáctico para la comprobación de las leyes de movimiento rectilíneo uniformemente variado y plano inclinado.," Universidad Politécnica Salesiana, 2015.

[4] B. Orellana and G. Ampuño, "Diseño e implementación de un Sistema de control de dispositivos Maestro - Esclavo basados en la Red Industrial ASi para el laboratorio de Automatización industrial.," Universidad Politécnica Salesiana, 2015.

[5] F. Coloma, A. Prieto, and V. Peñaranda, "Diseño e implementación de un banco de pruebas didáctico para entrenamiento con lazos de control de presión y flujo en la empresa Camei S.A.," Universidad Politécnica Salesiana, Guayaquil, 2017.

[6] A. Guerrero, J. Verduga, and M. Miranda, "Diseño e implementación de un módulo para prácticas en autómatas programables y HMI, bajo la plataforma de Rockwell Automation, Para la empresa INELSERVI S.A.," Universidad politécnica Salesiana, 2015.

[7] J. Tene, A. Bravo, and R. Perez, "Diseño e implementación de una maleta didáctica master-esclavo con servo motor industrial, goodrive35, autómata y pantalla hmi, utilizando protocolo de comunicación rs 485 modbus rtu para la empresa Simalec cía. Ltda," Universidad politécnica Salesiana, 2019.

[8] J. Satán, "Diseño e implementación de un módulo de pruebas para la capacitación del departamento de ingeniería de la empresa Siselec s.a utilizando el protocolo de comunicación iec 61850 para la simulación de un sistema scada de una subestación eléctrica básica," Universidad Politécnica Salesiana, 2018.

[9] A. Cascante, J. Orellana, and R. Cajo, "Modelado y control de posición de un cilindro de doble efecto utilizando PID y PID-difuso con matlab y LabVIEW," Universidad Politécnica Salesiana, 2017.

[10] L. Constante, J. Calle, and B. Lima, "Diseño e implementación de controladores PID y Fuzzy para la planta de almacenamiento automático del sistema Festo MPS500 en la Universidad Politécnica Salesiana sede Guayaquil," Universidad Politécnica Salesiana, 2018.

[11] C. Yela, R. Andrade, and B. Lima, "Diseño e implementación del sistema de supervisión y control para el llenado en los bucos de almacenamiento de salmuera de la compañía Promarisco S.A.," Universidad Politécnica Salesiana, 2015.

[12] S. Velarde, "Diseño e implementación de un sistema scada para monitoreo de flujo y temperatura del sistema de llenado aséptico de jugo de maracuyá en la agroindustrial fruta de la Pasión C.," Universidad Politécnica Salesiana, 2015.

[13] A. Tumbaco, R. Viña, and G. Ampuño, "Diseño e implementación de una planta didáctica industrial con aplicaciones para el control de nivel en un reservorio, para el laboratorio de automatización industrial," Universidad Politécnica Salesiana, 2015.

[14] Á. Tumbaco, R. Viña, and G. Ampuño, "Didactic Industrial Plant with Applications for Level Control in a Reservoir," in Segundo congreso salesiano de ciencia, tecnología e innovación para la sociedad, Editorial Universitaria Abya-Yala, Ed. Guayaquil, 2016, pp. 177–183.

[15] J. Torres, S. Chanoluisa, and M. Miranda, "Diseño e implementación de un sistema de control en una planta de llenado de tanques a escala usando un Transmisor de nivel y algoritmo PID para pruebas en el laboratorio de automatización industrial.," Universidad Politécnica Salesiana, 2015.

[16] J. Máximo and L. Cuellar, "Engineering Education (EDUNINE), 2019 IEEE World Conference on," in Work in Progress: Design and implementation of a didactic module with manual interface, PLC interface and PC serial interface for teaching process control techniques, 2019, pp. 1–4.

[17] G. Ampuño, B. Orellana, A. Pérez, H. Villamar, G. Salazar, and J. Cobeña, "Industrial Training Module As-Interface: a Tool for Education," in TERCER CONGRESO INTERNACIONAL DE CIENCIA, TECNOLOGÍA E

INNOVACIÓN PARA LA SOCIEDAD. MEMORIA ACADÉMICA, Guayaquil: Editorial Universitaria Abya-Yala, 2017, pp. 123–137.

[18] SIEMENS, "Industrial communication," 2020. [Online]. Available: https://new.siemens.com/global/en/products/automation/industrialcommunication.html.

[19] SIEMENS, "ProfiNet," 2020. [Online]. Available: https://new.siemens.com/global/en/products/automation/industrialcommunication/profinet.html.

[20] SIEMENS, "S7-1500 CPUs," 2020. [Online]. Available: https://new.siemens.com/nl/nl/products/automation/systems/industrial/plc/sim atic-s7-1500/cpus.html.

[21] S. Chuquin, E. Pachacama, and C. Pillajo, "Implementation of a Fuzzy speed control through a wireless network system (WNCS)," in 5to. Congreso Internacional de Ciencia, Tecnología e Innovación para la Sociedad, 2019, pp. 76–86.

[22] G. Ampuño, W. Agila, and H. Cevallos, "Implementación y análisis de rendimiento de un control industrial de nivel para tanques con fluidos, basado en lógica difusa," MASKANA, I+D+ingeniería 2014 Implementación, vol. 5, no. 1390–6143, pp. 27–36, 2015.

[23] Siemens, "Sistema de automatización S7-1500", Alemania, 2013.

[24] Siemens, "Paneles de operador Basic Panels 2nd Generación", Alemania, 2014.

[25] ABB," Motor Eléctrico Trifásico", Suiza, 2008.

[26] Coparoman, "Diagramas de Circuitos Eléctricos: Paro de Emergencia", 2015

59
# ANEXOS: SOLUCIONES DE LAS PRÁCTICAS

ANEXO 1

AUTOMATIZACIÓN INDUSTRIAL

PRÁCTICA #1

NÚMERO DE ESTUDIANTES: 20

DOCENTE

ING. CARLOS PÉREZ

#### TIEMPO ESTIMADO: 2 HORAS

TEMA: "Declaración de variables de entrada y salida para un control on/off de salidas digitales utilizando set/reset."

### A. OBJETIVOS

### **Objetivo General:**

Conocer el funcionamiento de un control on/off mediante variables de tipo booleanas que están siendo utilizadas como entradas y salidas.

### **Objetivo Específico:**

Realizar la programación utilizando el software de programación TIA Portal.

# B. MARCO TEÓRICO

Los procesos industriales requieren de máquinas y de equipos que manejen algoritmos generados en controladores lógicos programables (PLC's), que tienen la ventaja de poder ser modificados al existir nuevos requerimientos de los procesos, de forma fácil y rápida. Los algoritmos de control aseguran la confiabilidad del proceso al incluir en su programación todas las posibilidades de riesgo para el operador y la planta. En la figura 1.1 se aprecia un PLC de la Marca Siemens S7 - 1500 CPU1516.

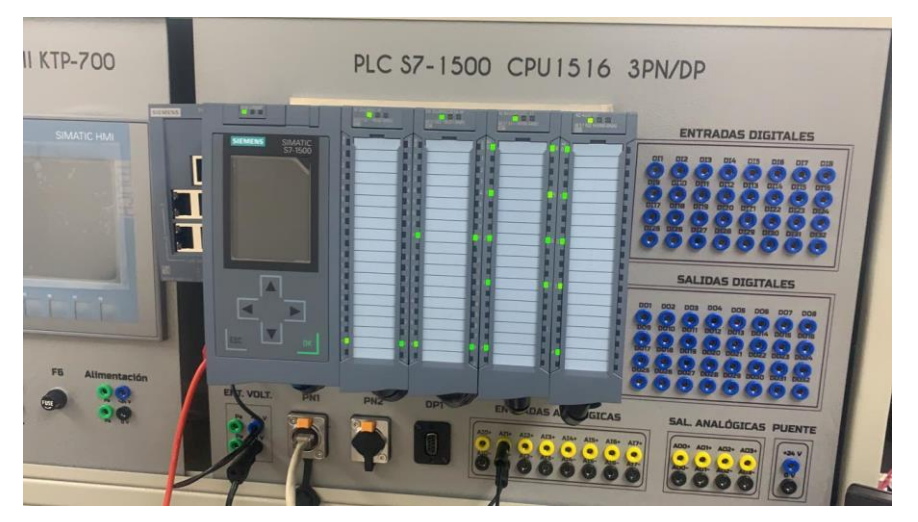

Figura 1.1 Autómata programable marca SIEMENS

### C. MARCO PROCEDIMENTAL

### 1. Abrir el acceso directo del software TIA PORTAL V.15.1

2. Una vez abierto el software, dentro de la pantalla de inicio dar clic en "Crear Proyecto" aquí se deberá llenar los campos de Nombre de proyecto, ruta donde se desea guardar el proyecto, autor y comentario.

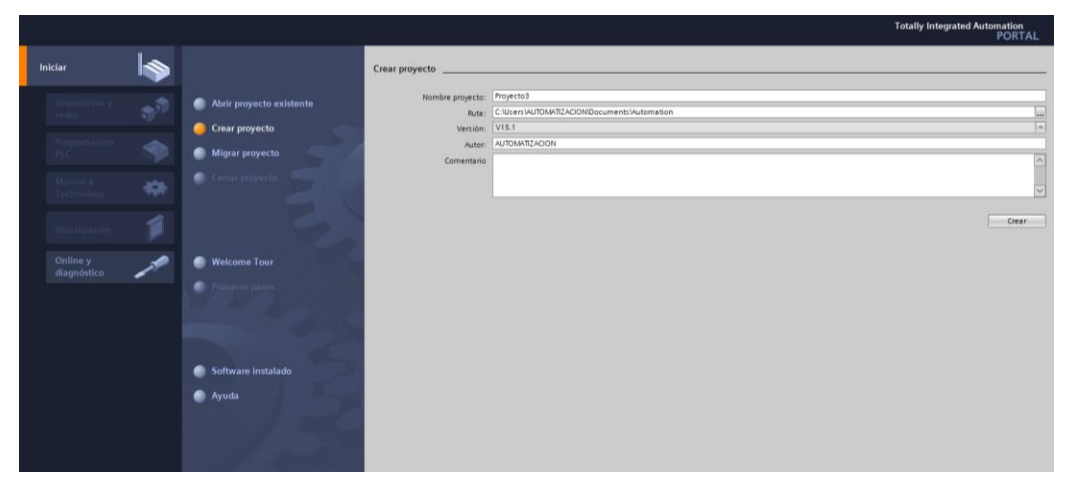

Figura 1.2 Pantalla de Inicio TIA Portal V15.1

3. Dar clic en el botón "Crear", ubicado en la parte inferior de los campos anteriormente indicados.

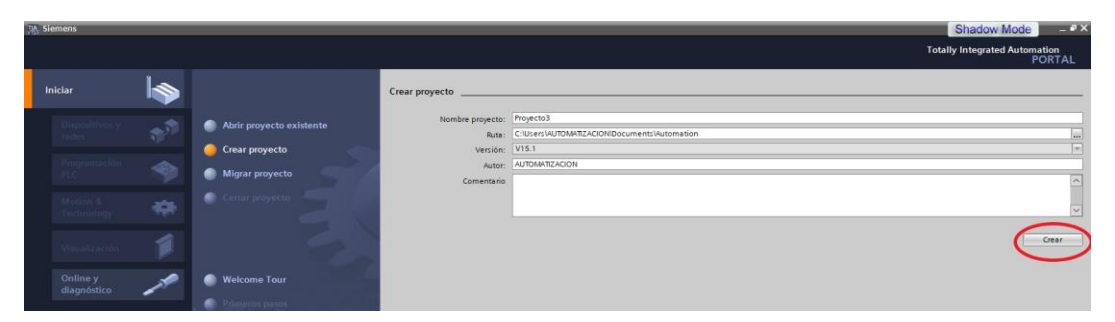

Figura 1.3 Ventana para seleccionar la opción crear proyecto.

4. Luego de dar un clic en la opción "Crear", aparecerá la Vista Portal, la cual selecciona por defecto Primeros Pasos. Dar clic en la pestaña con el nombre "Configurar un dispositivo".

| Iniciar                                        | Abrir novverto avistanta                                          | Primeros pasos                                                                                      |  |
|------------------------------------------------|-------------------------------------------------------------------|----------------------------------------------------------------------------------------------------|--|
| Programación<br>PLC<br>Motion &                | Crear proyecto  Migrar proyecto  Cerrar proyecto  Cerrar proyecto | Iniclar                                                                                             |  |
| Technology<br>Accionamiento<br>Parametrización | <ul> <li>Welcome Tour</li> <li>Primeros pasos</li> </ul>          | Dispositivos y redes     Configurar un dispositivo       Programación PLC     Escribir programa PLC |  |
| Online y<br>diagnóstico 🥒                      | Software instalado                                                | Motion 8<br>Technology Configurar<br>objetos tecnológicos<br>Parametrizar el<br>del Parametrizar el |  |
|                                                | Ayuda                                                             | Accionamiento Accionamiento                                                                         |  |
|                                                | 🚱 Idioma de la interfaz                                           | Vista del proyecto     Abrir la vista del proyecto                                                  |  |

Figura 1.4 Pantalla de Primeros pasos.

5. En la figura 1.5 se muestra la ventana "Agregar dispositivo" donde seguiremos los pasos:

• Seleccionar el controlador deseado. En este caso clic en PLC > SIMATIC S7-1500 > CPU > CPU 1516-3PN/DP. Referencia 6ES7 516- 3AN01-0AB0. Dentro de la opción versión en el lado derecho de la pantalla seleccionar "V2.6".

• Clic en agregar.

• Una vez agregado un dispositivo aparecerá en la pantalla el nuevo equipo agregado.

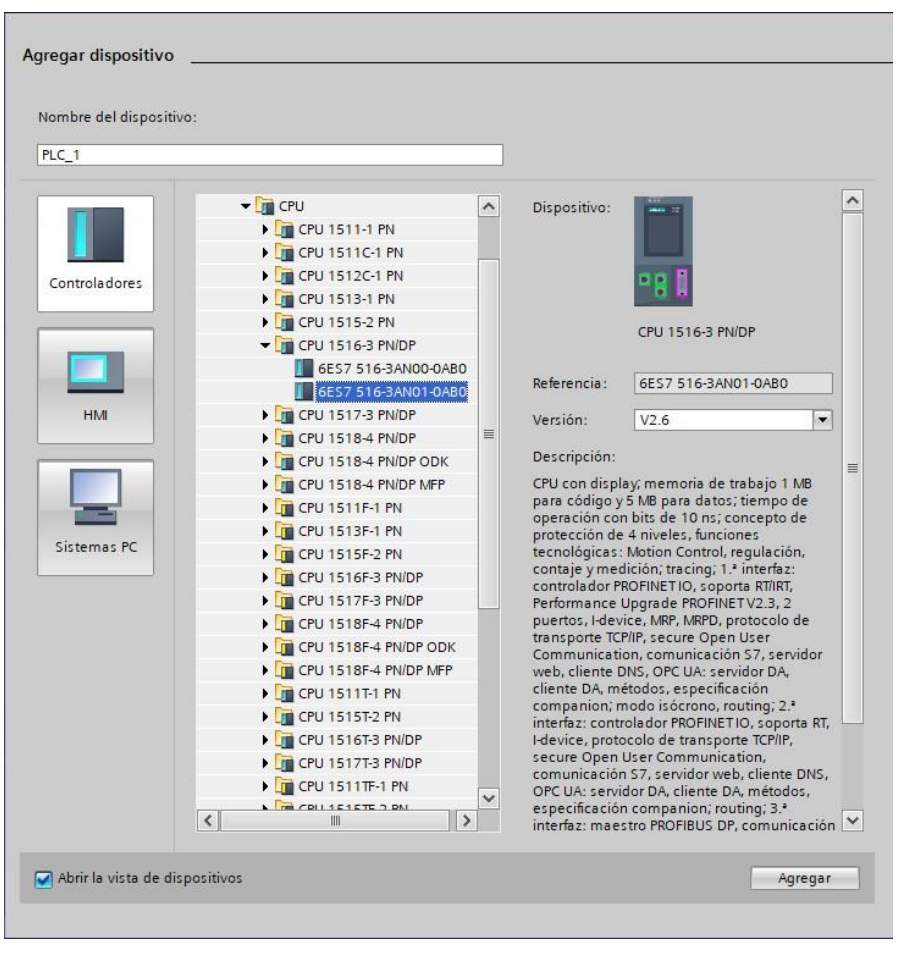

Figura 1.5 Agregar nuevo dispositivo

| Proyecto Edición Ver Insertar Online Opciones F<br>📑 🎦 🔒 Guardar proyecto 🚊 🐰 🗐 🚡 🗙 崎 ± ( | is Ventana Ayuda<br>🕂 🕼 🖳 🙀 🚿 Establecer conexión online 🖉 Deshacer conexión onlir                                                                                                    | ne 🔐 🖪 📰 🛪 🖃 💷 <examinar proyecto=""> 🏰</examinar> |                       | Totally Integrated Auton                | nation<br>PORTA |
|-------------------------------------------------------------------------------------------|----------------------------------------------------------------------------------------------------|----------------------------------------------------|-----------------------|-----------------------------------------|-----------------|
| Árbol del proyecto                                                                        | cto1 		 PLC_1 [CPU 1516-3 PN/DP]                                                                                                    |                                                    | _ # # X               | Catálogo de hardware                    |                 |
| Dispositivos                                                                              |                                                                                                    | F Vista topológica 🛔 Vista de redes 📑 V            | ista de dispositivos  | Opciones                                |                 |
| 19                                                                                        | PLC_1 [CPU 1516-3 PN/DP] 💽 🔢 🕎 🛃 🛄 🍳 ±                                                                                                    | E 1                                                | Vista general de disp |                                         | 5               |
|                                                                                           |                                                                                                    | <u> </u>                                           | Módulo                | ✓ Catálogo                              | _               |
| Proyecto1                                                                                 | C                                                                                                    |                                                    |                       | Ruscars                                 |                 |
| 💕 Agregar dispositivo                                                                     | 45°                                                                                                    | =                                                  |                       | -                                       | 1               |
| h Dispositivos y redes                                                                    |                                                                                                    |                                                    | ▼ PLC 1               | Filtro Perfil: <todos></todos>          | _ • Q           |
| PLC_1 [CPU 1516-3 PN/DP]                                                                  |                                                                                                    |                                                    | h Inter               | ► Cmi PM                                |                 |
| Configuración de dispositivos                                                             | 1 2 3 4 5 6 22 21                                                                                                    |                                                    | h Inter =             | 🕨 🧰 PS                                  |                 |
| 😵 Online y diagnóstico                                                                    | NAME AND ADDRESS OF ADDRESS OF AD |                                                    | Inter                 | CPU                                     |                 |
| Software Units                                                                            |                                                                                                    |                                                    | inter                 | 🕨 🛄 DI                                  |                 |
| Bloques de programa                                                                       | 7 15 23                                                                                                    |                                                    |                       | 🕨 🖬 DQ                                  |                 |
| Dijetos tecnológicos                                                                      |                                                                                                    | *                                                  |                       | ▶ 📺 DI/DQ                               |                 |
| Fuentes externas                                                                          |                                                                                                    | -                                                  |                       | 🕨 🛅 Al                                  |                 |
| Variables PLC                                                                             | 14 ZZ 31                                                                                                    | <u>t</u> -                                         |                       | ▶ 📺 AQ                                  |                 |
| Tipos de datos PLC                                                                        |                                                                                                    |                                                    |                       | Al/AQ                                   |                 |
| Tablas de observación y forzado permane.                                                  |                                                                                                    |                                                    |                       | Módulos de comunicación                 |                 |
| Backups online                                                                            |                                                                                                    |                                                    |                       | 🕨 🧊 Módulos tecnológicos                |                 |
| 🕨 🔄 Traces                                                                                |                                                                                                    |                                                    |                       | <ul> <li>Módulos de interfaz</li> </ul> |                 |
| Comunicación OPC UA                                                                       |                                                                                                    |                                                    |                       |                                         |                 |
| Datos de proxy de dispositivo                                                             |                                                                                                    |                                                    |                       |                                         |                 |
| Información del programa                                                                  |                                                                                                    |                                                    |                       |                                         |                 |
| Supervisiones y avisos del PLC                                                            |                                                                                                    |                                                    |                       |                                         |                 |
| Listas de textos de aviso PLC                                                             |                                                                                                    | ~                                                  | ~                     |                                         |                 |
| Módulos locales                                                                           | 1                                                                                                    | 100% ×                                             | ( ))                  |                                         |                 |

Figura 1.6 Pantalla del proyecto creado.

6. En la parte derecha de la pantalla en "Catálogo de Hardware" se procede a seleccionar los módulos periféricos que se utilizaran con el CPU, que en este caso son los siguientes:

- Entradas Digitales: DI > DI 32x24VDC HF > 6ES7 521-1BL00-0AB0
- Salidas Digitales: DQ > DQ 32x24VDC/0.5A HF > 6ES7 522-1BL01- 0AB0
- Entradas Analógicas: AI > AI 8xU/I/RTD/TC ST > 6ES7 531-7KF00- 0AB0
- Salidas Analógicas: AQ > AQ 4xU/I ST > 6ES7 532-5HD00-0AB0

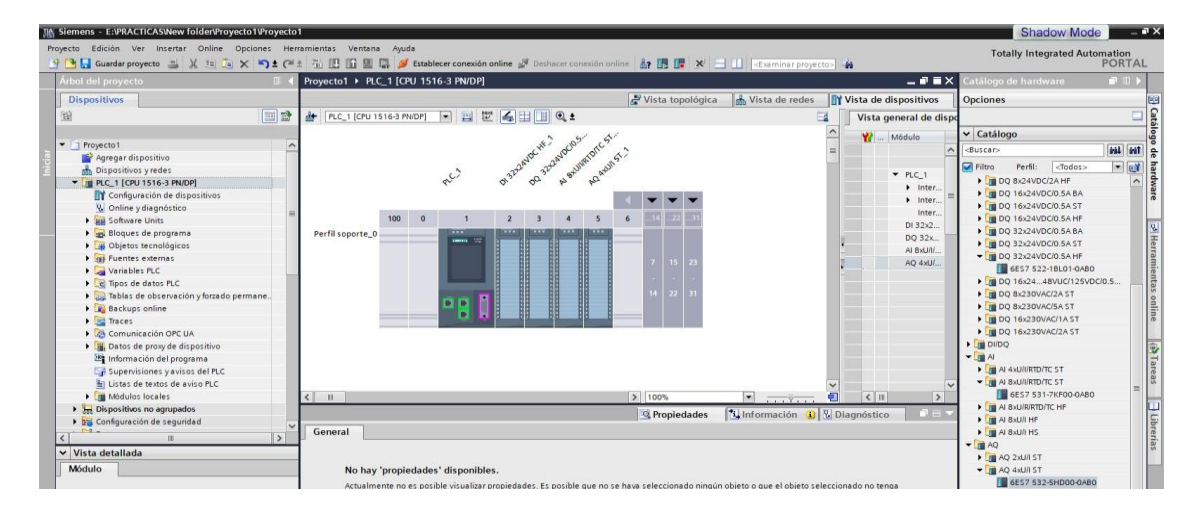

Figura 1.7 CPU con módulos periféricos.

7. Vamos a programar en el segmento 1, nos dirigimos al árbol de proyecto luego dar clic en la pestaña de "PLC\_1", "Bloques de programa" y doble clic en "Main [OB1]"

| Siemens - E:\PRACTICAS\New folder\Proyecto1\Proyecto1                                                      |                                                                                                    |         |
|----------------------------------------------------------------------------------------------------|----------------------------------------------------------------------------------------------------|---------|
| Proyecto Edición Ver Insertar Online Opciones Herr                                                         | amientas Ventana Ayuda                                                                                |         |
| 📑 📑 🔚 Guardar proyecto 📑 🐰 🏦 🕞 🗙 🌎 🛨 (🍽                                                                    | t 🖥 🗓 📅 🖳 🕵 💋 Establecer conexión online 🖉 Deshacer conexión online 🛔 🖪 🖟 🛪 🖃 🔟 👁 xaminar proyectos 🐐 |         |
| Árbol del proyecto 🔲 🖣                                                                                     | Proyecto1 + PLC_1 [CPU 1516-3 PN/DP] + Bloques de programa + Main [OB1]                               | _ # = X |
| Dispositivos                                                                                               |                                                                                                    |         |
| 1 I I I I I I I I I I I I I I I I I I I                                                                    | シント には 目 (1) (1) (1) (1) (1) (1) (1) (1) (1) (1)                                                      | 3       |
| 2                                                                                                    | Interfaz de bloque                                                                                    |         |
| Proyecto1     Agregar dispositivo     Dispositivos y redes     Dispositivos y redes     Constante a campal | Titulo del bloque: "Mein Program Sweep (Cycle)"                                                       |         |
| Configuración de dispositivos                                                                              | Comentano                                                                                             |         |
| Chine y diagnostico     Software Units     Bloques de programa                                             | Segmento I: Comentario                                                                                |         |
| Agregar nuevo bloque                                                                                       |                                                                                                    |         |
| Gojetos tecnológicos     Gojetos tecnológicos     Gojetos externas                                         |                                                                                                    | ī       |
| Tipos de datos PLC                                                                                         |                                                                                                    |         |

Figura 1.8 Programación PLC\_1.

8. Una vez que se han declarado las variables locales, se puede empezar con la programación. Para una mejor visibilidad, la programación se realiza en segmentos. Haciendo clic en el símbolo "Insertar segmento" se puede agregar un nuevo

segmento. Cada segmento, al igual que el bloque, debe estar registrado al menos en el encabezado. Si se necesita un texto más largo para la descripción, se puede utilizar el campo "Comment (Comentario)".

Para crear nuestra solución necesitamos Bobinas "S" y "R" para activar y desactivar la salida. Esta se encuentra en "Instructions (Instrucciones)" en la carpeta "Bit logic operations (Operaciones lógicas con bits)". Si desplaza el cursor hasta un objeto, como p. ej. la S, obtendrá información detallada sobre dicho objeto. ( $\rightarrow$  Instructions (Instrucciones)  $\rightarrow$  Bit logic operations (Operaciones lógicas con bits)  $\rightarrow$  S)

| mation/Práctica 1/Práctica 1      |                     |                   |                                                                        |          |
|-----------------------------------|---------------------|-------------------|------------------------------------------------------------------------|----------|
|                                   |                     |                   |                                                                        |          |
|                                   | navién nation 🖉 Dou |                   |                                                                        | □ ₽.     |
|                                   | nexion online 😰 Des | nacer conexion on | ine mr 🗈 💶 🖍 🖃 💷 <examinar proyecto<="" th=""><th>≥ ¶N</th></examinar> | ≥ ¶N     |
| Práctica 1 → PLC_1 [CPU 1516-3 Pl | N/DP] I Bloques d   | e programa 🕨      | Main [OB1]                                                             | _ •' • × |
|                                   |                     |                   |                                                                        |          |
| 🚜 🦽 学 👻 🔍 🖿 🚍 💬                   | 2 ± 2 ± 12 ± 🖻      | 😥 🥙 😡 🖉           | 1 📾 🥸 📭 🕍 🎽 🛀 🖌 📢 🖓 🖤 🔒                                                | <b>-</b> |
| Main                              |                     |                   |                                                                        |          |
| Nombre                            | Tipo de datos       | Valor predet.     | Comentario                                                             |          |
| 1 🕣 🔻 Input                       |                     |                   |                                                                        | <u>^</u> |
| 2 🔄 = Initial_Call                | Bool                |                   | Initial call of this OB                                                | ×        |
|                                   |                     |                   |                                                                        |          |
|                                   |                     |                   |                                                                        |          |
| 0.0 <b>%</b>                      |                     |                   | %Q0_0                                                                  |          |
| "Entrada 1"                       |                     |                   | "Salida 1"                                                             |          |
|                                   |                     |                   | (\$)                                                                   |          |
|                                   |                     |                   |                                                                        |          |
|                                   |                     |                   |                                                                        |          |
| <ul> <li>Segmento 2:</li> </ul>   |                     |                   |                                                                        |          |
| Comentario                        |                     |                   |                                                                        |          |
|                                   |                     |                   | N                                                                      |          |
| "Entrada 2"                       |                     |                   | %Q0.0<br>"Salida 1"                                                    |          |
|                                   |                     |                   | (R)                                                                    |          |
|                                   |                     |                   |                                                                        |          |
|                                   |                     |                   |                                                                        |          |
| - Sogmonto 3:                     |                     |                   |                                                                        |          |
| Segmento 5:                       |                     |                   |                                                                        |          |
| Comentario                        |                     |                   |                                                                        | ×        |

Figura 1.9 Configuración segmento 1 del PLC.

9. Como en la programación moderna no se programa con direcciones absolutas, sino con variables, aquí deben determinarse las variables PLC globales. Estas variables PLC globales son nombres descriptivos con comentarios para cada entrada y salida que se utilice en el programa. Más adelante se puede acceder a las variables PLC globales a través de este nombre durante la programación, estas variables globales se pueden utilizar en todos los bloques del programa.

Para ello, seleccione en la navegación del proyecto "controller\_press (controlador prensa) [CPU1516-3 PN/DN]" y, a continuación, "PLC tags (Variables PLC)". Abra la "Default tag table (Tabla de variables estándar)" haciendo doble clic e introduzca los

nombres de las entradas y salidas, tal y como se indica abajo. ( $\rightarrow$  controller\_press (controlador prensa) [CPU1516-3 PN/DN]  $\rightarrow$  PLC tags (Variables PLC)  $\rightarrow$  Default tag table (Tabla de variables estándar)).

10. Colocamos nombres propios a cada variable dando doble clic en la variable a cambiar el nombre:

- I0.0: "ENTRADA 1"
- I0.1: "ENTRADA 2"
- Q0.0: "SALIDA 1"

|                                                      |        | _     |         |                     |                    |                       |              |        |           |            |         |                                                                                                    |           |          |
|------------------------------------------------------|--------|-------|---------|---------------------|--------------------|-----------------------|--------------|--------|-----------|------------|---------|----------------------------------------------------------------------------------------------------|-----------|----------|
| <ul> <li>C:\Users\AUTOMATIZACION\Document</li> </ul> | s\Auto | omati | on\Prá  | ctica 1\Práctica 1  |                    |                       |              |        |           |            |         |                                                                                                    |           |          |
| Edición Ver Insertar Online Opciones                 | Her    | ramie | entas   | Ventana Ayuda       |                    |                       |              |        |           |            |         |                                                                                                    |           |          |
| Guardar proyecto 📕 🔏 🗎 🖆 🗙 🏷                         | ± Ci   | ± Ę   | 8 🛄     | li 🖳 🔛 💋 🛛          | Establecer conexió | n online 🖉 Deshace    | r conexión o | online | Å? 🖪 🛛    | <b>.</b> × |         | <e th="" xa<=""><th>minar pro</th><th>vecto&gt;</th></e>                                                                                                    | minar pro | vecto>   |
| el proyecto                                          |        | Prá   | ctica 1 | ▶ PLC_1 [CPL        | 1516-3 PN/DF       | ] • Variables PLC     |              | _      |           |            |         |                                                                                                    |           |          |
| sitivos                                              |        |       |         |                     |                    |                       |              | - V 🕞  | ariables  |            | onstant | es de u                                                                                                    | suario    | Cor      |
|                                                      | 1      | 1     | 1       | → 🕂 🛍 🐣             |                    |                       |              | _      |           | u          |         |                                                                                                    |           |          |
|                                                      |        |       | Variat  | les PLC             |                    |                       |              |        |           |            |         |                                                                                                    |           |          |
| ictica 1                                             | ^      |       | 1       | lombre              |                    | Tabla de variables    | Tipo de dat  | tos    | Dirección |            | Rema    | Acces                                                                                                    | Escrib    | Visibl   |
| Agregar dispositivo                                  |        | 1     | -       | Entrada 1           |                    | Tabla de variables e. | Bool         |        | %10.0     |            |         |                                                                                                    |           |          |
| Dispositivos y redes                                 |        | 2     | -       | Entrada 2           |                    | Tabla de variables e. | Bool         |        | %IO.1     |            |         |                                                                                                    | <b></b>   |          |
| PLC_1 [CPU 1516-3 PN/DP]                             |        | 3     | -0      | Salida 1            |                    | Tabla de variabl 💌    | Bool         |        | %Q0.0     | -          |         | <b></b>                                                                                                    | <b></b>   |          |
| Configuración de dispositivos                        |        | 4     |         | <agregar></agregar> |                    |                       |              |        |           |            |         | <ul> <li>Image: A start of the start of the start of</li></ul> | <b>V</b>  | <b>V</b> |
| 🖫 Online y diagnóstico                               | =      |       |         |                     |                    |                       |              |        |           |            |         |                                                                                                    |           |          |
| 🛃 Bloques de programa                                |        |       |         |                     |                    |                       |              |        |           |            |         |                                                                                                    |           |          |
| 🙀 Objetos tecnológicos                               |        |       |         |                     |                    |                       |              |        |           |            |         |                                                                                                    |           |          |
| Fuentes externas                                     |        |       |         |                     |                    |                       |              |        |           |            |         |                                                                                                    |           |          |
| 🔁 Variables PLC                                      |        |       |         |                     |                    |                       |              |        |           |            |         |                                                                                                    |           |          |
| 👆 Mostrar todas las variables                        | -      |       |         |                     |                    |                       |              |        |           |            |         |                                                                                                    |           |          |
| 🚔 Agregar tabla de variables                         |        |       |         |                     |                    |                       |              |        |           |            |         |                                                                                                    |           |          |
| 🍯 Tabla de variables estándar [55]                   |        |       |         |                     |                    |                       |              |        |           |            |         |                                                                                                    |           |          |
| 🛅 Tipos de datos PLC                                 |        |       |         |                     |                    |                       |              |        |           |            |         |                                                                                                    |           |          |
| 词 Tablas de observación y forzado permane            |        |       |         |                     |                    |                       |              |        |           |            |         |                                                                                                    |           |          |
| 📴 Backups online                                     |        |       |         |                     |                    |                       |              |        |           |            |         |                                                                                                    |           |          |
| 🔄 Traces                                             |        |       |         |                     |                    |                       |              |        |           |            |         |                                                                                                    |           |          |
| 🔯 Comunicación OPC UA                                |        |       |         |                     |                    |                       |              |        |           |            |         |                                                                                                    |           |          |

Figura 1.10 Variables del PLC

11. Para cargar todo el programa en la CPU, marque primero la carpeta "controller\_press (controlador prensa)" y haga clic en el símbolo Download to device (Cargar en dispositivo). ( $\rightarrow$  Controller press (Controlador prensa)).

En el siguiente cuadro de diálogo, seleccione "PN/IE" como tipo de la interfaz PG/PC y, a continuación, la tarjeta de red previamente configurada como interfaz PG/PC. Después de "Actualizar" los dispositivos accesibles, la CPU debería tener la dirección 192.168.0.1 y poder seleccionarse como dispositivo de destino. A continuación, haga clic en "LOAD".

( $\rightarrow$  Tipo de interfaz PG/PC: PN/IE  $\rightarrow$  Tipo de interfaz PG/PC: .....  $\rightarrow$  Actualizar "LOAD")

| Carga avanzada            |                           |                      |          |                  |                          |                   | × |
|---------------------------|---------------------------|----------------------|----------|------------------|--------------------------|-------------------|---|
|                           | Nodos de acceso config    | urados de "PLC_1"    |          |                  |                          |                   |   |
|                           | Dispositivo               | Tipo de dispositivo  | Slot     | Tipo de inter    | fa Dirección             | Subred            |   |
|                           | PLC 1                     | CPU 1516-3 PN/DP     | 1 X3     | PROFIBUS         | 2                        |                   |   |
|                           |                           | CPU 1516-3 PN/DP     | 1 X1     | PN/IE            | no configurado           |                   |   |
|                           |                           | CPU 1516-3 PN/DP     | 1 X2     | PN/IE            | 192.168.1.1              |                   |   |
|                           |                           |                      |          |                  |                          |                   |   |
|                           |                           |                      |          |                  |                          |                   |   |
|                           |                           | Tipo de interfaz P   | G/PC:    | PN/IE            |                          | •                 |   |
|                           |                           | Interfaz P           | G/PC:    | 💹 Intel(R) Ethe  | rnet Connection (7) I219 | -LM 💌 🖲 🖪         |   |
|                           | Cone                      | xión con interfaz/su | bred:    | Directo a slot ' | 1 X1'                    | - 🐑               |   |
|                           |                           | Primer gate          | way:     |                  |                          | - 💎               |   |
|                           |                           |                      |          |                  |                          |                   |   |
|                           | Seleccionar dispositivo d | le destino:          |          |                  | Mostrar dispositivos c   | ompatibles 💌      |   |
|                           | Dise esitive              | Tine de dise scieire | Tined    | - interfer       |                          | Disessitive de de |   |
|                           | CPUcommon                 | CPU 1516-3 PN/DP     | PN/IE    | e interiaz D     | 72 18 123 23             | CPUcommon         |   |
|                           | -                         | -                    | PN/IE    | D                | irección de acceso       | -                 |   |
| 66 B                      |                           |                      |          |                  |                          |                   |   |
| 2.4                       |                           |                      |          |                  |                          |                   |   |
|                           |                           |                      |          |                  |                          |                   |   |
| Parpadear LED             |                           |                      |          |                  |                          |                   |   |
|                           |                           |                      |          |                  |                          |                   |   |
|                           |                           |                      |          |                  |                          | Iniciar búsqueda  |   |
| Información de estado onl | ine:                      |                      |          |                  | Mostrar solo mensa       | ies de error      |   |
| Dispositivo accesible     | encontrado gveclabautor   | 005                  |          |                  |                          |                   |   |
| 🚹 Búsqueda finalizada.    | 1 dispositivos compatible | s encontrados de 2   | disposit | ivos accesibles. |                          |                   |   |
| Scanning y consulta d     | le información concluidos |                      |          |                  |                          |                   |   |
| 📲 Recopilando informac    | ión de dispositivos       |                      |          |                  |                          | ~                 |   |
|                           |                           |                      |          |                  |                          |                   |   |
|                           |                           |                      |          |                  | Ca <u>r</u> gar          | <u>C</u> ancelar  | ſ |
|                           |                           |                      |          |                  |                          |                   |   |

Figura 1.11 Estableciendo conexión con el controlador.

| Vista pre | elimi    | nar Carga                             |                                                                   | ×              |
|-----------|----------|---------------------------------------|-------------------------------------------------------------------|----------------|
| <b>?</b>  | ompr     | obar antes de cargar                  |                                                                   |                |
| Estado    | 1        | Destino                               | Mensaje                                                           | Acción         |
| +I        | <b>%</b> | ▼ PLC_1                               | Listo para operación de carga.                                    | Cargar 'PLC_1' |
|           | 4        | <ul> <li>Módulos distintos</li> </ul> | Diferencias entre los módulos configurados y los módulos de dest  |                |
|           | 0        | <ul> <li>Online es actual.</li> </ul> | La configuración no se cargará porque el estado online está actua |                |

| Resultad   | lesultados de la operación de carga |                             |                                                                 |                |  |  |  |  |  |  |
|------------|-------------------------------------|-----------------------------|-----------------------------------------------------------------|----------------|--|--|--|--|--|--|
| <b>?</b> E | stado                               | y acciones tras operación d | e carga                                                         |                |  |  |  |  |  |  |
| Estado     | 1                                   | Destino                     | Mensaie                                                         | Acción         |  |  |  |  |  |  |
| +1         | 0                                   | ▼ PLC_1                     | La carga en dispositivo ha finalizado correctamente.            | Cargar 'PLC_1' |  |  |  |  |  |  |
|            | 0                                   | Online es actual            | La configuración bardware no se ha cargado porque está actualiz |                |  |  |  |  |  |  |
|            | Ŭ                                   | onnie es actaan             |                                                                 |                |  |  |  |  |  |  |
|            | 0                                   | Online es actual.           | El software no se ha cargado porque está actualizado.           |                |  |  |  |  |  |  |

Figura 1.12 Carga de programación al controlador.

1. Inicie ahora la CPU haciendo clic en Start CPU

| iemens - C:\Users\AUTOMATIZACION\Documen                                  | ntsVA | uto  | mation/Práctica 1/Práctica 1              |                          |                     |                                                  |      |
|---------------------------------------------------------------------------|-------|------|-------------------------------------------|--------------------------|---------------------|--------------------------------------------------|------|
| ecto <u>E</u> dición <u>V</u> er Insertar <u>O</u> nline Op <u>c</u> ione | es    | Herr | ramientas Ve <u>n</u> tana Ay <u>u</u> da |                          | _                   | -~0                                              |      |
| 🎦 🔒 Guardar proyecto 🔳 🐰 🗐 🗎 🗙 🛰                                          | )±    | el:  | 🗄 🔃 🔓 🖳 📑 💋 Establ                        | ecer conexión online 🖉 🛛 | eshacer conexión or | 🗤 🔐 🖪 🖪 🗶 🖃 🛄 <exan< th=""><th>mina</th></exan<> | mina |
| rbol del proyecto                                                         |       | 4    | Práctica 1 → PLC_1 [CPU 151               | 6-3 PN/DP] > Bloques     | de programa 🕨       | Main [0,11]                                      |      |
| Dispositivos                                                              |       |      |                                           |                          |                     |                                                  |      |
|                                                                           |       | •    | 🔏 🔏 🤿 🤗 🐛 🖿 🗖 🗄                           | 🕞 🕾 ± 🕿 ± 😤 ± [          | 😑 😥 🥙 🖕 d           | ≣ 9≣ 9⊅ 🚛 ! <sub>=</sub> ' <u>-</u> 91 01 0- 0-  | 2    |
|                                                                           | _     |      | Main                                      |                          |                     |                                                  |      |
| Práctica 1                                                                |       | ^    | Nombre                                    | Tipo de datos            | Valor predet.       | Comentario                                       |      |
| 📑 Agregar dispositivo                                                     |       |      | 1 🔩 💌 Input                               |                          |                     |                                                  |      |
| 🚠 Dispositivos y redes                                                    |       |      | 2 💶 🗉 Initial_Call                        | Bool                     |                     | Initial call of this OB                          |      |
| PLC_1 [CPU 1516-3 PN/DP]                                                  |       |      |                                           |                          |                     | A Y                                              | _    |
| Configuración de dispositivos                                             |       |      | ⊣⊢⊣/⊢⊸─  → →                             | r                        |                     |                                                  |      |
| 😨 Online y diagnóstico                                                    |       | _    | ▼ Título del bloque: "Main Pr             | rooram Sween (Cycle)"    |                     |                                                  |      |
| 🔻 🕁 Bloques de programa                                                   |       | -    | Comentario                                | ogium sheep (cjele)      |                     |                                                  |      |
| 🚔 Agregar nuevo bloque                                                    |       |      | contentario                               |                          |                     |                                                  |      |
| 📲 Main [OB1]                                                              |       |      | <ul> <li>Segmento 1:</li> </ul>           |                          |                     |                                                  |      |
| 🕨 🚂 Objetos tecnológicos                                                  |       |      | Comentario                                |                          |                     |                                                  |      |
| Fuentes externas                                                          |       |      |                                           |                          |                     |                                                  |      |
| Variables PLC                                                             |       |      | %0.0                                      |                          |                     | <b>%O0.0</b>                                     |      |
| Tipos de datos PLC                                                        |       |      | "Entrada 1"                               |                          |                     | "Salida 1"                                       |      |
| Tablas de observación y forzado permane                                   | e     |      |                                           |                          |                     | (s )                                             |      |
| Backups online                                                            |       |      |                                           |                          |                     |                                                  |      |
| 🕨 🔄 Traces                                                                |       |      |                                           |                          |                     |                                                  |      |
| Comunicación OPC UA                                                       |       |      | - Commente 3.                             |                          |                     |                                                  |      |

Figura 1.13 Start CPU

2. Haciendo clic con el ratón en el símbolo Activar/desactivar **observación**, puede visualizar el estado de las variables de entrada y de salida durante la comprobación del programa.

| mation\Pr          | ráctica 1\Práctica 1                            |                             |                        |                     |          |                |            |            |                                          | _ # X               |
|--------------------|-------------------------------------------------|-----------------------------|------------------------|---------------------|----------|----------------|------------|------------|------------------------------------------|---------------------|
| ramientas<br>± 🔒 🔃 | Ve <u>n</u> tana Ay <u>u</u> da<br>1 11 🖳 🔜 💋 1 | stablecer conexión online   | 📝 Deshacer conexiór    | n online ∦ 👖 👖      | <b>×</b> | Examinar proj  | ecto>      |            | Totally Integrated A                     | utomation<br>PORTAL |
| Práctica           | 1 → PLC_1 [CPU                                  | 1516-3 PN/DP] > BI          | oques de programa      | Main [OB1]          |          |                |            | _ @ =×     | Test                                     | ∎                   |
|                    |                                                 |                             |                        |                     |          |                |            |            | Opciones                                 | - 1                 |
| KA KA              | # # 5, E                                        | = 😑 💬 2 ± 22 ±              | 별 ± ː= 😥 🥙 🖕           | a 🖉 🗐 😌 🗲           | 1= 3= (  | i el 🔗 🕾 🔒     |            | <b></b>    |                                          |                     |
| Main               | : ·: ·                                          |                             |                        |                     |          |                |            |            | Y Panel de mando de la C                 | PU                  |
| N                  | lombre                                          | Tipo de date                | valor predet.          | Comentario          |          |                |            |            |                                          | <u> </u>            |
| 1 📵 🗖              | <ul> <li>Input</li> </ul>                       |                             |                        |                     |          |                |            | ^          | PLC_1 [CPU 1516-3 PN/DP]                 | nes                 |
| 2 📲                | Initial_Call                                    | Bool                        |                        | Initial call of thi | s OB     |                |            | ~          | RUN / STOP RUN                           |                     |
| 4 - 4/             |                                                 | ±.                          |                        |                     |          |                |            |            | ERROR STOP                               |                     |
|                    |                                                 |                             |                        |                     |          |                |            |            | MAINT MRES                               |                     |
| ▼ Se               | egmento 1:                                      |                             |                        |                     |          |                |            | ^          |                                          |                     |
| Cor                | mentario                                        |                             |                        |                     |          |                |            |            |                                          |                     |
| 1                  | 8/10-0                                          |                             |                        | 800                 | •        |                |            |            | ✓ Entorno de llamada                     |                     |
|                    | "Entrada 1"                                     |                             |                        | "Salida             | 0<br>1"  |                |            |            | No so ha definido ninguna com            | dición              |
|                    |                                                 |                             |                        | (5)                 | <b></b>  |                |            | =          | No se na delinido ninguna com            | Sicion. S           |
|                    |                                                 |                             |                        |                     |          |                |            |            | Mo                                       | dificar             |
|                    |                                                 |                             |                        |                     |          |                |            |            |                                          | 4                   |
|                    |                                                 |                             |                        |                     |          |                |            |            |                                          | ibro                |
| ▼ Se               | egmento 2:                                      |                             |                        |                     |          |                |            |            |                                          | ería                |
| Cor                | mentario                                        |                             |                        |                     |          |                |            |            |                                          | s                   |
|                    | 940.1                                           |                             |                        | *00                 | 0        |                |            |            |                                          |                     |
|                    | "Entrada 2"                                     |                             |                        | "Salida             | 1"       |                |            |            | ✓ Puntos de parada                       | -7                  |
|                    |                                                 |                             |                        | (R                  | ) (      |                |            | ~          | €\ 7. €. A. ex 11 PE AE                  | <b>9</b> -2         |
|                    |                                                 |                             |                        |                     |          | 100%           | •          |            | 🕑 Habilitar salidas en RUN               |                     |
|                    |                                                 |                             |                        | 🖳 Propi             | edades   | Li Información | 🗓 Diagnóst | tico 🛛 🗆 🥆 |                                          |                     |
| Gene               | ral Referenci                                   | as cruzadas Con             | pilar Sintaxis         |                     |          |                |            |            |                                          |                     |
|                    |                                                 |                             | iprior Contanto        |                     |          |                |            |            |                                          |                     |
|                    | Mostrar todos i                                 | os avisos                   |                        |                     |          |                |            |            |                                          |                     |
| I Man              | raio                                            |                             |                        |                     | lr.a     | 2 Eacha        | Hora       |            |                                          |                     |
|                    | isaje<br>Iniciar carga en disp                  | ositivo                     |                        |                     | II a     | 18/01/2020     | 14:02:11   |            | <ul> <li>Jerarquia de llamada</li> </ul> |                     |
| lă -               | <ul> <li>PLC 1</li> </ul>                       |                             |                        |                     |          | 18/01/2020     | 14:02:11   |            |                                          |                     |
| ŏ                  | _<br>La configuraci                             | ón hardware no se ha ca     | rgado porque está actu | alizada.            |          | 18/01/2020     | 14:02:29   |            |                                          |                     |
| ð                  | El software no                                  | se ha cargado porque e      | stá actualizado.       |                     |          | 18/01/2020     | 14:02:29   |            | o hav ninguna estructura de llan         | adas disponible     |
| 0                  | Configuración                                   | hardware                    |                        |                     |          | 18/01/2020     | 14:02:29   |            | ingene estactare de non                  | and a spontage      |
| <b>O</b> (         | Operación de carga                              | finalizada (errores: 0; adv | ertencias: 0).         |                     |          | 18/01/2020     | 14:02:43   | Ξ          |                                          |                     |
| <b>S</b>           | Conectado con PLC_                              | 1 a través de la dirección  | IP =172.18.123.23.     |                     |          | 18/01/2020     | 14:02:59   | ~          |                                          |                     |
|                    | Main (OB1)                                      | 🛓 Variables PLC 🛛 🙎 (       | Online y dia           |                     |          |                |            | 🔝 < Conec  | -<br>ctado con PLC_1 a través de la dir  | . 📖 🌶               |

Figura 1.14 Observación en línea.

El PLC en modo RUN, cargada su respectiva programación detallada en el marco procedimental y se observa la conexión del PLC a la lámina de mando y señalización.

Al realizar un enclavamiento con el Pulsador S2 se enciende H2 en la lámina de mando y señalización y cuando se acciona el paro de emergencia se enciende H1 de la lámina de mando y señalización.

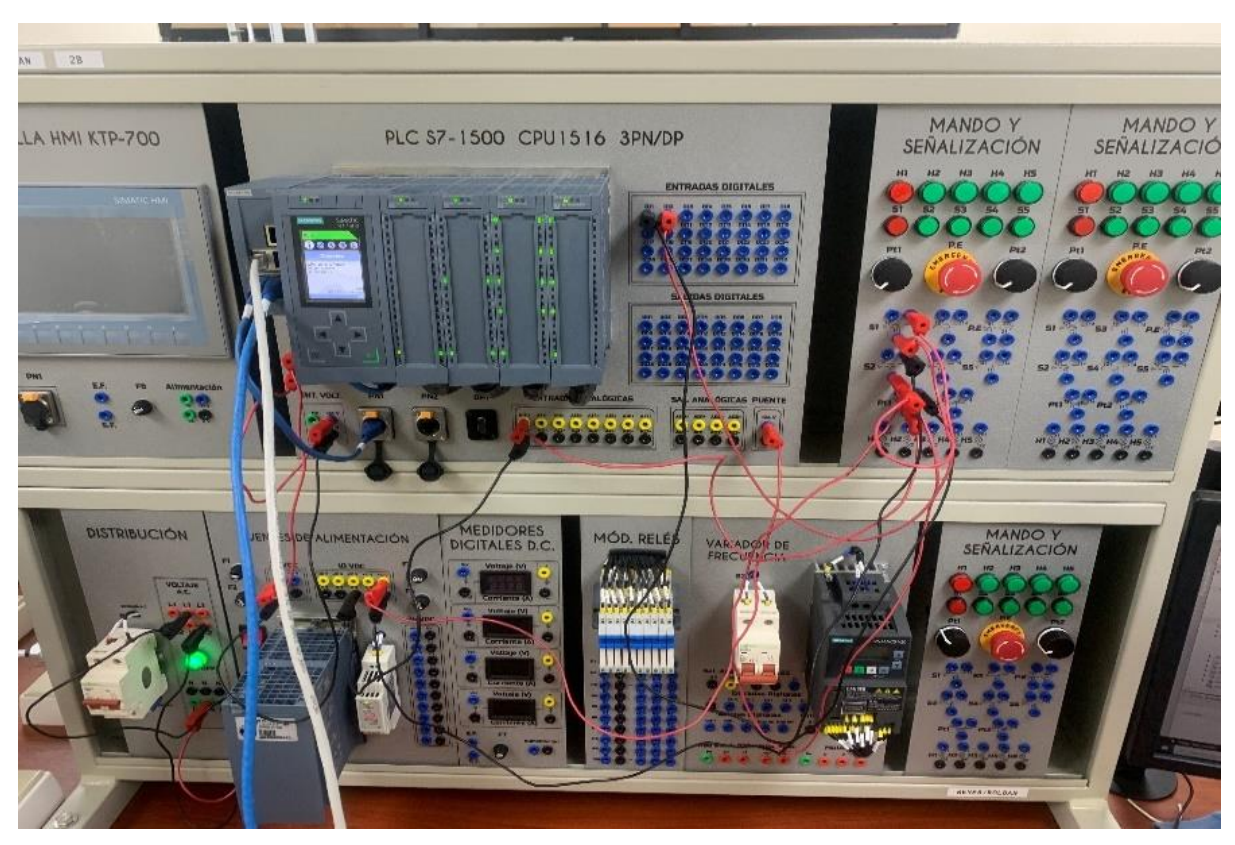

Figura 1.15 Conexiones en el tablero

### D. RECURSOS UTILIZADOS

- Una computadora con software TIA Portal V15.1.
- Una lámina con PLC Siemens S7-1500.
- Una lámina de Distribución.
- Una lámina de Fuente de Alimentación.
- Una lámina de Mando y Señalización.

# **E. DIAGRAMA DE CONEXIONES**

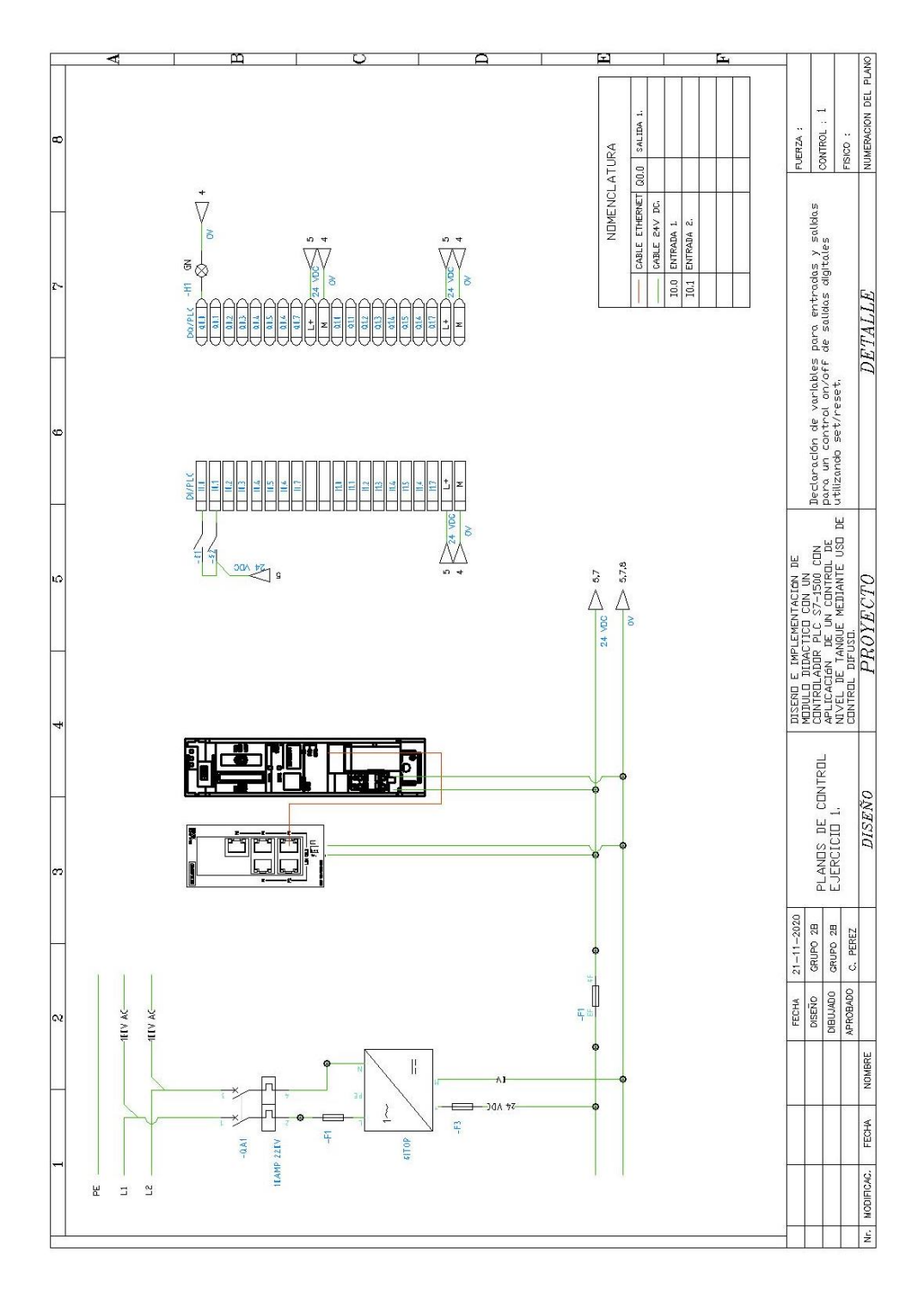

Figura 1.156 Diagrama de fuerza y control Práctica #1.

ANEXO 2

AUTOMATIZACIÓN INDUSTRIAL

PRÁCTICA #2

NÚMERO DE ESTUDIANTES: 20

# DOCENTE

ING. CARLOS PÉREZ

## TIEMPO ESTIMADO: 2 HORAS

TEMA: "Lecturas de entradas analógicas con funciones de normalizar y escalar."

### A. OBJETIVOS

### **Objetivo General:**

Conocer el funcionamiento de las variables de entradas analógicas y de los bloques de normalizar y escalar.

### **Objetivo Específico:**

Realizar la programación utilizando el software de programación TIA Portal.

## B. MARCO TEÓRICO

Las variables en procesos industriales son muy variadas, entre las más conocidas tenemos temperatura, presión, flujo, peso, distancia entre otras. Todos los procesos físicos mencionados son considerados como señales cuyos valores oscilan en el tiempo. Mediante equipos de medición eléctrica como termocuplas, RTDs, PT100, Flujómetros, galgas extensiométricas, es posible convertir las señales físicas en señales eléctricas que varían en el tiempo.

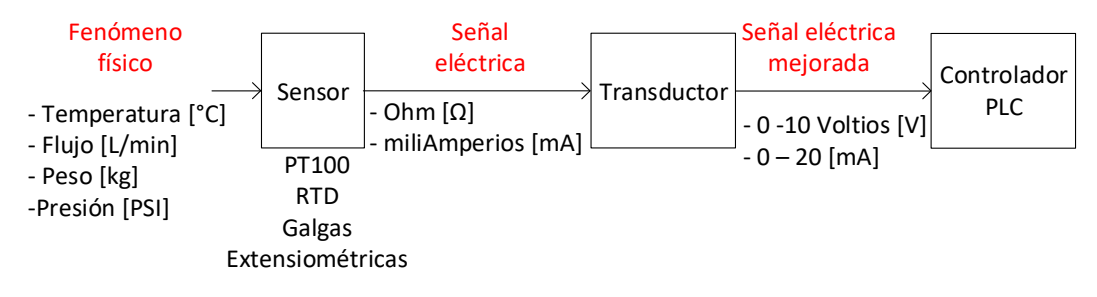

Figura 2.1 Conversión de las señales de un proceso industrial

## C. MARCO PROCEDIMENTAL

1. Abrir el acceso directo del software TIA PORTAL V.15.1

2. Una vez abierto el software, dentro de la pantalla de inicio dar clic en "Crear Proyecto" aquí se deberá llenar los campos de Nombre de proyecto, ruta donde se desea guardar el proyecto, autor y comentario.

| The Siemens             |      |                          |                  |                                             | Shadow Mode _ • • ×                     |
|-------------------------|------|--------------------------|------------------|---------------------------------------------|-----------------------------------------|
|                         |      |                          |                  |                                             | Totally Integrated Automation<br>PORTAL |
| Iniciar                 |      |                          | Crear proyecto   |                                             |                                         |
|                         |      |                          | Nombre proyecto: | Proyecto3                                   | 1                                       |
| Dispositivos y          | 10 A | Abrir proyecto existente | Rute:            | C:Users/AUTOMATIZACION/Documents/Automation |                                         |
|                         |      | Crear proyecto           | Versión:         | V15.1                                       | (m)                                     |
| Programación            |      |                          | Autor:           | AUTOMATIZACION                              |                                         |
| PLC                     |      | Migrar proyecto          | Comentario       |                                             | ~                                       |
| Motion &<br>Technology  | -    |                          |                  |                                             | ×                                       |
| Visializaçion           |      |                          |                  |                                             | Crear                                   |
| Online y<br>diagnôstico | 10   | Welcome Tour             |                  |                                             |                                         |
|                         |      |                          |                  |                                             |                                         |

Figura 2.2 Pantalla de inicio TIA Portal V15.1

3. Dar clic en el botón "Crear", ubicado en la parte inferior de los campos anteriormente indicados.

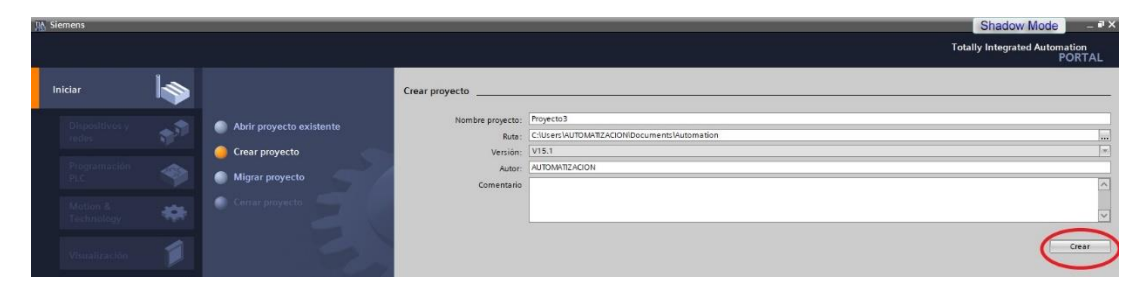

Figura 2.3 Ventana para seleccionar la creación del proyecto.

4. Luego de dar un clic en la opción "Crear", aparecerá la Vista Portal, la cual selecciona por defecto Primeros Pasos. Dar clic en la pestaña con el nombre "Configurar un dispositivo".

| Iniciar                 |          |                          | Primeros pasos                                                                      |
|-------------------------|----------|--------------------------|-------------------------------------------------------------------------------------|
| Dispositivos y<br>redes | <b>*</b> | Abrir proyecto existente | El proyecto: "Proyecto1" se ha abierto correctamente. Seleccione el siguiente paso: |
|                         |          | Crear proyecto           | Iniciar                                                                             |
| Programación<br>PLC     |          | Migrar proyecto          |                                                                                     |
| Motion &<br>Technology  | -        | Cerrar proyecto          |                                                                                     |
|                         |          |                          | Dispositivos y redes Configurar un dispositivo                                      |
|                         |          | Welcome Tour             |                                                                                     |
|                         |          | Primeros pasos           | Programación PLC Escribir programa PLC                                              |
| The different           |          |                          |                                                                                     |

Figura 2.4 Pantalla de Primeros pasos.

5. "Agregar dispositivo" donde seguiremos los pasos:

 Seleccionar el controlador deseado. En este caso clic en PLC > SIMATIC S7-1500 > CPU > CPU 1516-3PN/DP. Referencia 6ES7 516- 3AN01-0AB0. Dentro de la opción versión en el lado derecho de la pantalla seleccionar "V2.6".

• Clic en agregar.

• Una vez agregado un dispositivo aparecerá en la pantalla el nuevo equipo agregado.

| regar dispositivo      | <u>,                                     </u> |   |                 |                    |           |
|------------------------|-----------------------------------------------|---|-----------------|--------------------|-----------|
| Nombre del dispositivo | 1                                             |   |                 |                    |           |
|                        | Cher                                          | _ |                 | -                  |           |
|                        | ✓ Um CPU                                      | ^ | Dispositivo:    | 1000.07            |           |
|                        | CPU 1511-1 PN                                 |   |                 |                    |           |
|                        | CPU 1511C-1 PN                                |   |                 |                    |           |
| Controladores          | CPU 1512C-1 PN                                |   |                 | - <u></u>          |           |
|                        | CPU 1513-1 PN                                 |   |                 |                    |           |
|                        | CPU 1515-2 PN                                 |   |                 | CPU 1516-3 PN/D    | P         |
|                        | 🗢 🌆 CPU 1516-3 PN/DP                          |   |                 |                    |           |
|                        | ES7 516-3AN00-0AB0                            |   | De ferrer de la | 6557 546 24NO      | 0.000     |
|                        | 6ES7 516-3AN01-0AB0                           |   | Referencia:     | 6ES7 516-3ANU      | Т-ОАВО    |
| HMI                    | CPU 1517-3 PN/DP                              |   | Versión:        | V2.6               | -         |
|                        | CPU 1518-4 PN/DP                              | = |                 | Louisia            | J         |
|                        | CPU 1518-4 PN/DP ODK                          |   | Descripción:    |                    | =         |
|                        | CPU 1518-4 PN/DP MFP                          |   | CPU con displ   | ay; memoria de tra | bajo 1 MB |
|                        | CPU 1511E-1 PN                                |   | para código y   | 5 MB para datos; t | iempo de  |

Figura 2.5 Agregar nuevo dispositivo

| ecto Edición Ver Insertar Online Opciones Her                                                                                                    | ramientas Ventana Ayuda                                                                                                    |                                                     |                                        | Totally Integrated Automation           |
|----------------------------------------------------------------------------------------------------|----------------------------------------------------------------------------------------------------|-----------------------------------------------------|----------------------------------------|-----------------------------------------|
| Guardar proyecto 📑 🐰 💷 💷 🗶 🐑 ± (#<br>Arbol del provecto                                                                                                    | The second second | ntine 🏫 📴 🕼 🗙 🚍 🛄 <examinar proyecto=""></examinar> |                                        | Catalogo de bardware                    |
| Dispositivos                                                                                                    |                                                                                                    | 🖉 Vista topológica 🛛 🚠 Vista de redes 👔             | Vista de dispositivos                  | Opciones                                |
| 12 E                                                                                                    | # PLC_1 [CPU 1516-3 PN/DP] 💌 🔡 🖾 🖽 🛄 🍳 ±                                                                                                    | 3                                                   | Vista general de disp                  |                                         |
| Projectol     Posicial     Posicial |                                                                                                    |                                                     | Médule     PC-1     Proter.     Inter. | ♥ Catalogo<br>ducato<br>@ Alter Perfit: |

Figura 2.6 Pantalla del proyecto creado.

6. En la parte derecha de la pantalla en "Catálogo de Hardware" se procede a seleccionar los módulos periféricos que se utilizaran con el CPU, que en este caso son los siguientes:

- Entradas Digitales: DI > DI 32x24VDC HF > 6ES7 521-1BL00-0AB0
- Salidas Digitales: DQ > DQ 32x24VDC/0.5A HF > 6ES7 522-1BL01- 0AB0
- Entradas Analógicas: AI > AI 8xU/I/RTD/TC ST > 6ES7 531-7KF00- 0AB0
- Salidas Analógicas: AQ > AQ 4xU/I ST > 6ES7 532-5HD00-0AB0

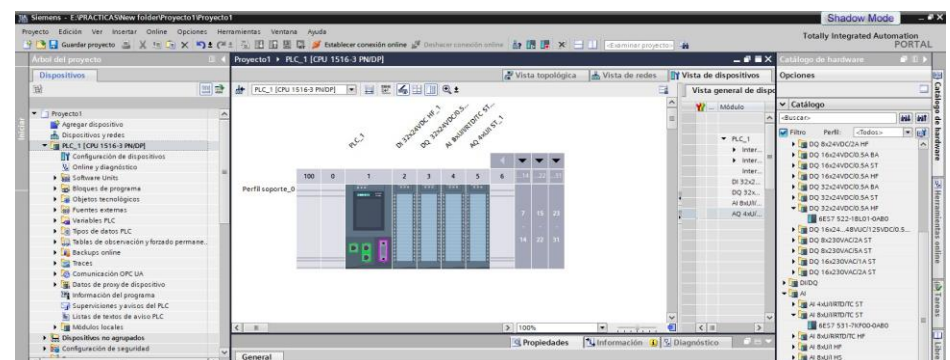

Figura 2.7 CPU con módulos periféricos.

7. Se procede a programar en el equipo para esto dirigirse al árbol del proyecto, dar clic en la pestaña de "PLC\_1", "Bloques de programa" y doble clic en "Main [OB1]".

| Siemens - E:VRACTICASWew folder/Proyecto1/Proy                                                                                                    | cto1                                                                                                    | Shadow Mode -                                |
|----------------------------------------------------------------------------------------------------|----------------------------------------------------------------------------------------------------|----------------------------------------------|
| Proyecto Edición Ver Insertar Online Opciones<br>📑 🎦 🔛 Guardar proyecto 📇 💥 🖽 🗐 🗶 🏷                                                                                                    | Herramientas Ventana Ayuda<br>(* ± 🔂 🔢 🕼 🚆 🕼 🍠 Establecer conexión online 🖉 Dechacor conexión online 🏦 🖪 🖪 🛪 🚽 🔲 Establecer conexión online 🛔                                                                                                    | Totally Integrated Automation<br>PORTAL      |
| Árbol del proyecto                                                                                                    | Proyecto1 + PLC_1 [CPU 1516-3 PN/DP] + Bloques de programa + Main [OB1]                                                                                                    | _ ■ ■ X Instrucciones ■ 1 >                  |
| Dispositivos                                                                                                    |                                                                                                    | Opciones                                     |
|                                                                                                    | 한 사실 같은 또 한 것 이 있는 것을 했는 것 같은 것 같은 것 같은 것 같은 것 같은 것 같은 것 같은 것 같                                                                                                    | E L ' the let                                |
|                                                                                                    | Interfaz de Monue                                                                                                    | 2 Exercitor                                  |
| < [] Provento 1                                                                                                    |                                                                                                    | 7 Tavonios                                   |
| Agregar dispositivo                                                                                                    | ──                                                                                                    | ✓ Instrucciones básicas                      |
| A Dispositivos y redes                                                                                                    | - The deal between the barrent for the barrent for the barrent | Nombre Descripci                             |
| - DI PLC 1 [CPU 1516-3 PN/DP]                                                                                                    | Titulo dei bioque: Main Program sweep (spile)                                                                                                    | General                                      |
| Configuración de dispositivos                                                                                                    | Concernance                                                                                                    | Geraciones logicas con                       |
| 🐰 Online y diagnóstico                                                                                                    | Segmento 1:                                                                                                    | O lemporizadores                             |
| Gal Software Units                                                                                                    | Competition                                                                                                    | Contadores                                   |
| 🕶 😸 Bloques de programa                                                                                                    | Contestioned                                                                                                    | Comparación                                  |
| Agregar nuevo bloque                                                                                                    |                                                                                                    | Funciones matematicas                        |
| Main [081]                                                                                                    |                                                                                                    |                                              |
| Objetos tecnológicos                                                                                                    |                                                                                                    | <ul> <li>Instrucciones avanzadas</li> </ul>  |
| Fuentes externas                                                                                                    |                                                                                                    | Nombre Descripci                             |
| Variables FLC                                                                                                    | 18                                                                                                    | Fecha y hora                                 |
| Tipos de datos PLC                                                                                                    |                                                                                                    | String + Char                                |
| <ul> <li>Tablas de observación y forzado permane.</li> </ul>                                                                                                    |                                                                                                    | <ul> <li>Internoria imagen de pro</li> </ul> |
| Backups online                                                                                                    |                                                                                                    | Penfena descentralizada                      |
| Traces                                                                                                    |                                                                                                    | PROFienergy                                  |
| Comunicación OFC UA                                                                                                    |                                                                                                    | Parametrizacion del mod.                     |
| Datos de proxy de dispositivo                                                                                                    |                                                                                                    | s                                            |
| Información del programa                                                                                                    |                                                                                                    | ✓ Lecnologia                                 |
| Supervisiones y avisos del PLC                                                                                                    |                                                                                                    | Nombre Descripción                           |
| 🚊 Listas de textos de aviso PLC                                                                                                    | 100%                                                                                                    | Conteje y medición                           |
| Módulos locales                                                                                                    | v Main (081) 9 Propiedades 12 Información 0 2 Diamóstic                                                                                                    | PID Control                                  |
| <                                                                                                    |                                                                                                    | Motion Control                               |
| Witta datallada                                                                                                    | General Textos                                                                                                    | Fime-based ID                                |
| * vista detallada                                                                                                    | General                                                                                                    | *                                            |
|                                                                                                    | Información Contenar                                                                                                    | 1                                            |
|                                                                                                    | Sellos de tiempo                                                                                                    |                                              |
| Nombre Dirección                                                                                                    | Compilación Nombre: Main                                                                                                    |                                              |
| And a second second sec | Protección Nombre de constante: OB Main                                                                                                    |                                              |
|                                                                                                    | Atributos                                                                                                    |                                              |
|                                                                                                    |                                                                                                    | < 11 >                                       |
|                                                                                                    | Clase de evento: Program cycle                                                                                                    | > Comunicación                               |
|                                                                                                    | Lenguaje: KOP                                                                                                    | Paquetes opcionales                          |
|                                                                                                    |                                                                                                    | V raduetes opcionares                        |

Figura 2.8 Programación PLC\_1.

8. En el segmento 1 se procede a agregar un bloque "NORM\_X" seguido un "SCALE\_X". Para agregar estos elementos nos dirigimos a la tabla de Instrucciones > Instrucciones básicas > Conversión.

| oyecto_1 → PLC_1 [CPU 1516-3 PN/DP] → Bloques de programa → Main [OB1] = = = . | × Instrucciones          | - 0       |
|--------------------------------------------------------------------------------|--------------------------|-----------|
|                                                                                | Opciones                 |           |
| (성 등 등 矿 🚝 🚍 🗃 着 7 명 7 명 7 금 🕼 60 연 연 연 중 🈁 F 🖻 🖉 🕥 🗞 👌 📑                      | tiu tiu                  | ) · 🔲 🗉   |
| Interfaz de bloque                                                             | > Favoritos              |           |
|                                                                                | ✓ Instrucciones básicas  |           |
|                                                                                | Nombre                   | Descri    |
| Título del bloque: "Main Program Sweep (Cycle)"                                | General                  |           |
| Comentario                                                                     | Operaciones lógicas con. | . [       |
|                                                                                | Temporizadores           |           |
| Segmento 1:                                                                    | Contadores               |           |
| Comentario                                                                     | Comparación              |           |
|                                                                                | E Funciones matemáticas  |           |
| NORM_X SCALE_X                                                                 | 🕨 🔁 Transferencia        |           |
|                                                                                | 🔻 🏊 Conversión           |           |
| EN EN ENO                                                                      | CONVERT                  | Convertir |
|                                                                                | E ROUND                  | Redonde   |
| III VALUE                                                                      | E CEIL                   | Redonde   |
|                                                                                | E FLOOR                  | Redonde   |
|                                                                                | TRUNC                    | Truncar a |
| 1                                                                              | SCALE_X                  | Escalar   |
| Segmente 3                                                                     | I NORM_X                 | Normaliz  |
| Segmento 2                                                                     | Legacy                   |           |

Figura 2.9 Adición de bloques de lectura de entradas analógicas.

9. Adicionamos una rama entre los dos bloques en el menú Instrucciones

>Instrucciones básicas > General. Seguido adicionamos un segundo bloque "SCALE\_X".

10. Configuramos los bloques NORM\_X y SCALE\_X de la siguiente manera:

- NORM\_X
- Dar clic en los símbolos "???" de lado izquierdo del bloque y seleccionar "Int" y

en los del lado derecho seleccionar "Real".

- MIN: 0

- VALUE: "IW4" (o la variable disponible que desee dependiendo de las direcciones disponibles del módulo.

- MAX: 27648
- OUT: "MD40" (Dato de memoria que ayuda al escalamiento de la entrada)

### SCALE\_X

- Dar clic en los símbolos "???" de lado izquierdo del bloque y seleccionar "Real" y en los del lado derecho seleccionar "Real".

- MIN: 0
- VALUE: "MD40"
- MAX: 10
- OUT: "MD44"

11. En la figura 12 observamos la tabla de direcciones a la cual podemos ingresar de la siguiente manera: Árbol de proyecto > PLC\_1 > Variables PLC > Mostrar todas las variables. Luego cambiamos los nombres del tag de las variables que hemos colocado por:

- IW4: Entrada analógica 1
- MD40: Salida Normalizada
- MD44: Salida escalada

Estas variables nos brindan los datos necesarios para el funcionamiento de los bloques del programa, se aprecia a más detalle esos datos en la figura 13.

| AI 8 | хU | I/I/RTD/TC ST_1 | [AI 8xU/I | /RTD/TC S | 🔟 🧕 Propiedades 🚽 🗓 Inf     | ormación 追 🗓 Diagi | nóstico 🔤 🗖 🗏 🥆 |
|------|----|-----------------|-----------|-----------|-----------------------------|--------------------|-----------------|
| G    | en | eral Variab     | les IO    | Constar   | ntes de sistema Textos      |                    |                 |
|      |    | Nombre          | Тіро      | Dirección | Tabla de variables          | Comentario         |                 |
| -    |    | Tag_1           | Int       | %IW4      | Tabla de variables estándar |                    |                 |
|      |    |                 | Int       | %IW6      |                             |                    |                 |
|      |    |                 | Int       | %IW8      |                             |                    |                 |
|      |    |                 | Int       | %IW10     |                             |                    |                 |
|      |    |                 | Int       | %IW12     |                             |                    |                 |
|      |    |                 | Int       | %IW14     |                             |                    |                 |
|      |    |                 | Int       | %IW16     |                             |                    |                 |
|      |    |                 | Int       | %IW18     |                             |                    |                 |

Figura 2.10 Tabla de direcciones de entradas analógicas.

| Vê | Siemens - C:\Users\AUTOMATIZACION\Documents\Au                                              | tom         | ation\Práctica 1\Práctica 1                             |                       |                    |                                                                                                    |                      |            |                                           | -                  | a x       |
|----|---------------------------------------------------------------------------------------------|-------------|---------------------------------------------------------|-----------------------|--------------------|----------------------------------------------------------------------------------------------------|----------------------|------------|-------------------------------------------|--------------------|-----------|
| Ð  | royecto Edición Ver Insertar Online Opgiones H<br>P 🎦 🕞 🔚 Guardar proyecto 🚊 🐰 🗐 🏹 🗙 🏹 🛨 (? | erran<br>≝± | nientas Ve <u>n</u> tana Ayuda<br>🖥 🛄 🔝 🚆 🐺 💋 Establece | r conexión online 🖉 D | eshacer conexión o | nline 🏭 🖪 🖪 🗶 <examinar proy<="" td=""><td>ectos 🙀</td><td></td><td>Totally Integrated A</td><td>utomation<br/>PORT/</td><td>AL</td></examinar> | ectos 🙀              |            | Totally Integrated A                      | utomation<br>PORT/ | AL        |
|    | Árbol del proyecto                                                                          | ( P         | ráctica 1 🕨 PLC_1 [CPU 1516-                            | 3 PN/DP] 	Bloques     | de programa 🔸      | Main [OB1]                                                                                                    | _ # = :              | ×          |                                           |                    |           |
|    | Dispositivos                                                                                | Г           |                                                         |                       |                    |                                                                                                    |                      |            | Opciones                                  |                    | - 1       |
|    | 18                                                                                          | ۲.          | â 🗚 🖻 🕾 🔍 🖿 🗖 🚍                                         | 🗩 🛿 ± 🖀 ± 😫 ±         | = 😥 🧐 💊 (          | 88 89 <b>6</b> 1 <sub>2</sub> 1 <sub>2</sub> <b>61 61</b> 66 99 Ga                                                                              | <b>1</b>             | 1          | tes tes                                   | •                  | ii Instra |
|    |                                                                                             |             | Main                                                    |                       |                    |                                                                                                    |                      |            | > Favoritos                               |                    | 5         |
|    | ▼ 📄 Práctica 1                                                                              | ^           | Nombre                                                  | Tipo de datos         | Valor predet.      | Comentario                                                                                                    |                      |            | <ul> <li>Instrucciones básicas</li> </ul> | _                  | ŝ         |
|    | Agregar dispositivo                                                                         | 1           | - Input                                                 |                       |                    |                                                                                                    |                      | $(\Delta)$ | Nombre                                    | Descripci          | ŝ         |
|    | dispositivos y redes                                                                        | 2           | Initial_Call                                            | Bool                  |                    | Initial call of this OB                                                                                                    |                      |            | General                                   |                    | ^         |
|    | PLC_1 [CPU 1516-3 PN/DP]                                                                    | 3           | - Remanence                                             | Bool                  |                    | =True, if remanent data are available                                                                                                    |                      |            | Operaciones lógicas con                   |                    | - 8       |
|    | Configuración de dispositivos                                                               | 4           | 💶 🔻 Temp                                                |                       |                    |                                                                                                    |                      |            | Temporizadores                            |                    |           |
|    | Online y diagnóstico                                                                        | = 5         | Agregar>                                                |                       | <u>.</u>           |                                                                                                    |                      | ~          | Contadores                                |                    | \$        |
|    | <ul> <li>Bloques de programa</li> </ul>                                                     | LE.         |                                                         |                       |                    |                                                                                                    |                      |            | Comparación                               |                    |           |
|    | Agregar nuevo bloque                                                                        | 11          | ·····································                   |                       |                    |                                                                                                    |                      |            | E Funciones matemáticas                   |                    | ~ 🕏       |
|    | Main (OB1)                                                                                  | Lt.         |                                                         |                       |                    |                                                                                                    | [                    |            | <                                         | >                  | 5         |
|    | <ul> <li>Objetos tecnológicos</li> </ul>                                                    |             | Comentario                                              |                       |                    |                                                                                                    |                      |            | ✓ Instrucciones avanzada                  | 5                  | rea       |
|    | Fuentes externas                                                                            |             |                                                         | NORM Y                |                    | SCALE Y                                                                                                    |                      |            | Nombre                                    | Descripci          | - °       |
|    | Variables PLC                                                                               |             |                                                         | Int to Real           |                    | Real to Real                                                                                                    |                      |            | Eecha y bora                              |                    | <u> </u>  |
|    | a Mostrar todas las variables                                                               |             | EN                                                      | ENO                   |                    | EN                                                                                                    | ENO                  |            | String : Char                             |                    |           |
|    | Agregar tabla de variables                                                                  |             | 0                                                       | 2110                  |                    | 0.0 - 141                                                                                                    | and a state          |            | Memoria imagen de pro                     |                    | - 5       |
|    | 💥 Tabla de variables estándar [58]                                                          |             |                                                         |                       | %MD40              |                                                                                                    | out'salida escalada" |            | Parifaria der centralizada                |                    | er,       |
|    | Tipos de datos PLC                                                                          |             | 72744                                                   | 007                   | - normalizar*      | %MD40                                                                                                    | 001                  |            | PROFienerov                               |                    | s         |
|    | <ul> <li>Tablas de observación y forzado permane</li> </ul>                                 |             | Analógica 1" - MALUE                                    | 001                   |                    | normalizar"                                                                                                    |                      |            | Parametrización del mód                   |                    | ~         |
|    | Backups online                                                                              |             | 27654                                                   |                       |                    | 10.0 - MAX                                                                                                    |                      | =          | < II                                      |                    | ÷         |
|    | 🕨 🌬 Traces                                                                                  |             | 27034                                                   |                       |                    | 10.0                                                                                                    |                      |            | M Tecnología                              |                    | -         |
|    | <ul> <li>Comunicación OPC UA</li> </ul>                                                     |             |                                                         |                       |                    |                                                                                                    |                      | H          | • recibiogia                              |                    | _         |
|    | Datos de proxy de dispositivo                                                               |             | 1                                                       |                       |                    |                                                                                                    |                      |            | Nombre                                    | Descripcion        |           |
|    | Información del programa                                                                    | ŀ           | Segmento 4:                                             |                       |                    |                                                                                                    | -                    |            | Contaje y medición                        |                    |           |
|    | Supervisiones yavisos del PLC                                                               | ~ 7         | 11                                                      |                       |                    | 3 100%                                                                                                    |                      | ÷          | Ho Control                                |                    |           |

Figura 2.11 Configuración de bloques de programa.

| matio        | on\Pr                                                 | áctica 1\Práctica 1                                                  |                       |                |           |          |          |            |                     |             |            |  |  |  |  |
|--------------|-------------------------------------------------------|----------------------------------------------------------------------|-----------------------|----------------|-----------|----------|----------|------------|---------------------|-------------|------------|--|--|--|--|
| amiei<br>Ł 🗐 | ntas<br>1 🕕                                           | Ve <u>n</u> tana A <u>yu</u> da<br><u> 1</u> 🔛 🙀 🚿 Establecer conexi | ón online 🚀 Deshace   | r conexión onl | ine 🔐 📭   | ×        | ] ≪Exar  | ninar proj | yecto>              | M           |            |  |  |  |  |
| Prác         | Práctica 1 → PLC_1 [CPU 1516-3 PN/DP] → Variables PLC |                                                                      |                       |                |           |          |          |            |                     |             |            |  |  |  |  |
|              |                                                       |                                                                      |                       | •              | Uariables | Constant | es de u  | suario     | <mark>y⊒ C</mark> o | onstantes o | le sistema |  |  |  |  |
| <b>*</b>     | 2                                                     | 🖻 🗄 🛍 🗞                                                              |                       |                |           |          |          |            |                     |             | <b>_</b>   |  |  |  |  |
| N            | /aria                                                 | ables PLC                                                            |                       |                |           |          |          |            |                     |             |            |  |  |  |  |
|              |                                                       | Nombre                                                               | Tabla de variables    | Tipo de datos  | Dirección | Rema     | Acces    | Escrib     | Visibl              | Supervis    | Comentario |  |  |  |  |
| 1            |                                                       | Entrada 1                                                            | Tabla de variables e. | Bool           | %10.0     |          |          | <b></b>    |                     |             |            |  |  |  |  |
| 2            | -                                                     | Entrada 2                                                            | Tabla de variables e. | Bool           | %IO.1     |          |          | <b></b>    | <b></b>             |             |            |  |  |  |  |
| З            |                                                       | Salida 1                                                             | Tabla de variables e. | Bool           | %Q0.0     |          |          |            |                     |             |            |  |  |  |  |
| 4            |                                                       | Entrada Analógica 1                                                  | Tabla de variables e. | Int            | %IW4      |          |          | <b></b>    | <b></b>             |             |            |  |  |  |  |
| 5            |                                                       | Salida normalizar                                                    | Tabla de variables e. | DWord          | %MD40     |          |          | <b></b>    | <b></b>             |             |            |  |  |  |  |
| 6            | -                                                     | salida escalada                                                      | Tabla de variables e. | DWord          | %MD44     |          |          | <b></b>    | <b></b>             |             |            |  |  |  |  |
| 7            |                                                       | <agregar></agregar>                                                  | •                     |                |           |          | <b>V</b> | <b>V</b>   | <b>V</b>            |             |            |  |  |  |  |

Figura 2.12 Tabla de variables del PLC.

| ecto Edición Ver Insertar Online Op <u>c</u><br>🎦 🔚 Guardarproyecto 🎩 💥 🗎 🗎 🗙                                                                                                    | iones <u>H</u> er<br>≌C)± (≃i | ramientas Ve <u>n</u> tana Ay <u>u</u> da<br>± 🗟 🛄 🗊 🖳 🙀 💋 Establec | er conexión online 💋     | Deshacer conexión o | nline 🔐 🖪 🖪 🗶 🖃 💷 < xaminar p         | royecto>                              | Totally Integrated Automati<br>POI       | ion<br>RTAI                                                                                                    |
|----------------------------------------------------------------------------------------------------|-------------------------------|---------------------------------------------------------------------|--------------------------|---------------------|---------------------------------------|---------------------------------------|------------------------------------------|----------------------------------------------------------------------------------------------------|
|                                                                                                    |                               | Práctica 1 🔸 PLC_1 [CPU 1516                                        |                          |                     |                                       | _ 🖬 🖬 🗙                               | Test 🗊                                   |                                                                                                    |
| Dispositivos                                                                                                    |                               |                                                                     |                          |                     |                                       |                                       | Opciones                                 |                                                                                                    |
| 8                                                                                                    | 🔤 📸                           | ക്ക് 🤗 😤 💺 🔚 🚍                                                      | 🗩 🗶 ± 🖓 ±                | e 😑 😥 🥙 💊 (         | 🥼 🥺 💶 🐂 📢 🖓 🖤 🔒                       | . 🖬                                   |                                          |                                                                                                    |
|                                                                                                    |                               | Main                                                                |                          |                     |                                       |                                       | Y Panel de mando de la CPU               | _                                                                                                    |
| Práctica 1                                                                                                    |                               | Nombre                                                              | Tipo de datos            | Valor predet.       | Comentario                            |                                       |                                          | -                                                                                                    |
| Agregar dispositivo                                                                                                    |                               | 1 📲 🔻 Input                                                         |                          |                     |                                       | ~                                     | PLC_1 [CPU 1516-3 PN/DP]                 |                                                                                                    |
| h Dispositivos y redes                                                                                                    |                               | 2 💶 🔹 Initial_Call                                                  | Bool                     |                     | Initial call of this OB               | -                                     | RUN / STOP RUN                           |                                                                                                    |
| <ul> <li>PLC_1 [CPU 1516-3 PN/DP]</li> </ul>                                                                                                    |                               | 3 📶 = Remanence                                                     | Bool                     |                     | =True, if remanent data are available |                                       | EPPOR STOP                               | 1                                                                                                    |
| Configuración de dispositivos                                                                                                    |                               | 4 🔩 🕶 Temp                                                          |                          |                     |                                       |                                       |                                          |                                                                                                    |
| Online y diagnóstico                                                                                                    | =                             | 5 Agregar>                                                          |                          |                     |                                       |                                       | MAINT MRES                               |                                                                                                    |
| <ul> <li>Bloques de programa</li> </ul>                                                                                                    | •                             |                                                                     |                          | 1,500               |                                       |                                       | 1                                        |                                                                                                    |
| Agregar nuevo bloque                                                                                                    |                               | ⊣⊢⊣⊬⊸0–  ↦ - <b>*</b>                                               |                          |                     |                                       |                                       | <                                        | 2                                                                                                    |
| Main (OB1)                                                                                                    |                               |                                                                     |                          |                     |                                       |                                       | Y Entorno de llamada                     | and the second second s |
| Objetos tecnológicos                                                                                                    |                               | <ul> <li>Segmento 3:</li> </ul>                                     |                          |                     |                                       |                                       |                                          |                                                                                                    |
| Fuentes externas                                                                                                    |                               | Comentario                                                          |                          |                     |                                       |                                       | No se ha definido ninguna condición.     |                                                                                                    |
| 💌 🌄 Variables PLC                                                                                                    |                               |                                                                     |                          | _                   |                                       |                                       | Modificar                                |                                                                                                    |
| http://www.commonsteam.com/ables/ables/abl |                               |                                                                     | NORM_X                   |                     | SCALE                                 | _X                                    |                                          |                                                                                                    |
| 💕 Agregar tabla de variables                                                                                                    |                               |                                                                     | Int to Real              |                     | Real to                               | Real                                  |                                          |                                                                                                    |
| 💥 Tabla de variables estándar (58)                                                                                                    |                               | EN                                                                  |                          | NO                  | EN                                    | ENO                                   |                                          |                                                                                                    |
| Tipos de datos PLC                                                                                                    |                               | 0 — MIN                                                             |                          | 0.0                 | 0.0 — MIN                             | 0.0                                   |                                          |                                                                                                    |
| Tablas de observación y forzado perm                                                                                                    | L                             | 0                                                                   |                          | %MD40               | 0.0                                   | %MD44                                 |                                          |                                                                                                    |
| Backups online                                                                                                    |                               | 19704                                                               |                          | "Salida             | %MD40                                 | OUT[salida escalada"                  | te Duntes de norada                      |                                                                                                    |
| 🕨 📴 Traces                                                                                                    |                               | Entrada                                                             | (                        | SUT - normalizar    | Salida                                |                                       | ✓ Puntos de parada                       | _                                                                                                    |
| Comunicación OPC UA                                                                                                    |                               | Analogica 1 - VALUE                                                 |                          |                     | normalizar - VALUE                    |                                       | ©r €, © ● FT PT AT CT                    |                                                                                                    |
| Datos de proxy de dispositivo                                                                                                    |                               | 27654 MAX                                                           |                          |                     | 10.0 - MAX                            |                                       | 🖌 🕡 Habilitar salidas en RUN             |                                                                                                    |
| Información del programa                                                                                                    |                               |                                                                     |                          |                     |                                       |                                       | 1                                        |                                                                                                    |
| Supervisiones y avisos del PLC                                                                                                    |                               |                                                                     |                          |                     |                                       | ~                                     | 1                                        |                                                                                                    |
|                                                                                                    |                               | <                                                                   |                          |                     | > 100%                                | · · · · · · · · · · · · · · · · · · · | 1                                        |                                                                                                    |
| a Maaa daarii da                                                                                                    | /                             | 4                                                                   |                          |                     | 🔍 Propiedades 🚽 🚺 Información         | 😨 Diagnóstico 👘 🔍 = 🗸                 |                                          |                                                                                                    |
| vista detallada                                                                                                    |                               | General Referencias cri                                             | zadas Compila            | r Sintavie          |                                       |                                       | l                                        |                                                                                                    |
|                                                                                                    |                               |                                                                     | compile                  | Jindxia             |                                       |                                       | and the second state the second st       |                                                                                                    |
|                                                                                                    |                               | Mostrar todos los aviso                                             | s 💌                      |                     |                                       |                                       | ✓ Jerarquia de liamada                   | _                                                                                                    |
| Nombre Dirección                                                                                                    |                               |                                                                     |                          |                     |                                       |                                       |                                          |                                                                                                    |
|                                                                                                    |                               | ! Mensaje                                                           |                          |                     | Ir a ? Fecha                          | Hora                                  | 1                                        |                                                                                                    |
|                                                                                                    |                               | 💙 'Main' se ha cargado                                              | correctamente.           |                     | 18/01/202                             | 20 14:34:25                           |                                          |                                                                                                    |
|                                                                                                    |                               | 😒 🛛 'Tabla de variables e                                           | stándar' se ha cargado   | correctamente.      | 18/01/202                             | 20 14:34:25                           | o nay ninguna estructura de llamadas dis | poni                                                                                                    |
|                                                                                                    |                               | <ul> <li>Operación de carga finaliza</li> </ul>                     | da (errores: 0; adverter | ncias: 0).          | 18/01/202                             | 20 14:34:25                           | 4                                        |                                                                                                    |
|                                                                                                    |                               | Conectado con PLC_1 a trav                                          | és de la dirección IP =1 | 72.18.123.23.       | 18/01/202                             | 20 14:34:35                           | 4                                        |                                                                                                    |
|                                                                                                    |                               |                                                                     |                          |                     |                                       |                                       |                                          |                                                                                                    |

Figura 2.13 Visualización de las señales analógicas que vienen del módulo.

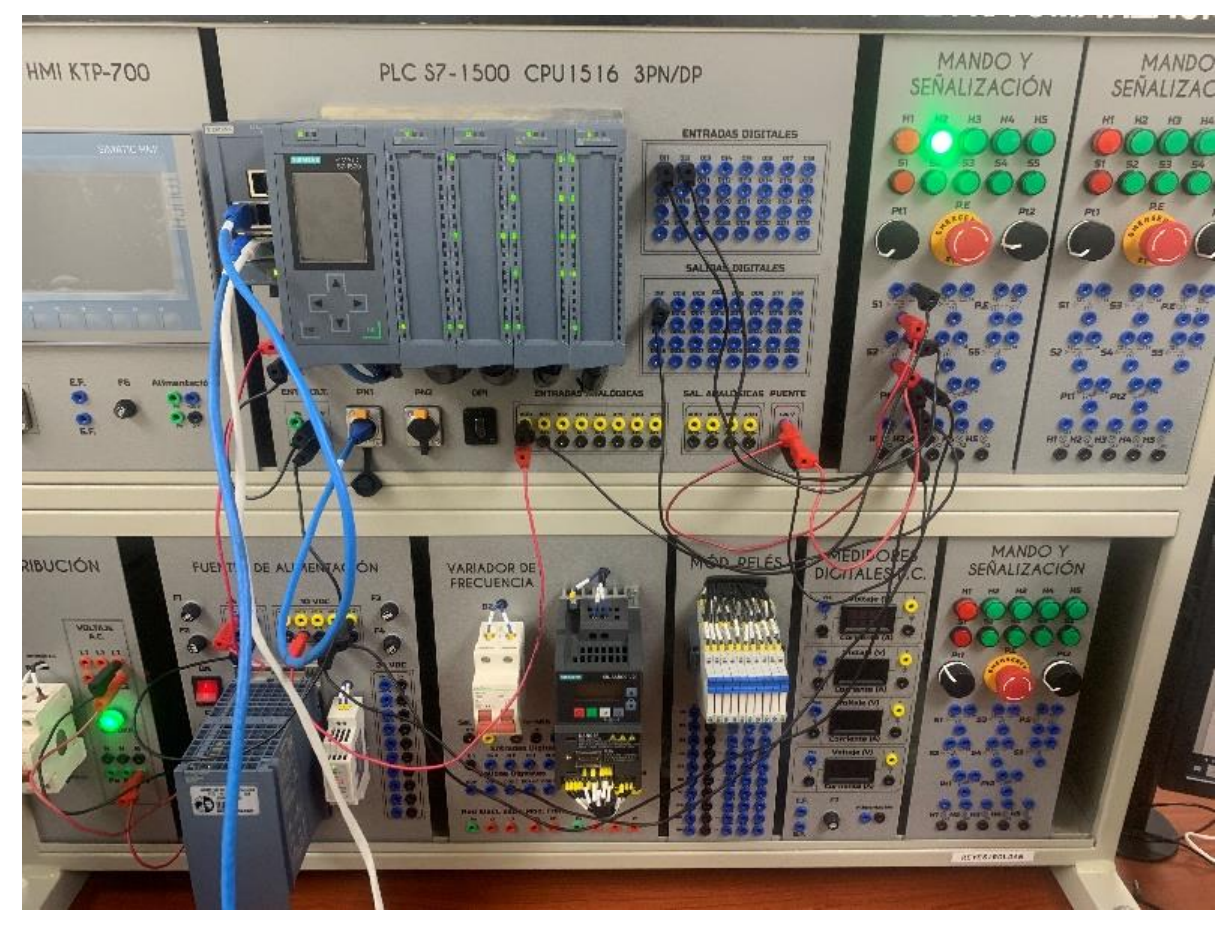

Figura 2.14 Conexiones en el tablero

## D. RECURSOS UTILIZADOS

- Una computadora con software TIA Portal V15.1.
- Una lámina con PLC Siemens S7-1500.
- Una lámina de Distribución.
- Una lámina de Fuente de Alimentación.

# **E. DIAGRAMA DE CONEXIONES**

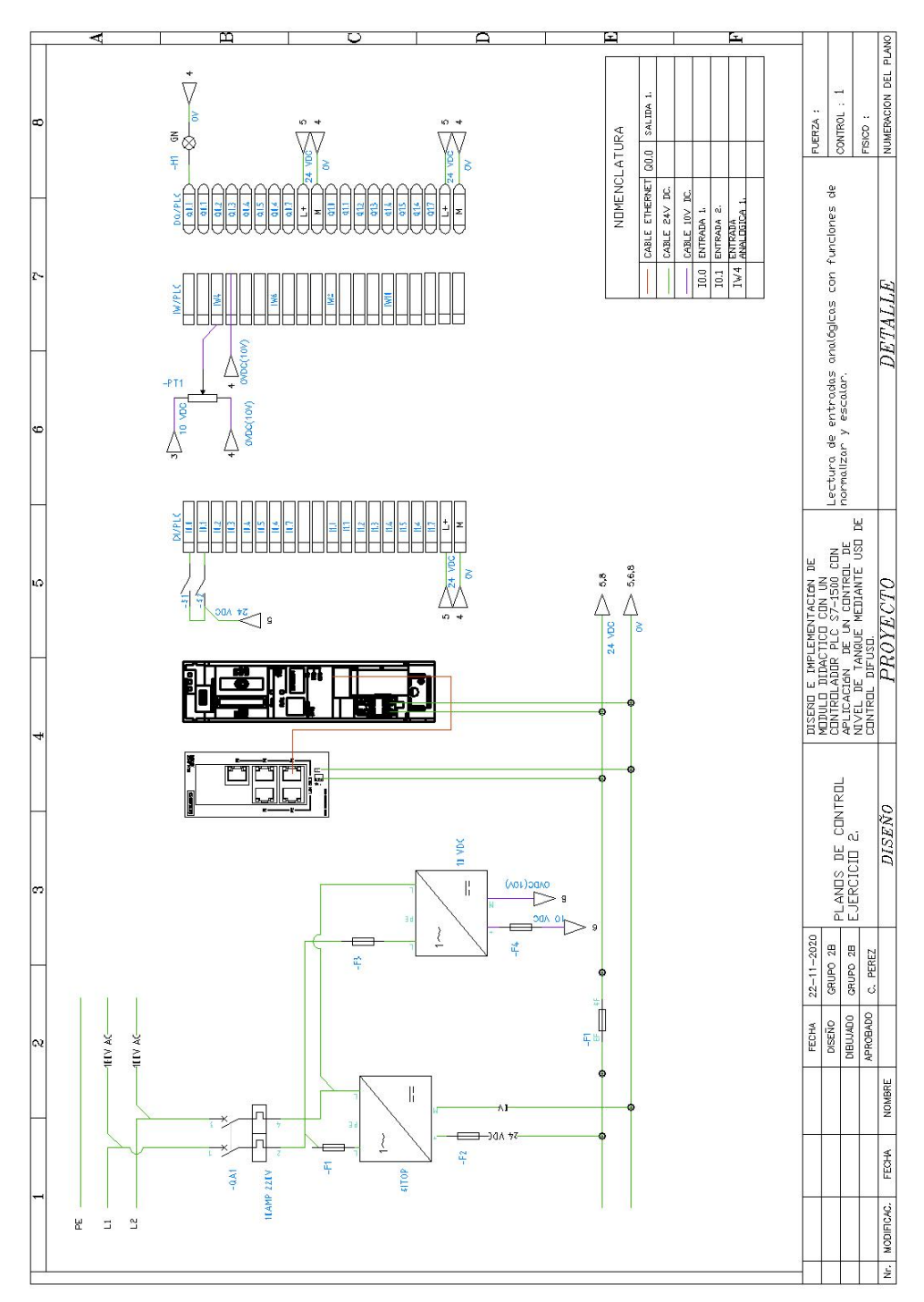

Figura 2.15 Diagrama de fuerza y control Práctica #2.

ANEXO 3

AUTOMATIZACIÓN INDUSTRIAL

# PRÁCTICA #3

# NÚMERO DE ESTUDIANTES: 20

# DOCENTE

# ING. CARLOS PÉREZ

# TIEMPO ESTIMADO: 2 HORAS

TEMA: "Control de salidas mediante el uso de contadores y comparadores."

### A. OBJETIVOS

### **Objetivo General:**

Realizar un control básico con comparadores y contadores.

#### **Objetivo Específico:**

Realizar la programación utilizando el software de programación TIA Portal.

### **B. MARCO TEÓRICO**

En la industria, los procesos por lotes son los más utilizados para llevar el control de la materia prima. Implementar dispositivos que permita programar los lotes a producir de forma sencilla (Batch). Los operadores del proceso pueden colocar la cantidad específica de lotes o ejecutar lotes repetidos. Durante el lote, se muestra el valor preestablecido, así como la cantidad por lotes o restante en las interfases hombre máquina.

El bloque de contador es una función de cómputo que permite efectuar la cuenta de acontecimientos o de impulsos. La cuenta se puede programar en forma progresiva (ascendente) o regresiva (descendente). Los contadores que más se emplean en un PLC son: CTU: contador ascendente, CTD: Contador Descendente y CTUD: Contador ascendente – descendente

### C. MARCO PROCEDIMENTAL

1. Abrir el acceso directo del software TIA PORTAL V.15.1

2. Una vez abierto el software, dentro de la pantalla de inicio dar clic en "Crear Proyecto" aquí se deberá llenar los campos de Nombre de proyecto, ruta donde se desea guardar el proyecto, autor y comentario.

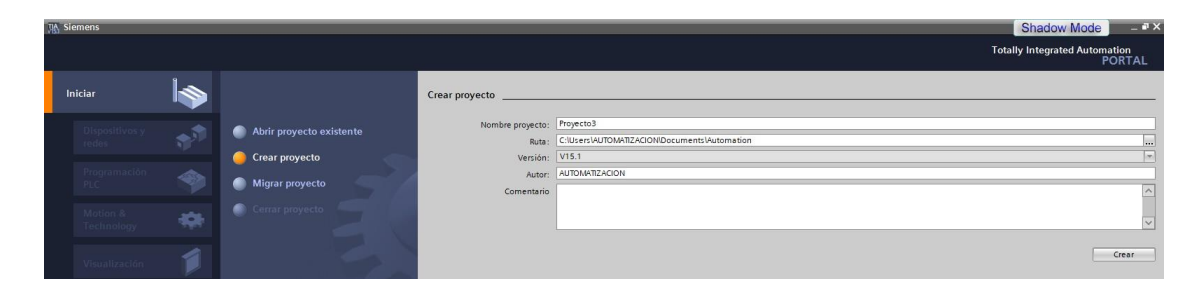

Figura 3.1 Pantalla de Inicio TIA Portal V15.1.

3. Dar clic en el botón "Crear", ubicado en la parte inferior de los campos anteriormente indicados.

| M Siemens     |                                       |                          |                  |                                              | Shadow Mode _ • • ×                     |
|---------------|---------------------------------------|--------------------------|------------------|----------------------------------------------|-----------------------------------------|
|               |                                       |                          |                  |                                              | Totally Integrated Automation<br>PORTAL |
| Iniciar       |                                       |                          | Crear proyecto   |                                              |                                         |
| Uiscositivos  |                                       | Abrir provecto existente | Nombre proyecto: | Proyecto3                                    |                                         |
| (red)         | 1 1 1 1 1 1 1 1 1 1 1 1 1 1 1 1 1 1 1 |                          | Ruta:            | C:IUsers\AUTOMATIZACION\Documents\Automation |                                         |
|               |                                       | 🥚 Crear proyecto         | Versión:         | V15.1                                        |                                         |
| Programació   |                                       |                          | Autor:           | AUTOMATIZACION                               |                                         |
| CINC .        |                                       | Migrar proyecto          | Comentario       |                                              | ~                                       |
| Motion &      |                                       |                          |                  |                                              |                                         |
| Tectinelogy   | 464.                                  |                          |                  |                                              | ×                                       |
| Visualización |                                       |                          |                  |                                              | Crear                                   |

Figura 3.2 Ventana para seleccionar la opción crear proyecto.

4. Luego de dar un clic en la opción "Crear", aparecerá la Vista Portal, la cual selecciona por defecto Primeros Pasos. Dar clic en la pestaña con el nombre "Configurar un dispositivo".

| Iniciar 😽                                                            |                                                                                                    | Primeros pasos                                               | amente. Seleccione el sículente paso:                         |
|----------------------------------------------------------------------|----------------------------------------------------------------------------------------------------|--------------------------------------------------------------|---------------------------------------------------------------|
| Dispositivos y<br>redes Programación<br>PLC Programación<br>Motion & | Abrir proyecto existente     Crear proyecto     Migrar proyecto     Cerrar proyecto     Cerrar proyecto | Iniciar                                                      |                                                               |
| Technology<br>Accionamiento<br>Parametrización                       | Welcome Tour                                                                                            | Dispositivos y redes                                         | Configurar un dispositivo<br>Escribir programa PLC            |
| Visualización<br>Online y<br>diagnóstico                             | Primeros pasos                                                                                          | Motion & 🔅                                                   | Configurar<br>objetos tecnológicos                            |
|                                                                      | <ul> <li>Software instalado</li> <li>Ayuda</li> </ul>                                                   | → Parametrización<br>del<br>accionamiento<br>→ Visualización | Parametrizar el<br>accionamiento<br>Configurar una imagen HMI |
|                                                                      | 🚱 Idioma de la interfaz                                                                                 | Vista del proyecto                                           | Abrir la vista del proyecto                                   |

Figura 3.3 Pantalla de primeros pasos.

5. En la figura 4 se muestra la ventana "Agregar dispositivo" donde seguiremos los pasos:

Seleccionar el controlador deseado. En este caso clic en PLC > SIMATIC S7-1500
 > CPU > CPU 1516-3PN/DP. Referencia 6ES7 516- 3AN01-0AB0. Dentro de la opción versión en el lado derecho de la pantalla seleccionar "V2.6".

• Clic en agregar.

• Una vez agregado un dispositivo aparecerá en la pantalla el nuevo equipo agregado.

| PLC_1         |                       |     |                                              |    |
|---------------|-----------------------|-----|----------------------------------------------|----|
|               |                       |     |                                              |    |
|               | T CPU                 | ^   | Dispositivo:                                 | 2  |
|               | CPU 1511-1 PN         |     |                                              |    |
|               | CPU 1511C-1 PN        |     | _                                            |    |
| Controladores | CPU 1512C-1 PN        |     |                                              |    |
|               | CPU 1513-1 PN         |     | D. 10                                        |    |
|               | CPU 1515-2 PN         |     | CPU 1516-3 PN/DP                             |    |
|               | - CPU 1516-3 PN/DP    |     | 0.01010011101                                |    |
|               | 6ES7 516-3AN00-0AB0   |     |                                              | -  |
|               | 6ES7 516-3AN01-0AB0   |     | Referencia: 6ES7 516-3ANUT-0AB0              | _  |
| HMI           | CPU 1517-3 PN/DP      |     | Versión: V2.6                                | -  |
|               | CPU 1518-4 PN/DP      | =   |                                              |    |
|               | CPU 1518-4 PN/DP ODK  |     | Descripción:                                 |    |
|               | CPU 1518-4 PN/DP MFP  |     | CPU con display, memoria de trabajo 1 MB     |    |
|               | CPU 1511F-1 PN        |     | operación con bits de 10 ns; concepto de     |    |
|               | CPU 1513F-1 PN        |     | protección de 4 niveles, funciones           |    |
| Sistemas PC   | CPU 1515F-2 PN        |     | tecnológicas: Motion Control, regulación,    |    |
|               | CPU 1516F-3 PN/DP     |     | controlador PROFINET IO, soporta RT/IRT.     |    |
|               | CPU 1517F-3 PN/DP     |     | Performance Upgrade PROFINET V2.3, 2         |    |
|               | CPU 1518F-4 PN/DP     |     | puertos, I-device, MRP, MRPD, protocolo de   |    |
|               | CPU 1518F-4 PN/DP ODK |     | Communication, comunicación S7, servido      | r. |
|               | CPU 1518F-4 PN/DP MFP |     | web, cliente DNS, OPC UA: servidor DA,       |    |
|               | CPU 1511T-1 PN        |     | cliente DA, métodos, especificación          |    |
|               | CPU 1515T-2 PN        |     | interfaz: controlador PROFINET IO, soporta R | т, |
|               | CPU 1516T-3 PN/DP     |     | I-device, protocolo de transporte TCP/IP,    |    |
|               | CPU 1517T-3 PN/DP     |     | secure Open User Communication,              |    |
|               | CPU 1511TF-1 PN       |     | OPC UA: servidor DA, cliente DA, métodos,    | 1  |
|               | COLLIETE 2 PM         | × . | especificación companion; routing; 3.*       |    |

Figura 3.4 Agregar nuevo dispositivo.

|                                                              | 100.000 |                                                                                                    |              |     |         |                      |       |          |                    |                                                                                                    |       |         | _ # = X                   | Catálogo d                |            |                 | 71  |
|--------------------------------------------------------------|---------|----------------------------------------------------------------------------------------------------|--------------|-----|---------|----------------------|-------|----------|--------------------|----------------------------------------------------------------------------------------------------|-------|---------|---------------------------|---------------------------|------------|-----------------|-----|
| lispositivos                                                 |         |                                                                                                    |              |     |         |                      |       |          | P Vista topológica | A Vista de redes                                                                                                    |       | ista de | dispositivos              | Opciones                  |            |                 | _   |
|                                                              | 44      | PLC 1 (CPU 1)                                                                                                    | 516-3 PN/DP1 |     | 541 M   |                      | 1     |          |                    | ( International Content of Content of Conten |       | Vieta   | general de disp           |                           |            |                 |     |
|                                                              |         | Lest the out                                                                                                    |              | 153 | 100 100 | - ( <b>a</b> go ) al |       |          |                    |                                                                                                    | -     | vista   | general de dispo          | . Catilian                | -          |                 |     |
| Projecto1                                                    |         | 1                                                                                                    |              |     |         |                      |       |          |                    |                                                                                                    | -     | ¥?      | . Módulo                  | ✓ Catalog                 | 0          |                 |     |
| Agregar dispositivo                                          | -       | 100                                                                                                    |              |     |         |                      |       |          |                    |                                                                                                    |       |         | ^                         | <buscar></buscar>         |            |                 | 441 |
| A Dispositivos vredes                                        |         |                                                                                                    |              |     |         |                      | -     |          |                    |                                                                                                    |       |         |                           | Filtro                    | Perfil:    | <todos></todos> |     |
| THE PLC 1 [CPU 1516-3 PN/DP]                                 |         | _                                                                                                    | 1            | _   |         | -                    |       |          |                    |                                                                                                    | 1.0   |         |                           | > DE PM                   |            |                 |     |
| Configuración de dispositivos                                | 0       | 1                                                                                                    | 2 3          | 3 4 | 5       | 6                    | 10.61 | -22 - 11 |                    |                                                                                                    | - 22  |         | Inter                     | + The PS                  |            |                 |     |
| Q Online y diagnóstico                                       | -       | and the second second                                                                                                    |              |     |         |                      | - 200 |          |                    |                                                                                                    | 1.0   |         | <ul> <li>Inter</li> </ul> | ) T CPU                   |            |                 |     |
| Software Units                                               | -       | Contraction of the local division of the local division of the loc |              |     |         |                      |       |          |                    |                                                                                                    | 1.1   |         | inter                     | ) 🛅 DI                    |            |                 |     |
| Bloques de programa                                          |         |                                                                                                    |              |     |         |                      | 7     | 15 23    |                    |                                                                                                    | 1.55  |         |                           | ) 📑 DQ                    |            |                 |     |
| Dijetos tecnológicos                                         |         |                                                                                                    |              |     |         |                      |       |          |                    |                                                                                                    | 4     |         |                           | ) 🔄 DI/DQ                 |            |                 |     |
| Gill Fuentes externas                                        |         |                                                                                                    |              |     |         |                      |       | 10 01    |                    |                                                                                                    |       |         |                           | > 🔳 Al                    |            |                 |     |
| Variables PLC                                                |         | nn F                                                                                                    |              |     |         |                      | 160   | 22 31    |                    |                                                                                                    |       |         |                           | AQ 🔝 A                    |            |                 |     |
| Tipos de datos PLC                                           | -       |                                                                                                    |              |     |         |                      | -     |          |                    |                                                                                                    | 16    |         |                           | <ul> <li>AliAQ</li> </ul> |            |                 |     |
| <ul> <li>Tablas de observación y forzado permane.</li> </ul> |         | 1000                                                                                                    |              |     | 3       |                      |       |          |                    |                                                                                                    |       |         |                           | ) 🔳 Mödul                 | os de com  | nunicación      |     |
| Backups online                                               |         |                                                                                                    |              |     |         |                      |       |          |                    |                                                                                                    | 10.00 |         |                           | ) 🔳 Mödul                 | os tecnoló | igicos          |     |
| 🕨 🧱 Traces                                                   |         |                                                                                                    |              |     |         |                      |       |          |                    |                                                                                                    | 1     |         |                           | 🕨 🌆 Mödul                 | os de inte | rfaz            |     |
| Comunicación OPC UA                                          |         |                                                                                                    |              |     |         |                      |       |          |                    |                                                                                                    | 100   |         |                           |                           |            |                 |     |
| Datos de proxy de dispositivo                                |         |                                                                                                    |              |     |         |                      |       |          |                    |                                                                                                    |       |         |                           |                           |            |                 |     |
| Información del programa                                     |         |                                                                                                    |              |     |         |                      |       |          |                    |                                                                                                    |       |         |                           |                           |            |                 |     |

Figura 3.5 Pantalla del proyecto creado.

6. En la parte derecha de la pantalla en "Catálogo de Hardware" se procede a seleccionar los módulos periféricos que se utilizaran con el CPU, que en este caso son los siguientes:

• Entradas Digitales: DI > DI 32x24VDC HF > 6ES7 521-1BL00-0AB0

- Salidas Digitales: DQ > DQ 32x24VDC/0.5A HF > 6ES7 522-1BL01- 0AB0
- Entradas Analógicas: AI > AI 8xU/I/RTD/TC ST > 6ES7 531-7KF00- 0AB0

|   |                                                 |                     | 5 0000         |                    |                |                    |                                |                  |       |                                |                 | Onadow Mo               |          |
|---|-------------------------------------------------|---------------------|----------------|--------------------|----------------|--------------------|--------------------------------|------------------|-------|--------------------------------|-----------------|-------------------------|----------|
|   | Proyecto Edición Ver Insertar Online Opciones F | erramientas Ventana | a Ayuda        |                    |                |                    |                                | 1/01/2           |       |                                |                 | Totally Integrated Au   | tomation |
| - | G Guardar proyecto 📾 🔏 🕾 🔍 🗙 -12 (              |                     |                | 2 DAVID DI         | onine B. Denni | ser contendant ons |                                | <2.xaminar proye | (10.5 |                                |                 | Catilians de Navelances | FORTAL   |
|   | Arboi dei proyecto u                            | Proyecto1 > PLC     | L_1 [CPU 1516- | -3 PN/DPJ          |                |                    |                                |                  |       |                                |                 | Catalogo de nardware    |          |
|   | Dispositivos                                    |                     |                |                    |                |                    | 🖉 Vista topológica             | Vista de redes   | BY V  | ista de                        | dispositivos    | Opciones                |          |
|   | 18 III I                                        | # PLC_1 [CPU 1      | 516-3 PN/DP]   |                    | 4              | ચ્±                |                                |                  |       | Vista                          | general de disp |                         |          |
|   |                                                 |                     |                |                    |                | w N                |                                |                  | ^     |                                | Módulo          | ✓ Catálogo              |          |
|   | Proyecto 1                                      | <u>.</u>            |                |                    | of the         | out one            | 0                              |                  | =     |                                | ~               | duscar>                 | tes tes  |
|   | Agregar dispositivo                             |                     |                | DAVE DOAT UNRY UNS |                |                    |                                |                  |       | Filtro Perfil: <todos></todos> |                 |                         |          |
|   | T III DIC 1 [CDI 1516-3 DWDD]                   |                     |                | 0                  | 032 003        | al 8th again       |                                |                  | 12    |                                | ▼ PLC_1         | DO 8x24VDCI2A HF        | -        |
|   | N Configuración de dispositivos                 |                     |                | 5.2 C              | • •            |                    | and the second strength second |                  |       |                                | Inter           | DO 16x24VDC/0.5A BA     | 1.000    |
|   | Opline v diagnóstico                            |                     |                |                    |                |                    |                                |                  |       |                                | Inter           | DQ 16x24VDC/0.5A.ST     |          |
|   | Software Units                                  |                     | 100 0          | 1                  | 2 3            | 4 5                | 6 14 22 31                     |                  |       |                                | inter           | DQ 16x24VDC/0.5A HF     |          |
|   | Bioques de programa                             | Perfil soporte 0    |                |                    |                |                    |                                |                  |       |                                | DI 32x2         | DQ 32x24VDCI0.5A BA     |          |
|   | Objetos tecnológicos                            |                     |                |                    |                | E2 E               |                                |                  | 1     |                                | DQ 32x.,        | DQ 32x24VDC/0.5A ST     |          |
|   | Fuentes externas                                |                     |                |                    |                | 88 8               | 100 000 000                    |                  | 2     |                                | AI SXU//        | - DQ 32x24VDC/0.5A HF   |          |
|   | Variables PLC                                   |                     |                |                    |                | HH H               | 7 15 23                        |                  | •     |                                | AQ 4xUr         | 6ES7 522-18L01-0AE      | 10       |
|   | Tipos de datos PLC                              |                     |                |                    |                | HH H               |                                |                  |       |                                |                 | DQ 16x24_48VUC/125V     | /DC/0.5  |
|   | Tablas de observación y forzado permane.        |                     |                |                    |                |                    | 14 22 31                       |                  |       |                                |                 | DQ 8x230VAC/2A ST       |          |
|   | Backups online                                  |                     |                |                    |                | 88 8               |                                |                  | 10.5  |                                |                 | DQ 8x230VACI5A ST       |          |
|   | Fraces                                          |                     |                |                    | H HH HI        | B                  |                                |                  | 112   |                                |                 | DQ 16x230VAC/1A ST      |          |
|   | Comunicación OPC UA                             |                     |                |                    |                |                    |                                |                  |       |                                |                 | DQ 16x230VACI2A ST      |          |

• Salidas Analógicas: AQ > AQ 4xU/I ST > 6ES7 532-5HD00-0AB0

Figura 3.6 CPU con módulos periféricos.

7. Vamos a programar en el segmento 1, nos dirigimos al árbol del proyecto luego dar clic en la pestaña de "PLC\_1", "Bloques de programa" y doble clic en "Main [OB1]".

| M Siemens - E:\PRACTICAS\New folder\Proyect                                                                                                    | o1Proyecto1                                                                                                    | Shadow Mod                                                                                                    | ie – 🖷                           |
|----------------------------------------------------------------------------------------------------|----------------------------------------------------------------------------------------------------|----------------------------------------------------------------------------------------------------|----------------------------------|
| Proyecto Edición Ver Insertar Online Op                                                                                                    | ciones Herramientas Ventana Ayuda<br>1 🔊 🛨 😤 🔃 🔝 🔛 🎧 🌽 Stablecer conexión online 🖉 Deshacer conexión online 🎄 🕞 😿 💌 💷 💷 «Examinar proyecto» 🧌 | Totally Integrated Aut                                                                                                    | PORTAL                           |
| Árbol del proyecto                                                                                                    | II                                                                                                    | X Instrucciones                                                                                                    | ■ □ ►                            |
| Dispositivos                                                                                                    |                                                                                                    | Opciones                                                                                                    |                                  |
| B                                                                                                    | □□□□□□□□□□□□□□□□□□□□□□□□□□□□□□□□□□□□                                                                                                    | a in the last '                                                                                                    |                                  |
|                                                                                                    | Interfaz de bloque                                                                                                    | > Favoritos                                                                                                    | TUC                              |
| Contraction     Contraction     Contracti | Titulo del bloque: "Main Program Sweep (Cycle)"     Segmento 1:     Comercia do     Comercia do                                               | Instrucciones básicas           Nombre         C           General         C           Image: Image: | >escripci<br>= 91 est<br>> areas |
| Fuentes externas                                                                                                    |                                                                                                    | Fecha vhora                                                                                                    | Jeschpel                         |

Figura 3.7 Programación PLC\_1.

Procedemos a ingresar en el segmento 1 un bloque contador ascendente "CTU".
 El bloque los podemos encontrar en Instrucciones > Instrucciones básicas >
 Contadores > CTU. En la ventana emergente podemos dar un nombre al bloque, asegurarse que la opción "Automático" este seleccionada y dar clic en aceptar.

| Proyecto1 + PLC_1 [CPU 1516-3 PN/DP] + Bloques de programa + Main [OB1] | _ # # X     | Instrucciones               | - 0       |     |  |
|-------------------------------------------------------------------------|-------------|-----------------------------|-----------|-----|--|
|                                                                         |             | Opciones                    |           | 100 |  |
| Å Å 총 총 🐂 돈 🗄 🖻 🧐 웹 ± 월 ± 법 ± 🗐 😢 🕫 🧶 🦛 행 🖗 🖬 🎐 🖬 👘 🖗 🖓 👘               | <b>3</b>    | tini kini                   | ) 📄 🛙     |     |  |
| Interfaz de bloque                                                      | > Favoritos |                             |           |     |  |
|                                                                         |             | ✓ Instrucciones básicas     | básicas   |     |  |
|                                                                         |             | Nombre                      | Descripci |     |  |
| <ul> <li>Título del bloque: "Main Program Sweep (Cycle)"</li> </ul>     |             | 🕨 🛅 General                 |           | ~   |  |
| Comentario                                                              |             | Operaciones lógicas con     |           |     |  |
|                                                                         |             | Temporizadores              |           |     |  |
| Segmento 1:                                                             |             | ▼ +1 Contadores             |           |     |  |
| Comentario                                                              |             | =- сти                      | Contador  | =   |  |
|                                                                         |             | = стр                       | Contador  | 1   |  |
| %DB1                                                                    |             | =- CTUD                     | Contador  |     |  |
| "IEC_Counter_                                                           |             | Legacy                      |           |     |  |
| 0_08                                                                    |             | ▶ 🔽 Comparación             |           |     |  |
| CTU                                                                     |             | • 🗄 Funciones matemáticas   |           | ī   |  |
| int                                                                     |             | 🕨 🖂 Transferencia           |           | Ľ   |  |
| cu q                                                                    |             | Conversión                  |           |     |  |
| taise R CV 0                                                            |             | Control del programa        |           |     |  |
| ?? — PV                                                                 |             | ) 🛄 Operaciones lógicas con |           | -   |  |

Figura 3.8 Agregar bloque contador al segmento.

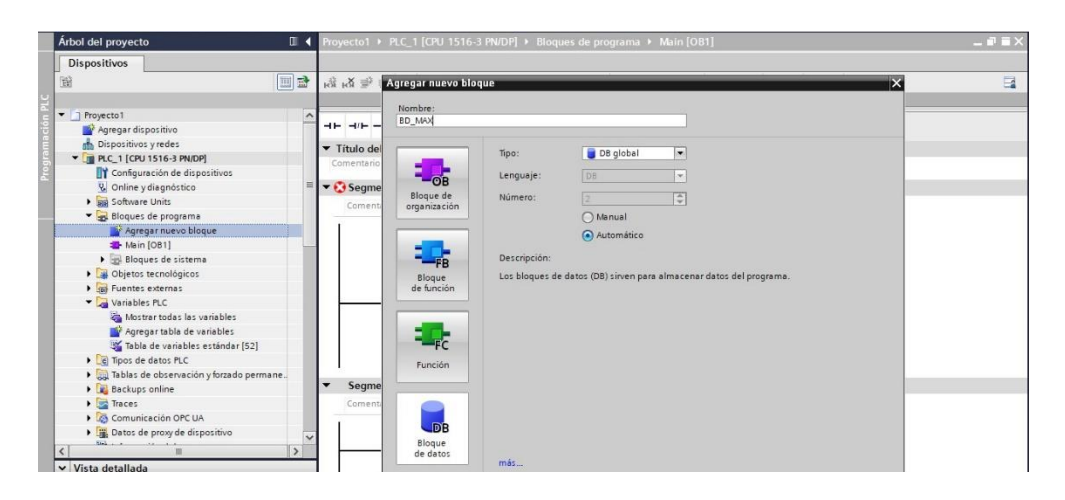

Figura 3.9 Agregar bloque de datos a los bloques de programa.

9. Agregamos los bloques del programa al segmento 1 de la siguiente manera: damos clic en Árbol de proyecto > PLC\_1 > Bloques de programa > Agregar nuevo bloque, y escogemos la opción "Bloque de datos".

10. En la ventana emergente procedemos a cambiar el nombre por "BD\_MAX" nos aseguramos este seleccionado "Tipo: DB global" y la opción "Automático" y procedemos a dar clic en "Aceptar".

11. En la tabla que emerge damos clic en <Agregar> y escribimos en Nombre: "máximo" y en tipo de datos: "Int".

| Proyecto1 		 PLC_1 [CPU 1516-3 PN/DP] 		 Bloques de programa 		 BD_MAX [DB2] |                                                                                                    |                            |               |                 |         |             |        |            |            |          |            |  |  |
|------------------------------------------------------------------------------|----------------------------------------------------------------------------------------------------|----------------------------|---------------|-----------------|---------|-------------|--------|------------|------------|----------|------------|--|--|
|                                                                              |                                                                                                    |                            |               |                 |         |             |        |            |            |          |            |  |  |
| 2                                                                            | 🛫 🛫 🐛 🛃 🖹 🙄 Conservar valores actuales 🔒 Instantánea 🎙 🔍 Copiar instantáneas a valores de arranque 🕵 🕵 🄭 📑 |                            |               |                 |         |             |        |            |            |          |            |  |  |
|                                                                              | BD_MAX                                                                                                    |                            |               |                 |         |             |        |            |            |          |            |  |  |
|                                                                              |                                                                                                    | Nombre                     | Tipo de datos | Valor de arranq | Remanen | Accesible d | Escrib | Visible en | Valor de a | Supervis | Comentario |  |  |
| 1                                                                            | -                                                                                                    | ▼ Static                   |               |                 |         |             |        |            |            |          |            |  |  |
| 2                                                                            |                                                                                                    | <ul> <li>maximo</li> </ul> | Int 🔳         | 0               |         |             |        |            |            |          |            |  |  |
| З                                                                            |                                                                                                    | Agregar>                   |               |                 |         |             |        |            |            |          |            |  |  |
|                                                                              |                                                                                                    |                            |               |                 |         |             |        |            |            |          |            |  |  |

Figura 3.10 Datos a utilizar en BD\_MAX.

12. Agregamos un segundo bloque de datos en Árbol de proyecto > PLC\_1 > Bloques de programa >Agregar nuevo bloque. En la ventana emergente se procede a cambiar el nombre por "DB RESET", nos aseguramos de que este seleccionado "Tipo: DB global" y la opción "Automático" y clic Aceptar.

13. Procedemos a completar la programación en el Main [OB1]. Damos clic en Árbol de proyecto > PLC\_1 > Bloque de programa > Main [OB1]. Procedemos a colocar un contacto abierto y un contacto cerrado frente al bloque contador que habíamos colocado anteriormente y posterior al bloque colocamos una bobina. Estos elementos se encuentran en Instrucciones > Instrucciones básicas > Operaciones lógicas con bits.

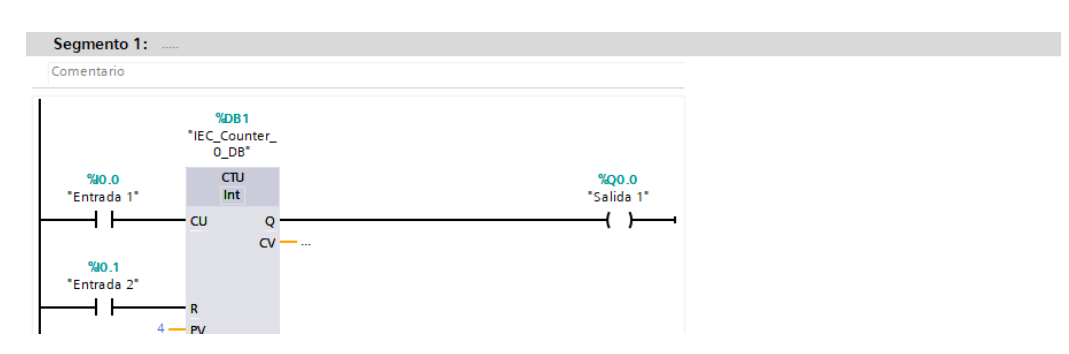

Figura 3.11 Arreglo de contactos y bobina en el Segmento 1.

14. Agregamos una segunda rama al inicio con un contacto abierto y esta rama va hacia el parámetro "R" del CTU. Las ramas las podemos agregar de Instrucciones > Instrucciones básicas > General.

15. Asignamos variables a los contactos abiertos siendo el primero "I0.0", el segundo "I0.1". El contacto cerrado; en los parámetros del CTU a PV asignamos un valor de 4.

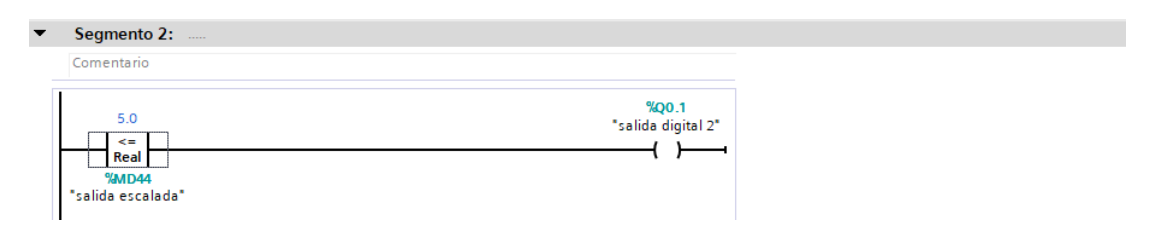

Figura 3.12 Configuración de Segmento 2.

16. El diseño del Segmento 2 donde procedemos a agregar un bloque de comparación mayor o igual "CMP>=", seguido de una bobina a la que asignamos "Q0.0". El bloque de comparación lo encontramos en Instrucciones > Instrucciones básicas > Comparación > CMP>=. En el bloque de comparación asignamos a la parte superior "MW100" y en la parte inferior "BD\_MAX.maximo".

17. Procedemos a asignar nombres a las variables utilizadas. Damos clic en Árbol de proyecto > PLC\_1 > Variables PLC > Mostrar todas las variables. Y nombramos de la siguiente manera:

- I0.0: "Entrada 1"
- I0.1: "Entrada 2"
- Q0.0: "Salida 1"
- Q0.1: "Salida 2"
- IW4: "Entrada analógica 1"
- MD40: Salida Normalizada
- MD44: Salida escalada.

18. El usuario coloca un valor de setpoint en el espacio "PV" del contador, al accionar

el Pulsador S2 empieza el conteo en serie de 1 y al requerirse utilizar nuevamente el programa se acciona el Pulsador S1 para hacer un reset del contador.

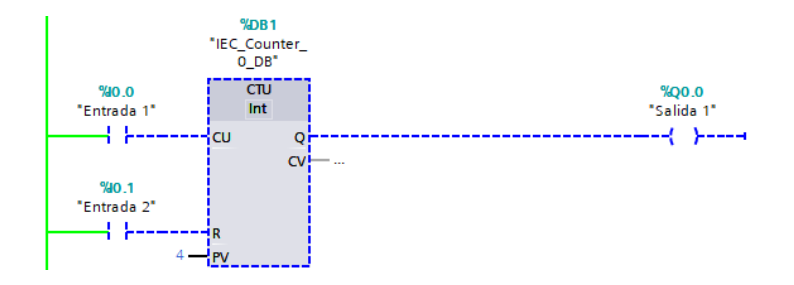

Figura 3.13 Contador en estado inicial %DB0 = 0.

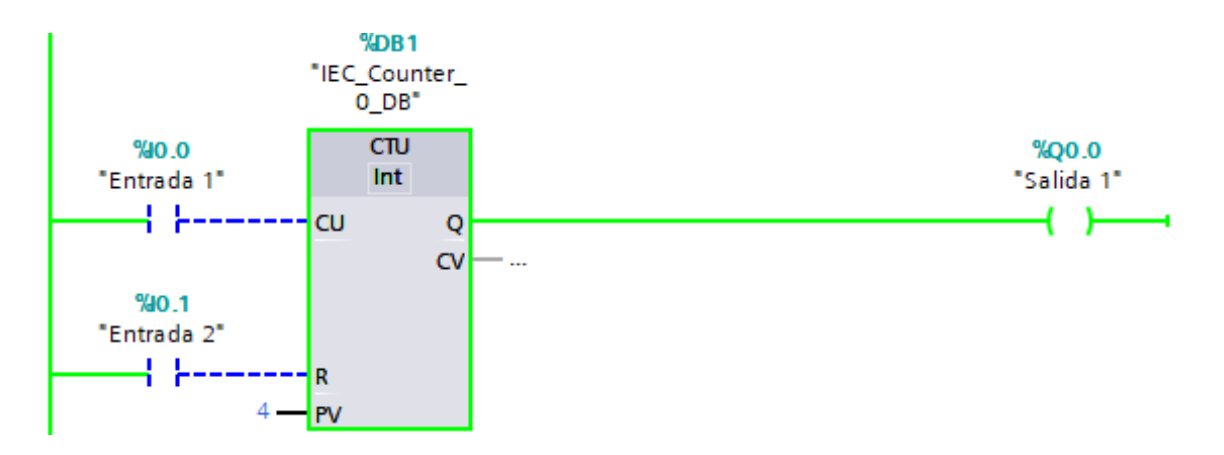

Figura 3.14 Contador en estado inicial %DB0=4, salida ON

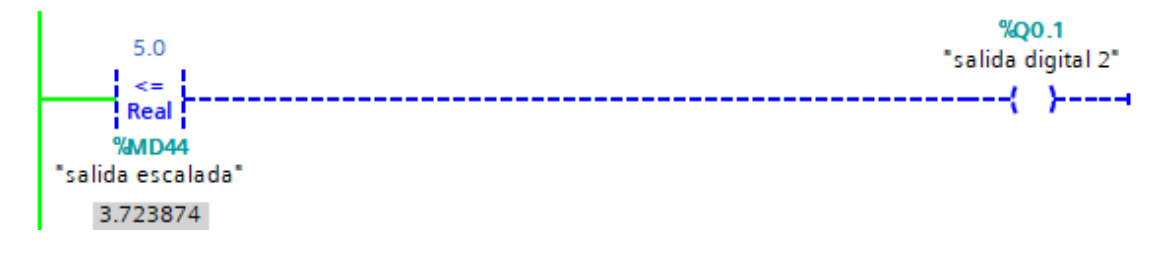

Figura 3.15 Comparador analiza el valor de SETPOINT=5 y Salida Escalad=3.7

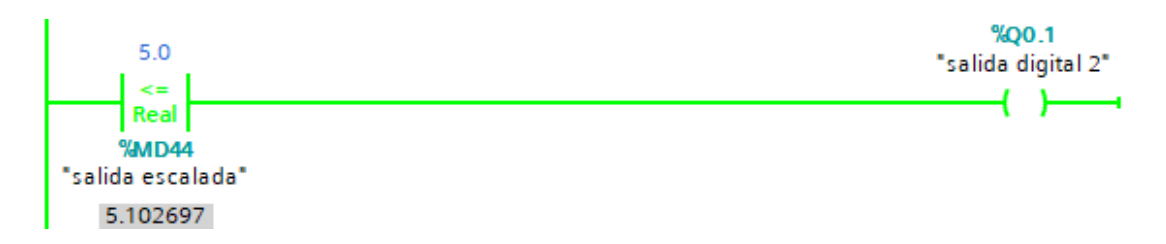

Figura 3.16 Comparador analiza el valor de SETPOINT=5 y Salida Escalad=5.1, Salda digital 2 ON

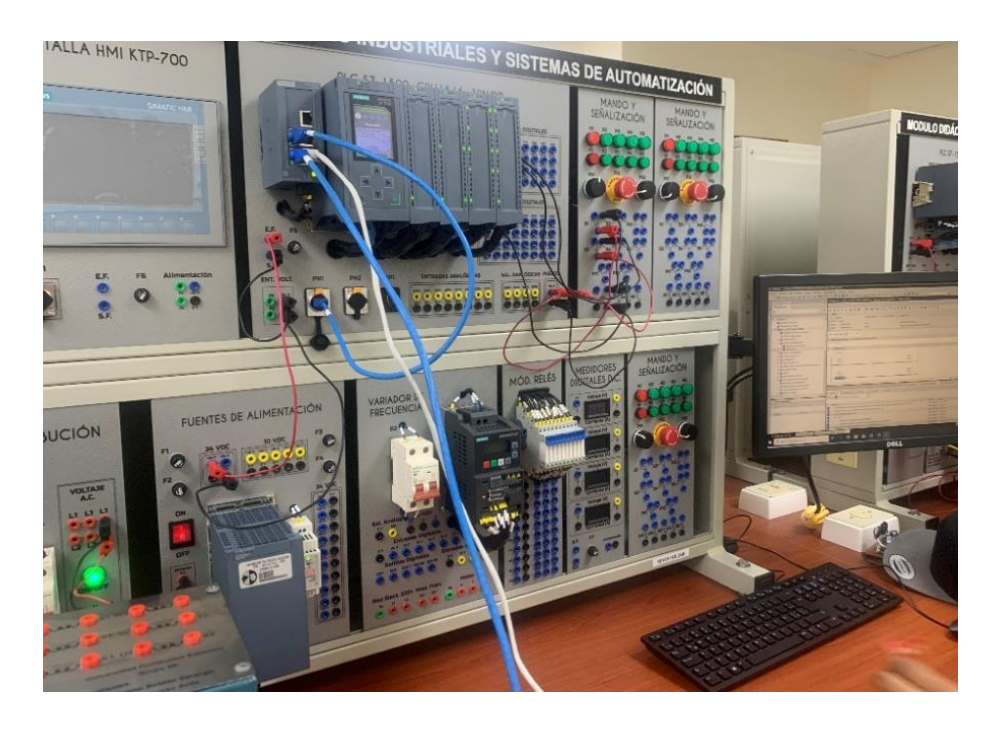

Figura 3.17 Conexiones en el tablero

El contador llega al valor colocado como Setpoint entonces el programa encenderá una la luz piloto H1 indicando la comparación del valor contado con el valor como Setpoint.

## D. RECURSOS UTILIZADOS

- Una computadora con software TIA Portal V15.1.
- Una lámina con PLC Siemens S7-1500.
- Una lámina de Distribución.

- Una lámina de Fuente de Alimentación.
- Una lámina de Mando y Señalización.

# **E. DIAGRAMA DE CONEXIONES**

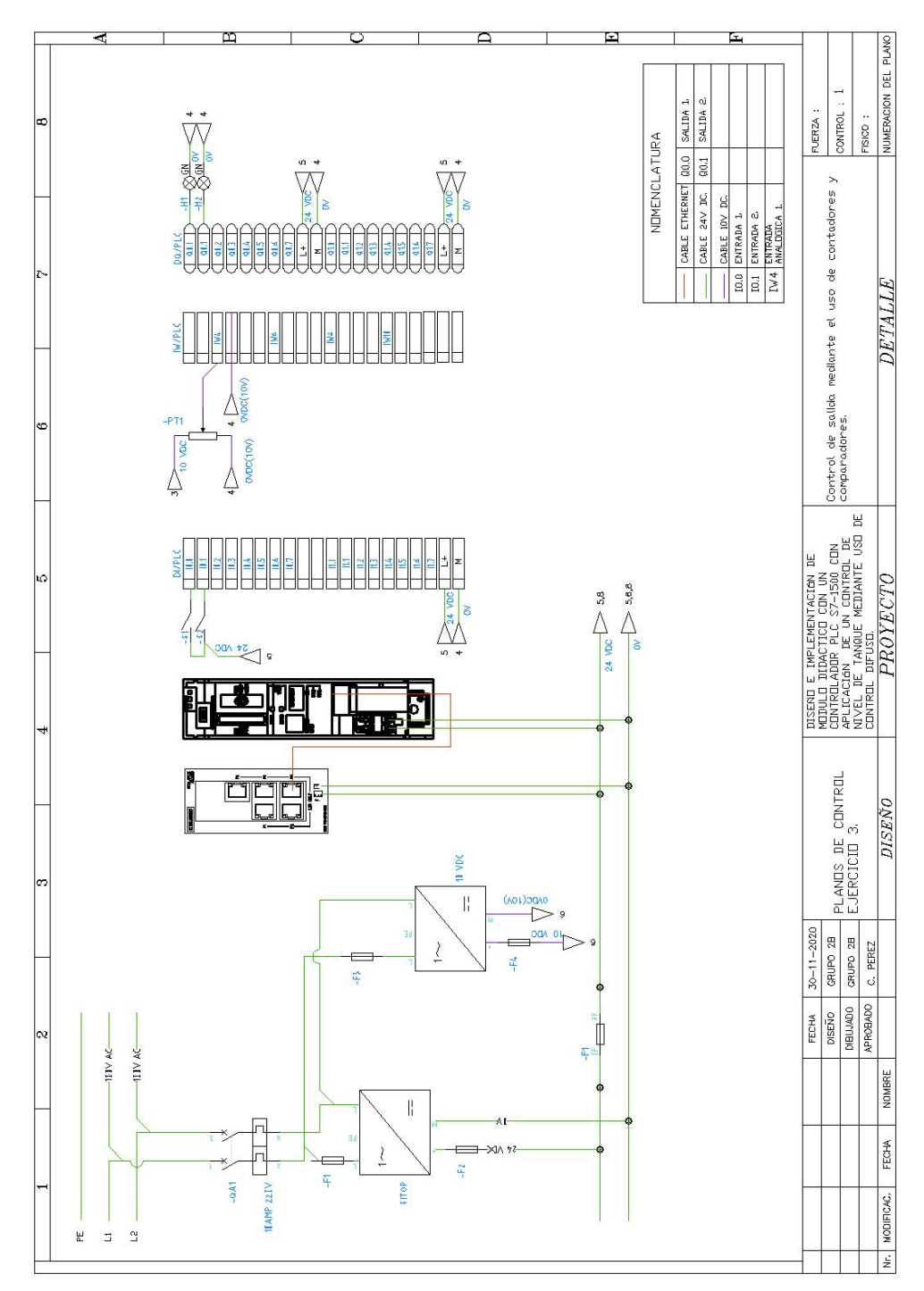

Figura 3.18 Diagrama de fuerza y control Práctica #3

ANEXO 4

AUTOMATIZACIÓN INDUSTRIAL

PRÁCTICA #4

NÚMERO DE ESTUDIANTES: 20

### DOCENTE

### ING. CARLOS PÉREZ

#### TIEMPO ESTIMADO: 2 HORAS

TEMA: "Simulación de dos semáforos con 6 salidas físicas digitales utilizando un controlador S7-1500 y simularlo en una pantalla HMI."

### A. OBJETIVOS

### **Objetivo General:**

Conocer el funcionamiento de la pantalla HMI con el PLC como indicador más grafico del proceso.

### **Objetivo Específico:**

Realizar la programación utilizando el software de programación TIA Portal.

# **B. MARCO TEÓRICO**

En los procesos industriales, la mayor parte de la toma de decisiones lleva un retardo de tiempo para el encendido o apagado de los actuadores. Por ejemplo, los procesos de calentamiento de la materia prima; donde el producto debe reposar en el proceso de calentado un periodo de tiempo indicado en la receta por el operador. Para evitar fallas por percepción humana, el temporizador es el encargado de indicar el tiempo transcurrido y detener el proceso.

Los temporizadores son dispositivos diseñados para controlar conexiones y desconexiones en circuitos eléctricos. Esta regulación, en las conexiones, dependen de una programación previa de tiempo. Esta función los hace vitales en los procesos automatizados de muchos tipos. Los temporizadores más usados son: TON: retardo a la conexión, TOF: Retardo a la desconexión y TONR: Retardo a la conexión memorizado.

## C. MARCO PROCEDIMENTAL

1. Abrir el acceso directo del software TIA PORTAL V.15.1

2. Una vez abierto el software, dentro de la pantalla de inicio dar clic en "Crear Proyecto" aquí se deberá llenar los campos de Nombre de proyecto, ruta donde se desea guardar el proyecto, autor y comentario.
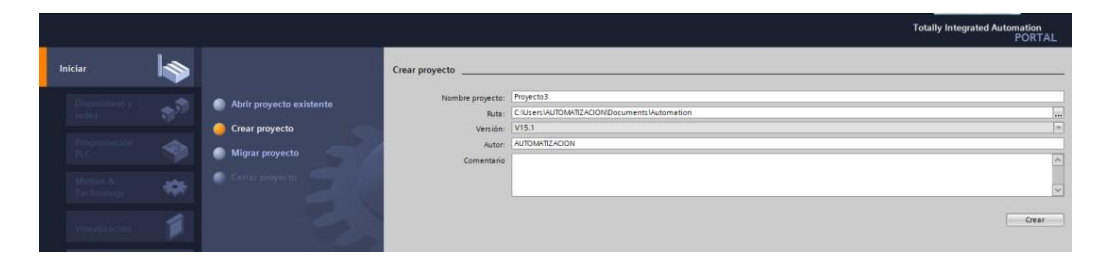

Figura 4.1 Pantalla de Inicio TIA Portal V15.1

3. Dar clic en el botón "Crear", ubicado en la parte inferior de los campos anteriormente indicados.

|                         |                          |                                       |                                                                   | Totally Integrated Automation<br>PORTAL |
|-------------------------|--------------------------|---------------------------------------|-------------------------------------------------------------------|-----------------------------------------|
| Iniciar                 |                          | Crear proyecto                        |                                                                   |                                         |
| Ompositives y<br>reden  | Abrir proyecto existente | Nombre proyecto:<br>Rute:<br>Versión: | Proyecto3<br>C:USers VUTOMATIZACION/Documents/Automation<br>V15.1 | <br>  <br>                              |
| Programation<br>PLC     | Migrar proyecto          | Autor:<br>Comentario                  | AUTOMATIZACION                                                    |                                         |
| Million &<br>Technology | Cerrar proyecto          |                                       |                                                                   | ~                                       |
| Venalization            |                          |                                       |                                                                   | Crear                                   |

Figura 4.2 Ventana para seleccionar la opción crear proyecto

4. Luego de dar un clic en la opción "Crear", aparecerá la Vista Portal, la cual selecciona por defecto Primeros Pasos como se observa en la figura 3. Dar clic en la pestaña con el nombre "Configurar un dispositivo".

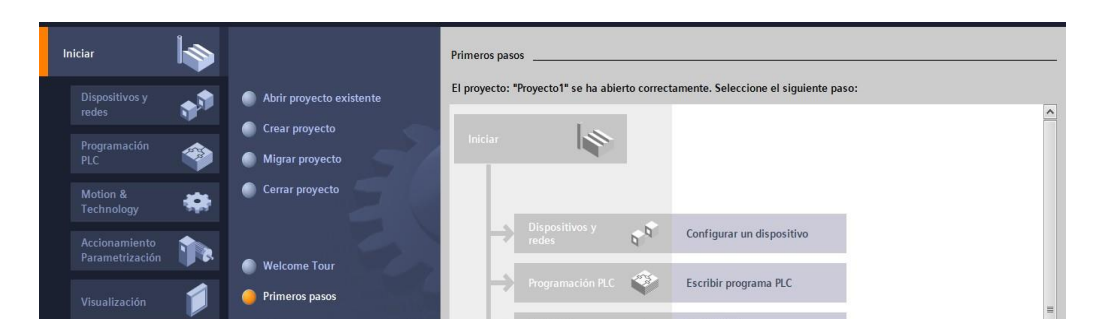

Figura 4.3 Pantalla de primeros pasos.

5. Mediante la ventana "Agregar dispositivo" es donde seguiremos los pasos:

• Seleccionar el controlador deseado. En este caso clic en PLC > SIMATIC S7-1500 > CPU > CPU 1516-3PN/DP. Referencia 6ES7 516- 3AN01-0AB0. Dentro de la opción versión en el lado derecho de la pantalla seleccionar "V2.6".

• Clic en agregar.

• Una vez agregado un dispositivo aparecerá en la pantalla el nuevo equipo agregado.

| egar uispositivo                     |                      |   |              |                     |
|--------------------------------------|----------------------|---|--------------|---------------------|
| Iombre <mark>del d</mark> ispositivo | 5                    |   |              |                     |
| ²LC_1                                |                      |   |              |                     |
|                                      | TI CPU               | ^ | Dispositivo: |                     |
|                                      | CPU 1511-1 PN        |   |              |                     |
|                                      | CPU 1511C-1 PN       |   |              |                     |
| Controladores                        | CPU 1512C-1 PN       |   |              |                     |
|                                      | CPU 1513-1 PN        |   |              |                     |
|                                      | CPU 1515-2 PN        |   |              | CPU 1516-3 PN/DP    |
|                                      | 🕶 🧊 CPU 1516-3 PN/DP |   |              | CI O I DI O DI NIDI |
|                                      | 6ES7 516-3AN00-0AB0  |   |              | 1                   |
|                                      | 6ES7 516-3AN01-0AB0  |   | Referencia:  | 6ES/ 516-3AN01-0AB0 |
| HMI                                  | CPU 1517-3 PN/DP     |   | Versión:     | V2.6                |
|                                      | CPU 1518-4 PN/DP     | = |              | 1                   |

Figura 4.4 Agregar nuevo dispositivo.

| Projects       Local Projects       Local Projects       Califorgic data hardware         Order data projects       Projects       Local Projects       Califorgic data hardware         Order data projects       Projects       Projects       Califorgic data hardware         Order data projects       Projects       Projects       Projects       Califorgic data hardware         Order data projects       Projects       Projects       Projects       Projects       Projects         Order data projects       Projects       Project                                                                                                    | K Siemens - E: PRACTICAS New folder Proyecto 1 Proy         | ecto1                              |                                                                                                    |                                                                                                    |                    |                   |           |                   |              | Shadow Mod                                  |                  |
|----------------------------------------------------------------------------------------------------|-------------------------------------------------------------|------------------------------------|----------------------------------------------------------------------------------------------------|----------------------------------------------------------------------------------------------------|--------------------|-------------------|-----------|-------------------|--------------|---------------------------------------------|------------------|
| Albed de proyecto       III        Argencial > REC_1 (CRU 1516-3 PMCDP)       Caliboration compared de bandeaux         Dispositives       IVista topológica       Vista topológica       Vista de redes       Vista general de data         IVIDEDIDIDIDIDIDIDIDIDIDIDIDIDIDIDIDIDID                                                                                                    | Proyecto Edición Ver Insertar Online Opciones               | Herramient<br>C <sup>al</sup> ± 10 | tas Ventana Ayuda<br>III III III III 🖓 🖉 Estable                                                                                                    | cerconexión online 🖉 Deshacerconexi                                                                                                    | n online 🚮 🖪 🕼 🗶 🚊 | Examinar proyec   | 102 4     |                   |              | Totally Integrated Auto                     | mation<br>PORTAL |
| Dispositives       Vista de rede       Vista de rede       Vista de rede       Vista de rede       Vista de rede       Occure         Image: Second Second Se                                                                                                    | Árbol del proyecto                                          | ▲ Proys                            |                                                                                                    |                                                                                                    |                    |                   |           |                   | _ # = ×      | Catálogo de hardware                        |                  |
| Configuration de spraches     Configuration de spraches     C     | Dispositivos                                                |                                    |                                                                                                    |                                                                                                    | J Vista topológica | Vista de redes    | NY Vis    | ta de dis         | positivos    | Opciones                                    |                  |
| Image: State and State and State an                               | 199                                                         |                                    | PLC 1 [CPU 1516-3 PN/DP]                                                                                                    |                                                                                                    |                    |                   |           | Vista nen         | eral de disn |                                             | (11)             |
| Wresteld       Image: Comparison of the store set on the store set on the store set o                                        |                                                             |                                    |                                                                                                    |                                                                                                    |                    |                   | ~         | the second second |              | Lu Catilana                                 |                  |
| Configuration of engages of engages     Configuration of engages of engages     Configuration of engages of engages     Configuration of engages of engages     Configuration of engages     Configuration of engages      | Provecto1                                                   | -                                  | A                                                                                                    |                                                                                                    |                    |                   | -         | Y M               | odulo        | ◆ catalogo                                  | 1000             |
| Operations yrdes     Operations yrdes     Oper     | Agregar dispositivo                                         |                                    | A.                                                                                                    |                                                                                                    |                    |                   | =         |                   |              | -Buscar>                                    | Tere Lere        |
| Constraints of expension of expensions     Constraints of expensions     Constraints of exp     | 📥 Dispositivos y redes                                      |                                    |                                                                                                    | 4 <b>• • •</b>                                                                                                    |                    |                   |           |                   | B.C.I.       | Filtro Perfil: <todos></todos>              | - B              |
| Configuración de signations Configuración de signations C | PLC_1 [CPU 1516-3 PN/DP]                                    |                                    |                                                                                                    | A REAL PROPERTY AND A REAL PROPERTY AND A REAL PROPERTY A REAL PROPERTY AND A REAL PROPERTY A REAL PROPERTY AND A REAL PROPERTY A REAL PROPERTY AND A REAL PROPERTY AND A REAL PROPERTY AND A REAL PROPERTY AND A REAL PROPERTY AND A REAL PROPERTY A REAL PROPERTY A REAL PROPERTY A REAL PROPERTY A REAL PROPERTY A REAL PROPERTY A REAL PROPERTY A REAL |                    |                   |           |                   | PLC_1        | > 1 Pha                                     |                  |
| Online ydegodition     Online ydegodition     Online ydegoditio     | Configuración de dispositivos                               | 0                                  | 1 2 3                                                                                                    | 4 5 6 11 12                                                                                                    |                    |                   | 100       |                   | h inter      | ▶ (m) PS                                    |                  |
| Solvaria Units     Solvaria Units     Solvaria     Solvaria     Solva     | 🖳 Online y diagnóstico                                      |                                    | and the second second s |                                                                                                    |                    |                   | -         |                   | r meer       | CPU                                         |                  |
| Boyse de poysma     Boyse de poysma     Boyse de poysma     Boyse de poysma     Boyse de poysma     Boyse de poysma     Boyse de poysma     Boyse de poysma     Boyse de poyse de poysma     Boyse de poyse de poyse     Boyse de poyse de poyse de poyse     Boyse de poyse de poyse de poyse     Boyse de poyse de poyse de poyse de poyse     Boyse de poyse de poyse de poyse de poyse     Boyse de poyse de poyse de        | Software Units                                              | -                                  |                                                                                                    |                                                                                                    |                    |                   | 10.00     |                   | inter        | • 📺 DI                                      |                  |
| Objetis tecnologios     Objetis tecnologios     Objetis     Objetis     O     | 🕨 😹 Bloques de programa                                     |                                    |                                                                                                    | 7 15 23                                                                                                    |                    |                   | -         |                   |              | • 📺 DQ                                      |                  |
| Montes extension     Montes extension     Montes PTC     Montes PTC     Montes PTC     Montes PTC     Montes     Montes             | Objetos tecnológicos                                        |                                    |                                                                                                    |                                                                                                    |                    |                   |           |                   |              | • III DI/DQ                                 |                  |
| Vanalise FLC     Vanalise FLC     Vanalise FLC     Vanalise FLC     Vanalise FLC     Vanalise function     Vanalise function        | Fuentes externas                                            |                                    |                                                                                                    | 10.000                                                                                                    |                    |                   |           |                   |              |                                             |                  |
| Sing Space datase R.C     Sing Space datase R.C     Sing Space da     | Variables PLC                                               |                                    | 000                                                                                                    | 14 12 51                                                                                                    |                    |                   | 1         |                   |              | ▶ 💷 AQ                                      |                  |
| Subsidie de detension brande permane.     Subsidie de detension for CLA     Subsidie se relative de de service de service de se     | Tipos de datos PLC                                          |                                    |                                                                                                    |                                                                                                    |                    |                   |           |                   |              | • 🔳 AllAQ                                   |                  |
| Construicación CCUA     Construicación CCUA     Construicación CCUA     Construicación CCUA     Construicación CCUA     Construintes values del NC     Construintes values del NC     Construintes values del NC     Construintes values del NC     Construintes values del NC     Construintes values del NC     Construintes values del NC     Construintes values del NC     Construintes values del NC     Construintes values del NC     Construintes values del NC     Construintes values del NC     Construintes values del NC     Construintes values del NC     Construintes values     Construintes del NC     Construintes values     Construintes del NC     Construintes del NC         | <ul> <li>Tablas de observación y forzado permane</li> </ul> |                                    |                                                                                                    |                                                                                                    |                    |                   | 1         |                   |              | <ul> <li>Módulos de comunicación</li> </ul> |                  |
| Monte:     Monte:     | Backups online                                              |                                    |                                                                                                    |                                                                                                    |                    |                   |           |                   |              | Módulos tecnológicos                        |                  |
| Configuration     Configuration     Configu     | 🕨 🔛 Traces                                                  |                                    |                                                                                                    |                                                                                                    |                    |                   | 10.55     |                   |              | Módulos de interfaz                         |                  |
| Configuración de signativa     Configuración de signativa     | Comunicación OPC UA                                         |                                    |                                                                                                    |                                                                                                    |                    |                   | 100       |                   |              |                                             |                  |
| Bit Información del programa       Git promiserio y salto del RC       Bit Información del programa       Configuración del programa       Vista detallada       Vista detallada       Possibilito so apropeios       Configuración del seguráda       General       Vista detallada       Possibilito so apropeios       Configuración del seguráda       General       Vista detallada       Possibilito del seguráda       Configuración del seguráda       Configuración de del seguráda       Configuración de del seguráda       Configuració                                                                                                    | Datos de proxy de dispositivo                               |                                    |                                                                                                    |                                                                                                    |                    |                   | 100       |                   |              |                                             |                  |
| Gupensienry sales del NC     Gupensienry sales del NC     Gupensienry     | Información del programa                                    |                                    |                                                                                                    |                                                                                                    |                    |                   | 10.00     |                   |              |                                             |                  |
| Listes de tenos de sixie PLC     Listes de tenos de sixie PLC     Listes de tenos de sixie PLC     Listes de tenos de sixie PLC     Listes de tenos de sixie PLC     Listes de tenos de sixie PLC     Listes de tenos de sixie PLC     Listes de tenos de sixie PLC     Listes de tenos de sixie PLC     Listes de tenos de sixie PLC     Listes de tenos de tenos de      | G Supervisiones y avisos del PLC                            |                                    |                                                                                                    |                                                                                                    |                    |                   | 1.00      |                   |              |                                             |                  |
| • Biological locales       • Biological locales                            | Listas de textos de aviso PLC                               |                                    |                                                                                                    |                                                                                                    |                    |                   | ~         |                   | ~            |                                             |                  |
|                                                                                                    | Módulos locales                                             | <                                  | 111 / C                                                                                                    |                                                                                                    | > 100%             |                   | •         | < 11              | >            |                                             |                  |
| Configuración de signalizada     Configuración de signalizada     | Dispositivos no agrupados                                   | PLC                                | 1.[CPU 1516-3 PN/DP]                                                                                                    |                                                                                                    | Propiedades        | 1 Información     | 2 Dian    | nóstico           |              |                                             |                  |
| Image: Solution of the protocol         Constantises (ID)         Constantises (ID)         Constantises (                                                                                                    | Configuración de seguridad                                  | Y                                  |                                                                                                    | 1.0                                                                                                    | Stropender         | 13 monitoring (2) | 1 on or o |                   | Interference | 1                                           |                  |
| V Vista detallada              instráz RPORTETICI               General               fil             fil                                                                                                    | < 11                                                        | Gei                                | variables IO                                                                                                    | Constantes de sistema l'ex                                                                                                    | tos                |                   |           |                   |              |                                             |                  |
| Módulo         > Interfer RFORTET(x)         Interfer RFORTET(x)         Interfer RFORTET(x) <td< td=""><td>✓ Vista detallada</td><td>&gt; Ger</td><td>neral ^</td><td>General</td><td></td><td></td><td></td><td></td><td>^</td><td></td><td></td></td<>                                                                                                    | ✓ Vista detallada                                           | > Ger                              | neral ^                                                                                                    | General                                                                                                    |                    |                   |           |                   | ^            |                                             |                  |
| Nombre         Interfaz DP [03]         Interfaz DP [03]         Interfaz DP [03]           Nombre         Armopie         Interfaz DP [03]         Interfaz DP [03]           Nombre         Coldo         Nombre:         Int_1           Violating dagobitico         Colgo de dipopitivico         Colgo de dipopitivico         Nombre:           Violating dagobitico         Colgo de dipopitivico         Autor:         Art/Colgo dipopitivico         Nombre:           Violating dagobitico         Colgo de dipopitivico         Colgo dipopitivico         Nombre:         Int_1                                                                                                    | Michilo                                                     | > Inte                             | erfaz PROFINET [X1]                                                                                                    |                                                                                                    |                    |                   |           |                   | 1            | 1                                           |                  |
| Namber         Nampue           Manuella de disposito.         A           Caniguación de disposito.         A           Que disposito.         Calgo de comunicación           Autor:         Autor:           Autor:         Autor:           Software Units:         Uniteres de sistema yés ciclo                                                                                                    |                                                             | Interview                          | erfaz PROFINET [X2]                                                                                                    | Información del provecto                                                                                                    |                    |                   |           |                   |              |                                             |                  |
| Nombre         Arrayue           Configuración de dispisión,         A           Q colle y dagoditico         Canga de comunicación           Q colle y dagoditico         Canga de comunicación           Software function         Matter           Autor         Autor                                                                                                    |                                                             | > inte                             | erfaz DP [X3]                                                                                                    |                                                                                                    |                    |                   |           |                   |              |                                             |                  |
| Int configuración de disposión.         Ciclo         Nomber:         R.C_1           Q) Online y diagnótico         E Gage de comunicación         Autor:         AUTORIZADON           §2 obtaine línita:         Marcas de sistema y de ciclo         Commention         Autor:         Autor:                                                                                                    | Nombre                                                      | Arra                               | anque                                                                                                    | P                                                                                                    | 0.000              |                   |           |                   |              |                                             |                  |
| Colling y diagnóstico     Congrade comunicación     Alerso el soltema y de ciólo     Companya de la comunicación     Alerso el soltema y de ciólo     Companya de la comunicación     Companya de la comunicación                                                                                                    | Configuración de dispositiv                                 | A Cicl                             | 10                                                                                                    | Nombre:                                                                                                    | PLC_1              |                   |           |                   |              |                                             |                  |
| se Software Units Marcas de sistema y de ciclo                                                                                                    | 😵 Online y diagnóstico                                      | = Can                              | ga de comunicación                                                                                                    | Autor:                                                                                                    | AUTOMATIZACION     |                   |           |                   |              |                                             |                  |
| C at he for the first second for                                                                                                    | Set Software Units                                          | Mar                                | rcas de sistema y de ciclo                                                                                                    | Comentario:                                                                                                    |                    |                   |           |                   | ~            | at Information                              |                  |
| Bloques de programa Dimenu nemory usor                                                                                                    | Bloques de programa                                         | SIM                                | which memory card                                                                                                    |                                                                                                    |                    |                   |           |                   |              | - momación                                  | 0                |
| Chjetos tecnológicos V C III > Dispositivo:                                                                                                    | Objetos tecnológicos                                        | ~ <                                | II >                                                                                                    |                                                                                                    |                    |                   |           |                   |              | Dispositivo:                                | v                |

Figura 4.5 Pantalla del proyecto creado.

6. En la parte derecha de la pantalla en "Catálogo de Hardware" se procede a seleccionar los módulos periféricos que se utilizaran con el CPU, que en este caso son los siguientes:

- Entradas Digitales: DI > DI 32x24VDC HF > 6ES7 521-1BL00-0AB0
- Salidas Digitales: DQ > DQ 32x24VDC/0.5A HF > 6ES7 522-1BL01- 0AB0

- Entradas Analógicas: AI > AI 8xU/I/RTD/TC ST > 6ES7 531-7KF00- 0AB0
- Salidas Analógicas: AQ > AQ 4xU/I ST > 6ES7 532-5HD00-0AB0

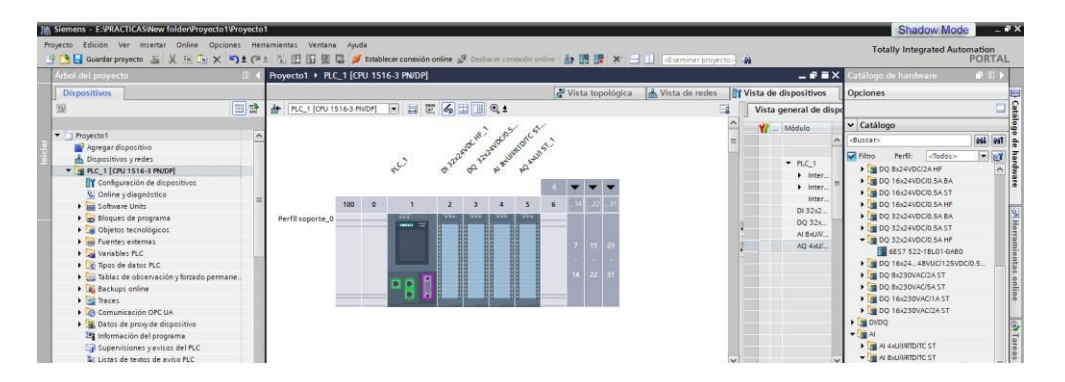

Figura 4.6 CPU con módulos periféricos.

7. Agregaremos un HMI que será utilizado para supervisión del proyecto. En el Árbol de proyecto procedemos a dar doble clic en "Agregar dispositivo". En la ventana emergente que se observa en la figura 7 seleccionamos HMI, luego de acuerdo con las características del equipo buscamos entre las opciones que tenemos disponible. Damos clic en HMI y seguimos la ruta HMI > SIMATIC Basic Panel > 7" Display >KTP700 Basic, Referencia: 6AV2 123-2GB03-0AX0. Versión: 15.0.0.0

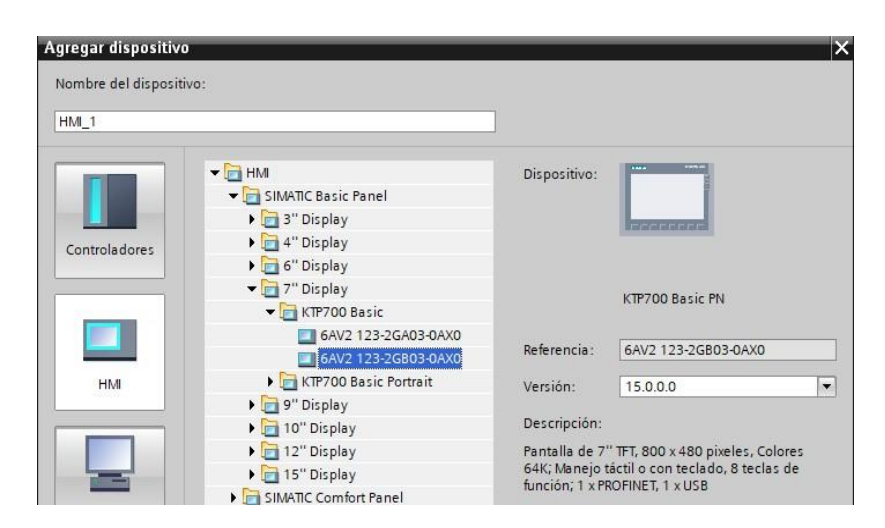

Figura 4.7 Agregar HMI al proyecto.

8. En la ventana emergente que aparecerá a continuación "Asistente de panel operador: KTP700 Basic PN", procedemos a dar la configuración inicial del HMI de la siguiente manera:

• Conexiones de PLC: nos dirigimos a "Seleccionar PLC" y damos clic en "Examinar" y damos doble clic en PLC\_1 que es el equipo que vamos a supervisar. Revisamos que los parámetros en pantalla Driver de comunicación: SIMATIC S7 1500 e Interfaz: PROFINET(X1). Al terminar damos clic en siguiente en la parte inferior.

• Formato de Imagen: se selecciona un color de fondo con el que se quiera trabajar, y quitar la selección de "Encabezado". Al terminar damos clic en siguiente en la parte inferior.

• Avisos: quitar la selección de: "Avisos no acusado", "Avisos pendientes", "Avisos de sistema pendientes". Al terminar damos clic en siguiente en la parte inferior.

• Imágenes: damos clic en siguiente.

• Imágenes de sistema: aseguramos que "seleccionar todo" no esté seleccionado. Al terminar damos clic en siguiente.

• Botones: quitar cualquier selección que este activa. Al terminar damos clic en "Finalizar".

9. En Árbol de proyecto procedemos a dar clic en "Dispositivos y redes", y procedemos a unir ambos equipos por su interfaz PROFINET\_1, damos clic con el mouse en el rectángulo de color verde del HMI hasta el rectángulo de color verde central del PLC\_1.

10. Por defecto las IP de los equipos se configurarán en 192.168.0.1 y 192.168.0.2 para el PLC\_1 y el HMI respectivamente, estas se pueden cambiar a conveniencia dando clic en el puerto del equipo y siguiendo la ruta Interfaz PROFINET\_1 [X1]> General > Direcciones Ethernet.

| Proyecto_1 	► Dispositivos y redes                                                                                                    |                      |                                                                                                    |                                                                                                    |                                                                                  |                                                                    | - • •                             | ×        |
|----------------------------------------------------------------------------------------------------|----------------------|----------------------------------------------------------------------------------------------------|----------------------------------------------------------------------------------------------------|----------------------------------------------------------------------------------|--------------------------------------------------------------------|-----------------------------------|----------|
|                                                                                                    |                      | 📲 Vista topológ                                                                                                    | ica 🛛 🔒 Vista d                                                                                                    | le redes                                                                         | 🛿 Vista de dis                                                     | positivos                         |          |
| Conectar en red Conexiones Conexión HM                                                                                                    | · 🛃 🗍                | Vista general de la red                                                                                                    | Conexiones                                                                                                    | Relacione                                                                        | es                                                                 | 4                                 | Þ        |
| PLC_1<br>CPU 1516-3 PN PN P |                      | Image: System 2         S71500/ET200/P stati           Image: S71500/ET200/P stati         Image: S71500/ET200/P stati           Image: S71500/ET200/P stati         Image: S71500/ET200/P stati           Image: S71500/ET200/P stati         Image: S71500/ET200/P stati           Image: S71500/ET200/P stati         Image: S71500/ET200/P stati           Image: S71500/ET200/P stati         Image: S71500/ET200/P stati           Image: S71500/ET200/P stati         Image: S71500/ET200/P stati           Image: S71500/ET200/P stati         Image: S71500/ET200/P stati           Image: S71500/ET200/P static         Image: S71500/ET200/P static           Image: S71500/ET200/P static         Image: S71500/ET200/P static           Image: S71500/ET200/P static         Image: S71500/ET200/P static           Image: S71500/ET200/P static         Image: S71500/ET200/P static           Image: S71500/ET200/P static         Image: S71500/ET200/P static           Image: S71500/ET200/P static         Image: S71500/ET200/P static           Image: S71500/ET200/P static         Image: S71500/ET200/P static           Image: S71500/ET200/P static         Image: S71500/ET200/P static           Image: S71500/ET200/P static         Image: S71500/ET200/P static           Image: S71500/ET200/P static         Image: S71500/ET200/P static           Image: S71500/ET200/P static         Image: S71500/                                                                                                    | Tipo<br>Tipo<br>CPU 1516-3<br>T_1 Interfaz PRC<br>Interfaz PRC<br>Interfaz PRC<br>KTP700 Bas<br>Interfaz PRC<br>Interfaz PRC<br>Interfaz PRC<br>Interfaz PRC | 200MP station<br>PN/DP<br>PFINET<br>DFINET<br>ic PN<br>ic PN<br>DFINET<br>DFINET | Dirección de sub<br>192.168.0.1<br>192.168.1.1<br>2<br>192.168.0.2 | PN/IE_1<br>no conect<br>no conect | ta<br>ta |
| nterfaz PROFINET_1 [X1]                                                                                                    | <del></del> <b>u</b> | K State State Stat | s 🗓 Informa                                                                                                    | ción 追 🎖                                                                         | Diagnóstico                                                        | -                                 | >        |
| General         Variables IO         Constantes de sistema           General         Direcciones Ethernet         Direcciones Ethernet                                                                                                    | Textos               |                                                                                                    |                                                                                                    |                                                                                  |                                                                    |                                   | <b>^</b> |
| Opciones avanzadas     Interfaz conectada en     S                                                                                                    | ubred: PN/IE_        | 1<br>Agregar subred                                                                                                    |                                                                                                    |                                                                                  |                                                                    | •                                 |          |
| Protocolo IP                                                                                                    | 💽 Aju:               | star dirección IP en el proyecto<br>Dirección IP: 192 , 168 , 0                                                                                                    | . 2                                                                                                    |                                                                                  |                                                                    |                                   |          |

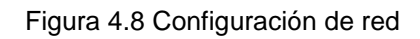

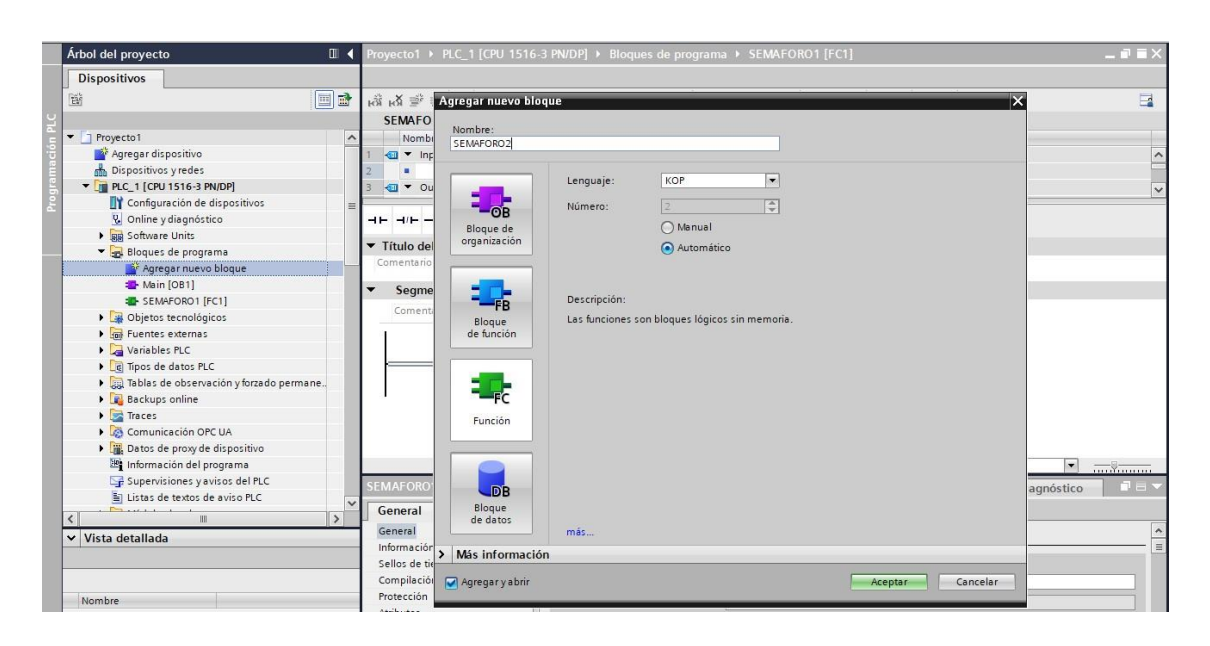

Figura 4.9 Creación de bloques de función.

Ahora se creará dos bloques de funciones, damos clic en Árbol de proyecto > PLC\_1 > Bloques de programa > Agregar nuevo bloque. La pantalla emergente donde elegimos la opción de "Función" y nombramos a los bloques "SEMAFORO1" y "SEMAFORO2" respectivamente, en Lenguaje: KOP y damos clic en aceptar.

- 11. Programación de "SEMAFORO1"
- Segmento 1

En este segmento procedemos a agregar un contacto abierto seguido un contacto cerrado y una bobina de tipo "SET". Estos elementos están en Instrucciones
 > Instrucciones básicas > Operaciones lógicas con bits.

- Adicionamos una rama alterna y colocamos un contacto abierto que está en paralelo al primer contacto abierto.

- Asignamos "I0.0" al primer contacto abierto, "I0.1" al contacto cerrado, al segundo contacto abierto se asigna "M0.0" y a la bobina se le asigna "Q0.0".

Observamos a detalle la programación del Segmento 1 del SEMAFORO1.

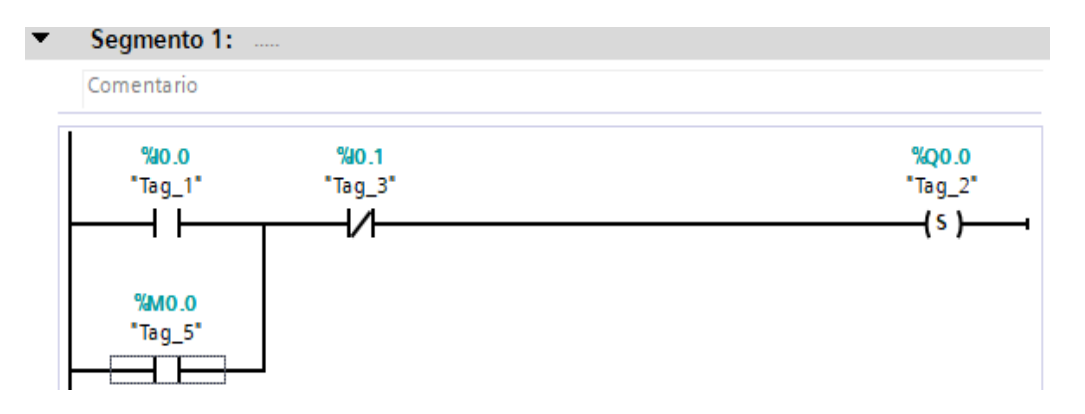

Figura 4.10 Segmento 1 del SEMAFORO1.

#### Segmento 2

- En este segmento procedemos a agregar un contacto abierto, seguido un cerrado, seguido un bloque de retardo en el tiempo "TON" y a la salida de este abrimos una segunda rama y en la primera rama una bobina tipo "SET" y después un tipo "RESET".

- El bloque "TON" lo obtenemos de Instrucciones > Instrucciones básicas > Temporizadores > TON, al aparecer la ventana emergente le podemos asignar un nombre si se desea y se procede a dar clic en aceptar.

- Se procede a asignar al contacto abierto "Q0.0", al contacto cerrado "I0.1", al bloque TON ingresamos "T#5S" en el parámetro PT, a la bobina "SET" se le asigna "Q0.1" y a la bobina "RESET" se le asigna "Q0.0".

Observamos a detalle la programación del Segmento 2 del SEMAFORO1.

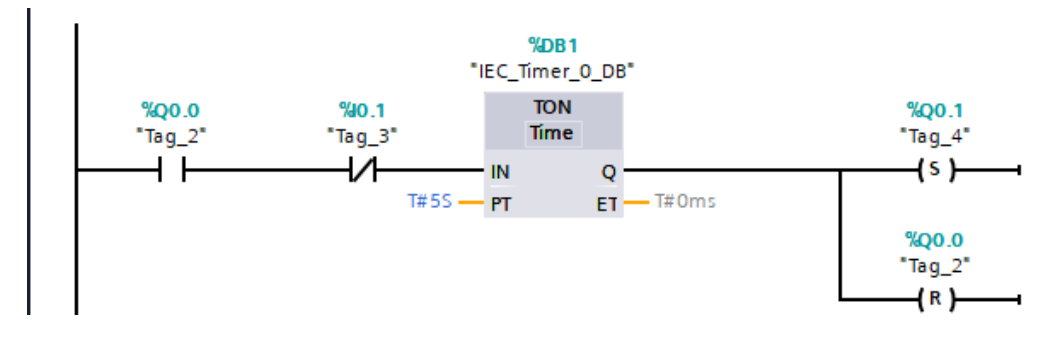

Figura 4.11 Segmento 2 del SEMAFORO1.

• Segmento 3

- Agregamos un contacto abierto, un contacto cerrado un bloque de retardo "TON" y dos bobinas en paralelo siendo una bobina "SET" y una bobina "RESET".

 Los elementos se agregan desde Instrucciones > Instrucciones básicas > Temporizadores y Operaciones básicas con bits.

- Asignamos al contacto abierto "Q0.1", al contacto cerrado "I0.1", al bloque TON ingresamos "T#3S" en el parámetro PT, a la bobina "SET" se asigna "Q0.2" y a la bobina "RESET" se asigna "Q0.1". Observamos a detalle la programación del Segmento 3 del SEMAFORO1.

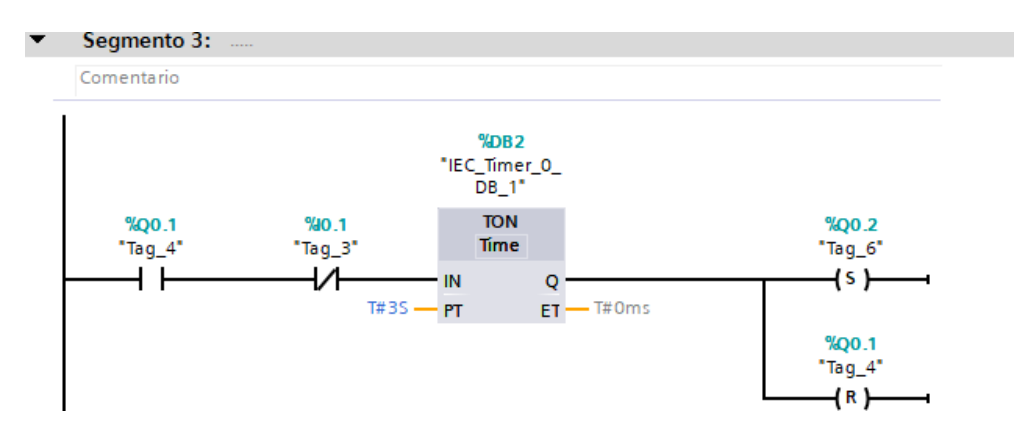

Figura 4.12 Segmento 3 del SEMAFORO1.

Segmento 4

- Agregamos un contacto abierto, un contacto cerrado un bloque de retardo "TON" y dos bobinas en paralelo y una bobina "RESET".

 Los elementos se agregan desde Instrucciones > Instrucciones básicas > Temporizadores y Operaciones básicas con bits.

- Asignamos al contacto abierto "Q0.2", al contacto cerrado "I0.1", al bloque TON ingresamos "T#2S" en el parámetro PT, a la bobina se asigna "M0.0" y a la bobina "RESET" se asigna "Q0.2". Observamos a detalle la programación del Segmento 4 del SEMAFORO1.

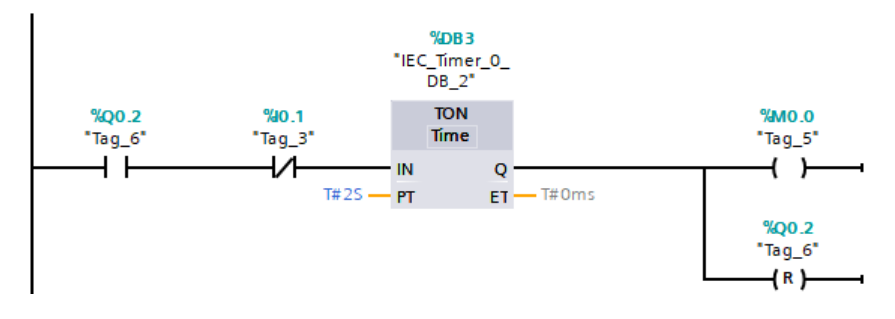

Figura 4.13 Segmento 4 del SEMAFORO1.

Segmento 5

Ingresamos un contacto abierto y colocamos dos ramas en paralelo para colocar
3 bobinas de tipo "RESET" en paralelo

Los elementos se agregan desde Instrucciones > Instrucciones básicas >
 Operaciones básicas con bits.

- Asignamos "I0.1" al contacto abierto, a la primera bobina le asignamos "Q0.1", a la segunda asignamos "Q0.0" y a la última asignamos "Q0.2".

Observamos a detalle la programación del Segmento 5 del SEMAFORO1.

Figura 4.14 Segmento 5 del SEMAFORO1.

#### 12. Programación del SEMAFORO2

Segmento 1

En este segmento procedemos a agregar un contacto abierto seguido un contacto cerrado y una bobina de tipo "SET". Estos elementos están en Instrucciones
 > Instrucciones básicas > Operaciones lógicas con bits.

- Adicionamos una rama alterna y colocamos un contacto abierto que está en paralelo al primer contacto abierto.

- Asignamos "I0.0" al primer contacto abierto, "I0.1" al contacto cerrado, al segundo contacto abierto se asigna "M0.1" y a la bobina se le asigna "Q0.4".

Observamos a detalle la programación del Segmento 1 del SEMAFORO2.

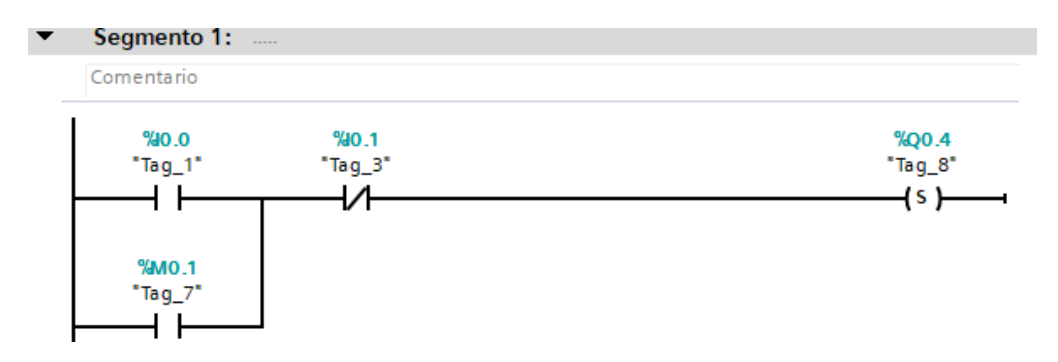

Figura 4.15 Segmento 1 del SEMAFORO2.

Segmento 2

- En este segmento procedemos a agregar un contacto abierto, seguido un cerrado, seguido un bloque de retardo en el tiempo "TON" y a la salida de este abrimos una segunda rama y en la primera rama una bobina tipo "SET" y un tipo "RESET" en la segunda.

- El bloque "TON" lo obtenemos de Instrucciones > Instrucciones básicas > Temporizadores > TON, al aparecer la ventana emergente le podemos asignar un nombre si se desea y se procede a dar clic en aceptar.

- Se procede a asignar al contacto abierto "Q0.4", al contacto cerrado "I0.1", al bloque TON ingresamos "T#3S" en el parámetro PT, a la bobina "SET" se le asigna

"Q0.5" y a la bobina "RESET" se le asigna "Q0.4".

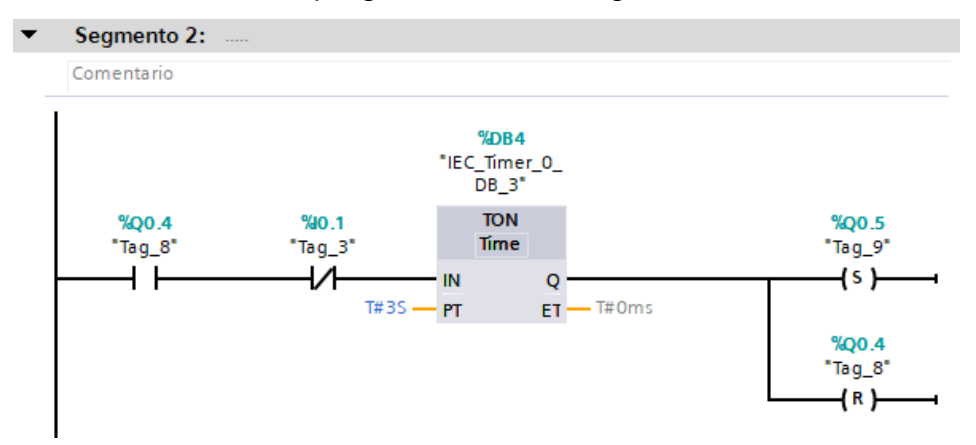

Observamos a detalle la programación del Segmento 2 del SEMAFORO2.

Figura 4.16 Segmento 2 del SEMAFORO2

Segmento 3

- Agregamos un contacto abierto, un contacto cerrado un bloque de retardo "TON" y dos bobinas en paralelo siendo una bobina "SET" y una bobina "RESET".

Los elementos se agregan desde Instrucciones > Instrucciones básicas >
 Temporizadores y Operaciones básicas con bits.

- Asignamos al contacto abierto "Q0.5", al contacto cerrado "I0.1", al bloque TON ingresamos "T#2S" en el parámetro PT, a la bobina "SET" se asigna "Q0.3" y a la bobina "RESET" se asigna "Q0.5". Observamos a detalle la programación del Segmento 3 del SEMAFORO2.

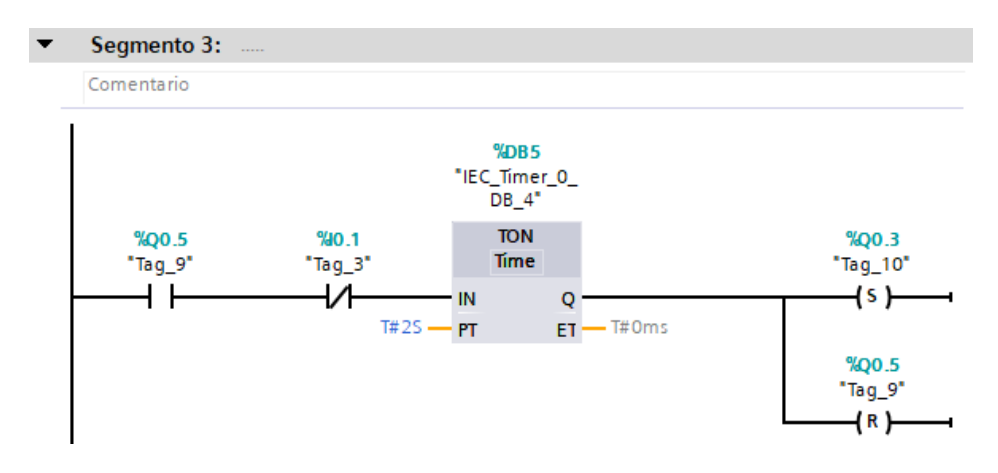

Figura 4.17 Segmento 3 del SEMAFORO2.

#### Segmento 4

- Agregamos un contacto abierto, un contacto cerrado un bloque de retardo "TON" y dos bobinas en paralelo siendo una bobina y una bobina "RESET".

Los elementos se agregan desde Instrucciones > Instrucciones básicas >
 Temporizadores y Operaciones básicas con bits.

- Asignamos al contacto abierto "Q0.3", al contacto cerrado "I0.1", al bloque TON ingresamos "T#5S" en el parámetro PT, a la bobina se asigna "M0.1" y a la bobina "RESET" se asigna "Q0.3". Observamos a detalle la programación del Segmento 4 del SEMAFORO2.

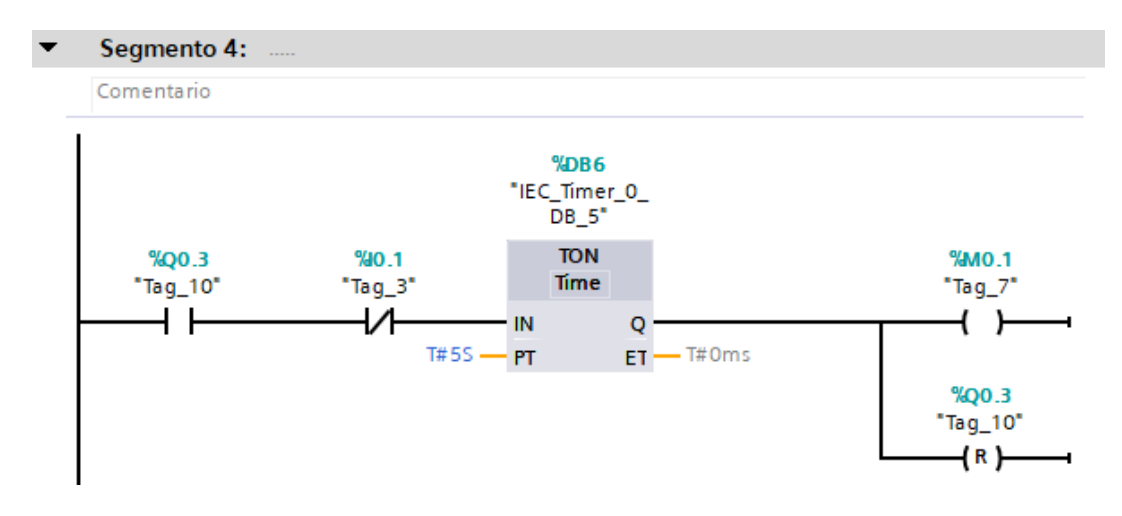

Figura 4.18 Segmento 4 del SEMAFORO2.

Segmento 5

Ingresamos un contacto abierto y colocamos dos ramas en paralelo para colocar
3 bobinas de tipo "RESET" en paralelo

Los elementos se agregan desde Instrucciones > Instrucciones básicas >
 Operaciones básicas con bits.

- Asignamos "I0.1" al contacto abierto, a la primera bobina le asignamos "Q0.3", a la segunda asignamos "Q0.5" y a la última asignamos "Q0.4".

Observamos a detalle la programación del Segmento 5 del SEMAFORO2.

| Segmento 5: |         |
|-------------|---------|
| Comentario  |         |
| %IO_1       | %Q0.3   |
| "Tag_3"     | "Tag_10 |
| [           | (R)     |
|             | %Q0.5   |
|             | "Tag_9" |
|             | (R)     |
|             |         |
|             | %Q0.4   |
|             | "Tag_8" |
|             | (P)     |

Figura 4.19 Segmento 5 del SEMAFORO2.

13. Una vez que tenemos programados los dos bloques FC procedemos a hacer la llamada de ambos en el Main [OB1]. Damos clic en Árbol de proyecto > PLC\_1 > Bloques de programa > Main [OB1]. Procedemos a arrastrar desde el Árbol de proyecto a los segmentos creados, primero ingresamos el "SEMAFORO2 [FC2]" y seguido ingresamos el "SEMAFORO1 [FC1]"

| Árbol del proyecto            |                                       | Proyecto1 + PLC_1 [CPU 151                      | 6-3 PN/DP] → Bloque  | s de programa 🕨 | Main [OB1]                            | _ <b>=</b> = × |
|-------------------------------|---------------------------------------|-------------------------------------------------|----------------------|-----------------|---------------------------------------|----------------|
| Dispositivos                  |                                       |                                                 |                      |                 |                                       |                |
|                               | · · · · · · · · · · · · · · · · · · · | 18 18 🖻 🔮 🛼 🗮 🗖 🖬                               | 🗩 🗶 ± 🗶 ± 🗶 ±        | = 😥 🥙 😡         | 생 영 왕 두 노 노 아이 유 약 🔒                  | 3              |
|                               |                                       | Main                                            |                      |                 |                                       |                |
| Proyecto1                     | ^                                     | Nombre                                          | Tipo de datos        | Valor predet.   | Comentario                            |                |
| Agregar dispositivo           |                                       | 1 - Input                                       |                      |                 |                                       | ^              |
| 📥 Dispositivos y redes        |                                       | 2 - Initial_Call                                | Bool                 |                 | Initial call of this OB               |                |
| PLC_1 [CPU 1516-3 PN/DP]      |                                       | 3 - Remanence                                   | Bool                 |                 | =True, if remanent data are available | ~              |
| Configuración de dispositivos | =                                     |                                                 |                      | 1               | need how of                           |                |
| 😟 Online y diagnóstico        |                                       |                                                 |                      |                 |                                       |                |
| Software Units                |                                       |                                                 |                      |                 |                                       |                |
| 🔻 🛃 Bloques de programa       |                                       | <ul> <li>Titulo del bloque: "Main Pr</li> </ul> | ogram Sweep (Cycle)" |                 |                                       |                |
| Agregar nuevo bloque          |                                       | Comentario                                      |                      |                 |                                       |                |
| 🖀 Main [OB1]                  |                                       | Segmento 1:                                     |                      |                 |                                       |                |
| SEMAFORO1 [FC1]               | l.                                    | Segmento I.                                     |                      |                 |                                       |                |
| SEMAFORO2 [FC2]               |                                       | Comentario                                      |                      |                 |                                       |                |
| 💌 🔙 Bloques de sistema        |                                       | %EC2                                            |                      | REC1            |                                       |                |
| Recursos de programa          |                                       | "SEMAFORO2"                                     |                      | EMAFORO1"       |                                       |                |
| Dijetos tecnológicos          |                                       |                                                 | 5ND                  |                 |                                       |                |
| 🕨 🖬 Fuentes externas          |                                       |                                                 |                      | C               | 101                                   |                |
| 🗸 🖓 Variables PLC             |                                       |                                                 |                      |                 |                                       |                |

Figura 4.20 Configuración de bloques en el Main [OB1]

14. Vamos a dar nombre a las variables. Damos clic en Árbol de proyecto > PLC\_1
> Variables PLC > Mostrar todas las variables. Procedemos a nombrar las variables de la siguiente forma:

- "I0.0": MARCHA
- "I0.1": PARO
- "Q0.0": ROJO
- "Q0.1": VERDE

- "Q0.2": AMARILLO
- "Q0.3": ROJO2
- "Q0.4": VERDE2
- "Q0.5": AMARILLO2
- "M0.0": CICLO
- "M0.1": CICLO2

Estas variables nos brindan los datos necesarios para el funcionamiento de los bloques del programa.

| Proy     | ecto1  | → PLC_1 [CPU 1516-3 PN/DF | P] → Variables PLC    |               |           |          |              |          |                     |             | _₽≣×       |
|----------|--------|---------------------------|-----------------------|---------------|-----------|----------|--------------|----------|---------------------|-------------|------------|
|          |        |                           |                       | •             | Variables | Constant | es de u      | suario   | <mark>√⊒ C</mark> o | onstantes ( | de sistema |
| <b>*</b> | e [    | ) 🗄 🕾 🛍 🗞                 |                       |               |           |          |              |          |                     |             |            |
| ۱        | /ariab | les PLC                   |                       |               |           |          |              |          |                     |             |            |
|          | N      | ombre                     | Tabla de variables    | Tipo de datos | Dirección | Rema     | Acces        | Escrib   | Visibl              | Supervis    | Comentario |
| 1        | -      | MARCHA                    | Tabla de variables e  | Bool          | %10.0     |          | $\checkmark$ |          | $\checkmark$        |             |            |
| 2        | -      | ROJO                      | Tabla de variables e  | Bool          | %Q0.0     |          |              |          |                     |             |            |
| 3        | -      | PARO                      | Tabla de variables e  | Bool          | %I0.1     |          |              |          |                     |             |            |
| 4        | -      | VERDE                     | Tabla de variables e. | Bool          | %Q0.1     |          | $\checkmark$ |          | $\checkmark$        |             |            |
| 5        | -      | CICLO                     | Tabla de variables e. | Bool          | %M0.0     |          | $\checkmark$ |          | $\checkmark$        |             |            |
| 6        | -      | AMARILLO                  | Tabla de variables e. | Bool          | %Q0.2     |          | $\checkmark$ |          | $\checkmark$        |             |            |
| 7        | -      | CICLO2                    | Tabla de variables e  | Bool          | %M0.1     |          | $\checkmark$ |          | <b>V</b>            |             |            |
| 8        | -      | VERDE2                    | Tabla de variables e  | Bool          | %Q0.4     |          | $\checkmark$ |          | $\checkmark$        |             |            |
| 9        | -      | AMARILLO2                 | Tabla de variables e. | Bool          | %Q0.5     |          | $\checkmark$ |          | $\checkmark$        |             |            |
| 10       | -      | ROJO2                     | Tabla de variables e. | Bool          | %Q0.3     |          | $\checkmark$ |          | $\checkmark$        |             |            |
| 11       |        | <agregar></agregar>       |                       |               |           |          | <b>V</b>     | <b>V</b> | <b>V</b>            |             |            |
|          |        |                           |                       |               | _         |          |              |          |                     |             |            |

Figura 4.21 Tabla de variables del PLC.

15. Procedemos a configurar las imágenes a visualizar en el HMI. Dar clic en Árbol de proyecto > HMI\_1 > Imágenes > Imagen raíz. ¡Procedemos a borrar el mensaje de bienvenida "Bienvenido a HMI\_1 (KTP700 Basic+ PN)!" en el centro de la pantalla.

16. Procedemos a crear dos semáforos usando los elementos en Herramientas > Objetos básicos. Utilizamos un rectángulo y tres círculos para formar la figura y cambiar los colores respectivos, procedemos a seleccionar todo y con clic derecho "Copiar" y posteriormente "Pegar" en la Imagen raíz en la que estamos trabajando. (También se puede adquirir una imagen desde un medio externo y pegar en la imagen raíz).

17. Ingresamos dos botones que colocaremos en medio de los dos semáforos con el texto "marcha" y "paro" respectivamente. El elemento botón lo encontramos en Herramientas > Elementos.

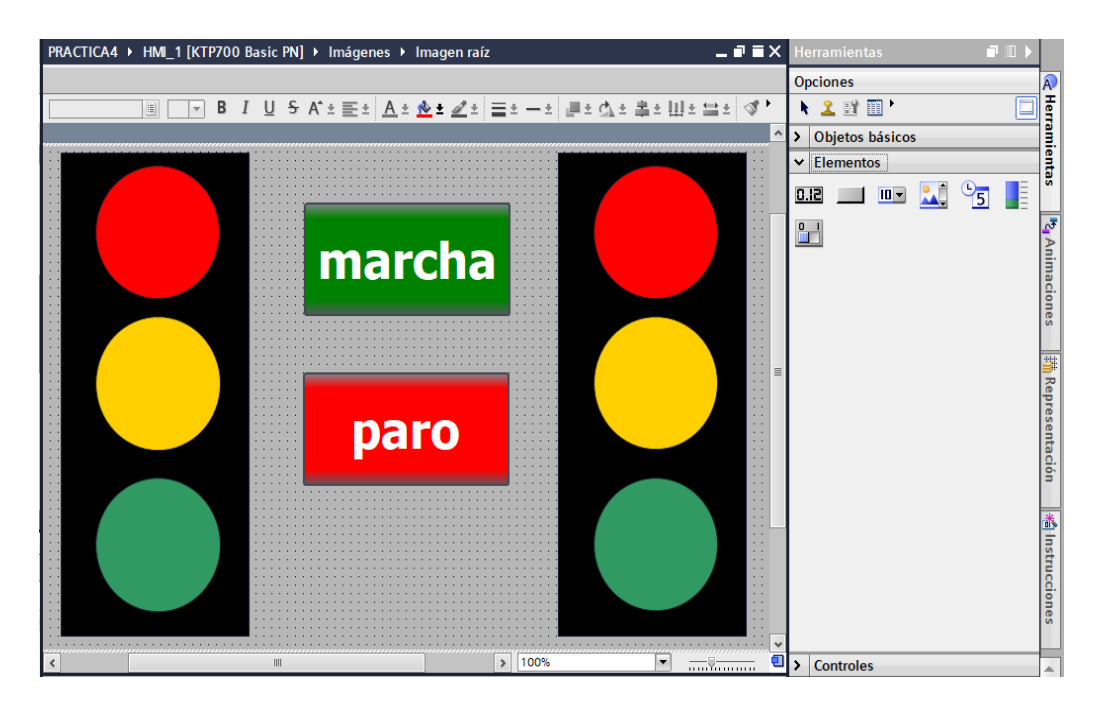

Estos diseños de los Semáforos en el HMI.

Figura 4.22 Arreglo de la imagen raíz.

18. Se Procede a colocar las variables correspondientes a cada elemento de la imagen, dando clic derecho en el elemento a configurar y luego dar clic en "Propiedades". Primero configuraremos las luces de los semáforos siendo el de la izquierda el "SEMAFORO1" y el de la derecha "SEMAFORO2". En el menú que aparece navegamos a Propiedades > Animaciones > Visualización > Apariencia como se muestra en la figura

23. En el menú que nos aparece debemos seleccionar la variable correspondiente a cada luz que serán agregadas desde el PLC y dando clic en la tabla inferior se puede modificar la apariencia que tendrá cada luz cuando este apagada o cuando este encendida con el rango 0 y 1 respectivamente.

| PRACTICA4 > HMI_1 [KTP7 | 00 Basic PN] 🕨 Imágenes 🕨 Imagen raíz                                                     | _ <b>-</b> = × |
|-------------------------|-------------------------------------------------------------------------------------------|----------------|
|                         |                                                                                           |                |
|                         | I U S A*±≣± A± №± 2± ≡± −± ₽± 4± ±±!                                                      | ∐± ≌± ∢* '     |
|                         |                                                                                           | ^              |
|                         | marcha                                                                                    |                |
| Círculo_1 [Círculo]     | Repropiedades                                                                             | co 📄 🖃 👻       |
| Propiedades Animac      | ones Eventos Textos                                                                       |                |
|                         | Apariancia                                                                                |                |
| Vista general           | Variable     Tipo       Nombre:     ROJO       Dirección:     Varias bio       Bit indivi | its            |
|                         | Rango Color de fondo Color Borde Parpadeo                                                 |                |
|                         | 1 132, 0, 0 24; 28; 49 No                                                                 | •              |
|                         | <agregar></agregar>                                                                       |                |

Figura 4.23 Configuración de cada elemento de la imagen.

- 19. Llenaremos los parámetros de las siguientes maneras:
- SEMAFORO1
- Luz roja:

| 0 | variable "Q0.0"                                   |
|---|---------------------------------------------------|
| 0 | Rango: 0, Color de fondo: 132;0;0, Parpadeo: No   |
| 0 | Rango: 1, Color de fondo: 255;0;0, Parpadeo: No   |
| - | Luz amarilla:                                     |
| 0 | variable "Q0.2"                                   |
| 0 | Rango: 0, Color de fondo: 156;48;0, Parpadeo: No  |
| 0 | Rango: 1, Color de fondo: 255;207;0, Parpadeo: No |
| - | Luz verde:                                        |

| 0      | variable "Q0.1"                                                             |
|--------|-----------------------------------------------------------------------------|
| 0      | Rango: 0, Color de fondo: 0;48;0, Parpadeo: No                              |
| 0      | Rango: 1, Color de fondo: 0;130;0, Parpadeo: No                             |
| •      | SEMAFORO2                                                                   |
| -      | Luz roja:                                                                   |
| 0      | variable "Q0.3"                                                             |
| 0      | Rango: 0, Color de fondo: 132;0;0, Parpadeo: No                             |
| 0      | Rango: 1, Color de fondo: 255;0;0, Parpadeo: No                             |
| -      | Luz amarilla:                                                               |
| 0      | variable "Q0.5"                                                             |
| 0      | Rango: 0, Color de fondo: 156;48;0, Parpadeo: No                            |
| 0      | Rango: 1, Color de fondo: 255;207;0, Parpadeo: No                           |
| -      | Luz verde:                                                                  |
| 0      | variable "Q0.4"                                                             |
| 0      | Rango: 0, Color de fondo: 0;48;0, Parpadeo: No                              |
| 0      | Rango: 1, Color de fondo: 0;130;0, Parpadeo: No                             |
| 20.    | Procedemos a configurar los botones de "marcha" y "paro" dando clic derecho |
| v "Pro | niedades" navegamos en el menú que anarece a Proniedades > Eventos >        |

y "Propiedades", navegamos en el menú que aparece a Propiedades > Eventos > Pulsar. Damos clic en "<Agregar función>". En el menú que se nos presenta seleccionamos Funciones > Procesamiento por bits > Activar bit.

21. Hemos agregado la función "Activar bit" en el evento "Pulsar" y asignamos la variable "I0.0" e "I0.1" respectivamente a los botones de "marcha" y "paro"

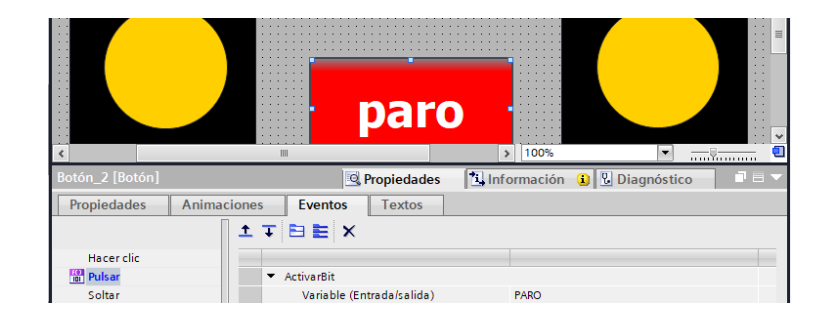

Figura 4.24 Asignación de variable a botones del HMI.

22. Conectar ambos equipos por el puerto Ethernet X1 antes de correr la práctica.

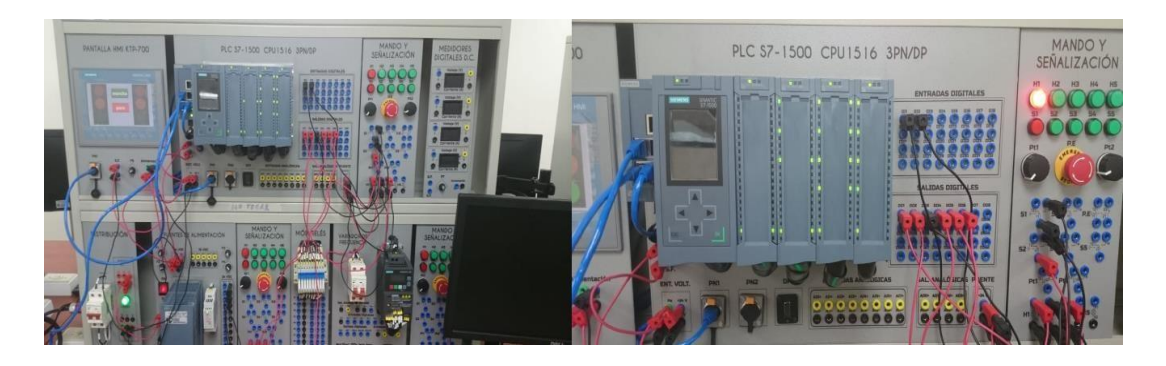

Figura 4.25 Conexiones en el tablero

El funcionamiento de la práctica #4, El PLC en modo RUN, cargada su respectiva programación detallada en el marco procedimental y se observa la conexión del PLC a las láminas de mando y señalización y HMI.

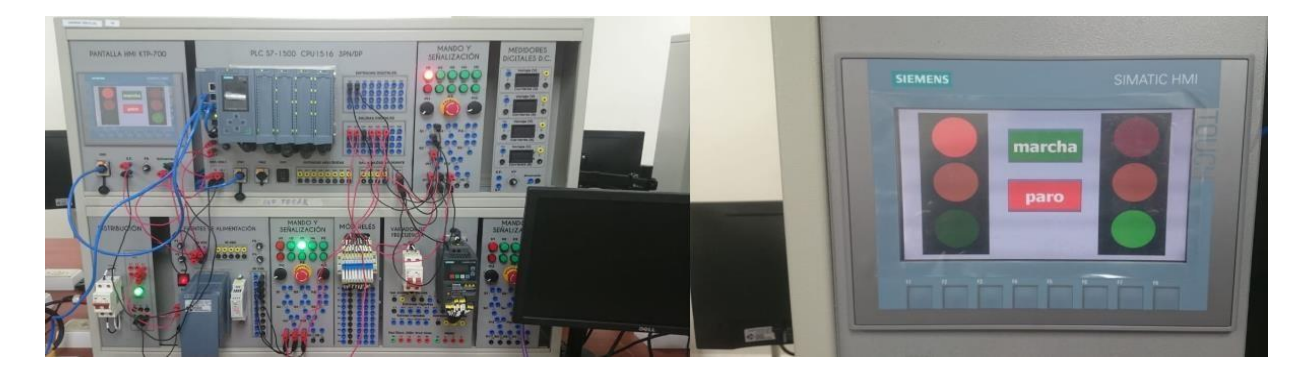

Figura 4.26 Señales mostradas en la pantalla HMI

Al accionar S2 o el botón marcha en HMI inicia el sistema de semaforización y se aprecia como el HMI se sincroniza con la lámina de mando y señalización a tiempo real, así mismo al accionar S1 o el botón paro en el HMI se ejecuta el paro total del sistema de semaforización.

### D. RECURSOS UTILIZADOS

- Una computadora con software TIA Portal V15.1.
- Una lámina con PLC Siemens S7-1500.
- Una lámina de Distribución.
- Una lámina de Fuente de Alimentación.
- Una lámina de Mando y Señalización.
- Una lámina de HMI.

# **E. DIAGRAMA DE CONEXIONES**

.

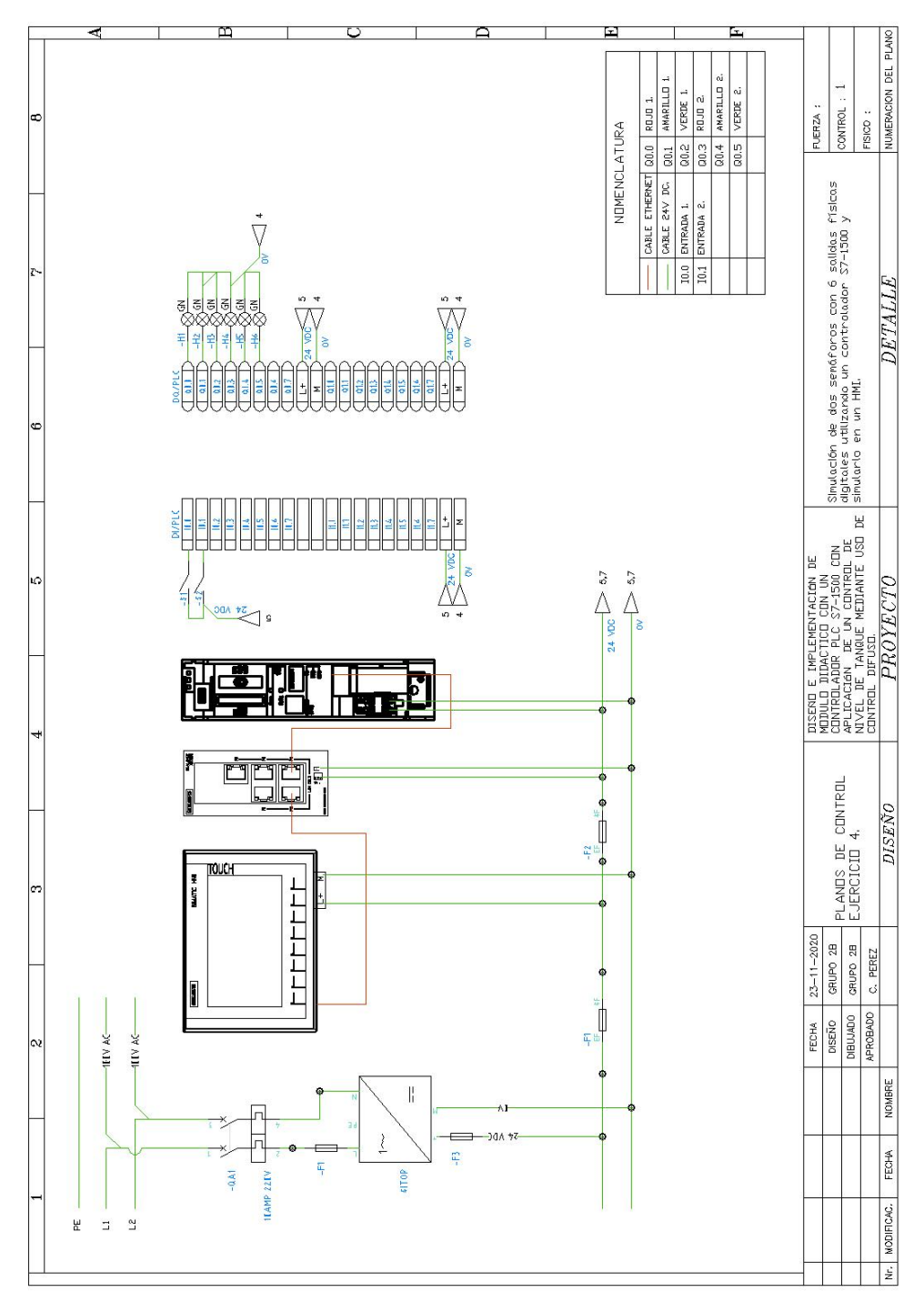

Figura 4.27 Diagrama de fuerza y control Práctica #4

ANEXO 5

AUTOMATIZACIÓN INDUSTRIAL

# PRÁCTICA #5

# NÚMERO DE ESTUDIANTES: 20

# DOCENTE

# ING. CARLOS PÉREZ

# TIEMPO ESTIMADO: 2 HORAS

TEMA: "Control secuencial de un motor a través de un variador de frecuencia".

#### A. OBJETIVOS

#### **Objetivo General:**

Conocer el funcionamiento de un motor trifásico con operación de un variador de frecuencia siemens mediante un control secuencial.

#### **Objetivo Específico:**

Realizar la programación de un control secuencial para un motor con un VDF

### **B. MARCO TEÓRICO**

Los variadores de frecuencia para procesos industriales son dispositivos electrónicos que permiten controlar la velocidad de un motor de corriente alterna (CA). Su función principal es generar un voltaje de CA que puede ajustarse para cumplir con los requisitos del cliente; es decir, controlar la frecuencia y el voltaje de salida del motor, suministrándole la energía al proceso.

El beneficio más trascendental de utilizar estos dispositivos es que se usan para cambiar sin problemas la velocidad de un motor de prácticamente cero a su velocidad nominal requerida, logrando así tener acceso a un rango de velocidad significativamente mayor. El par del motor se mantiene sin cambios. Por lo tanto, los operadores de planta pueden adaptar su tecnología de accionamiento a las condiciones que requieran en cualquier momento. Las industrias ahorran un 70% de energía a través de motores eficientes.

#### C. MARCO PROCEDIMENTAL

1. Abrir el acceso directo del software TIA PORTAL V.15.1

2. Una vez abierto el software, dentro de la pantalla de inicio dar clic en "Crear Proyecto" aquí se deberá llenar los campos de Nombre de proyecto, ruta donde se desea guardar el proyecto, autor y comentario.

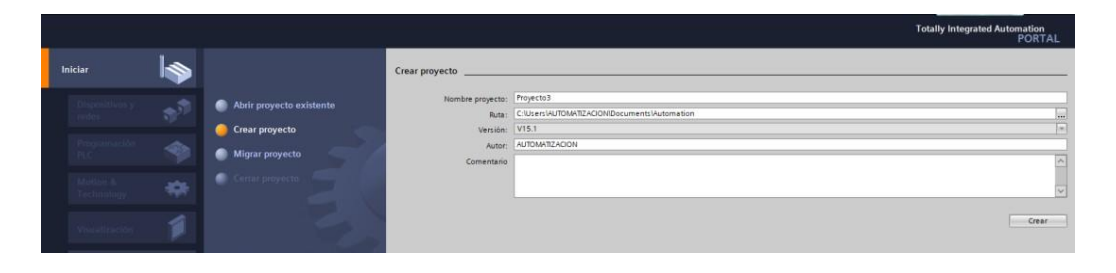

Figura 5.1 Pantalla de Inicio TIA Portal V15.1

3. Dar clic en el botón "Crear", ubicado en la parte inferior de los campos anteriormente indicados.

|                         |                                         |                                                                                              | Totally Integrated Automation<br>PORTAL |
|-------------------------|-----------------------------------------|----------------------------------------------------------------------------------------------|-----------------------------------------|
| Iniciar                 |                                         | Crear proyecto                                                                               |                                         |
| Dispositivos y<br>reden | Abrir proyecto existente Crear proyecto | Nombre proyecto<br>Proyecto 3<br>Rute: C-USers/AUTOMATIZACION/Documents/Au<br>Version: V15.1 | tometion                                |
| Pinginimikikin<br>PSE   | Migrar proyecto                         | Autor: AUTOMATIZACION<br>Comentario                                                          | A                                       |
| Million o<br>Technology | CHAIN DRAWEED                           |                                                                                              |                                         |
| Visualización           |                                         |                                                                                              | C.B.F.                                  |

Figura 5.2 Ventana para seleccionar la opción crear proyecto.

4. Luego de dar un clic en la opción "Crear", aparecerá la Vista Portal, la cual selecciona por defecto Primeros Pasos, dar clic en la pestaña con el nombre "Configurar un dispositivo".

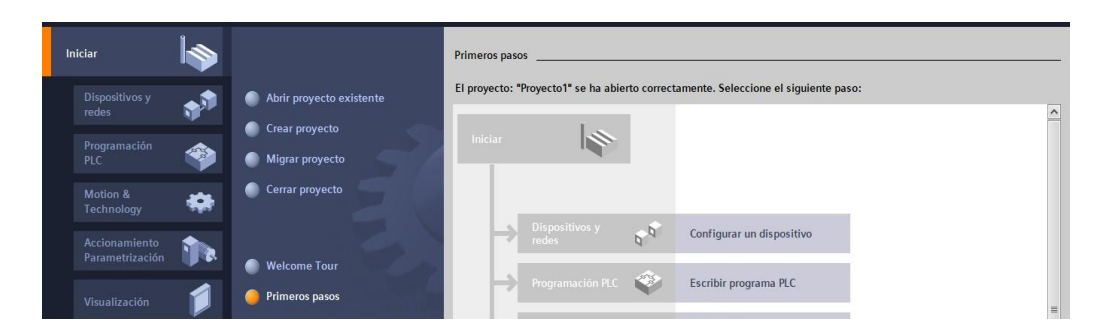

Figura 5.3 Pantalla de primeros pasos.

5. Mediante la ventana "Agregar dispositivo" es donde seguiremos los pasos:

• Seleccionar el controlador deseado. En este caso clic en PLC > SIMATIC S7-1500 > CPU > CPU 1516-3PN/DP. Referencia 6ES7 516- 3AN01-0AB0. Dentro de la opción versión en el lado derecho de la pantalla seleccionar "V2.6".

• Clic en agregar.

• Una vez agregado un dispositivo aparecerá en la pantalla el nuevo equipo agregado.

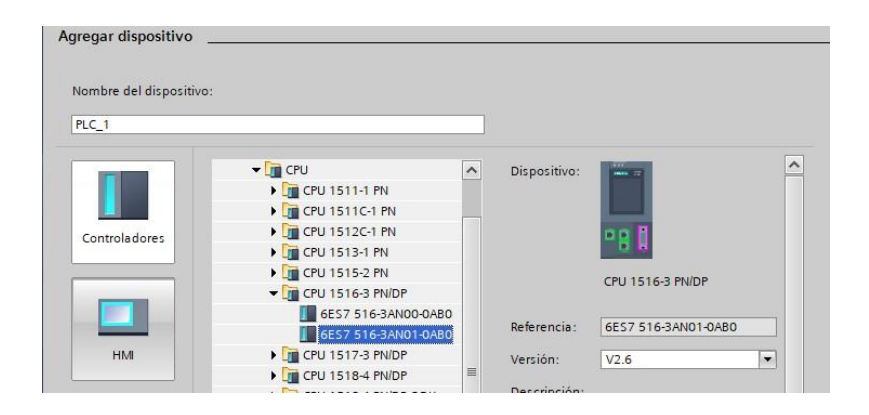

Figura 5.4 Agregar nuevo dispositivo.

| M Siemens - E: PRACTICAS/New folder/Proyecto1/Proyect                                                                                                    | 01                                                                                                    |                                                                                                    |                    |                                       |                                                                                                    |               | Shadow Mod                                  | ie – P            |
|----------------------------------------------------------------------------------------------------|----------------------------------------------------------------------------------------------------|----------------------------------------------------------------------------------------------------|--------------------|---------------------------------------|----------------------------------------------------------------------------------------------------|---------------|---------------------------------------------|-------------------|
| Proyecto Edición Ver Insertar Online Opciones He                                                                                                    | rramientas Ventana Ayuda<br>4 ± 👫 🔝 🖬 🔛 🖓 Establecer                                                                                                    | conexión online 🧬 Deshacer conexión                                                                                                    | online 👪 🖪 🕼 🛪 😑   |                                       | 30 - <b>- 44</b>                                                                                                    |               | Totally Integrated Aut                      | omation<br>PORTAL |
| Árbol del proyecto                                                                                                    | Proyecto1 + PLC_1 [CPU 1516-3                                                                                                    |                                                                                                    |                    |                                       |                                                                                                    | _ # #×        | Catálogo de hardware                        | # II >            |
| Dispositivos                                                                                                    |                                                                                                    |                                                                                                    | 🖉 Vista topológica | A Vista de redes                      | Vista de dis                                                                                                    | positivos     | Opciones                                    |                   |
| 19                                                                                                    | 24 PLC 1 (CPU 1516-3 PN/DP)                                                                                                    |                                                                                                    |                    | 1                                     | Vista ger                                                                                                    | neral de disp |                                             |                   |
| -                                                                                                    |                                                                                                    |                                                                                                    |                    |                                       | A                                                                                                    |               | La Catélana                                 |                   |
| Provecto1                                                                                                    | a de la constancia de la constancia de la constancia de la constancia de la constancia de la constancia de la c                                                                                                    |                                                                                                    |                    |                                       | - W M                                                                                                    | ódulo         | • catalogo                                  | 1000              |
| Agregar dispositivo                                                                                                    |                                                                                                    |                                                                                                    |                    |                                       | -                                                                                                    | _             | <pre></pre> Buscar>                         | Ten Len           |
| A Dispositivos y redes                                                                                                    |                                                                                                    |                                                                                                    |                    |                                       |                                                                                                    |               | Filtro Perfil: <todos></todos>              |                   |
| PLC_1 [CPU 1516-3 PN/DP]                                                                                                    |                                                                                                    | And a second second sec |                    |                                       |                                                                                                    | PLC_1         | > [m Ph/                                    |                   |
| Configuración de dispositivos                                                                                                    | 0 1 2 3                                                                                                    | 4 5 6 111 112 111                                                                                                    |                    |                                       | Contract of the local division of the local division of the local  | b inter       | ▶ 1 PS                                      |                   |
| Q Online y diagnóstico                                                                                                    | and the second second se |                                                                                                    |                    |                                       | Contract of the local division of the local division of the local  | · meer        | 🕨 🛅 CPU                                     |                   |
| Software Units                                                                                                    |                                                                                                    |                                                                                                    |                    |                                       | And a second second sec | inter         | ) 📺 DI                                      |                   |
| Bloques de programa                                                                                                    |                                                                                                    | 7 15 23                                                                                                    |                    |                                       |                                                                                                    |               | ) 🚺 DQ                                      |                   |
| Dijetos tecnológicos                                                                                                    |                                                                                                    |                                                                                                    |                    |                                       | •                                                                                                    |               | Di/DQ                                       |                   |
| <ul> <li>Fuentes externas</li> </ul>                                                                                                    |                                                                                                    | 14 12 20                                                                                                    |                    |                                       |                                                                                                    |               | ▶ 🛄 Al                                      |                   |
| Variables PLC                                                                                                    | 001                                                                                                    | 14 22 31                                                                                                    |                    |                                       | 1000                                                                                                    |               | ▶ I AQ                                      |                   |
| Tipos de datos PLC                                                                                                    |                                                                                                    |                                                                                                    |                    |                                       |                                                                                                    |               | • 🔳 AllAQ                                   |                   |
| <ul> <li>Tablas de observación y forzado permane.</li> </ul>                                                                                                    |                                                                                                    |                                                                                                    |                    |                                       | Contraction of the second                                                                                                    |               | <ul> <li>Módulos de comunicación</li> </ul> |                   |
| Backups online                                                                                                    |                                                                                                    |                                                                                                    |                    |                                       |                                                                                                    |               | Módulos tecnológicos                        |                   |
| 🕨 🔛 Traces                                                                                                    | 1                                                                                                    |                                                                                                    |                    |                                       | and the second second                                                                                                    |               | Módulos de interfaz                         |                   |
| Comunicación OPC UA                                                                                                    |                                                                                                    |                                                                                                    |                    |                                       | State of the local sector                                                                                                    |               |                                             |                   |
| Datos de proxy de dispositivo                                                                                                    | 1                                                                                                    |                                                                                                    |                    |                                       | 1000                                                                                                    |               |                                             | 1                 |
| Información del programa                                                                                                    | 1                                                                                                    |                                                                                                    |                    |                                       | Sector Sector                                                                                                    |               |                                             |                   |
| Supervisiones y avisos del PLC                                                                                                    |                                                                                                    |                                                                                                    |                    |                                       | and the second second s |               |                                             |                   |
| 🛓 Listas de textos de aviso PLC                                                                                                    |                                                                                                    |                                                                                                    |                    |                                       | ~                                                                                                    | ~             | 1                                           |                   |
| Módulos locales                                                                                                    | < 11                                                                                                    |                                                                                                    | > 100%             | · · · · · · · · · · · · · · · · · · · | 11                                                                                                    | >             |                                             |                   |
| Dispositivos no agrupados                                                                                                    | PLC 1 [CPU 1516-3 PN/DP]                                                                                                    |                                                                                                    | Propiedades        | 1 Información (1)                     | 7. Diagnóstico                                                                                                    |               | 1                                           |                   |
| <ul> <li>big Configuración de seguridad</li> </ul>                                                                                                    |                                                                                                    |                                                                                                    | Stropicauter       | Saurennacion (S)                      | Se biognostico                                                                                                    | Interneting   | 1                                           |                   |
| < n >                                                                                                    | General Variables IO                                                                                                    | Constantes de sistema l'exto                                                                                                    | 5                  |                                       |                                                                                                    |               | 1                                           |                   |
| ✓ Vista detallada                                                                                                    | General ^                                                                                                    | General                                                                                                    |                    |                                       |                                                                                                    | ^             |                                             | - 1               |
| Midulo                                                                                                    | Interfaz PROFINET[X1]                                                                                                    |                                                                                                    |                    |                                       |                                                                                                    |               |                                             | -                 |
|                                                                                                    | Interfaz PROFINET [X2] =                                                                                                    | Información del proyecto                                                                                                    |                    |                                       |                                                                                                    |               |                                             |                   |
|                                                                                                    | Interfaz DP [X3]                                                                                                    |                                                                                                    |                    |                                       |                                                                                                    |               |                                             |                   |
| Nombre                                                                                                    | Arranque                                                                                                    |                                                                                                    | 9200               |                                       |                                                                                                    |               |                                             |                   |
| Configuración de dispositiv                                                                                                    | Ciclo                                                                                                    | Nombre: PL                                                                                                    | .C_1               |                                       |                                                                                                    |               |                                             |                   |
| 😵 Online y diagnóstico 🕴                                                                                                    | E Carga de comunicación                                                                                                    | Autor: Al                                                                                                    | UTOMATIZACION      |                                       |                                                                                                    | 13            |                                             |                   |
| Software Units                                                                                                    | Marcas de sistema y de ciclo                                                                                                    | Comentario:                                                                                                    |                    |                                       |                                                                                                    |               |                                             |                   |
| Bloques de programa                                                                                                    | SIMATIC Memory Card                                                                                                    |                                                                                                    |                    |                                       |                                                                                                    |               | ▼ Información                               |                   |
| Galactico de Constante de Constante de Const | < C II >                                                                                                    |                                                                                                    |                    |                                       |                                                                                                    |               | Dispositivo:                                | ÷                 |
| 📢 Vista del portal 🔛 Vista general 🎰 PLC_1                                                                                                    |                                                                                                    |                                                                                                    |                    |                                       |                                                                                                    | 📑 🖌 Proye     | ecto Proyecto1 creado.                      | Ş9                |

Figura 5.5 Pantalla del proyecto creado.

6. En la parte derecha de la pantalla en "Catálogo de Hardware" se procede a seleccionar los módulos periféricos que se utilizaran con el CPU, que en este caso son los siguientes:

- Entradas Digitales: DI > DI 32x24VDC HF > 6ES7 521-1BL00-0AB0
- Salidas Digitales: DQ > DQ 32x24VDC/0.5A HF > 6ES7 522-1BL01- 0AB0

- Entradas Analógicas: AI > AI 8xU/I/RTD/TC ST > 6ES7 531-7KF00- 0AB0
- Salidas Analógicas: AQ > AQ 4xU/I ST > 6ES7 532-5HD00-0AB0

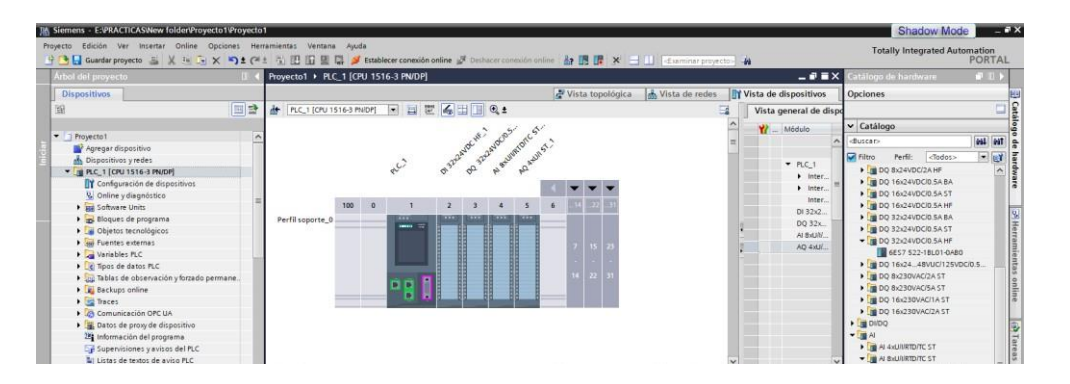

Figura 5.6 CPU con módulos periféricos.

7. Vamos a programar en el Segmento 1, nos dirigimos al árbol del proyecto luego dar clic en la pestaña de "PLC\_1", "Bloques de programa" y doble clic en "Main [OB1]"

| ecto Edición Ver Insertar Online Oncione                  | Herramientas Ventana Auda                                                                                                    |                                    |             |
|-----------------------------------------------------------|----------------------------------------------------------------------------------------------------|------------------------------------|-------------|
| 🕞 🔚 Guardar proyecto 🚔 🗶 🗄 🗊 🗙 🏷                          | Cal 📅 🔃 🚺 😫 💭 🌽 Establecer conexión online 🖉 Deshacer conexión online 🛔 🖪 🚼 🗶 🚽 🕕 estaminar provector 👬                                                                                                    | I otally Integrated Au             | PORTA       |
| Árbol del proyecto                                        | Proyecto1 → PLC_1 [CPU 1516-3 PN/DP] → Bloques de programa → Main [OB1]                                                                                                    | Instrucciones                      |             |
| Dispositivos                                              |                                                                                                    | Opciones                           |             |
|                                                           | · · · · · · · · · · · · · · · · · · ·                                                                                                    | the left                           | • 🗆 🔤       |
|                                                           | Interfaz de Nicoue                                                                                                    | 1                                  |             |
| - Demonstrat                                              |                                                                                                    | > Favoritos                        | _           |
|                                                           |                                                                                                    | ✓ Instrucciones básicas            |             |
| Agregar dispositivo                                       |                                                                                                    | Nombre                             | Descripci_  |
| Dispositivos yredes                                       | <ul> <li>Título del bloque: "Main Program Sweep (Cycle)"</li> </ul>                                                                                                    | 🕨 🛅 General                        | ^           |
| Carlowsite de dissections                                 | Comentario                                                                                                    | 🕨 🔄 Operaciones lógicas con        | =           |
| Coniguración de dispositivos                              |                                                                                                    | <ul> <li>Temporizadores</li> </ul> |             |
| Colline yoligitosaco                                      | - Segmento I.                                                                                                    | Gontadores                         |             |
|                                                           | Comentario                                                                                                    | Comparación                        |             |
| - E bioques de programa                                   |                                                                                                    | E Funciones matemáticas            | ~           |
| Allia (091)                                               |                                                                                                    | < 11                               | >           |
|                                                           |                                                                                                    | ✓ Instrucciones avanzadas          | £31         |
| Collector externor                                        |                                                                                                    | Nombre                             | Descripci   |
| Marinhlas BC                                              | 1                                                                                                    | Fecha y hora                       | ^           |
| Terra de detera M.C.                                      |                                                                                                    | String + Char                      |             |
| <ul> <li>Tablas de obsenación uforzado permane</li> </ul> |                                                                                                    | 🕨 🛅 Memoria imagen de pro          |             |
| Rashuns anline                                            |                                                                                                    | 🕨 🛅 Periferia descentralizada      |             |
| Tracar                                                    |                                                                                                    | PROFlenergy                        |             |
| Comunicación ORC IIA                                      |                                                                                                    | 🕨 🛅 Parametrización del mód        | ~           |
| Dates de provide disperition                              |                                                                                                    | К П                                | >           |
| Información del programa                                  |                                                                                                    | ✓ Tecnología                       |             |
| Supenitiones vavisos del PLC                              |                                                                                                    | Nombre                             | Descripción |
| El Listas de textos de aviso PLC                          | 100%                                                                                                    | Contaje y medición                 |             |
| Módulos locales                                           |                                                                                                    | PID Control                        |             |
|                                                           | Anni Continue and Anni Continue and Anni Continu | Motion Control                     |             |
| n n                                                       | General Textos                                                                                                    | Time-based IO                      |             |

Figura 5.7 Programación PLC\_1.

8. En el Segmento 1 procedemos a agregar un contacto abierto, un contacto cerrado y una bobina. Para agregar estos elementos dirigirnos a la tabla de Instrucciones > Instrucciones básicas > Operaciones lógicas con bits.

9. En el Segmento 1 agregamos una rama. En la tabla de Instrucciones > Instrucciones básicas > General. Agregamos un contacto abierto que se encuentre en paralelo con el primer contacto abierto. Seguido del menú General cerramos la rama.

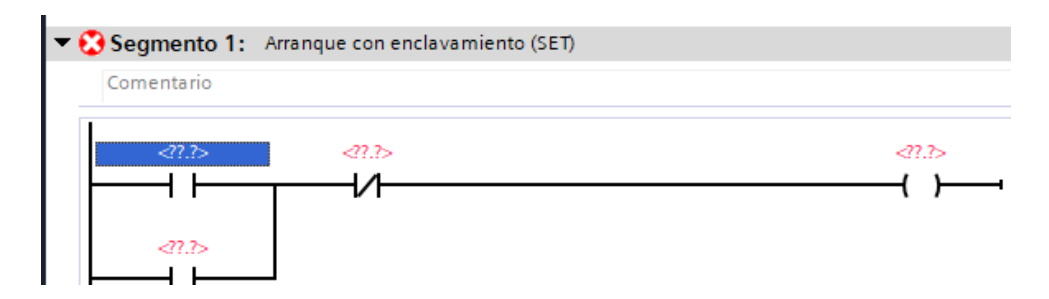

Figura 5.8 Configuración Segmento 1 del PLC.

10. Denominamos a al primer contacto abierto como "I0.0", al contacto cerrado como "I0.1", y la bobina y el segundo contacto abierto como "Q0.0",

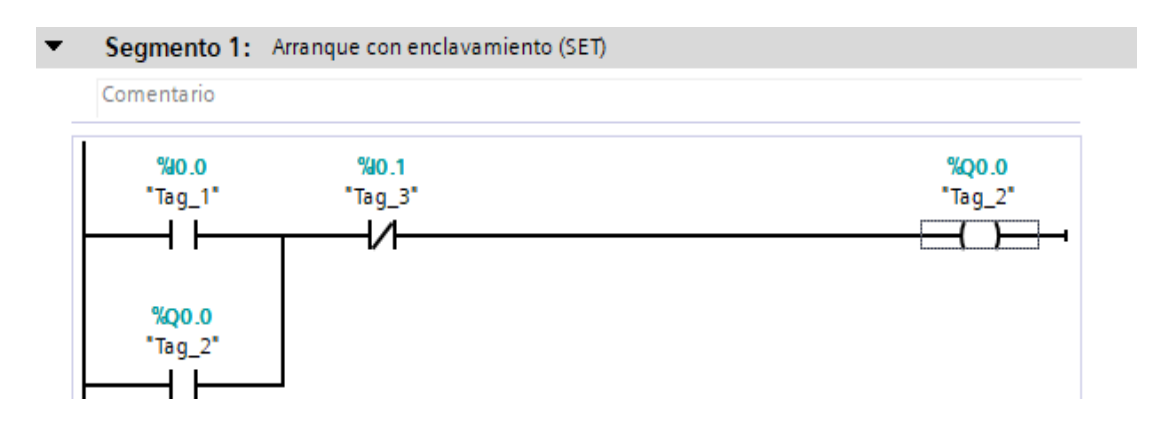

Figura 5.9 Programación de entradas y salidas en el programa del segmento1.

11. En este punto ya está programada la función principal a realizar ahora vamos a asignar nombres propios a cada elemento utilizado. Nos dirigimos a Árbol de proyecto > PLC\_1 > Variables PLC > Mostrar todas las variables. En este campo podemos observar todas las variables utilizadas, que tipos de dato son, nombre y dirección.

12. Procedemos a dar nombre propio a cada variable dando doble clic en la variable a cambiar el nombre:

- I0.0: "MARCHA"
- I0.1: "PARO"
- Q0.0: "LUZ\_MARCHA"

Estas variables nos brindan los datos necesarios para el funcionamiento de los bloques del programa.

| V | Variables PLC |                     |                       |               |           |      |       |                     |
|---|---------------|---------------------|-----------------------|---------------|-----------|------|-------|---------------------|
|   | -             | Nombre              | Tabla de variables    | Tipo de datos | Dirección | Rema | Acces | Escrib              |
| 1 |               | ARRANQUE            | Tabla de variabl 🔻    | Bool 🔳        | %10.0 💌   |      |       |                     |
| 2 | 1             | PARO                | Tabla de variables e. | Bool          | %I0.1     |      |       | <ul><li>✓</li></ul> |
| 3 |               | MOTOR               | Tabla de variables e. | Bool          | %Q0.0     |      |       |                     |
| 4 |               | <agregar></agregar> |                       |               |           |      | V     | V                   |

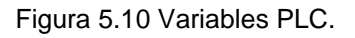

#### 13. Cargamos el programa en el PLC

14. Ahora debemos configurar el variador "Siemens V20" que vamos a utilizar, pero antes debemos entender cómo utilizar el panel BOP del equipo

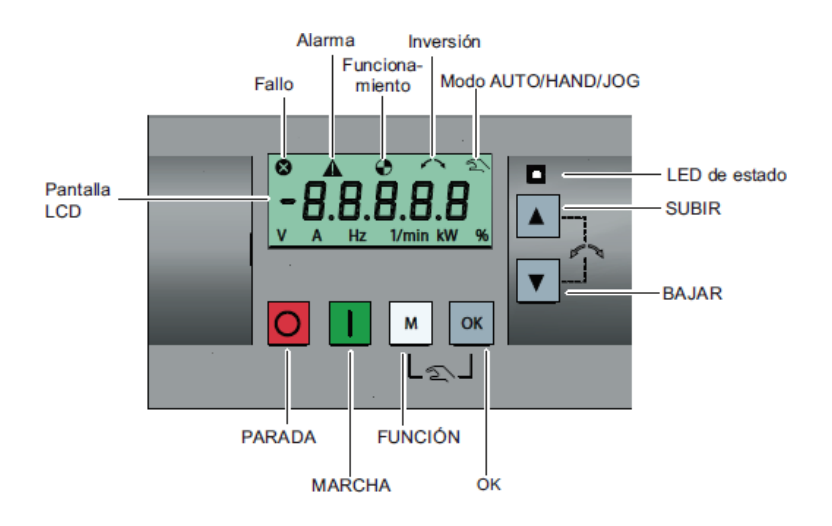

Figura 5.11 Panel BOP del Variador V20. (Siemens, 2013)

La función de los botones del Variador V20:

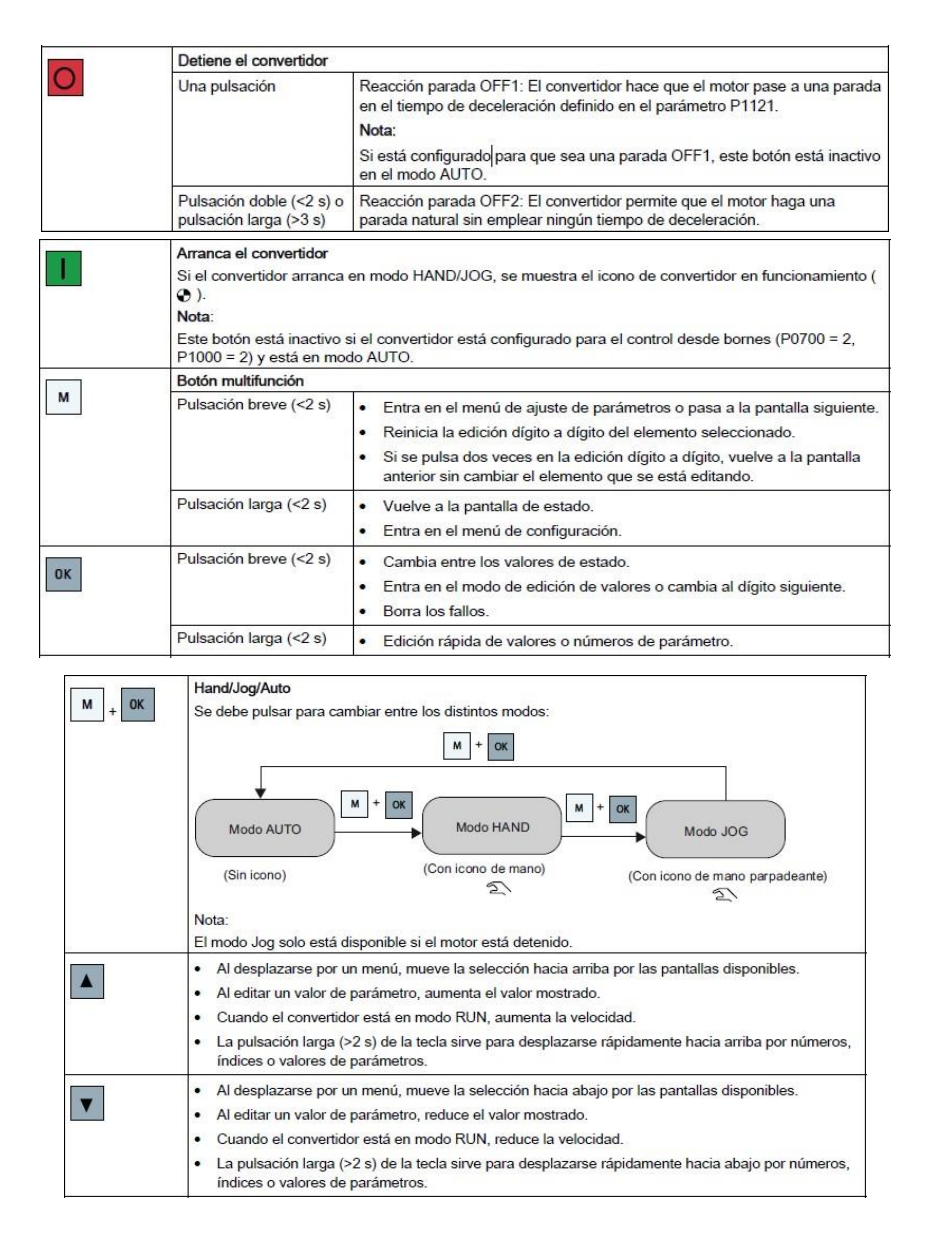

Figura 5.12 Funciones de los botones. (Siemens, 2013)

15. Ahora que entendemos cómo utilizar el BOP del variador necesitamos hacer la configuración inicial del motor dentro del variador ya sea porque es la primera vez de encendido del variador o para confirmar los valores y parámetros ingresados son correspondientes a los datos en la placa del motor.:

| Parámetro  | Nivel de<br>acceso | Función                                                                                                    | Menú de texto<br>(si P8553 = 1) |
|------------|--------------------|----------------------------------------------------------------------------------------------------|---------------------------------|
| P0100      | 1                  | Selección de 50/60 Hz<br>=0: Europa [kW], 50 Hz (valor predeterminado de fábrica)<br>=1: Norteamérica [hp], 60 Hz<br>=2: Norteamérica [kW], 60 Hz                                             | <b>E U - U S</b><br>(EU - US)   |
| P0304[0] • | 1                  | Tensión nominal del motor [V]<br>Tenga en cuenta que la entrada de los datos de la placa de<br>características tiene que corresponder con el cableado del motor (en<br>estrella/triángulo).   | Mot u<br>(MOT V)                |
| P0305[0] • | 1                  | Corriente nominal del motor [A]<br>Tenga en cuenta que la entrada de los datos de la placa de<br>características tiene que corresponder con el cableado del motor (en<br>estrella/triángulo). | Mot A                           |
| P0307[0] • | 1                  | Potencia nominal del motor [kW/hp]<br>Si P0100 = 0 o 2, unidad de potencia del motor = [kW]<br>Si P0100 = 1, unidad de potencia del motor = [hp]                                              | P0100 = 0 o 2:                  |

#### Figura 5.13 Parametrización Variador V20. (Siemens, 2013)

| Parámetro  | Nivel de acceso | Función                                                                                                    | Menú de texto<br>(si P8553 = 1) |
|------------|-----------------|----------------------------------------------------------------------------------------------------|---------------------------------|
| P0308[0] • | 1               | Factor de potencia nominal del motor (cosφ)<br>Visible solamente cuando P0100 = 0 o 2                                            |                                 |
| P0309[0] • | 1               | Eficiencia nominal del motor [%]<br>Visible solamente cuando P0100 = 1<br>El ajuste 0 produce el cálculo interno del valor.      | <b>N EFF</b>                    |
| P0310[0] • | 1               | Frecuencia nominal del motor [Hz]                                                                                                | M Freq                          |
| P0311[0] • | 1               | Velocidad nominal del motor [RPM]                                                                                                | <b>П г Р П</b><br>(M RPM)       |
| P1900      | 2               | Selección de la identificación de datos del motor<br>= 0: Deshabilitada<br>= 2: Identificación de todos los parámetros en parada | Mot id                          |

Figura 5.14 Parametrización Variador V20. (Siemens, 2013)

16. Ajustamos los parámetros de la siguiente manera para el motor que vamos a utilizar:

- P0100 = 1
- P0304 = 230
- P0305 = 1.89
- P0307 = 0.5
- P0309 = 0
- P0310 = 60
- P0311 = 1615

• P1900 = 2 (El equipo debe estar conectado al motor antes de dar ok en este parámetro)

Los datos que se introdujeron pertenecen a la placa del motor del laboratorio si se desea utilizar un motor diferente se requiere cambiar los datos de cada parámetro acorde a los datos de la placa.

17. El siguiente paso es ingresar la macro de conexión dentro del Variador de Frecuencia.

| Macro de<br>conexión | Descripción                                                             | Pantalla de ejemplo                     |  |  |
|----------------------|-------------------------------------------------------------------------|-----------------------------------------|--|--|
| Cn000                | Ajuste predeterminado de fábrica. No hace cambios en los<br>parámetros. | - [ - 0 0 0                             |  |  |
| Cn001                | BOP como la única fuente de regulación.                                 |                                         |  |  |
| Cn002                | Control desde los bornes (PNP/NPN).                                     | [ C n 0 0 1                             |  |  |
| Cn003                | Velocidades fijas.                                                      |                                         |  |  |
| Cn004                | Modo binario de velocidad fija.                                         | El signo menos indica que esta macro es |  |  |
| Cn005                | Entrada analógica y frecuencia fija.                                    | na macio scieccionada actualmente.      |  |  |
| Cn006                | Control con pulsador externo.                                           |                                         |  |  |
| Cn007                | Pulsador externo con consigna analógica.                                |                                         |  |  |
| Cn008                | Regulación PID con referencia de entrada analógica.                     |                                         |  |  |
| Cn009                | Regulación PID con referencia de valor fija.                            |                                         |  |  |
| Cn010                | Regulación USS.                                                         |                                         |  |  |
| Cn011                | Regulación MODBUS RTU.                                                  |                                         |  |  |

Figura 5.15 La Macro de conexión utilizada en la práctica es el Cn002. (Siemens, 2013)

18. Macro Conexión Cn002 (PNP/NPN). Estas configuraciones realizan un control externo con potenciómetro bajo consigna. Las configuramos de la siguiente manera:

• Conmutador Hand/Auto entre BOP y los bornes pulsando + .

• Tanto NPN como PNP se pueden realizar con los mismos parámetros. Puede cambiar la conexión del borne común de entrada digital a 24V o 0V para decidir el modo.

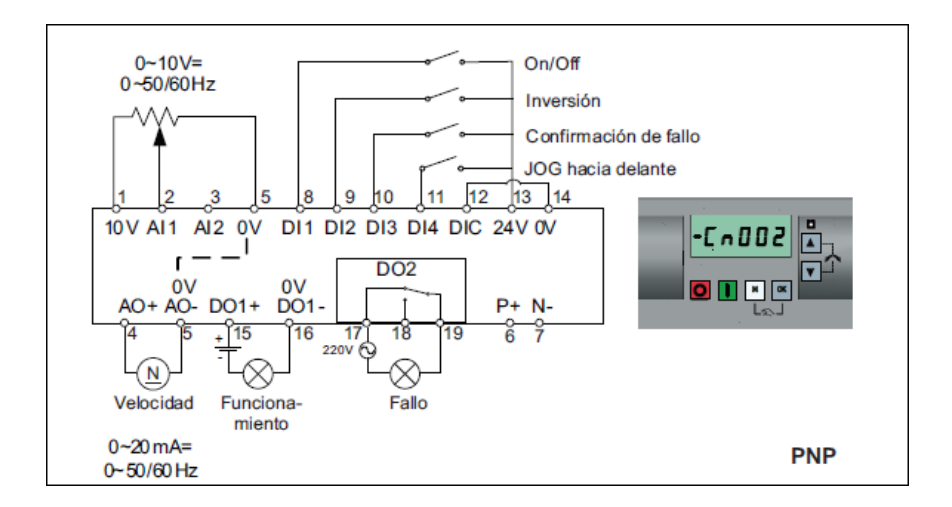

Figura 5.16 Macro conexión Cn002 en negativo común. (Siemens, 2013)

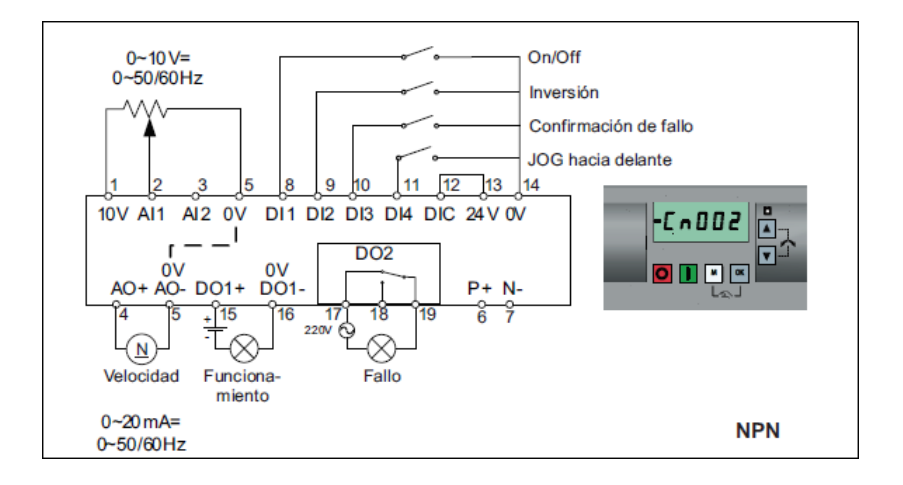

Figura 5.17 Macro conexión Cn002 en positivo común. (Siemens, 2013)

19. En la Tabla 5.1 se muestra los parámetros necesarios y el valor de configuración para la macro conexión Cn002:

| Parámetro |                  | Ajustes de<br>fabrica | Ajustes |                 |
|-----------|------------------|-----------------------|---------|-----------------|
|           | Descripción      |                       | Cn002   | Observacion     |
|           |                  |                       |         | es              |
|           | Selección de la  | 1                     | 2       | Borne como      |
| P0700[0]  | fuente de        |                       |         | fuente de       |
|           | senales de       |                       |         | senales de      |
|           | mando            |                       |         | mando           |
| P1000[0]  | O de serif e de  | 1                     | 2       | Analogica       |
|           | Selección de     |                       |         | como            |
|           | frecuencia       |                       |         | consigna de     |
|           |                  |                       |         | velocidad       |
|           | Función de       | 0                     | 1       |                 |
| P0701[0]  | entrada digital  |                       |         | ON/OFF          |
|           | 1                |                       |         |                 |
|           | Funcion de       |                       | 12      |                 |
| P0702[0]  | entrada digital  | 0                     |         | Inversion       |
|           | 2                |                       |         |                 |
|           | Funcion de       |                       | 9       | Confirmación    |
| P0703[0]  | entrada digital  | 9                     |         | de fallo        |
|           | 3                |                       |         |                 |
|           | Funcion de       | 15                    | 10      | JOG hacia       |
| P0704[0]  | entrada digital  |                       |         | adelante        |
|           | 4                |                       |         |                 |
| P0771[0]  | CI: Salida       | 21                    | 21      | Frecuencia real |
|           | analogica        |                       |         |                 |
| P0731[0]  | BI: Funcion de   | 52.3                  | 52.2    | Convertidor de  |
|           | salida digital 1 |                       |         | funcionamiento  |
|           | BI: Función de   | 52.7                  | 52.3    | Fallo del       |
| P0732[0]  | salida digital 2 |                       |         | convertidor     |
|           |                  |                       |         | activo          |

Tabla 5.1 Parámetros para la configuración macro Cn002.

20. Una vez configurados todos los parámetros podemos poner en funcionamiento la práctica con las conexiones correspondientes del equipo como está indicado previamente ya sea para NPN o PNP.

El PLC en modo RUN, cargada su respectiva programación detallada en el marco procedimental y se observa la conexión del PLC a las láminas de mando y señalización, relés, variador de frecuencia V20 y Motor Trifásico ABB.

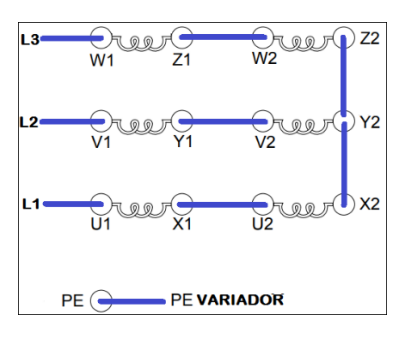

Figura 5.18 Conexión Estrella Serie del motor trifásico.

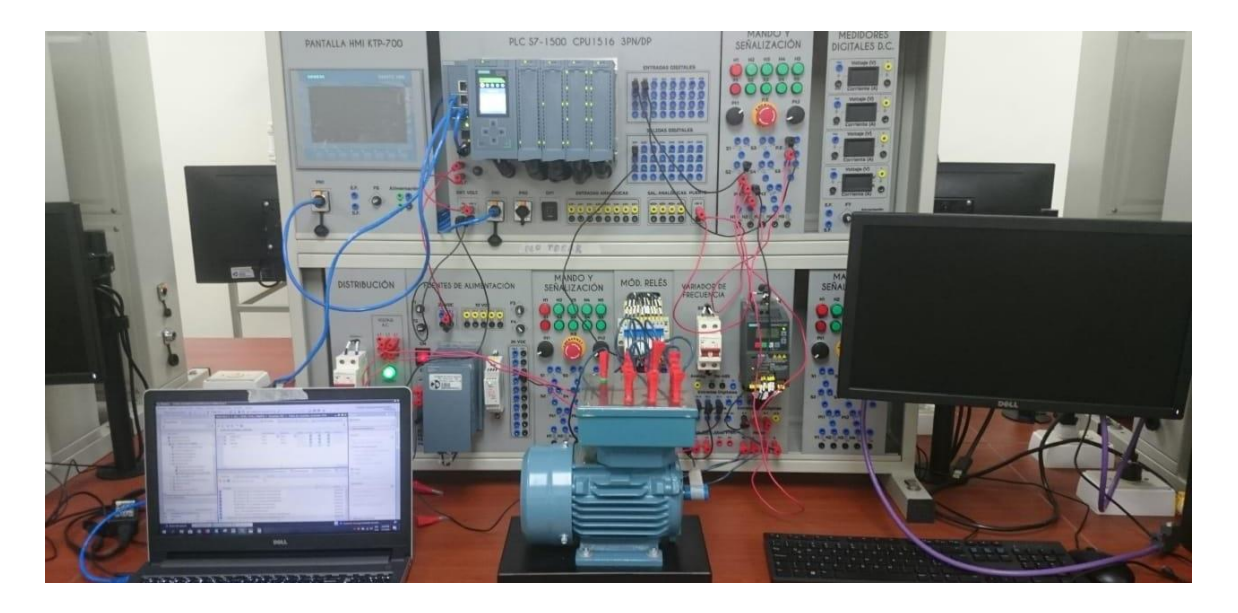

Figura 5.19 Conexiones en el tablero

### D. RECURSOS UTILIZADOS

- Una computadora con software TIA Portal V15.1.
- Una lámina con PLC Siemens S7-1500.
- Una lámina de Distribución.
- Una lámina de Fuente de Alimentación.
- Una lámina de Mando y Señalización.
- Una lámina de Variador de frecuencia V20.
- Un motor ABB Trifásico M2QA.

### **E. DIAGRAMA DE CONEXIONES**

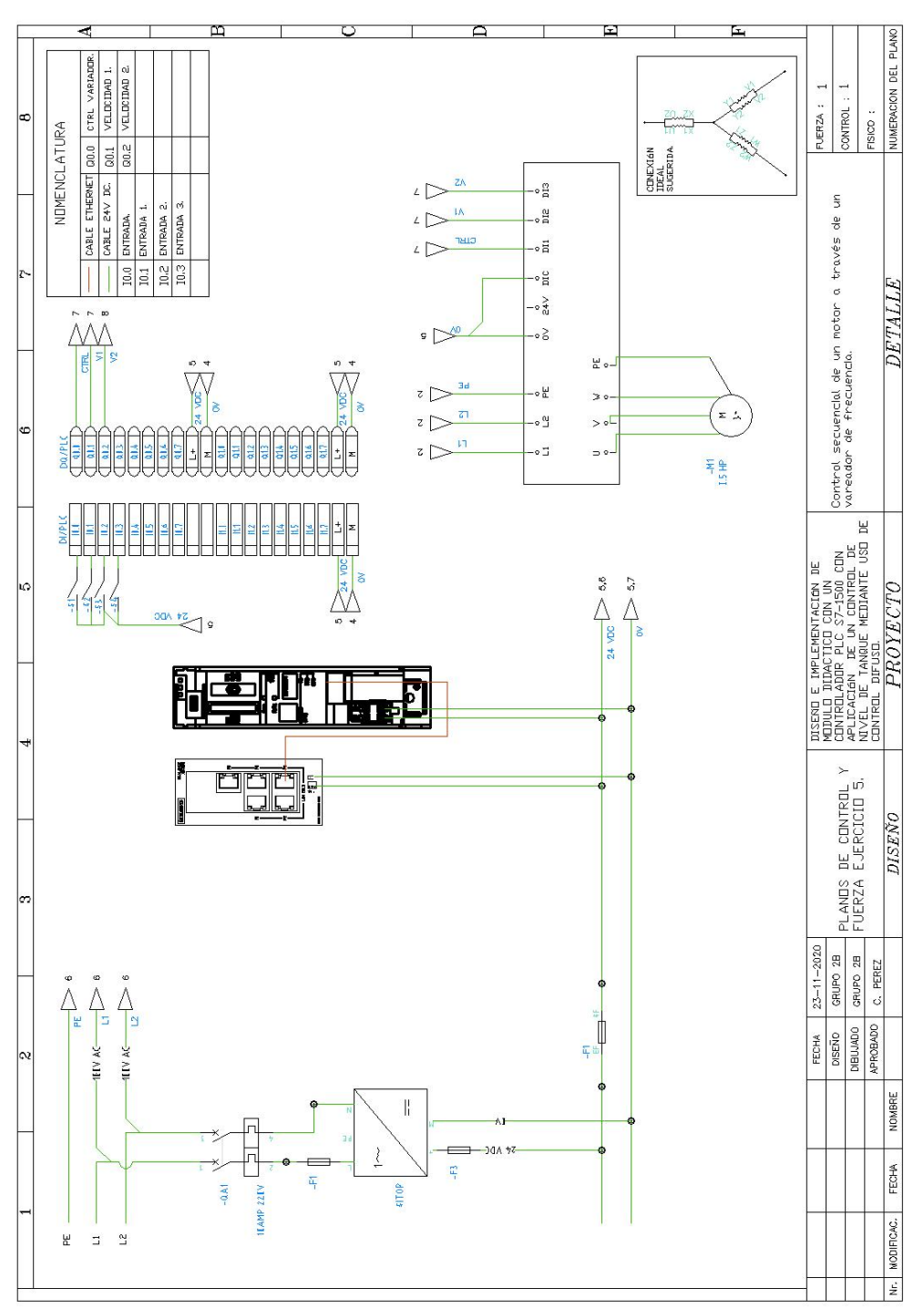

Figura 5.18 Diagrama de fuerza y control Práctica #5

### ANEXO 6

# AUTOMATIZACIÓN INDUSTRIAL

PRÁCTICA #6

### NÚMERO DE ESTUDIANTES: 20

#### DOCENTE

#### ING. CARLOS PÉREZ M.

#### TIEMPO ESTIMADO: 2 HORAS

TEMA: "Control de nivel de un tanque por un sistema de bombeo mediante el uso de botoneras".

### A. OBJETIVOS

Objetivo General:

Conocer el uso de las diferentes componentes de la planta en especial el uso para aplicaciones de bombeo de un tanque a otro.

Objetivo Específico:

Realizar la programación de un control de llenado de tanque en TIA Portal usando pulsantes como control manual.

# **B. MARCO TEÓRICO**

Los procesos industriales requieren de máquinas y de equipos que manejen algoritmos generados en controladores lógicos programables (PLC's), que tienen la ventaja de poder ser modificados al existir nuevos requerimientos de los procesos, de forma fácil y rápida. Los algoritmos de control aseguran la confiabilidad del proceso al incluir en su programación todas las posibilidades de riesgo para el operador y la planta.

En la figura 1, es presentado un esquema de red industrial Profinet empleando equipos SIEMENS en diferentes procesos industriales.

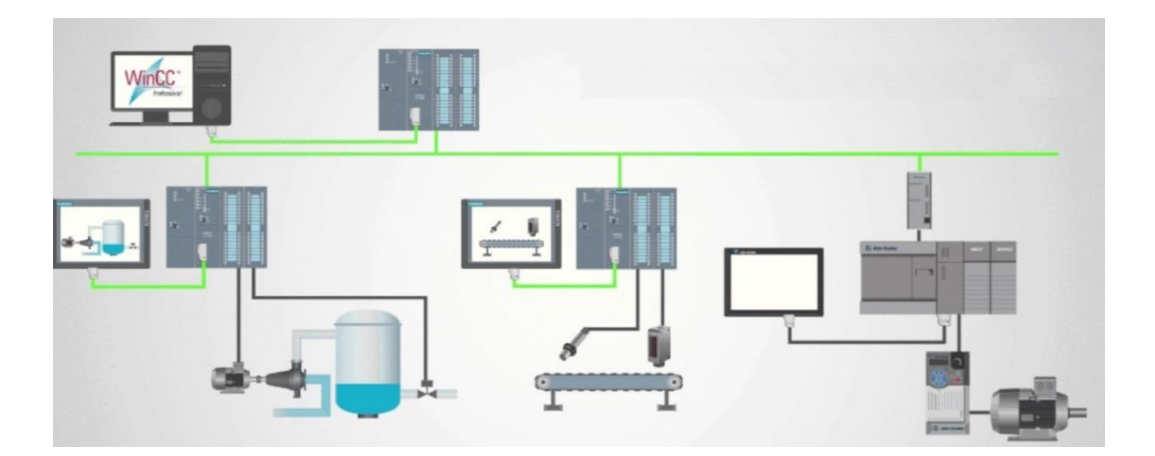

Figura 6.1 Esquema de un sistema SCADA

En la figura 6.2, es realizar control alrededor de un punto específico; por ello, es necesario cambiar los valores de proporcional, integral y derivativo con cada "receta" que se utilice.

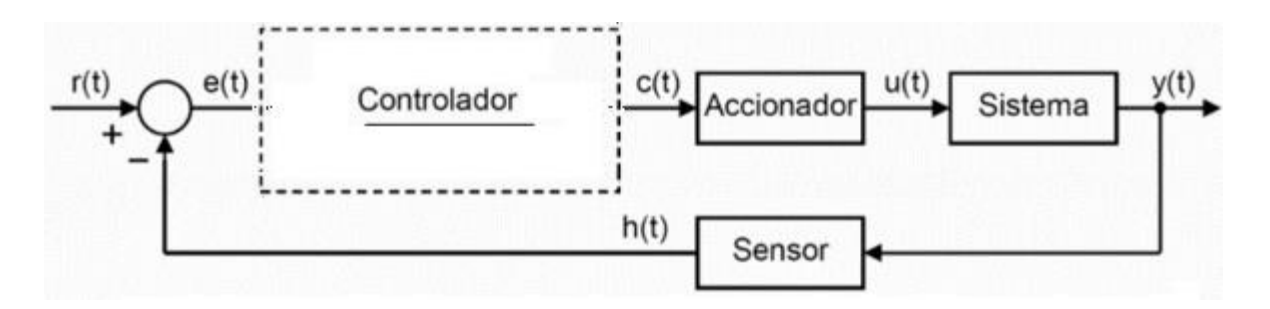

Figura 6.2 Esquema de Control

### C. MARCO PROCEDIMENTAL

A continuación, se detalla de manera secuencial la programación del PLC S 1500

1. Para configuración de la red desplegar PLC\_1(CPU1516-3 PN/DP) >Configuración de dispositivo>General>Interfaz PROFINET [x1] >Configurar la dirección IP 172.18.123.23 con mascara de subred en 255.255.255.0

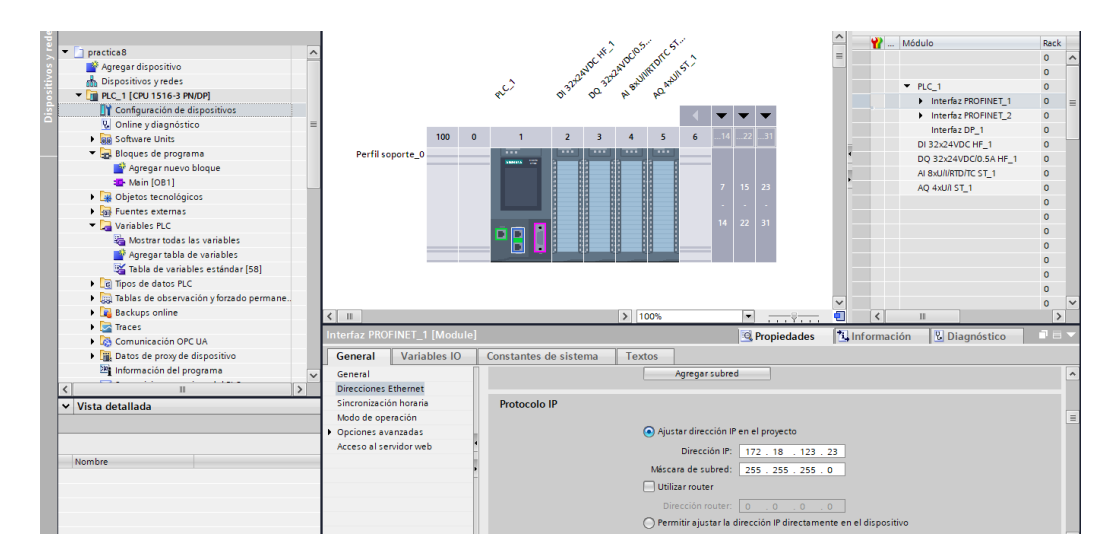

Figura 6.3 Configuración de dirección IP.

2. Para que el OPC pueda operar hay que habilitar lo siguiente:

Desplegar PLC\_1(CPU1516-3 PN/DP) >Configuración de dispositivo >General >Protección & Seguridad >Mecanismos de conexión activar la opción de Permitir acceso vía comunicación PUT/GET del interlocutor remoto.
| M Siemens - C:\Users\AUTOMATIZACION\Downloads\pract                                                                                                    | ica 10\practica 10                 |                                                                                                    |                                                        |                    |                                                                                               |
|----------------------------------------------------------------------------------------------------|------------------------------------|----------------------------------------------------------------------------------------------------|--------------------------------------------------------|--------------------|-----------------------------------------------------------------------------------------------|
| Proyecto Edición Ver Insertar Online Opciones Her                                                                                                    | ramientas Ventana Ayuda            |                                                                                                    |                                                        |                    |                                                                                               |
| 📑 🖪 🖫 Guardar proyecto 🚊 🐰 🗐 🕞 🗙 🍤 ± 🍽                                                                                                    | 🗄 🗓 🗓 📓 📑 💋 Establecer cone:       | ción online 🖉 Deshacer conexión onlin                                                                                                    | • 🎝 🖪 🖪 🗶 😑                                            | Examinar proyecto> | <b>W</b>                                                                                      |
| Árbol del proyecto                                                                                                    | practica 10 → PLC_1 [CPU 1516-3 PN | /DP]                                                                                                    |                                                        |                    | _ # = X                                                                                       |
| Dispositivos                                                                                                    |                                    |                                                                                                    | 🛃 Vista topológica                                     | 🔒 Vista de redes   | Y Vista de dispositivos                                                                       |
| 1 1 1 1 1 1 1 1 1 1 1 1 1 1 1 1 1 1 1                                                                                                    | 🏕 PLC_1 [CPU 1516-3 PN/DP] 💌 🧮     | 🕎 🍊 🖽 🛄 🍳 ±                                                                                                    |                                                        |                    | Vista general de dispo                                                                        |
| Practice 10     Practice 10     Practice | Perfil seporte_0                   | Darade a construction of the second second s | 4 V V<br>6 14 22 11<br>7 15 23<br>1 4 22 31<br>4 22 31 |                    | Modula     Action     Note:     Note:     Note:     Note:     D0 32:2     A8 84/0     AQ 44/0 |
| Información del programa                                                                                                    | < 11                               |                                                                                                    | > 100%                                                 |                    |                                                                                               |
| Supervisiones y avisos del PLC                                                                                                    | PLC_1 [CPU 1516-3 PN/DP]           |                                                                                                    | Rropiedades                                            | 🚺 Información 😩 🚺  | Diagnóstico 📑 🗸                                                                               |

Figura 6.4 Habilitación de protección para permitir comunicación OPC

3. Crear las variables a utilizarse, desplegar PLC\_1(CPU1516-3 PN/DP) >Variables PLC >Mostrar todas las variables >asignar variables.

| 髙  | Siemens - C:\Users\AUTOMATIZACION\Docum                                           | ents\prac       | tica 6   | practio | a 6                             |                         |              |                |         |                                                                                        |                                                                                                    |                                                                                                    |          |            |          |
|----|-----------------------------------------------------------------------------------|-----------------|----------|---------|---------------------------------|-------------------------|--------------|----------------|---------|----------------------------------------------------------------------------------------|----------------------------------------------------------------------------------------------------|----------------------------------------------------------------------------------------------------|----------|------------|----------|
| En | oyecto <u>E</u> dición <u>V</u> er <u>I</u> nsertar <u>O</u> nline Op <u>c</u> io | ones <u>H</u> e | rramie   | ntas    | Ve <u>n</u> tana Ay <u>u</u> da |                         |              |                |         |                                                                                        |                                                                                                    |                                                                                                    |          |            | т        |
| 13 | 🕅 🔜 Guardar provecto 📑 🐰 🗐 🕞 🗙                                                    | St C            | e la     | 5 IO I  | 🔓 🖳 💋 Establecer co             | nexión online 🖉 Deshace | r conexión o | nline 🎎 🖪 📭    | XH      | <exar< td=""><td>ninar pro</td><td>vecto&gt;</td><td>24</td><td></td><td></td></exar<> | ninar pro                                                                                                    | vecto>                                                                                                    | 24       |            |          |
| _  | Árbal del prevente                                                                |                 |          | otico ( |                                 | N/DDI N Variables DL    |              |                |         |                                                                                        |                                                                                                    | /                                                                                                    |          |            | Taxaaa   |
|    | Andor der proyecto                                                                |                 | pra      | cuca    | 5 / FLC_1 [CF0 1510-5 F         | worj vanables rec       |              |                |         |                                                                                        |                                                                                                    |                                                                                                    |          |            | Taleas   |
|    | Dispositivos                                                                      |                 |          |         |                                 |                         |              | 🖽 Variables    | Constan | tes de u                                                                               | suario                                                                                                    | Re Co                                                                                                    | nstantes | de sistema | Opcion   |
|    | 18 E                                                                              | 😐 🖬             | <b>1</b> | 2       | e 🕄 🕆 🙄 🗄 🕹                     |                         |              |                |         |                                                                                        |                                                                                                    |                                                                                                    |          |            |          |
| 2  |                                                                                   |                 |          | Variat  | les PLC                         |                         |              |                |         |                                                                                        |                                                                                                    |                                                                                                    |          |            | ✓ Buse   |
| 2  | 🝷 🛅 practica 6                                                                    | ^               |          | 0       | lombre                          | Tabla de variables      | Tipo de dat  | os Dirección 🔺 | . Rema  | Acces                                                                                  | Escrib                                                                                                    | Visibl                                                                                                    | Supervis | Comentario |          |
|    | 🌁 Agregar dispositivo                                                             |                 | 1        | -00     | Paro general                    | Tabla de variables e.   | Bool         | %IO.0          |         |                                                                                        |                                                                                                    | <b></b>                                                                                                    |          |            | Buscar   |
| Ē  | 💼 Dispositivos y redes                                                            |                 | 2        | -00     | Paro Electrovalvulas            | Tabla de variables e.   | Bool         | %IO.1          |         |                                                                                        |                                                                                                    | <b></b>                                                                                                    |          |            |          |
| E  | PLC_1 [CPU 1516-3 PN/DP]                                                          |                 | 3        | -00     | Inicio General                  | Tabla de variables e.   | Bool         | %I0.2          |         |                                                                                        |                                                                                                    | <b></b>                                                                                                    |          |            | - Bur    |
| 2  | 时 Configuración de dispositivos                                                   |                 | 4        | -00     | Encendido de bomba              | Tabla de variables e.   | Bool         | %I0.3          |         |                                                                                        |                                                                                                    | <b></b>                                                                                                    |          |            | E bus    |
|    | 🖳 Online y diagnóstico                                                            | -               | 5        | -63     | Paro bomba                      | Tabla de variables e.   | Bool         | %10.4          |         |                                                                                        |                                                                                                    | <b></b>                                                                                                    |          |            | May May  |
|    | 🔻 🛃 Bloques de programa                                                           |                 | 6        | -03     | Encendido E.V entrada           | Tabla de variables e.   | Bool         | %I0.5          |         |                                                                                        |                                                                                                    | <b></b>                                                                                                    |          |            | - Bus    |
|    | 📑 Agregar nuevo bloque                                                            |                 | 7        | -00     | Encendido E.V salida            | Tabla de variables e.   | Bool         | %10.6          |         |                                                                                        |                                                                                                    | <b></b>                                                                                                    |          |            | Bus      |
|    | 🖀 Main [OB1]                                                                      |                 | 8        | -00     | Salida Bomba                    | Tabla de variables e.   | Bool         | %Q0.0          |         |                                                                                        |                                                                                                    | <b></b>                                                                                                    |          |            |          |
|    | Control de nivel Manual [FC1]                                                     |                 | 9        | -00     | Electrovalvula entrada          | Tabla de variables e.   | Bool         | %Q0.1          |         |                                                                                        |                                                                                                    | <b></b>                                                                                                    |          |            | E Uui    |
|    | 🕨 🙀 Objetos tecnológicos                                                          |                 | 10       |         | Electrovalvula salida           | Tabla de variables e.   | Bool         | %Q0.2          |         |                                                                                        |                                                                                                    | <b></b>                                                                                                    |          |            | Utili    |
|    | Fuentes externas                                                                  |                 | 11       | -63     | Marca habilitadora              | Tabla de variables e.   | Bool         | %M0.0          |         |                                                                                        |                                                                                                    | <b></b>                                                                                                    |          |            | (a) Alta |
|    | 🝷 🌄 Variables PLC                                                                 |                 | 12       |         | <agregar></agregar>             | -                       |              |                |         | <b>V</b>                                                                               | <ul> <li>Image: A start of the start of the start of</li></ul> | <ul> <li>Image: A start of the start of the start of</li></ul> |          |            | 0,000    |

Figura 6.5 Variables del PLC

4. Desplegar PLC\_1(CPU1516-3 PN/DP) >Bloques de programa>Agregar nuevo bloque> Seleccionar FC(Función) >Asignar nombre "Control de nivel Manual".

| ເດີ່ ເດີ້ 学<br>FC Señal<br>Nombi                  | Agregar nuevo bloqu<br>Nombre:<br>FC Señales Digitales | e                               |                                  | × |
|---------------------------------------------------|--------------------------------------------------------|---------------------------------|----------------------------------|---|
| → → Ou<br>→ → →/→ →<br>→ Título del<br>Comentario | Bloque de<br>organización                              | Lenguaje:<br>Número:            | KOP                              |   |
| Coment                                            | Bloque<br>de función                                   | Descripción:<br>Las funciones s | son bloques lógicos sin memoria. |   |
|                                                   | Función                                                |                                 |                                  |   |

Figura 6.6 Creación de Función para Control de nivel Manual.

5. Desplegar PLC\_1(CPU1516-3 PN/DP) >Bloques de programa>FC Control de nivel Manual >En el segmento 1, crear 1 contacto abierto para crear la variable I0.2 "Inicio General", la cual habilitará una bobina set M0.0 "Marca Habilitadora". Continuando con el segmento 2, el contacto abierto I0.0 "Paro general" activará las bobinas reset de: M0.0 "Marca Habilitadora", Q0.0 "Salida Bomba", Q0.1 "Electroválvula entrada, Q0.2 "Electroválvula salida.

|    | · — — — — · · ·                                     | -                 |                            |                      | <u> </u>     |  |
|----|-----------------------------------------------------|-------------------|----------------------------|----------------------|--------------|--|
|    | practica 6 🔸 PLC_1 [CPU 1516-3 F                    | N/DP] ► Bloques d | le programa 🕨              | Control de nivel Man | ual [FC1]    |  |
| Г  |                                                     |                   |                            |                      |              |  |
| t  |                                                     |                   |                            | All Co. 15 Co. 1 X   |              |  |
| ł. | KX KX 🔍 🛼 🚛 👘 📰 🖾                                   | jazazeze          | ∃ <u>₽</u> ₽ (~ <b>%</b> 0 | (0 ); 🍫 ≽ '= '=      | i 📢 🗱 🕼 🏹 Wa |  |
|    | Control de nivel Manual                             |                   |                            | -                    |              |  |
| ì  | Nombre                                              | Tipo de datos     | Valor predet.              | Comentario           |              |  |
| Ŀ  |                                                     |                   | 1                          |                      |              |  |
|    | 3 🕣 🔻 Output                                        |                   |                            |                      |              |  |
| E  |                                                     | 1                 | P                          | A     V              |              |  |
|    | ⊣⊢⊣/⊢⊕ ⊡ <b>→</b> -↑                                |                   |                            |                      |              |  |
| Ŀ  | <ul> <li>Título del bloque:</li> </ul>              |                   |                            |                      |              |  |
| Ľ  | Comentario                                          |                   |                            |                      |              |  |
| L  |                                                     |                   |                            |                      |              |  |
| J. | <ul> <li>Segmento 1: Habilitador Princip</li> </ul> | al                |                            |                      |              |  |
| L  | Comentario                                          |                   |                            |                      |              |  |
| L  |                                                     |                   |                            |                      |              |  |
| L  | \$10 C                                              |                   |                            | %M0.0                |              |  |
| L  | "Inicio General"                                    |                   |                            | habilitadora"        |              |  |
| L  |                                                     |                   |                            | (s )                 |              |  |
| L  |                                                     |                   |                            |                      |              |  |
| I. |                                                     |                   |                            |                      |              |  |
| b  | Segmento 2: Paro General                            |                   |                            |                      |              |  |
| Ľ  |                                                     |                   |                            |                      |              |  |
| L  | -                                                   |                   |                            |                      |              |  |
| -  |                                                     |                   |                            | %M0.0                |              |  |
|    | %iO.O                                               |                   |                            | "Marca               |              |  |
| 1  | "Paro general"                                      |                   |                            | habilitadora"        |              |  |
|    |                                                     |                   |                            | (R)                  |              |  |
|    |                                                     |                   |                            | 87                   |              |  |
|    |                                                     |                   |                            | "Salida Bomba"       |              |  |
| ł. |                                                     |                   |                            | (R)                  |              |  |
| 1  | 1                                                   |                   |                            |                      |              |  |

Figura 6.7 Programación de segmentos 1 y 2.

|   | Árbol del proyecto                      |   | prac  | tica 6       | PLC_                                                                                                    | _1 [CPI | U 1516-3     | 8 PN/DP] | <ul> <li>Bloque</li> </ul> | es de program | ia ≯         | Con   | trol de | e nive | el Mar       | nual (F  | C1] |      |      |   |   | _ # 1 | •>  |
|---|-----------------------------------------|---|-------|--------------|----------------------------------------------------------------------------------------------------|---------|--------------|----------|----------------------------|---------------|--------------|-------|---------|--------|--------------|----------|-----|------|------|---|---|-------|-----|
|   | Dispositivos                            |   |       |              |                                                                                                    |         |              |          |                            |               |              |       |         |        |              |          |     |      |      |   |   |       |     |
|   | 1 III IIII IIII IIIII IIIII IIIIIIIIII  | • | ı iði | <b>X</b> ≝*  | 2° 8.                                                                                                    | , E     | = = 🦻        | 🗩 🗶 🛛    | 2 ± 😕 ±                    | 😑 😥 🥙 (       | <b>6</b> 0 d | - G   | ₽       | ⊊      | = <i>1</i> = | <b>6</b> |     | 0.00 | ie i |   |   |       | 1   |
| 2 |                                         |   | C     | ontrol       | de nive                                                                                                    | I Manu  | ual          |          |                            |               |              |       |         |        |              |          |     |      |      |   |   |       |     |
|   | 💌 🛅 practica 6                          | ^ |       | Nom          | bre                                                                                                    |         |              | Tipo de  | e datos                    | Valor prede   | t.           | Con   | nentari | 0      |              |          |     |      |      |   |   |       | -   |
|   | 💕 Agregar dispositivo                   |   | 1 🚽   | i 🔻 Ir       | nput                                                                                                    |         |              |          |                            |               |              |       |         |        |              |          |     |      |      |   |   |       |     |
|   | Dispositivos y redes                    |   | 2     |              | <agree< td=""><td>ar&gt;</td><td></td><td></td><td></td><td></td><td></td><td></td><td></td><td></td><td></td><td></td><td></td><td></td><td></td><td></td><td></td><td></td><td>C</td></agree<> | ar>     |              |          |                            |               |              |       |         |        |              |          |     |      |      |   |   |       | C   |
| E | PLC_1 [CPU 1516-3 PN/DP]                |   | 3 🚽   | <b>-</b> 0   | output                                                                                                    |         |              |          |                            | -             |              |       |         |        |              |          |     |      |      |   |   |       | -   |
|   | Configuración de dispositivos           |   |       | _            |                                                                                                    | _       |              |          |                            |               | -            | • • • | •       |        |              |          |     |      | <br> | _ | - |       | -   |
|   | Q Online y diagnóstico                  | - |       | <b>н/н</b> - | -0- 1?                                                                                                    | ? →     | - <b>- -</b> |          |                            |               |              |       |         |        |              |          |     |      |      |   |   |       |     |
|   | Bloques de programa                     |   |       |              |                                                                                                    | _       |              |          |                            |               |              |       |         |        |              |          |     |      |      |   |   |       |     |
|   | Agregar nuevo bloque                    |   |       |              | •••                                                                                                    |         |              |          |                            |               |              |       |         | • •    |              |          |     |      |      |   |   |       | -   |
|   | Hain [OB1]                              |   |       |              |                                                                                                    |         |              |          |                            |               |              |       |         | 900    |              |          |     |      |      |   |   |       |     |
|   | Control de nivel Manual [FC1]           |   |       |              |                                                                                                    |         |              |          |                            |               |              |       | "Sali   | da Bo  | mba"         |          |     |      |      |   |   |       |     |
|   | Objetos tecnológicos                    |   |       |              |                                                                                                    |         |              |          |                            |               |              |       |         | -( R ) |              |          |     |      |      |   |   |       |     |
|   | Fuentes externas                        |   |       |              |                                                                                                    |         |              |          |                            |               |              |       |         | • •    |              |          |     |      |      |   |   |       |     |
|   | Variables PLC                           |   |       |              |                                                                                                    |         |              |          |                            |               |              |       |         |        |              |          |     |      |      |   |   |       |     |
|   | Tipos de datos PLC                      |   |       |              |                                                                                                    |         |              |          |                            |               |              |       | "Elec   | %Q0.   | hada.        |          |     |      |      |   |   |       |     |
|   | Tablas de observación y forzado permane |   |       |              |                                                                                                    |         |              |          |                            |               |              |       | e       | ntrad  | a"           |          |     |      |      |   |   |       |     |
|   | Backups online                          |   |       |              |                                                                                                    |         |              |          |                            |               |              |       |         | -( R ) |              |          |     |      |      |   |   |       |     |
|   | Traces                                  |   |       |              |                                                                                                    |         |              |          |                            |               |              |       |         | • •    |              |          |     |      |      |   |   |       | -11 |
|   | Comunicación OPC UA                     |   |       |              |                                                                                                    |         |              |          |                            |               |              |       |         |        |              |          |     |      |      |   |   |       |     |
|   | Datos de proxy de dispositivo           |   |       |              |                                                                                                    |         |              |          |                            |               |              |       | "Elec   | %Q0.   | 2<br>bada    |          |     |      |      |   |   |       |     |
|   | Información del programa                |   |       |              |                                                                                                    |         |              |          |                            |               |              |       | cied    | salida | •            |          |     |      |      |   |   |       |     |
|   | Supervisiones y avisos del PLC          |   |       |              |                                                                                                    |         |              |          |                            |               |              |       |         | -(R)   |              |          |     |      |      |   |   |       |     |
|   | Listas de textos de aviso PLC           |   |       |              |                                                                                                    |         |              |          |                            |               |              |       |         |        |              |          |     |      |      |   |   |       |     |

Figura 6.8 Programación de segmento 2.

6. Para el segmento 3, se debe crear una línea de programación con dos contactos abiertos en serie con una bobina. La bobina Q0.0 "Salida Bomba" es activada

mediante M0.0 "Marca habilitadora" y I0.3 "Encendido de bomba". El interruptor I0.4 "Paro bomba" desactiva la bomba a través de Q0.0 "Salida Bomba".

7. En el segmento 4, es controlado el nivel del tanque mediante las Q0.1 "electroválvulas entrada" y Q0.2 "electroválvulas salida" mediante las entradas digitales I0.5 "Encendido E. V. entrada" y I0.6 "Encendido E. V. salida".

8. Para detener el funcionamiento de las Electroválvulas de entrada y salida Q0.1 y Q0.2 sin necesidad de detener todo el sistema, se implementa un interruptor abierto de I0.1 "Paro Electroválvulas".

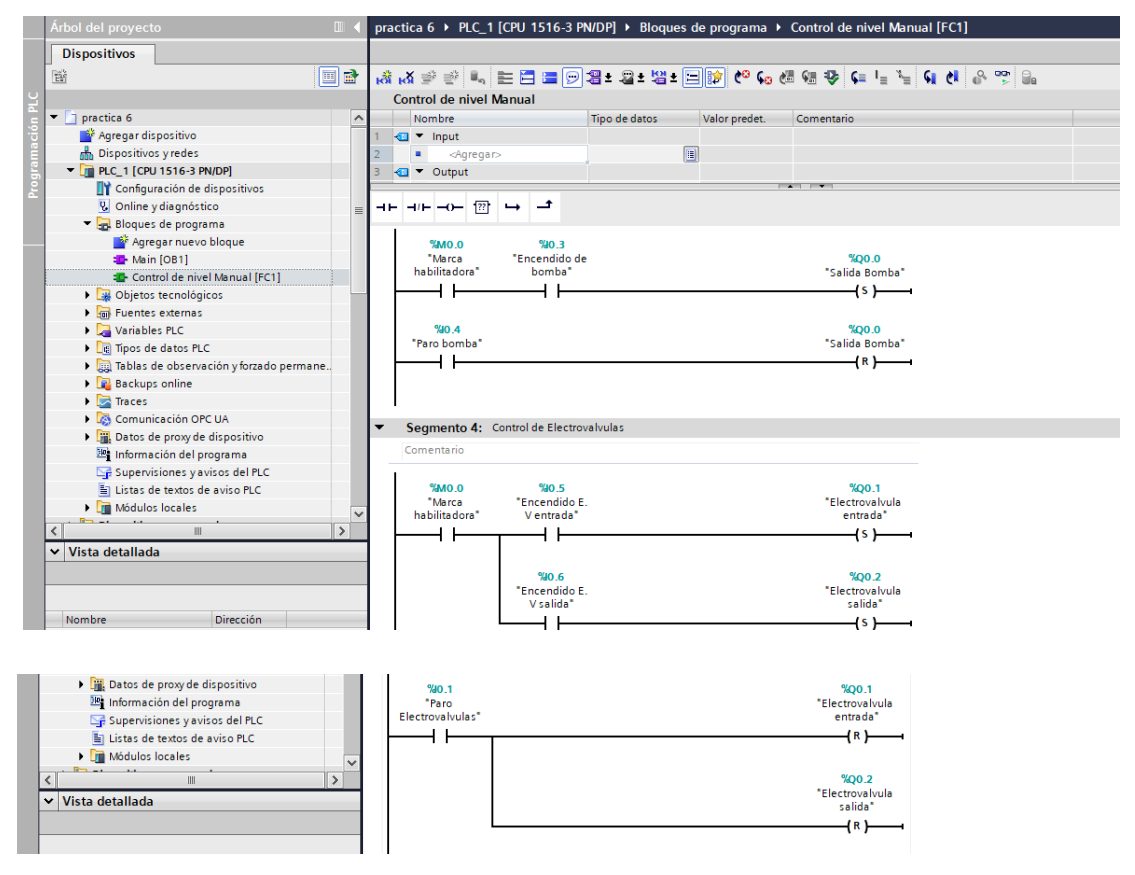

Figura 6.9 Programación de segmentos 3 y 4.

9. Ingresar al programa principal MAIN OB1 y colocar la función "Control de nivel Manual".

| Ж  | Siemens - C:\Users\AUTOMATIZACION\Documents\prac                                          | ctic        | a 6\practica 6                                       |                   |                    |                                         |         | _    |                             | -                 | π×         |
|----|-------------------------------------------------------------------------------------------|-------------|------------------------------------------------------|-------------------|--------------------|-----------------------------------------|---------|------|-----------------------------|-------------------|------------|
| P  | royecto Edición Ver Insertar Online Opciones He<br>P 🗅 🕞 🗔 Guardar proyecto 📑 🐰 🧐 🍙 🗙 🗠 🛧 | erra<br>í ± | imientas Ventana Ayuda                               | nexión online 🖉 D | eshacer conexión o | nline 🛔 🖪 🖪 🛠 🖃 🛄 «Examinar proyecto» 🕌 |         |      | Totally Integrated Au       | tomation<br>PORT/ | AL         |
|    | Árbol del proyecto                                                                        | 1           | practica 6 > PLC_1 [CPU 1516-3 PI                    | N/DP] • Bloques   | de programa 🕨      | Main [OB1]                              | _ # # × | < In |                             |                   |            |
|    | Dispositivos                                                                              | T           |                                                      |                   |                    |                                         |         | Op   | ciones                      |                   | - 11       |
|    | 8                                                                                         | T           | al al 🔊 👻 🐛 🖿 🗖 🗩 🗩                                  | 2 ± 2 ± 12 ±      | = 😥 🧐 😡            | 생 영 및 두 뉴 뉴 뉴 유 양 등                     | 3       | Tr   | est est                     | • 🗆 🗉             | <u> </u>   |
|    |                                                                                           | t.          | Main                                                 |                   |                    |                                         |         | >    | Favoritos                   |                   | 그렇는        |
|    | 🔻 🗋 practica 6 🖉                                                                          | ~           | Nombre                                               | Tipo de datos     | Valor predet.      | Comentario                              |         | v    | Instrucciones básicas       |                   | - 8-       |
| G. | 💕 Agregar dispositivo                                                                     | Т           | 1 📲 🔻 Input                                          |                   |                    |                                         | 1       |      | matucciones basicas         | Denovie al        | - <u>ē</u> |
| Ē  | 📩 Dispositivos y redes                                                                    |             | 2 📲 🔹 Initial_Call                                   | Bool              |                    | Initial call of this OB                 |         | INO  | nore<br>Concert             | Descripci         | - " I      |
| E  | PLC_1 [CPU 1516-3 PN/DP]                                                                  | н           | 3 -11 = Remanence                                    | Bool              |                    | =True, if remanent data are available   |         | 11   |                             |                   |            |
| 2  | Configuración de dispositivos                                                             | P           |                                                      |                   | 7                  | AT 17.41                                |         | Ľ    | Tomosiones logicas con      |                   | 크끸         |
|    | Online y diagnóstico                                                                      | 1           |                                                      |                   |                    |                                         |         | 13   | G remponzadores             |                   | est        |
|    | 🔻 🛃 Bloques de programa                                                                   | L           |                                                      |                   |                    |                                         |         | 1.   | +1 Contadores               |                   |            |
|    | 💕 Agregar nuevo bloque                                                                    | I.          | <ul> <li>Título del bloque: "Main Program</li> </ul> | Sweep (Cycle)*    |                    |                                         | 1       |      | Comparacion                 |                   |            |
|    | 🔹 Main (081)                                                                              | I.          | Comentario                                           |                   |                    |                                         |         | Ľ    | ± Funciones matematicas     |                   | Ť,         |
|    | Control de nivel Manual [FC1]                                                             | h           | <ul> <li>Sogmonto 1;</li> </ul>                      |                   |                    |                                         |         | P    |                             |                   | -17        |
|    | Dijetos tecnológicos                                                                      | ł.          | - Segmento I.                                        |                   |                    |                                         |         | ×    | Instrucciones avanzadas     |                   | 8          |
|    | Fuentes externas                                                                          | I.          | Comentario                                           |                   |                    |                                         |         | Not  | mbre                        | Descripci         |            |
|    | Variables PLC                                                                             | I.          | 1000                                                 | 1                 |                    |                                         | -       | - P  | 🔄 Fecha y hora              |                   | ^          |
|    | Tipos de datos PLC                                                                        | I.          | Control do pixel Manual                              |                   |                    |                                         |         |      | String + Char               |                   | = 5        |
|    | Tablas de observación y forzado permane                                                   | I.          | Control de Inver Mandal                              |                   |                    |                                         |         |      | 🛅 Memoria imagen de pro     |                   | Te         |
|    | Backups online                                                                            |             | EN                                                   | 9                 |                    |                                         |         |      | 🔄 Periferia descentralizada |                   | - iii      |
|    | Traces                                                                                    |             |                                                      |                   |                    |                                         |         | •    | PROFlenergy                 |                   | ^^         |
|    | Comunicación OPC IIA                                                                      |             | 1                                                    |                   |                    |                                         |         | •    | Parametrización del mód     |                   | ~          |

Figura 6.10 Programación bloque Main.

El PLC en modo RUN, cargada su respectiva programación detallada en el marco procedimental y se observa la conexión del PLC a las láminas de mando y señalización, relés.

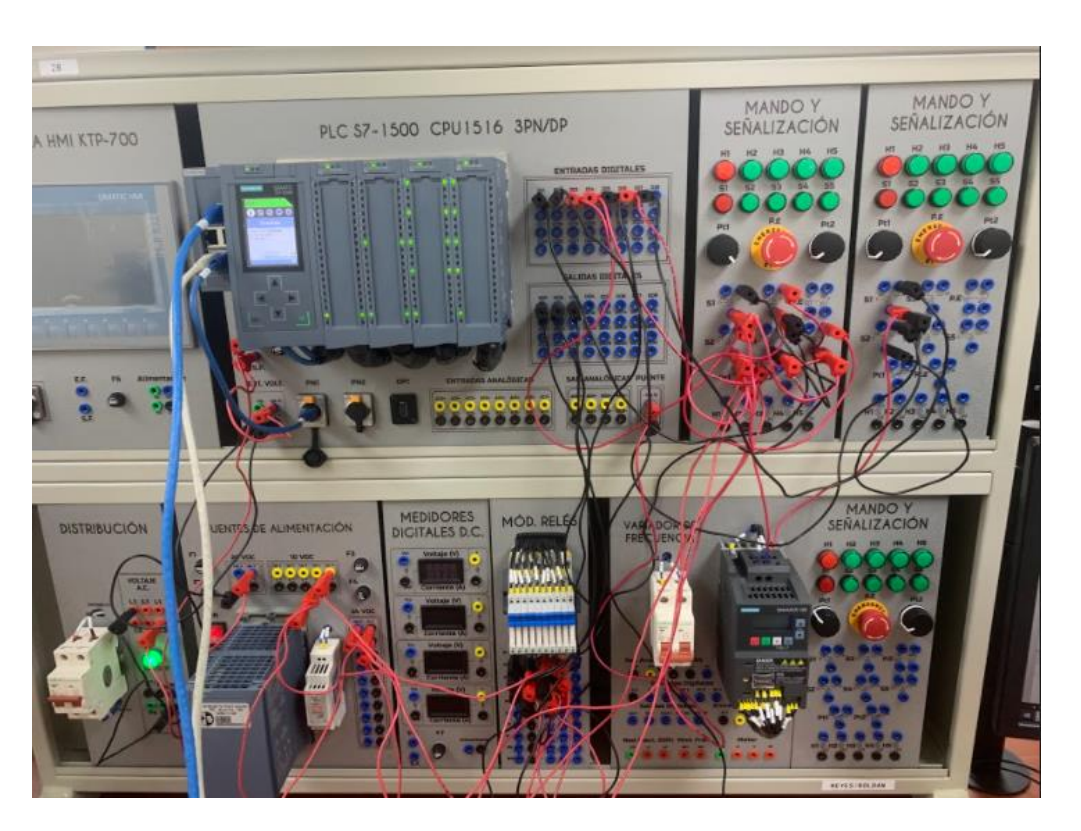

Figura 6.11 Conexiones en el tablero

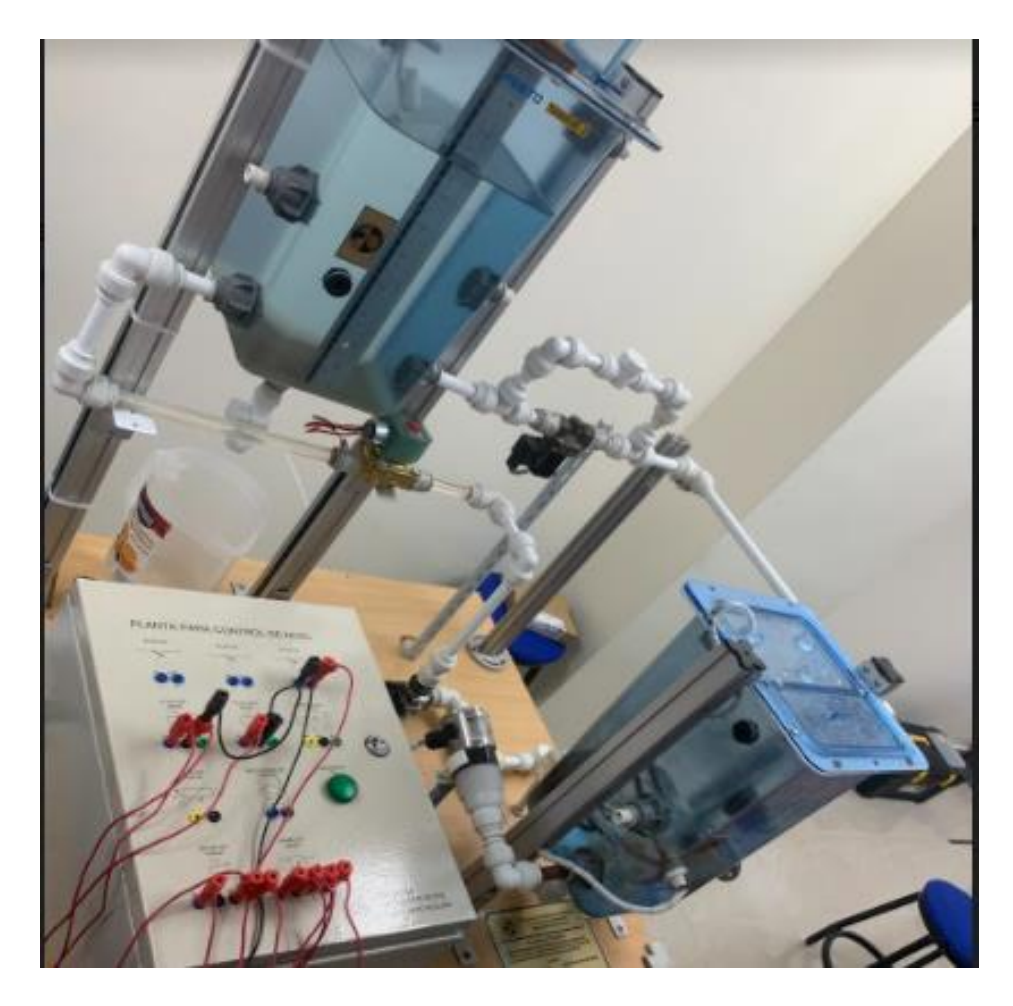

Figura 6.12 Conexiones en la planta didáctica

## **D. RECURSOS UTILIZADOS**

- a. Una computadora con software TIA Portal V15.1.
- b. Una lámina con PLC Siemens S7-1500.
- c. Una lámina de Distribución.
- d. Una lámina de Fuente de Alimentación.
- e. Una lámina de Mando y Señalización.
- f. Una lámina de Relés.
- g. Módulo de tanques de nivel

# **E. DIAGRAMA DE CONEXIONES**

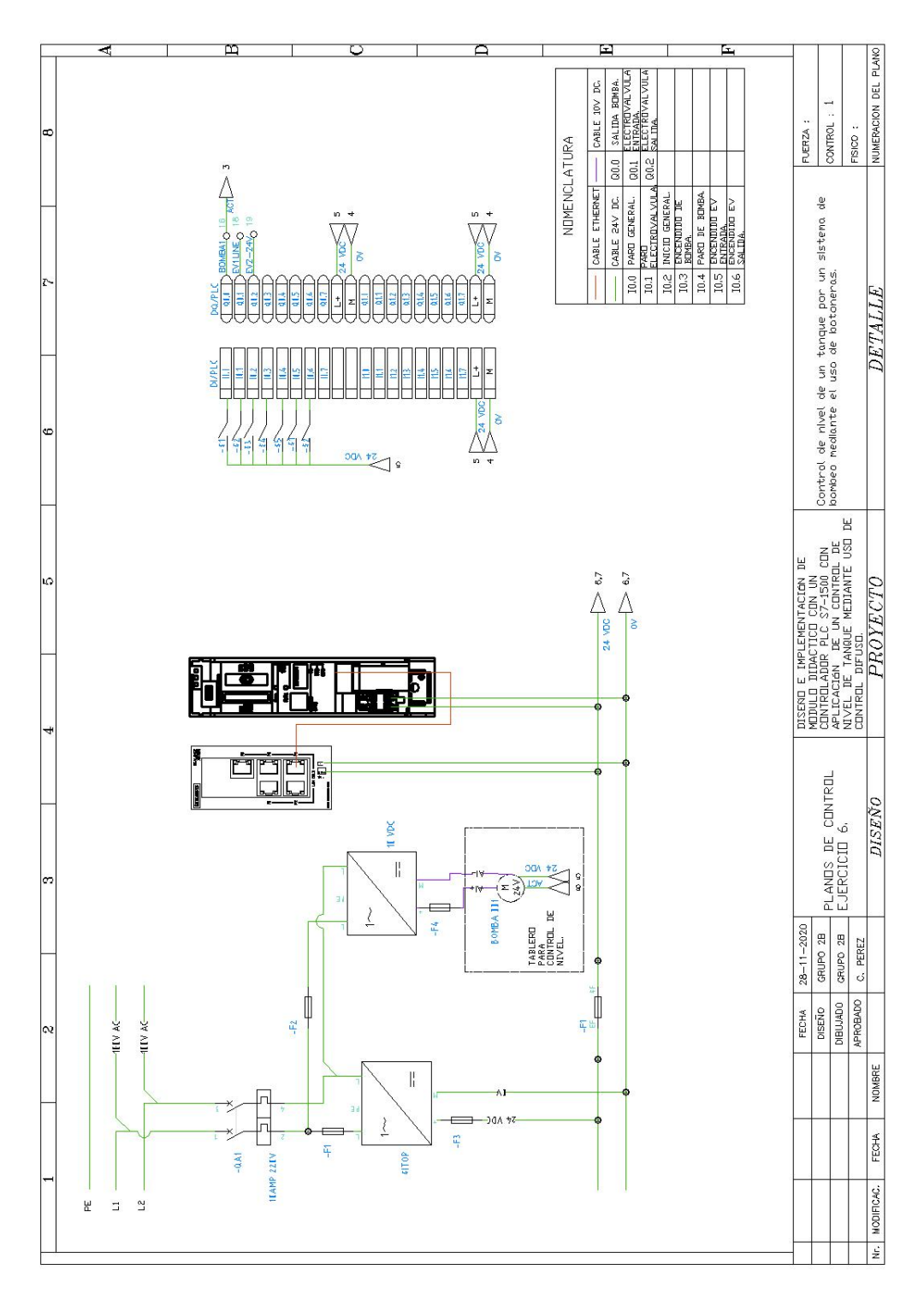

Figura 6.13 Diagrama de fuerza y control Práctica #6

ANEXO 7

AUTOMATIZACIÓN INDUSTRIAL

PRÁCTICA #7

# NÚMERO DE ESTUDIANTES: 20

DOCENTE

ING. CARLOS PÉREZ M.

TIEMPO ESTIMADO: 2 HORAS

TEMA: "Control de nivel de un tanque por un sistema de bombeo mediante el uso de boya (digital) y sensor de nivel (analógica) con opción de elegir el control".

#### A. OBJETIVOS

### **Objetivo General:**

Conocer el uso de las diferentes componentes de la planta en especial el uso para aplicaciones de bombeo de un tanque a otro.

### **Objetivo Específico:**

Realizar la programación de un control de llenado de tanque en TIA Portal usando los diferentes sensores que se encuentran en la planta.

# B. MARCO TEÓRICO

Los procesos industriales requieren de máquinas y de equipos que manejan algoritmos generados en controladores lógicos programables (PLC's), que tienen la ventaja de poder ser modificados al existir nuevos requerimientos de los procesos, de forma fácil y rápida. Los algoritmos de control aseguran la confiabilidad del proceso al incluir en su programación todas las posibilidades de riesgo para el operador y la planta.

En la figura 7.1, es presentado un esquema de red industrial Profinet empleando equipos SIEMENS en diferentes procesos industriales.

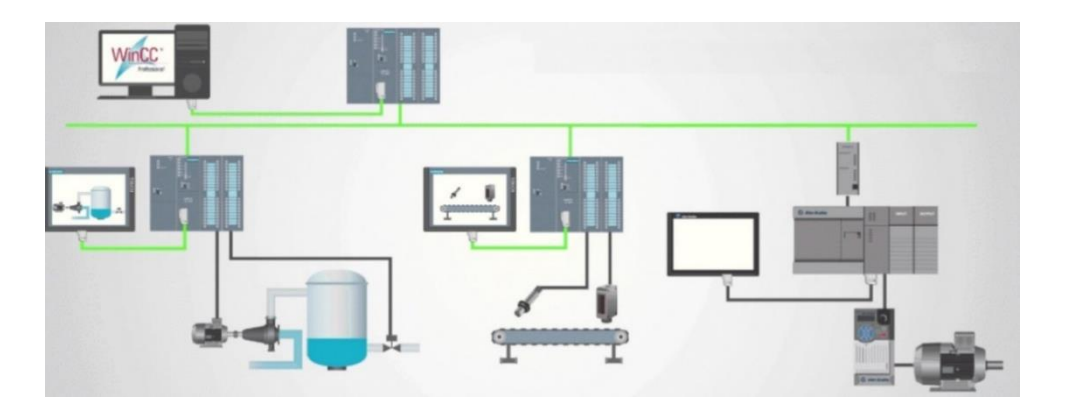

Figura 7.1 Esquema de un sistema SCADA

En la figura 7.2, es realizar control alrededor de un punto específico; por ello, es necesario cambiar los valores de proporcional, integral y derivativo con cada "receta" que se utilice.

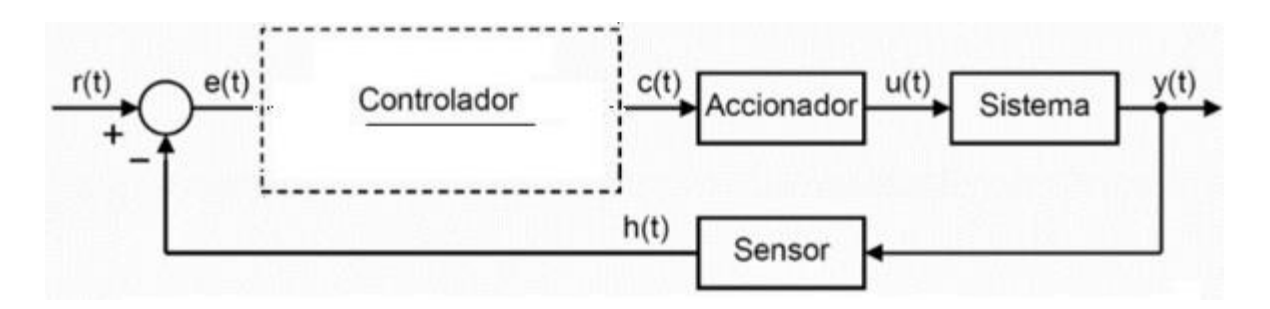

Figura 7.2 Esquema de Control

## C. MARCO PROCEDIMENTAL

A continuación, se detalla de manera secuencial la programación del PLC S 1500

1. Para configuración de la red desplegar PLC\_1(CPU1516-3 PN/DP) >Configuración de dispositivo>General>Interfaz PROFINET [x1] >Configurar la dirección IP 172.18.123.23 con mascara de subred en 255.255.255.0

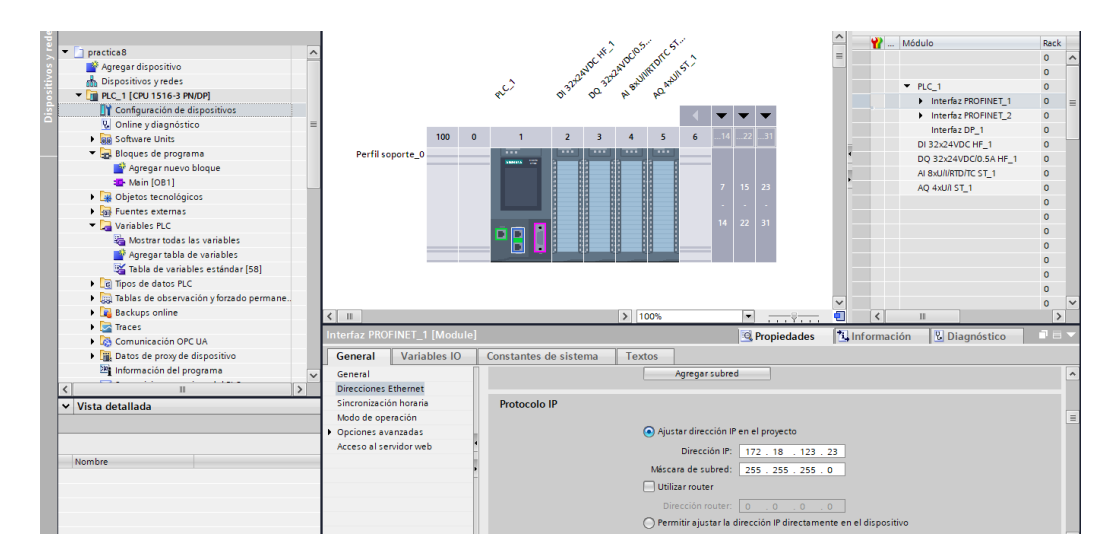

Figura 7.3 Configuración de dirección IP.

2. Para que el OPC pueda operar hay que habilitar lo siguiente:

Desplegar PLC\_1(CPU1516-3 PN/DP) >Configuración de dispositivo >General >Protección & Seguridad >Mecanismos de conexión activar la opción de Permitir acceso vía comunicación PUT/GET del interlocutor remoto.

| M Siemens - C:\Users\AUTOMATIZACION\Downloads\pr | actica 10\practica 10          |                                               |                    |                     |                        |
|--------------------------------------------------|--------------------------------|-----------------------------------------------|--------------------|---------------------|------------------------|
| Proyecto Edición Ver Insertar Online Opciones I  | Herramientas Ventana Ayuda     |                                               |                    |                     |                        |
| 📑 🎦 🖫 Guardar proyecto 🚊 🐰 🗐 🕞 🗙 🍤 ± (           | 🛎 🗟 🔃 🖬 🖳 🙀 💋 Estable          | cer conexión online 🚀 Deshacer conexión onlin | • 🌆 🖪 🖪 🗶 😑        | Examinar proyecto>  | -                      |
| Árbol del proyecto                               | ✓ practica 10 	→ PLC_1 [CPU 15 | 16-3 PN/DP]                                   |                    |                     | _ # =×                 |
| Dispositivos                                     |                                |                                               | 🛃 Vista topológica | 🛔 Vista de redes 📑  | Vista de dispositivos  |
| 19                                               | PLC_1 [CPU 1516-3 PN/DP]       | - = 2 4 = 1 Q ±                               |                    |                     | Vista general de dispo |
| des                                              |                                |                                               |                    | ^                   | <b>9</b> 1444.4        |
| 🗧 💌 🔄 practica 10                                | ^                              | WE was not                                    | 2° _               | =                   | T Modulo               |
| 🔋 🌁 Agregar dispositivo                          |                                | NOL AND INFO                                  | 5                  |                     |                        |
| Dispositivos y redes                             |                                | 2222 3224 Stall M                             | 214                |                     | T PLC 1                |
| PLC_1 [CPU 1516-3 PN/DP]                         |                                | 4 4 20 N 40                                   |                    |                     | k Inter =              |
| 🖉 🎆 Configuración de dispositivos                |                                |                                               |                    |                     | b loter                |
| <ul> <li>Online y diagnóstico</li> </ul>         | -                              |                                               |                    |                     | Inter                  |
| Software Units                                   | 100                            | 0 1 2 3 4 5                                   | 6142231            |                     | DI 32y2                |
| Bloques de programa                              | Perfil soporte_0               |                                               |                    | -                   | 00.32x                 |
| Dijetos tecnológicos                             |                                |                                               |                    |                     | AL SYLLIV              |
| Fuentes externas                                 |                                |                                               | 7 15 23            | -                   | 40.441/                |
| Variables PLC                                    |                                |                                               |                    |                     | 144 4400               |
| Tipos de datos PLC                               |                                |                                               |                    |                     |                        |
| Tablas de observación y forzado permane          |                                |                                               | 14 22 31           |                     |                        |
| Backups online                                   |                                |                                               |                    |                     |                        |
| Traces                                           |                                |                                               |                    |                     |                        |
| Comunicación OPC UA                              |                                |                                               |                    |                     |                        |
| Datos de proxy de dispositivo                    |                                |                                               |                    |                     | ~                      |
| Información del programa                         | < 11                           |                                               | > 100%             | · · · · · ·         | < 11 >                 |
| Supervisiones y avisos del PLC                   | PLC 1 [CPU 1516-3 PN/DP]       |                                               | @ Propiedades      | 1 Información 0 0 0 | iagnóstico             |
| Et Listas de textes de suise BLC                 |                                |                                               |                    |                     | agnostico              |

Figura 7.4 Habilitación de protección para permitir comunicación OPC

3. Crear las variables a utilizarse, desplegar PLC\_1(CPU1516-3 PN/DP) >Variables PLC >Mostrar todas las variables >asignar variables

| sers/AUTOMATIZACION/Docur                       | nents\pr | racti | ca 7\prac | tica 7                          |                          |                 |             |          |                                                                                                    |                 |              |
|-------------------------------------------------|----------|-------|-----------|---------------------------------|--------------------------|-----------------|-------------|----------|----------------------------------------------------------------------------------------------------|-----------------|--------------|
| <u>V</u> er Insertar <u>O</u> nline Op <u>c</u> | iones    | Herr  | amientas  | Ve <u>n</u> tana Ay <u>u</u> da |                          |                 |             |          |                                                                                                    |                 |              |
| r proyecto 昌 🐰 🗄 🗎 🗙                            | ا ±      | Ci i  | - B II    | 🗄 📱 🔯 💋 Establecer co           | onexión online 📓 Deshace | r conexión onli | ine 🛃 🖪 🛛   | × 🗆 🛛    | <examinar pro<="" th=""><th>oyecto&gt; 🖬</th><th></th></examinar>                                                                                                    | oyecto> 🖬       |              |
| recto                                           |          | 4     | practica  | a 7 → PLC_1 [CPU 1516-3 P       | PN/DP] → Variables PLC   |                 |             |          |                                                                                                    |                 | _∎∎×         |
| •                                               |          |       |           |                                 |                          | •               | Variables   | Constant | es de usuario                                                                                                    | Constantes      | de sistema   |
|                                                 |          |       | 22        | 🖹 🗄 😤 🖬 🐣                       |                          |                 |             |          |                                                                                                    |                 |              |
|                                                 |          |       | Vari      | ables PLC                       |                          |                 |             |          |                                                                                                    |                 |              |
|                                                 |          | ^     |           | Nombre                          | Tabla de variables       | Tipo de datos   | Dirección . | Rema     | Acces Escrib                                                                                                    | Visibl Supervis | . Comentario |
| ir dispositivo                                  |          |       | 1 🚾       | Paro general                    | Tabla de variables e.    | Bool            | %10.0       |          | <b>I</b>                                                                                                    |                 |              |
| itivos y redes                                  |          |       | 2 🕫       | Inicio General                  | Tabla de variables e.    | Bool            | %0.1        |          |                                                                                                    |                 |              |
| [CPU 1516-3 PN/DP]                              |          |       | 3 🕫       | Boya alto tanque                | Tabla de variables e.    | Bool            | %I0.2       |          | Image: Image: |                 |              |
| figuración de dispositivos                      |          |       | 4 -       | 0 boya 1 nivel                  | Tabla de variables e.    | Bool            | %0.3        |          |                                                                                                    |                 |              |
| ine y diagnóstico                               |          | =     | 5 🚾       | Nivel Analogico                 | Tabla de variables e.    | Word            | %JW4        |          |                                                                                                    |                 |              |
| ques de programa                                |          |       | 6 📲       | Salida Bomba                    | Tabla de variables e.    | Bool            | %Q0.0       |          |                                                                                                    |                 |              |
| Agregar nuevo bloque                            |          |       | 7 43      | Electrovalvula entrada          | Tabla de variables e.    | Bool            | %Q0.1       |          |                                                                                                    |                 |              |
| Main [OB1]                                      |          |       | 8 🕢       | Electrovalvula salida           | Tabla de variables e.    | Bool            | %Q0.2       |          |                                                                                                    |                 |              |
| Control de nivel [FC1]                          |          |       | 9 -00     | Marca habilitadora              | Tabla de variables e.    | Bool            | %M0.0       |          |                                                                                                    |                 |              |
| Entradas Analógicas (FC2)                       |          |       | 10 📲      | control de nivel tanque         | Tabla de variables e.    | Bool            | %M0.1       |          |                                                                                                    |                 |              |

Figura 7.5 Variables del PLC

4. Crear Función para procesamiento de señales analógicas, desplegar PLC\_1(CPU1516-3 PN/DP) >Bloques de programa> Agregar nuevo bloque>Seleccionar FC(Función) >Asignar nombre FC Señales Analógicas.

| s   | 「「「」「」「」」                       | 🔲 🔛 | # PLC_1 [ | 🕻 Agregar nuevo blo | ue X                                            |          | Vista     | general de disp |                                       |            |                 |         | a a        |
|-----|---------------------------------|-----|-----------|---------------------|-------------------------------------------------|----------|-----------|-----------------|---------------------------------------|------------|-----------------|---------|------------|
| ę   |                                 |     |           | Nombre:             |                                                 |          | <b>**</b> | Módulo          | ✓ Catál                               | ogo        |                 |         | - Ing      |
| 1   | <ul> <li>practica#10</li> </ul> | ^   |           | FC Señales Analógi  | 95                                              |          |           | ^               |                                       |            |                 | ini ini | 121        |
| S   | 📑 Agregar dispositivo           |     |           |                     |                                                 |          |           |                 |                                       |            | (               |         | : <u>°</u> |
| Ę.  | dispositivos y redes            |     |           |                     |                                                 |          |           | <b>T</b> PLC 1  | Filtro                                | Perfil:    | <todos></todos> | - 🗊     | 1 și l     |
| S.  | PLC_1 [CPU 1516-3 PN/DP]        |     |           |                     | Lenguaje: KOP                                   |          |           | h Inter         | 🕨 🧃 PM                                |            |                 |         | 18         |
| 2.1 | Configuración de dispositivos   |     |           |                     | Número:                                         |          |           | > Inter         | 🕨 🧃 PS -                              |            |                 |         | Te         |
|     | Online y diagnóstico            | -   |           | -08                 |                                                 |          |           | inter =         | 🔸 🫅 CPU                               |            |                 |         |            |
|     | Software Units                  |     |           | Bloque de           | O Manual                                        |          |           | DL 22-2         | 🔸 🫅 DI                                |            |                 |         |            |
|     | Blogues de programa             |     | Perfil:   | s                   | <ul> <li>Automático</li> </ul>                  |          |           | 01 52x2         | 🔸 🫅 DQ                                |            |                 |         | 8          |
|     | Agregar nuevo blogue            |     |           |                     |                                                 |          |           | DQ 32X          | DI/D                                  | Q          |                 |         | He         |
|     | Hain [OB1]                      |     |           |                     |                                                 |          |           | AI 8xU/I/       | 🕨 🛅 AL                                |            |                 |         | Ta         |
|     | Objetos tecnológicos            |     |           |                     | Descripción:                                    | <u> </u> |           | AQ 4xU/         | 🕶 🛅 AQ                                |            |                 |         | E E        |
|     | Euentes externas                |     |           | -FB                 | Las funciones con bloques légicos sin memoria   |          |           |                 | · · · · · · · · · · · · · · · · · · · | Q 2xU/I ST |                 |         | - B        |
|     | Variables PLC                   |     |           | de función          | cas anciences son bioques regicos sin mentoria. | -        |           |                 | - 🖬 /                                 | Q 4xU/I ST |                 |         | s          |
|     | Tipos de datos PLC              |     |           |                     |                                                 |          |           |                 |                                       | 6ES7 532   | -5HD00-0ABC     | (       | Ili        |

Figura 7.6 Creación de Función para señales analógicas

5. Desplegar PLC\_1(CPU1516-3 PN/DP) >Bloques de programa>Agregar nuevo bloque> Seleccionar FC(Función) >Asignar nombre FC Control de Nivel.

6. Desplegar PLC\_1(CPU1516-3 PN/DP) >Bloques de programa>Agregar nuevo bloque> Seleccionar DB (Bloque de datos) >Asignar nombre BD\_1.

| 11                                                                                                    | ⊭X 🗐 I Agregar nuevo bloque                                                                                                    | × 🖬 🖬 🖬 🖬                                                                            |
|----------------------------------------------------------------------------------------------------|----------------------------------------------------------------------------------------------------|--------------------------------------------------------------------------------------|
| Practica#10     Practica#10     Practica#10     Practica#10                                                                                                    | FC Señal Nombre:<br>Nombr: D8 General 08 General                                                                                                    | Favoritos     V Instrucciones básicas     Nombre Descrin                             |
| Configuración de dispositivos     Configuración de dispositivos     C | A Dec de constanción de la constanción de la con |                                                                                      |
| Main (OB1)     FC Señales Analógicas (FC1)     FC Señales Digitales (FC2)     Gobjetos tecnológicos     Ga Puentes externas                                                                                                    | Segner<br>Convert<br>Biope<br>de Sincidin<br>Los bioques de datos (D2) sincen para almacenar datos del programa.                                                                                                    | K Instructiones avanzadas     Kiombre     Descrip→     Techa plore     String + Char |

Figura 7.7 Creación de bloque de datos general

7. Desplegar PLC\_1(CPU1516-3 PN/DP) >Bloques de programa>DB General>Asignar las variables que se muestra en la Figura.

| ica 7\       | prac  | tica 7                                                    |                     |                   |           |                 |           |                                                                                                    |            |            |            | - i                                     |
|--------------|-------|-----------------------------------------------------------|---------------------|-------------------|-----------|-----------------|-----------|----------------------------------------------------------------------------------------------------|------------|------------|------------|-----------------------------------------|
| ramie<br>Ł 🖥 | ntas  | Ve <u>n</u> tana Ay <u>u</u> da<br>III 🖳 🌉 🙀 💋 Establecer | conexión online 🖉   | Deshacer conexión | online 🖁  | ×               |           | <examina< td=""><td>proyecto&gt;</td><td>ы</td><td></td><td>Totally Integrated Automation<br/>PORTAL</td></examina<> | proyecto>  | ы          |            | Totally Integrated Automation<br>PORTAL |
| pra          | ctica | a 7 → PLC_1 [CPU 1516-3                                   | 3 PN/DP] → Bloque   | s de programa     | ▶ BD_1 [0 | DB1]            |           |                                                                                                    |            |            | _ 🖬 🖬 🗙    | Tareas 🔊 🗊 🗈 🕨                          |
|              |       |                                                           |                     |                   |           |                 |           |                                                                                                    |            |            |            | Opciones                                |
| <b>9</b>     | 2     | 🐛 🍢 🚞 😤 Conserv                                           | ar valores actuales | 🔒 Instantánea     | 10 10 C   | opiar instantár | ieas a va | lores de arrar                                                                                                    | ique 🛃 🗷   | - <b>•</b> |            |                                         |
| 1            | BD_   | 1                                                         |                     |                   |           |                 |           |                                                                                                    |            |            |            | ✓ Buscar/reemplazar                     |
|              | D.    | lombre                                                    | Tipo de datos       | Valor de arranq   | Remanen   | Accesible d     | Escrib    | Visible en                                                                                                    | Valor de a | Supervis   | Comentario |                                         |
| 1            | •     | <ul> <li>Static</li> </ul>                                |                     |                   |           |                 |           |                                                                                                    |            |            |            | Buscar:                                 |
| 2            | •     | normalizado                                               | Real                | 0.0               |           |                 |           |                                                                                                    |            |            |            | •                                       |
| з -          | •     | Nivel del Tanque                                          | Real                | 0.0               |           |                 | <b></b>   |                                                                                                    |            |            |            |                                         |
| 4            |       | Agregar>                                                  |                     |                   |           |                 |           |                                                                                                    |            |            |            | Buscar solo palabra completa            |
|              |       |                                                           |                     |                   |           |                 |           |                                                                                                    |            |            |            | Mayúsculas/minúsculas                   |

Figura 7.8 Variables de bloque de datos

8. Desplegar PLC\_1(CPU1516-3 PN/DP) >Bloques de programa>FC Señales Analógicas> En el segmento 1 crear 2 bloques, NORM\_X y SCALE\_X.

Para NORM\_X configurar el tipo de dato como entrada "Int" y salida "real" es decir "Int to Real". En VALUE usar IW4 "Nivel Analógico", Como valor mínimo (MIN) colocar 0 y como valor máximo (MAX) colocar el valor de 27585. Para el valor de la salida (OUT) usar la variable de presión del bloque de datos creado, es decir en OUT usar la siguiente variable "BD\_1" "Normalizado". Para SCALE\_X configurar el tipo de dato como entrada "real" y salida "real" es decir "Real to Real". En VALUE usar "BD\_1" "Normalizado", como valor mínimo (MIN) colocar 0.0 y como valor máximo (MAX) colocar el valor de 285. Para el valor de la salida (OUT) usar la variable "BD\_1" "Nivel del Tanque" del bloque de funciones analógicas.

| omentario           |       |                       |                  |               |       |                         |                 |
|---------------------|-------|-----------------------|------------------|---------------|-------|-------------------------|-----------------|
|                     |       | NORM_X<br>Int to Real |                  |               |       | SCALE_X<br>Real to Real |                 |
|                     | EN    | EI                    | 10               |               | EN    | EN                      | o ——— o         |
| 0 —                 | MIN   |                       | "BD_1".          | 0.0           | MIN   |                         | "BD_1"."Niv     |
| %////4              |       | a                     | UT — normalizado | "BD_1".       |       | OL                      | η — del Tanque' |
| 'Nivel Analogico" — | VALUE |                       |                  | normalizado — | VALUE |                         |                 |
| 27585 —             | MAX   |                       |                  | 285.0         | MAX   |                         |                 |

Figura 7.9 Programación lectura nivel del tanque.

9. Para el segmento 2, se crean un bloque comparador "Mayor Igual" en el cual le asignamos como variable de entrada "BD\_1" "Nivel del Tanque, y colocamos el valor de consigna "280" y seguido de esto creamos una bobina de salida "Reset" con la variable "M0.1". Agregamos otra rama en la cual ahora usaremos el comparador "Menor Igual" con valor de consigna "200", y la salida a una bobina "Set" de la variable "M0.1".

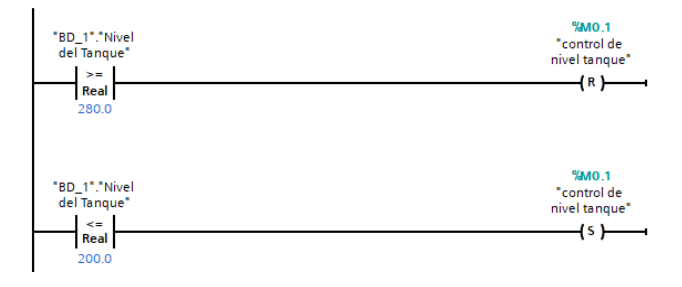

Figura 7.10 Programación Segmento 2.

10. Desplegar PLC\_1(CPU1516-3 PN/DP) >Bloques de programa>FC Control de Nivel. En el segmento 1 crear 1 contacto abierto para crear la variable I0.1 "Inicio General", para la salida usar una bobina "Set" con la variable M0.0 "Marca Habilitadora".

Continuando con el segmento 2 para crear la bobina con la variable I0.0 "Paro General", para la bobina de salida usar la misma variable "M0.0"

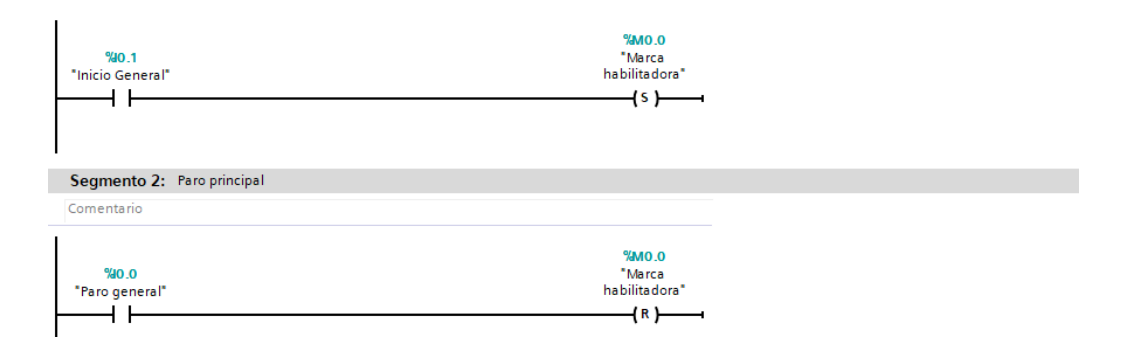

Figura 7.11 Programación de inicios y habilitaciones

11. Para el segmento 3, crear una línea de programación con un contacto abierto el cual habilita dos bobinas de salida en paralelo.

Para el contacto abierto se usara la variable M0.0 y para las salidas en paralelo se usaran las variables Q0.1 y Q0.2 las cuales pertenecen a las electroválvulas de entrada y salida de la planta.

| Comentario                       |                                            |
|----------------------------------|--------------------------------------------|
| %M0.0<br>"Marca<br>habilitadora" | %Q0.1<br>"Electrovalvula<br>entrada"<br>{} |
|                                  | %Q0.2<br>"Electrovalvula<br>salida"<br>    |

Figura 7.12 Programación de segmento 3 de señales digitales.

12. En el segmento 4, se plantea la secuencia de contactos para el control de la bomba. El contacto M0.0 habilita todo el segmento; así la bomba funciona con 2 condiciones:

• Si la boya 1 y la boya de nivel alto no están detectando producto.

• Si la boya 1 y la boya de nivel alto están detectando producto; y también si el nivel alcanza un valor de 200 indicado por la bobina M0.1.

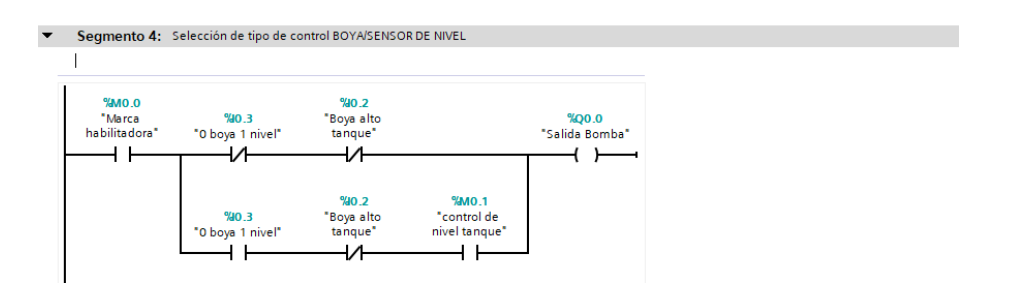

Figura 7.13 Programación de segmento 4.

13. Con las funciones creadas, regresar al programa principal MAIN PRINCIPAL y colocar las 2 funciones creadas anteriormente.

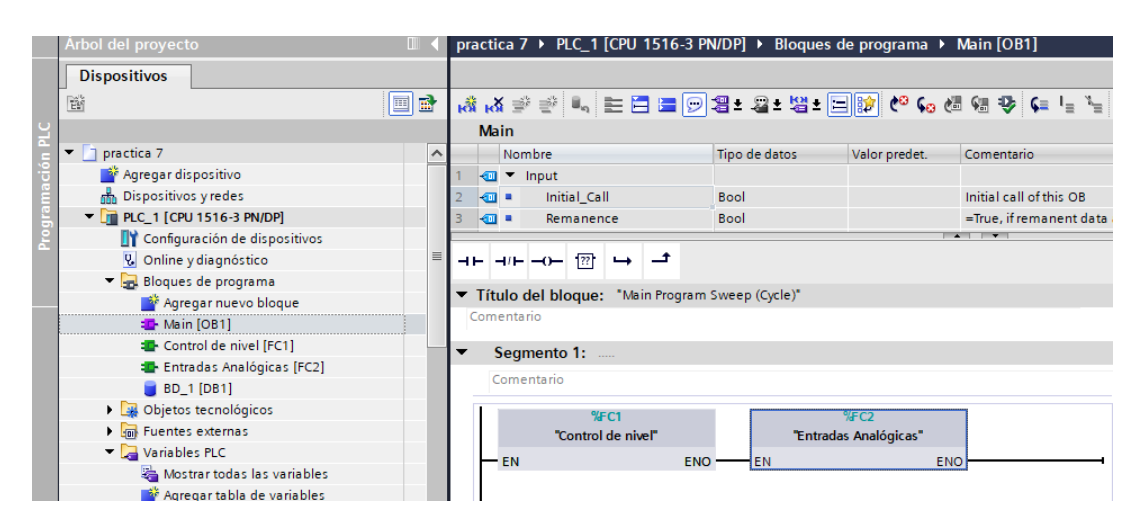

Figura 7.14 Programación de bloque Main.

14. Mediante el modo supervisión en el programa TIA Portal, es posible observar cómo se producen las secuencias indicadas anteriormente.

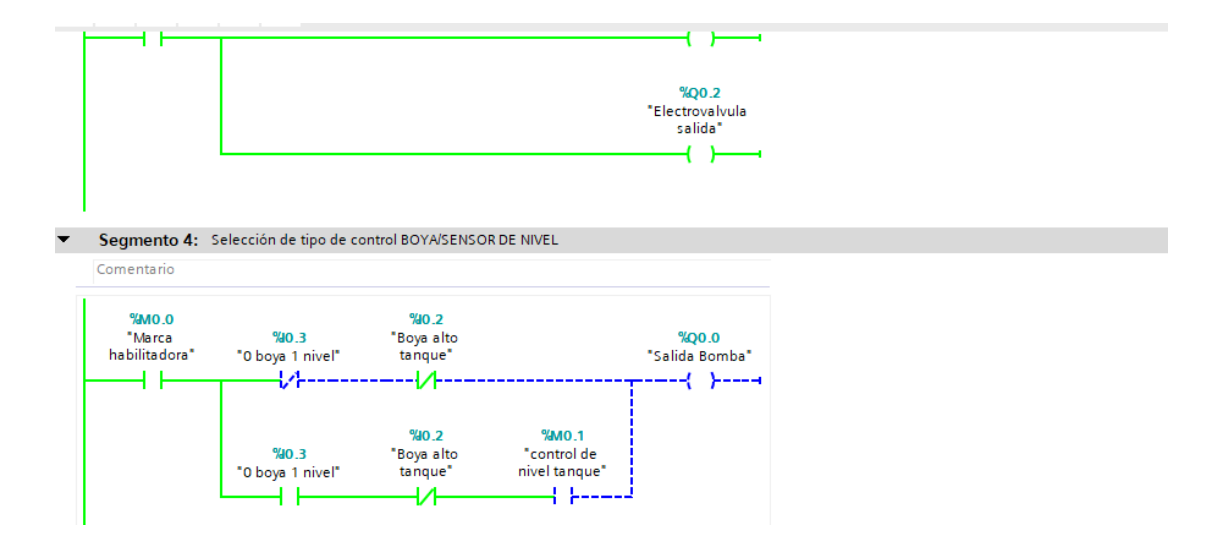

Figura 7.15 Secuencias de control de la bomba

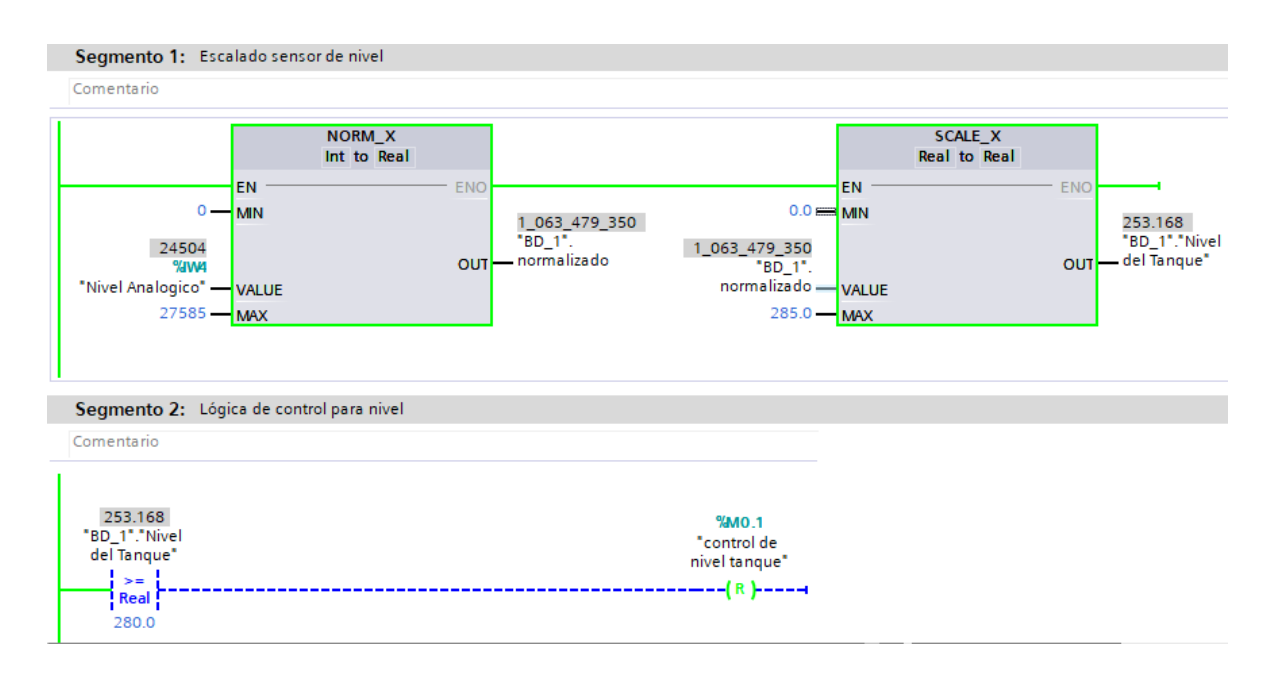

Figura 7.16 Observación del sistema de conversión de señales analógicas

El PLC en modo RUN, cargada su respectiva programación detallada en el marco procedimental y se observa la conexión del PLC con el módulo de nivel.

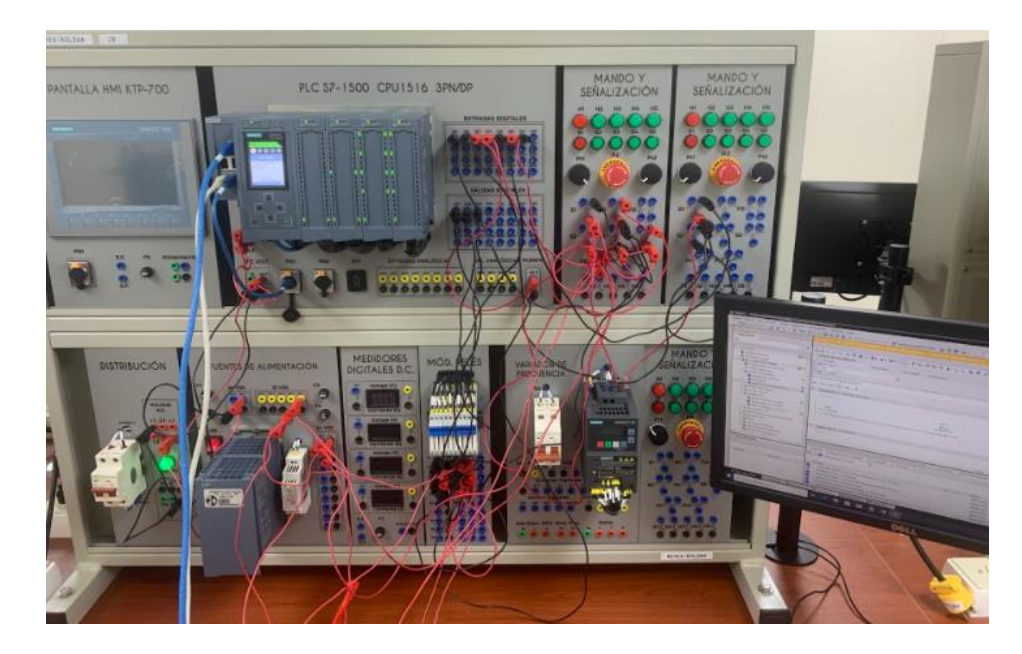

Figura 7.17 Conexiones en el tablero

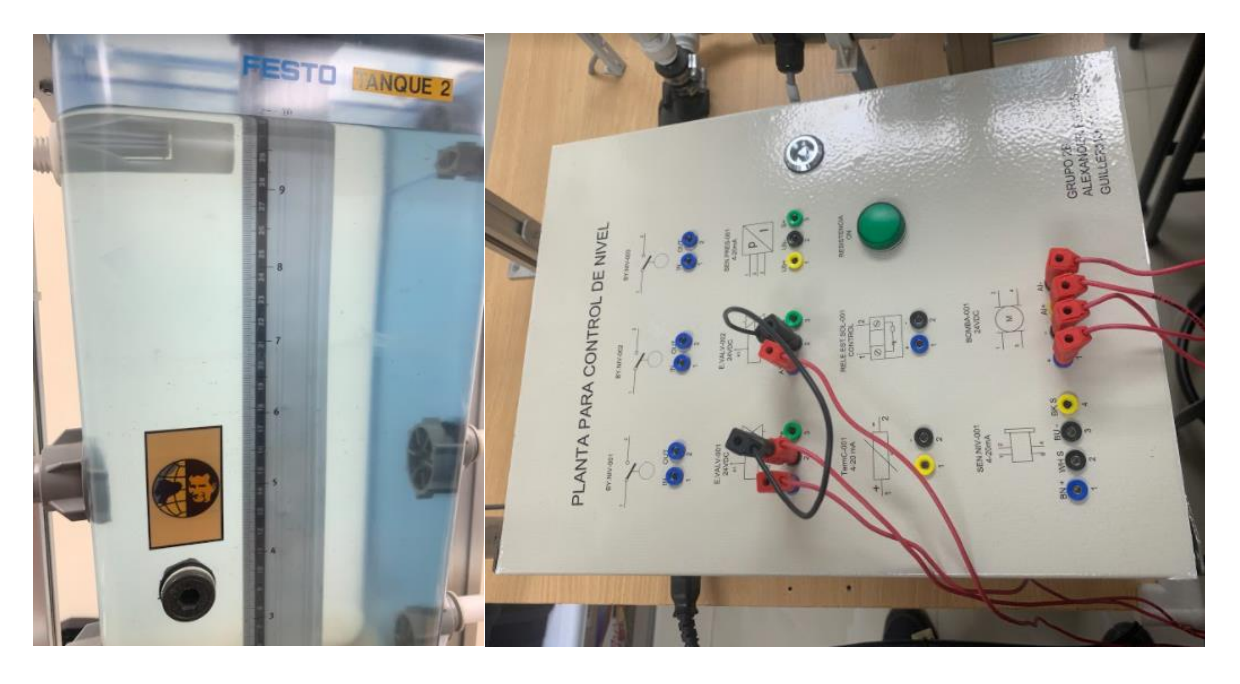

Figura 7.18 Conexiones de los elementos de la planta

#### D. RECURSOS UTILIZADOS

- Una computadora con software TIA Portal V15.1.
- Una lámina con PLC Siemens S7-1500.
- Una lámina de Distribución.
- Una lámina de Fuente de Alimentación.
- Una lámina de Mando y Señalización.
- Una lámina de Relés.
- Módulo de tanques de nivel

## **E. DIAGRAMA DE CONEXIONES**

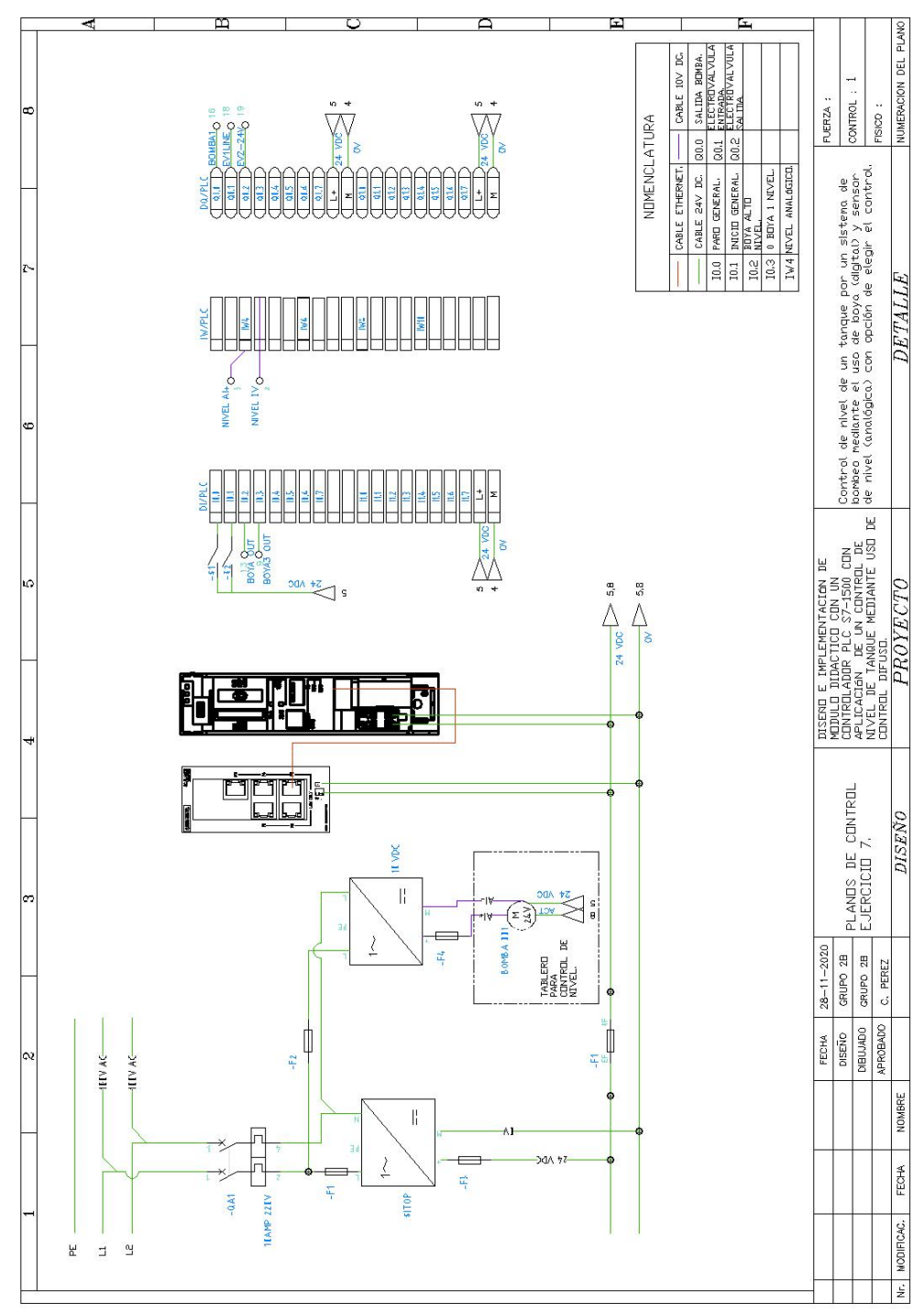

Figura 7.19 Diagrama de fuerza y control Práctica #7

## ANEXO 8

# AUTOMATIZACIÓN INDUSTRIAL

# PRÁCTICA #8

# NÚMERO DE ESTUDIANTES: 20

# DOCENTE

# ING. CARLOS PÉREZ M.

## TIEMPO ESTIMADO: 2 HORAS

TEMA: "Mediante OPC comunicar todas las variables creadas de la práctica 2 a la PC usando LabVIEW, mostrándola en indicadores numéricos y booleanos".

### A. OBJETIVOS

## **Objetivo General:**

Aprender a crear la comunicación del controlador con OPC para LabVIEW, usando ya practicas existentes visualizar dichas variables por comunicación.

### **Objetivo Específico:**

Utilizar la practica 2 para realizar comunicación OPC con LabVIEW.

# **B. MARCO TEÓRICO**

Los procesos industriales requieren de máquinas y de equipos que manejan algoritmos generados en controladores lógicos programables (PLC's), que tienen la ventaja de poder ser modificados al existir nuevos requerimientos de los procesos, de forma fácil y rápida. Los algoritmos de control aseguran la confiabilidad del proceso al incluir en su programación todas las posibilidades de riesgo para el operador y la planta.

Para lograr un control completo del proceso, también es necesaria interfaz entre el hombre y la máquina (HMI) que permita una supervisión en tiempo real de todas las variables que intervienen en el proceso. El uso de pantallas permite al operador el ingreso de parámetros, revisión de alarmas, uso de colores que permita al operador la toma oportuna de decisiones.

La interacción entre HMI – PLC forman parte de un Control de supervisión y adquisición de datos (SCADA), que completo permite la operación, comunicación de instrumentos y actuadores; y el envío de toda la información a la gerencia para toma de decisiones. En la figura 8.1, es presentado un esquema de SCADA y red industrial Profinet empleando equipos SIEMENS.

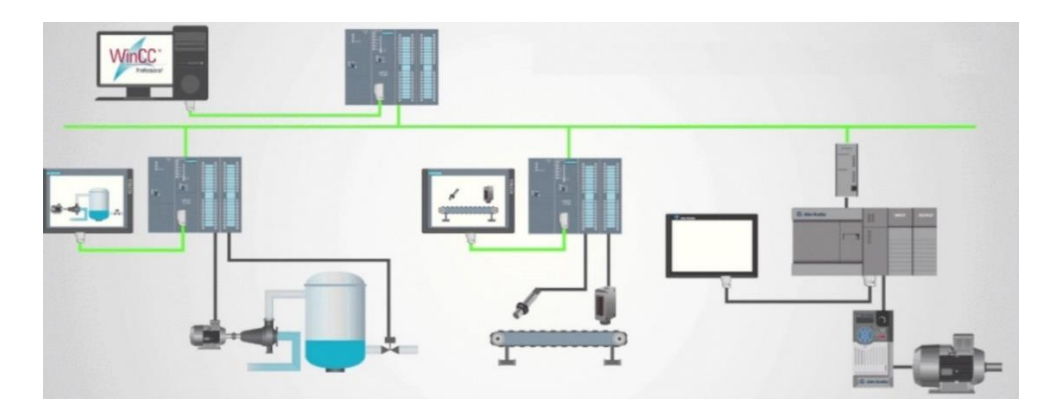

Figura 8.1 Esquema de un sistema SCADA

En la figura 8.2, es realizar control alrededor de un punto específico; por ello, es necesario cambiar los valores de proporcional, integral y derivativo con cada "receta" que se utilice.

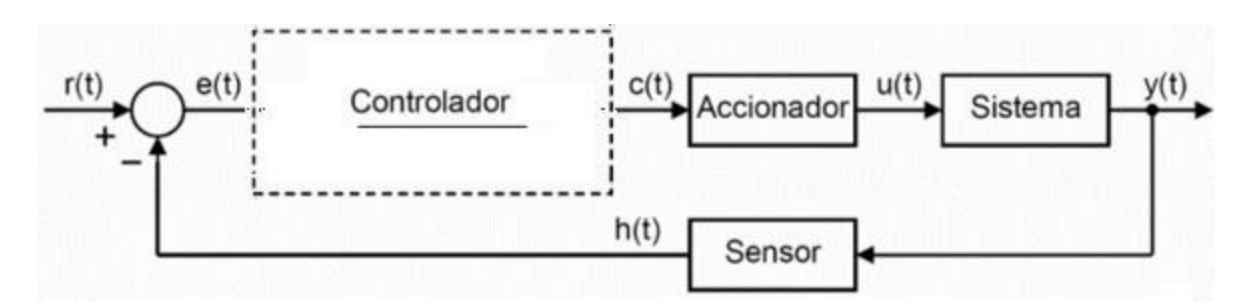

Figura 8.20 Esquema de Control

# A. MARCO PROCEDIMENTAL

A continuación, se detalla de manera secuencial la programación del PLC S7-1500

1. Para configuración de la red desplegar PLC\_1(CPU1516-3 PN/DP) >Configuración de dispositivo>General>Interfaz PROFINET [x1] >Configurar la dirección IP 172.18.123.23 con mascara de subred en 255.255.255.0

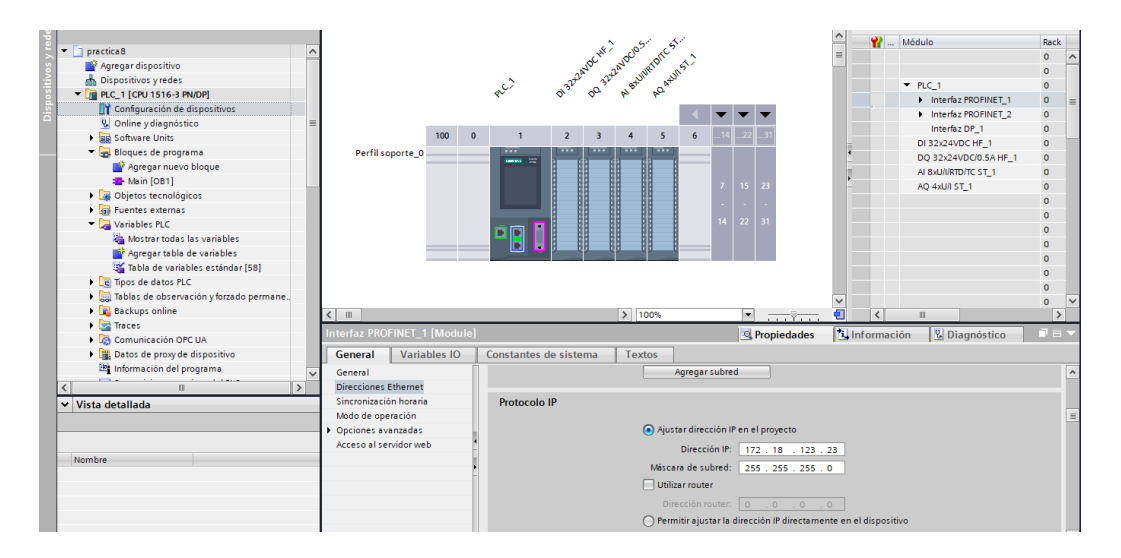

Figura 8.2 Configuracion de dirección IP.

2. Para que el OPC pueda operar hay que habilitar lo siguiente:

Desplegar PLC\_1(CPU1516-3 PN/DP) >Configuración de dispositivo >General >Protección & Seguridad >Mecanismos de conexión activar la opción de Permitir acceso vía comunicación PUT/GET del interlocutor remoto.

| practica8 > PLC_1 [CPU 151 | 6-3 PN/DP]             |               |          |                    |                  |                                 | - 01     |
|----------------------------|------------------------|---------------|----------|--------------------|------------------|---------------------------------|----------|
|                            |                        |               | 2        | Vista topológica   | , <mark>ф</mark> | Vista de redes 🛛 🚺 Vista de dis | positivo |
| # PLC_1 [CPU 1516-3 PN/DP] |                        | ±             |          |                    | 3                | Vista general de dispositivos   |          |
|                            |                        | W 6/          |          |                    | ^                | W Módulo                        | Rac      |
|                            | ac the                 | oco me        |          |                    | -                |                                 | 0        |
|                            | and and                | and mail inst |          |                    |                  |                                 | 0        |
|                            | C) 32th 32             | Stor Ato      |          |                    |                  | <ul> <li>PLC_1</li> </ul>       | 0        |
|                            | en 0. 0.               | by br         |          |                    |                  | Interfaz PROFINET_1             | 0        |
|                            |                        |               | -        | <b>- -</b>         |                  | Interfaz PROFINET_2             | 0        |
| 400                        |                        |               | 14       | 22 21              |                  | Interfaz DP_1                   | 0        |
| 100                        | 0 1 2 3                | 4 5 0         |          |                    |                  | DI 32x24VDC HF_1                | 0        |
| Perfil soporte_0           |                        | الننار الننار | _        |                    |                  | DQ 32x24VDC/0.5A HF_            | 1 0      |
|                            |                        |               |          |                    |                  | AI 8xU/I/RTD/TC ST_1            | 0        |
|                            |                        |               | 7        | 15 23              | 4                | AO 4xU/I ST 1                   | 0        |
|                            |                        |               |          |                    |                  |                                 | 0        |
|                            |                        |               |          |                    | -                |                                 | 0        |
|                            |                        |               | 14       | 22 31              |                  |                                 | 0        |
|                            |                        |               | _        |                    |                  |                                 | 0        |
|                            |                        |               |          |                    |                  |                                 | 0        |
|                            |                        |               |          |                    |                  |                                 | 0        |
|                            |                        |               |          |                    |                  |                                 | 0        |
|                            |                        |               |          |                    |                  |                                 | -        |
|                            |                        |               |          |                    |                  |                                 | 0        |
|                            |                        |               |          |                    |                  |                                 |          |
|                            |                        |               |          |                    |                  |                                 | 0        |
| [ m ]                      |                        | 1 1000        |          |                    | ~                |                                 | •        |
|                            |                        | 100%          |          |                    |                  |                                 | 1.2      |
| LC_1 [CPU 1516-5 PN/DP]    | · ·                    |               |          | S Propiedades      | <u>a</u>         | Información 🛛 🖄 Diagnóstico     |          |
| General Variables IO       | Constantes de sistema  | Textos        |          |                    |                  |                                 |          |
| Multilingüe A              | Mecanismos de conexión |               |          |                    |                  |                                 |          |
| Protección & Seguridad     |                        |               |          |                    |                  |                                 |          |
| Nivel de acceso            |                        | Parmitir a    | cero via | comunicación PLITA | GET del i        | interlocutor remoto             |          |
| Mecanismos de conexión     |                        | e remitar a   | ceso via | contanicación rom  | acruern          | interiocator remoto             |          |
| Administrador de certi     |                        |               |          |                    |                  |                                 |          |
| Evento de seguridad inf    |                        |               |          |                    |                  |                                 |          |
| OPCIIA                     |                        |               |          |                    |                  |                                 |          |
| < II >                     |                        |               |          |                    |                  |                                 |          |

Figura 8.3 Habilitación de protección para permitir comunicación PUT/GET.

3. Crear las variables a utilizarse, desplegar PLC\_1(CPU1516-3 PN/DP) >Variables PLC >Mostrar todas las variables >asignar variables.

| ľ | -     | -     |                     | -                        | 1             |             |      |          |          | ,        |          |             |         |
|---|-------|-------|---------------------|--------------------------|---------------|-------------|------|----------|----------|----------|----------|-------------|---------|
| I | pract | tica8 | PLC_1 [CPU 1516-3   | 3 PN/DP] • Variables PLC |               |             |      |          |          |          |          |             | _ @ =×  |
| I |       |       |                     |                          |               | 🕣 Variable  | es 🗉 | Consta   | ntes de  | usuario  | Co       | nstantes de | sistema |
| ĺ | 9     | e [   | 🕈 🗄 😤 🎁 🚱           |                          |               |             |      |          |          |          |          |             | -       |
| I | Va    | ariat | les PLC             |                          |               |             |      |          |          |          |          |             |         |
| l |       | 1     | lombre              | Tabla de variables       | Tipo de datos | Dirección 🔺 | Rema | Acces    | Escrib   | Visibl   | Supervis | Comentario  |         |
| Î | 1     | -00   | Entrada 1           | Tabla de variables e     | Bool          | %I0.0       |      |          | <b></b>  |          |          |             |         |
|   | 2     | -00   | Entrada 2           | Tabla de variables e     | Bool          | %IO.1       |      |          | <b></b>  |          |          |             |         |
|   | 3     | -00   | Entrada Analógica   | Tabla de variables e     | Word          | %IW4        |      |          | <b></b>  |          |          |             |         |
|   | 4     | -00   | Salida digital 1    | Tabla de variabl 💌       | Bool 🔳        | %Q0.0 💌     |      |          | <b></b>  |          |          |             |         |
|   | 5     | -00   | Salida Normalizar   | Tabla de variables e.    | Real          | %MD40       |      |          | <b></b>  |          |          |             |         |
|   | 6     | -00   | Salida Escalar      | Tabla de variables e     | Real          | %MD44       |      |          | <b></b>  |          |          |             |         |
|   | 7     |       | <agregar></agregar> |                          |               |             |      | <b>V</b> | <b>V</b> | <b>V</b> |          |             |         |
|   |       |       |                     |                          |               |             |      |          |          |          |          |             |         |
| ļ |       |       |                     |                          |               |             |      |          |          |          |          |             |         |
|   |       |       |                     |                          |               |             |      |          |          |          |          |             |         |
| I |       |       |                     |                          |               |             |      |          |          |          |          |             |         |

Figura 8.4 Variables del PLC

4. Creamos los siguientes segmentos.

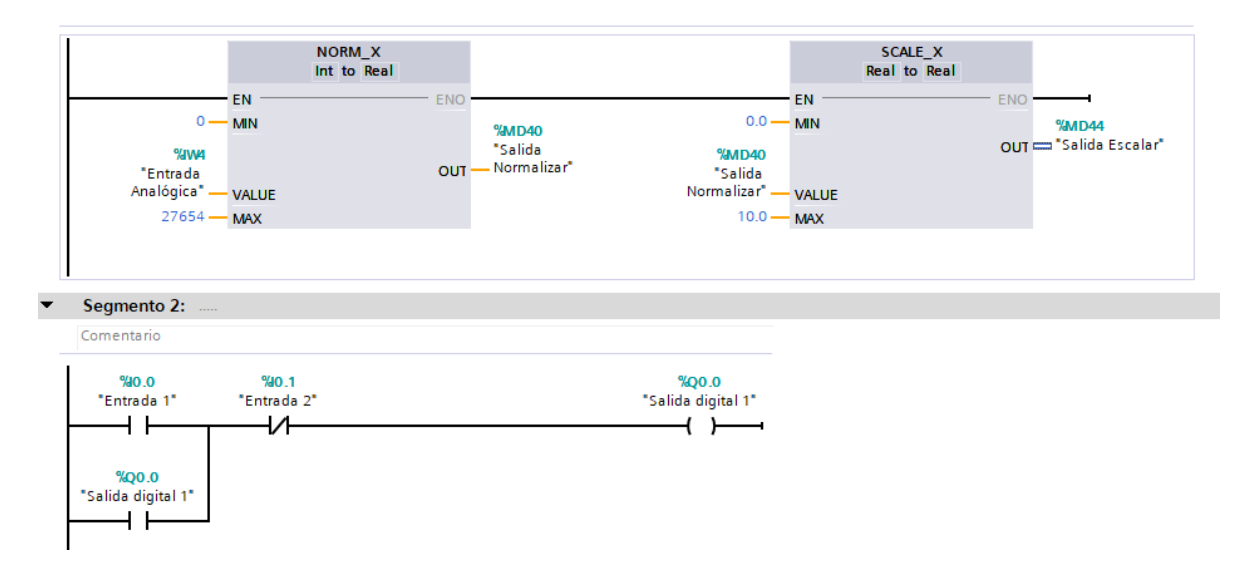

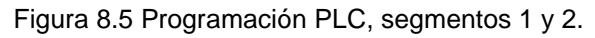

5. Visualizamos elementos en línea.

| Dispositivos                                                                                                    |     |                                 |                 |                  |                                       |           |                      |
|----------------------------------------------------------------------------------------------------|-----|---------------------------------|-----------------|------------------|---------------------------------------|-----------|----------------------|
|                                                                                                    | 🔲 🛃 | a a ≇ # •, E                    | 🔚 🔚 💬 🗐 ± 🖓 ± 🎖 | 🗄 ± 🖃 😥 🥙 🖕 (    | 생 🕫 😳 🖕 🐂 🐂 🚱 😵 🕾                     |           |                      |
|                                                                                                    |     | Main                            |                 |                  |                                       | J         |                      |
| practica8                                                                                                    |     | Nombre                          | Tipo de datos   | Valor predet.    | Comentario                            |           |                      |
| Agregar dispositivo                                                                                                    |     | 1 📶 🔻 Input                     |                 |                  |                                       |           |                      |
| Dispositivos y redes                                                                                                    |     | 2 💶 🔹 Initial Call              | Bool            |                  | Initial call of this OB               |           |                      |
| <ul> <li>PLC_1 [CPU 1516-3 PN/DP]</li> </ul>                                                                                                    |     | 3 🔩 = Remanence                 | Bool            |                  | =True, if remanent data are available |           |                      |
| Configuración de dispositivos                                                                                                    |     |                                 |                 |                  |                                       |           |                      |
| Quality of the contract of the contract of | =   | ㅋㅌㅋ/ㅌㅋ/	 ⑰ ㅂ                    | ÷ _ +           |                  |                                       |           |                      |
| Software Units                                                                                                    |     |                                 |                 |                  |                                       |           |                      |
| 🔻 🔜 Bloques de programa                                                                                                    |     | <ul> <li>Segmento 1:</li> </ul> |                 |                  |                                       |           |                      |
| 📑 Agregar nuevo bloque                                                                                                    |     | Comentario                      |                 |                  |                                       |           |                      |
| 📲 Main [OB1]                                                                                                    |     |                                 |                 |                  |                                       |           | _                    |
| Dijetos tecnológicos                                                                                                    |     |                                 | NORM_X          |                  | Si                                    | CALE_X    |                      |
| Fuentes externas                                                                                                    |     |                                 | Int to Real     |                  | Rea                                   | I to Real |                      |
| 🔻 🚬 Variables PLC                                                                                                    |     |                                 | EN              | - ENO            | EN                                    | EN        | 0                    |
| 🍇 Mostrar todas las variables                                                                                                    |     | 0-                              | MIN             | 0 4472409        | 0.0 — MIN                             |           | 4.472409             |
| 📑 Agregar tabla de variables                                                                                                    |     | 16#3050                         |                 | %MD40            | 0 4472409                             |           | %MD44                |
| 🍯 Tabla de variables estándar [58]                                                                                                    |     | %/\\4                           |                 | "Salida          | %MD40                                 | ou        | m 📼 "Salida Escalar" |
| Tipos de datos PLC                                                                                                    |     | Entrada                         |                 | OUT - Normalizar | Salida                                |           |                      |
| Tablas de observación y forzado perm.                                                                                                    |     | Analogica"                      | VALUE           |                  | Normalizar - VALUE                    |           |                      |
| Backups online                                                                                                    |     | 27654                           | MAX             |                  | 10.0 — MAX                            |           |                      |
| 🕨 📴 Traces                                                                                                    |     |                                 |                 |                  |                                       |           |                      |
| Comunicación OPC UA                                                                                                    |     |                                 |                 |                  |                                       |           |                      |
| Datos de proxy de dispositivo                                                                                                    |     | Segmente 2:                     |                 |                  |                                       |           |                      |
| 🕮 Información del programa                                                                                                    | ~   | · Segmento 2.                   |                 |                  |                                       |           |                      |
| · · · · · · · · · · · · · · · · · · ·                                                                                                    | >   | Comentario                      |                 |                  |                                       |           |                      |
| Vista detallada                                                                                                    |     | 9/10 O                          | 910.1           |                  | *00.0                                 |           |                      |
| vista actanada                                                                                                    |     | "Entrada 1"                     | "Entrada 2"     |                  | "Salida digital 1"                    |           |                      |
|                                                                                                    |     | I                               |                 |                  | · ·                                   |           |                      |
|                                                                                                    |     |                                 |                 |                  |                                       |           |                      |
| Nombre Dirección                                                                                                    |     | 500.0                           |                 |                  |                                       |           |                      |
|                                                                                                    |     | "Salida digital 1"              |                 |                  |                                       |           |                      |
|                                                                                                    |     |                                 |                 |                  |                                       |           |                      |
|                                                                                                    |     |                                 |                 |                  |                                       | 100%      |                      |

Figura 8.6 Variables PLC en línea.

6. Abrir el acceso directo del software OPC Servers Administration

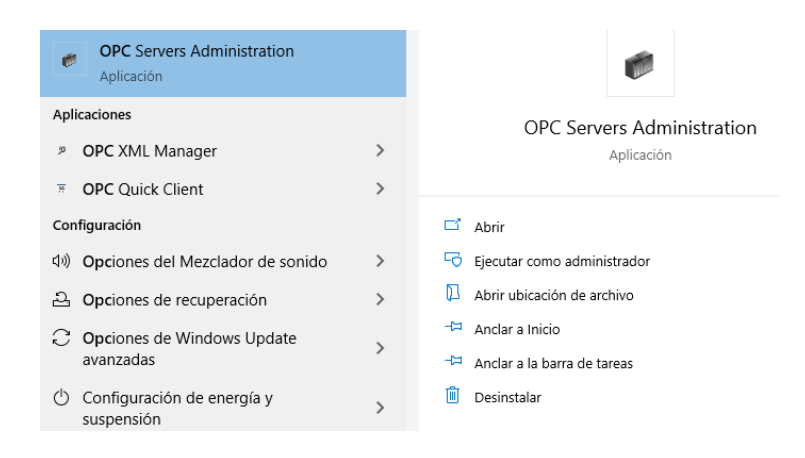

Figura 8.7 Acceso software OPC Servers Administration.

7. Aceptamos los permisos para la aplicación. En la barra de tareas desplegamos otras opciones. Damos clic derecho sobre el icono del OPC Server.

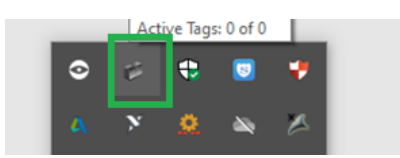

Figura 8.8 Icono de acceso OPC server.

8. Dar clic en el botón "configuration"

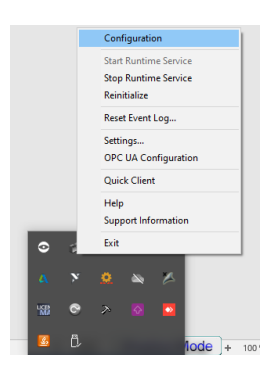

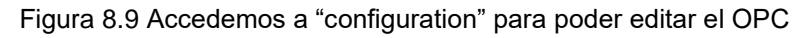

9. Una vez dentro del software, hacemos clic en File> New. Nos aparece una ventana emergente y damos clic en "Yes, Update". Aparecerá la vista principal.

| MI OPC Server  | r - Runtime  |                | X                                            |
|----------------|--------------|----------------|----------------------------------------------|
| File Edit View | Toole Runtim | e Help         |                                              |
|                | 1 Com 19 100 | 91 (M) 10 X    |                                              |
| 🍄 Click to add | I a channel. |                |                                              |
| Date 7         | Time         | Source         | Event                                        |
| 17/10/2020     | 10:17:44     | NI OPC Servers | NI OPC Servers 2016                          |
| 17/10/2020     | 10:17:54     | NI OPC Servers | Simulator device driver loaded successfully. |
| 17/10/2020     | 10:17:54     | NI OPC Servers | Runtime service started.                     |
| ① 17/10/2020   | 10:17:54     | NI OPC Servers | Starting Simulator device driver.            |

Figura 8.10 Ventana nueva de OPC Server.

10. Hacemos clic en la opción "Clic to add a channel". Nos aparece una ventana emergente en la cual, asignamos el nombre al canal del OPC Server: "New Channel" donde podemos ver el "Channel name".

| New Channel - Identification |                                                                                                    | × |
|------------------------------|----------------------------------------------------------------------------------------------------|---|
|                              | A channel name can be from 1 to 256<br>characters in length.<br>Names can not contain periods, double<br>quotations or start with an underscore. |   |
|                              | Qhannel name:<br>PLC                                                                                                    |   |

Figura 8.11 Ventana para configurar "Channel name".

11. En la siguiente ventana procedemos a seleccionar "Siemens TCP/IP Ethernet" de la lista de drivers.

| New Channel - Device Driver |                                                                                                    | × |
|-----------------------------|----------------------------------------------------------------------------------------------------|---|
|                             | Select the device driver you want to assign to the<br>channel.<br>The drop-down list below contains the names of all the<br>drivers that are installed on your system. |   |
|                             | Device driver:<br>Siemens TCP/IP Ethernet                                                                                                    |   |

Figura 8.12 Configuración de "Device driver".

12. En la siguiente ventana tenemos "Network Adapter" y seleccionamos el que nos corresponde al momento.

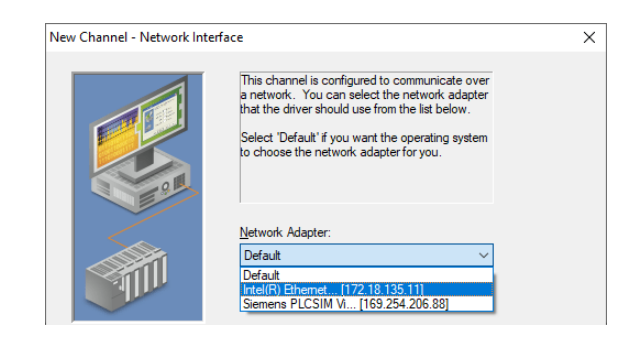

Figura 8.13 Ventana de "Network Adapter".

13. En la ventana siguiente dejamos las selecciones por default.

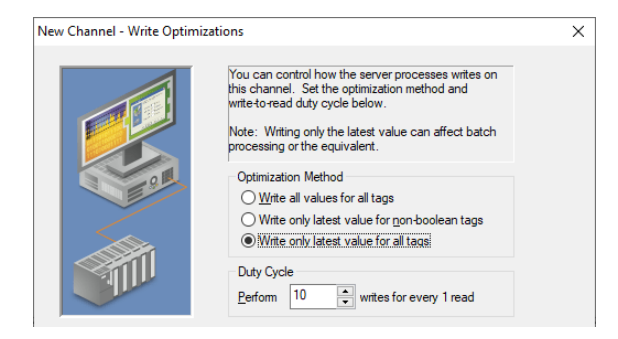

Figura 8.14 Ventana de "Write Optimizations"

14. En la siguiente ventana dejamos los valores por default como se muestra a continuación.

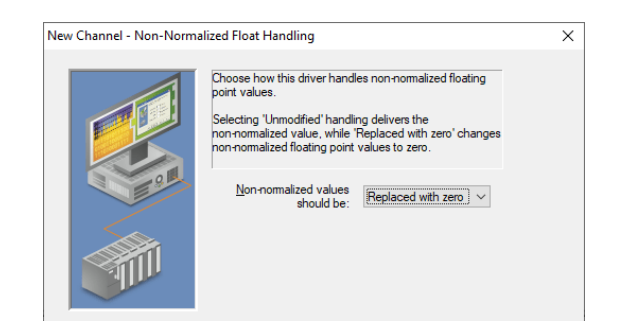

Figura 8.15 Ventana de "Non-Normalized Float Handling".

15. En la siguiente ventana revisamos que este todo correcto y damos "Finalizar".

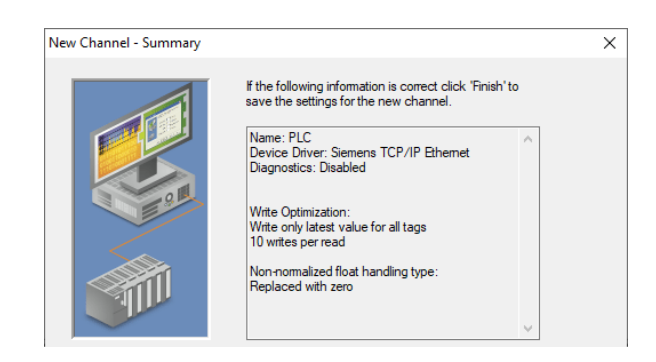

Figura 8.16 Ventana de "Summary".

16. Una vez finalizado ese proceso, procedemos a dar clic en "Clic to add a new device" y nos aparecerá una ventana como la mostrada a continuación.

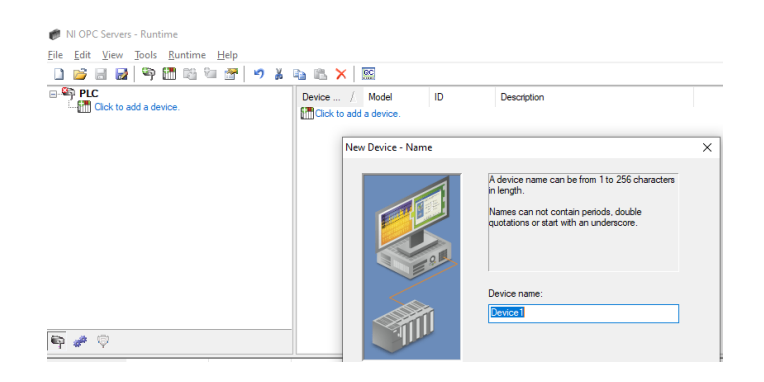

Figura 8.17 Ventana de "Device name".

17. Le cambiamos el nombre al equipo y escribimos lo siguiente:

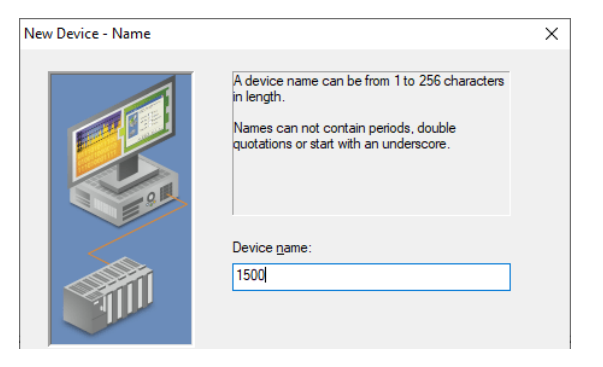

Figura 8.18 Ventana "Device Name".

18. Al dar siguiente, nos aparece la ventana "Model" y seleccionamos el equipo correspondiente.

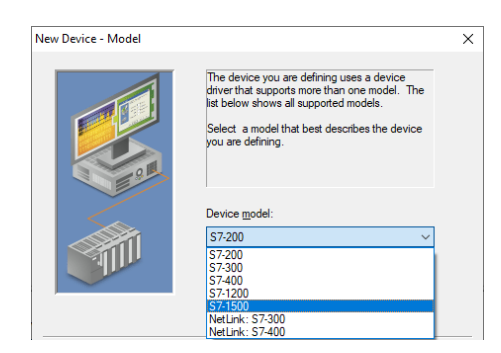

Figura 8.19 Ventana "Device Model".

19. En la siguiente ventana cambiamos la direccion IP de nuestro PLC-1500

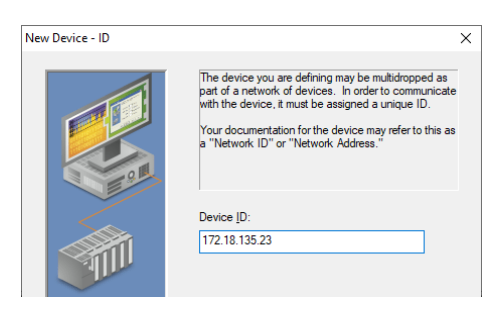

Figura 8.20 Ventana "Device ID".

20. En la siguiente ventana damos clic en continuar.

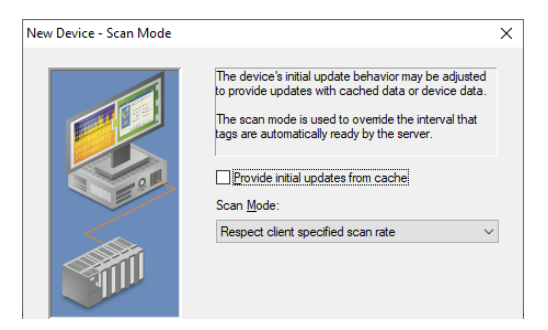

Figura 8.21 Ventana "Scan Mode".

21. En la ventana siguiente dejamos los valores por default.

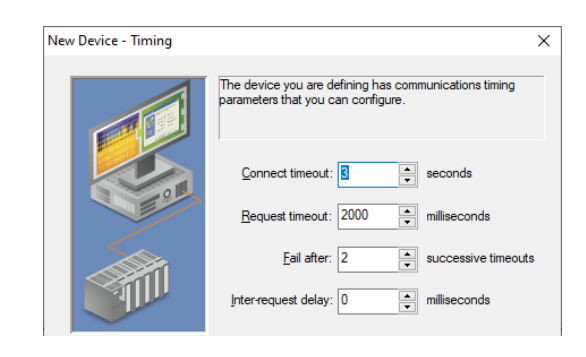

Figura 8.22 Ventana "Timing".

22. En la figura mostrada a continuación, damos clic en siguiente.

| New Device - Auto-Demot | ion X                                                                                                    |
|-------------------------|----------------------------------------------------------------------------------------------------|
|                         | You can demote a device for a specific period upon<br>communications failures. During this time no read request<br>(writes if applicable) will be sent to the device. Demoting a<br>failed device will prevent stalling communications with other<br>devices on the channel. |
| <b>See</b>              | Enable auto device demotion on communication failures     Denote after 2                                                                                                    |
|                         | Demote for 10000 Training the demotion period                                                                                                    |

Figura 8.23 Ventana "Auto Demotion".

23. En la figura mostrada a continuación, damos clic en siguiente.

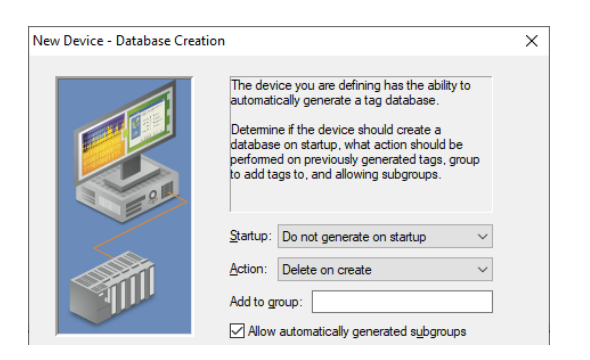

Figura 8.24 Ventana "Database Creation".

24. En la figura mostrada a continuación, se da clic en siguiente.

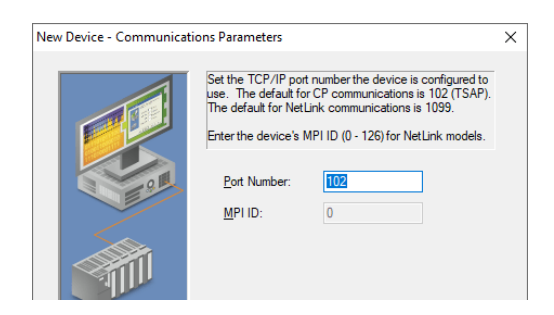

Figura 8.25 Ventana "Communications Parameters".

25. En la figura mostrada a continuación, se da clic en siguiente.

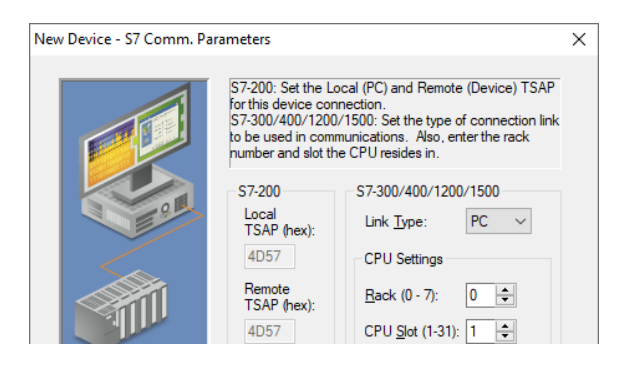

Figura 8.26 Ventana "S7 Com. Parameters".

26. En la figura mostrada a continuación, damos clic en siguiente.

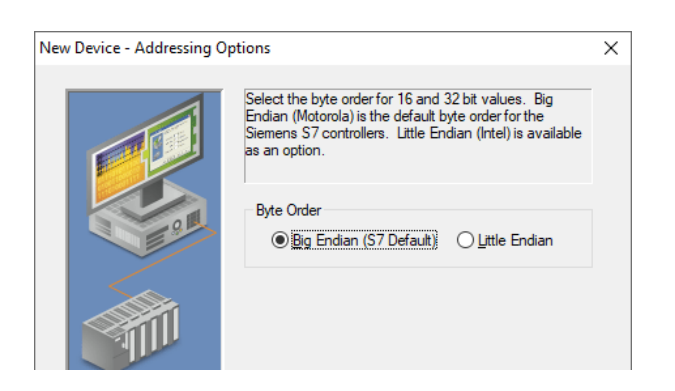

Figura 8.27 Ventana "Addressing Options".

27. En la figura mostrada a continuación damos clic en "finalizar".

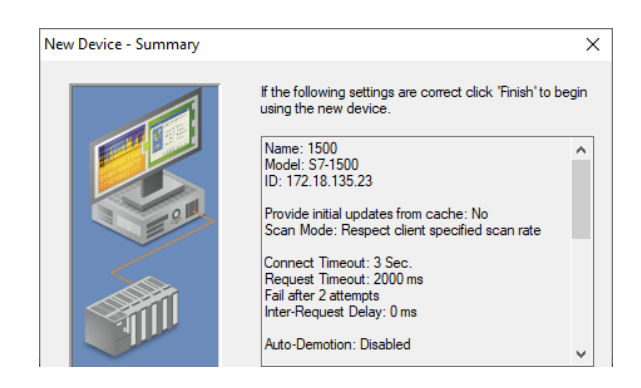

Figura 8.28 Ventana "Summary".

28. Una vez finalizado debe salir la ventana como la siguiente.

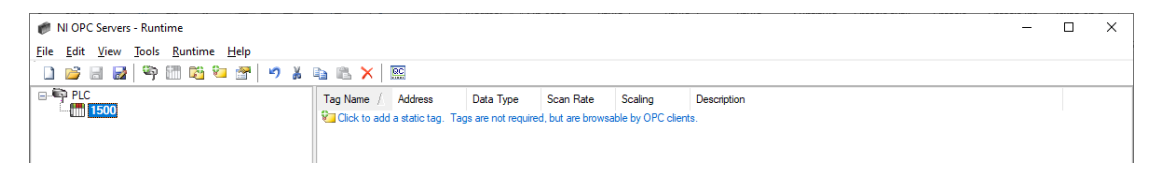

Figura 8.29 Ventana OPC Servers

29. A continuación, procedemos a guardar nuestro archivo dentro de la misma carpeta donde tenemos el programa en Tía Portal. Una vez guardado, damos clic derecho y seleccionamos "New Tag". Nos va a aparecer una ventana emergente; en la cual, declaramos las variables a utilizar.

| General Scaling    |                             |   |
|--------------------|-----------------------------|---|
| - Identification - |                             |   |
| <u>N</u> ame:      | BOYA NIV001                 |   |
| Addr <u>e</u> ss   | 10.2                        | 2 |
| Description:       |                             | × |
| Data properties    |                             |   |
|                    | Data type: Boolean V        |   |
| <u>C</u> lie       | nt access: Read/Write ~     |   |
|                    | Scanirate: 100 iniliacoondo |   |

Figura 8.30 Declaración primera variable "BOYA NIV001".

30. Una vez declarada la variable tendremos la ventana como la siguiente.

| NI OPC Servers - Runtime [C:\Users\AUTOMATIZACIO<br>File Edit View Tools Runtime Help | ON\Downloads\practica#10_         | .guia\OPCpractica10.opf] |         |             | - ( | × |
|---------------------------------------------------------------------------------------|-----------------------------------|--------------------------|---------|-------------|-----|---|
| The Far Airw Tools Farme Telb                                                         | a 🗈 🗙 🔛                           |                          |         |             |     |   |
|                                                                                       | Tag Name / Address                | Data Type Scan Rate      | Scaling | Description |     |   |
|                                                                                       | 60YA NI 10.2                      | Boolean 100              | None    |             |     |   |
|                                                                                       |                                   |                          |         |             |     |   |
|                                                                                       |                                   |                          |         |             |     |   |
|                                                                                       |                                   |                          |         |             |     |   |
|                                                                                       |                                   |                          |         |             |     |   |
|                                                                                       |                                   |                          |         |             |     |   |
|                                                                                       |                                   |                          |         |             |     |   |
|                                                                                       |                                   |                          |         |             |     |   |
|                                                                                       |                                   |                          |         |             |     |   |
|                                                                                       |                                   |                          |         |             |     |   |
|                                                                                       |                                   |                          |         |             |     |   |
| <b>4</b> * V                                                                          |                                   |                          |         |             |     |   |
| Date 🗸 Time Source                                                                    | Event                             |                          |         |             |     | ^ |
| (i) 17/10/2020 10:17:54 NI OPC Servers<br>(i) 17/10/2020 10:17:54 Simulator           | Starting Simulator device driver. |                          |         |             |     |   |
| 17/10/2020 11:08:48 NI OPC Servers                                                    | Configuration session started by  | AUTOMATIZACION as De     |         |             |     |   |

Figura 8.31 OPC Servers con una variable ya declarada

31. Una vez creado el tag, procedemos a crear otro "New Tag" en el cual vamos a declarar otra variable a utilizar.

| Tag Properties                                                                                                    | ×        |
|----------------------------------------------------------------------------------------------------|----------|
| General Scaling                                                                                                    |          |
| Identification                                                                                                    |          |
| Name: BOYA NIV002                                                                                                    |          |
| Address: 10.3                                                                                                    |          |
| Description:                                                                                                    | <u></u>  |
| Data properties                                                                                                    |          |
| Data type: Boolean 🗸                                                                                                    |          |
| <u>C</u> lient access: Read/Write ~                                                                                                    |          |
| <u>S</u> can rate: 100                                                                                                    |          |
| Note: This scan rate is applied for non-OPC clients. It only applies to OPC clients when the device scan rate mode is set to 'Respect tag specified rate'. |          |
| Aceptar Cancelar Aplica                                                                                                    | ar Ayuda |

Figura 8.32 Declaración de variable "BOYA NIV002"

32. Continuamos creando otro "New Tag" para la siguiente variable.

| General Section                                  |                                                       |                                                  |                       | ,    |
|--------------------------------------------------|-------------------------------------------------------|--------------------------------------------------|-----------------------|------|
| General Scaling                                  |                                                       |                                                  |                       |      |
| dentification                                    |                                                       |                                                  |                       |      |
| <u>N</u> ame                                     | BOYA NIV003                                           |                                                  | 6                     |      |
| Addr <u>e</u> ss                                 | 10.4                                                  |                                                  | 0                     |      |
| Description                                      |                                                       |                                                  |                       |      |
| Data propertie                                   |                                                       |                                                  |                       |      |
|                                                  | Data type: Boolean                                    | $\sim$                                           |                       |      |
| <u>C</u> lie                                     | nt access: Read/Wri                                   | te 🗸                                             |                       |      |
|                                                  | Scan rate: 100                                        | milliseconds                                     |                       |      |
| Note: This sc<br>OPC clients w<br>specified rate | n rate is applied for non<br>nen the device scan rate | OPC clients. It only a<br>e mode is set to 'Resp | oplies to<br>ject tag |      |
|                                                  | Ac                                                    | Canada                                           | r Aplicar             | Auda |

Figura 8.33 Declaración de variable "BOYA NIV003"

33. Repetimos los últimos pasos para declarar variables hasta completar todas las variables a utilizar.

| Ø NI OPC Serve                | ers - Runtime                |                 |                                                                                                    |                                         |                                         |             |                       | -        |           | ×       |
|-------------------------------|------------------------------|-----------------|----------------------------------------------------------------------------------------------------|-----------------------------------------|-----------------------------------------|-------------|-----------------------|----------|-----------|---------|
| File Edit View                | <u>T</u> ools <u>R</u> untim | ne <u>H</u> elp |                                                                                                    |                                         |                                         |             |                       |          |           |         |
| 🗋 💕 🖬 🖥                       | 2 🧠 🕾 🚳                      | ۵ 🔊 📷           |                                                                                                    |                                         |                                         |             |                       |          |           |         |
| PLC1500                       | TICAS                        |                 | Tag Name     Quick-Client     Data Type     S       CENTRAD     10.0     Boolean     1       Cal SALDA     0.0     Boolean     1       Cal SALDA     0.0     Boolean     1       Cal SALDA     0.0     Boolean     1       Cal SALDA     M0.0     Boolean     1 | ican Rate<br>00<br>00<br>00<br>00<br>00 | Scaling<br>None<br>None<br>None<br>None | Description |                       |          |           |         |
| P * *                         |                              |                 |                                                                                                    |                                         |                                         |             |                       |          |           |         |
| Date 7                        | Time                         | Source          | Event                                                                                                    |                                         |                                         |             |                       |          |           | ^       |
| 15/8/2020                     | 12:20:59                     | NI OPC Servers  | Configuration session started by AUTOMATIZACION a                                                                                                    | as De                                   |                                         |             |                       |          |           |         |
| 15/8/2020                     | 12:21:01                     | NI OPC Servers  | Configuration session assigned to AUTOMATIZACION                                                                                                    | as                                      |                                         |             |                       |          |           |         |
| 15/8/2020                     | 12:22:22                     | NI OPC Servers  | Configuration session started by AUTOMATIZACION a                                                                                                    | as De                                   |                                         |             |                       |          |           |         |
| (i) 15/8/2020                 | 12:22:43                     | NI OPC Servers  | Stopping Simulator device driver.                                                                                                    |                                         |                                         |             |                       |          |           |         |
| <ol> <li>15/8/2020</li> </ol> | 12:22:43                     | NI OPC Servers  | Created backup of project 'C:\ProgramData\National                                                                                                    | Instru                                  |                                         |             |                       |          |           |         |
| <ol> <li>15/8/2020</li> </ol> | 12:22:43                     | NI OPC Servers  | Runtime project has been reset.                                                                                                    |                                         |                                         |             |                       |          |           |         |
| (i) 15/8/2020                 | 12:26:56                     | NI OPC Servers  | Siemens TCP/IP Ethemet device driver loaded succe                                                                                                    | ssfully.                                |                                         |             |                       |          |           |         |
| (i) 15/8/2020                 | 12:26:56                     | NI OPC Servers  | Starting Siemens TCP/IP Ethernet device driver.                                                                                                    |                                         |                                         |             |                       |          |           |         |
| (i) 15/8/2020                 | 12:26:56                     | Siemens TCP/IP  | Siemens TCP/IP Ethernet Device Driver V5.19.492.0                                                                                                    |                                         |                                         |             |                       |          |           |         |
| (i) 15/8/2020                 | 12:26:59                     | OEM Interface   | Standard License has been found.                                                                                                    |                                         |                                         |             |                       |          |           |         |
| Launch the OPC Qu             | uick Client.                 |                 |                                                                                                    |                                         |                                         |             | Default User Clients: | 0 Active | tags: 0 o | ¥<br>f0 |

Figura 8.34 Software OPC Servers con todas las variables declaradas

34. Para comprobar si tenemos comunicación, hacemos clic sobre el icono de "Quick Client" mostrado a continuación

| Ele (dt Yew Jool<br>Control of the second second seco | all Buntime Help<br>P T C S S           | Tag Hane<br>GE EVTRAD. 00<br>GE EVTRAD. 01<br>GE SALIDA. 000<br>GE SALIDA. MD44                                                                                                    | Data Type<br>Boolean<br>Boolean<br>Boolean<br>Roat | Scan Rate<br>100<br>100<br>100<br>100 | Scaling<br>None<br>None<br>None<br>None | Description |  | IJ |   |
|----------------------------------------------------------------------------------------------------|-----------------------------------------|----------------------------------------------------------------------------------------------------|----------------------------------------------------|---------------------------------------|-----------------------------------------|-------------|--|----|---|
| PRACTICAS                                                                                                    | 9 1 1 1 1 1 1 1 1 1 1 1 1 1 1 1 1 1 1 1 | ID         X         X | Data Type<br>Boolean<br>Boolean<br>Boolean<br>Roat | Scan Rate<br>100<br>100<br>100<br>100 | Scaling<br>None<br>None<br>None<br>None | Description |  | IJ |   |
|                                                                                                    | s                                       | Tag Name Docx<br>GE ENTRAD. 100<br>GE ENTRAD. 101<br>GE SAUDA . 000<br>GE SAUDA . MD44                                                                                                    | Data Type<br>Bodean<br>Bodean<br>Bodean<br>Roat    | Scan Rate<br>100<br>100<br>100<br>100 | Scaling<br>None<br>None<br>None<br>None | Description |  | Ņ  |   |
|                                                                                                    |                                         |                                                                                                    |                                                    |                                       |                                         |             |  |    |   |
| 📭 🥔 🖓<br>Date 🗍 Time                                                                                                    | e Source                                | Evert                                                                                                    |                                                    |                                       |                                         |             |  |    | _ |
| <b>U</b> 15/8/2020 12:20                                                                                                    | 0.59 NI OPC Servers_                    | Configuration seesion starte                                                                                                    | by AUTOMATIZACIO                                   | Nas De                                |                                         |             |  |    |   |
| 15/8/2020 12:21                                                                                                    | NI OPC Servers                          | Configuration elession assign                                                                                                    | ed to AUTOMATIZACI                                 | ON at                                 |                                         |             |  |    |   |
| 15/8/2020 12:22                                                                                                    | 2.22 NI OPC Servers                     | Configuration session state                                                                                                    | 1 by AUTOMATIZACIO                                 | N as De                               |                                         |             |  |    |   |
| 12.22                                                                                                    | 52.43 NI OPC Servers                    | Stopping Simulator device (                                                                                                    | Ever.                                              | -                                     |                                         |             |  |    |   |
| 12.22                                                                                                    | 2.43 NI OPC Servers                     | Created backup of project 1                                                                                                    | - mogramUata Nation                                | a nev.                                |                                         |             |  |    |   |
| 12.22                                                                                                    | 243 NI OPC Servers                      | Huntime project has been in                                                                                                    | eet.                                               | - 1. a. a. 1                          |                                         |             |  |    |   |

Figura 8.35 Acceso a "Quick Client"

35. Una vez dentro, nos dirigimos a la pestaña "PLC1500.PRACTICAS". Ahí se puede visualizar que en la columna "Value" existen valores los cuales están siendo leídos.

| OPC Quick Cl                                                                 | lient - Sin título *                                                                                                   |                      |                                                                                                  |                                                                                                    |                                                             | -                                             |          | ×                                                                                            |
|------------------------------------------------------------------------------|----------------------------------------------------------------------------------------------------|----------------------|--------------------------------------------------------------------------------------------------|----------------------------------------------------------------------------------------------------|-------------------------------------------------------------|-----------------------------------------------|----------|----------------------------------------------------------------------------------------------|
| Eile Edit View                                                               | Jools Help                                                                                                    |                      |                                                                                                  |                                                                                                    |                                                             |                                               |          |                                                                                              |
| 🗅 🛸 🖬 🔬                                                                      | 🛎 💣 😭   👗 🗞 🖻                                                                                                    | ×                    |                                                                                                  |                                                                                                    |                                                             | -                                             |          |                                                                                              |
| System<br>System<br>PLC150<br>PLC150<br>PLC150<br>PLC150<br>PLC150<br>PLC150 | ruments.NIOPCServers.V5<br>0_Statistics<br>0_System<br>00_PRACETICAS<br>0.PRACETICAS_Statistics<br>0.PRACETICAS_System |                      | tem ID<br>PLC1500 PRJ<br>PLC1500 PRJ<br>PLC1500 PRJ<br>PLC1500 PRJ<br>PLC1500 PRJ<br>PLC1500 PRJ | ACTICAS_Reck<br>ACTICAS_Sot<br>ACTICAS_ENTRADA 1<br>ACTICAS_ENTRADA 2<br>ACTICAS_SALIDA DIGITAL<br>ACTICAS_SALIDA ESCAL | Data Type<br>Byte<br>Boolean<br>Boolean<br>Boolean<br>Float | Value<br>0<br>1<br>0<br>0<br>0<br>0<br>440117 |          | Timestam<br>13:36:20<br>13:36:20<br>13:36:20<br>13:36:20<br>13:36:20<br>13:36:20<br>13:36:25 |
|                                                                              |                                                                                                    |                      | <                                                                                                |                                                                                                    |                                                             |                                               |          | >                                                                                            |
| Date                                                                         | Time                                                                                                    | Even                 | e                                                                                                |                                                                                                    |                                                             |                                               |          | ^                                                                                            |
| 15/8/2020                                                                    | 13:36:20                                                                                                    | Adde                 | d group 'PLC15                                                                                   |                                                                                                    |                                                             |                                               |          |                                                                                              |
| 15/8/2020                                                                    | 13:36:20                                                                                                    | Added 7 items to gro |                                                                                                  |                                                                                                    |                                                             |                                               |          |                                                                                              |
| 15/8/2020                                                                    | 13:36:20                                                                                                    | Adde                 | d 4 terrs to gr                                                                                  |                                                                                                    |                                                             |                                               |          |                                                                                              |
| 137072020                                                                    | 10.00.00                                                                                                    | Adde                 | 0 4 66115 10 90                                                                                  |                                                                                                    |                                                             |                                               |          | ~                                                                                            |
| Ready                                                                        |                                                                                                    |                      |                                                                                                  |                                                                                                    |                                                             |                                               | Item Cox | art: 71 /                                                                                    |

Figura 8.36 Quick Client comunicado con PLC.

36. Una vez finalizada la comunicación del OPC Servers, procedemos a iniciar la programación de control en el software LabVIEW. Primero ejecutamos LabVIEW(64bits), una vez dentro damos clic en File, New VI. Nos debe aparecer dos ventanas. Una ventana es la "Front Panel" y la otra es "Block Diagram".

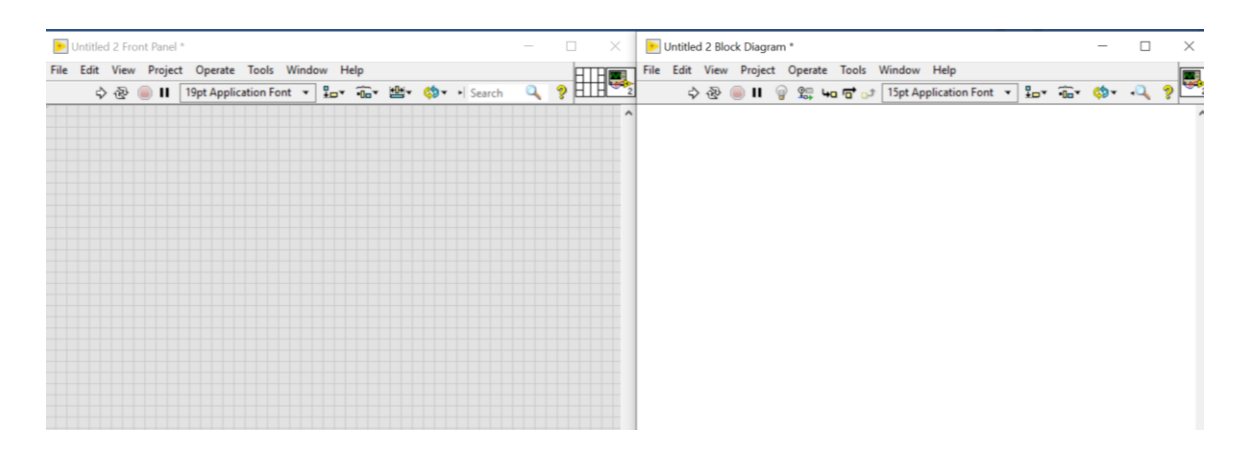

Figura 8.37 Ventanas del software LabVIEW al inicio.

37. Ahora seguimos los siguientes pasos sobre la ventana "Block Diagram": Clic derecho> Structures> While Loop. En la siguiente figura se muestra la ruta especificada.

| File Edit | -(C) Functions<br>Programming |                             | Q, Sear    | ch<br>^             | 1771          |      | × |
|-----------|-------------------------------|-----------------------------|------------|---------------------|---------------|------|---|
| Ş         |                               | ्रात्तक<br>न्द्र Structures |            | v ∎v •0av           | <b>\$</b> 7 • | .Q ? | ^ |
|           | Structures                    |                             | While Loop |                     |               |      |   |
|           | Numeric                       | For Loop                    | While Loop | Timed<br>Structures | Ŀ             |      |   |
|           |                               |                             | e          | P                   |               |      |   |

Figura 8.38 Ruta para crear un "While Loop".

38. Una vez creado, lo asentamos sobre la ventana. Podremos notar que de su lado inferior derecho existe un icono que representa un "Stop" para la estructura. Colocamos el cursor sobre el icono, damos clic derecho y seleccionamos "Create Control".

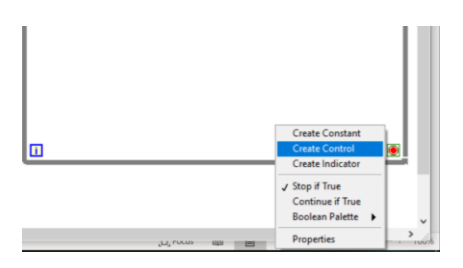

Figura 8.39 Ruta "Create Control".

39. Una vez creado, nos debe aparecer de la siguiente manera.

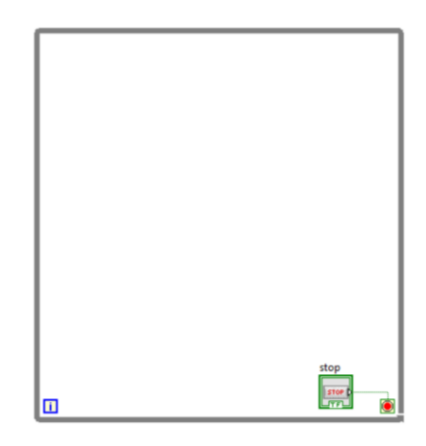

Figura 8.40 "While Loop" en el diagrama de bloques.

40. Para continuar nos dirigimos a la ventana de "Front Panel". Para agregar un indicador booleano seguimos la ruta: Clic derecho> Boolean> Round LED.

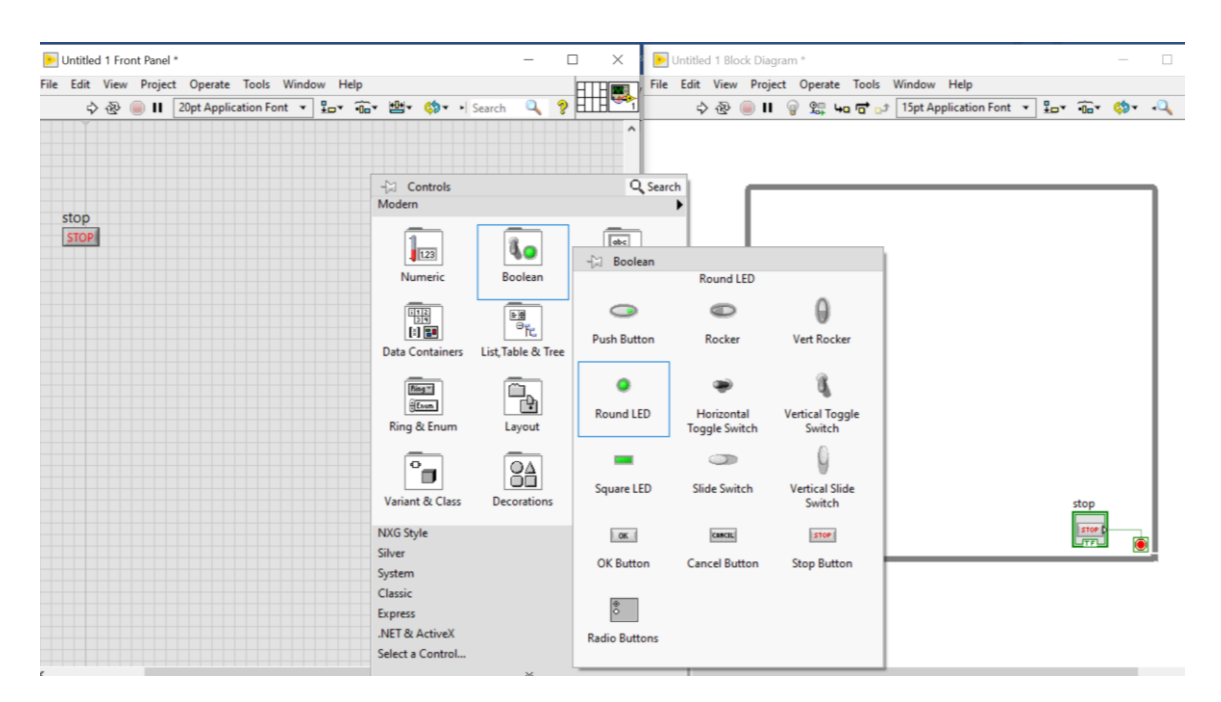

Figura 8.41 Ruta para acceder a un "Round LED".
41. Una vez agregado el led nos debe aparecer de la siguiente manera dentro de la ventana "Front Panel".

| 5 09       | 20pt Application Font | 🔕 🔹 🖌 Search 🛛 🔍 | ⊘ HTH <sup>™</sup> 1                  | ର 🛯 🔵 🕼 🕤 | P. 40 5 15pt Application F       | ont - Por ins the . |
|------------|-----------------------|------------------|---------------------------------------|-----------|----------------------------------|---------------------|
| - <u> </u> |                       |                  |                                       | 100       | and the difference of the second |                     |
|            |                       |                  | ^                                     |           |                                  |                     |
|            |                       |                  |                                       |           |                                  |                     |
|            |                       |                  |                                       |           |                                  |                     |
|            |                       |                  |                                       |           |                                  |                     |
|            |                       |                  |                                       |           |                                  |                     |
|            |                       |                  |                                       |           |                                  |                     |
| p          |                       |                  |                                       |           |                                  |                     |
| P          |                       |                  |                                       |           |                                  |                     |
|            |                       |                  |                                       |           |                                  |                     |
|            |                       |                  |                                       |           |                                  |                     |
|            |                       |                  |                                       |           | Boolean                          |                     |
|            | Boolean               |                  |                                       |           |                                  |                     |
|            |                       |                  |                                       |           | P 🗢 1                            |                     |
|            |                       |                  |                                       |           |                                  |                     |
|            |                       |                  |                                       |           |                                  |                     |
|            |                       |                  |                                       |           |                                  |                     |
|            |                       |                  |                                       |           |                                  |                     |
|            |                       |                  |                                       |           |                                  |                     |
|            |                       |                  | f                                     |           |                                  |                     |
|            |                       |                  |                                       |           |                                  |                     |
|            |                       |                  |                                       |           |                                  |                     |
|            |                       |                  |                                       |           |                                  |                     |
|            |                       |                  |                                       |           |                                  |                     |
|            |                       |                  |                                       |           |                                  |                     |
|            |                       |                  |                                       |           |                                  |                     |
|            |                       |                  |                                       |           |                                  |                     |
|            |                       |                  |                                       |           |                                  |                     |
|            |                       |                  |                                       |           |                                  | stop                |
|            |                       |                  |                                       |           |                                  |                     |
|            |                       |                  |                                       |           |                                  | STOP D              |
|            |                       |                  |                                       | 10        |                                  |                     |
|            |                       |                  |                                       |           |                                  |                     |
|            |                       |                  |                                       |           |                                  |                     |
|            |                       |                  |                                       |           |                                  |                     |
|            |                       |                  | · · · · · · · · · · · · · · · · · · · |           |                                  |                     |
|            |                       |                  |                                       |           |                                  |                     |
|            |                       |                  |                                       |           |                                  |                     |
|            |                       |                  | · · · · · · · · · · · · · · · · · · · |           |                                  |                     |

Figura 8.42 Un booleano agregado.

42. Repetimos el paso anterior y agregamos otro indicador igual.

| Onoued i mont raiter                                   |                                                                                                    |
|--------------------------------------------------------|----------------------------------------------------------------------------------------------------|
| e Edit View Project Operate Tools Window Help          | File Edit View Project Operate Tools Window Help                                                                                                    |
| 今 發 🥃 🖬 🛛 20pt Application Font 🔹 🍰 🍬 🎰 🖄 🤹 🌼 Search 🔍 | ?         II         ·         ·         ·         ·         ·         ·         ·         ·         ·         ·         ·         ·         ·         ·         ·         ·         ·         ·         ·         ·         ·         ·         ·         ·         ·         ·         ·         ·         ·         ·         ·         ·         ·         ·         ·         ·         ·         ·         ·         ·         ·         ·         ·         ·         ·         ·         ·         ·         ·         ·         ·         ·         ·         ·         ·         ·         ·         ·         ·         ·         ·         ·         ·         ·         ·         ·         ·         ·         ·         ·         ·         ·         ·         ·         ·         ·         ·         ·         ·         ·         ·         ·         ·         ·         ·         ·         ·         ·         ·         ·         ·         ·         ·         ·         ·         ·         ·         ·         ·         ·         ·         ·         ·         ·         · |
|                                                        |                                                                                                    |
| stop                                                   |                                                                                                    |
| Boolean Boolean 2                                      | Boolean 2                                                                                                    |
|                                                        |                                                                                                    |
|                                                        |                                                                                                    |
|                                                        |                                                                                                    |
|                                                        | stop                                                                                                    |
|                                                        |                                                                                                    |
|                                                        |                                                                                                    |
|                                                        | > _ <                                                                                                    |

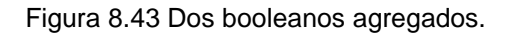

43. Ahora repetimos el paso anterior, pero en vez de seleccionar "Round LED", seleccionamos "Square LED". Véase la figura 8.45.

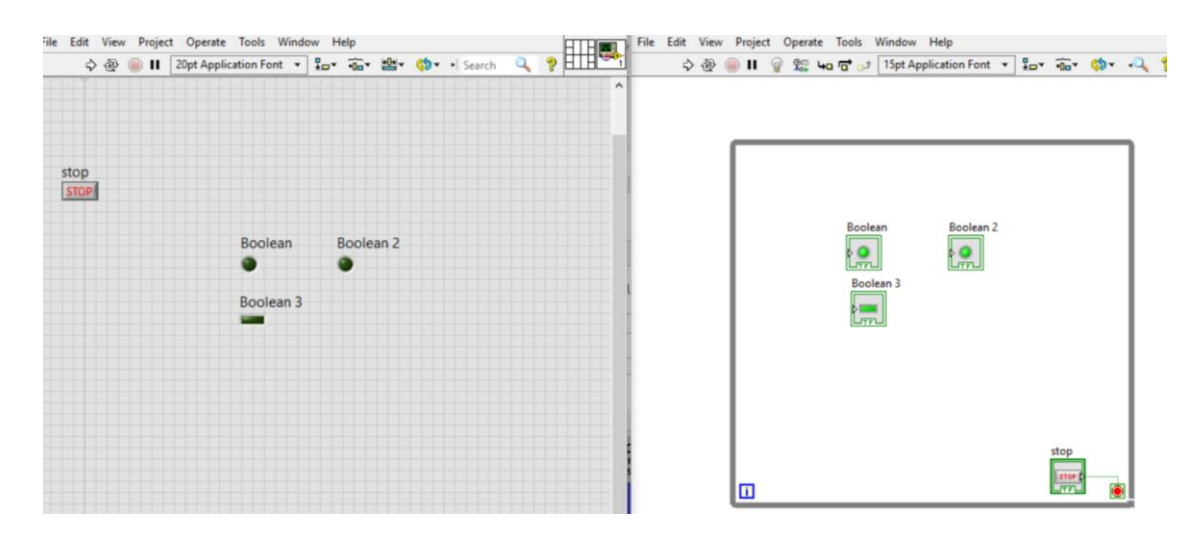

Figura 8.44 Tres booleanos agregados.

44. Seguido de esto damos Clic derecho> Numeric> Meter y lo insertamos. Nos debe aparecer de la siguiente manera.

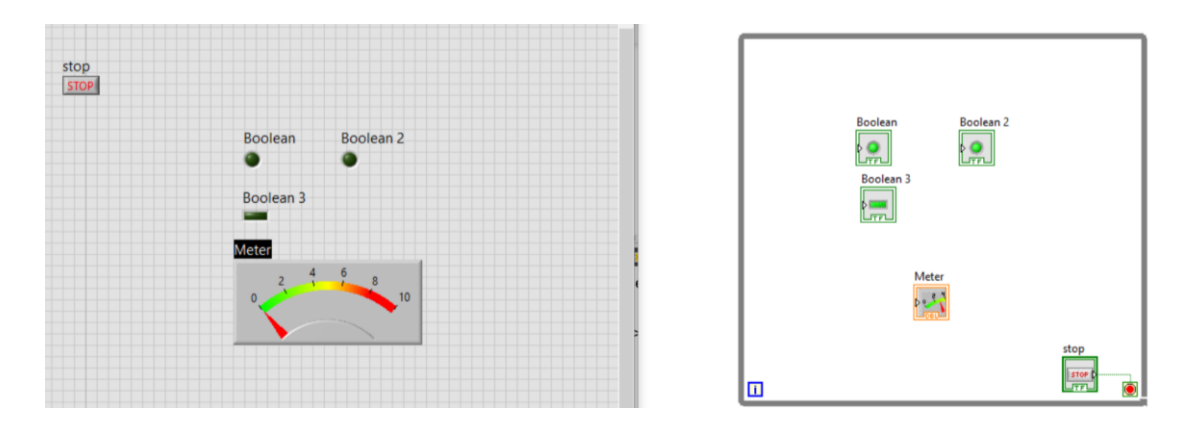

Figura 8.45 Se agrega un indicador numérico "Meter".

45. Ahora procedemos a hacer clic sobre cada uno de los nombres de los indicadores para editarlos. Los cambiamos a los nombres que se muestran a continuación.

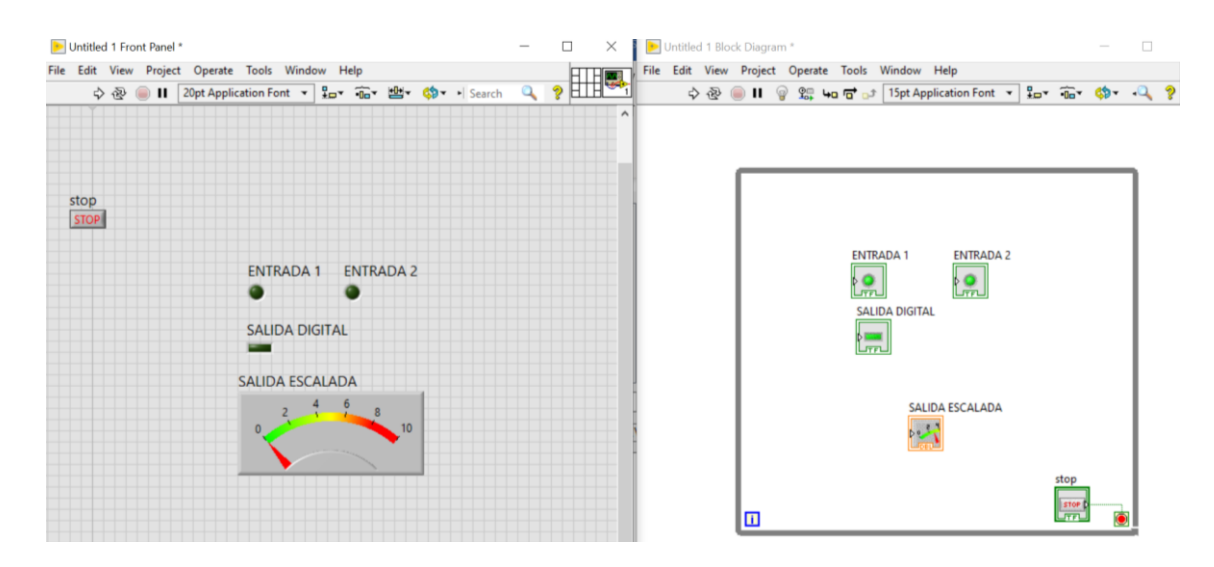

Figura 8.46 Ventana "Front Panel".

46. Para continuar, editamos el tamaño de los indicadores. Colocamos nuestro cursor sobre los indicadores hasta que nos aparezcan unos puntos para poder modificarlos. Le aumentamos su tamaño para que se puedan visualizar mejor.

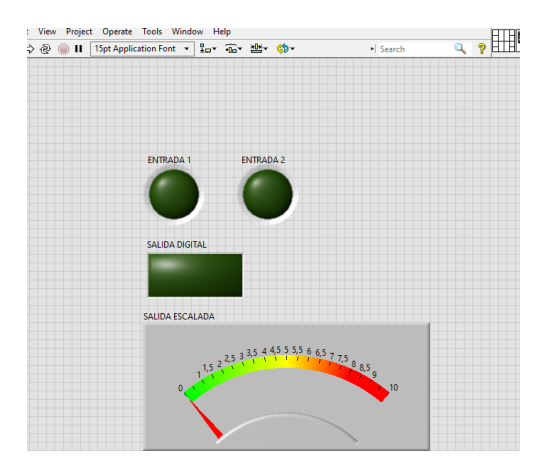

Figura 8.47 Vista "Front Panel".

47. Ahora vamos a comunicar las variables del LabVIEW con el OPC Servers. Sobre uno de los indicadores damos clic derecho y seleccionamos "Propiedades". Nos aparece una ventana emergente como la mostrada a continuación.

| ppearance                  | Operation | Documentation       | Data Binding | Key Navigation |
|----------------------------|-----------|---------------------|--------------|----------------|
| Label                      |           | Caption             |              |                |
| ✓ Visible                  |           | Visible             |              |                |
| ENTRADA 1                  |           |                     |              |                |
| Enabled Stat               | e         | Size                | Positi       | on             |
| Enabled State     Disabled |           |                     |              |                |
|                            |           | Height V            | Vidth Left   | Тор            |
| Olisabled                  | & grayed  | 17                  | 17           | 166 166        |
| Colors                     | S         | how Boolean text    |              |                |
|                            |           | Lock text in center |              |                |
| On                         |           | Multiple strings    | Text col     | or             |
|                            | On        | text                |              |                |
|                            |           |                     |              |                |
| or <b>I</b>                | 10        | N                   |              |                |

Figura 8.48 Ventana "Propiedades".

48. Seleccionamos la pestaña "Data Binding" y dentro de "Data Binding Selection" hacemos clic sobre la flecha para desplegar más opciones en la cual seleccionamos "DataSocket" tal como se muestra en la figura 8.50.

| pearance | Operation      | Documentation        | Data Binding     | Key Navigation  |
|----------|----------------|----------------------|------------------|-----------------|
| Data Bir | ding Selection | n                    |                  |                 |
| Unbour   | nd             |                      | ~                |                 |
| √ Unb    | ound           |                      |                  |                 |
| Shar     | ed Variable Er | ngine (NI-PSP)       | _                |                 |
| Data     | Socket         |                      |                  |                 |
| Pau      | t:             |                      |                  |                 |
|          |                |                      |                  | WSE             |
|          |                |                      |                  |                 |
|          |                |                      |                  |                 |
|          |                |                      |                  |                 |
| Nationa  | Instruments    | recommends that v    | ou use data bind | ing through the |
| Shared \ | ariable Engin  | e. Refer to the Laby | IEW Help for mo  | re information  |
|          | to blading an  | atcals               |                  |                 |

Figura 8.49 Selección "DataSocket".

49. Una vez seleccionado, en la parte de "Access Type", dejamos la opción de "Read Only" ya que en este caso solo vamos a leer el dato mediante OPC Servers. En la parte de "Path" desplegamos más opciones y seleccionamos "DSTP Server..." tal como se muestra en la figura a continuación.

| Data Bir                     | nding Select                               | ion                                                          |                                       |                                   |
|------------------------------|--------------------------------------------|--------------------------------------------------------------|---------------------------------------|-----------------------------------|
| DataSo                       | cket                                       |                                                              | ~                                     |                                   |
| Acce                         | ss Type                                    | Read only                                                    | ~                                     |                                   |
| Pat                          | n                                          |                                                              | Brow                                  | se 🗸                              |
|                              |                                            |                                                              | ✓ Bri<br>DS                           | owse<br>TP Server                 |
|                              |                                            |                                                              | Fil                                   | e System                          |
| Nationa<br>Shared<br>about d | l Instrumen<br>/ariable Eng<br>ata binding | ts recommends that y<br>jine. Refer to the LabV<br>controls. | ou use data bindi<br>'IEW Help for mo | ing through the<br>re information |

Figura 8.50 Selección de "DSTP Server".

50. A continuación nos aparece una ventana emergente en la cual debemos seleccionar el tag correspondiente a la variable a ser leida. Seguimos la ruta indicada a continuación para seleccionar el channel name del OPC Servers.

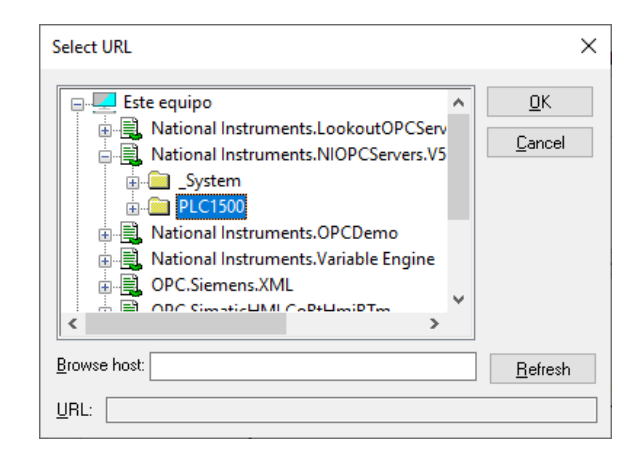

Figura 8.51 Selección de channel name "PLC1500".

51. Una vez dentro de "PLC1500", seleccionamos el device name "PRACTICAS" y nos deben aparecer todos los tags creados dentro del OPC Servers, en el cual seleccionaremos el tag correspondiente al indicador de LabVIEW.

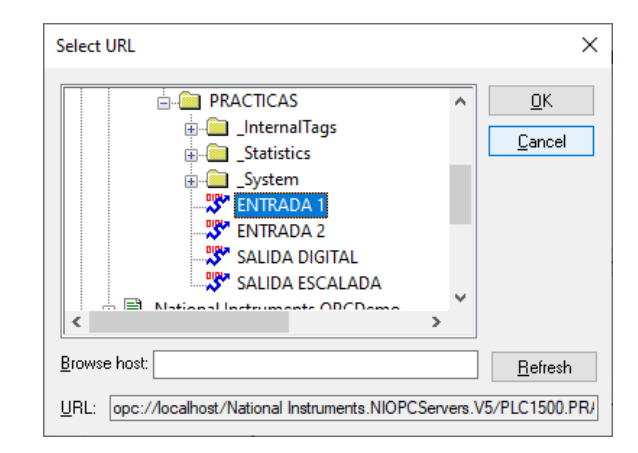

Figura 8.52 Selección de tag de OPC Servers para ser leída en LabVIEW.

52. Damos clic en "OK" y nos debe aparecer la ventana de la siguiente manera.

| Data Bir            | ding Select                              | ion                                             |                                       |                 |
|---------------------|------------------------------------------|-------------------------------------------------|---------------------------------------|-----------------|
| DataSo              | cket                                     |                                                 | $\sim$                                |                 |
| Acce                | ss Type                                  | Read only                                       | $\checkmark$                          |                 |
| opc<br>Inst<br>PLC  | :://localhos<br>ruments.NI<br>:1500.PRAC | t/National<br>OPCServers.V5/<br>TICAS.ENTRADA 1 | Brow                                  | /se 🗸           |
| Nationa             | Instrumen                                | ts recommends that v                            | ou use data bindi                     | ing through the |
| Nationa<br>Shared \ | ariable Eng                              | ine. Refer to the Lab                           | ou use data bindi<br>/IEW Help for mo | re information  |

Figura 8.53 Modificaciones en "Data Binding" para la variable "ENTRADA 1".

53. Hacemos clic en ok y nos debe aparecer el indicador LED de la siguiente manera.

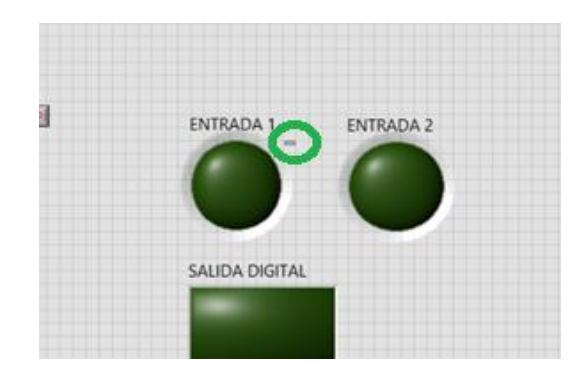

Figura 8.54 Variable de LabVIEW con data binding agregado.

54. Ahora repetimos los pasos anteriores y seleccionaremos a la siguiente variable que sería "ENTRADA 2"

| Boolean Properties: ENTRADA 2      Appearance Operation Documentation Data Binding Key Navigation      Data Binding Selection     DataSocket     Access Type Read only     Path     opc://localhost/National     Instruments.NIOPCServers.V5/     PLC1500.PRACTICAS.ENTRADA 2      National Instruments recommends that you use data binding through the     Shared Variable Engine. Refer to the LabVIEW Help for more information     about data binding controls. |                                                     |                                                       | ×                                     |                                                                        |  |  |
|----------------------------------------------------------------------------------------------------|-----------------------------------------------------|-------------------------------------------------------|---------------------------------------|------------------------------------------------------------------------|--|--|
| Boolean Properties: ENTRADA 2         Appearance       Operation         Data Binding Selection         DataSocket         Access Type         Read only         Path         opc://localhost/National         Instruments.NIOPCServers.V5/         PLC1500.PRACTICAS.ENTRADA 2         National Instruments recommends that you use data binding through the Shared Variable Engine. Refer to the LabVIEW Help for more information about data binding controls.    |                                                     |                                                       | Key Navigation 🔹 🕨                    |                                                                        |  |  |
| Data B<br>DataS                                                                                                    | inding Selectio<br>ocket                            | n                                                     | ~                                     |                                                                        |  |  |
| Acc                                                                                                    | ccess Type Read only                                |                                                       |                                       |                                                                        |  |  |
| or<br>In:<br>PL                                                                                                    | c://localhost/l<br>struments.NIO<br>.C1500.PRACTI   | National<br>PCServers.V5/<br>CAS.ENTRADA 2            | Brow                                  | se 🗸                                                                   |  |  |
| Nation<br>Shared<br>about o                                                                                                    | al Instruments<br>Variable Engin<br>data binding co | recommends that y<br>e. Refer to the LabV<br>ontrols. | ou use data bindi<br>IEW Help for moi | ng through the<br>re information                                       |  |  |
|                                                                                                    |                                                     |                                                       |                                       | Key Navigation ( )<br>V<br>g through the<br>information<br>Cancel Help |  |  |
|                                                                                                    |                                                     |                                                       | OK                                    | Cancel Help                                                            |  |  |

Figura 8.55 Modificaciones en "Data Binding" para la variable "ENTRADA 2".

55. Continuamos con las demás variables. A continuación, se muestran las propiedades de las demás variables a ser leídas por OPC Servers.

| Data Bir                                                                                                    | nding Selec                                | tion                                                         |                                      |                                     |
|----------------------------------------------------------------------------------------------------|--------------------------------------------|--------------------------------------------------------------|--------------------------------------|-------------------------------------|
| pearance Oper<br>Data Binding Si<br>DataSocket<br>Access Type<br>Path<br>opc://loca<br>Instrumen<br>PLC1500.P                                                                                        | cket                                       |                                                              | $\sim$                               |                                     |
| olean Properties: S<br>bearance Opera<br>Data Binding Se<br>DataSocket<br>Access Type<br>Path<br>Opc://locall<br>Instrument:<br>PLC1500.PF<br>National Instrum<br>Shared Variable<br>about data bind | ss Type                                    | Read only                                                    | $\sim$                               |                                     |
| Pati                                                                                                    | h                                          |                                                              |                                      |                                     |
| opo<br>Inst<br>PLC                                                                                                    | :://localho:<br>truments.N<br>C1500.PRAC   | st/National<br>IIOPCServers.V5/<br>CTICAS.SALIDA DIGIT       | AL                                   | wse 🗸                               |
| Data Binding S<br>DataSocket<br>Access Type<br>Path<br>opc://locc<br>Instrumen<br>PLC1500.F<br>National Instru<br>Shared Variable<br>about data bin                                                  | l Instrumer<br>/ariable Eng<br>ata binding | nts recommends that<br>gine. Refer to the Lal<br>g controls. | you use data bind<br>VIEW Help for m | ding through the<br>ore information |
|                                                                                                    |                                            |                                                              |                                      |                                     |

Figura 8.56 Modificaciones en "Data Binding" para la variable "SALIDA DIGITAL".

| Knob<br>Jcale                                    | Display Format                                                | Text Labels                                     | Documentation                             | Data Binding                         | Ke        |
|--------------------------------------------------|---------------------------------------------------------------|-------------------------------------------------|-------------------------------------------|--------------------------------------|-----------|
| Knob F<br>jcale<br>Di<br>D<br>D<br>N<br>SH<br>at | ata Binding Select                                            | tion                                            |                                           |                                      |           |
| [                                                | DataSocket                                                    |                                                 | $\sim$                                    |                                      |           |
|                                                  | Access Type                                                   | Read only                                       | $\sim$                                    |                                      |           |
|                                                  | Path                                                          |                                                 |                                           |                                      |           |
|                                                  | opc://localhos<br>Instruments.NI<br>PLC1500.PRAC              | t/National<br>IOPCServers.V5/<br>TICAS.SALIDA E | SCALADA                                   | Browse 🗸                             |           |
| N<br>Si<br>al                                    | lational Instrumen<br>hared Variable Eng<br>bout data binding | ts recommends<br>jine. Refer to th<br>controls. | that you use data b<br>e LabVIEW Help for | vinding through t<br>more informatic | the<br>on |
|                                                  |                                                               |                                                 |                                           |                                      |           |
|                                                  |                                                               |                                                 |                                           |                                      |           |

Figura 8.57 Modificaciones en "Data Binding" para la variable "SALIDA ESCALADA".

56. Una vez culminado todo, nos deben aparecer los indicadores de la siguiente manera.

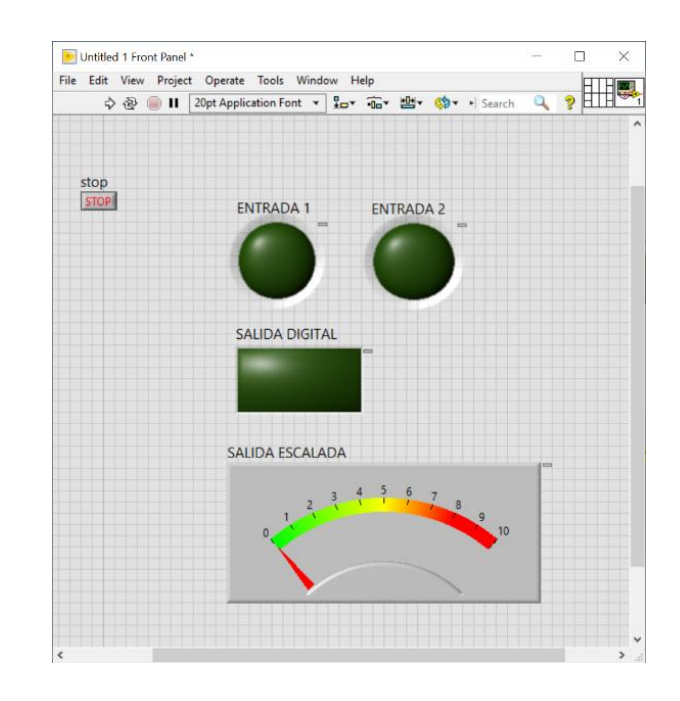

Figura 8.58 Todos los indicadores con comunicación agregada.

57. Ahora en la ventana de "Block Diagram" dejamos ordenados todos los elementos.

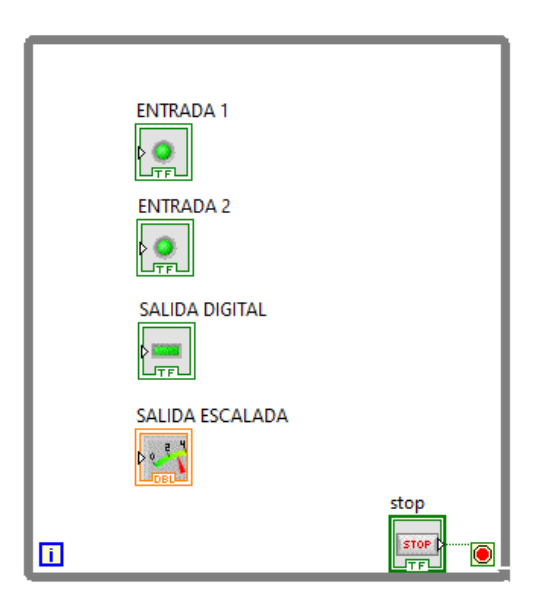

Figura 8.59 Vista de ventana "Block Diagram"

58. Ahora iniciamos el LabVIEW con "Run Continuously".

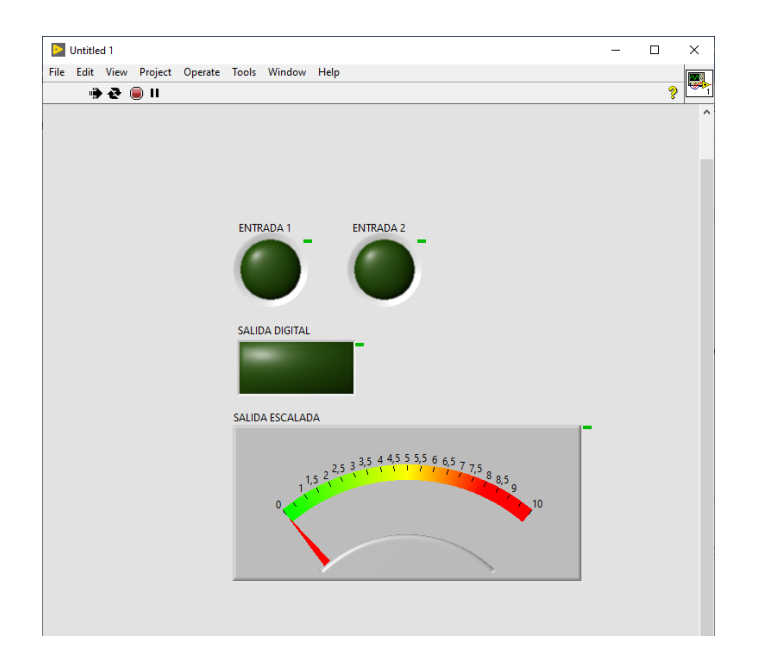

Figura 8.60 LabVIEW ejecutándose.

59. Ahora hacemos cambios en las variables del PLC-1500 y las visualizamos en LabVIEW.

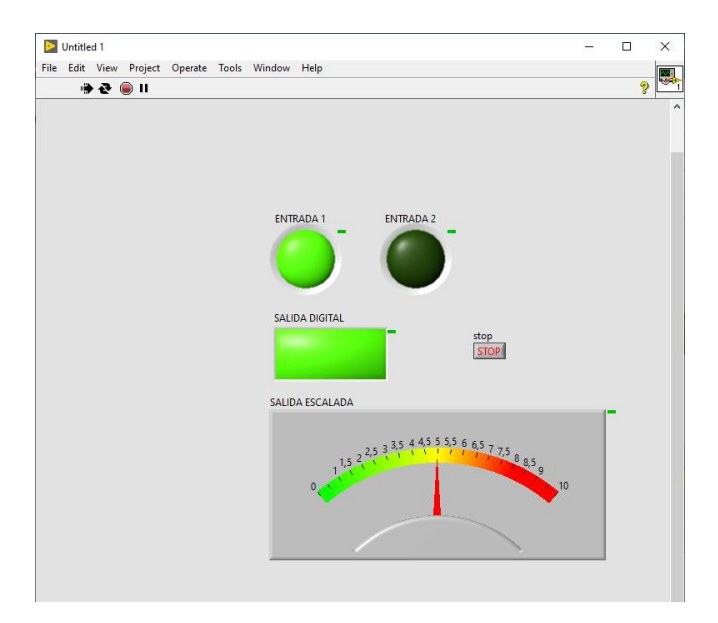

Figura 8.61 Ventana "Front Panel" ejecutándose.

El PLC en modo RUN, cargada su respectiva programación detallada en el marco procedimental y se observa la conexión del PLC con el módulo de nivel.

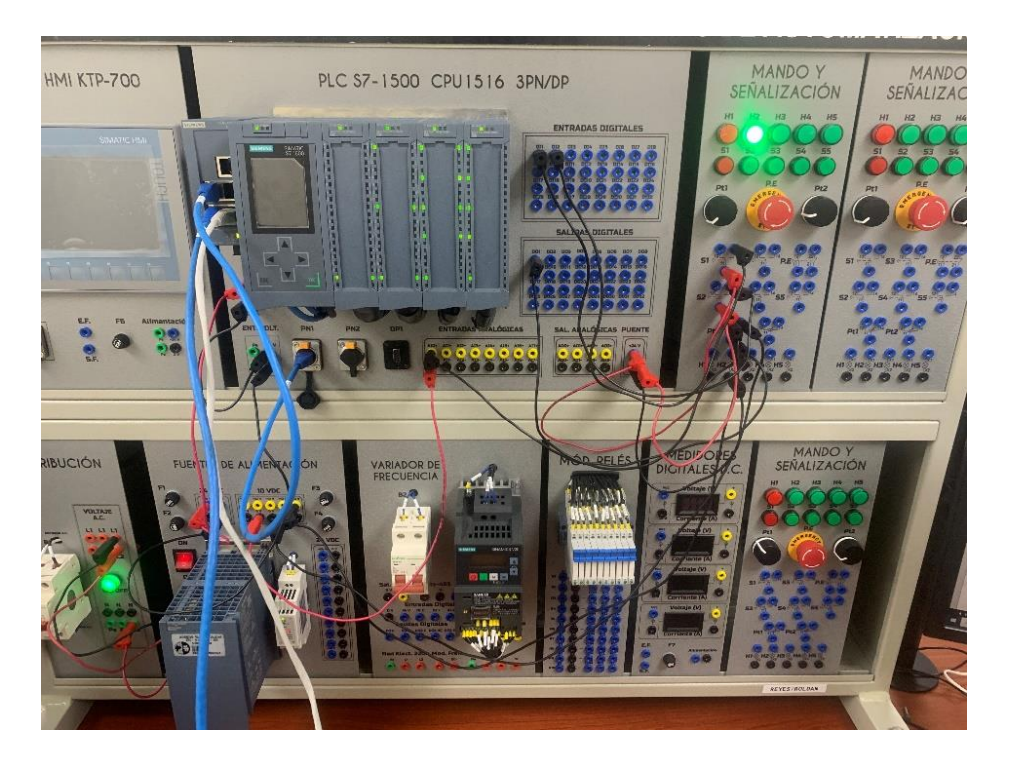

Figura 8.62 Conexiones en el tablero

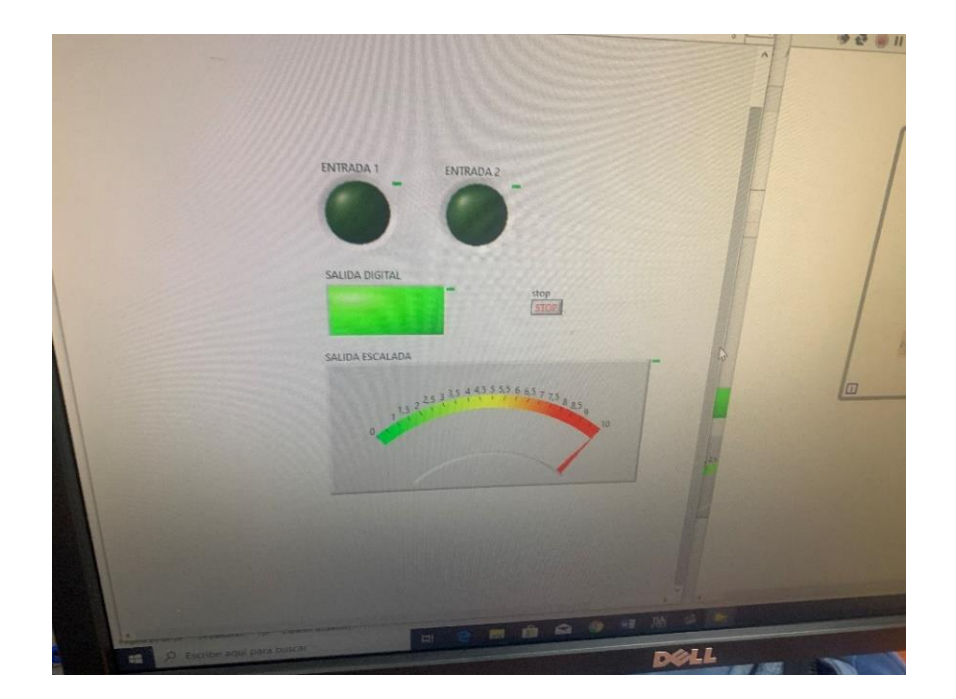

Figura 8.63 Presentación del sistema SCADA

## D. RECURSOS UTILIZADOS

- Una computadora con software TIA Portal V15.1.
- Una lámina con PLC Siemens S7-1500.
- Una lámina de Distribución.
- Una lámina de Fuente de Alimentación.
- Una lámina de Mando y Señalización.

# **E. DIAGRAMA DE CONEXIONES**

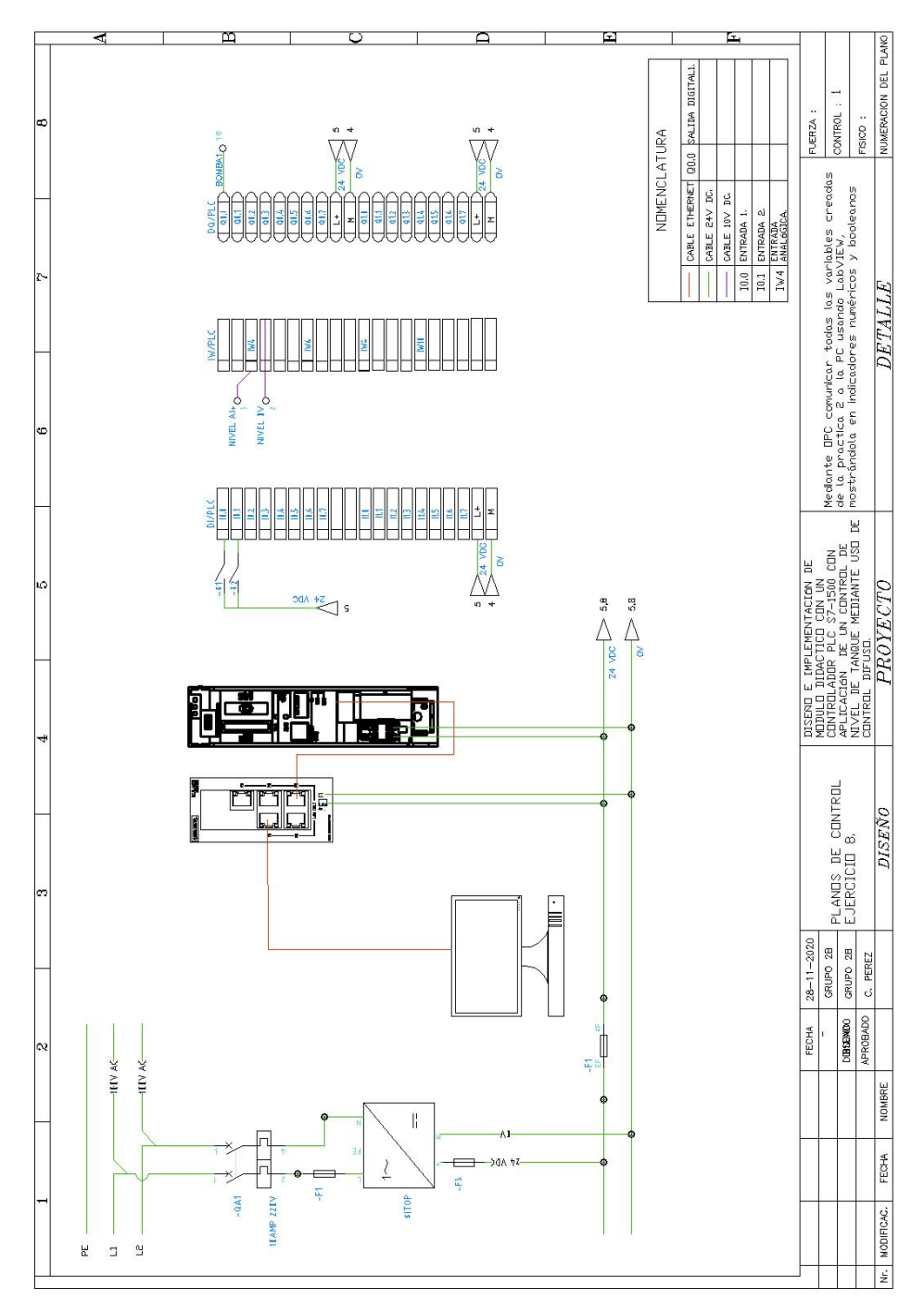

Figura 8.64 Diagrama de fuerza y control Práctica #8

# ANEXO 9

AUTOMATIZACIÓN INDUSTRIAL

PRÁCTICA #9

NÚMERO DE ESTUDIANTES: 20

DOCENTE

ING. CARLOS PÉREZ M.

## TIEMPO ESTIMADO: 2 HORAS

TEMA: "Control de nivel de un tanque de una estación de bombeo mediante lógica difusa".

## A. OBJETIVOS

#### **Objetivo General:**

Aprender a crear un control difuso para un proceso con el software LabVIEW mediante la obtención de variables de la planta a través del controlador comunicado por OPC

#### **Objetivo Específico:**

Realizar programación para control difuso y comunicación OPC

## **B. MARCO TEÓRICO**

Los procesos industriales requieren de máquinas y de equipos que manejen algoritmos generados en controladores lógicos programables (PLC's), que tienen la ventaja de poder ser modificados al existir nuevos requerimientos de los procesos, de forma fácil y rápida. Los algoritmos de control aseguran la confiabilidad del proceso al incluir en su programación todas las posibilidades de riesgo para el operador y la planta.

Para lograr un control completo del proceso, también es necesaria interfaz entre el hombre y la máquina (HMI) que permita una supervisión en tiempo real de todas las variables que intervienen en el proceso. El uso de pantallas permite al operador el ingreso de parámetros, revisión de alarmas, uso de colores que permita al operador la toma oportuna de decisiones.

La interacción entre HMI – PLC forman parte de Supervisión, Control y adquisición de datos (SCADA), que completo permite la operación, comunicación de instrumentos y actuadores; y el envío de toda la información a la gerencia para toma de decisiones. En la figura 9.1, es presentado un esquema de SCADA y red industrial Profinet empleando equipos SIEMENS.

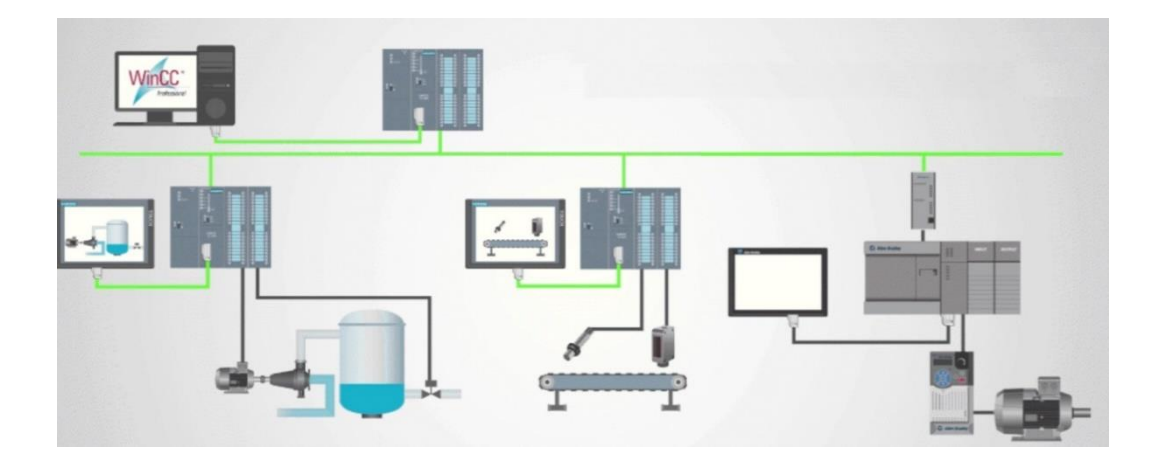

Figura 9.1 Esquema de un sistema SCADA.

En la figura 9.2, es realizar control alrededor de un punto específico; por ello, es necesario cambiar los valores de proporcional, integral y derivativo con cada "receta" que se utilice.

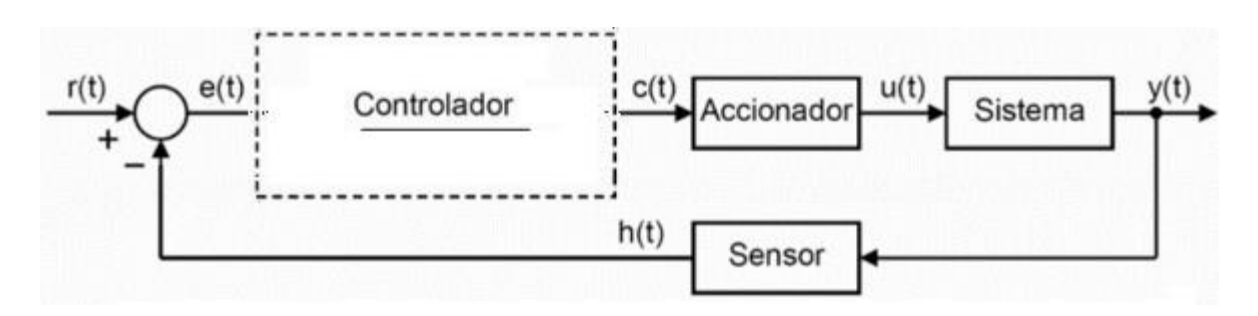

Figura 9.21 Esquema de Control

Un controlador que está siendo altamente utilizado en la actualidad, es el controlador de Lógica difusa (FLC); su funcionamiento se basa en el uso de reglas sobre el comportamiento de la planta. Estas reglas la mayoría de las veces, son basadas en la experiencia del operador. Mediante la figura 9.3, es posible ver las partes que conforman a un FLC de los cuales detallamos:

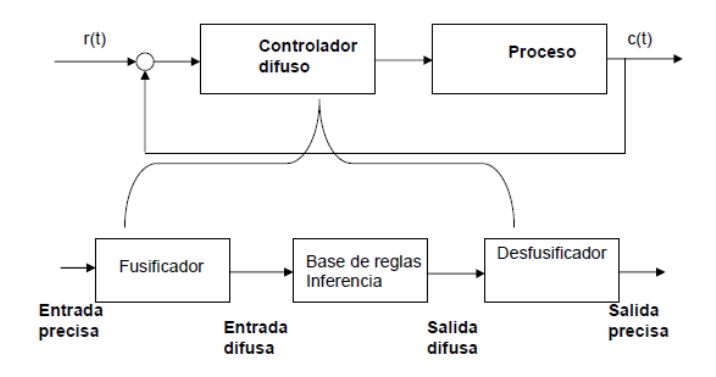

Figura 9.2 Esquema de control por lógica difusa.

a) Fusificador. Es una interfaz entre el mundo real, señales de los sensores y el espacio de conjuntos difusos.

b) Reglas de inferencia: Las relaciones entre variables de un sistema difuso basado en reglas son representadas por procedimientos del tipo IF – THEN.

c) Desfusificador. Lleva la respuesta del controlador a variables como voltaje y corriente para ser aplicadas en los actuadores

La herramienta Euzzy Designer de LabVIEW (Figura 4) permite una interfaz de fácil acceso para la programación de lógica difusa en los sistemas SCADA.

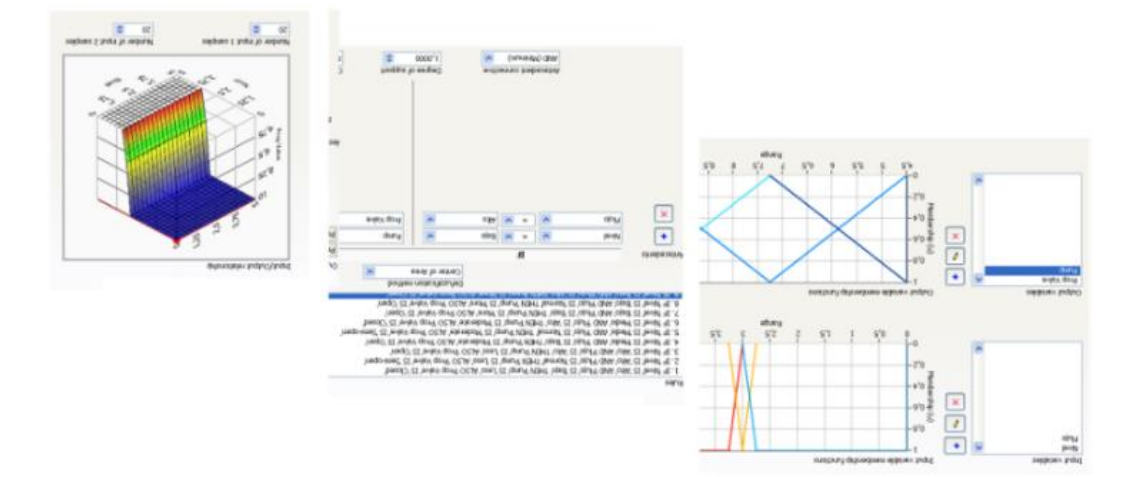

Figura 9.3 Fuzzy Designer de LabVIEW.

## C. MARCO PROCEDIMENTAL

A continuación, se detalla de manera secuencial la programación del PLC S7-1500, el programa en LabVIEW y la herramienta Fuzzy Designer.

## PROGRAMACIÓN DEL PLC S7 1500.

1. Abrir el acceso directo del software TIA PORTAL V.15.1

2. Al inicio del software, dentro de la pantalla de inicio dar clic en Crear Proyecto, aquí se deberá llenar los campos de Nombre, ruta donde se desea guardar el proyecto, autor y se puede incluir un comentario.

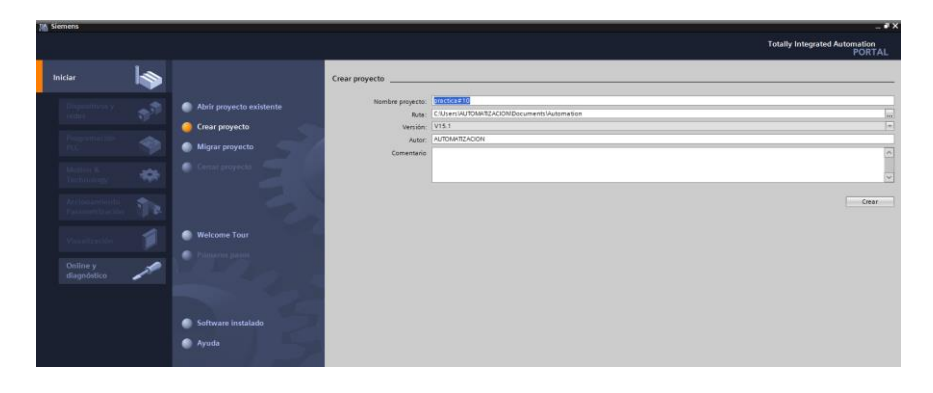

Figura 9.4 Pantalla de Inicio TIA Portal V15.1

3. Dar clic en el botón "Crear", ubicado en la parte inferior de los campos anteriormente indicados y aparecerá la Vista Principal, en donde se crearán los dispositivos, por lo que se debe dar clic en configurar un dispositivo.

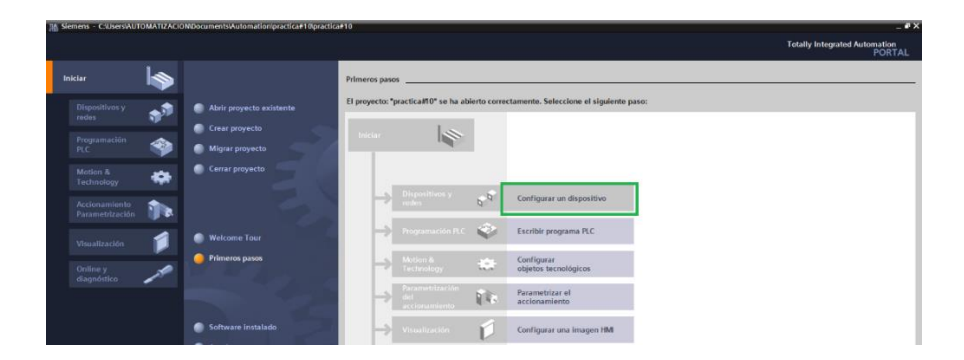

Figura 9.5 Pantalla de Primeros pasos.

4. En la ventana "Agregar dispositivo" donde seguimos los siguientes pasos:

• Seleccionar el controlador deseado. En este caso clic en PLC > SIMATIC S7-1500 > CPU > CPU 1516-3PN/DP. Referencia 6ES7 516- 3AN01-0AB0. Dentro de la opción versión en el lado derecho de la pantalla seleccionar "V2.6".

• Clic en agregar.

• Una vez agregado un dispositivo aparecerá en la pantalla el nuevo equipo agregado.

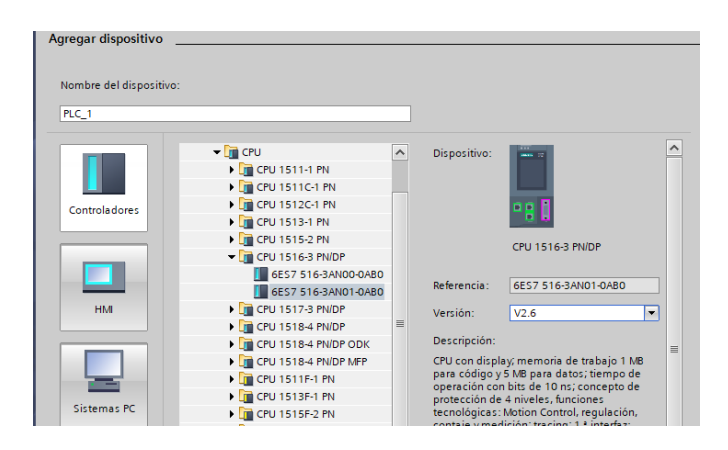

Figura 9.6 Agregar nuevo dispositivo.

| Siemens - C:UsersWUTOMATIZA Proyecto Edición Ver Insertar I                                                                                                    | ACIONDocuments/Automati<br>Online Opgiones Herrami | practica#10practica#10<br>ss: Vegtana Ayyda<br>III III III III III III III III III                                                                                                    | humanatinania <b>i</b> 18 18 19 14                                                                                                    |                                                                                                    | Totally Integrated Automation                                                                                                    | • • ×                                      |
|----------------------------------------------------------------------------------------------------|----------------------------------------------------|----------------------------------------------------------------------------------------------------|----------------------------------------------------------------------------------------------------|----------------------------------------------------------------------------------------------------|----------------------------------------------------------------------------------------------------|--------------------------------------------|
| Arbol del proyecto                                                                                                    |                                                    | ica#10 + PLC_1 [CPU 1516-3 PN/DP]                                                                                                    | and contract and a DA D3 D4 CA                                                                                                    |                                                                                                    | X Catálogo de hardware                                                                                                    | 1                                          |
| Alchol del proyecto Dispositivos Dispositivos Dispositivos Dispositivos Dispositivos yreds Dispositivos yred | atives =                                           | RearRo > RC_1 (CRU 1516-3 RNDP)<br>RC_1 (CRU 1516-3 RNDP)   RC_1 (CRU 1516-3 RNDP)  RC_1 (CRU 1516-3 RNDP)  RC_1 (CRU 1516-3 RND | Image: Constraint of the second second sec | L = 4 €<br>Vista de redes. IN Vista de disposition                                                                                                    | Costological batteriore     Queloses     Queloses | Catalogo de hardware S Herramientas online |
| Latos de proy de dispo     Mormación del progen     Información del progen     Supervisiones y avisos o     Listas de textos     Modulos locales     Dispositivos no agrupados     Conformación de asunidar                                                                                                    | del PLC<br>o PLC                                   | *24VDC.HF_1 [DI 32x24VDC.HF]                                                                                                    | 3 Propiedades                                                                                                    | > 100%         Image: second second seco |                                                                                                    | (P Tareas 📑 Li                             |

Figura 9.7 Pantalla del proyecto creado.

5. En la parte derecha de la pantalla en "Catálogo de Hardware" se procede a seleccionar los módulos periféricos que se utilizaran con el CPU, que en este caso son los siguientes:

- Entradas Digitales: DI > DI 32x24VDC HF > 6ES7 521-1BL00-0AB0
- Salidas Digitales: DQ > DQ 32x24VDC/0.5A HF > 6ES7 522-1BL01- 0AB0
- Entradas Analógicas: AI > AI 8xU/I/RTD/TC ST > 6ES7 531-7KF00- 0AB0
- Salidas Analógicas: AQ > AQ 4xU/I ST > 6ES7 532-5HD00-0AB0.

Se observa con más detalle los módulos agregados en la figura 9.

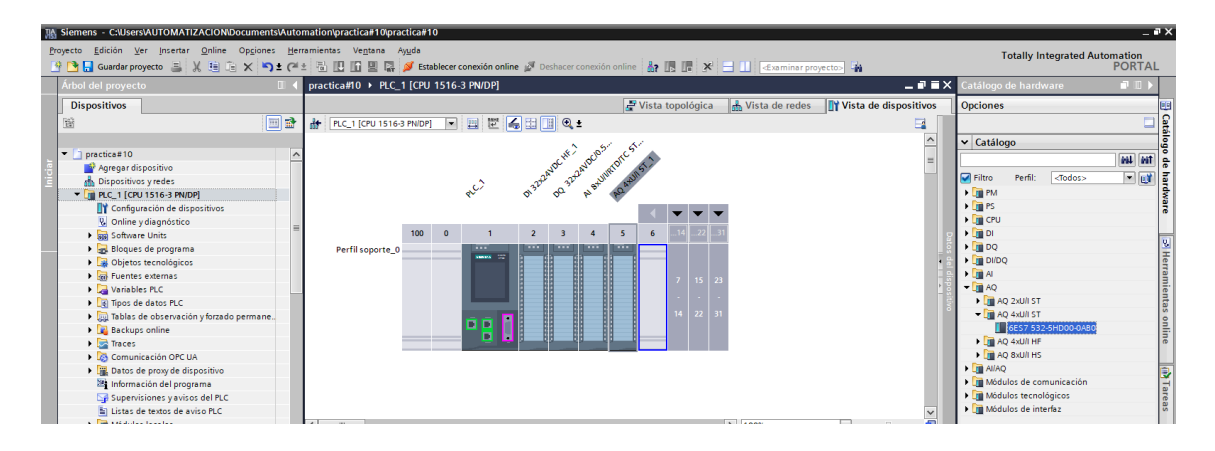

Figura 9.8 CPU con módulos periféricos.

6. Se procederá a dar doble clic sobre el módulo de entradas analógicas (Al 8xU/I/RTD/TC ST).

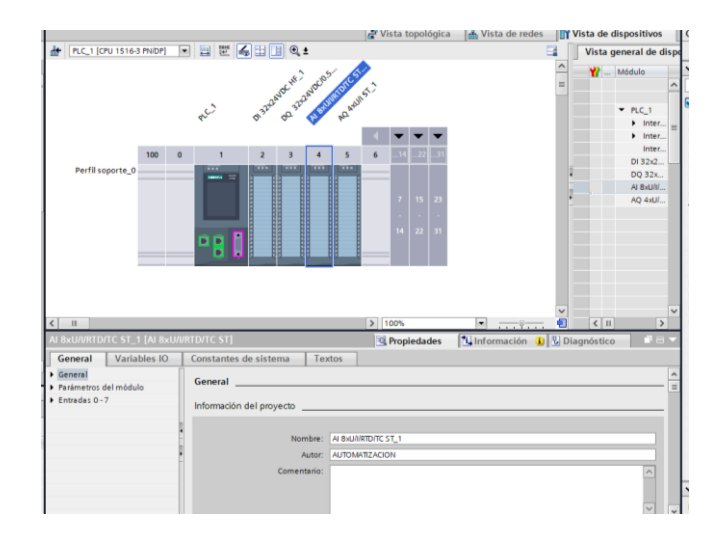

Figura 9.9 Configuración del módulo de entradas analógicas.

7. En la parte de general ir a Entradas 0-7> Vista general de configuración> seleccionar en la parte derecha el canal 7> por defecto esta "Plantilla", cambiar a "Manual". Cambiar el canal 6 de la misma manera.

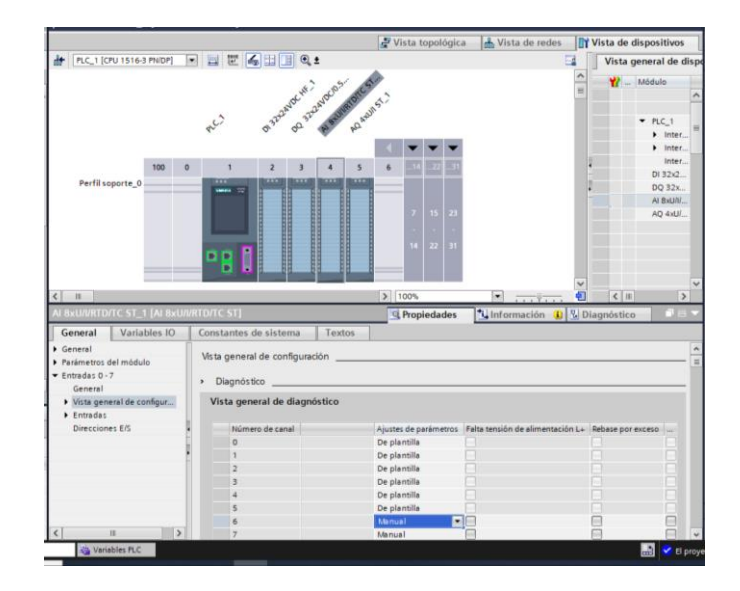

Figura 9.10 Configuración de cambio en canales analógicos.

 Ingresar a entradas, desplegar las entradas existentes, seleccionar el canal número 7>Tipo de Medición seleccionar Intensidad (transductor de medida a 4 hilos)
 Rango de medición seleccionar 4 a 20mA.

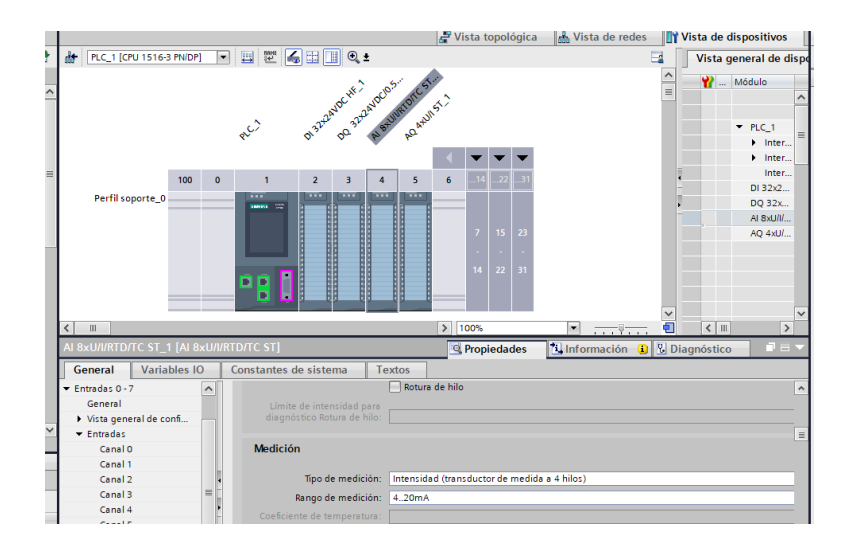

Figura 9.11 Configuración de entrada analógica 7.

9. Seleccionar canal 6 >Tipo de Medición seleccionar Intensidad (transductor de medida a 2 hilos) >Rango de medición seleccionar 4-20mA.

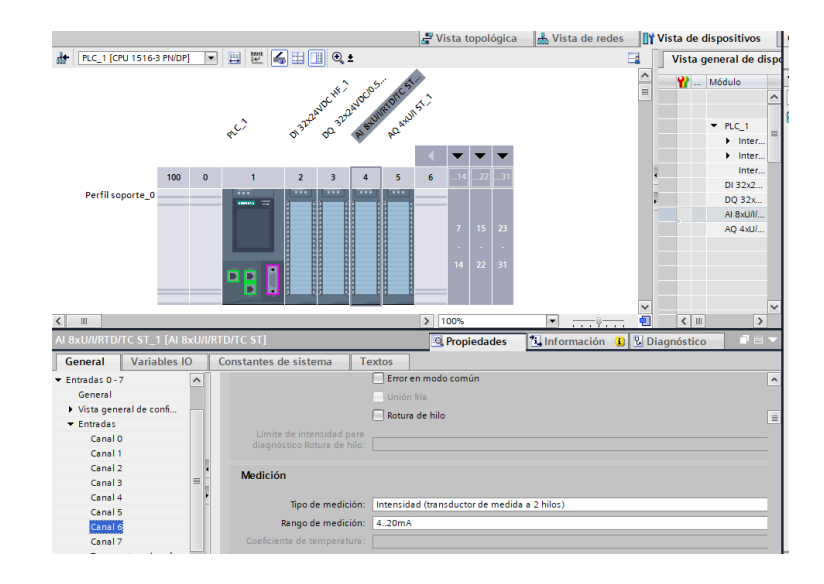

Figura 9.12 Configuración de entrada analógica 6.

10. Para configuración de la red desplegar PLC\_1(CPU1516-3 PN/DP) >Configuración de dispositivo>General>Interfaz PROFINET [x1] >Configurar la dirección IP 172.18.135.23 con mascara de subred en 255.255.255.0

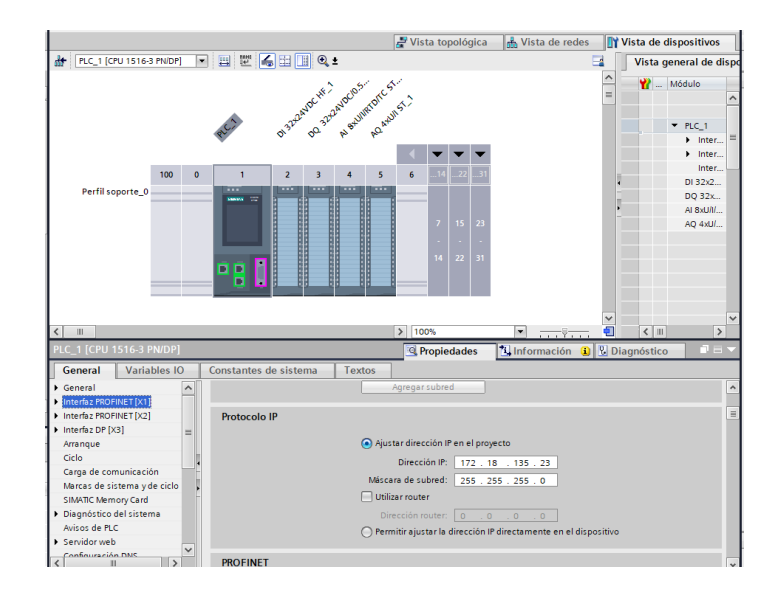

Figura 9.13 Asignación de dirección IP.

11. Para que el OPC pueda operar hay que habilitar lo siguiente:

Desplegar PLC\_1(CPU1516-3 PN/DP) >Configuración de dispositivo >General >Protección & Seguridad >Mecanismos de conexión, activar la opción de Permitir acceso vía comunicación PUT/GET del interlocutor remoto.

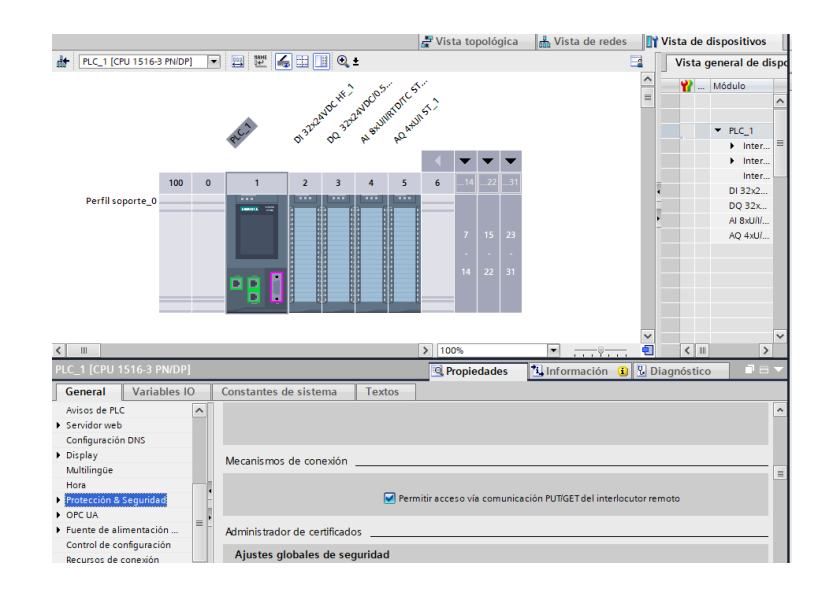

Figura 9.14 Habilitación de protección para permitir comunicación PUT/GET.

12. Crear las variables a utilizarse, desplegar PLC\_1(CPU1516-3 PN/DP) >Variables PLC >Mostrar todas las variables >asignar variables.

| )esk | top\P         | ractica      | 9\practica9\practica9                     |                            |               |                |          |                                                                                                    |          |                                                                               |             |            |              |
|------|---------------|--------------|-------------------------------------------|----------------------------|---------------|----------------|----------|----------------------------------------------------------------------------------------------------|----------|-------------------------------------------------------------------------------|-------------|------------|--------------|
| Ор   | <u>c</u> ione | s <u>H</u> e | rramientas Ve <u>n</u> tana Ay <u>u</u> o | la                         |               |                |          |                                                                                                    |          |                                                                               |             |            |              |
| >    | dig           | * (al        | : 品田田田昌 🖉                                 | Establecer conexión online | 🖉 Deshacer co | onexión online | A2 18 18 | ×                                                                                                    | a mir    | <examina< th=""><th>r proyecto&gt;</th><th><b>G</b>.</th><th></th></examina<> | r proyecto> | <b>G</b> . |              |
|      |               | -tic -0      | > DLC 1 [CDU 1516 2 D                     | UDP1 N Variables PLC       | -             | 1              |          | 14.14                                                                                                    |          |                                                                               | 1.7         |            |              |
|      | prat          | ucas         | • FLC_1 [CF0 1310-3 FI                    | worj vanables rec          |               |                |          |                                                                                                    |          |                                                                               |             |            |              |
|      |               |              |                                           |                            |               |                |          |                                                                                                    |          |                                                                               | 🚽 🗠 Varia   | ables      | Constantes d |
| 2    | ÷             | 2            | e 🕆 🕆 🕆 🖌 🗧                               |                            |               |                |          |                                                                                                    |          |                                                                               |             |            |              |
|      |               | /ariab       | les PLC                                   |                            |               |                |          |                                                                                                    |          |                                                                               |             |            |              |
| ~    |               | N            | lombre                                    | Tabla de variables         | Tipo de datos | Dirección      | Rema     | Acces                                                                                                    | Escrib   | Visibl                                                                        | Supervis    | Coment     | ario         |
|      | 1             | -00          | Electrovalvula Entrada                    | Tabla de variables e.      | Bool          | %00.0          |          |                                                                                                    |          |                                                                               |             |            |              |
|      | 2             | -00          | Electrovalvula Salida                     | Tabla de variables e.      | Bool          | %00.1          |          |                                                                                                    |          |                                                                               |             |            |              |
|      | 3             | -00          | Encendido de bomba                        | Tabla de variables e.      | Bool          | %Q0.2          |          |                                                                                                    |          |                                                                               |             |            |              |
|      | 4             | -00          | Inicio PLC                                | Tabla de variables e.      | Bool          | %10.0          |          |                                                                                                    |          |                                                                               |             |            |              |
| =    | 5             | -00          | Paro PLC                                  | Tabla de variables e.      | Bool          | %I0.1          |          |                                                                                                    |          |                                                                               |             |            |              |
|      | 6             | -00          | Boya 1                                    | Tabla de variables e.      | Bool          | %I0.2          |          |                                                                                                    |          |                                                                               |             |            |              |
|      | 7             | -00          | Boya 2                                    | Tabla de variables e.      | Bool          | %I0.3          |          |                                                                                                    | <b></b>  |                                                                               |             |            |              |
|      | 8             | -00          | Boya 3                                    | Tabla de variables e.      | Bool          | %10.4          |          | <b></b>                                                                                                    | <b></b>  | <b></b>                                                                       |             |            |              |
|      | 9             | -00          | Nivel                                     | Tabla de variables e.      | Int           | %IW18          |          | <b></b>                                                                                                    | <b></b>  | <b></b>                                                                       |             |            |              |
|      | 10            | -00          | Porcentaje bomba                          | Tabla de variables e.      | Int           | %QW4           |          | <b></b>                                                                                                    | <b></b>  | <b></b>                                                                       |             |            |              |
|      | 11            | -00          | Porcentaje para bomba                     | Tabla de variables e.      | DWord         | %MD66          |          | <b></b>                                                                                                    | <b></b>  | <b></b>                                                                       |             |            |              |
|      | 12            | -00          | Salida Nivel                              | Tabla de variables e.      | DWord         | %MD80          |          | <b></b>                                                                                                    | <b></b>  | <b></b>                                                                       |             |            |              |
|      | 13            | -00          | Marca INICIO                              | Tabla de variables e.      | Bool          | %M0.0          |          | <b></b>                                                                                                    | <b></b>  | <b></b>                                                                       |             |            |              |
|      | 14            | -00          | EV entrada LabView                        | Tabla de variables e.      | Bool          | %M0.1          |          | <b></b>                                                                                                    | <b></b>  | <b></b>                                                                       |             |            |              |
|      | 15            | -00          | EV salida LabView                         | Tabla de variables e.      | Bool          | %M0.2          |          | <b></b>                                                                                                    | <b></b>  | <b></b>                                                                       |             |            |              |
|      | 16            | -00          | On Bomba LabView                          | Tabla de variables e.      | Bool          | %M0.3          |          | <b></b>                                                                                                    | <b></b>  | <b></b>                                                                       |             |            |              |
|      | 17            | -00          | Paro Labview                              | Tabla de variables e.      | Bool          | %M0.7          |          | <b></b>                                                                                                    | <b></b>  | <b></b>                                                                       |             |            |              |
|      | 18            | -00          | Inicio Labview                            | Tabla de variables e.      | Bool          | %M0.6          |          | <b></b>                                                                                                    | <b></b>  | <b></b>                                                                       |             |            |              |
|      | 19            |              | <agregar></agregar>                       | -                          |               | =]             |          | <ul> <li>Image: A start of the start of the start of</li></ul> | <b>V</b> | <b>V</b>                                                                      |             |            |              |
|      |               |              |                                           |                            |               |                |          |                                                                                                    |          |                                                                               |             |            |              |
|      |               |              |                                           |                            |               |                |          |                                                                                                    |          |                                                                               |             |            |              |
| ~    |               |              |                                           |                            |               |                |          |                                                                                                    |          |                                                                               |             |            |              |
|      |               |              |                                           |                            |               |                |          |                                                                                                    |          |                                                                               |             |            |              |
| _    |               |              |                                           |                            |               |                |          |                                                                                                    |          |                                                                               |             |            |              |
|      |               |              |                                           |                            |               |                |          |                                                                                                    |          |                                                                               |             |            |              |

Figura 9.15 Variables del PLC.

13. Crear Función para procesamiento de señales analógicas, desplegar PLC\_1(CPU1516-3 PN/DP) >Bloques de programa> Agregar nuevo bloque>Seleccionar FC(Función) >Asignar nombre FC Señales Analógicas.

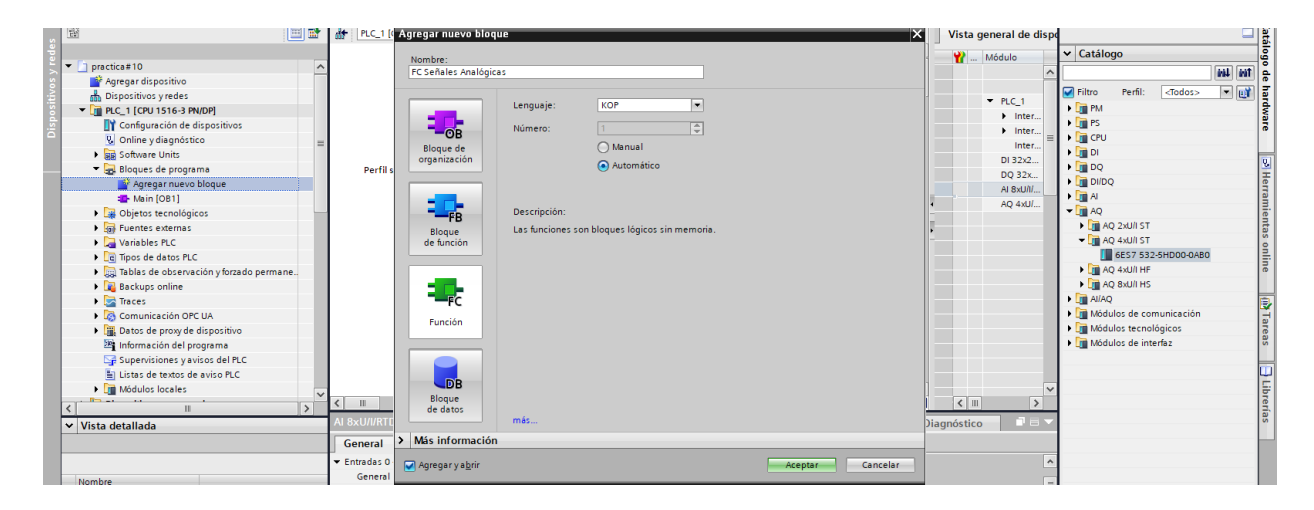

Figura 9.16 Creación de Función para señales analógicas.

14. Desplegar PLC\_1(CPU1516-3 PN/DP) >Bloques de programa>Agregar nuevo bloque> Seleccionar FC(Función) >Asignar nombre FC Señales Digitales.

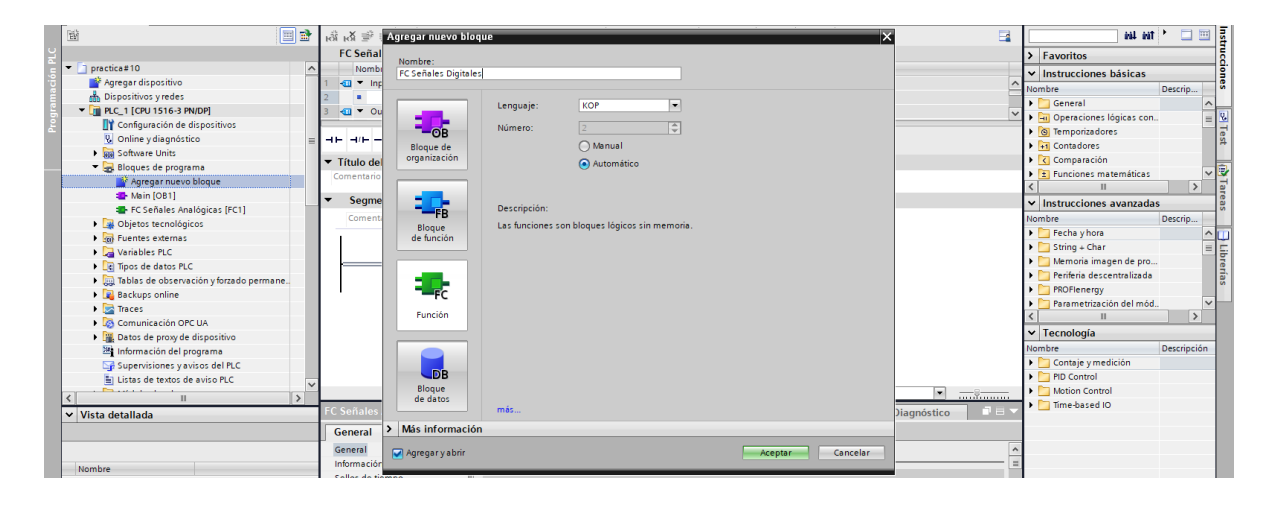

Figura 9.17 Creación de Función para señales digitales.

15. Desplegar PLC\_1(CPU1516-3 PN/DP) >Bloques de programa>Agregar nuevo bloque> Seleccionar DB (Bloque de datos) >Asignar nombre DB General.

| 19                                           | ਾਲ ਾ⊻ ≣                        | Agregar nuevo bloqu | ×                                                                  | <b>=</b>   | 100 100                                     | • 🗆 🖽       |
|----------------------------------------------|--------------------------------|---------------------|--------------------------------------------------------------------|------------|---------------------------------------------|-------------|
|                                              | FC Señal                       | Nombre:             |                                                                    |            | > Favoritos                                 |             |
| <ul> <li>practica#10</li> </ul>              | Nombi                          | DB General          |                                                                    |            | <ul> <li>Instrucciones básicas</li> </ul>   |             |
| Agregar dispositivo                          | 1 📲 🔻 Inp                      |                     |                                                                    | ^          | Nombre                                      | Descrip     |
| dispositivos y redes                         | 2                              |                     | Tour Databat                                                       |            | General                                     | A           |
| <ul> <li>DLC_1 (CPU 1516-3 PN/DP)</li> </ul> | 3 📶 🔻 Ou                       |                     | ilipo:                                                             | ~          | Operacioner lógicar con                     |             |
| Configuración de dispositivos                |                                |                     | Lenguaje: DB 👻                                                     |            | Temporizadores                              |             |
| 🗓 Online y diagnóstico 😑                     |                                | -08                 |                                                                    |            | Contraduces                                 |             |
| Software Units                               |                                | Bloque de           | Número: 1                                                          |            | Contadores                                  |             |
| 🔻 🛃 Bloques de programa                      | <ul> <li>Título del</li> </ul> | orgonización        | Manual                                                             |            | Comparación                                 |             |
| Agregar nuevo bloque                         | Comentario                     |                     | Automático                                                         |            | <ul> <li>Punciones matematicas</li> </ul>   | - N         |
| 🖀 Main [OB1]                                 | - Soamo                        |                     | () Manual Co                                                       |            |                                             |             |
| FC Señales Analógicas (FC1)                  | . Jegine                       | 50                  | Descripción:                                                       |            | <ul> <li>Instrucciones avanzadas</li> </ul> |             |
| FC Señales Digitales [FC2]                   | Comenti                        | Ploque              | Los bloques de datos (DB) sirven para almacenar datos del programa |            | Nombre                                      | Descrip     |
| Objetos tecnológicos                         | 1                              | de función          |                                                                    |            | Fecha y hora                                | ^           |
| Fuentes externas                             |                                |                     |                                                                    |            | String + Char                               | =           |
| Variables PLC                                |                                |                     |                                                                    |            | Memoria imagen de pro                       |             |
| Tipos de datos PLC                           |                                | -                   |                                                                    |            | 🕨 🛅 Periferia descentralizada               |             |
| Tablas de observación y forzado permane      |                                | FC                  |                                                                    |            | PROFlenergy                                 |             |
| Backups online                               |                                |                     |                                                                    |            | Parametrización del mód                     | ~           |
| h Tarar                                      |                                | Función             |                                                                    |            | <                                           | >           |
| Comunicación OPC IIA                         |                                |                     |                                                                    |            | ✓ Tecnología                                |             |
| Datos de provide dispositivo                 |                                |                     |                                                                    |            | Nombre                                      | Descripción |
| la laformación del programa                  |                                |                     |                                                                    |            | Contaje v medición                          |             |
| Supenisiones vavisos del PLC                 |                                | DB                  |                                                                    |            | PID Control                                 | -           |
| Supervisiones y avisos del tec               |                                | Bloque              | -                                                                  | <b>x</b>   | Motion Control                              |             |
| < "                                          |                                | de datos            | and a                                                              |            | Time-based IO                               |             |
| ✓ Vista detallada                            | FC Senales                     |                     | mas                                                                | iagnóstico | -                                           |             |
|                                              | General                        | > Más información   |                                                                    |            |                                             |             |
|                                              | General                        | Agregar yabrir      | Aceptar Cancelar                                                   | ^          |                                             |             |

Figura 9.18 Creación de bloque de datos general.

16. Desplegar PLC\_1(CPU1516-3 PN/DP) >Bloques de programa>DB General>Asignar las variables que se muestra en la Figura.

| pra | nactica9 > PLC_1 [CPU 1516-3 PW/DP] > Bloques de programa > DB_General [DB1]                                                                                |      |                          |               |                 |         |             |        |            |            |          |            |  |
|-----|----------------------------------------------------------------------------------------------------|------|--------------------------|---------------|-----------------|---------|-------------|--------|------------|------------|----------|------------|--|
|     |                                                                                                    |      |                          |               |                 |         |             |        |            |            |          |            |  |
| Ý   | 👷 🐏 🍓 😸 🗮 💖 Conservar valores actuales 🏭 Instantánea 🦄 🧠 Copiar instantáneas a valores de arranque 😹 🕵 Cargar valores de arranque como valores actuales 💐 🖏 |      |                          |               |                 |         |             |        |            |            |          |            |  |
|     | DB_General                                                                                                    |      |                          |               |                 |         |             |        |            |            |          |            |  |
|     | 1                                                                                                    | lomb | re                       | Tipo de datos | Valor de arranq | Remanen | Accesible d | Escrib | Visible en | Valor de a | Supervis | Comentario |  |
| 1   |                                                                                                    | • St | atic                     |               |                 |         |             |        |            |            |          |            |  |
| 2   | -00                                                                                                    |      | salida normalizada nivel | Real          | 0.0             |         |             |        |            |            |          |            |  |
| 3   | -00                                                                                                    |      | salida normalizada bomba | Real          | 0.0             |         |             |        |            |            |          |            |  |
|     |                                                                                                    |      |                          |               |                 |         |             |        |            |            |          |            |  |
|     |                                                                                                    |      |                          |               |                 |         |             |        |            |            |          |            |  |

Figura 9.19 Variables de bloque de datos.

17. Desplegar PLC\_1(CPU1516-3 PN/DP) >Bloques de programa>FC Señales Analógicas>En el segmento 3 crear 2 bloques, NORM\_X y SCALE\_X.

Para NORMAL\_X configurar el tipo de dato como entrada "Int" y salida "real" es decir "Int to Real". En VALUE usar IW18 "Nivel", Como valor mínimo (MIN) colocar 0 y como valor máximo (MAX) colocar el valor de 27585. Para el valor de la salida (OUT) usar la variable de presión del bloque de datos creado, es decir en OUT usar la siguiente variable "DB General" "Salida Normalizada nivel".

Para SCALE\_X configurar el tipo de dato como entrada "real" y salida "real" es decir "Real to Real". En VALUE usar "DB General" "Salida Normalizada nivel", Como valor mínimo (MIN) colocar 0.0 y como valor máximo (MAX) colocar el valor de 28.5. Para el valor de la salida (OUT) usar la variable MD80 "Salida Nivel" creada en Variables del PLC, es decir en OUT usar la siguiente variable MD80 "Salida Nivel".

| Siemens - CWsersWUTOMATIZACION                    | esktoplPractica 9\practica9\practica9                                                                                                    |                                       |                              |                             | _ •                                          |
|---------------------------------------------------|----------------------------------------------------------------------------------------------------|---------------------------------------|------------------------------|-----------------------------|----------------------------------------------|
| proyecto Edición Ver Insertar Online              | Oppiones Herramientas Vegtana                                                                                                    | Ayuda                                 |                              |                             | Totally Integrated Automation                |
| 🔮 📑 🔚 Guardar proyecto 🛛 🗮 🗶 🗐 🖸                  | X 5 + C + 5 🛙 🖉 🖉 🐺                                                                                                    | 🍠 Establecer conexión online 🖉 Deshar | er conexión online 🛛 🏠 🖪 📳 🛪 | - III («Examinar proyecto») | PORTAL                                       |
| Árbol del proyecto II                             | practica9 + PLC_1 [CPU 1516-                                                                                                    | 3 PN/DP] + Bloques de programa +      | FC Señales analógicas [FC1]  |                             | _#=×                                         |
| Dispositivos                                      |                                                                                                    |                                       |                              |                             |                                              |
| 19                                                | 🗧 🗖 🗐 🖉 🗢 🗢 🖉 🗧                                                                                                    |                                       | 8 6 8 6 C L L L C M .S.      | 09 Q                        | 8                                            |
|                                                   | EC Saliaba analiaiaa                                                                                                    |                                       | a a vien a sin cris          | b i ea                      | -                                            |
| - Deputing                                        | TC Senates analogicas                                                                                                    | The de deser                          | Commented of                 |                             |                                              |
| Processory dispositivo                            | nombre                                                                                                    | Tipe de dates traisr predec           | Comentario                   |                             |                                              |
| Dissocitives under                                | i de riger                                                                                                    |                                       |                              |                             |                                              |
| T DIC 1 (CRU1516-3 DWDR)                          | 2 · Opegeo                                                                                                    |                                       |                              |                             |                                              |
| Conferenciale de dispositives                     | a di - contra                                                                                                    |                                       |                              |                             | >                                            |
| Online x diagnóstica                              |                                                                                                    |                                       |                              |                             |                                              |
| Cohage Unit                                       |                                                                                                    |                                       |                              |                             |                                              |
|                                                   | 1.1                                                                                                    |                                       |                              |                             | ^                                            |
| Assess and blogs                                  | <ul> <li>Segmento 3: Escalamiento</li> </ul>                                                                                                    | señal de Nivel                        |                              |                             |                                              |
| The Advice LOB11                                  | Competition                                                                                                    |                                       |                              |                             |                                              |
| - FC Señales analónicas (F                        | Contenano                                                                                                    |                                       |                              |                             |                                              |
| BC Sadalas diaitalas (BC2)                        |                                                                                                    | NORM X                                |                              | SCALE X                     |                                              |
| B DB General IDB11                                |                                                                                                    | Int to Real                           |                              | leal to Real                |                                              |
| Niel Bloques de sistema                           | In the second second se | END                                   | EN                           | ENG                         |                                              |
| Objetos tecnolónicos                              | 0 — MIN                                                                                                    |                                       | 0.0 - MN                     | 70080                       |                                              |
| h 🖾 fuentes externas                              | 72441.8                                                                                                    | DB_General".                          |                              | OUT "Salida Nivel"          |                                              |
| <ul> <li>Natiables PLC</li> </ul>                 | "Nivel" - VALUE                                                                                                    | normalizada                           | "DB_General".                |                             |                                              |
| Toos de detos P/C                                 | 27505 - MAX                                                                                                    | out - nivel"                          | normalizada                  |                             |                                              |
| <ul> <li>Tablas de observación y for</li> </ul>   |                                                                                                    |                                       | nivel" - VALUE               |                             |                                              |
| h Reckups coline                                  |                                                                                                    |                                       | 20.5 - MAX                   |                             |                                              |
| b 🕞 Trares                                        |                                                                                                    |                                       |                              |                             |                                              |
| Comunicación OPC IIA                              |                                                                                                    |                                       |                              |                             |                                              |
| <ul> <li>Batos de arroy de dispositivo</li> </ul> |                                                                                                    |                                       |                              |                             |                                              |
| 161                                               | Segmento 4: Escalamiento                                                                                                    | salida porcentaje de bomba            |                              |                             |                                              |
| < I >                                             | Comentario                                                                                                    |                                       |                              |                             |                                              |
| Vista detallada                                   | -                                                                                                    |                                       |                              |                             |                                              |
|                                                   |                                                                                                    | NORM_X                                |                              | SCALE_X                     |                                              |
|                                                   |                                                                                                    | Real to Real                          |                              | irel to int                 |                                              |
| la la la la la la la la la la la la la l          | EN                                                                                                    | ENO                                   | EN                           | ENO                         |                                              |
| Nombre Dirección                                  | 0.0 — MIN                                                                                                    | TOR General                           | O — MIN                      | 50%                         |                                              |
|                                                   | 3MD66                                                                                                    | "salida                               | "DB General"                 | *Porcentaje                 |                                              |
|                                                   | 1 10 11                                                                                                    | manual trade                          | ou_ocherer .                 | our - bomba'                | 100%                                         |
|                                                   | EC Señales analógicas (EC1)                                                                                                    |                                       |                              | T Propiedader               | N Información (P) V Diagnóstico              |
|                                                   | D Connet L Tentre                                                                                                    |                                       |                              | Stropiedades                | Comonación a la biagnostico                  |
|                                                   | Contraining and the second                                                                                                    |                                       | Sharowickie St.C.            |                             | 3                                            |
| Vista dei portal                                  | The periods will Prove Senales a                                                                                                    | Jan Merri (Verr) UB_Geberal (.        | - NE VERIENTES FLAG          |                             | 📷 👻 El proyecto practicav se ha guardado c 🕬 |

Figura 9.20 Tratamiento de la señal de nivel.

18. Desplegar PLC\_1(CPU1516-3 PN/DP) >Bloques de programa>FC Señales Analógicas>En el segmento 4 crear 2 bloques, NORM\_X y SCALE\_X.

Para NORM\_X configurar el tipo de dato como entrada "Real" y salida "real" es decir "Real to Real". En VALUE usar MD66 "Porcentaje para Bomba", Como valor mínimo (MIN) colocar 0 y como valor máximo (MAX) colocar el valor de 10. Para el valor de la salida (OUT) usar la variable de "Salida normalizada bomba" del bloque de datos creado, es decir en OUT usar la siguiente variable "DB General" "Salida normalizada bomba".

Para SCALE\_X configurar el tipo de dato como entrada "Real" y salida "Int" es decir "Real to Int". En VALUE usar "DB General" "Salida normalizada bomba", Como valor mínimo (MIN) colocar 0.0 y como valor máximo (MAX) colocar el valor de 27648 Para el valor de la salida (OUT) usar la variable "Porcentaje bomba" creada en las Variables de PLC, es decir en OUT usar la siguiente variable QW4 "Porcentaje Bomba".

| -   | ⊢⊣⊢⊸⊢⊡ ⊶ ∸               |                             |                          |                          |             |       |             |
|-----|--------------------------|-----------------------------|--------------------------|--------------------------|-------------|-------|-------------|
|     |                          |                             |                          | 20.0 - MAX               |             |       |             |
|     |                          |                             |                          |                          |             |       |             |
|     |                          |                             |                          |                          |             |       |             |
| ٤., |                          |                             |                          |                          |             |       |             |
| 11  | Segmento 4: Escalamiente | o salida porcentaje de bomb | )a                       |                          |             |       |             |
| £., | Comentario               |                             |                          |                          |             |       |             |
| ι.  |                          | NORM Y                      |                          |                          | COME V      |       |             |
|     |                          | Real to Real                |                          |                          | Real to Int |       |             |
| ι.  | EN                       | ENO -                       |                          | EN                       |             | ENO - |             |
|     | 0.0 — MIN                |                             |                          | 0 — MIN                  |             |       | 1/01/M      |
| ι.  | MMD66                    |                             | "DB_General".<br>"calida |                          |             |       | "Porcentaie |
| ι.  | "Porcentaje              |                             | normalizada              | "DB_General".<br>"salida |             | OUT - | — bomba"    |
| ι.  | para bomba" — VALUE      | OUT -                       | bomba"                   | normalizada              |             |       |             |
|     | 10.0 — MAX               |                             |                          | Domba" VALL              | E           |       |             |
| ι.  |                          |                             |                          | 27648 — MAX              |             |       |             |
| ~   |                          |                             |                          |                          |             |       |             |
|     | 1                        |                             |                          |                          |             |       |             |
| •   | Segmento 5:              |                             |                          |                          |             |       |             |
|     | Comentario               |                             |                          |                          |             |       |             |
|     |                          |                             |                          |                          |             |       |             |

Figura 9.21 Tratamiento señal de salida de Voltaje de Bomba.

19. Desplegar PLC\_1(CPU1516-3 PN/DP) >Bloques de programa>FC Señales Digitales>En el segmento 1 crear 2 contactos abiertos en paralelo >para los 2 contactos en paralelo crear con las siguientes variables I0.0 "Inicio PLC", M0.6 "Inicio LabVIEW" ,para la bobina usar M0.0 "Marca Inicio" configurarla como SET. Continuando con el segmento 1 crear 2 contactos más, abiertos en paralelo y en serie una bobina>para los 2 contactos en paralelo crear una bobina de salida con la siguiente variable M0.0 "Marca Inicio" Configurarla como RESET.

| Comentario               |                                  |  |
|--------------------------|----------------------------------|--|
| *10.0<br>*Inicio PLC*    | *M0.0<br>*Marca INICIO*<br>{\$_} |  |
| 100.6<br>Inicio Labview  |                                  |  |
| 990.1<br>"Paro PLC"      | 1000.0<br>"Marca INCIO"<br>{ R } |  |
| 1940.7<br>"Paro Labview" |                                  |  |

Figura 9.22 Programación de inicios y habilitaciones.

20. Para el segmento 2, crear una línea de programación con dos contactos abiertos en serie con una bobina, para esta línea se debe usar las variables M0.0 en serie con M0.1 y para finalizar la bobina con variable Q0.0.

Continuando con el segmento 2 se debe colocar dos contactos abiertos en paralelo luego en serie un contacto abierto y para finalizar la línea en serie una bobina.

Para los contactos usar la variable M0.2 en serie el contacto abierto con variable M0.0 y finalizando en la bobina con Q0.1.

En el segmento 2 continuar con una tercera línea de programación usar dos contactos

abiertos en serie con una bobina, para esta línea se debe usar las variables M0.3 en serie con M0.0 y para finalizar la bobina con variable Q0.2.

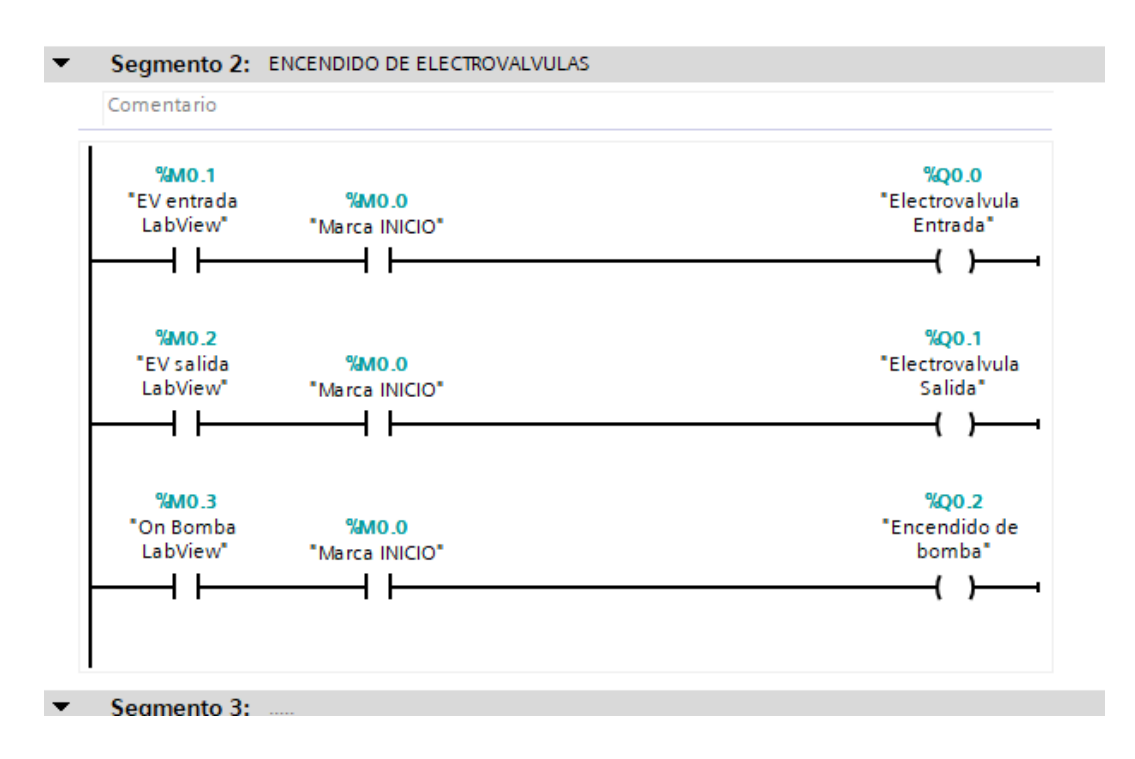

Figura 9.23 Programación de salidas.

21. Con las funciones creadas, regresar al programa principal MAIN PRINCIPAL y colocar las 2 funciones creadas anteriormente.

| N Conformation de discontitions                             |                                                                                                    | Periode de la contractiones logicas con     |
|-------------------------------------------------------------|----------------------------------------------------------------------------------------------------|---------------------------------------------|
| 2 Configuración de dispositivos                             |                                                                                                    | <ul> <li>Temporizadores</li> </ul>          |
| S Online y diagnostico                                      |                                                                                                    | ▶ I Contadores                              |
| Be Software Units                                           | ▼ Título del bloque: "Main Program Sweep (Cycle)"                                                                                                    | Comparación                                 |
| <ul> <li>Bloques de programa</li> </ul>                     | Comparison of the second second s | 🕨 🗄 Funciones matemáticas 🛛 🗸 😨             |
| 📑 Agregar nuevo bloque                                      | Contentanto                                                                                                    |                                             |
| 🔁 Main [OB1]                                                | Segmento 1:                                                                                                    |                                             |
| FC Señales Analógicas [FC1]                                 |                                                                                                    | <ul> <li>Instrucciones avanzadas</li> </ul> |
| FC Señales Digitales [FC2]                                  | Comentario                                                                                                    | Nombre Descripci                            |
| DB General [DB1]                                            | 90 m m                                                                                                    | Fecha y hora                                |
| <ul> <li>Objetos tecnológicos</li> </ul>                    | TO C faile Anticipat                                                                                                    | String + Char                               |
| Agregat chieto                                              | PC senaies Analogicas                                                                                                    | Memoria imagen de pro                       |
| Eventer externar                                            | EN ENO                                                                                                    | Periferia descentralizada                   |
| Variables N.C.                                              |                                                                                                    | PROFlenergy                                 |
|                                                             | ¥Q                                                                                                    | Parametrización del mód                     |
| Lig lipos de datos PLC                                      | "FC Señales Digitales"                                                                                                    | < III >                                     |
| <ul> <li>Tablas de observación y forzado permane</li> </ul> |                                                                                                    | M Tochología                                |
| Backups online                                              |                                                                                                    | • recibiogid                                |
| 🕨 🔯 Traces                                                  |                                                                                                    | Nombre Descripción                          |
|                                                             |                                                                                                    | Contaio y modición                          |

Figura 9.24 Ingreso de funciones en el MAIN PRINCIPAL.

22. Abrir el acceso directo del software OPC Servers Administration.

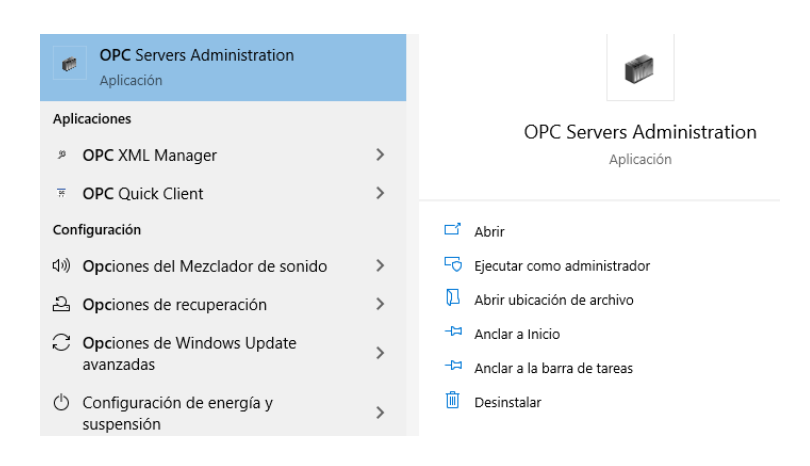

Figura 9.25 Acceso software OPC Servers Administration.

23. Aceptamos los permisos para la aplicación. En la barra de tareas desplegamos otras opciones. Damos clic derecho sobre el icono del OPC Server.

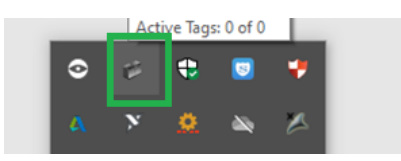

Figura 9.26 Icono de acceso OPC server.

24. Dar clic en el botón "Configuration".

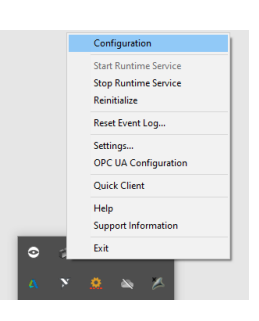

Figura 9.27 Accedemos a "Configuration" para poder editar el OPC.

25. Una vez dentro del software, hacemos clic en File> New. Nos aparece una ventana emergente y damos clic en "Yes, Update". Aparecerá la vista principal, en

donde se crearán los dispositivos tal como se muestra en la figura 29.

| -C              | A Mark        |                | - 17- 17 18 and 18 action to 18 and to 18 action for the first former for the first former and the first former and the first former an |
|-----------------|---------------|----------------|----------------------------------------------------------------------------------------------------|
| # NI OPC Server | rs - Runtime  |                | –                                                                                                    |
| File Edit View  | Tools Runtime | Help           |                                                                                                    |
| in 🔒 🖬 😡        |               | 10 M M         |                                                                                                    |
| GD Clock to add | a shased      |                |                                                                                                    |
| -7 0000 000     | a champa.     |                |                                                                                                    |
|                 |               |                |                                                                                                    |
|                 |               |                |                                                                                                    |
|                 |               |                |                                                                                                    |
|                 |               |                |                                                                                                    |
|                 |               |                |                                                                                                    |
|                 |               |                |                                                                                                    |
|                 |               |                |                                                                                                    |
|                 |               |                |                                                                                                    |
|                 |               |                |                                                                                                    |
|                 |               |                |                                                                                                    |
|                 |               |                |                                                                                                    |
|                 |               |                |                                                                                                    |
|                 |               |                |                                                                                                    |
|                 |               |                |                                                                                                    |
|                 |               |                |                                                                                                    |
|                 | -             |                | н<br>н                                                                                                    |
| Date            | lime          | Source         | Event                                                                                                    |
| 17/10/2020      | 10:17:44      | NI OPC Servers | NI OPC Servers 2016                                                                                                    |
| 0 17/10/2020    | 10:17:54      | NI OPC Servers | simulator device antrer loaded successruity.                                                                                                    |
| 17/10/2020      | 10:17:54      | NI OPC Servers | Notable Service Association                                                                                                    |
| 17/10/2020      | 10:17:54      | Simulator      | Simulator Device Twee V5 19 492 0                                                                                                    |
| 17/10/2020      | 11:08:48      | NI OPC Servers | Configuration session started by AUTOMATIZACION as De                                                                                                    |
| 17/10/2020      | 11:10:31      | NI OPC Servers | Runtime project has been reset.                                                                                                    |
| (1) 17/10/2020  | 11:10:31      | NI OPC Servers | Stopping Simulator device driver.                                                                                                    |
| (i) 17/10/2020  | 11:10:31      | NI OPC Servers | Created backup of project "C:\ProgramData\National Instru                                                                                                    |

Figura 9.31 Ventana nueva de OPC Server.

26. Hacemos clic en la opción "Clic to add a channel". Nos aparece una ventana emergente en la cual, asignamos el nombre al canal del OPC Server: "New Channel" donde podemos ver el "Channel name".

| New Channel - Identification |                                                                                                    | × |
|------------------------------|----------------------------------------------------------------------------------------------------|---|
|                              | A channel name can be from 1 to 256<br>characters in length.<br>Names can not contain periods, double<br>quotations or start with an underscore. | - |
|                              | Channel name:<br>PLC                                                                                                    | ] |

Figura 9.28 Ventana para configurar "Channel name".

27. En la siguiente ventana procedemos a seleccionar "Siemens TCP/IP Ethernet" de la lista de drivers.

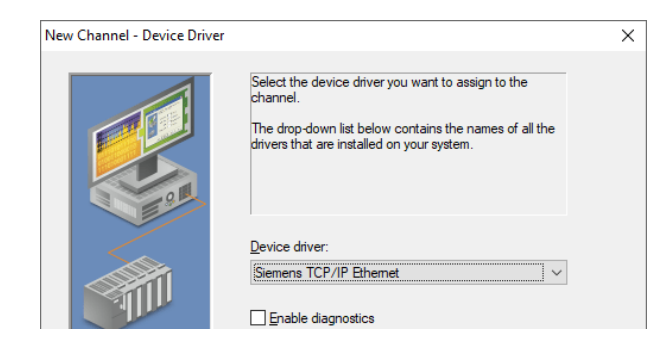

Figura 9.29 Configuración de "Device driver".

28. En la siguiente ventana tenemos "Network Adapter" y seleccionamos el que nos corresponde al momento.

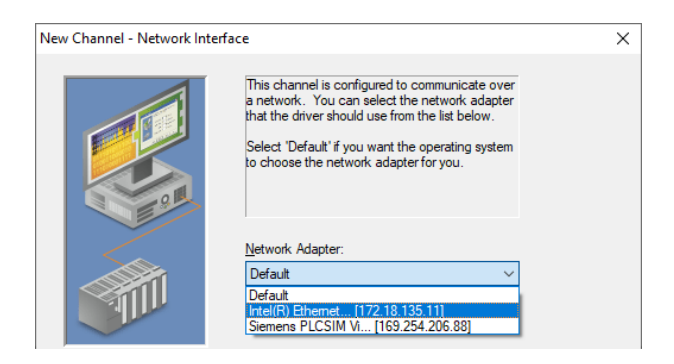

Figura 9.30 Ventana de "Network Adapter".

29. En la ventana siguiente dejamos las selecciones por default.

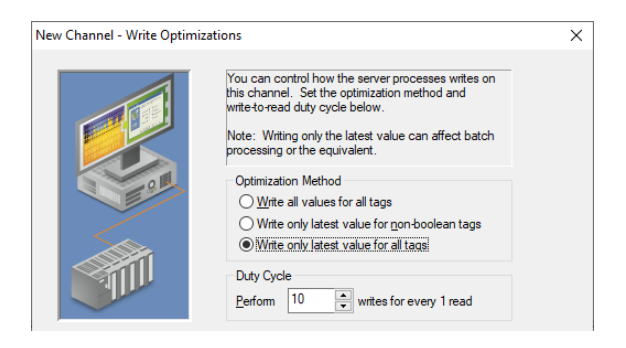

Figura 9.31 Ventana de "Write Optimizations".

30. En la siguiente ventana dejamos los valores por default como se muestra a continuación.

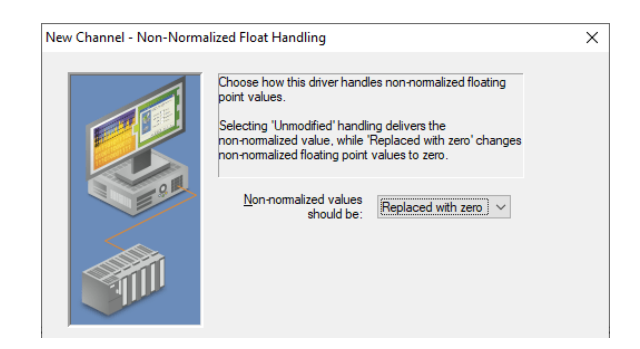

Figura 9.32 Ventana de "Non-Normalized Float Handling".

31. En la siguiente ventana revisamos que este todo correcto y damos "Finalizar".

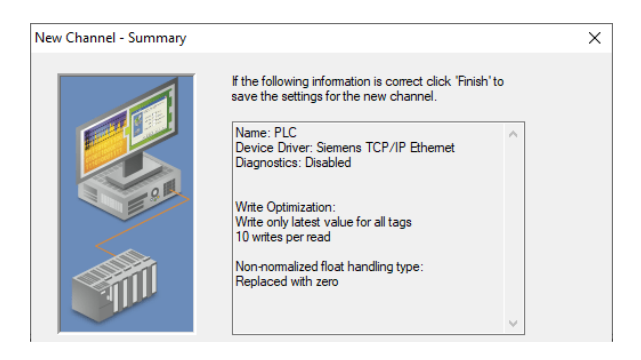

Figura 9.33 Ventana de "Summary".

32. Una vez finalizado ese proceso, procedemos a dar clic en "Clic to add a new device" y nos aparecerá una ventana como la mostrada a continuación.

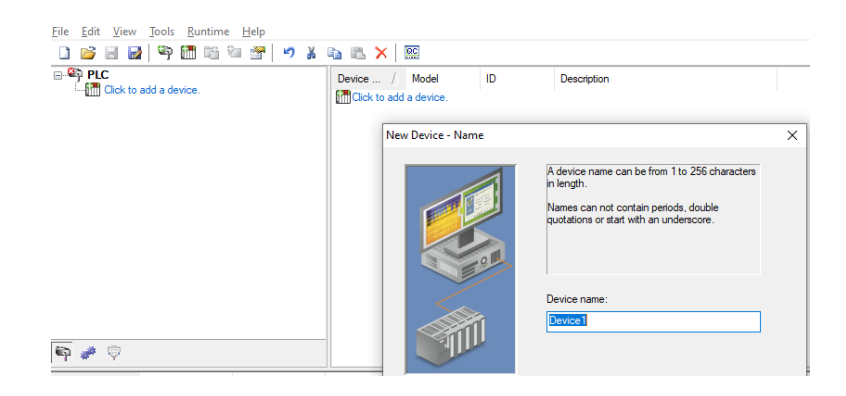

Figura 9.34 Ventana de "Device name".

33. Le cambiamos el nombre al equipo y escribimos lo siguiente:

| New Device - Name |                                                                                                    | × |
|-------------------|----------------------------------------------------------------------------------------------------|---|
|                   | A device name can be from 1 to 256 characters<br>in length.<br>Names can not contain periods, double<br>quotations or start with an underscore. |   |
|                   | Device <u>n</u> ame:<br>1500                                                                                                    |   |

Figura 9.35 Ventana "Device Name".

34. Al dar siguiente, nos aparece la ventana "Model" y seleccionamos el equipo correspondiente.

| New Device - Model |                                                                                                    | × |
|--------------------|----------------------------------------------------------------------------------------------------|---|
|                    | The device you are defining uses a device<br>driver that supports more than one model. The<br>list below shows all supported models.<br>Select a model that best describes the device<br>you are defining. |   |
|                    | Device model:                                                                                                    |   |
|                    | 57-200<br>57-300<br>57-400<br>57-1200                                                                                                    |   |
|                    | S7-1500<br>NetLink: S7-300<br>NetLink: S7-400                                                                                                    |   |

Figura 9.36 Ventana "Device Model".

35. En la siguiente ventana cambiamos la direccion IP de nuestro PLC S7-1500.

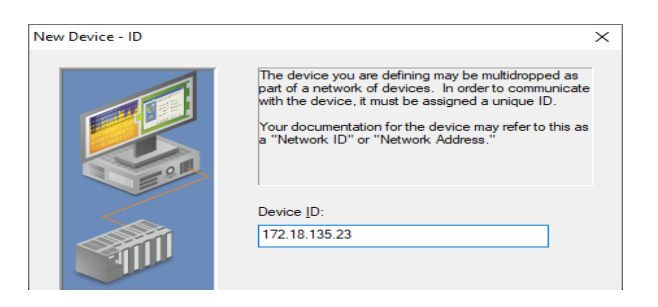

Figura 9.37 Ventana "Device ID".

36. En la siguiente ventana procedemos a dar continuación con las opciones por default.

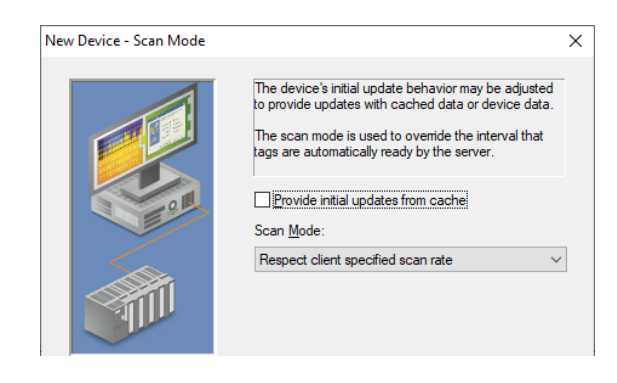

Figura 9.38 Ventana "Scan Mode".

37. En la ventana siguiente dejamos los valores por default.

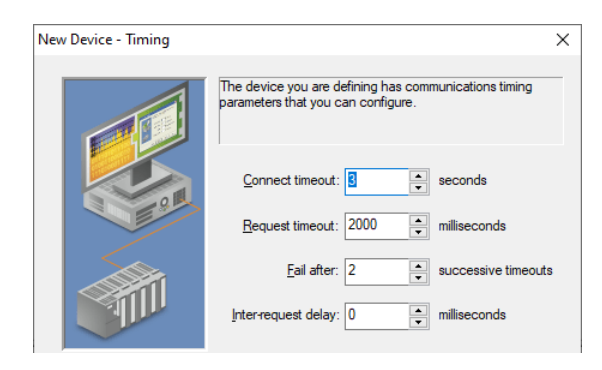

Figura 9.39 Ventana "Timing".

38. En la figura mostrada a continuación, damos clic en siguiente.

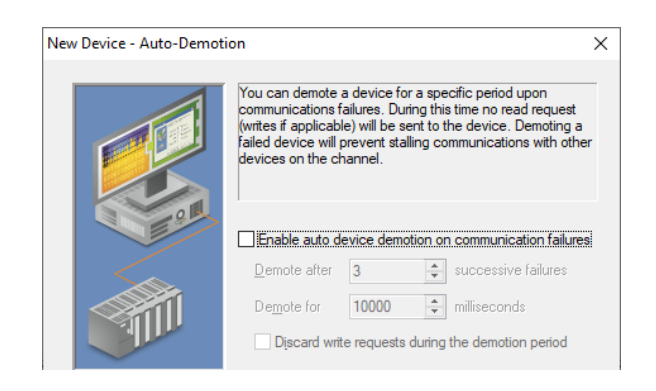

Figura 9.40 Ventana "Auto Demotion".

39. En la figura mostrada a continuación, damos clic en siguiente.

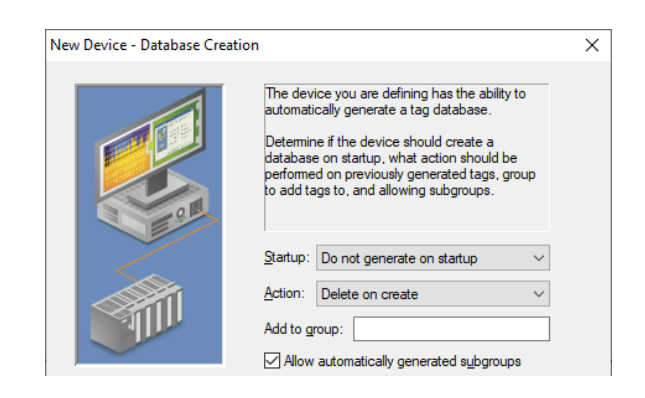

Figura 9.41 Ventana "Database Creation".

40. En la figura mostrada a continuación, se da clic en siguiente.

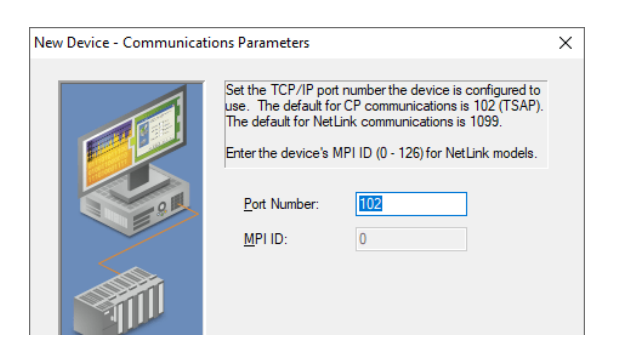

Figura 9.42 Ventana "Communications Parameters".

41. En la figura mostrada a continuación, se da clic en siguiente.

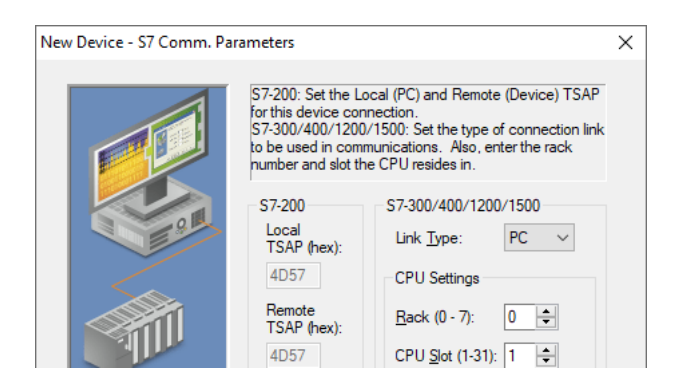

Figura 9.43 Ventana "S7 Com. Parameters".

42. En la figura mostrada a continuación, damos clic en siguiente.

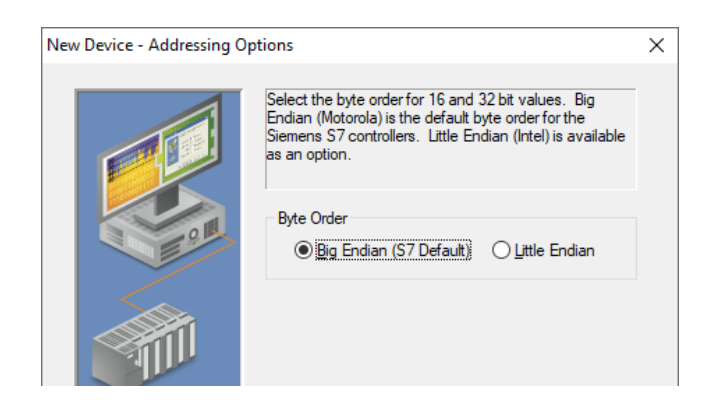

Figura 9.44 Ventana "Addressing Options".

43. En la figura mostrada a continuación damos clic en "finalizar".

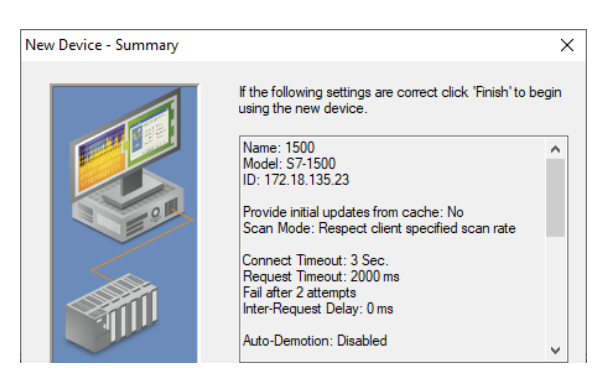

Figura 9.45 Ventana "Summary".

44. Una vez finalizado te debe salir la ventana como la siguiente.

| 🖸 NI OPC Servers - Runtime        |                           |                                     |             |                             |                   |  |  | × |  |  |
|-----------------------------------|---------------------------|-------------------------------------|-------------|-----------------------------|-------------------|--|--|---|--|--|
| Eile Edit View Tools Runtime Help |                           |                                     |             |                             |                   |  |  |   |  |  |
| 🗋 💕 🗟 🛃 🦃 🛅 🛍 🐄 🛃 🔊 🐇             | ] 😰 🗟 🛃 🍄 🛅 🖄 🔁 🚰 🕙 🕉 🥾 📉 |                                     |             |                             |                   |  |  |   |  |  |
|                                   | Tag Name / Address        | Data Type S<br>gs are not required, | Scan Rate ! | Scaling<br>le by OPC client | Description<br>s. |  |  |   |  |  |

Figura 9.46 Ventana OPC Servers.

45. A continuación, procedemos a guardar nuestro archivo dentro de la misma carpeta donde tenemos el programa en Tía Portal. Una vez guardado, damos
clic derecho y seleccionamos "New Tag". Nos va a aparecer una ventana emergente; en la cual, declaramos las variables a utilizar.

| ng Prope             | ties                                             |                                                                                                    | ×        |
|----------------------|--------------------------------------------------|----------------------------------------------------------------------------------------------------|----------|
| General              | Scaling                                          |                                                                                                    |          |
| Identi               | ication                                          |                                                                                                    |          |
|                      | <u>N</u> ame: BO                                 | YA NIV001                                                                                            |          |
|                      | Addr <u>e</u> ss: 10.2                           |                                                                                                    | <b>8</b> |
| De                   | scription:                                       |                                                                                                    | P ate    |
| Data                 | properties                                       |                                                                                                    |          |
|                      | Data                                             | ype: Boolean V                                                                                       |          |
|                      | <u>C</u> lient act                               | cess: Read/Write ~                                                                                   |          |
|                      | <u>S</u> can                                     | rate: 100 🛉 milliseconds                                                                             |          |
| Note<br>OPC<br>speci | This scan rate<br>clients when th<br>fied rate'. | is applied for non-OPC clients. It only applies to<br>e device scan rate mode is set to 'Respect tag |          |

Figura 9.47 Declaración primera variable "BOYA NIV001".

46. Una vez declarada la variable tendremos la ventana como la siguiente.

|                       |                               |                   |                  |                         |                                       |             |         |             | <br>              |                 |           |   |
|-----------------------|-------------------------------|-------------------|------------------|-------------------------|---------------------------------------|-------------|---------|-------------|-------------------|-----------------|-----------|---|
| NI OPC Serve          | rs - Runtime [C:\U            | sers\AUTOMATIZACI | ON\Download      | s\practica#10_ <u>c</u> | guia\OPCpracti                        | ca10.opf]   |         |             |                   | -               |           | × |
| <u>File Edit View</u> | <u>T</u> ools <u>R</u> untime | <u>H</u> elp      |                  |                         |                                       |             |         |             |                   |                 |           |   |
| 1 💕 🗟 🗖               | ¥   🕾 📰 🖏 '                   | 🔄 🕾 🕒 👗           | 6 6 X            | 0C                      |                                       |             |         |             |                   |                 |           |   |
| B PLC                 |                               |                   | Tag Name /       | Address                 | Data Type                             | Scan Rate   | Scaling | Description |                   |                 |           |   |
| 1500                  |                               |                   | BOYA NI.         | . 10.2                  | Boolean                               | 100         | None    |             |                   |                 |           |   |
|                       |                               |                   |                  |                         |                                       |             |         |             |                   |                 |           |   |
|                       |                               |                   |                  |                         |                                       |             |         |             |                   |                 |           |   |
|                       |                               |                   |                  |                         |                                       |             |         |             |                   |                 |           |   |
|                       |                               |                   |                  |                         |                                       |             |         |             |                   |                 |           |   |
|                       |                               |                   |                  |                         |                                       |             |         |             |                   |                 |           |   |
|                       |                               |                   |                  |                         |                                       |             |         |             |                   |                 |           |   |
|                       |                               |                   |                  |                         |                                       |             |         |             |                   |                 |           |   |
|                       |                               |                   |                  |                         |                                       |             |         |             |                   |                 |           |   |
|                       |                               |                   |                  |                         |                                       |             |         |             |                   |                 |           |   |
|                       |                               |                   |                  |                         |                                       |             |         |             |                   |                 |           |   |
|                       |                               |                   |                  |                         |                                       |             |         |             |                   |                 |           |   |
|                       |                               |                   |                  |                         |                                       |             |         |             |                   |                 |           |   |
|                       |                               |                   |                  |                         |                                       |             |         |             |                   |                 |           |   |
| 🔊 🥔 🖄                 |                               |                   |                  |                         |                                       |             |         |             |                   |                 |           |   |
| <b>T</b> * Y          |                               |                   |                  |                         |                                       |             |         |             |                   |                 |           |   |
| Date 🗸                | Time                          | Source            | Event            |                         |                                       |             |         |             |                   |                 |           | ^ |
| (17/10/2020           | 10:17:54                      | NI OPC Servers    | Starting Simulat | or device driver.       |                                       |             |         |             |                   |                 |           |   |
| (17/10/2020           | 10:17:54                      | Simulator         | Simulator Devic  | e Driver V5.19.4        | 92.0                                  |             |         |             |                   |                 |           |   |
| 17/10/2020            | 11:08:48                      | NI OPC Servers    | Configuration se | ession started by       | AUTOMATIZACI                          | ON as De    |         |             |                   |                 |           |   |
| 17/10/2020            | 11:10:31                      | NI OPC Servers    | Runtime project  | has been reset.         |                                       |             |         |             |                   |                 |           |   |
| 0 17/10/2020          | 11:10:31                      | NI OPC Servers    | Stopping Simula  | ator device driver      |                                       |             |         |             |                   |                 |           |   |
| 17/10/2020            | 11:10:31                      | NI OPC Servers    | Created backup   | o or project 'U:\Pr     | ogramuata (Natio                      | nai instru  |         |             |                   |                 |           |   |
| 17/10/2020            | 11-19-21                      | NI OPC Servers    | Starting Siaman  | r commet devic          | e unver i0aded st<br>et device driver | coessiully. |         |             |                   |                 |           |   |
| (1) 17/10/2020        | 11-19-21                      | Siemene TCP/IP    | Siamane TCP/I    | P Ethernet Devic        | e Driver V5 19 /                      | 92.0        |         |             |                   |                 |           |   |
| (1) 17/10/2020        | 11:19:23                      | OEM Interface     | Standard Licen   | se has been four        | id.                                   |             |         |             |                   |                 |           |   |
|                       |                               |                   |                  |                         |                                       |             |         |             |                   |                 |           | ~ |
| Ready                 |                               |                   |                  |                         |                                       |             |         |             | Default User Clie | nts: 0 Active t | ags: 0 of | 0 |

Figura 9.48 OPC Servers con una variable ya declarada.

47. Una vez creado el tag, procedemos a crear otro "New Tag" en el cual vamos a declarar otra variable a utilizar.

| Tag Properties                                                               |                                                                                                    |                                                                             | × |
|------------------------------------------------------------------------------|----------------------------------------------------------------------------------------------------|-----------------------------------------------------------------------------|---|
| General Scaling                                                              |                                                                                                    |                                                                             |   |
| Identification<br><u>N</u> ame:<br>Addr <u>e</u> ss:<br><u>D</u> escription: | BOYA NIV002<br>10.3                                                                                                   |                                                                             |   |
| Data properties                                                              | ata type: Boolean<br>access: Read/Write<br>can rate: 100 -<br>rate is applied for non-OP<br>n the device scan rate mo | milliseconds<br>C clients. It only applies to<br>ode is set to 'Respect tag |   |

Figura 9.49 Declaración de variable "BOYA NIV002"

48. Continuamos creando otro "New Tag" para la siguiente variable.

| Tag Properties                                                                                                    | × |
|----------------------------------------------------------------------------------------------------|---|
| General Scaling                                                                                                    |   |
| Identification       Name:       BOYA NIV003       Address:       10.4       Description:         Data properties       Data type:       Boolean       Qient access:       Read/Write       Scan rate:       100       milliseconds |   |
| OPC clients when the device scan rate mode is set to 'Respect tag<br>specified rate'.                                                                                                    |   |

Figura 9.50 Declaración de variable "BOYA NIV003".

49. Repetimos los últimos pasos para declarar variables hasta completar todas las variables a utilizar.

| NI OPC Serve                   | ers - Runtime [C:\U           | sers\AUTOMATIZAC | ION\Downloads\practica9\practica9      | 0.opf *]          |           |           |         |             |                       | _         |           | ×    |
|--------------------------------|-------------------------------|------------------|----------------------------------------|-------------------|-----------|-----------|---------|-------------|-----------------------|-----------|-----------|------|
| <u>File Edit V</u> iew         | <u>T</u> ools <u>R</u> untime | e <u>H</u> elp   |                                        |                   |           |           |         |             |                       |           |           |      |
| 0 💕 🖬 🖥                        | 2 🔍 🕾 👘                       | 🛍 🕋 🔊 👗          | 6 🛍 🗙 🔛                                |                   |           |           |         |             |                       |           |           |      |
| E PLC                          |                               |                  | Tag Name                               | / Address         | Data Type | Scan Rate | Scaling | Description |                       |           |           |      |
| 1500                           |                               |                  | M BOYA NIV001                          | 10.2              | Boolean   | 100       | None    |             |                       |           |           |      |
|                                |                               |                  | M BOYA NIV002                          | 10.3              | Boolean   | 100       | None    |             |                       |           |           |      |
|                                |                               |                  | BOYA NIV003                            | 10.4              | Boolean   | 100       | None    |             |                       |           |           |      |
|                                |                               |                  | M ENCENDIDO BOMBA                      | M0.3              | Boolean   | 100       | None    |             |                       |           |           |      |
|                                |                               |                  | C EV ENTRADA                           | M0.1              | Boolean   | 100       | None    |             |                       |           |           |      |
|                                |                               |                  | 😡 EV SALIDA                            | M0.2              | Boolean   | 100       | None    |             |                       |           |           |      |
|                                |                               |                  | INICIO GENERAL                         | M0.6              | Boolean   | 100       | None    |             |                       |           |           |      |
|                                |                               |                  | MARCA INICIO                           | M0.0              | Boolean   | 100       | None    |             |                       |           |           |      |
|                                |                               |                  | M PARO GENERAL                         | M0.7              | Boolean   | 100       | None    |             |                       |           |           |      |
|                                |                               |                  | M PORCENTAJE BOMBA                     | MD66              | Float     | 100       | None    |             |                       |           |           |      |
|                                |                               |                  | SALIDA NIVEL                           | MD80              | Float     | 100       | None    |             |                       |           |           |      |
|                                |                               |                  | SALIDA PRESION                         | MD60              | Float     | 100       | None    |             |                       |           |           |      |
|                                |                               |                  |                                        |                   |           |           |         |             |                       |           |           |      |
|                                |                               |                  |                                        |                   |           |           |         |             |                       |           |           |      |
|                                |                               |                  |                                        |                   |           |           |         |             |                       |           |           |      |
|                                |                               |                  |                                        |                   |           |           |         |             |                       |           |           |      |
| P                              |                               |                  | <                                      |                   |           |           |         |             |                       |           |           | >    |
| Date 7                         | Time                          | Source           | Event                                  |                   |           |           |         |             |                       |           |           | ^    |
| <ol> <li>24/10/2020</li> </ol> | 18:58:25                      | NI OPC Servers   | Stopping Simulator device driver.      |                   |           |           |         |             |                       |           |           |      |
| 1 24/10/2020                   | 18:58:25                      | NI OPC Servers   | Created backup of project 'C:\Program  | Data\National Ins | tru       |           |         |             |                       |           |           |      |
| 1 24/10/2020                   | 18:58:25                      | NI OPC Servers   | Runtime project has been reset.        |                   |           |           |         |             |                       |           |           |      |
| 1 24/10/2020                   | 18:58:33                      | NI OPC Servers   | Opening project C:\Users\AUTOMATI      | ZACION\Downloa    | ids       |           |         |             |                       |           |           |      |
| 1 24/10/2020                   | 18:58:34                      | NI OPC Servers   | Siemens TCP/IP Ethemet device drive    | r loaded successf | ully.     |           |         |             |                       |           |           |      |
| 1 24/10/2020                   | 18:58:34                      | NI OPC Servers   | Created backup of project 'C:\Program  | Data\National Ins | tru       |           |         |             |                       |           |           |      |
| 1 24/10/2020                   | 18:58:34                      | NI OPC Servers   | Starting Siemens TCP/IP Ethernet dev   | ice driver.       |           |           |         |             |                       |           |           |      |
| 1 24/10/2020                   | 18:58:34                      | Siemens TCP/IP   | Siemens TCP/IP Ethernet Device Driv    | er V5.19.492.0    |           |           |         |             |                       |           |           |      |
| 1 24/10/2020                   | 18:58:34                      | NI OPC Servers   | Runtime project replaced from 'C:\User | s\AUTOMATIZA0     | CI        |           |         |             |                       |           |           |      |
| 1 24/10/2020                   | 18:58:35                      | OEM Interface    | Standard License has been found.       |                   |           |           |         |             |                       |           |           |      |
| Death                          |                               |                  |                                        |                   |           |           |         |             | Defecti Unan Classic  | 0 4-10-10 |           | ¥ .  |
| neduy                          |                               |                  |                                        |                   |           |           |         |             | Derault User Clients: | U ACIVE   | tays. U 0 | U .: |

Figura 9.51 Software OPC Servers con todas las variables declaradas.

50. Una vez finalizada la comunicación del OPC Servers, procedemos a iniciar la programación de control en el software LabVIEW. Primero ejecutamos LabVIEW(64bits), una vez dentro damos clic en File, New VI. Nos debe aparecer dos ventanas. Una ventana es la "Front Panel" y la otra es "Block Diagram".

| Untitled 2 Front Panel *                         | - |      | Untitled 2 Block Diagram *                       | - 0  | ×   |
|--------------------------------------------------|---|------|--------------------------------------------------|------|-----|
| File Edit View Project Operate Tools Window Help |   | HTHM | File Edit View Project Operate Tools Window Help |      |     |
| 💠 🛞 🥃 🛚 19pt Application Font 🔹 🏪 🐨 🕮 🌼 Search   | 0 | ?    | 수 🕸 🦲 🛚 💡 🕵 🏎 🗃 🗗 15pt Application Font 🔻 🏪 💼 🍕  | ۵- ۹ | ? 🖻 |
|                                                  |   |      |                                                  |      | -   |
|                                                  |   |      |                                                  |      |     |
|                                                  |   |      |                                                  |      |     |
|                                                  |   |      |                                                  |      |     |
|                                                  |   |      |                                                  |      |     |
|                                                  |   |      |                                                  |      |     |
|                                                  |   |      |                                                  |      |     |
|                                                  |   |      |                                                  |      |     |
|                                                  |   |      |                                                  |      |     |
|                                                  |   |      |                                                  |      |     |
|                                                  |   |      |                                                  |      |     |
|                                                  |   |      |                                                  |      |     |
|                                                  |   |      |                                                  |      |     |
|                                                  |   |      |                                                  |      |     |
|                                                  |   |      |                                                  |      |     |

Figura 9.52 Ventanas del software LabVIEW al inicio.

51. Ahora seguimos los siguientes pasos sobre la ventana "Block Diagram": Clic derecho> Structures> While Loop. En la siguiente figura se muestra la ruta especificada.

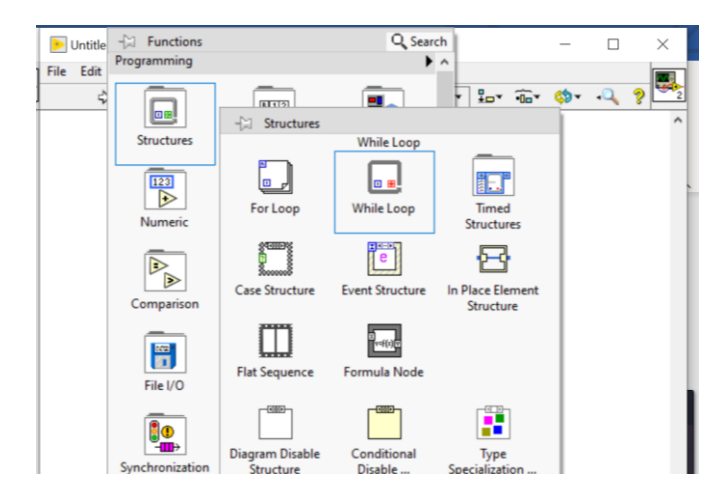

Figura 9.53 Ruta para crear un "While Loop".

52. Una vez creado, lo asentamos sobre la ventana. Podremos notar que de su lado inferior derecho existe un icono que representa un "Stop" para la estructura. Colocamos el cursor sobre el icono, damos clic derecho y seleccionamos "Create Control". Una vez creado, nos debe aparecer de la siguiente manera.

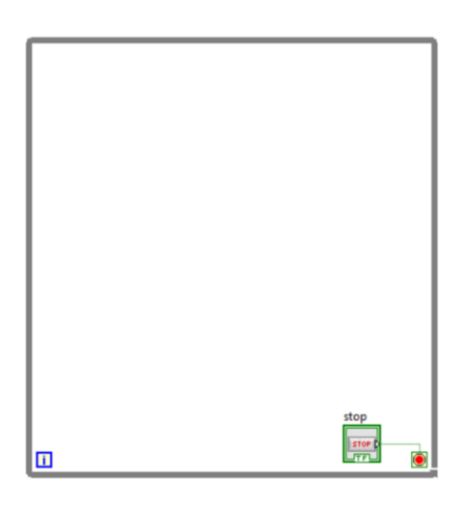

Figura 9.58 "While Loop" en el diagrama de bloques.

53. Para continuar nos dirigimos a la ventana de "Front Panel". Buscamos dentro de nuestros documentos la imagen raíz en base a nuestra planta y simplemente la arrastramos hacia la ventana.

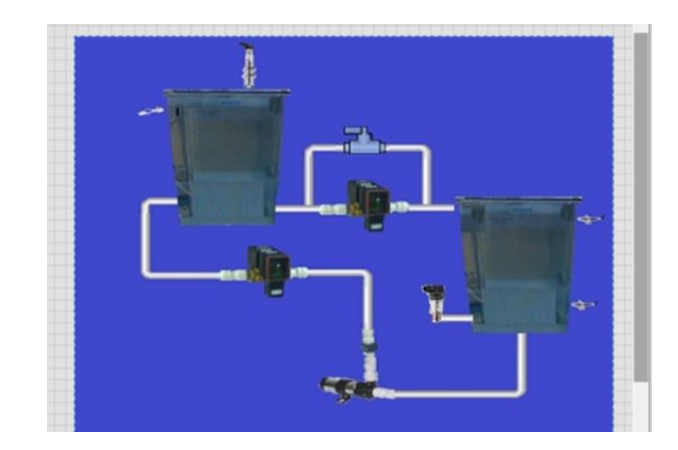

Figura 9.59 Ventana "Front Panel" con la imagen de la planta.

54. Tenemos otra imagen que nos sirve para el fondo de nuestro proyecto. Repetimos en paso anterior para insertar la imagen y editamos la vista de la ventana "Front Panel".

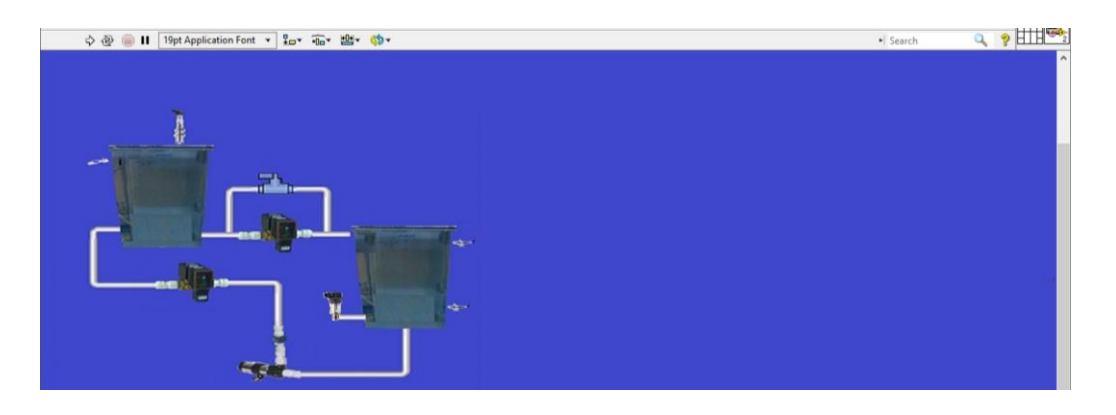

Figura 9.54 Ventana "Front Panel" con fondo arreglado.

55. A continuación, seguimos la ruta especificada: Clic derecho> Decorations> Raised Box. La insertamos en la ventana "Front Panel" y le cambiamos el tamaño de tal manera que cubra la parte superior de nuestro proyecto.

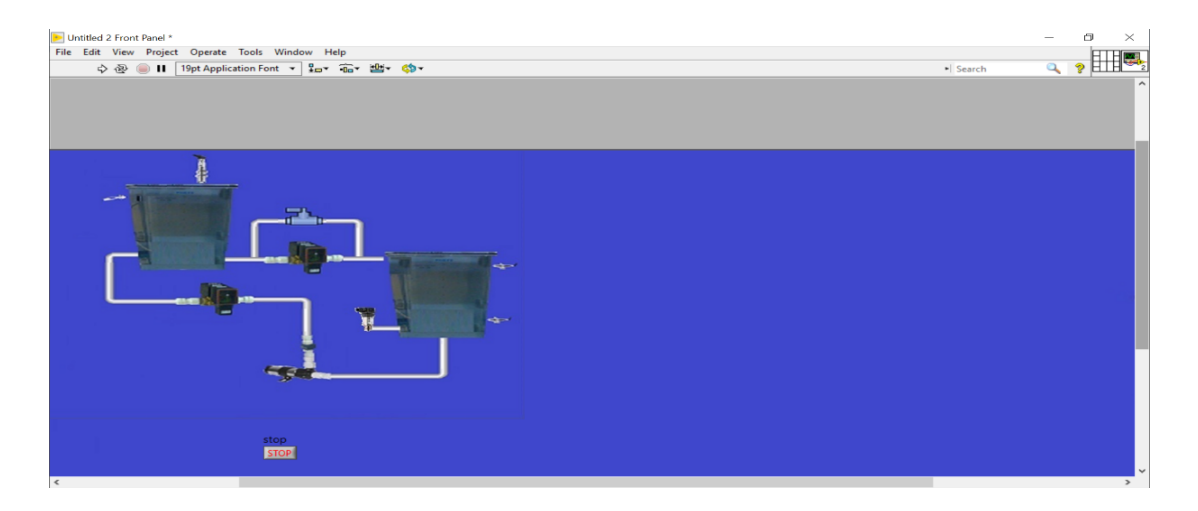

Figura 9.55 Ventana "Front Panel" con "Raised Box" en su parte superior.

56. Hacemos doble clic sobre cualquier lugar de la pantalla para crear un texto. Dentro del recuadro del texto escribimos: "CONTROL DE NIVEL POR LOGICA DIFUSA USANDO OPC CON UN PLC S7-1500".

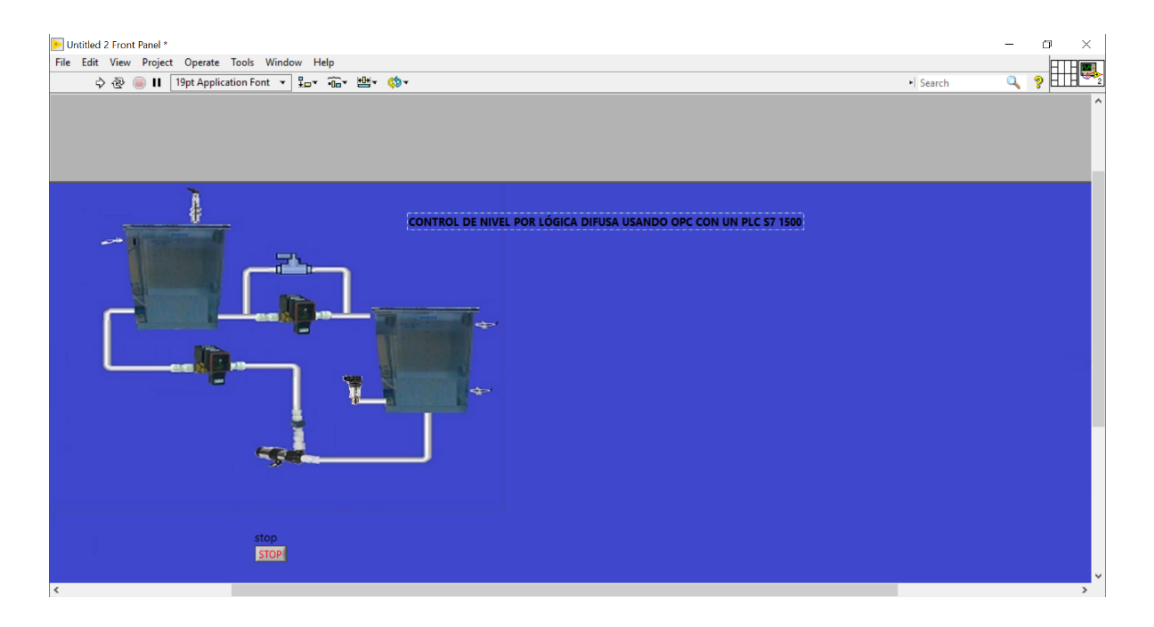

Figura 9.56 Ventana "Front Panel" con el título de la práctica.

57. Seleccionamos todo el texto y seguimos los pasos indicados en la figura 61 para cambiar el tamaño de la letra.

| Untitled 2 Front Panel *                        |                      | - 0                           |
|-------------------------------------------------|----------------------|-------------------------------|
| ile Edit View Project Operate Tools Window Help |                      | FTF                           |
| 수 🐵 🛑 🚺 19pt Application Font 🔹 🚛 🐨 😬 (         |                      | +  Search 🔍 🤶 🎞 🗄             |
| Font Dialog Ctrl+0                              |                      |                               |
| Application Font Ctrl+1                         |                      |                               |
| System Font Ctrl+2                              |                      |                               |
| Dialog Font Ctrl+3                              |                      |                               |
| ✓ Current Font Ctrl+4                           |                      |                               |
|                                                 |                      |                               |
| Size                                            | 9                    |                               |
| Style                                           | 12                   |                               |
| Justify >                                       |                      | CA DIEUSA USANDO ODC CON UN D |
| Color +                                         | 18 DE NIVEL POR LOGI | CA DIFUSA USANDO OPE CON UN P |
|                                                 | 24                   |                               |
| AIGDT                                           | 36                   |                               |
| AMGDT                                           | Smaller Old          |                               |
| AcadEref                                        | Smaller Cul+-        |                               |
| Agency FB                                       | Larger Ctri+=        |                               |
| Algerian                                        |                      |                               |
| AmdtSymbols                                     |                      |                               |
| Arabic Transparent                              |                      |                               |
| Arial                                           |                      |                               |
| Arial Baltic                                    | 100 C                |                               |
| Arial Black                                     |                      |                               |
|                                                 |                      |                               |

Figura 9.63 Ruta para agrandar el tamaño de la letra.

58. Repetimos el paso anterior hasta llegar a un tamaño de letra de 40pt, cambiamos el tipo de letra a "bold" y colocamos el título centrado en la parte superior de la ventana "Front Panel".

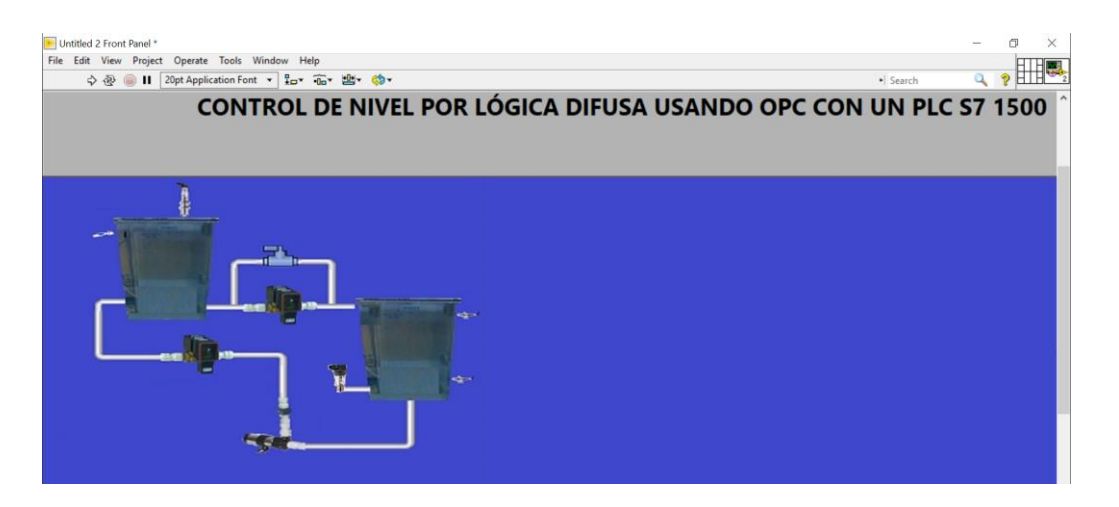

Figura 9.64 Ventana "Front Panel" con el título de la práctica.

59. A continuación, creamos otro texto en el cual redactaremos el nombre de nuestro tutor encargado. Agrandamos la letra hasta un tamaño de 25pt con letra "bold".

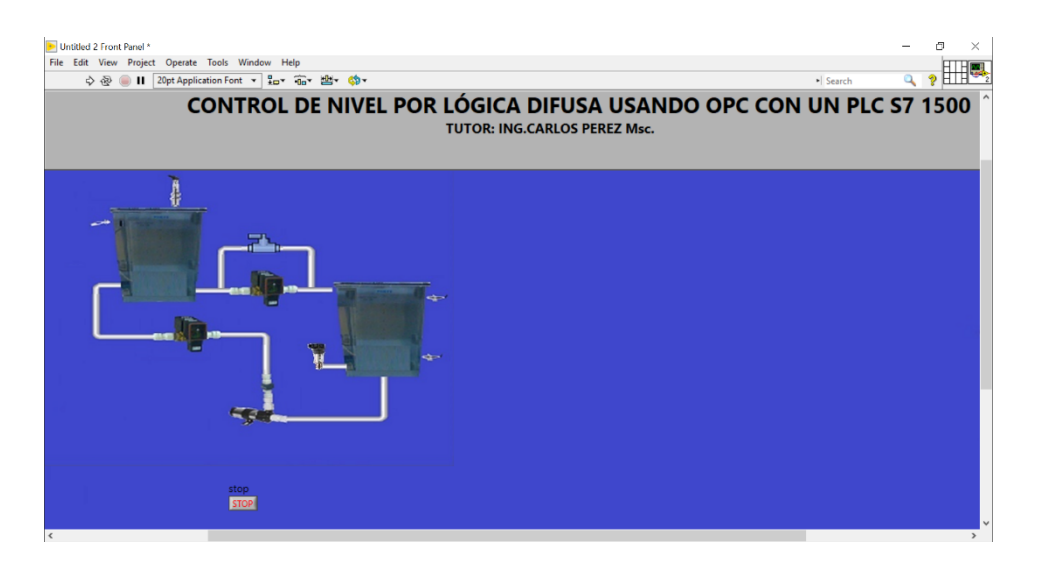

Figura 9.65 Ventana "Front Panel" con el nombre del tutor.

60. A continuación, creamos otro texto en el cual redactaremos los nombres de los autores. Agrandamos la letra hasta un tamaño de 25pt con letra "bold".

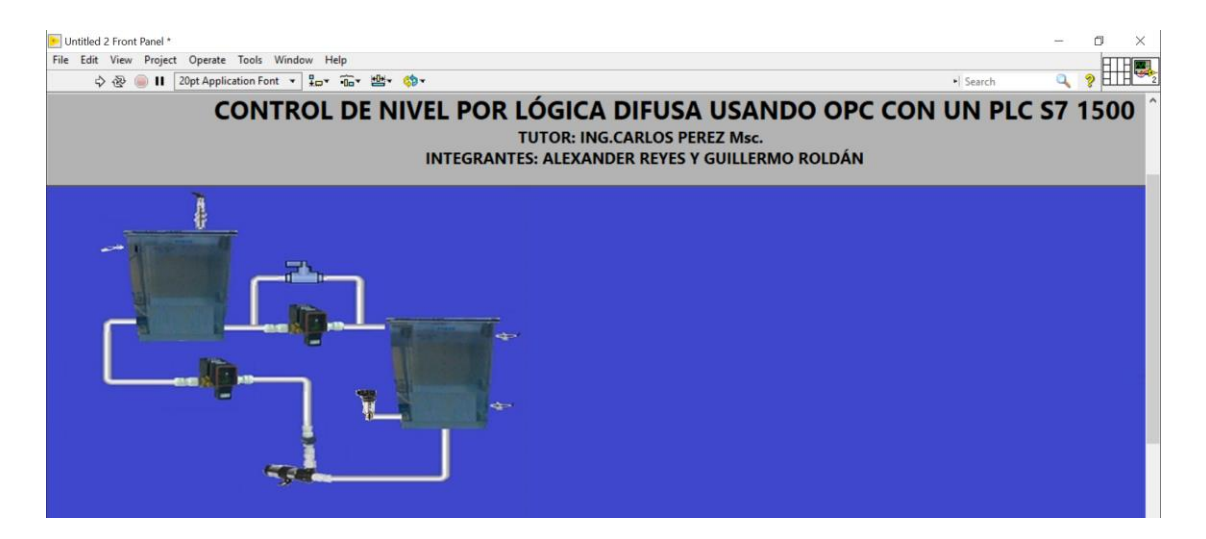

Figura 9.66 Ventana "Front Panel" con nombres de los autores.

61. Ahora insertamos el logo de la universidad y lo colocamos en la parte superior.

| ) Untitled 2 Front Panel *<br>File Edit View Project Operate Tools Window Help<br>♦ ֎ @ II 20pt Application Font ▼ \$2 * 76 * 25 * 60 *    | • Search | - 5 ×                           |
|----------------------------------------------------------------------------------------------------|----------|---------------------------------|
| E NIVEL POR LÓGICA DIFUSA USANDO OPC CON UN PLC S7 1500<br>TUTOR: ING.CARLOS PEREZ Msc.<br>INTEGRANTES: ALEXANDER REYES Y GUILLERMO ROLDÁN |          | POLITÉCNICA<br>SIANA<br>ECUADOR |
|                                                                                                    |          |                                 |
| ener.                                                                                                    |          | ×                               |

Figura 9.67 Ventana "Front Panel" con logo añadido.

62. Seguimos la ruta: Clic derecho> Boolean> Round LED. Repetimos este paso hasta tener en total 4 LEDs.

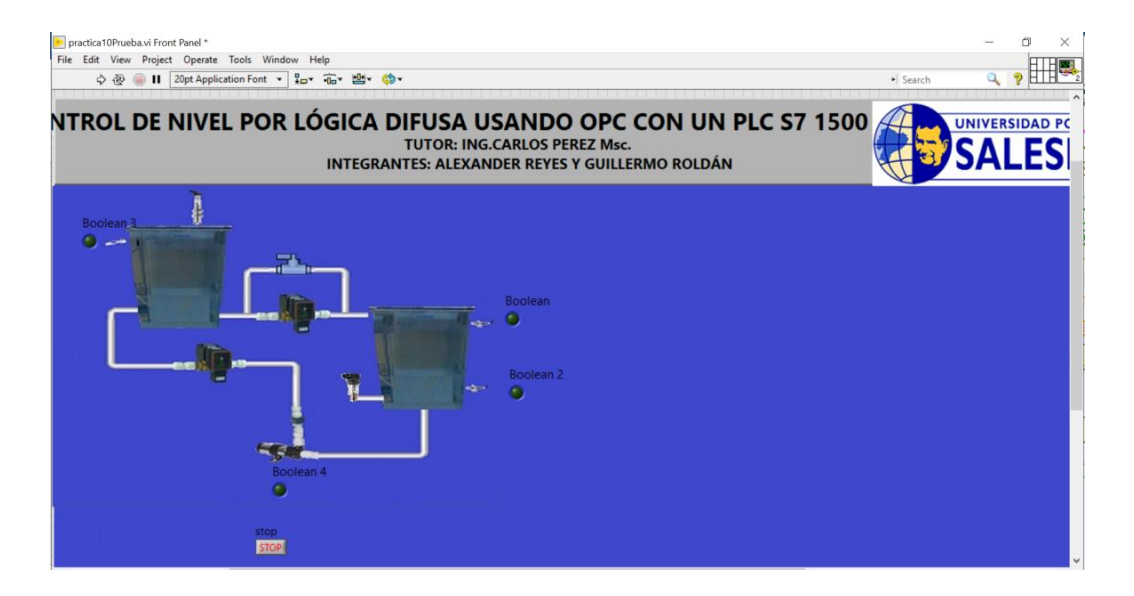

Figura 9.68 Ventana "Front Panel" con los indicadores LED.

63. Ahora, seguimos la ruta: Clic derecho> Boolean> Square LED. Agregamos 2 en total.

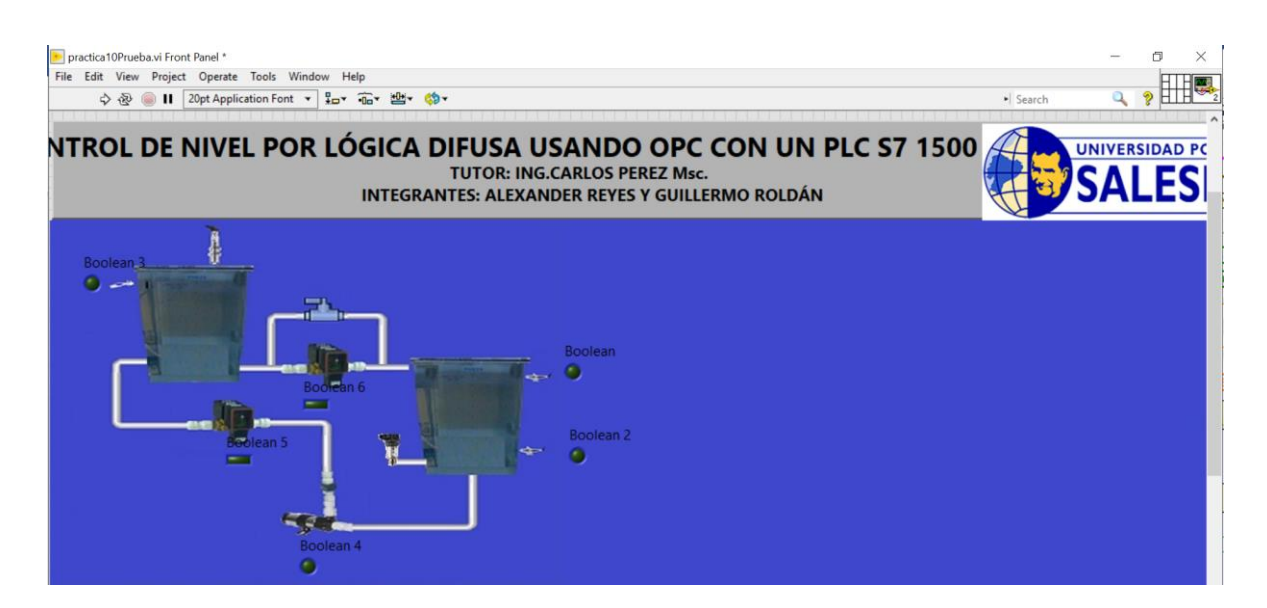

Figura 9.57 Ventana "Front Panel".

64. Se coloca el cursor sobre el LED hasta visualizar unos puntos que se utilizan para poder modificar el tamaño de este. Hacemos este proceso para cada uno de los indicadores LED.

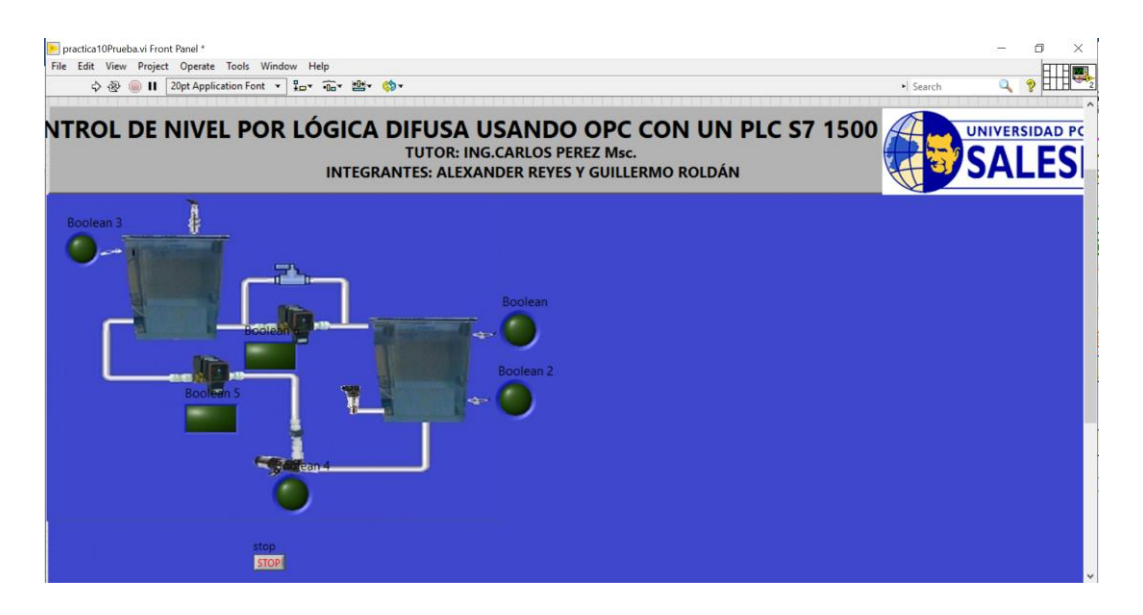

Figura 9.70 Ventana "Front Panel".

65. Seguido de esto, procedemos a mejorar la visualización de los títulos de cada indicador. Le modificamos sus nombres, tipo, color y tamaño de letra y movemos su ubicación para poder leer de manera más fácil.

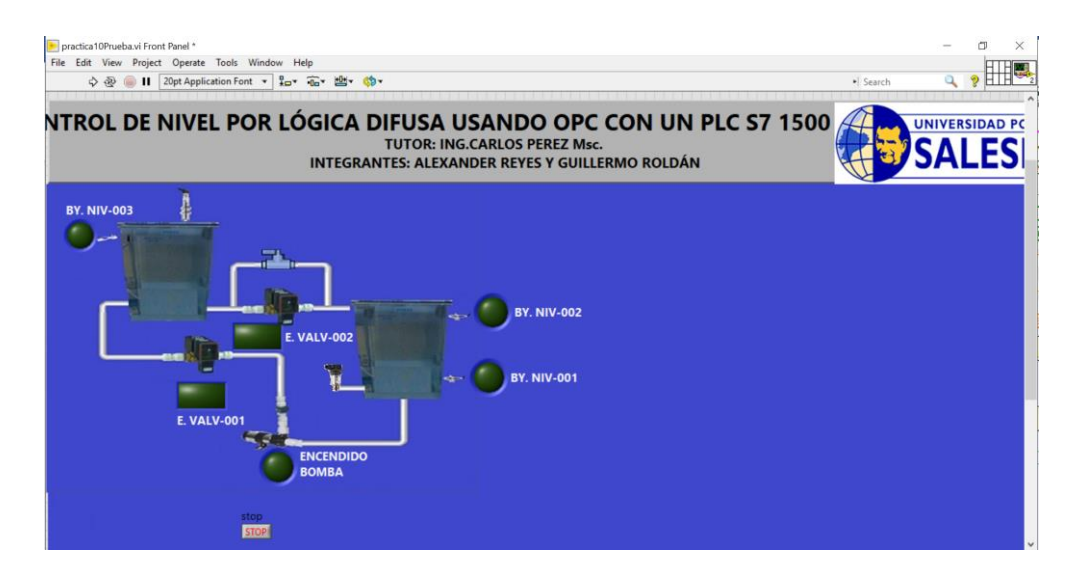

Figura 9.71 Ventana "Front Panel" con títulos modificados

66. Seguido de esto, necesitamos crear un objeto siguiendo la siguiente ruta: Clic derecho>Decorations>Horizontal Smooth Box. Una vez creado lo pegamos por debajo del grafico de la planta y agrandamos su tamaño original.

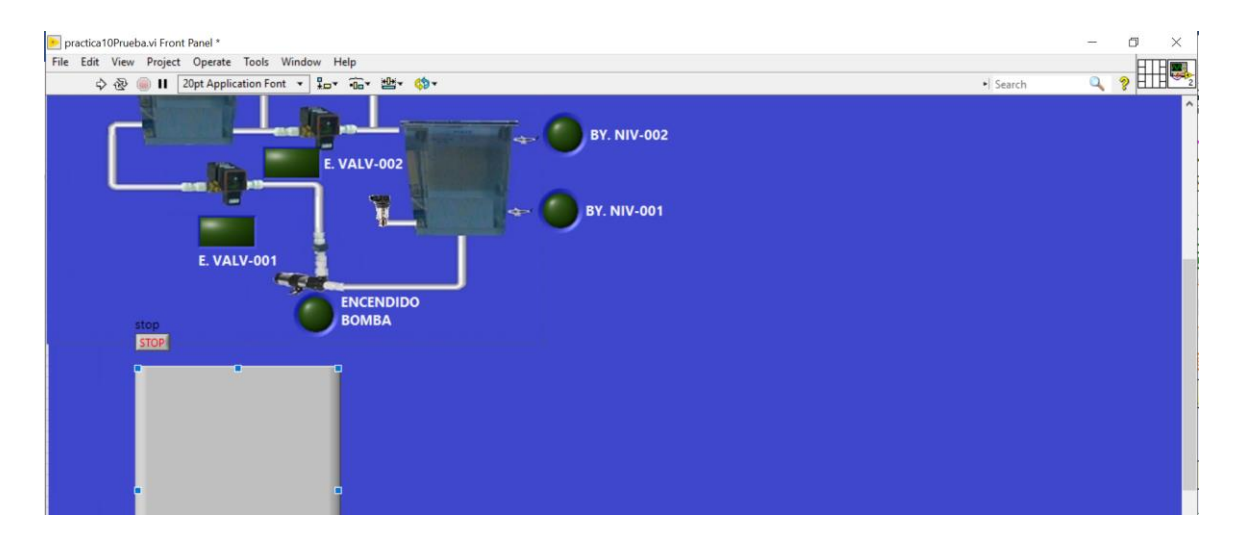

Figura 9.72 Ventana "Front Panel".

67. Clic derecho> Boolean> Push Button, son los pasos para agregar un botón. Agregamos 3 en total y los colocamos dentro del recuadro.

| File Edit View Project Operate Tools Window Help                                                                                                    | The Edit View Project Operate Tools Window Help              |          |   |          |
|----------------------------------------------------------------------------------------------------|--------------------------------------------------------------|----------|---|----------|
| ¢ ⊗ II 20t Application Font v I 2 v 4 v 5 v 4 v 5 v 5 | A Sh and H 20et Application Fact at 9 a Tax 10th Application |          |   |          |
| Store<br>Boolean 2<br>Boolean 3                                                                                                    | Boolean 3                                                    | • Search | a | <u>8</u> |

Figura 9.73 Ventana "Front Panel" con booleanos agregados.

68. Clic derecho>Numeric>Numeric Control y lo agregamos dentro del recuadro.

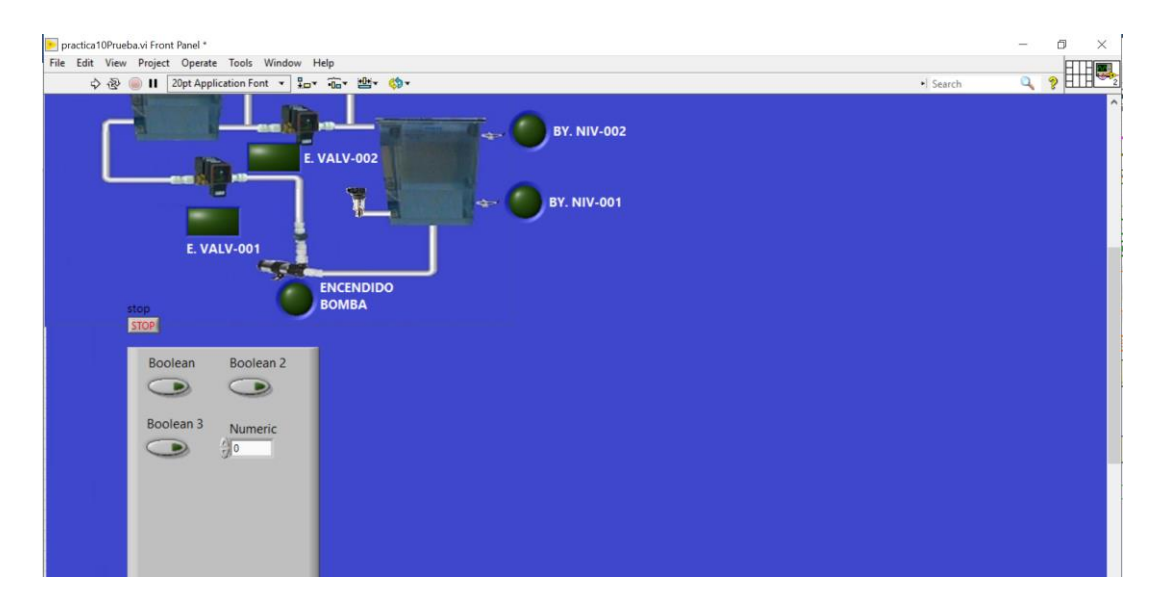

Figura 9.74 Ventana "Front Panel" con "Numeric Control" agregado.

69. Movemos el botón de "STOP" dentro del recuadro. Creamos un "Square Led" y lo colocamos dentro del recuadro. Cambiamos los nombres de los indicadores y controles.

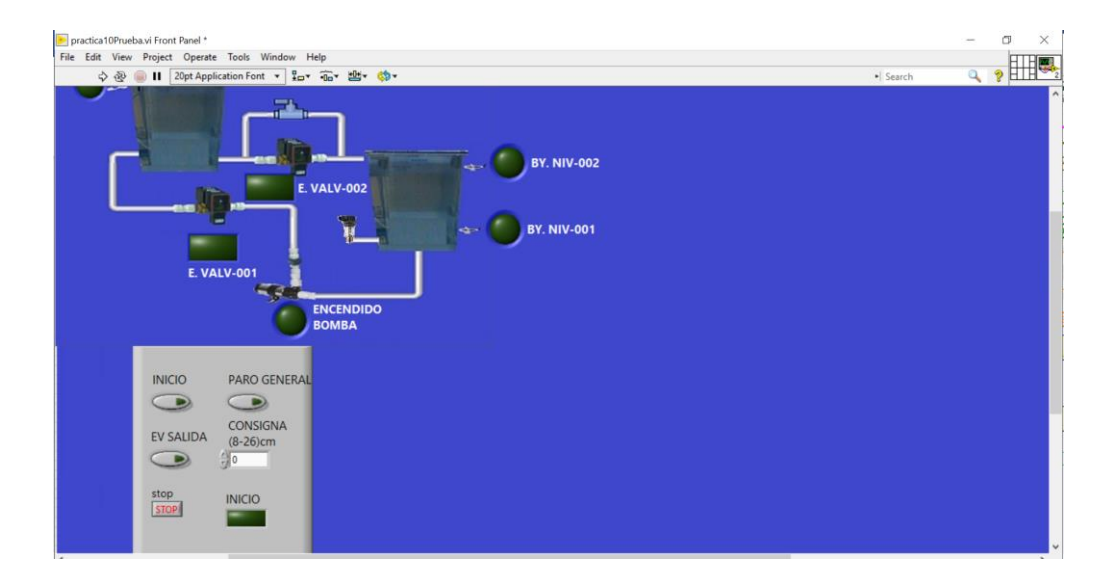

Figura 9.58 Ventana "Front Panel" con nombres actualizados.

70. Agregamos un texto que será el título del recuadro y lo llamaremos "CONTROLES". Le cambiamos tamaño y tipo de letra.

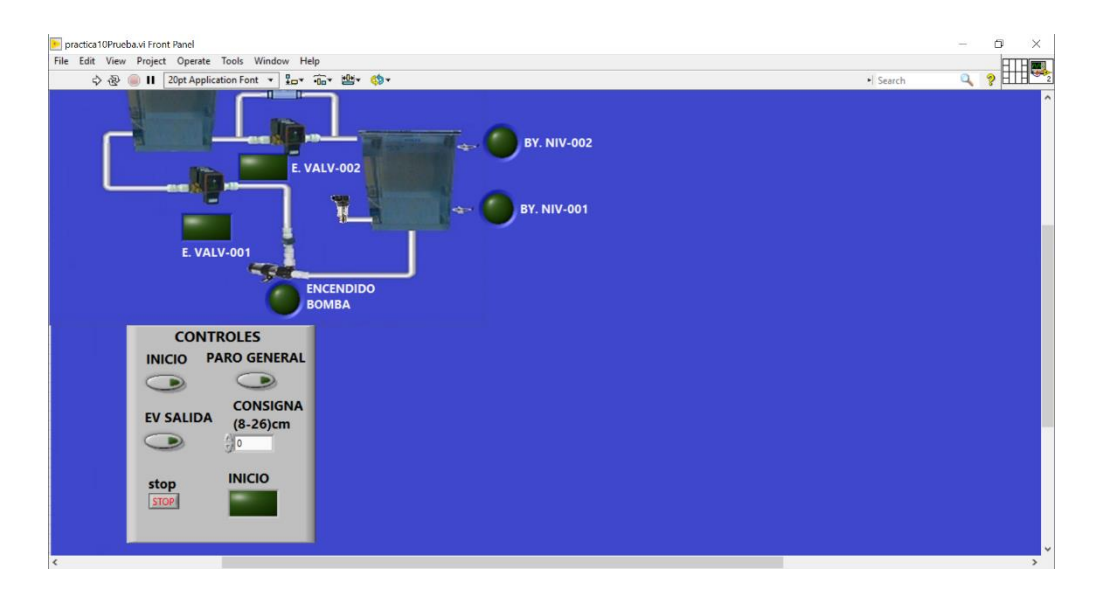

Figura 9.76 Recuadro de "Controles" terminada.

71. Dentro del mismo recuadro insertamos un indicador numérico haciendo clic derecho>Numeric>Meter. Le cambiamos el nombre por: "Voltaje Bomba DC". A continuación, se muestra el resultado.

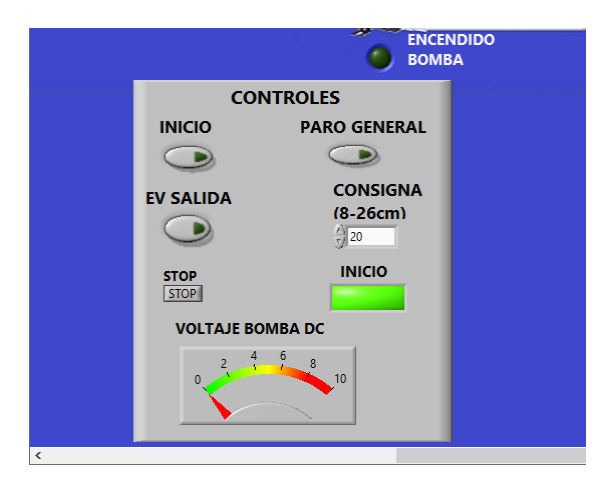

Figura 9.77 Recuadro de "Controles".

72. Sobre el indicador de "Voltaje Bomba DC" damos clic derecho> Visible Items> Digital display. También creamos un cuadro de texto para representar la unidad de medición. A continuación se muestra el resultado.

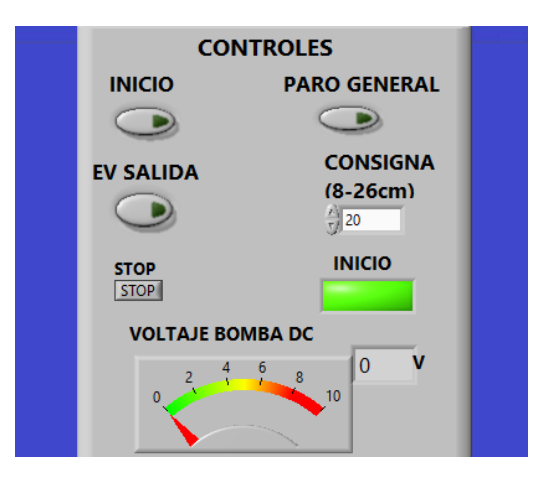

Figura 9.78 Recuadro de "Controles".

73. A continuación, moveremos el Indicador booleano de "INICIO" hacia el centro del recuadro de controles. Ahora trasladamos todo el recuadro hacia la parte superior derecha tal como se muestra en la figura 79.

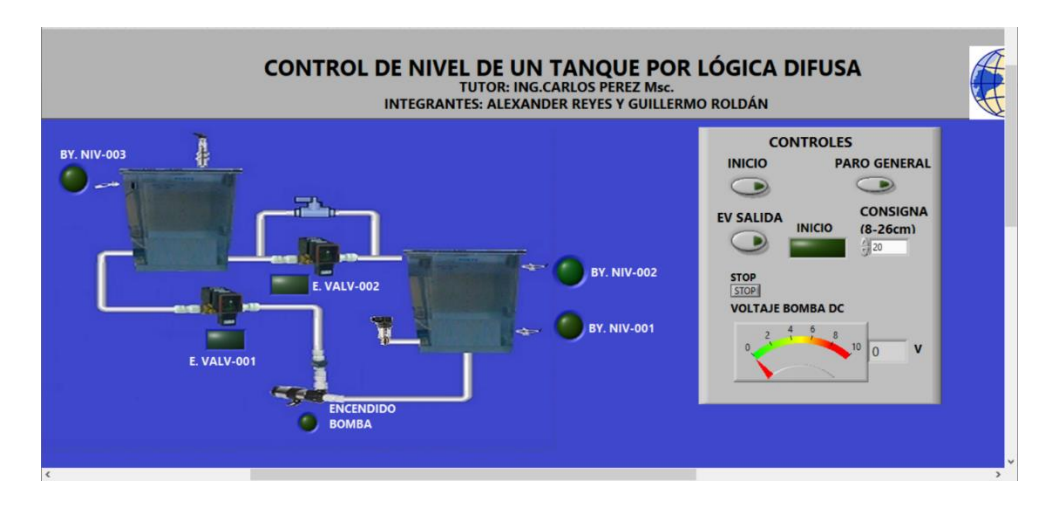

Figura 9.79 Vista ventana "Front Panel".

74. Ahora crearemos otro indicador numérico. Hacemos clic derecho> Numeric> Tank. Una vez insertado, nos dirigimos a View>Tools Palette.

| ject Operate Tools Window Help     |            |     |
|------------------------------------|------------|-----|
| I 20pt Application Font ▼ 🚛▼ 🙃▼ 👑▼ | ♦ • Search | ٩ ٩ |
|                                    | Tools x    |     |
| Tank                               | *          |     |
| 10-                                |            |     |
| 6                                  |            |     |
| 4-                                 |            |     |
| 2-                                 |            |     |

Figura 9.80 Tools Palette.

75. Hacemos clic sobre el primer cuadro del pincel, como se muestra en la figura anterior y nos debe aparecer una ventana para elegir un color. Seleccionamos la opción "T" tal como se muestra en la figura a continuación.

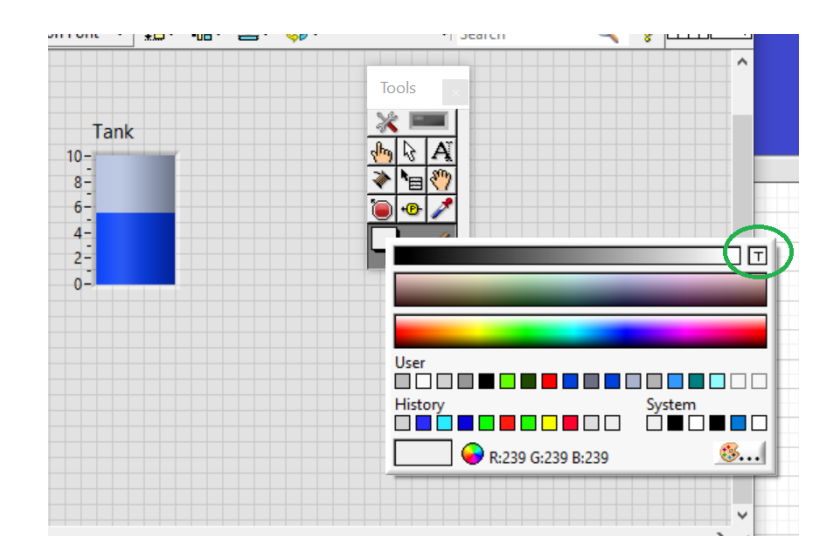

Figura 9.81 Tools Palette, selección de color "T".

76. Una vez seleccionado, situamos el pincel sobre el "Tank" y le damos un clic para aplicar el cambio al gráfico. En la figura x se muestra el resultado.

| Tank<br>10-<br>8-<br>4-<br>2-<br>0-<br>10-<br>10-<br>10-<br>10-<br>10-<br>10-<br>10- | 🕸 📄 🔢 20pt Applicat | ion Font 🔻 🏪 🖬 🐨 👑 🤇 🛪 | • Search | <u> </u> |
|--------------------------------------------------------------------------------------|---------------------|------------------------|----------|----------|
|                                                                                      |                     |                        | Tools    |          |
|                                                                                      |                     |                        | 10015 mm |          |
|                                                                                      |                     | Tank                   |          |          |
|                                                                                      |                     | 10-                    |          |          |
|                                                                                      |                     | 8-<br>6-               |          |          |
|                                                                                      |                     | 4-                     |          |          |
| 0-1                                                                                  |                     | 2-                     |          |          |
|                                                                                      |                     | 0-                     |          |          |
|                                                                                      |                     |                        |          |          |
|                                                                                      |                     |                        |          |          |
|                                                                                      |                     |                        |          |          |
|                                                                                      |                     |                        |          |          |
|                                                                                      |                     |                        |          |          |
|                                                                                      |                     |                        |          |          |
|                                                                                      |                     |                        |          |          |

Figura 9.82 "Tank" con fondo transparente.

77. Como siguiente paso, le cambiamos el título al "Tank" por "Tanque 1", le cambiamos la letra a color blanco, tipo "bold" con un tamaño de 20pt y lo colocamos encima del tanque 1 como se muestra en la figura 83.

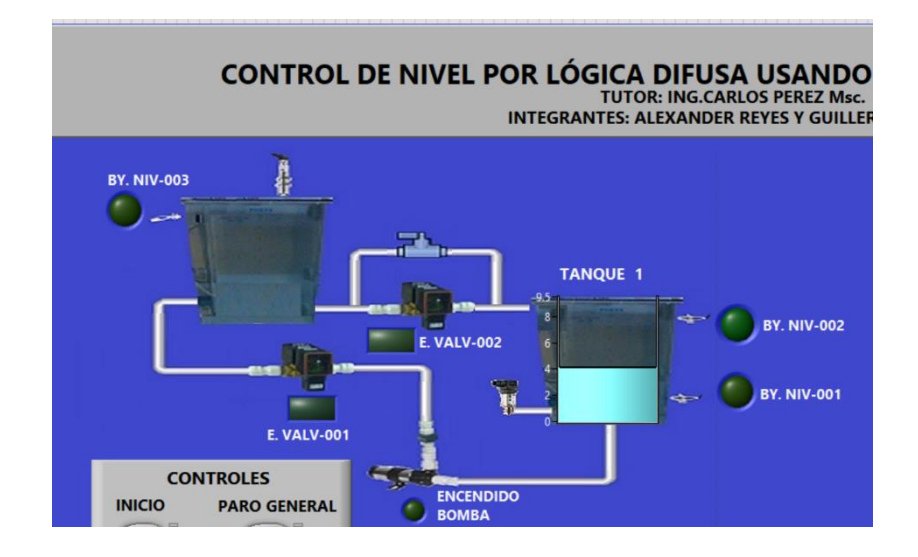

Figura 9.83 Ventana "Front Panel" con un tanque agregado.

78. Cambiamos la escala del tanque ingresando a sus propiedades. Los pasos son: Clic derecho> Properties. Una vez dentro nos dirigimos a la pestaña "Scale" y colocamos los siguientes valores.

| Appearance         | Data Type | Scare      | Display Format | Text Labels   | Documer |
|--------------------|-----------|------------|----------------|---------------|---------|
| -Scale Styl        | e         |            |                |               |         |
| 1.0-               | Major t   | ick color  |                | Inverted      |         |
| 0.0-               | Minor t   | ick color  |                | ] Logarithmic |         |
|                    | Marker    | text color |                | Show color i  | amp     |
|                    |           |            |                | Interpola     | e color |
| 0<br>Maximu<br>9.5 | m         |            |                |               |         |
|                    |           |            |                |               |         |

Figura 9.84 Escala para "TANQUE 1".

79. Creamos otro "Tank", repetimos los pasos anteriores para colocar fondo transparente, cambiamos tamaño y tipo de letra y lo colocamos sobre el grafico.

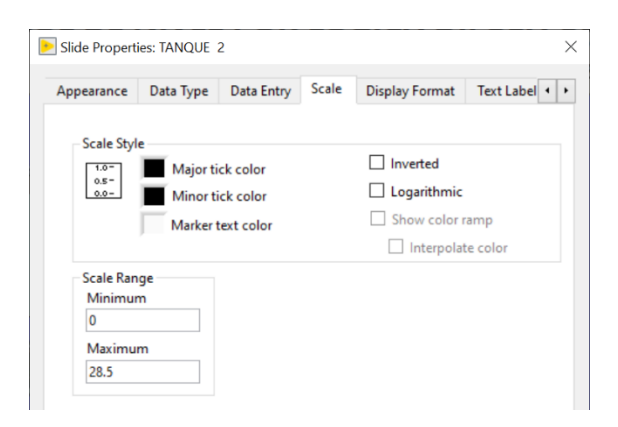

Figura 9.85 Escala para "TANQUE 2".

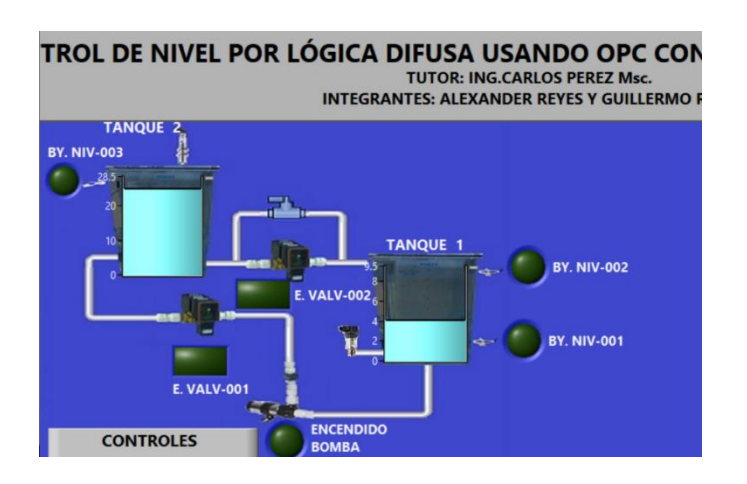

Figura 9. 86 Ventana "Front Panel" con dos tanques agregados.

80. Sobre cada tanque repetimos: Clic derecho>Visible Items>Digital Display.

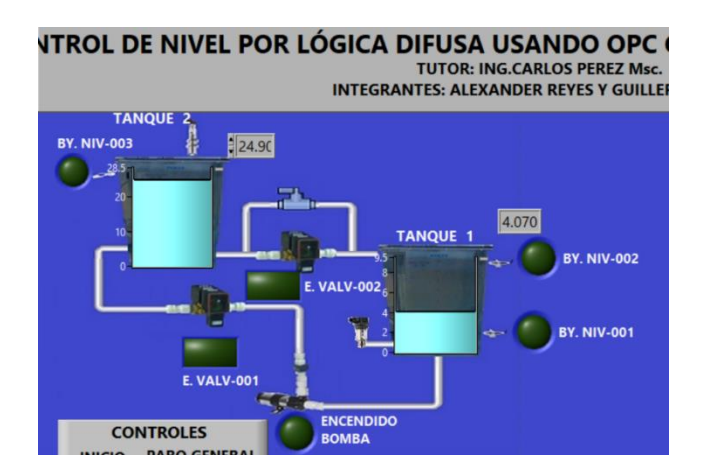

Figura 9.87 Ventana "Front Panel" con Digital Display.

81. Agregamos dos textos para representar las unidades de cada tanque.

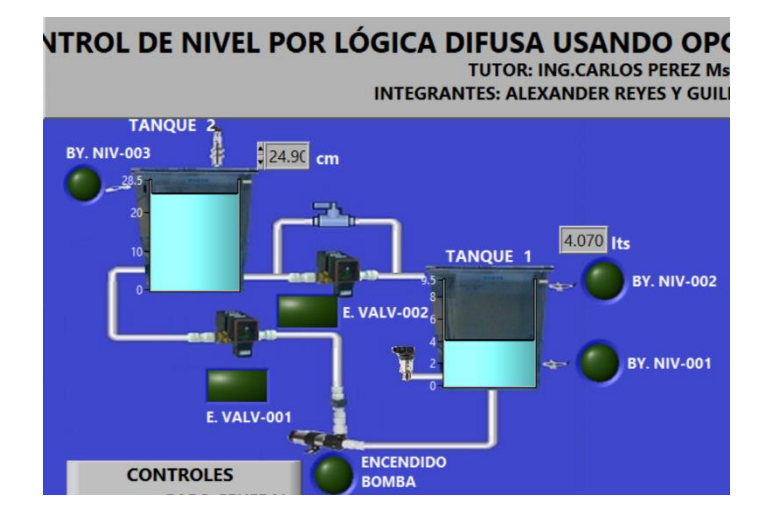

Figura 9.88 Ventana "Front Panel" con tanques agregados.

82. Seguido de esto, iniciaremos la comunicación con el OPC Servers. A cada elemento que deseamos comunicar, nos vamos a propiedades y dentro de la pestaña "Data Binding" declaramos la variable del OPC correspondiente. A continuación, se muestran las propiedades de "Data Binding" de cada variable.

| ⋗ Boolean Prope                      | erties: BY. NIV                               | -003                                                 |                                       |                                  | × |
|--------------------------------------|-----------------------------------------------|------------------------------------------------------|---------------------------------------|----------------------------------|---|
| Appearance                           | Operation                                     | Documentation                                        | Data Binding                          | Key Navigation                   |   |
| Data Bind<br>DataSock                | ling Selection<br>ket                         | 1                                                    | ~                                     |                                  |   |
| Access                               | s Type R                                      | ead only                                             | $\sim$                                |                                  |   |
| opc:/<br>Instru<br>plc.1             | //localhost/N<br>uments.NIOP<br>500.BOYA NI   | lational<br>CServers.V5/<br>V003                     | Brows                                 | se 🗸                             |   |
| National I<br>Shared Va<br>about dat | nstruments r<br>riable Engine<br>a binding co | ecommends that ye<br>e. Refer to the LabV<br>ntrols. | ou use data bindi<br>IEW Help for mor | ng through the<br>re information |   |

Figura 9.89 Data Binding BY. NIV-003.

| contraction bocumentation constraining registeringation                                                                                                    | Appearance Operation Documentation Data Binding Key Navigation                                                                                                    |
|----------------------------------------------------------------------------------------------------|----------------------------------------------------------------------------------------------------|
| Data Binding Selection                                                                                                    | Data Binding Selection                                                                                                    |
| DataSocket                                                                                                    |                                                                                                    |
| Access Type Read/Write 🗸                                                                                                    | Access Type Read/Write 🗸                                                                                                    |
| Path                                                                                                    | Path                                                                                                    |
| opc://localhost/National Browse                                                                                                    | opc://localhost/National Browse V5/plc.1500.EV                                                                                                    |
| ENTRADA                                                                                                    | SALIDA                                                                                                    |
|                                                                                                    |                                                                                                    |
| National Instruments recommends that you use data binding through the                                                                                                    | National instruments recommends that you use data binding through the<br>Shared Variable Engine. Refer to the LabVIEW Help for more information                                                                                                    |
| about data binding controls.                                                                                                    | about data binding controls.                                                                                                    |
|                                                                                                    |                                                                                                    |
|                                                                                                    |                                                                                                    |
|                                                                                                    |                                                                                                    |
|                                                                                                    |                                                                                                    |
|                                                                                                    |                                                                                                    |
|                                                                                                    | OK Cancel H                                                                                                    |
| OK Cancel Help                                                                                                    |                                                                                                    |
|                                                                                                    |                                                                                                    |
|                                                                                                    |                                                                                                    |
|                                                                                                    |                                                                                                    |
|                                                                                                    |                                                                                                    |
| olean Properties: ENCENDIDO BOMBA $	imes$                                                                                                    | Slide Properties: TANQUE 1                                                                                                    |
| olean Properties: ENCENDIDO BOMBA X                                                                                                    | Slide Properties: TANQUE 1 Scale Display Format Text Labels Documentation Data Binding Ki                                                                                                    |
| olean Properties: ENCENDIDO BOMBA × earance Operation Documentation Data Binding Key Navigation                                                                                                    | Slide Properties: TANQUE 1 Scale Display Format Text Labels Documentation Data Binding Ke                                                                                                    |
| Deearance Operation Documentation Data Binding Key Navigation Data Binding Selection                                                                                                    | Slide Properties: TANQUE 1 Scale Display Format Text Labels Documentation Data Binding Ka Data Binding Selection                                                                                                    |
| Dearance Operation Documentation Data Binding Key Navigation Data Binding Selection DataSocket                                                                                                    | Slide Properties: TANQUE 1 Scale Display Format Text Labels Documentation Data Binding Ka Data Binding Selection DataSocket                                                                                                    |
| Dearance Operation Documentation Data Binding Key Navigation Data Binding Selection DataSocket                                                                                                    | Slide Properties: TANQUE 1 Scale Display Format Text Labels Documentation Data Binding Ka Data Binding Selection DataSocket Access Type Read only                                                                                                    |
| Dearance Operation Documentation Data Binding Key Navigation Data Binding Selection DataSocket Access Type Read/Write                                                                                                    | Slide Properties: TANQUE 1  Scale Display Format Text Labels Documentation Data Binding Ka Data Binding Selection DataSocket Access Type Read only                                                                                                    |
| Dearance Operation Documentation Data Binding Key Navigation Data Binding Selection DataSocket Access Type Read/Write Path                                                                                                    | Slide Properties: TANQUE 1  Scale Display Format Text Labels Documentation Data Binding Ka Data Binding Selection DataSocket  Access Type Read only Path Browsen                                                                                                    |
| Delean Properties: ENCENDIDO BOMBA ×  Dearance Operation Documentation Data Binding Key Navigation Data Binding Selection DataSocket Access Type Read/Write Path opc://localhost/National Browse                                                                                                    | Slide Properties: TANQUE 1  Scale Display Format Text Labels Documentation Data Binding Ka Data Binding Selection DataSocket  Access Type Read only Path opc:/localhost/National Instruments.NIOPCServers.V5/ Browse                                                                                                    |
| Delean Properties: ENCENDIDO BOMBA ×  eearance Operation Documentation Data Binding Key Navigation Data Binding Selection DataSocket Access Type Read/Write Path opc://localhost/National Instruments.NIOPCServers.V5/ Lest 1500 DECOEDIDO BOMBA                                                                                                    | Slide Properties: TANQUE 1  Scale Display Format Text Labels Documentation Data Binding Ka Data Binding Selection DataSocket  Access Type Read only Path Opc:/localhost/National Instruments.NIOPCServers.V5/ PLC.1500.SALIDA PRESION Browse                                                                                                    |
| Delean Properties: ENCENDIDO BOMBA ×<br>eearance Operation Documentation Data Binding Key Navigation Data Binding Selection DataSocket Access Type Read/Write Path Opc://localhost/National Instruments.NIOPCServers.V5/ plc.1500.ENCENDIDO BOMBA                                                                                                    | Slide Properties: TANQUE 1 Scale Display Format Text Labels Documentation Data Binding Kr Data Binding Selection DataSocket Access Type Read only Path Opc:/localhost/National Instruments.NIOPCServers.V5/ PLC.1500.SALIDA PRESION Browse                                                                                                    |
| Delean Properties: ENCENDIDO BOMBA ×<br>exerance Operation Documentation Data Binding Key Navigation Data Binding Selection DataSocket Access Type Read/Write Path Opc://localhost/National Instruments.NIOPCServers.V5/ plc.1500.ENCENDIDO BOMBA                                                                                                    | Slide Properties: TANQUE 1 Scale Display Format Text Labels Documentation Data Binding Kr Data Binding Selection DataSocket Access Type Read only Path Opc://localhost/National Instruments.NIOPCServers.V5/ PLC.1500.SALIDA PRESION National Instruments recommends that you use data binding through the                                                                                                    |
| Delean Properties: ENCENDIDO BOMBA     ×       rearance     Operation     Data Binding     Key Navigation       Data Binding Selection     •     •       Data Socket     •       Access Type     Read/Write     •       Path     •     •       Opc://localhost/National<br>Instruments.NIOPCServers.V5/<br>plc.1500.ENCENDIDO BOMBA     Browse •                                                                                                    | Slide Properties: TANQUE 1 Scale Display Format Text Labels Documentation Data Binding K. Data Binding Selection DataSocket Access Type Read only Path Optimize the state of the state of the sta |
| Delean Properties: ENCENDIDO BOMBA       ×         rearance       Operation       Data Binding       Key Navigation         Data Binding Selection       •       •       •         Data Socket       •       •       •         Access Type       Read/Write       •       •         Path       •       •       •         Opc://localhost/National<br>Instruments.NIOPCServers.V5/<br>plc.1500.ENCENDIDO BOMBA       Browse •       •         National Instruments recommends that you use data binding through the<br>Shared Variable Engine. Refer to the LabVIEW Help for more information<br>about data binding controls.       •                          | Slide Properties: TANQUE 1  Scale Display Format Text Labels Documentation Data Binding Ka Data Binding Selection DataSocket  Access Type Read only Path opc://localhost/National Instruments.NIOPCServers.V5/ PLC:1500.SALIDA PRESION National Instruments recommends that you use data binding through the Shared Variable Engine. Refer to the LabVIEW Help for more information about data binding controls.                                                                                                    |
| Delean Properties: ENCENDIDO BOMBA     ×       rearance     Operation     Data Binding     Key Navigation       Data Binding Selection     •     •       DataSocket     •       Access Type     Read/Write     •       Path     •     •       Opc://localhost/National     Browse •     •       Instruments.NIOPCServers.V5/     plc.1500.ENCENDIDO BOMBA     •       National Instruments recommends that you use data binding through the Shared Variable Engine. Refer to the LabVIEW Help for more information about data binding controls.     •                                                                                                    | Slide Properties: TANQUE 1 Scale Display Format Text Labels Documentation Data Binding Ko Data Binding Selection DataSocket Access Type Read only Path opc://localhost/National Instruments.NIOPCServers.V5/ PLC.1500.SALIDA PRESION National Instruments recommends that you use data binding through the Shared Variable Engine. Refer to the LabVIEW Help for more information about data binding controls.                                                                                                    |
| Delean Properties: ENCENDIDO BOMBA       ×         rearance       Operation       Data Binding       Key Navigation         Data Binding Selection       •       •       •         Data Sinding Selection       •       •       •         Data Socket       •       •       •         Access Type       Read/Write       •       •         Path       •       •       •         Instruments.NIOPCServers.V5/       plc.1500.ENCENDIDO BOMBA       •       •         National Instruments recommends that you use data binding through the Shared Variable Engine. Refer to the LabVIEW Help for more information about data binding controls.       •       • | Slide Properties: TANQUE 1  Scale Display Format Text Labels Documentation Data Binding Ka Data Binding Selection DataSocket  Access Type Read only Path Opc://localhost/National Instruments.NIOPCServers.V5/ PLC.1500.SALIDA PRESION National Instruments recommends that you use data binding through the Shared Variable Engine. Refer to the LabVIEW Help for more information about data binding controls.                                                                                                    |
| Delean Properties: ENCENDIDO BOMBA     ×       vearance     Operation     Data Binding     Key Navigation       Data Binding Selection                                                                                                    | Slide Properties: TANQUE 1 Scale Display Format Text Labels Documentation Data Binding Ka Data Binding Selection DataSocket Access Type Read only Path Opc:/localhost/National Instruments.NIOPCServers.V5/ PLC.1500.SALIDA PRESION National Instruments recommends that you use data binding through the Shared Variable Engine. Refer to the LabVIEW Help for more information about data binding controls.                                                                                                    |
| Delean Properties: ENCENDIDO BOMBA     ×       exerance     Operation     Data Binding     Key Navigation       Data Binding Selection                                                                                                    | Slide Properties: TANQUE 1 Scale Display Format Text Labels Documentation Data Binding Ka Data Binding Selection DataSocket Access Type Read only Path opc:/localhost/National Instruments.NIOPCServers.V5/ PLC.1500.SALIDA PRESION National Instruments recommends that you use data binding through the Shared Variable Engine. Refer to the LabVIEW Help for more information about data binding controls.                                                                                                    |
| Delean Properties: ENCENDIDO BOMBA       ×         exerance       Operation       Data Binding       Key Navigation         Data Binding Selection       •       •       •         DataSocket       •       •       •         Access Type       Read/Write       •       •         Path       •       •       •         Instruments.NIOPCServers.V5/       plc.1500.ENCENDIDO BOMBA       •         National Instruments recommends that you use data binding through the Shared Variable Engine. Refer to the LabVIEW Help for more information about data binding controls.       •                                                                         | Slide Properties: TANQUE 1 Scale Display Format Text Labels Documentation Data Binding Ka Data Binding Selection DataSocket Access Type Read only Path opc:/localhost/National Instruments.NIOPCServers.V5/ PLC.1500.SALIDA PRESION National Instruments recommends that you use data binding through the Shared Variable Engine. Refer to the LabVIEW Help for more information about data binding controls.                                                                                                    |
| Delean Properties: ENCENDIDO BOMBA       ×         vearance       Operation       Data Binding       Key Navigation         Data Binding Selection       •       •       •         Data Socket       •       •       •         Access Type       Read/Write       •       •         Path       •       •       •         Instruments.NIOPCServers.V5/       plc:1500.ENCENDIDO BOMBA       •         National Instruments recommends that you use data binding through the Shared Variable Engine. Refer to the LabVIEW Help for more information about data binding controls.       •                                                                        | Slide Properties: TANQUE 1<br>Scale Display Format Text Labels Documentation Data Binding Ka<br>Data Binding Selection<br>DataSocket<br>Access Type Read only<br>Path<br>opc:/localhost/National<br>Instruments.NIOPCServers.V5/<br>PLC.1500.SALIDA PRESION<br>National Instruments recommends that you use data binding through the<br>Shared Variable Engine. Refer to the LabVIEW Help for more information<br>about data binding controls.                                                                                                    |
| Delean Properties: ENCENDIDO BOMBA       ×         exerance       Operation       Data Binding       Key Navigation         Data Binding Selection       •       •       •         DataSocket       •       •       •         Access Type       Read/Write       •       •         Path       •       •       •         Instruments.NIOPCServers.V5/       plc:1500.ENCENDIDO BOMBA       •         National Instruments recommends that you use data binding through the Shared Variable Engine. Refer to the LabVIEW Help for more information about data binding controls.       •                                                                         | Slide Properties: TANQUE 1 Scale Display Format Text Labels Documentation Data Binding Ka Data Binding Selection DataSocket Access Type Read only Path opc:/localhost/National Instruments.NIOPCServers.V5/ PLC.1500.SALIDA PRESION National Instruments recommends that you use data binding through the Shared Variable Engine. Refer to the LabVIEW Help for more information about data binding controls. OK Cancel H                                                                                                    |
| Delean Properties: ENCENDIDO BOMBA       ×         rearance       Operation       Data Binding       Key Navigation         Data Binding Selection       •       •       •         DataSocket       •       •       •         Path       •       •       •         Path       •       •       •         Instruments.NIOPCServers.V5/<br>plc.1500.ENCENDIDO BOMBA       Browse •       •         National Instruments recommends that you use data binding through the Shared Variable Engine. Refer to the LabVIEW Help for more information about data binding controls.       •                                                                             | Slide Properties: TANQUE 1  Scale Display Format Text Labels Documentation Data Binding Data Binding Selection DataSocket  Access Type Read only Path opc://localhost/National Instruments.NIOPCServers.V5/ PLC.1500.SALIDA PRESION National Instruments recommends that you use data binding through the Shared Variable Engine. Refer to the LabVIEW Help for more information about data binding controls.  OK Cancel                                                                                                    |

Figura 9.90 Data Binding: Electro Válvulas, Bombas, Sensores de nivel

| cale Display Format Text                                                                                                    | Labels Documentation                                                                              | Data Binding                                                | Keth               | Scale Display For                                                                                                    | nat Taxt Labels                                                                                                    | Documentation                             | Data Binding                                     | Kell              |
|----------------------------------------------------------------------------------------------------|---------------------------------------------------------------------------------------------------|-------------------------------------------------------------|--------------------|----------------------------------------------------------------------------------------------------|----------------------------------------------------------------------------------------------------|-------------------------------------------|--------------------------------------------------|-------------------|
| cale Display Format Text                                                                                                    | Labels Documentation                                                                              | Duta Dinang                                                 | Ke 1 F             | Scale Display For                                                                                                    | nat Text Labels                                                                                                    | Documentation                             | Duta binding                                     | KE 1              |
| Data Binding Selection                                                                                                    |                                                                                                   |                                                             |                    | Data Binding S                                                                                                    | election                                                                                                    |                                           |                                                  |                   |
| DataSocket                                                                                                    | $\sim$                                                                                            |                                                             |                    | DataSocket                                                                                                    |                                                                                                    | $\sim$                                    |                                                  |                   |
| Access Type Read (                                                                                                    |                                                                                                   |                                                             |                    | Access Type                                                                                                    | Read only                                                                                                    |                                           |                                                  |                   |
| Dath                                                                                                    |                                                                                                   |                                                             |                    | Dath                                                                                                    | need only                                                                                                    |                                           |                                                  |                   |
| opc://localhost/Natio                                                                                                    | nal                                                                                               | Browse 🗸                                                    |                    | Path                                                                                                    | lhost/National                                                                                                    |                                           | Browse 🗸                                         |                   |
| Instruments.NIOPCSer<br>PLC.1500.SALIDA PRES                                                                                                    | vers.V5/<br>SION                                                                                  |                                                             |                    | Instrumer<br>plc.1500.5                                                                                                    | ts.NIOPCServers.V5                                                                                                    | /                                         |                                                  |                   |
| National Instruments recor<br>Shared Variable Engine. Re<br>about data binding control                                                                                                    | nmends that you use data  <br>fer to the LabVIEW Help foi<br>s.                                   | binding through t<br>or more informatio                     | he<br>n            | National Instru<br>Shared Variabl<br>about data bin                                                                                                    | ments recommend:<br>Engine. Refer to th<br>ding controls.                                                                                                    | s that you use data<br>ne LabVIEW Help fo | i binding through<br>or more informati           | the<br>on         |
|                                                                                                    | OK                                                                                                | Cancel                                                      | Help               |                                                                                                    |                                                                                                    | OK                                        | Cancel                                           | Help              |
| Boolean Properties: BY. NIV-002                                                                                                    | cumentation Data Bind                                                                             | ding Key Navig                                              | ×                  | Boolean Properties:                                                                                                    | BY. NIV-002<br>ation Document                                                                                                    | tation Data Bind                          | ling Key Navig                                   | gation            |
| Boolean Properties: BY. NIV-002<br>ppearance Operation Do<br>Label                                                                                                    | cumentation Data Bind                                                                             | ding Key Navig                                              | ×                  | Boolean Properties:                                                                                                    | BY. NIV-002<br>ation Document                                                                                                    | tation Data Bind                          | ling Key Navig                                   | gation            |
| Boolean Properties: BY. NIV-002<br>ppearance Operation Dc<br>Label<br>Visible                                                                                                    | Coption Data Bind                                                                                 | ding Key Navig                                              | X                  | Boolean Properties:<br>Appearance Ope<br>Data Binding S<br>DataSocket                                                                                                    | BY. NIV-002<br>ation Document<br>election                                                                                                    | tation Data Bind                          | ling Key Navig                                   | gation            |
| Boolean Properties: BY. NIV-002<br>ppearance Operation Do<br>Label<br>Visible<br>BY. NIV-002                                                                                                    | Caption<br>Cisible                                                                                | ding Key Navig                                              | ×                  | Boolean Properties:<br>Appearance Ope<br>Data Binding S<br>DataSocket                                                                                                    | BY. NIV-002<br>ation Document<br>election                                                                                                    | tation Data Bind                          | ling Key Navig                                   | pation            |
| Boolean Properties: BY. NIV-002<br>ppearance Operation Do<br>Label<br>Visible<br>BY. NIV-002<br>Enabled State                                                                                                    | Caption Data Bind                                                                                 | ding Key Navig                                              | X                  | Boolean Properties:<br>Appearance Ope<br>Data Binding S<br>DataSocket<br>Access Type                                                                                                    | BY. NIV-002<br>ation Document<br>election<br>Read only                                                                                                    | tation Data Bind                          | ling Key Navig                                   | gation            |
| Boolean Properties: BY. NIV-002<br>Label<br>Visible<br>BY. NIV-002<br>Enabled<br>O Disabled<br>O Disabled & grayed                                                                                                    | Caption Data Bind                                                                                 | ding Key Navig                                              | ×<br>ation<br>-316 | Boolean Properties:<br>Appearance Ope<br>Data Binding S<br>DataSocket<br>Access Typ:<br>Path<br>opc://loc.<br>Instrumer<br>plc.1500.E                                                         | BY. NIV-002<br>ation Document<br>election<br>Read only<br>Ihost/National<br>ts.NIOPCServers.V5<br>DYA NIV002                                                                   | tation Data Bind                          | Browse 👽                                         | jation            |
| Boolean Properties: BY. NIV-002<br>Label<br>Visible<br>BY. NIV-002<br>Enabled<br>Oisabled<br>Oisabled & grayed<br>Colors                                                                                                    | Caption Data Bind                                                                                 | ding Key Navig                                              | ×<br>ation<br>-316 | Boolean Properties:<br>Appearance Ope<br>Data Binding S<br>DataSocket<br>Access Typ<br>Path<br>Opc://loc.<br>Instrumer<br>plc.1500.E                                                          | BY. NIV-002<br>ation Document<br>election<br>Read only<br>lhost/National<br>ts.NIOPCServers.V5<br>DYA NIV002                                                                   | tation Data Bind                          | ling Key Navig<br>Browse v                       | ation             |
| Boolean Properties: BY. NIV-002<br>Label<br>Visible<br>BY. NIV-002<br>Enabled State<br>© Disabled<br>O Disabled & grayed<br>Colors                                                                                                    | Caption<br>Caption<br>Visible<br>Size<br>Height Width<br>38 37<br>Boolean text<br>ktext in center | ding Key Navig<br>Position<br>Left Top<br>774               | ×<br>ation<br>-316 | Boolean Properties:<br>Appearance Ope<br>Data Binding S<br>DataSocket<br>Access Typ:<br>Path<br>Opc://loc.<br>Instrumer<br>plc.1500.E                                                         | BY. NIV-002<br>ation Document<br>election<br>Read only<br>lhost/National<br>ts.NIOPCServers.VS<br>DYA NIV002<br>ments recommend:                                               | tation Data Bind                          | Browse V                                         | ation             |
| Boolean Properties: BY. NIV-002<br>Label<br>Visible<br>BY. NIV-002<br>Enabled<br>Oisabled<br>Oisabled & grayed<br>Colors<br>On                                                                                                    | Caption Data Bind                                                                                 | ding Key Navig                                              | ×<br>ation         | Boolean Properties:<br>Appearance Ope<br>Data Binding S<br>DataSocket<br>Access Typ:<br>Path<br>Opc://loc:<br>Instrumer<br>plc.1500.E<br>National Instru<br>Shared Variabl<br>about data bin  | BY. NIV-002<br>ation Document<br>election<br>Read only<br>lhost/National<br>ts.NIOPCServers.V5<br>DYA NIV002<br>ments recommend:<br>Engine. Refer to th<br>Engine. Refer to th | tation Data Bind                          | Browse V                                         | the               |
| Boolean Properties: BY. NIV-002<br>Label<br>Visible<br>BY. NIV-002<br>Enabled State<br>© Disabled<br>O Disabled & grayed<br>Colors<br>On Show<br>On Loci                                                                                                    | Caption Data Bind                                                                                 | ting Key Navig<br>Position<br>Left Top<br>774<br>Text color | ×<br>ation         | Boolean Properties:<br>Appearance Ope<br>Data Binding S<br>DataSocket<br>Access Typ<br>Path<br>Opc://loc<br>Instrumer<br>plc.1500.E<br>National Instru<br>Shared Variabl<br>about data bin    | BY. NIV-002<br>ation Document<br>election<br>Read only<br>Ihost/National<br>ts.NIOPCServers.V5<br>DYA NIV002<br>ments recommend:<br>Engine. Refer to th<br>ding controls.      | tation Data Bind                          | Browse V                                         | the               |
| Boolean Properties: BY. NIV-002<br>Label<br>Visible<br>BY. NIV-002<br>Enabled State<br>© Disabled<br>O Disabled & grayed<br>Colors<br>On Show<br>On Loci<br>ON                                                                                                    | Caption Data Bind                                                                                 | ting Key Navig                                              | ×<br>ation         | Boolean Properties:<br>Appearance Ope<br>Data Binding S<br>DataSocket<br>Access Typ<br>Path<br>Opc://loc:<br>Instrumer<br>plc.1500.E<br>National Instru<br>Shared Variabl<br>about data bin   | BY. NIV-002<br>ation Document<br>election<br>Read only<br>Ihost/National<br>ts.NIOPCServers.V5<br>DYA NIV002<br>ments recommend:<br>Engine. Refer to th<br>ing controls.       | tation Data Bind                          | Browse V<br>binding through                      | the               |
| Boolean Properties: BY. NIV-002<br>Label<br>Visible<br>BY. NIV-002<br>Enabled State<br>© Disabled<br>O Disabled & grayed<br>Colors<br>On Show<br>On Off Colors<br>Off Colors                                                                                                    | Caption Data Bind                                                                                 | ting Key Navig                                              | ×<br>ation<br>-316 | Boolean Properties:<br>Appearance Ope<br>Data Binding S<br>DataSocket<br>Access Typ<br>Path<br>Opc://loc<br>Instrumer<br>plc.1500.E<br>National Instru-<br>Shared Variabla<br>about data bin  | BY. NIV-002<br>ation Document<br>election<br>Read only<br>Ihost/National<br>ts.NIOPCServers.V5<br>DYA NIV002<br>ments recommend:<br>Engine. Refer to the<br>ding controls.     | tation Data Bind                          | Browse V                                         | the<br>on         |
| Boolean Properties: BY. NIV-002<br>Label<br>Visible<br>BY. NIV-002<br>Enabled<br>Disabled<br>Disabled & grayed<br>Colors<br>On<br>Off<br>Off<br>Off<br>Off<br>Colors<br>Colors<br>Co | Caption Data Bind                                                                                 | ling Key Navig                                              | ×<br>ation         | Boolean Properties:<br>Appearance Ope<br>Data Binding S<br>DataSocket<br>Access Typ<br>Path<br>Opc://loc.<br>Instrumer<br>plc.1500.E<br>National Instru-<br>Shared Variabla<br>about data bin | BY. NIV-002<br>ation Document<br>election<br>Read only<br>Ihost/National<br>Is.NIOPCServers.V5<br>DYA NIV002<br>ments recommend:<br>Engine. Refer to th<br>ding controls.      | tation Data Bind                          | Browse V<br>binding through<br>or more informati | the<br>on<br>Help |

Figura 9.91 Data Binding Sensores de nível puntual

| Appearance Operation Documentation Data Binding Key Navigation                                                                                                    | Appearance Operation Documentation Data Binding Key Navigation                                                                                                    |
|----------------------------------------------------------------------------------------------------|----------------------------------------------------------------------------------------------------|
| Data Binding Selection                                                                                                    | Data Binding Selection                                                                                                    |
| DataSocket 🗸                                                                                                    | DataSocket                                                                                                    |
| Assess Time Device I                                                                                                    | Access Type Read/Write                                                                                                    |
| Access type Read only                                                                                                    | Read/ Write                                                                                                    |
| Path Browse y                                                                                                    | Path Path Browse                                                                                                    |
| Instruments.NIOPCServers.V5/<br>plc.1500.BOYA NIV001                                                                                                    | Instruments.NIOPCServers.V5/<br>PLC.1500.INICIO GENERAL                                                                                                    |
| National Instruments recommends that you use data binding through the<br>Shared Variable Engine. Refer to the LabVIEW Help for more information<br>about data binding controls.                                                                                                    | National Instruments recommends that you use data binding through the<br>Shared Variable Engine. Refer to the LabVIEW Help for more information<br>about data binding controls.                                                                                                    |
|                                                                                                    |                                                                                                    |
| Boolean Properties: PARO GENERAL                                                                                                    | Numeric Properties: CONSIGNA (8-26cm)                                                                                                    |
| Boolean Properties: PARO GENERAL X<br>Appearance Operation Documentation Data Binding Key Navigation                                                                                                    | Numeric Properties: CONSIGNA (8-26cm)      Data Type Data Entry Display Format Documentation Data Binding      Pres Binding Colonian                                                                                                    |
| Boolean Properties: PARO GENERAL X<br>Appearance Operation Documentation Data Binding Key Navigation<br>Data Binding Selection                                                                                                    | Numeric Properties: CONSIGNA (8-26cm)      Data Type Data Entry Display Format Documentation Data Binding      Data Binding Selection      DataSocket                                                                                                    |
| Boolean Properties: PARO GENERAL × Appearance Operation Documentation Data Binding Key Navigation Data Binding Selection DataSocket                                                                                                    | Numeric Properties: CONSIGNA (8-26cm)  Data Type Data Entry Display Format Documentation Data Binding  Data Binding Selection  DataSocket                                                                                                    |
| Boolean Properties: PARO GENERAL × Appearance Operation Documentation Data Binding Key Navigation Data Binding Selection DataSocket Access Type Read/Write                                                                                                    | Numeric Properties: CONSIGNA (8-26cm)  Data Type Data Entry Display Format Documentation Data Binding  Data Binding Selection  DataSocket  Access Type Read/Write                                                                                                    |
| Boolean Properties: PARO GENERAL × Appearance Operation Documentation Data Binding Key Navigation Data Binding Selection DataSocket Access Type Read/Write Path                                                                                                    | Numeric Properties: CONSIGNA (8-26cm)           Data Type         Data Entry         Display Format         Documentation         Data Binding <ul> <li>Data Binding Selection</li> <li>DataSocket</li> <li>Access Type</li> <li>Read/Write</li> <li>Path</li> </ul> <ul> <li>Data Entry</li> <li>Display Format</li> <li>Documentation</li> <li>Data Binding</li> </ul> <ul> <li>Access Type</li> <li>Read/Write</li> <li>Path</li> </ul> <ul> <li>Read/Write</li> <li>Path</li> </ul> <ul> <li>Data Socket</li> <li>Read/Write</li> <li>Path</li> </ul> <ul> <li>Display Format</li> <li>Documentation</li> <li>Data Binding</li> <li>Data Binding</li> </ul> <ul> <li>Data Binding</li> <li>Data Binding</li> <li>Data Binding</li> <li>Data Binding</li> <li>Data Binding</li> <li>Data Binding</li> </ul> |
| Boolean Properties: PARO GENERAL ×<br>Appearance Operation Documentation Data Binding Key Navigation Data Binding Selection DataSocket Access Type Read/Write Path opc://localhost/National Instruments.NIOPCServers.V5/ PLC.1500.PARO GENERAL Browse v                                                                                                    | Numeric Properties: CONSIGNA (8-26cm)  Data Type Data Entry Display Format Documentation Data Binding  Data Binding Selection  DataSocket  Access Type Read/Write Path opc://localhost/National Instruments.NIOPCServers.V5/ PLC.1500.SETPOINT Browse                                                                                                    |
| Boolean Properties: PARO GENERAL ×<br>Appearance Operation Documentation Data Binding Key Navigation Data Binding Selection DataSocket Access Type Read/Write Path Opc://localhost/National Instruments.NIOPCServers.V5/ PLC.1500.PARO GENERAL National Instruments recommends that you use data binding through the Shared Variable Engine. Refer to the LabVIEW Help for more information about data binding controls.                       | Numeric Properties: CONSIGNA (8-26cm)  Data Type Data Entry Display Format Documentation Data Binding  Data Binding Selection  DataSocket  Access Type Read/Write Path Opc://localhost/National Instruments.NIOPCServers.V5/ PLC.1500.SETPOINT  National Instruments recommends that you use data binding through the Shared Variable Engine. Refer to the LabVIEW Help for more information about data binding controls.                                                                                                    |
| Boolean Properties: PARO GENERAL ×<br>Appearance Operation Documentation Data Binding Key Navigation Data Binding Selection DataSocket Variable Read/Write Path opc://localhost/National Instruments.NIOPCServers.V5/ PLC.1500.PARO GENERAL National Instruments recommends that you use data binding through the Shared Variable Engine. Refer to the LabVIEW Help for more information about data binding controls.                          | Numeric Properties: CONSIGNA (8-26cm)           Data Type       Data Entry       Display Format       Documentation       Data Binding       (         Data Binding Selection                                                                                                    |
| Boolean Properties: PARO GENERAL ×<br>Appearance Operation Documentation Data Binding Key Navigation Data Binding Selection DataSocket V Access Type Read/Write Path Opc://localhost/National Instruments.NIOPCServers.V5/ PLC.1500.PARO GENERAL National Instruments recommends that you use data binding through the Shared Variable Engine. Refer to the LabVIEW Help for more information about data binding controls.                     | Numeric Properties: CONSIGNA (8-26cm)  Data Type Data Entry Display Format Documentation Data Binding  Data Binding Selection  DataSocket  Access Type Read/Write Path opc://localhost/National Instruments.NIOPCServers.V5/ PLC.1500.SETPOINT  National Instruments recommends that you use data binding through the Shared Variable Engine. Refer to the LabVIEW Help for more information about data binding controls.                                                                                                    |
| Boolean Properties: PARO GENERAL ×<br>Appearance Operation Documentation Data Binding Key Navigation Data Binding Selection DataSocket Variate Variate Path Opc://localhost/National Instruments.NIOPCServers.V5/ PLC.1500.PARO GENERAL National Instruments recommends that you use data binding through the Shared Variable Engine. Refer to the LabVIEW Help for more information about data binding controls.                              | Numeric Properties: CONSIGNA (8-26cm)           Data Type       Data Entry       Display Format       Documentation       Data Binding       •         Data Binding Selection                                                                                                    |
| Boolean Properties: PARO GENERAL<br>Appearance Operation Documentation Data Binding Key Navigation<br>Data Binding Selection<br>DataSocket<br>Access Type Read/Write<br>Path<br>opc://localhost/National<br>Instruments.NIOPCServers.V5/<br>PLC.1500.PARO GENERAL<br>National Instruments recommends that you use data binding through the Shared Variable Engine. Refer to the LabVIEW Help for more information about data binding controls. | Numeric Properties: CONSIGNA (8-26cm)           Data Type       Data Entry       Display Format       Documentation       Data Binding           Data Binding Selection <ul> <li>DataSocket</li> <li>QataSocket</li> <li>Path</li> <li>opc://localhost/National</li> <li>Instruments.NIOPCServers.V5/</li> <li>PLC.1500.SETPOINT</li> <li>National Instruments recommends that you use data binding through the Shared Variable Engine. Refer to the LabVIEW Help for more information about data binding controls.</li> </ul>                                                                                                    |
| Boolean Properties: PARO GENERAL<br>Appearance Operation Documentation Data Binding Key Navigation<br>Data Binding Selection<br>DataSocket<br>Path<br>opc://localhost/National<br>Instruments.NIOPCServers.V5/<br>PLC.1500.PARO GENERAL<br>National Instruments recommends that you use data binding through the Shared Variable Engine. Refer to the LabVIEW Help for more information about data binding controls.                           | Numeric Properties: CONSIGNA (8-26cm)  Data Type Data Entry Display Format Documentation Data Binding  Data Binding Selection  DataSocket  Path  opc://localhost/National Instruments.NIOPCServers.V5/ PLC.1500.SETPOINT  National Instruments recommends that you use data binding through the Shared Variable Engine. Refer to the LabVIEW Help for more information about data binding controls.                                                                                                    |

Figura 9.92 Data Binding Consignas de funcionamiento

| Boolean Properties: INICIO                                                                                                    | X Knob Properties: VOLTAJE BOMBA DC X                                                                                                    |
|----------------------------------------------------------------------------------------------------|----------------------------------------------------------------------------------------------------|
| Appearance Operation Documentation Data Binding Key Navigation                                                                                                    | Scale Display Format Text Labels Documentation Data Binding Ke ( )                                                                                                    |
| Data Binding Selection                                                                                                    | Data Binding Selection                                                                                                    |
| DataSocket 🗸                                                                                                    | DataSocket                                                                                                    |
| Access Type Read only                                                                                                    | Access Type Write only                                                                                                    |
| Path                                                                                                    | Path<br>Desc://localbort/National Browse                                                                                                    |
| opc://localhost/National browse Violational Instruments.NIOPCServers.V5/                                                                                                    | Instruments.NIOPCServers.V5/                                                                                                    |
| PLC.1500.MARCA INICIO                                                                                                    | pic. ISOU.PORCENTAJE BOMBA                                                                                                    |
| National Instruments recommends that you use data binding through the<br>Shared Variable Engine. Refer to the LabVIEW Help for more information<br>about data binding controls. | National Instruments recommends that you use data binding through the<br>Shared Variable Engine. Refer to the LabVIEW Help for more information<br>about data binding controls. |
|                                                                                                    |                                                                                                    |
|                                                                                                    |                                                                                                    |
|                                                                                                    |                                                                                                    |
| OK Cancel He                                                                                                    | Help OK Cancel Help                                                                                                    |
|                                                                                                    |                                                                                                    |
|                                                                                                    |                                                                                                    |

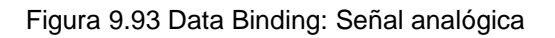

83. Una vez finalizado deberíamos tener nuestra pantalla de la siguiente manera.

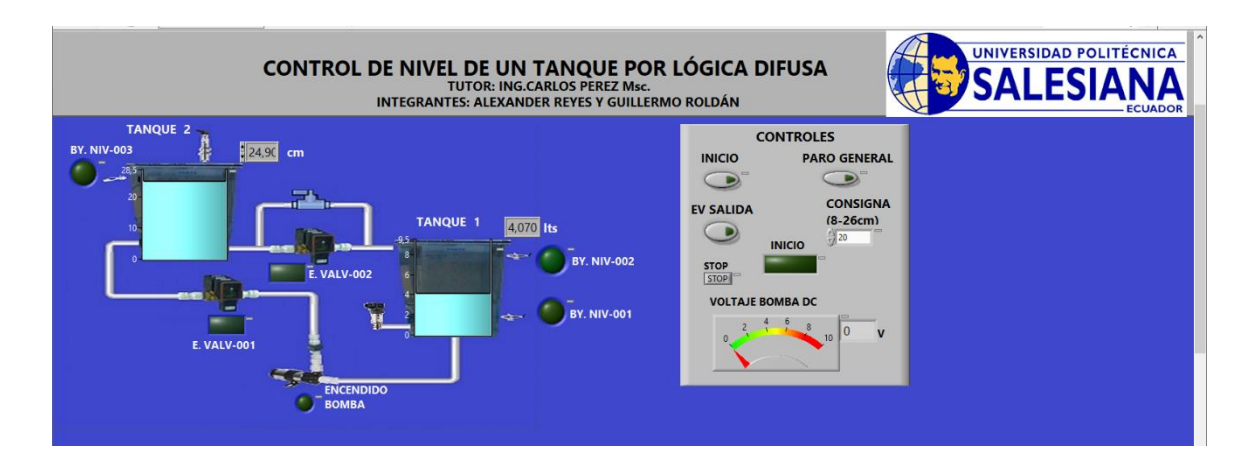

Figura 9.94 Ventana "Front Panel".

84. Dentro de la ventana "Block Diagram", movemos todos los elementos dentro del "While Loop" creado anteriormente.

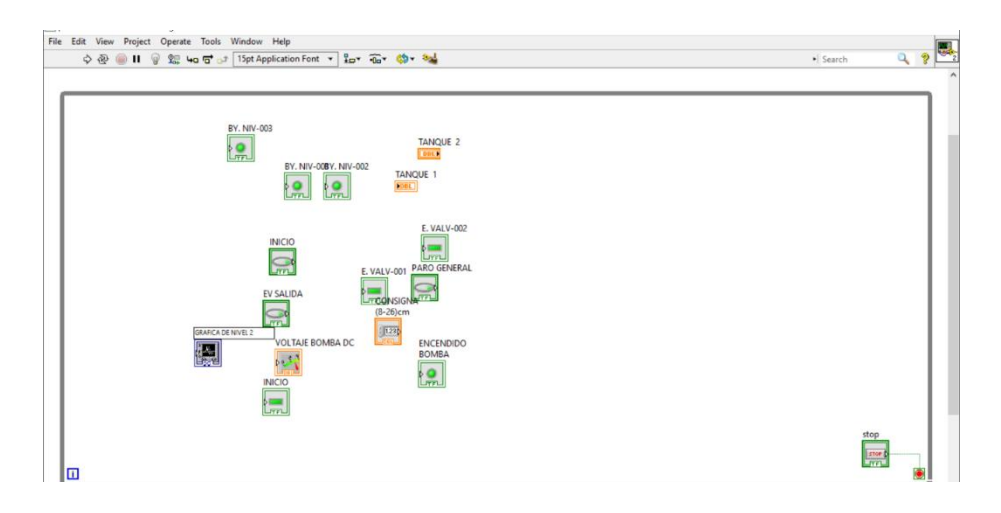

Figura 9.95 Ventana "Block Diagram".

85. Ordenamos los elementos del lado izquierdo de la ventana. Creamos una nueva estructura. Hacemos clic derecho> Structures> Case Structure. La insertamos y ordenamos como se muestra en la figura 105.

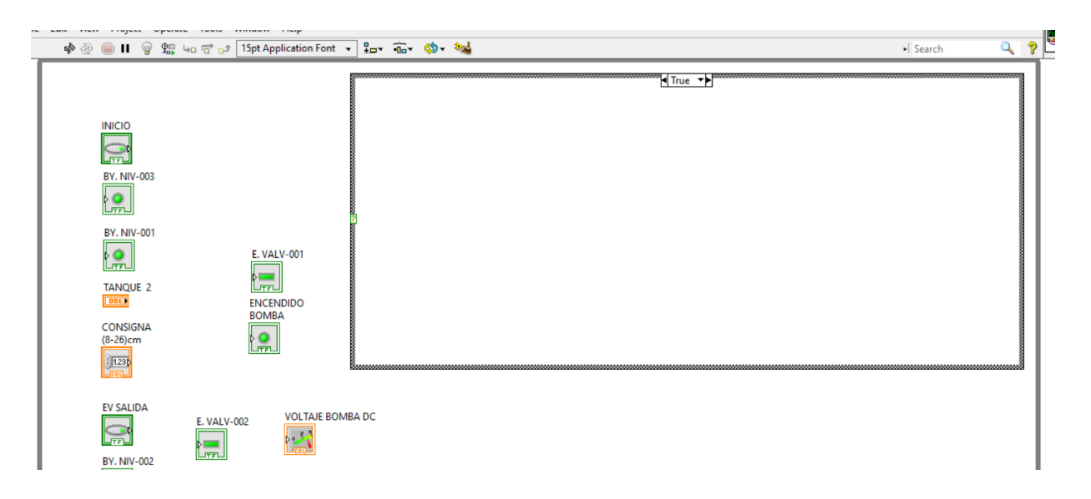

Figura 9.96 Ventana "Block Diagram" con "Case Structure".

86. Clic derecho>Boolean>Compound Arithmetic. Lo insertamos y colocamos el cursor en su parte inferior y arrastramos hasta que se haga de 5 entradas.

87. Nos colocamos en el icono de "BY. NIV-003" y le damos clic derecho>Change to control. Ahora insertamos un "not" con la ruta: Clic derecho> Boolean> Not. Ahora

cableamos la "BY. NIV-003" al "not" y después al "Compound Arithmetic". El booleano de "INICIO" también cableamos.

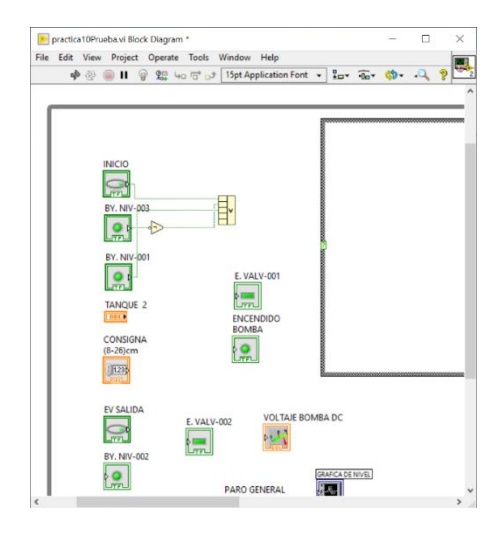

Figura 9.97 Cableado "Compund Arithmetic".

88. A continuación, creamos un comparador "Less" y le creamos una constante.

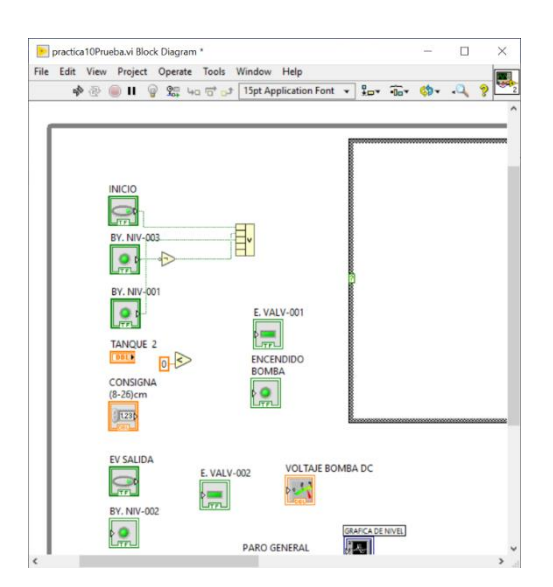

Figura 9.98 Comparador "Less".

89. Creamos las condiciones para la consigna y para el "TANQUE 2".

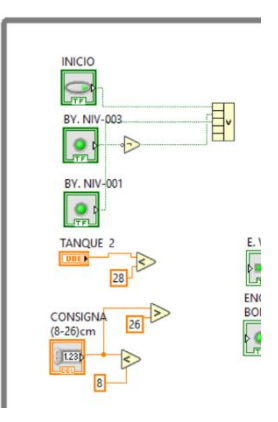

Figura 9.99 Condiciones de consigna y nivel de tanque.

90. Procedemos a cambiar el modo del elemento "Compound Arithmetic" de "OR" a "AND". Terminamos de cablear las entradas tal como se visualiza en la figura 109.

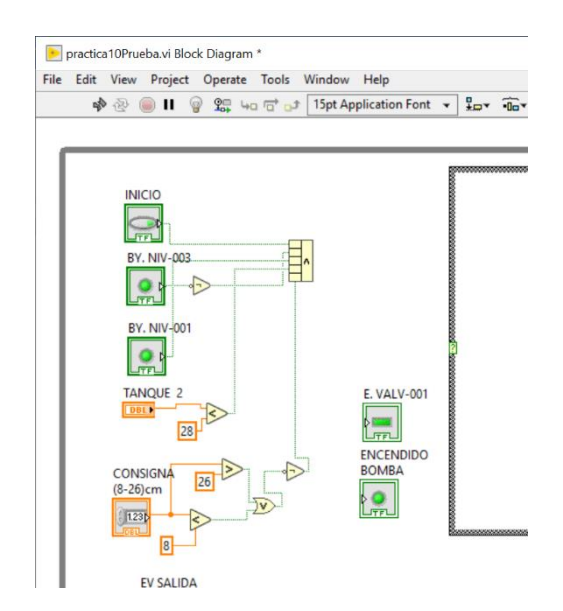

Figura 9.100 Condiciones de inicio cableadas.

91. Ahora en cada elemento, hacemos clic derecho>View as Icon, para disminuir el tamaño de los elementos y tener más espacio.

|                                              |     | Edit     | View                                   | Pr | oject                           | Ope | erate      | Tools | Windo | w Hel       | р         |     |      |      |              |
|----------------------------------------------|-----|----------|----------------------------------------|----|---------------------------------|-----|------------|-------|-------|-------------|-----------|-----|------|------|--------------|
| INICIO<br>IIIIIIIIIIIIIIIIIIIIIIIIIIIIIIIIII |     | dip      | 包                                      | ۲  | н                               | 9 L | <b>4</b> 0 |       | 15pt  | Applicat    | tion Font | ٠   | ***  | •0o* | <b>\$</b> 7- |
| BY NIV-002                                   |     | C(8<br>8 | INII<br>BY,<br>BY<br>TAI<br>TAI<br>TAI |    | -003<br>-001<br>E 2<br>28<br>26 |     |            |       |       | E. V<br>ENC | ALV-001   | 8   | ]    |      |              |
| Lunge Lung                                   | - 1 |          | EV SA                                  |    | 02                              | E.  | VALV       | -002  |       | VO          | LTAJE BO  | OMB | A DC |      |              |

Figura 9.101 Elementos cambiados a iconos.

92. Con el elemento "BY. NIV-002" hacemos lo siguiente: Clic derecho>Change to Control. Ahora creamos un Boolean "AND" y de entrada tendremos la "EV SALIDA" con la "BY. NIV-002", y la salida la conectamos a "E. VALV-002".

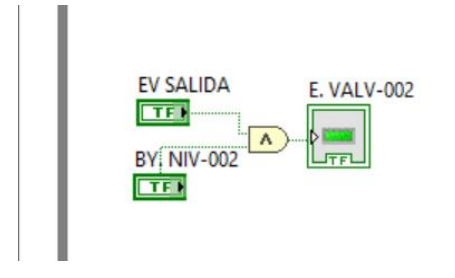

Figura 9.102 Condición de apagado de "EV SALIDA".

93. Para agregar un texto hacemos doble clic sobre el lugar donde lo queremos insertar y empezamos a escribir los encabezados de cada grupo de elementos.

| ile Edit View Project Operate Tools                                                                                                    | Window Help           |
|----------------------------------------------------------------------------------------------------|-----------------------|
| * * * · · · · · · · · · · · · · · · · ·                                                                                                    | 15pt Application Font |
|                                                                                                    |                       |
| CONSIGNA 25<br>CONSIGNA 25<br>CONSIGNA 25<br>CONSIGNA 25<br>CONSIGNA 26<br>DENTRO DE RANGO 2                                                                                               | E. VALV-001           |
| CONDICION APAGADO<br>EV SALIDA<br>EV SALIDA<br>EV SALIDA<br>EV SALIDA<br>EV SALIDA<br>EV SALIDA<br>EV SALIDA<br>EV SALIDA<br>EV SALIDA<br>EV SALIDA<br>EV SALIDA<br>EV SALIDA<br>EV SALIDA | VOLTAJE BO            |
|                                                                                                    | PARO GENERAL          |

Figura 9.103 Encabezados.

94. Seguido de esto, conectamos el "Compound Arithmetic" a la entrada del "Case Structure".

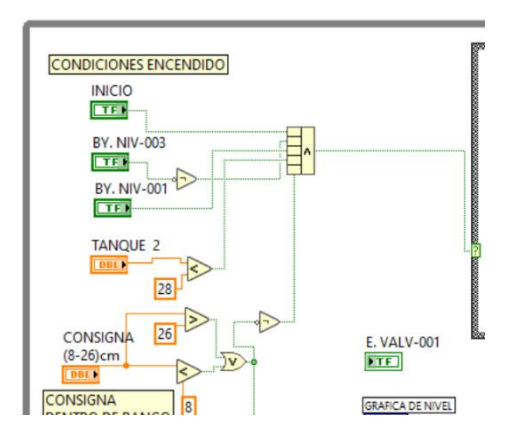

Figura 9.104 Cableado de condiciones de inicio al "Case Structure".

95. Antes de continuar con la programación del diagrama de bloques, vamos a iniciar la parte del controlador con la herramienta "Fuzzy System Designer" la cual podemos acceder haciendo clic en Tools>Control and Simulation> Fuzzy System Designer. Nos va a aparecer una ventana como la mostrada a continuación.

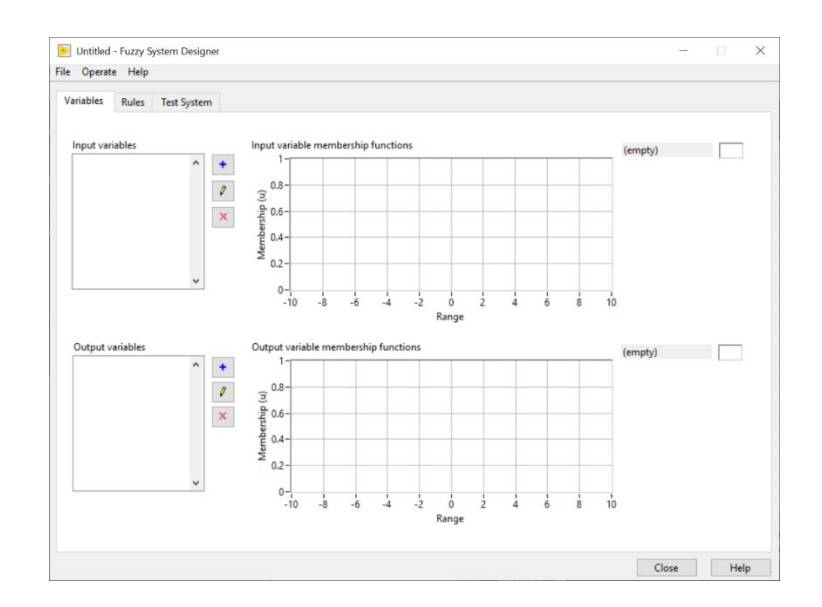

Figura 9.105 Ventana principal "Fuzzy System Designer".

96. A continuación, hacemos clic sobre el "+" de color azul que se encuentra en las "Input Variables". Nos debe aparecer otra ventana emergente mostrada a continuación.

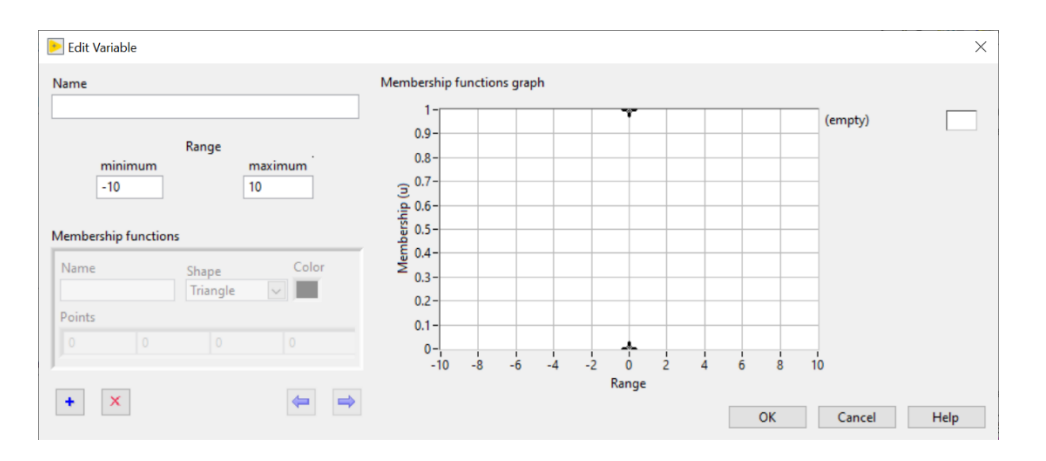

Figura 9.106 Ventana para editar variables de entrada.

97. En la ventana "Edit Variable" primero le asignamos un nombre a la variable de entrada. Seguido de esto le cambiamos los valores de rango dependiendo de nuestra variable. A continuación vamos a dar clic en el botón "+" para crear una nueva función de membresía. Se edita "Name", "Shape", "Color" y "Points".

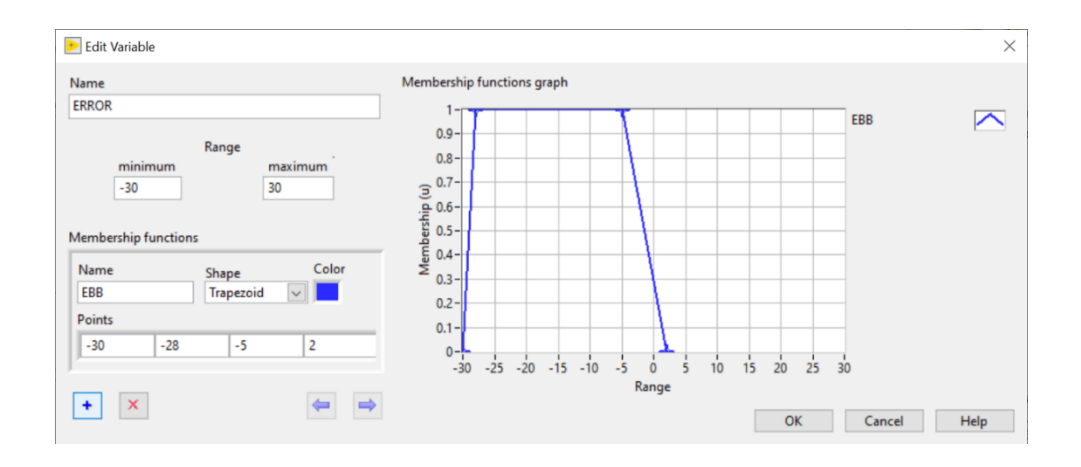

Figura 9.59 Declaración de variable de entrada y primera función de membresía "EBB".

98. A continuación se da clic en el "+" de la parte inferior para agregar otra nueva función de membresía.

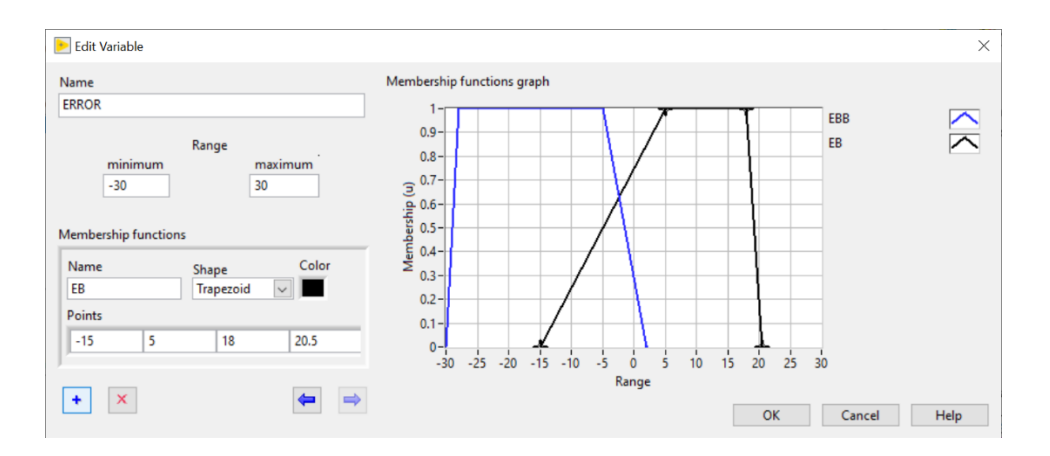

Figura 9.60 Declaracion de la función de membresía "EB".

99. Por último se agrega una nueva función de membresía con los siguientes datos.

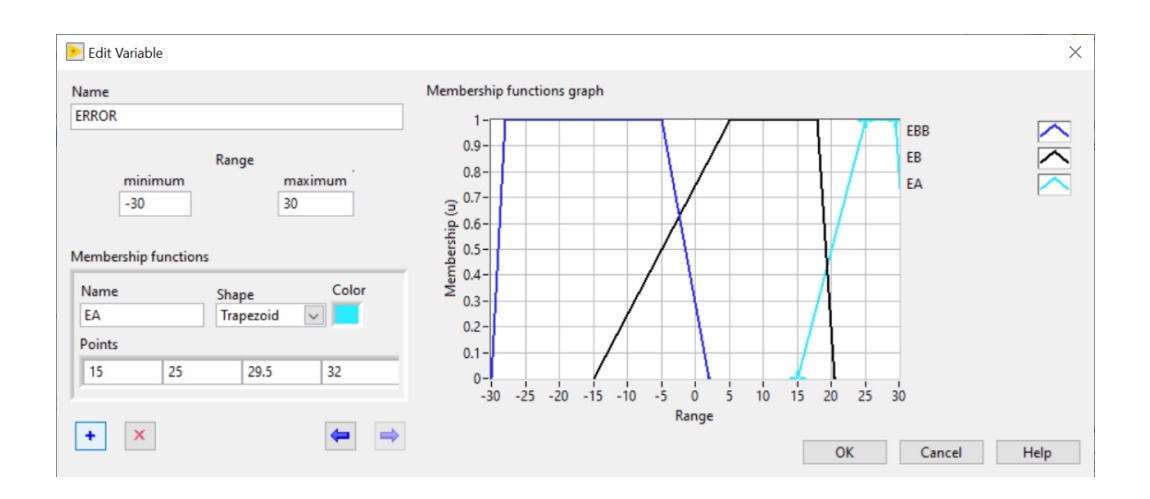

Figura 9.61 Declaracion de la función de membresía "EA".

100. Al final, le damos "ok" y nos debe aparecer la ventana como en la figura x mostrada a continuación.

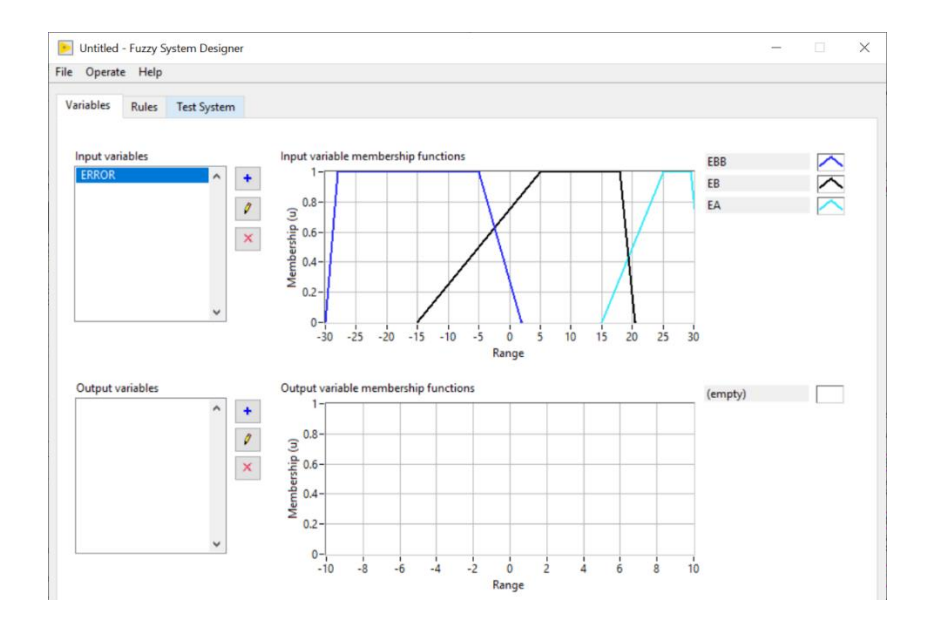

Figura 9.62 Variable de entrada "ERROR".

101. Ahora procedemos a dar clic nuevamente sobre el botón "+" para agregar una segunda variable de entrada. Una vez dentro, le asignamos nombre, rango y creamos una función de membresía.

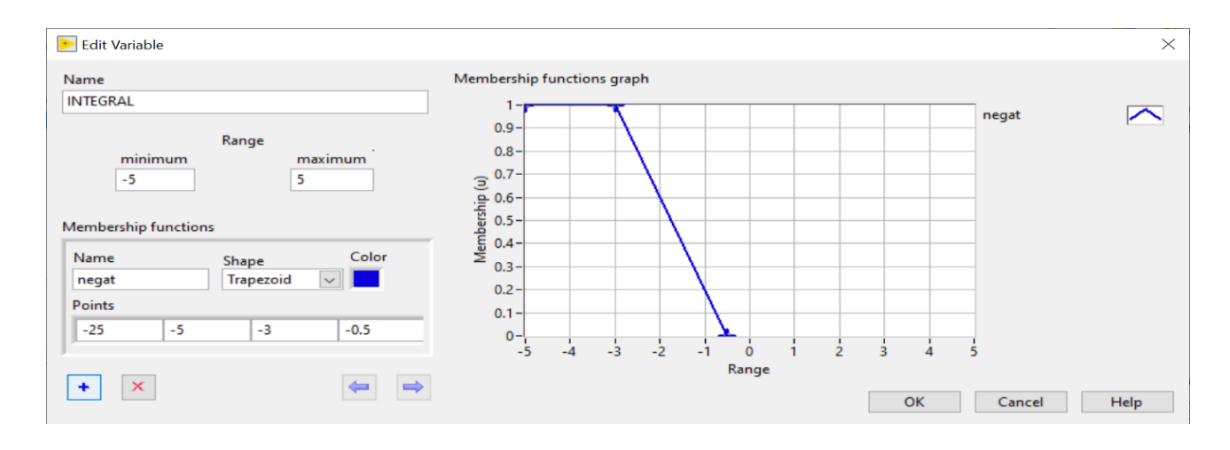

Figura 9.63 Variable "INTEGRAL" con la función de membresía "negat".

102. A continuación se muestran los valores de las siguientes 2 funciones de membresías más que se deben agregar para el controlador.

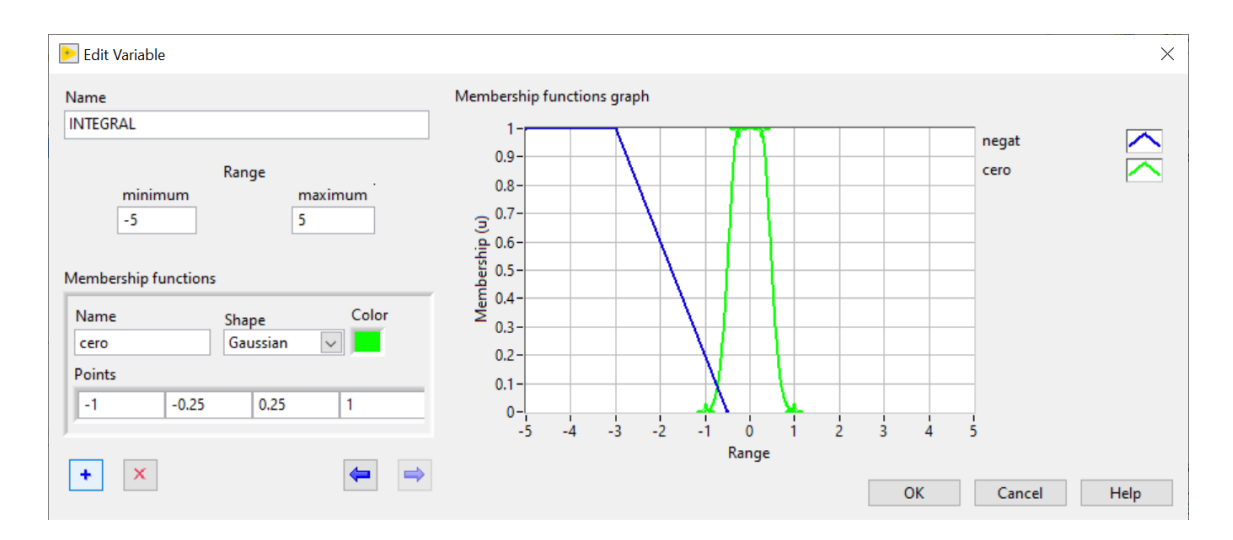

Figura 9.64 Variable "INTEGRAL" con la función de membresía "cero".

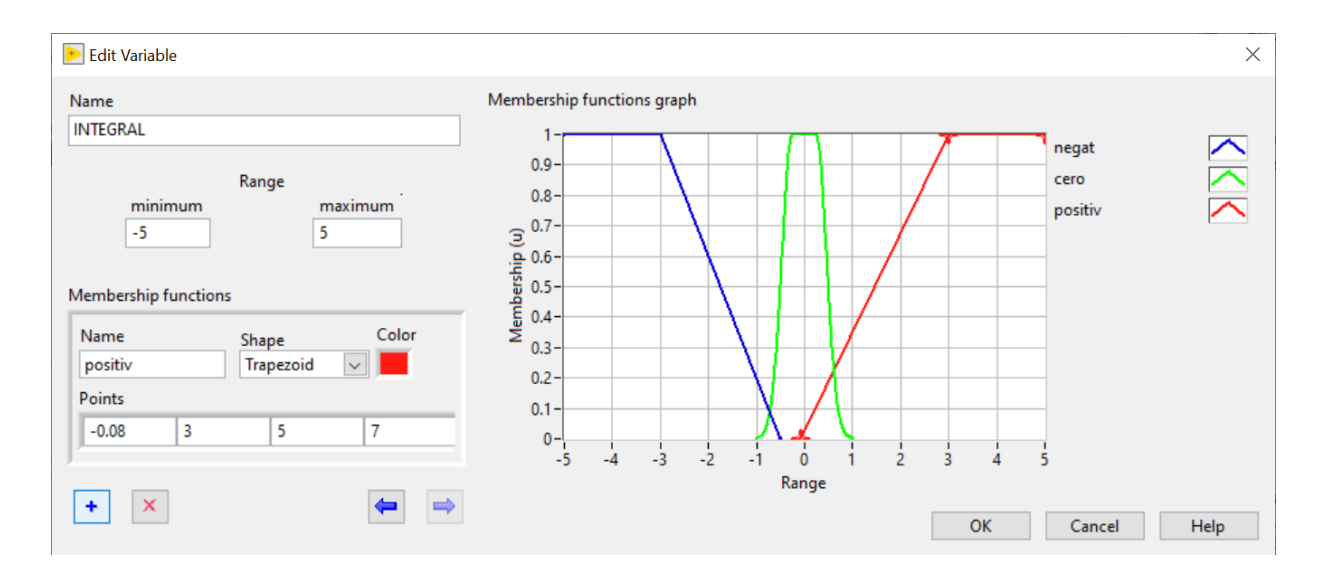

Figura 9.65 Variable "INTEGRAL" con la función de membresía "positiv".

103. Al final nos deben quedar los graficas de las funciones de membresía declaradas como se muestra en la figura siguiente.

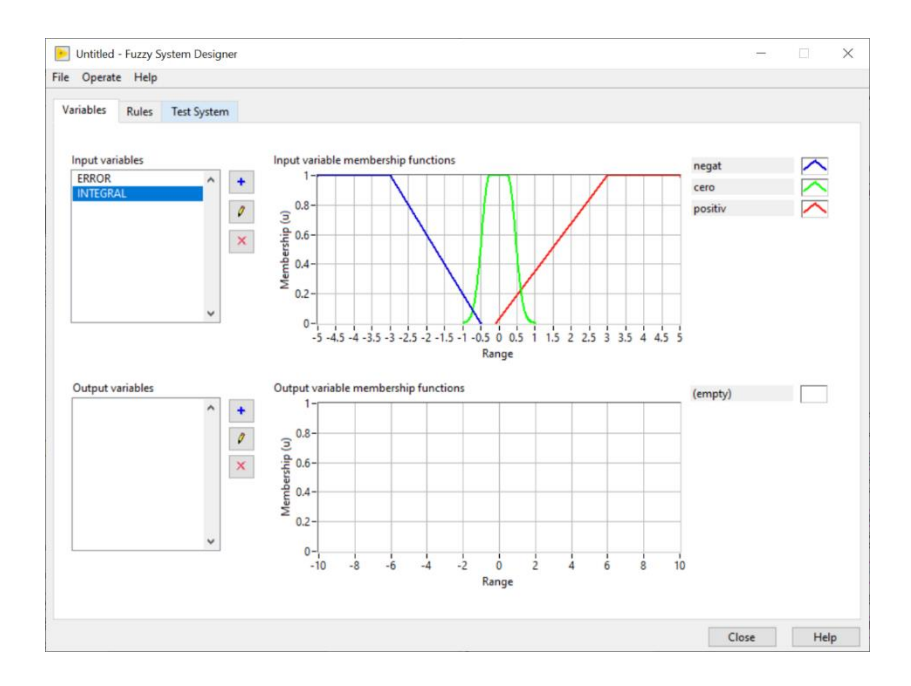

Figura 9.66 Variable de entrada "INTEGRAL".

104. A continuación creamos una variable de salida la cual será la velocidad de la bomba. Para crear damos clic en el botón "+" de las variables de salida y nos aparece la ventana emergente para crear las funciones de membresía. Le asignamos el

nombre de "VELOCIDAD" a la variable, escribimos los datos del rango y creamos la primera función de membresía llamada "VBAJO".

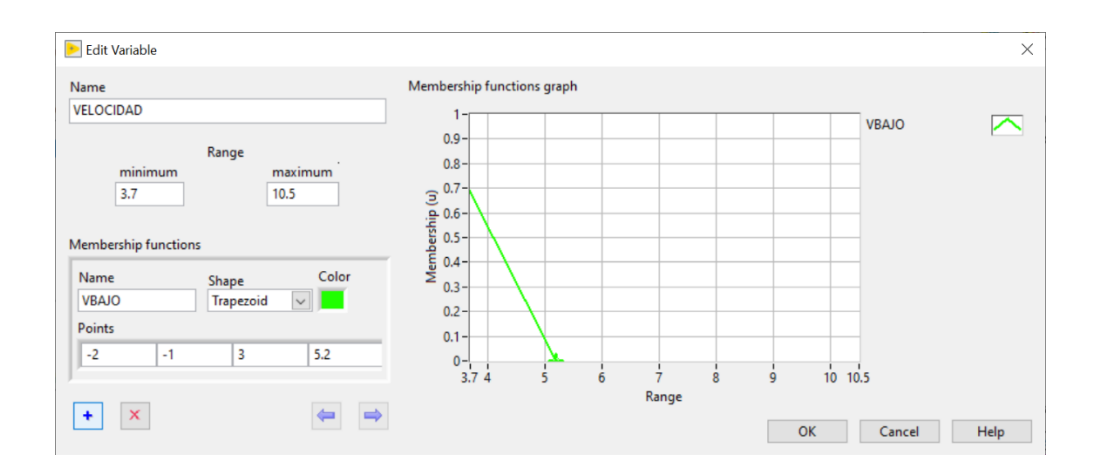

Figura 9.67 Variable "VELOCIDAD" con la función de membresía "VBAJO".

105. A continuación declaramos dos funciones de membresía más, las cuales veremos los detalles en las figuras siguientes.

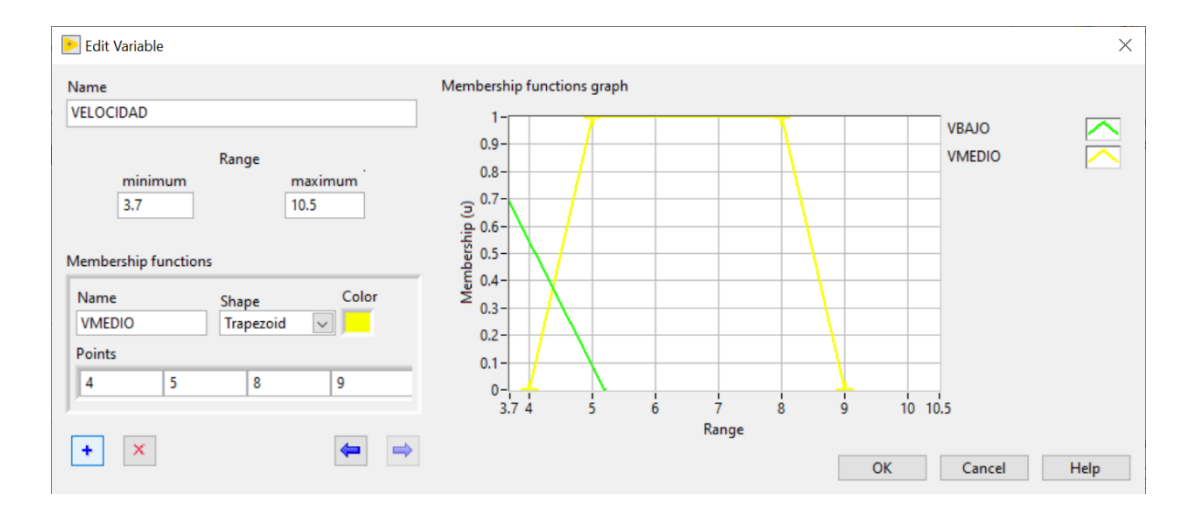

Figura 9.68 Variable "VELOCIDAD" con la función de membresía "VMEDIO".

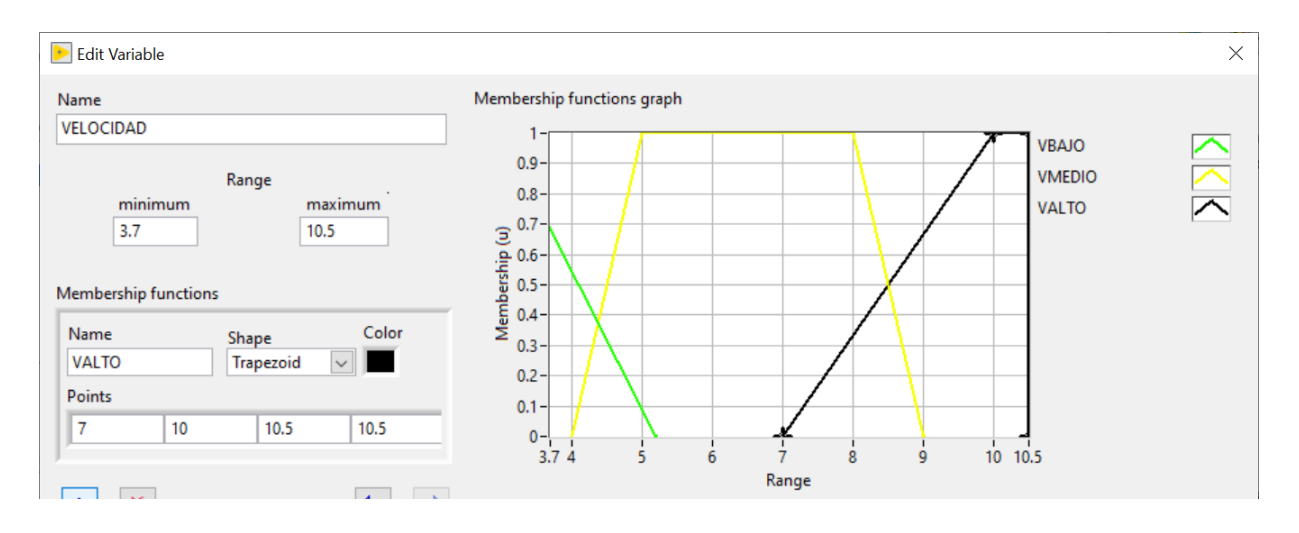

Figura 9.69 Variable "VELOCIDAD" con la función de membresía "VALTO".

106. Al finalizar tendremos todas nuestras variables de entrada y salida declaradas como se muestra en la figura 125.

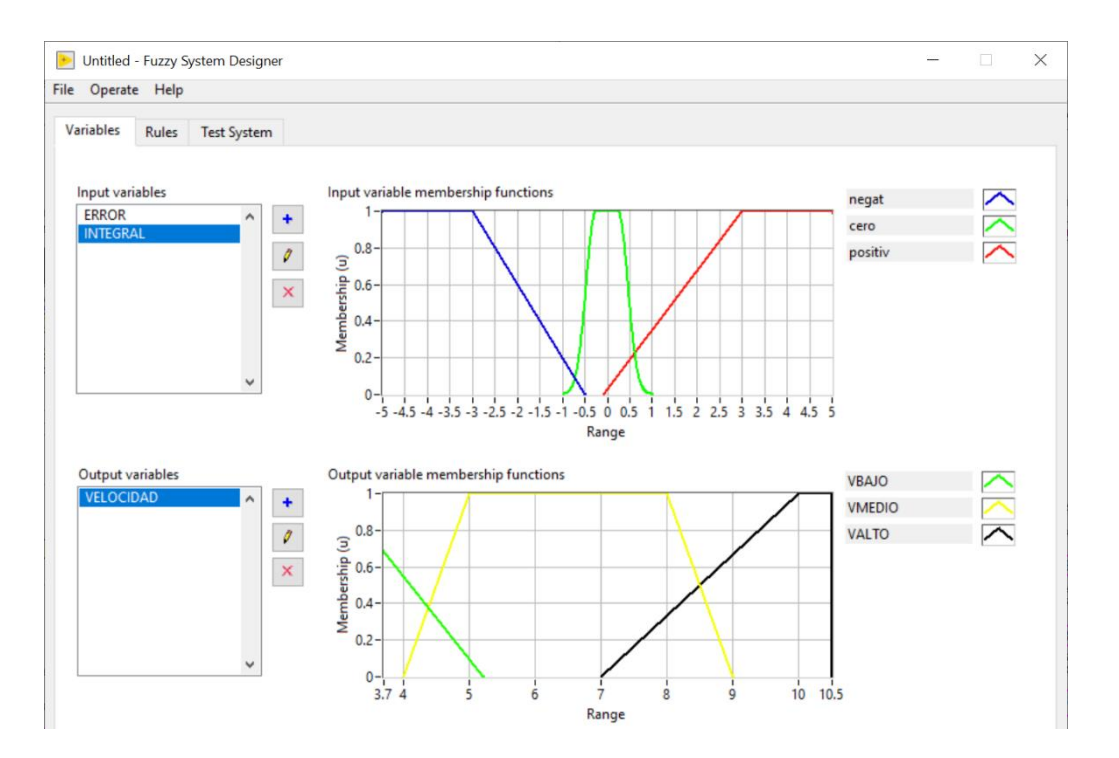

Figura 9.70 Ventana principal "Fuzzy System Designer".

107. Seguido de esto, procedemos a dirigirnos a la pestaña "Rules". En esta ventana crearemos las reglas a ser utilizadas por nuestro controlador. Para añadir una regla, damos clic en el botón "+" de color azul. Nos deberá aparecer una regla por default.

| /ariables | Rules     | Test System    |              |               |          |            |     |               |           |             |  |
|-----------|-----------|----------------|--------------|---------------|----------|------------|-----|---------------|-----------|-------------|--|
| Rules     |           |                |              |               |          |            |     |               |           |             |  |
| 1. IF 'E  | RROR' IS  | 'EBB' THEN 'VE | ELOCIDAD' IS | 'VBAJO'       |          |            |     |               |           | • +         |  |
|           |           |                |              |               |          |            |     |               |           |             |  |
|           |           |                |              |               |          |            |     |               |           | ×           |  |
|           |           |                |              |               |          |            |     |               |           | 1           |  |
|           |           |                |              |               |          |            |     |               |           | -           |  |
|           |           |                |              | Defumilientie | n method |            |     |               |           | -           |  |
| Antecede  | nte       |                |              | Center of Are | a        |            | >   |               |           | Conrequents |  |
| Antecede  |           |                |              |               |          |            |     |               |           | consequents |  |
| -         |           |                |              |               |          |            | THE | •             |           |             |  |
| +         | ERR       | OR             | =            | EBB           | ~        | VELOCIDAD  | ~ = | VBAJO         | ~         |             |  |
| ×         |           |                |              |               |          |            |     |               |           | ×           |  |
|           |           |                |              |               |          |            |     |               |           |             |  |
|           |           |                |              |               |          |            |     |               |           |             |  |
|           |           |                |              |               |          |            |     |               |           |             |  |
|           |           |                |              |               |          |            |     |               |           |             |  |
|           |           |                |              |               |          |            |     |               |           |             |  |
|           |           |                |              |               |          |            |     |               |           |             |  |
|           |           |                |              |               |          |            |     |               |           |             |  |
|           |           |                |              |               |          |            |     |               |           |             |  |
|           |           |                |              |               |          |            |     |               |           |             |  |
|           |           |                |              |               |          |            |     |               |           |             |  |
| Antes     | cedent co | nnective       |              |               | Degree   | of support |     | Consequent im | plication |             |  |

Figura 9.71 Declaracion de reglas.

108. A esa regla le vamos a agregar la variable "Integral" en los antecedentes dando clic en el botón "+" y seleccionamos "Integral". Una vez hecho eso, nos debe quedar la regla como la mostrada a continuación.

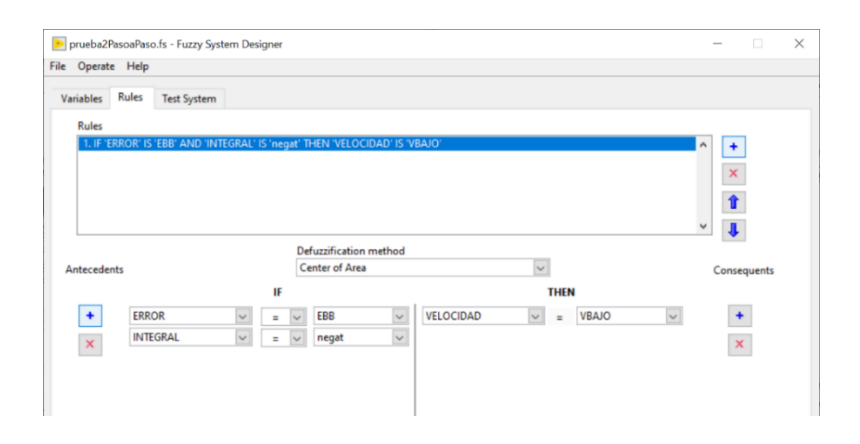

Figura 9.72 Primera regla declarada.

109. Para la siguiente regla, damos clic nuevamente en el botón "+" para agregar la siguiente regla mostrada a continuación.
|            | e Help            |              |           |                   |               |              |     |               |            |             |  |
|------------|-------------------|--------------|-----------|-------------------|---------------|--------------|-----|---------------|------------|-------------|--|
| Variabler  | Rules Tert        | tem          |           |                   |               |              |     |               |            |             |  |
| Terracites | TEN TEN           | ysten        |           |                   |               |              |     |               |            |             |  |
| Rules      |                   |              |           |                   |               |              |     |               |            | _           |  |
| 1. IF '8   | ERROR' IS 'EBB' A | ND 'INTEGRAL | ' IS 'neg | at' THEN 'VEL     | OCIDAD' IS 'V | BAJO'        |     |               | _          | ^ +         |  |
| 2010       | LINNUM 13 EDD 3   | ND INTEGRAL  | is cere   | THEN YELD         |               | #50          |     |               |            | ×           |  |
|            |                   |              |           |                   |               |              |     |               |            |             |  |
|            |                   |              |           |                   |               |              |     |               |            | 1           |  |
| _          |                   |              |           |                   |               |              |     |               |            | ~ <b>!</b>  |  |
|            |                   |              |           | Defuzzificati     | on method     |              |     |               |            | barrand .   |  |
| Antecede   | ents              |              |           | Center of A       | rea           |              | ~   |               |            | Consequents |  |
|            |                   |              | IF        |                   |               |              | THE | N             |            |             |  |
| +          | ERROR             | >            | -         | ✓ EBB             | ~             | VELOCIDAD    | v = | VBAJO         | $\sim$     | +           |  |
|            | INTEGRAL          | ~            |           | ~ cero            | 0             |              |     |               |            |             |  |
| *          |                   |              |           | Manife Accounting | . Detail      |              |     |               |            | ~           |  |
|            |                   |              |           |                   |               |              |     |               |            |             |  |
|            |                   |              |           |                   |               |              |     |               |            |             |  |
|            |                   |              |           |                   |               |              |     |               |            |             |  |
|            |                   |              |           |                   |               |              |     |               |            |             |  |
|            |                   |              |           |                   |               |              |     |               |            |             |  |
|            |                   |              |           |                   |               |              |     |               |            |             |  |
|            |                   |              |           |                   |               |              |     |               |            |             |  |
|            |                   |              |           |                   |               |              |     |               |            |             |  |
|            |                   |              |           |                   |               |              |     |               |            |             |  |
|            |                   |              |           |                   | 0             |              |     |               |            |             |  |
| Ante       | cedent connecti   | e            | -         |                   | Degree        | e of support |     | Consequent in | nplication |             |  |

Figura 9.73 Segunda regla declarada.

110. Para las demás reglas, repetimos los pasos anteriores. Al finalizar debemos tener todas las reglas declaradas como se muestra a continuación. En total son siete reglas.

| opera                                     | te Help                                                                    |                                                                                                    |                                                                  |                                               |                                                       |                                                                                        |                                                                                       |                                                                 |      |     |                |           |             |
|-------------------------------------------|----------------------------------------------------------------------------|----------------------------------------------------------------------------------------------------|------------------------------------------------------------------|-----------------------------------------------|-------------------------------------------------------|----------------------------------------------------------------------------------------|---------------------------------------------------------------------------------------|-----------------------------------------------------------------|------|-----|----------------|-----------|-------------|
| ariables                                  | Rules                                                                      | Test System                                                                                          |                                                                  |                                               |                                                       |                                                                                        |                                                                                       |                                                                 |      |     |                |           |             |
| Rules                                     |                                                                            |                                                                                                    |                                                                  |                                               |                                                       |                                                                                        |                                                                                       |                                                                 |      |     |                |           |             |
| 1. IF<br>2. IF<br>3. IF<br>4. IF<br>5. IF | ERROR' IS<br>ERROR' IS<br>ERROR' IS<br>ERROR' IS<br>ERROR' IS<br>ERROR' IS | EBB' AND 'INTI<br>EBB' AND 'INTE<br>EB' AND 'INTE<br>EB' AND 'INTE<br>EB' AND 'INTE<br>EB' AND 'INTE | EGRAL'<br>EGRAL'<br>SRAL' IS<br>SRAL' IS<br>SRAL' IS<br>SRAL' IS | IS 'neg<br>IS 'cero<br>'neg<br>'cero<br>'posi | gat' T<br>o' TH<br>at' TH<br>' THE<br>tiv' T<br>( ANE | HEN 'VELOC<br>IEN 'VELOCII<br>IEN 'VELOCII<br>N 'VELOCID<br>HEN 'VELOC<br>O 'ERROR' IS | IDAD' IS 'V<br>DAD' IS 'VB<br>DAD' IS 'VB<br>AD' IS 'VBA<br>IDAD' IS 'V<br>'EBB' THEM | BAJO'<br>(AJO'<br>(AJO'<br>JO'<br>ALTO'<br>4 'VELOCIDAD' IS 'VE | OLAS |     |                |           | * * ×       |
| 7. IF '                                   | ERROR' IS                                                                  | 'EA' AND 'INTE                                                                                       | GRAL I                                                           | s'cero                                        | THE                                                   | N VELOCID                                                                              | AD' IS 'VM                                                                            | EDIO.                                                           |      |     |                | _         | ✓           |
|                                           |                                                                            |                                                                                                    |                                                                  |                                               | De                                                    | fuzzification                                                                          | method                                                                                |                                                                 |      |     |                |           |             |
| Antecede                                  | ents                                                                       |                                                                                                    |                                                                  |                                               |                                                       | enter of Area                                                                          |                                                                                       |                                                                 |      |     | 3              |           | Consequents |
|                                           |                                                                            |                                                                                                    | -                                                                |                                               |                                                       |                                                                                        | percent.                                                                              | 1                                                               | -    | HEN |                | - 100     | 1000        |
| +                                         | ERR                                                                        | OR                                                                                                   | $\sim$                                                           | =                                             | ~                                                     | EA                                                                                     | ~                                                                                     | VELOCIDAD                                                       | ~    | =   | VMEDIO         | ~         |             |
| ×                                         | INT                                                                        | EGRAL                                                                                                | V                                                                | =                                             | ~                                                     | cero                                                                                   | ~                                                                                     |                                                                 |      |     |                |           | ×           |
|                                           |                                                                            |                                                                                                    |                                                                  |                                               |                                                       |                                                                                        |                                                                                       |                                                                 |      |     |                |           |             |
|                                           | cedent co                                                                  |                                                                                                    |                                                                  |                                               |                                                       |                                                                                        | Degree                                                                                | of support                                                      |      |     | Consequent imp | plication |             |
| Ante                                      |                                                                            | nnective                                                                                             | -                                                                |                                               |                                                       |                                                                                        |                                                                                       |                                                                 |      |     |                |           | provide a   |

Figura 9.74 Todas las reglas declaradas.

111. Una vez culminado, guardamos el archivo y le damos la ruta en la cual este nuestro programa de LabVIEW para tener una ubicación que sea fácil de buscar, acceder y cerramos la ventana de "Fuzzy System Designer". Ahora dentro de la ventana del diagrama de bloques, hacemos el siguiente procedimiento: Clic derecho>Control & Simulation>Fuzzy Logic>FL Load Fuzzy System y agregamos este icono a nuestro programa.

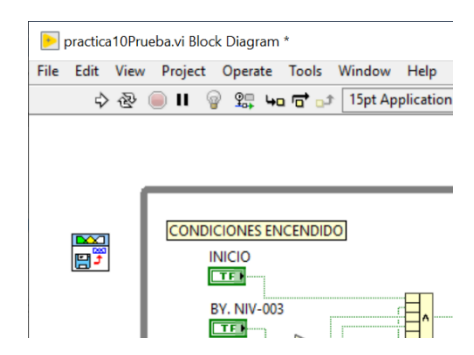

Figura 9.75 Elemento "FL Load Fuzzy System" agregado.

112. Colocamos el cursor sobre la esquina superior izquierda del icono y donde dice "File Path", le damos clic derecho>Create Constant. Nos debe aparecer un recuadro vacio. Ahí escribiremos la ruta para acceder al archivo .fs creado por la herramienta "Fuzzy System Designer".

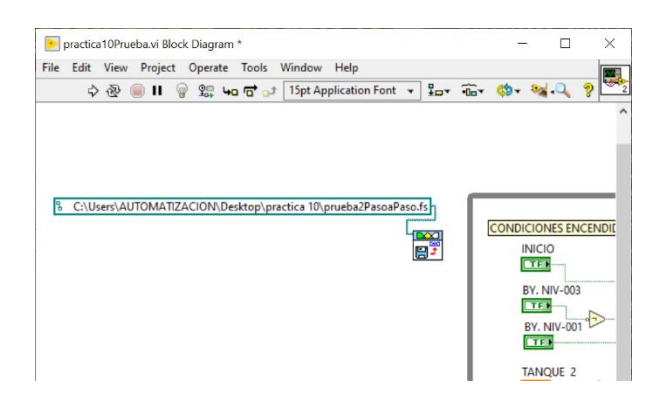

Figura 9.76 Ruta para acceder al archivo .fs del controlador.

113. A continuación seguimos la siguiente ruta para crear un icono de Fuzzy Controller. Clic derecho>Control & Simulation>Fuzzy Logic>FL Fuzzy Controller. Agregamos el icono al diagrama de bloques dentro del case Structure.

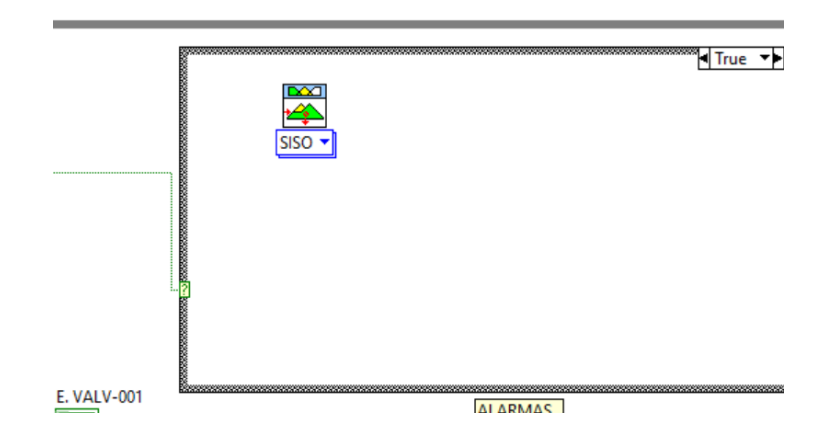

Figura 9.77 Icono "FL Fuzzy Controller" de una entrada y una salida.

114. Hacemos clic sobre la flecha y seleccionamos "Múltiple Input-Single Output" y nos debe cambiar el icono de la siguiente manera.

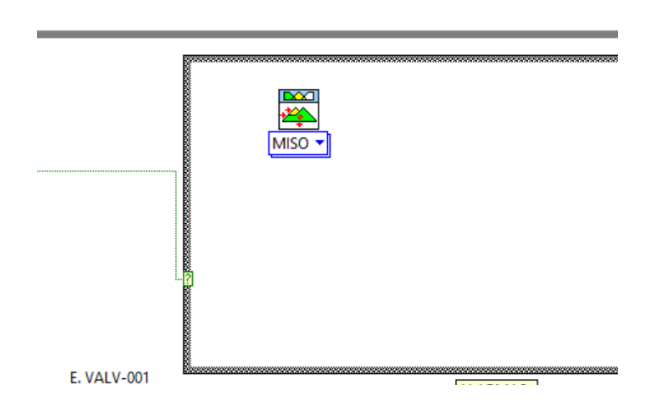

Figura 9.78 Icono "FL Fuzzy Controller" de dos entradas y una salida.

115. Seguido de esto, procedemos a unir el "FL Fuzzy Controller" con el "FL Load Fuzzy System" tal como se muestra a continuación.

| File | Edit   | Viev  | v P | rojec | t ( | Opera               | te         | Tools | 5 V   | Window                 | Help        |     |   |    |              |              |   |      |   |       |
|------|--------|-------|-----|-------|-----|---------------------|------------|-------|-------|------------------------|-------------|-----|---|----|--------------|--------------|---|------|---|-------|
|      | ⇒      | · @   |     | п     | 9   | <u>9</u>            | 4 <u>0</u> |       | ] ל   | 15pt Ap                | plication F | ont | • | •• | • <b>1</b> 0 | <b>\$</b> ?- | 1 | •    | ? |       |
|      |        |       |     |       |     |                     |            |       |       |                        |             |     |   |    |              |              |   |      |   |       |
|      |        |       |     |       |     |                     |            |       |       |                        |             |     |   |    |              |              |   |      |   |       |
|      |        |       |     |       |     |                     |            |       |       |                        |             |     |   |    |              |              |   |      |   |       |
|      |        |       |     |       |     |                     |            |       |       |                        |             |     |   |    |              |              |   |      |   |       |
| _    |        |       | -   |       |     | _                   |            |       |       |                        |             |     | _ | _  |              |              | _ | _    | _ | _     |
| aPa  | iso.fs |       | Г   | -     |     | _                   |            | _     |       |                        |             | _   | _ |    |              |              |   |      |   |       |
| aPa  | iso.fs | 1     | Ĺ   |       |     |                     |            |       |       |                        |             |     |   |    |              |              |   |      | 7 |       |
| aPa  | iso.fs | ]<br> |     |       |     | CIO                 |            | CONE  | DICIO | ONES EN                | ICENDIDO    |     |   |    |              |              |   |      |   | 55455 |
| aPa  | iso.fs | ]<br> |     |       |     | CIÓ<br>FI           | /-003      |       | DICIO | ONE <mark>S EN</mark>  |             |     |   |    |              |              | [ | MISO |   |       |
| aPa  | so.fs  | a     |     |       |     | CIO<br>FI<br>Y. NIV | (-003      |       | DICIO | ONE <mark>\$ EN</mark> |             |     |   |    |              |              | [ | MISO |   |       |

Figura 9.79 Conexión de sistemas para el controlador Fuzzy.

116. Una vez culminado, procedemos a calcular el error para poder usarlo como entrada al sistema Fuzzy. Creamos dos "Local Variables" en las cuales vamos a leer los datos actuales de "Consigna" y "Tanque2". Vamos a restar esos datos y lo conectamos a un "Build Array". La ruta para acceder a este icono es: Clic derecho> Array>Build Array. Una vez obtenida la resta, procedemos a conectarlo con el "Build array". Este proceso se lo puede visualizar en la figura 79.

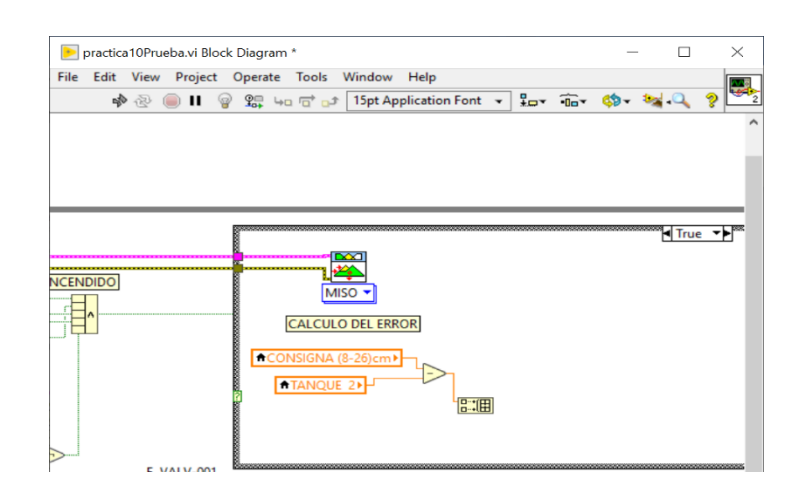

Figura 9.80 Cálculo del error.

117. Ahora procedemos a calcular la integral del error. Para agregar una integral seguimos la ruta: Clic derecho> Signal Processing> Point by Point> Integ & Diff>Integral x(t). Una vez insertado el elemento, procedemos a crear dos "Numeric Constant", una para "Initial Condition" y otra para "dt".

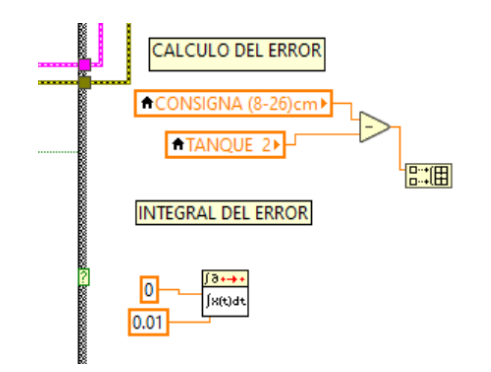

Figura 9.81 Integral del error.

118. A continuación, procedemos a cablear la entrada "x" de la integral desde la salida del error, mientras que la salida de la integral la multiplicamos por 100 y la cableamos a la segunda entrada del "Build array". También cableamos el "initialize" de la integral.

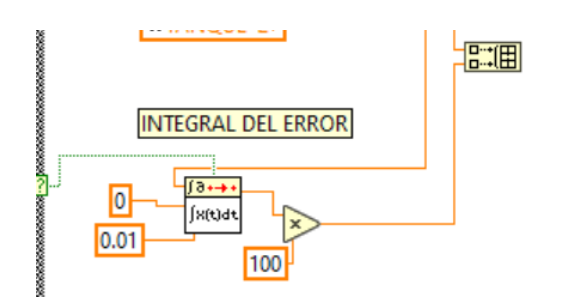

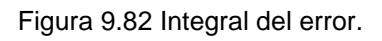

119. Ahora procedemos a cablear la salida del "Build Array" a la entrada del sistema "FL Fuzzy Controller".

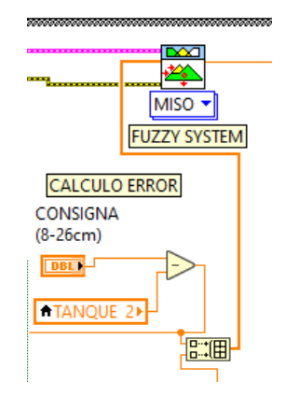

Figura 9.83 Cableado de entrada al controlador.

120. Continuamos con la programación en el diagrama de bloques. Vamos a visualizar e interpretar la salida del controlador, y para eso tenemos que utilizar las variables mostradas en la figura 84.

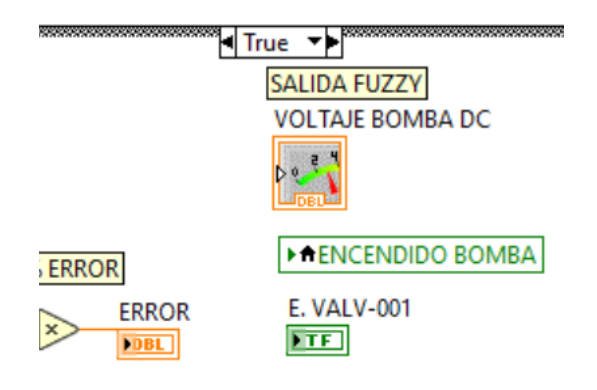

Figura 9.84 Ventana Parámetros de Operación.

121. Cableamos el "Output Value" del elemento "FL Fuzzy Controller" al voltaje de la bomba DC. El mismo valor lo comparamos si es mayor a "0", entonces debe habilitar el bit de "Encendido Bomba" y al mismo tiempo "E.Valv-001".

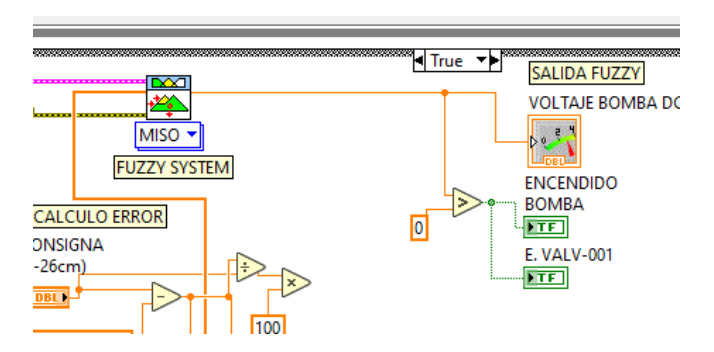

Figura 9.85 Cableado de la salida del controlador.

122. A continuamos nos dirigimos a la paleta de funciones con Clic derecho>Timing>Wait(ms).

123. Una vez insertado el elemento, sobre su lado izquierdo damos Clic derecho> Create Constant y le damos un valor de "250".

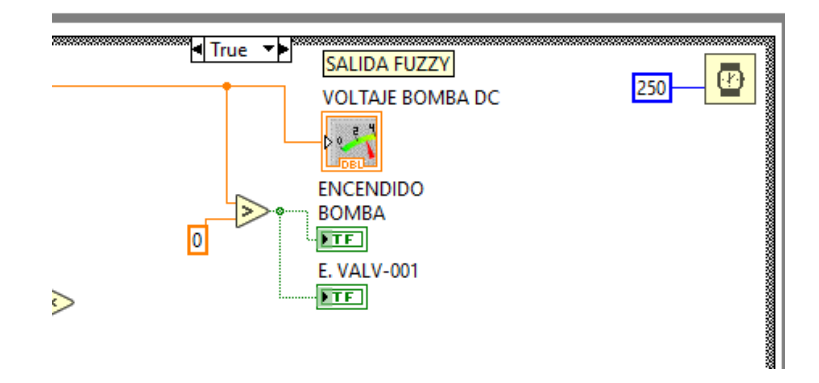

Figura 9.86 Ventana "Block Diagram".

124. Por último, revisamos que este todo conectado, añadimos los comentarios que sean necesarios y al culminar nos debe quedar como se muestra a continuación.

| File Edit View Project Operate Tools Window Help | Shadow Mode                                                                                                    |            | - 0 | ×   |
|--------------------------------------------------|----------------------------------------------------------------------------------------------------|------------|-----|-----|
|                                                  | HING<br>HING<br>HING | • 1 Seirch | ~   | × × |

Figura 9.87 Ventana "Block Diagram" culminada.

125. Ahora revisamos la ventana "Front Panel" que este todo en orden y completo. El resultado se muestra en las figuras a continuación.

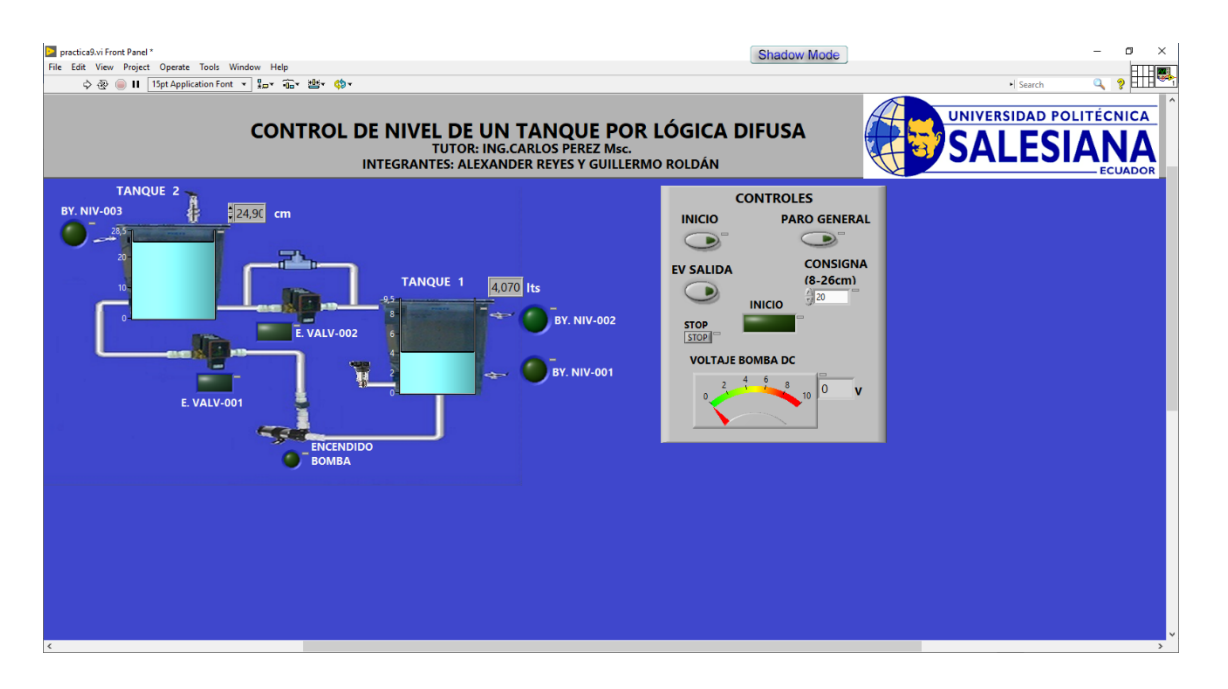

Figura 9.88 Ventana "Front Panel" finalizada.

El PLC en modo RUN, cargada su respectiva programación detallada en el marco procedimental y se observa la conexión del PLC con el módulo de nivel.

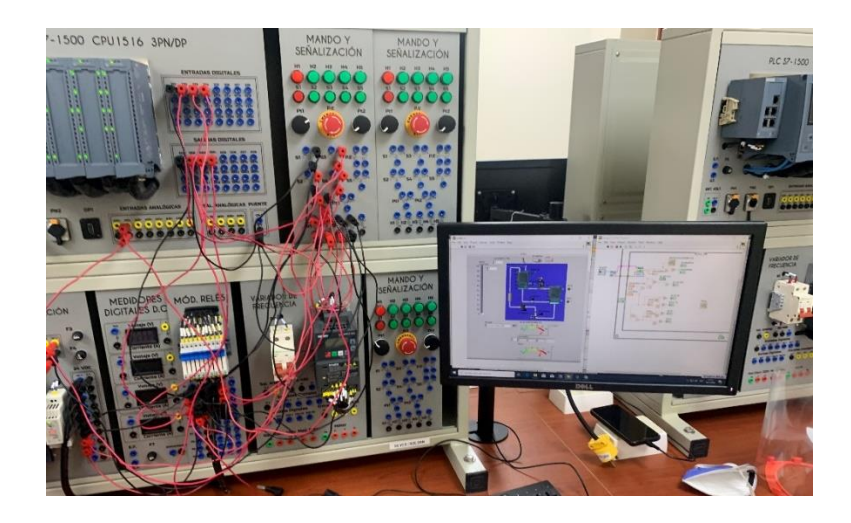

Figura 9.89 Conexiones en el tablero y muestra del sistema SCADA

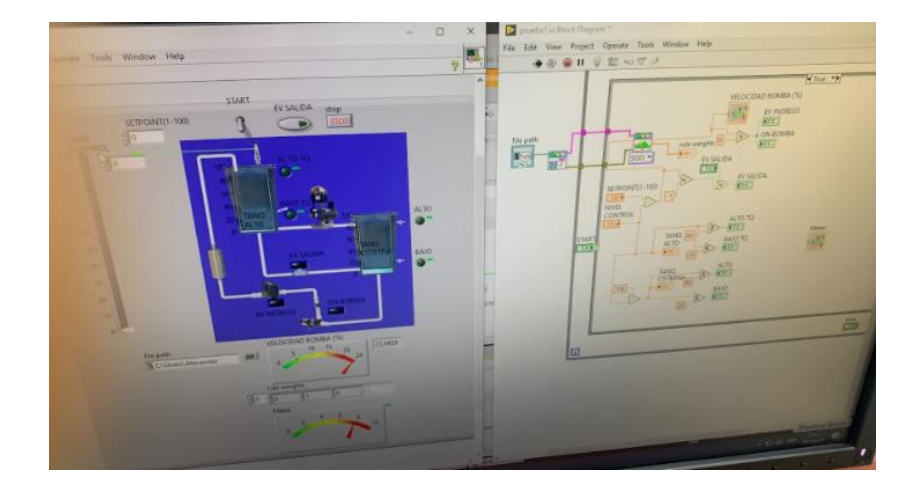

Figura 9.90 Variable de supervisión en el proceso

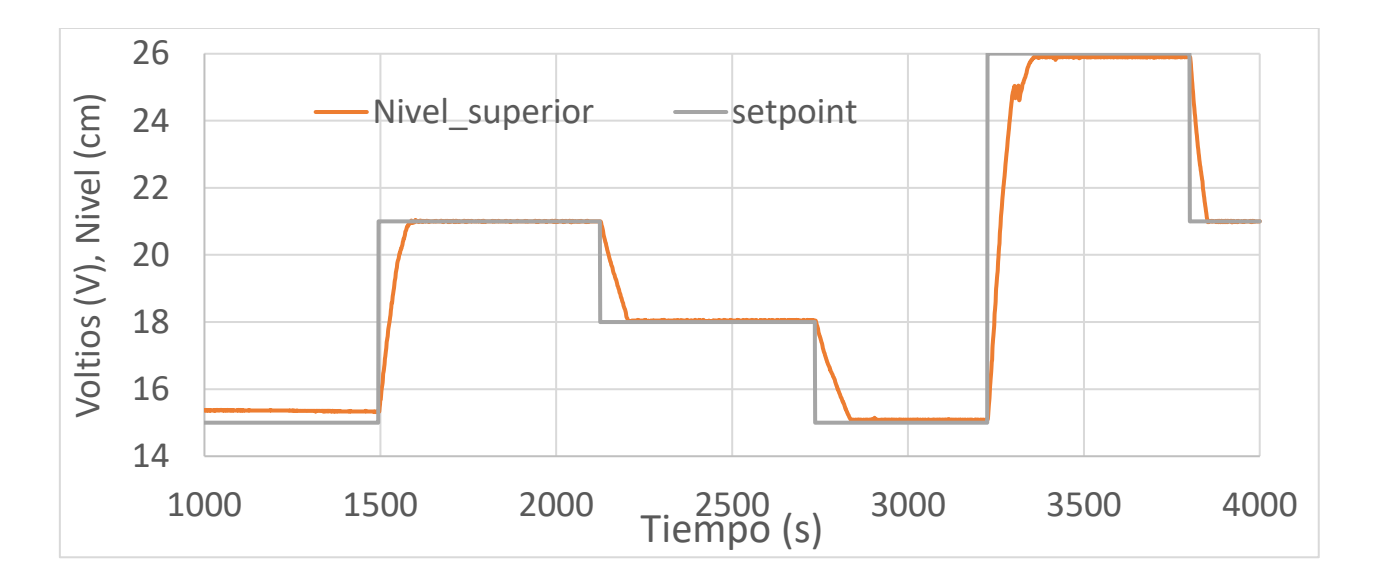

Figura 9.91 Resultados de cambios en Setpoint

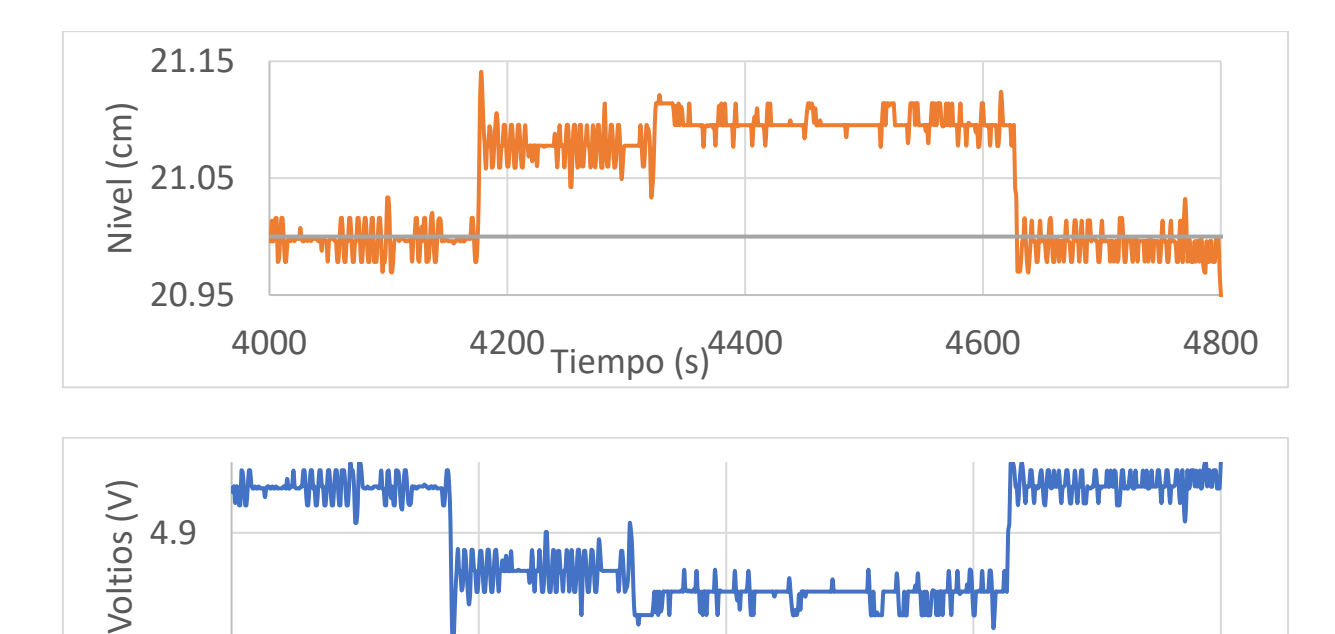

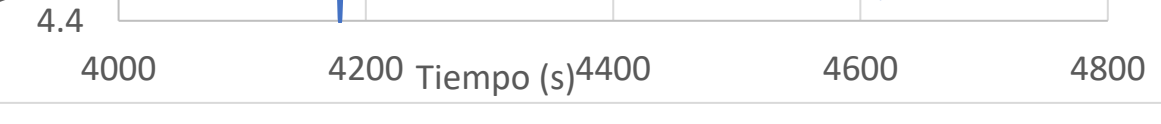

Figura 9.92. Perturbación apertura de válvula manual al 75%

### D. RECURSOS UTILIZADOS

- a. Una computadora con software TIA Portal V15.1.
- b. Una lámina con PLC Siemens S7-1500.
- c. Una lámina de Distribución.
- d. Una lámina de Fuente de Alimentación.
- e. Una lámina de Mando y Señalización.
- f. Una lámina de Relés.
- g. Módulo de tanques de nivel

# **E. DIAGRAMA DE CONEXIONES**

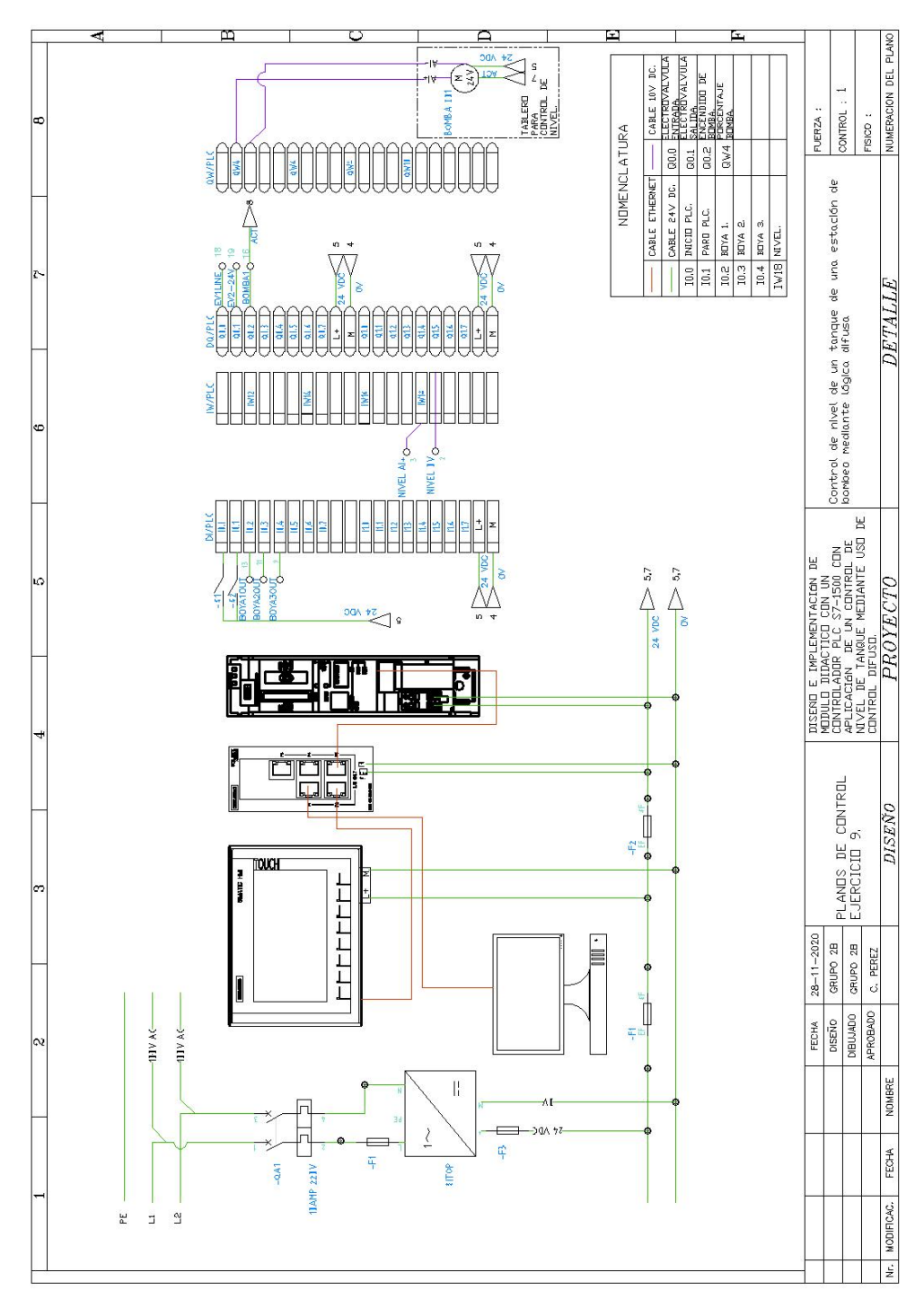

Figura 9.93 Diagrama de fuerza y control Práctica #9

ANEXO 10

AUTOMATIZACIÓN INDUSTRIAL

PRÁCTICA #10

NÚMERO DE ESTUDIANTES: 20

# DOCENTE

ING. CARLOS PÉREZ M.

## TIEMPO ESTIMADO: 2 HORAS

TEMA: "Sistemas SCADA y comunicación OPC en una estación de bombeo aplicando control de lógica difusa"

#### A. OBJETIVOS

#### **Objetivo General:**

Aprender a crear un control difuso para un proceso con el software LabVIEW mediante la obtención de variables de la planta a través del controlador comunicado por OPC y administrado todo el control desde el LabVIEW.

### **Objetivo Específico:**

Realizar programación para control difuso y comunicación OPC usando mímicas en forma de SCADA para control y visualización del proceso.

### **B. MARCO TEÓRICO**

Los procesos industriales requieren de máquinas y de equipos que manejan algoritmos generados en controladores lógicos programables (PLC's), que tienen la ventaja de poder ser modificados al existir nuevos requerimientos de los procesos, de forma fácil y rápida. Los algoritmos de control aseguran la confiabilidad del proceso al incluir en su programación todas las posibilidades de riesgo para el operador y la planta.

Para lograr un control completo del proceso, también es necesaria interfaz entre el hombre y la máquina (HMI) que permita una supervisión en tiempo real de todas las variables que intervienen en el proceso. El uso de pantallas permite al operador el ingreso de parámetros, revisión de alarmas, uso de colores que permita al operador la toma oportuna de decisiones.

La interacción entre HMI – PLC forman parte de Supervisión, Control y adquisición de datos (SCADA), que completo permite la operación, comunicación de instrumentos y actuadores; y el envío de toda la información a la gerencia para toma de decisiones. En la figura 1, es presentado un esquema de SCADA y red industrial Profinet empleando equipos SIEMENS.

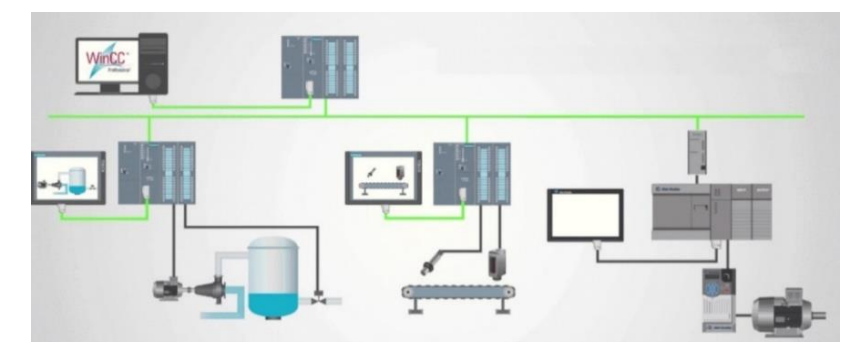

Figura 10.1 Esquema de un sistema SCADA.

En la figura 10.2, es realizar control alrededor de un punto específico; por ello, es necesario cambiar los valores de proporcional, integral y derivativo con cada "receta" que se utilice.

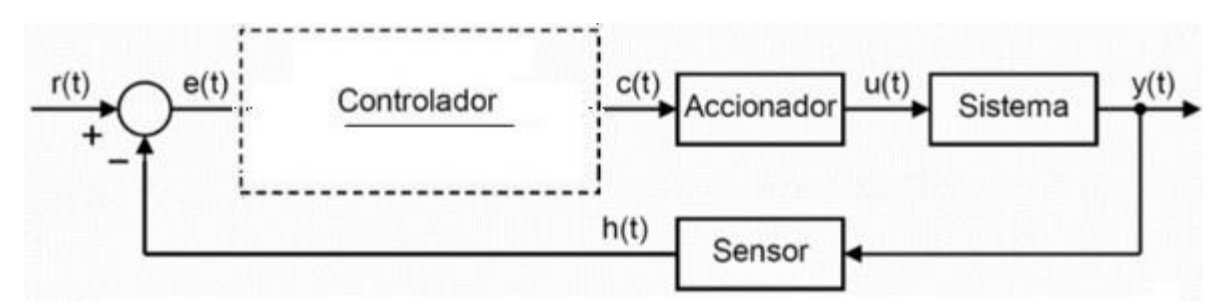

Figura 10.2 Esquema de Control

Un controlador que está siendo altamente utilizado en la actualidad, es el controlador de Lógica difusa (FLC); su funcionamiento se basa en el uso de reglas sobre el comportamiento de la planta. Estas reglas la mayoría de las veces, son basadas en la experiencia del operador. Mediante la figura 3, es posible ver las partes que conforman a un FLC de os cuales detallamos:

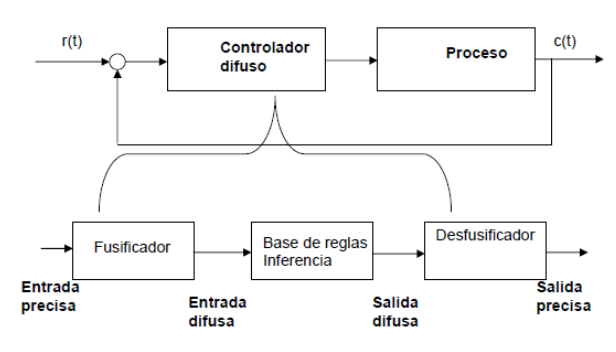

Figura 10.3 Esquema de control por lógica difusa

d) Fusificador. Es una interfaz entre el mundo real, señales de los sensores y el espacio de conjuntos difusos.

e) Reglas de inferencia. Las relaciones entre variables de un sistema difuso basado en reglas son representadas por procedimientos del tipo IF – THEN.

f) Desfusificador. Lleva la respuesta del controlador a variables como voltaje y corriente para ser aplicadas en los actuadores

La herramienta Euzzy Designer de LabVIEW (Figura 4) permite una interfaz de fácil acceso para la programación de lógica difusa en los sistemas SCADA.

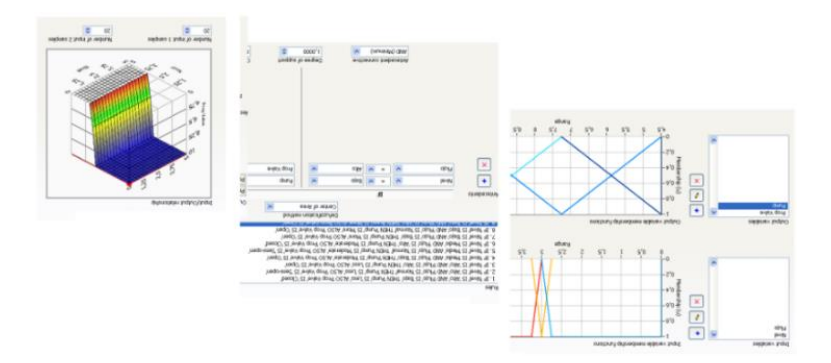

Figura 10.4 Fuzzy Designer de LabVIEW

## A. MARCO PROCEDIMENTAL

A continuación, se detalla de manera secuencial la programación del PLC S7-1500, el programa en LabVIEW y la herramienta Fuzzy Designer.

### PROGRAMACIÓN DEL PLC S7 1500.

1. Abrir el acceso directo del software TIA PORTAL V.15.1

2. Al inicio del software, dentro de la pantalla de inicio dar clic en Crear Proyecto, aquí se deberá llenar los campos de nombre, ruta donde se desea guardar el proyecto, autor y se puede incluir un comentario

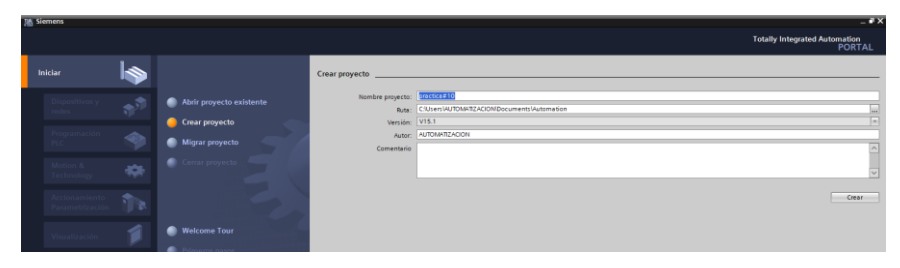

Figura 10.5 Pantalla de Inicio TIA Portal V15.1

3. Dar clic en el botón "Crear", ubicado en la parte inferior de los campos anteriormente indicados y aparecerá la Vista Principal, en donde se crearán los dispositivos, por lo que se debe dar clic en configurar un dispositivo.

|                         |    |                          |                                                                                   | Totally Integrated Automation<br>PORTA |
|-------------------------|----|--------------------------|-----------------------------------------------------------------------------------|----------------------------------------|
|                         |    |                          | Primeros pasos                                                                    |                                        |
|                         | ** | Abrir proyecto existente | El proyecto: *practica#10* se ha abierto correctamente. Seleccione el siguiente p | aso:                                   |
|                         |    | Migrar proyecto          | Iniciar                                                                           |                                        |
| Motion &<br>Technology  | ٠  | Cerrar proyecto          |                                                                                   |                                        |
|                         | 1  |                          | Configurar un dispositivo                                                         | ]                                      |
|                         | 1  | Welcome Tour             | Programación PLC 😵 Escribir programa PLC                                          |                                        |
| Online y<br>diagnóstico | 10 | Primeros pasos           | Abtion & Configurar<br>Testrology Configurar<br>objetos tecnológicos              |                                        |
|                         |    |                          | Parametrizar el<br>del<br>accionamiento                                           |                                        |
|                         |    | Software instalado       | -> Visualización D Configurar una Imagen HM                                       |                                        |
|                         |    | Ayuda                    |                                                                                   |                                        |

Figura 10.6 Pantalla de Primeros pasos

- 4. "Agregar dispositivo" donde seguimos los siguientes pasos:
  - Seleccionar el controlador deseado. En este caso clic en PLC > SIMATIC S7-1500 > CPU > CPU 1516-3PN/DP. Referencia 6ES7 516- 3AN01-0AB0. Dentro de la opción versión en el lado derecho de la pantalla seleccionar "V2.6".
  - Clic en agregar.
  - Una vez agregado un dispositivo aparecerá en la pantalla el nuevo equipo agregado.

| Agregar dispositivo _   |                      |   |                                  |                                                        |  |
|-------------------------|----------------------|---|----------------------------------|--------------------------------------------------------|--|
| Nombre del dispositivo: |                      |   |                                  |                                                        |  |
| PLC_1                   |                      |   |                                  |                                                        |  |
|                         | 🕶 🧊 CPU              | ^ | Dispositivo:                     |                                                        |  |
|                         | CPU 1511-1 PN        |   |                                  |                                                        |  |
|                         | CPU 1511C-1 PN       |   |                                  |                                                        |  |
| Controladores           | CPU 1512C-1 PN       |   |                                  |                                                        |  |
|                         | CPU 1513-1 PN        |   |                                  |                                                        |  |
|                         | CPU 1515-2 PN        |   |                                  | CPU 1516-3 PN/DP                                       |  |
|                         | GEST 516-3 ANOLOARO  |   |                                  |                                                        |  |
|                         | 6ES7 516-3AN01-0AB0  |   | Referencia:                      | 6ES7 516-3AN01-0AB0                                    |  |
| HMI                     | CPU 1517-3 PN/DP     |   | Versión                          | V2.6                                                   |  |
|                         | CPU 1518-4 PN/DP     | ≡ | version.                         | V2.0                                                   |  |
|                         | CPU 1518-4 PN/DP ODK |   | Descripción:                     |                                                        |  |
|                         | CPU 1518-4 PN/DP MFP |   | CPU con display                  | y; memoria de trabajo 1 MB                             |  |
|                         | CPU 1511F-1 PN       |   | para código y 5<br>operación con | MB para datos; tiempo de<br>bits de 10 ps: concepto de |  |
| Cistamas PC             | CPU 1513F-1 PN       |   | protección de 4                  | niveles, funciones                                     |  |
| Sistemas PC             | CPU 1515F-2 PN       |   | tecnológicas: N                  | lotion Control, regulación,                            |  |
|                         | CPU 1516F-3 PN/DP    |   | controlador PRC                  | DFINET IO, soporta RT/IRT,                             |  |

Figura 10.7 Agregar nuevo dispositivo.

| Siemens - C:Wsers\AUTOMATIZACION\Documents    | utomation/practica#10/practica#10                                                                    | - *                                      |
|-----------------------------------------------|----------------------------------------------------------------------------------------------------|------------------------------------------|
| Proyecto Edición Ver Insertar Online Opgiones | Berramientas Vegtana Ayyda                                                                           | Totally Integrated Automation            |
| 🕒 📴 🖬 Guardar proyecto 🏭 🐰 🖮 🕞 🗙 🍤            | 🍽 🗄 🔛 🔛 🔛 🖉 🖉 Establecer conexión online 🖉 Deshacer conexión online 🌆 🖪 🕼 🗶 🖃 💷 -E saminar proyecto- | PORTAL                                   |
| Árbol del proyecto                            | ✓ practica#10 + PLC_1 [CPU 1516-3 PN/DP] # ■ ×                                                       | Catálogo de hardware 📫 🗓 🕨               |
| Dispositivos                                  | 🧬 Vista topológica 🛛 📥 Vista de redes 🛛 👔 Vista de dispositivos                                      | Opciones                                 |
| 199                                           | 🗎 👉 PLC 1 (CPU 15163 PNOP) 🔹 🖽 🗰 🗶 🗉                                                                 |                                          |
|                                               |                                                                                                    | W Catélogo                               |
| ▼ O practica#10                               |                                                                                                    | • catalogo                               |
| Agregar dispositivo                           | -                                                                                                    | Tee Lee                                  |
| A Dispositivos v redes                        |                                                                                                    | Filtro Perfil: <todos></todos>           |
| • RLC 1 (CPU 1516-3 PN/DP)                    | AC ST                                                                                                | ▶ 🌆 PM                                   |
| Configuración de dispositivos                 |                                                                                                    | → 📺 PS                                   |
| S Online v diagnóstico                        |                                                                                                    | → 📑 CPU                                  |
| Software Units                                |                                                                                                    | - 📴 DI                                   |
| Bloques de programa                           | Perfil soporte 0                                                                                     | <ul> <li>DI 16x24VDC BA</li> </ul>       |
| Objetos tecnológicos                          |                                                                                                    | <ul> <li>DI 16x24VDC HF</li> </ul>       |
| Fuentes externas                              |                                                                                                    | <ul> <li>DI 16x24VDC SRC BA</li> </ul>   |
| Variables PLC                                 |                                                                                                    | DI 32x24VDC BA                           |
| Tipos de datos PLC                            |                                                                                                    | <ul> <li>DI 32x24VDC HF</li> </ul>       |
| Tablas de observación y forzado permane.      | 14 22 31                                                                                             | 6ES7 521-18L00-0480                      |
| Backups online                                |                                                                                                    | <ul> <li>DI 16x24125VUC HF</li> </ul>    |
| 🕨 🔙 Traces                                    |                                                                                                    | <ul> <li>DI 16x230VAC BA</li> </ul>      |
| Comunicación OPC UA                           |                                                                                                    | F-DI 16x24V DC                           |
| Datos de proxy de dispositivo                 |                                                                                                    | ▶ 📺 DQ                                   |
| Información del programa                      |                                                                                                    | 🕨 🧊 DI/DQ                                |
| Supervisiones y avisos del PLC                |                                                                                                    | ▶ III A                                  |
| Listas de textos de aviso PLC                 | ×                                                                                                    | I I I I I I I I I I I I I I I I I I I    |
| Módulos locales                               | < #                                                                                                  | AllAQ                                    |
| Dispositivos no agrupados                     |                                                                                                    | Módulos de comunicación                  |
| Configuración de seguridad                    | Simomación Si plagnosico                                                                             | <ul> <li>Módulos tecnológicos</li> </ul> |
| 1 · · · ·                                     | General Variables 10 Constantes de sistema Textos                                                    | Módulos de interfaz                      |

Figura 10.8 Pantalla del proyecto creado

5. En la parte derecha de la pantalla en "Catálogo de Hardware" se procede a seleccionar los módulos periféricos que se utilizaran con el CPU, que en este caso son los siguientes:

- Entradas Digitales: DI > DI 32x24VDC HF > 6ES7 521-1BL00-0AB0
- Salidas Digitales: DQ > DQ 32x24VDC/0.5A HF > 6ES7 522-1BL01- 0AB0
- Entradas Analógicas: AI > AI 8xU/I/RTD/TC ST > 6ES7 531-7KF00- 0AB0
- Salidas Analógicas: AQ > AQ 4xU/I ST > 6ES7 532-5HD00-0AB0

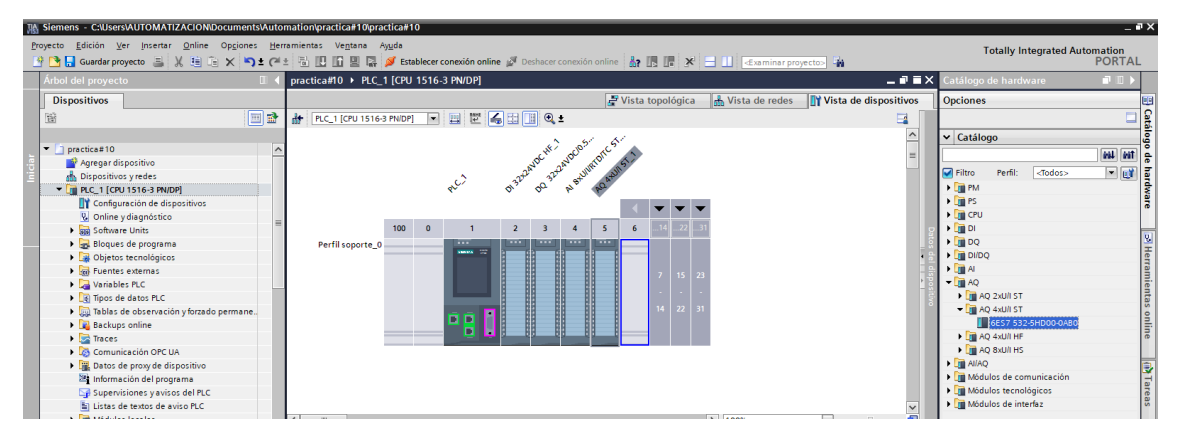

Figura 10.9 CPU con módulos periféricos

 Se procederá a dar doble clic sobre el módulo de entradas analógicas (Al 8xU/I/RTD/TC ST).

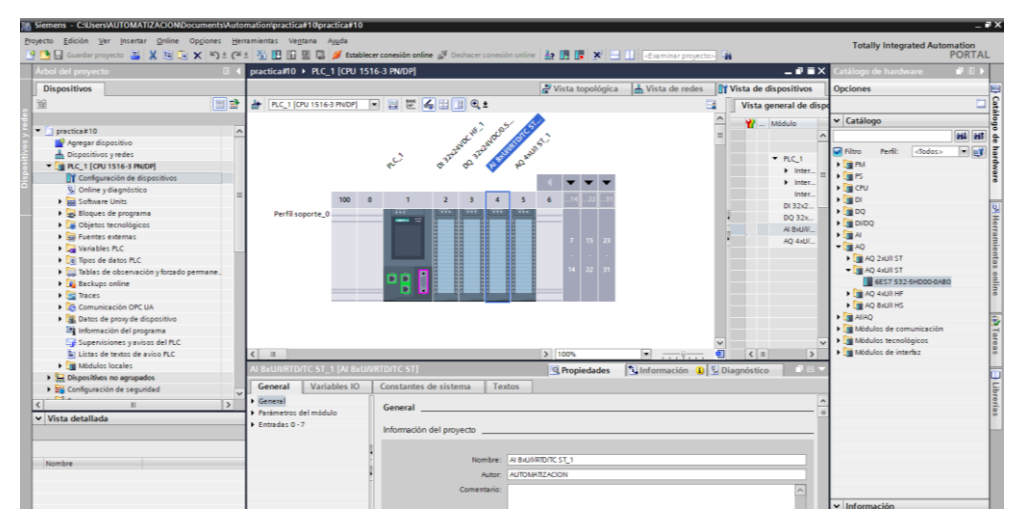

Figura 10.10 Configuración del módulo de entradas analógicas

 En la parte de general ir a Entradas 0-7> Vista general de configuración> seleccionar en la parte derecha el canal 7> por defecto esta "Plantilla", cambiar a "Manual". Cambiar el canal 6 de la misma manera.

|                                         |                          |         |                                                                                                    | , Ar                                                                                                    | ~                                                                                                    | and and the |              | ✓ Catálogo               |           |
|-----------------------------------------|--------------------------|---------|----------------------------------------------------------------------------------------------------|----------------------------------------------------------------------------------------------------|----------------------------------------------------------------------------------------------------|-------------|--------------|--------------------------|-----------|
| practica#10                             | ~                        |         | 10 . 10                                                                                                    | 105                                                                                                    | =                                                                                                    | II - mount  |              |                          | 10000     |
| Agregar dispositivo                     |                          |         | not mo                                                                                                    | 50 57                                                                                                    |                                                                                                    |             |              | -                        | (ma) (m   |
| A Dispositivos y redes                  |                          |         | 1 170 <sup>1</sup> 370                                                                                                    | and a start of the start of the |                                                                                                    |             |              | Filtro Perfil: <70       | odoz> 💌 🛃 |
| * [ PLC_1 [CPU 1516-3 PN/DP]            |                          |         | ~~~~~~~~~~~~~~~~~~~~~~~~~~~~~~~~~~~~~~                                                                                                    | 10                                                                                                    |                                                                                                    | • 10        | -            | • 📺 PM                   |           |
| Configuración de dispositivos           |                          |         | •                                                                                                    |                                                                                                    |                                                                                                    |             | witer        | > (mrs                   |           |
| S Online y diagnóstico                  |                          |         |                                                                                                    |                                                                                                    |                                                                                                    | ,           | inter        | + 🔄 CPU                  |           |
| Software Units                          | = 100                    | 0       | 1 2 3 4                                                                                                    | 5 6 11 17 11                                                                                                    | •                                                                                                    |             | inser        | ) 📺 DI                   |           |
| Bloques de programa                     | Perfil soporte 0         |         | STREET, STREET, STREET | BALLER                                                                                                    | -                                                                                                    | 013         | 1212         | • m DQ                   |           |
| Objetos tecnológicos                    |                          |         |                                                                                                    |                                                                                                    | *                                                                                                    | DQ          | 321          | + DIDQ                   |           |
| European externas                       |                          |         |                                                                                                    |                                                                                                    |                                                                                                    | Al          | MUN_         | ▶ MA                     |           |
| Variables PLC                           |                          |         |                                                                                                    | 7 8 20                                                                                                    |                                                                                                    | AQ          | 4:0/         | - MAQ                    |           |
| Tinos de datos PLC                      |                          |         |                                                                                                    |                                                                                                    | 120                                                                                                    |             |              | AD 2xUI ST               |           |
| Tablas de observación y forrado nermane |                          |         |                                                                                                    | 14 22 31                                                                                                    |                                                                                                    |             |              | · AQ 4xUB ST             |           |
| B Bachunt online                        |                          |         |                                                                                                    |                                                                                                    | 122                                                                                                    |             |              | 6ES7 532-5HD             | 05-0480   |
| in Tacas                                |                          |         |                                                                                                    |                                                                                                    | 120                                                                                                    |             |              | AD 44UT HF               |           |
| Comparison OPC III                      |                          | _       |                                                                                                    | Contraction of Contraction of Contra | *                                                                                                    |             | Y            | AD BULLEHS               |           |
| Comprision of a second a dispersibility | < H                      |         |                                                                                                    | 3 100%                                                                                                    | · ·····                                                                                                    | < =         | >            | AllaD                    |           |
| Catos de proty de dispositivo           | AL BALLANTIDUTE ST & LAL | 0.410/0 | 10/07/ \$11                                                                                                    | C Deside data                                                                                                    | efermation (1) plant                                                                                                    | Testine 1   | (Sector)     | · In Midulos de comunic  | razión    |
| ang aniormacion dei programa            | H GKONING JI IN          |         | name and                                                                                                    | S Propiedades                                                                                                    | ntormación NEE Urage                                                                                                    | 105.0C0     | CHOOSE STATE | Midulas ternalônica      | 54        |
| Cy supervisiones y avisos del PLC       | General Variables        | 10      | Constantes de sistema Te:                                                                                                    | tos                                                                                                    |                                                                                                    |             |              | Manager and the interfer |           |
| LISTAS DE TEXTOS DE AVISO PLC           | General                  | E.      |                                                                                                    |                                                                                                    |                                                                                                    |             |              | · · ·                    |           |
| Modulos loceles                         | Parámetros del módulo    |         | Msta general de configuración _                                                                                                    |                                                                                                    |                                                                                                    |             |              | 1                        |           |
| Em Dispositivos no agrupados            | - Entradas 0 - 7         |         |                                                                                                    |                                                                                                    |                                                                                                    |             |              |                          |           |
| Configuración de segundad               | V General                |         | <ul> <li>Diagnóstico</li> </ul>                                                                                                    |                                                                                                    |                                                                                                    |             |              |                          |           |
|                                         | Nista neneral de confou  |         | Vista general de diagnóstico                                                                                                    |                                                                                                    |                                                                                                    |             |              |                          |           |
| Vista detallada                         | + Entradas               | -       | the general as any more                                                                                                    |                                                                                                    |                                                                                                    |             |              |                          |           |
|                                         | Direcciones E/S          | - 1     | Nimero de casal                                                                                                    | Alustes de narámietore Falte te                                                                                                    | osión de alimentarión I - Reb                                                                                                    |             |              |                          |           |
|                                         |                          | - A     | 0                                                                                                    | De plantilla                                                                                                    | New York and the second second s | por enceso  |              |                          |           |
|                                         |                          | 1       |                                                                                                    | De plantilla                                                                                                    |                                                                                                    |             |              |                          |           |
| Nombre                                  |                          | - H     |                                                                                                    | De ple stille                                                                                                    |                                                                                                    |             |              |                          |           |
|                                         |                          |         |                                                                                                    | De plantilla                                                                                                    |                                                                                                    |             |              |                          |           |
|                                         |                          |         |                                                                                                    | De plantina                                                                                                    |                                                                                                    |             |              |                          |           |
|                                         |                          |         |                                                                                                    | De plantina                                                                                                    |                                                                                                    |             |              |                          |           |
|                                         |                          |         | 5                                                                                                    | De plantina                                                                                                    |                                                                                                    |             |              | ✓ Información            |           |
|                                         | 101 00 1                 | 100     | 6                                                                                                    | Menual E                                                                                                    |                                                                                                    |             |              | Dispositivo:             |           |
|                                         | 1                        | 2       | 7                                                                                                    | Manual                                                                                                    | 10                                                                                                    |             | - III V      |                          |           |

Figura 10.11 Configuración de cambio en canales analógicos

 Ingresar a entradas, desplegar las entradas existentes, seleccionar el canal número 7>Tipo de Medición seleccionar Intensidad (transductor de medida a 4 hilos) >Rango de medición seleccionar 4 a 20mA.

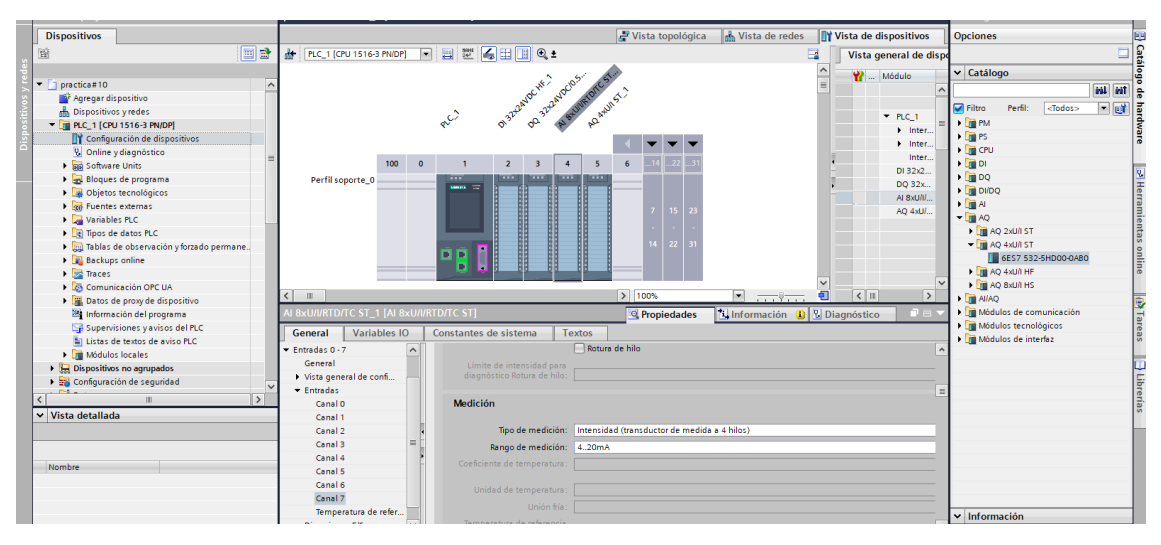

Figura 10.12 Configuración de entrada analógica 7

9. Seleccionar canal 6 >Tipo de Medición seleccionar Intensidad (transductor de medida a 2 hilos) >Rango de medición seleccionar 4-20mA.

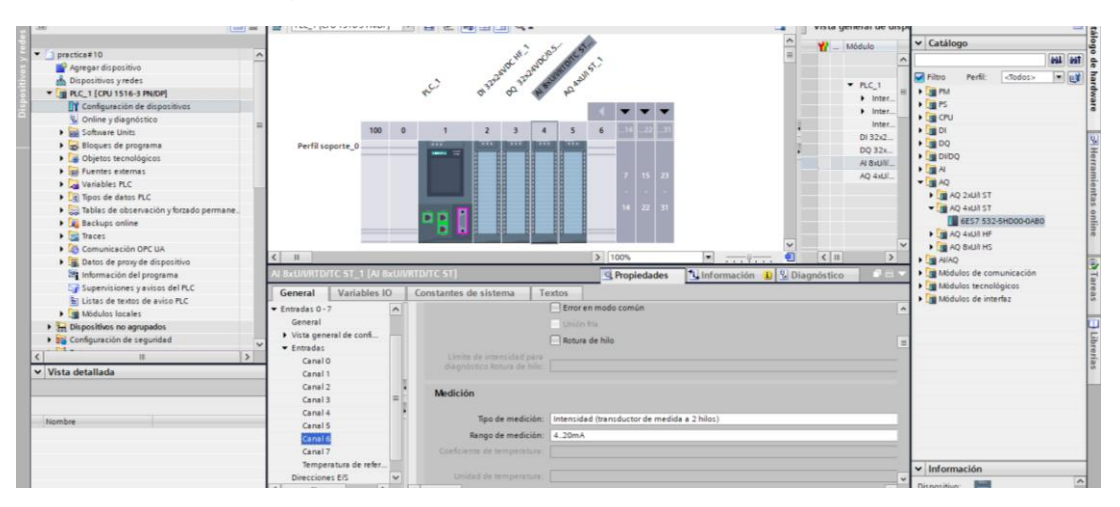

Figura 10.13 Configuración de entrada analógica 6.

10. Para configuración de la red desplegar PLC\_1(CPU1516-3 PN/DP) >Configuración de dispositivo>General>Interfaz PROFINET [x1] >Configurar la dirección IP 172.18.135.23 con mascara de subred en 255.255.255.0

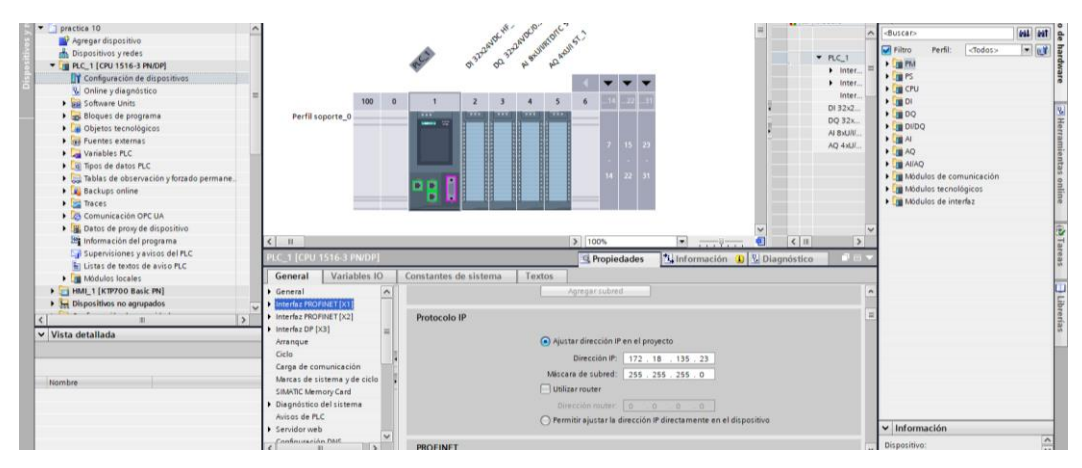

Figura 10.14 Asignación de dirección IP.

11. Para que el OPC pueda operar hay que habilitar lo siguiente:

Desplegar PLC\_1(CPU1516-3 PN/DP) >Configuración de dispositivo >General >Protección & Seguridad >Mecanismos de conexión y activar la opción de Permitir acceso vía comunicación PUT/GET del interlocutor remoto.

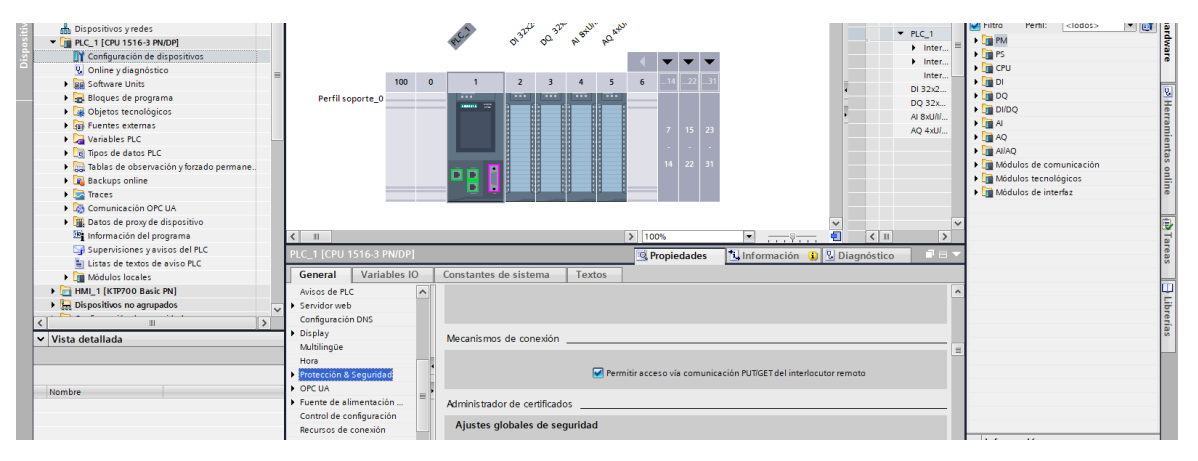

Figura 10.15 Habilitación de protección para permitir comunicación OPC.

12. Crear las variables a utilizarse, desplegar PLC\_1(CPU1516-3 PN/DP) >Variables PLC >Mostrar todas las variables >asignar variables

| Árbol del proyecto                      | pra  | actica | #10 > PLC_1 [CPU 1516-3 | PN/DP] → Variables P  | LC          |               |           |        |                                                                                                    |                                                                                                    |           | _ 7 = X    | Tareas 🗖 🛛                                 |          |
|-----------------------------------------|------|--------|-------------------------|-----------------------|-------------|---------------|-----------|--------|----------------------------------------------------------------------------------------------------|----------------------------------------------------------------------------------------------------|-----------|------------|--------------------------------------------|----------|
| Dispositivos                            |      |        |                         |                       | •           | Variables 🛛 🗉 | Constante | de usu | ario                                                                                                    | 🔎 Cons                                                                                                    | tantes de | sistema    | Opciones                                   |          |
|                                         | -    |        | ⇒ ₩ 122 ml 28           |                       |             | -             |           |        |                                                                                                    |                                                                                                    |           |            |                                            | <u> </u> |
|                                         | 1    | Varia  | bles PLC                |                       |             |               |           |        |                                                                                                    |                                                                                                    |           |            | × Buscar/reemplazar                        | eas      |
| ▼ practica#10                           |      |        | Nombre                  | Tabla de variables    | Tipo de dat | os Dirección  | Rema      | Acces  | Escrib                                                                                                    | Visibl                                                                                                    | Supervis  | Comentario | buscumeenpluzur                            |          |
| Agregar dispositivo                     | 1    | -00    | Inicio PLC              | Tabla de variables e. | Bool        | %10.0         |           |        |                                                                                                    |                                                                                                    |           |            | Buscar:                                    |          |
| 🛔 Dispositivos y redes                  | 2    | -00    | Paro PLC                | Tabla de variables e. | Bool        | %I0.1         |           |        |                                                                                                    |                                                                                                    |           |            |                                            | PE       |
| PLC_1 [CPU 1516-3 PN/DP]                | 3    | -00    | Boya 1                  | Tabla de variables e. | Bool        | %10.2         |           |        |                                                                                                    |                                                                                                    |           |            |                                            | bre      |
| Configuración de dispositivos           | 4    | -00    | Boya 2                  | Tabla de variables e. | Bool        | %10.3         |           |        |                                                                                                    |                                                                                                    |           |            | Buscar solo palabra completa               | ria      |
| Q Online y diagnóstico =                | 5    | -00    | Boya 3                  | Tabla de variables e. | Bool        | %10.4         |           |        |                                                                                                    |                                                                                                    |           |            | Mayúsculas/minúsculas                      | l "      |
| Software Units                          | 6    | -00    | Presión                 | Tabla de variables e. | . Int       | %IW16         |           |        |                                                                                                    |                                                                                                    |           |            | Buscar en estructuras subordinadas         | - 10     |
| 🕨 🔄 Bloques de programa                 | 7    | -00    | Nivel                   | Tabla de variables e. | . Int       | %IW18         |           |        |                                                                                                    |                                                                                                    |           |            | Buscar en textos ocultos                   | - 11     |
| Dijetos tecnológicos                    | 8    | -00    | Electrovalvula Entrada  | Tabla de variables e. | Bool        | %Q0.0         |           |        |                                                                                                    |                                                                                                    |           |            |                                            | - 11     |
| Fuentes externas                        | 9    | -00    | Electrovalvula Salida   | Tabla de variables e. | Bool        | %Q0.1         |           |        |                                                                                                    |                                                                                                    |           |            | Utilizar comodines                         | - 11     |
| Variables PLC                           | 10   | -00    | Encendido de Bomba      | Tabla de variables e. | Bool        | %Q0.2         |           |        |                                                                                                    |                                                                                                    |           |            | Utilizar expresiones regulares             | - 11     |
| a Mostrar todas las variables           | 11   | -00    | Luz Inicio              | Tabla de variables e. | Bool        | %Q0.3         |           |        |                                                                                                    |                                                                                                    |           |            | O abain                                    | - 11     |
| 🗳 Agregar tabla de variables            | 12   | -00    | Luz Paro                | Tabla de variables e. | Bool        | %Q0.4         |           |        |                                                                                                    |                                                                                                    |           |            | - Abajo                                    | - 11     |
| 💥 Tabla de variables estándar [79]      | 13   | -00    | Porcentaje Bomba        | Tabla de variables e. | . Int       | %QW4          |           |        |                                                                                                    |                                                                                                    |           |            | 🔘 Arriba                                   | - 11     |
| Tipos de datos PLC                      | 14   | -00    | Marca Inicio            | Tabla de variables e. | Bool        | %M0.0         |           |        |                                                                                                    |                                                                                                    |           |            | Buscar                                     | - 11     |
| Tablas de observación y forzado permane | 15   | -00    | EV entrada LabView      | Tabla de variables e. | Bool        | %M0.1         |           |        |                                                                                                    |                                                                                                    |           |            |                                            | - 11     |
| Backups online                          | 16   | -00    | EV salida LabView       | Tabla de variables e. | Bool        | %M0.2         |           |        |                                                                                                    |                                                                                                    |           |            | Reemplazar:                                | - 11     |
| Traces                                  | 17   | -00    | On Bomba Labview        | Tabla de variables e. | Bool        | %M0.3         |           |        |                                                                                                    |                                                                                                    |           |            |                                            |          |
| Comunicación OPC UA                     | 18   | -00    | Inicio HMI              | Tabla de variables e. | Bool        | %M0.4         |           |        |                                                                                                    |                                                                                                    |           |            | Tada al danumenta                          | _        |
| Datos de proxy de dispositivo           | 19   | -00    | Paro HMI                | Tabla de variables e. | Bool        | %M0.5         |           |        |                                                                                                    |                                                                                                    |           |            |                                            | - 11     |
| Información del programa                | 20   | -00    | Inicio LabView          | Tabla de variables e. | Bool        | %M0.6         |           |        |                                                                                                    |                                                                                                    |           |            | <ul> <li>Desde posición actuall</li> </ul> | - 11     |
| Supervisiones y avisos del PLC          | 21   | -00    | Paro Labview            | Tabla de variables e. | Bool        | %M0.7         |           |        |                                                                                                    |                                                                                                    |           |            | 🔘 Selección                                | - 11     |
| Listas de textos de aviso PLC           | 22   | -00    | EV Salida HMI           | Tabla de variables e. | Bool        | %M1.0         |           |        |                                                                                                    |                                                                                                    |           |            | Reemplazar Reempl todo                     | - 11     |
|                                         | 23   | -00    | EV salida marca         | Tabla de variables e. | Bool        | %M1.1         |           |        |                                                                                                    |                                                                                                    |           |            |                                            |          |
| N N N                                   | 24   | -00    | SETPOINT                | Tabla de variables e. | Real        | %MD2          |           |        |                                                                                                    |                                                                                                    |           |            | ✓ Idiomas y recursos                       | _        |
| Vista detallada                         | - 25 | -00    | Salida Presión          | Tabla de variables e. | DWord       | %MD60         |           |        |                                                                                                    |                                                                                                    |           |            |                                            | ^        |
|                                         | 26   | -00    | Voltaje Bomba           | Tabla de variables e. | DWord       | %MD66         |           |        |                                                                                                    |                                                                                                    |           |            | Idioma de edición:                         |          |
|                                         | 27   | -00    | Salida Nivel            | Tabla de variables e. | . DWord     | %MD80         |           |        |                                                                                                    |                                                                                                    |           |            | Español (España)                           |          |
| Nombre                                  | 28   |        | <agregar></agregar>     |                       |             |               |           |        | <ul> <li>Image: A start of the start of the start of</li></ul> | <ul> <li>Image: A start of the start of the start of</li></ul> |           |            |                                            | -        |
|                                         |      | _      |                         |                       |             |               |           |        |                                                                                                    |                                                                                                    |           |            |                                            |          |

Figura 10.16 Variables del PLC

13. Crear Función para procesamiento de señales analógicas, desplegar PLC\_1(CPU1516-3 PN/DP) >Bloques de programa> Agregar nuevo bloque>Seleccionar FC(Función) >Asignar nombre FC Señales Analógicas.

| , L         | 8                                                                                                    | 1 | PLC_1                                          | Agregar nuevo bloq                      | ue X                                                    |      | Vista general de disp                                                     |                                                                                                    | - 1 at               |
|-------------|----------------------------------------------------------------------------------------------------|---|------------------------------------------------|-----------------------------------------|---------------------------------------------------------|------|---------------------------------------------------------------------------|----------------------------------------------------------------------------------------------------|----------------------|
| s y rede    | practica#10                                                                                                    | ^ |                                                | Nombre:<br>FC Señales Analógic          | 35                                                      |      | Y Módulo                                                                  | ✓ Catálogo                                                                                                    | ilogo de             |
| Dispositivo | Compage a supportion of the second second seco | = | Perfil                                         | OB<br>Bloque de<br>organización         | Lenguaje: KOP  Nümero:  Manual Automático  Descripción: |      | PLC_1     Inter     Inter     DI 32x2     DQ 32x     Al 8xUl/     AQ 4xU/ | Filtro         Perfil:         Citados>         W           1         1         1         1         1           1         1         1         1         1         1           1         1         1         1         1         1         1           1         1         1         1         1         1         1         1         1         1         1         1         1         1         1         1         1         1         1         1         1         1         1         1         1         1         1         1         1         1         1         1         1         1         1         1         1         1         1         1         1         1         1         1         1         1         1         1         1         1         1         1         1         1         1         1         1         1         1         1         1         1         1         1         1         1         1         1         1         1         1         1         1         1         1         1         1         1         1         1                                                                                                    | hardware 🕞 Herramie  |
|             |                                                                                                    |   |                                                | Bloque<br>de función                    | Las funciones son bloques lógicos sin memoria.          |      |                                                                           | (mg AQ 2×UIST     (mg AQ 4×UIST     (mg AQ 4×UIST     (mg AQ 4×UIHST     (mg AQ 4×UIHF     (mg AQ 4×UIHF     (mg AQ 4×UIHS     (mg AIAQ     (mg AIAQ     (m | ntas online 🙀 Tareas |
| ~ ~         | Gje Supervisiones y avisos del PLC     Supervisiones y avisos del PLC     Dia Módulos locales     M     Vista detallada                                                                                                    | > | < Ⅲ<br>AI 8xU/I/RTI<br>General<br>▼ Entradas 0 | Bloque<br>de datos      Más información | mis                                                     | Diag | <ul> <li>✓ II</li> <li>&gt; ■ ■ ▼</li> </ul>                              |                                                                                                    | Librerías            |
|             | Nombre                                                                                                    |   | General                                        | Agregar y a <u>b</u> rir                | Aceptar Cancelar                                        |      | -                                                                         |                                                                                                    |                      |

Figura 10.17 Creación de Función para señales analógicas

 Desplegar PLC\_1(CPU1516-3 PN/DP) >Bloques de programa>Agregar nuevo bloque> Seleccionar FC(Función) >Asignar nombre FC Señales Digitales.

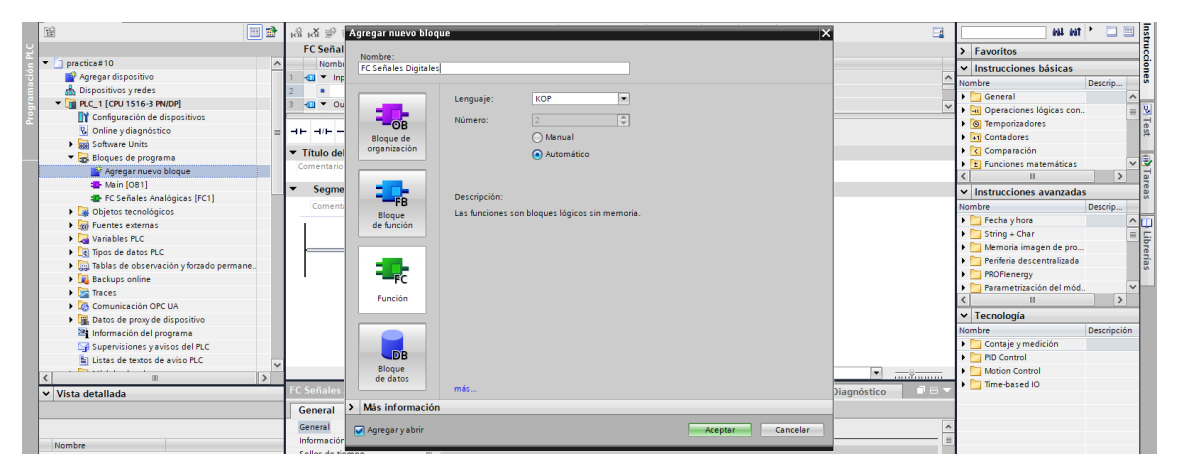

Figura 10.18 Creación de Función para señales digitales.

15. Desplegar PLC\_1(CPU1516-3 PN/DP) >Bloques de programa>Agregar nuevo bloque> Seleccionar DB (Bloque de datos) >Asignar nombre DB General.

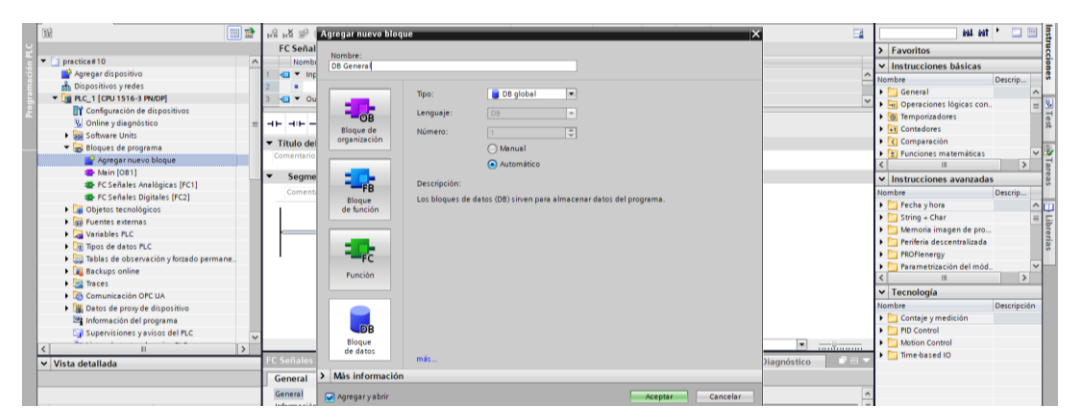

Figura 10.19 Creación de bloque de datos general

16. Desplegar PLC\_1(CPU1516-3 PN/DP) >Bloques de programa>DB General>Asignar las variables que se muestra en la Figura.

|   |                                          | Р       | racti | ca#10 → PLC_                  | 1 [CPU 1516 | -3 PN/DP] > Blog    | ues de program  | a ► DB Ge | meral [DB1]     |           |                |            |            | _ # = ×    | Tareas                          | 101   |   |
|---|------------------------------------------|---------|-------|-------------------------------|-------------|---------------------|-----------------|-----------|-----------------|-----------|----------------|------------|------------|------------|---------------------------------|-------|---|
|   | Dispositivos                             | Г       |       |                               |             |                     |                 |           |                 |           |                |            |            |            | Opciones                        | 5     |   |
|   | 10 10 10 10 10 10 10 10 10 10 10 10 10 1 | 3       | ₽⊎    | N 🛼 🛃 🖿                       | Conserv     | ar valores actuales | a Instantánea   | 14 14 C   | opiar instantái | neas a va | lores de arrai | que E. E   | •          |            |                                 |       | ġ |
|   |                                          |         | DB    | General                       |             |                     |                 |           |                 |           |                |            |            |            | ✓ Buscar/reemplazar             |       | ŝ |
|   | practica#10                              | · · · · |       | Nombre                        |             | Tipo de datos       | Valor de arranq | Remanen   | Accesible d     | Escrib    | Visible en     | Valor de a | Supervis ( | Comentario |                                 |       | 1 |
|   | Agregar dispositivo                      | 1       | -0    | <ul> <li>Static</li> </ul>    |             |                     |                 |           |                 |           |                |            |            |            | Buscar:                         |       | ñ |
|   | n Dispositivos y redes                   | 2       |       | Presión N                     | lormalizada | Real                | 0.0             |           |                 |           |                |            |            |            |                                 |       | ŝ |
| 2 | PLC_1 [CPU 1516-3 PN/DP]                 | 3       |       | <ul> <li>Nivel Nor</li> </ul> | malizado    | Real                | 0.0             |           |                 |           |                |            |            |            |                                 | 1     | ŝ |
|   | Configuración de dispositivos            | 4       | •     | <ul> <li>Voltaje B</li> </ul> | omba        | Real                | 0.0             |           |                 |           |                |            |            |            | Buscar solo palabra completa    | 1     | ŝ |
|   | Online y diagnóstico =                   | 5       | 0     | <ul> <li>Nivel Rea</li> </ul> | TQ alto     | Real                | 0.0             |           |                 |           |                |            |            |            | Mayúsculas/minúsculas           | P     | 1 |
|   | Software Units                           | 6       | -0    | <ul> <li>Nivel Rea</li> </ul> | TQ bajo     | Real                | 0.0             |           |                 |           |                |            |            |            | Buscar en estructuras subordina | das 📕 |   |
|   | 💌 🕁 Bloques de programa                  | 7       | •     | <ul> <li>Setpoint</li> </ul>  |             | Real                | 0.0             |           |                 |           |                |            |            |            | Ruscar en textos ocultos        | - F   |   |
|   | Agregar nuevo bloque                     | 8       |       | Agregar                       |             | 1                   | 1               |           |                 |           |                |            |            |            |                                 |       |   |
|   | Main [OB1]                               | E       |       |                               |             |                     |                 |           |                 |           |                |            |            |            | Utilizar comodines              |       |   |
|   | FC Señales Analógicas [FC1]              |         |       |                               |             |                     |                 |           |                 |           |                |            |            |            | Utilizar expresiones regulares  |       |   |

Figura 10.20 Variable de bloque de datos

17. Desplegar PLC\_1(CPU1516-3 PN/DP) >Bloques de programa>FC Señales Analógicas> En el segmento 1 crear 3 bloques, NORM\_X, SCALE\_X y CONV.

Para NORM\_X configurar el tipo de dato como entrada "Int" y salida "real" es decir "Int to Real". En VALUE usar IW16 "Presión", Como valor mínimo (MIN) colocar 390 y como valor máximo (MAX) colocar el valor de 4270. Para el valor de la salida (OUT) usar la variable de presión del bloque de datos creado, es decir en OUT usar la siguiente variable "DB General" "Presión Normalizada".

Para SCALE\_X configurar el tipo de dato como entrada "real" y salida "real" es decir "Real to Real". En VALUE usar "DB General" "Presión Normalizada", Como valor mínimo (MIN) colocar 2.0 y como valor máximo (MAX) colocar el valor de 9.5. Para el valor de la salida (OUT) usar la variable "Salida Presión" creada en Variables del PLC, es decir en OUT usar MD60 "Salida Presión".

Para CONV configurar el tipo de dato como entrada "DWord" y salida "real" es decir. "DWord to Real". En IN usar MD60. Para el valor de la salida (OUT) usar la variable "Nivel Real del TQ bajo" del DB General, es decir en OUT usar "DB General" "Nivel Real TQ bajo".

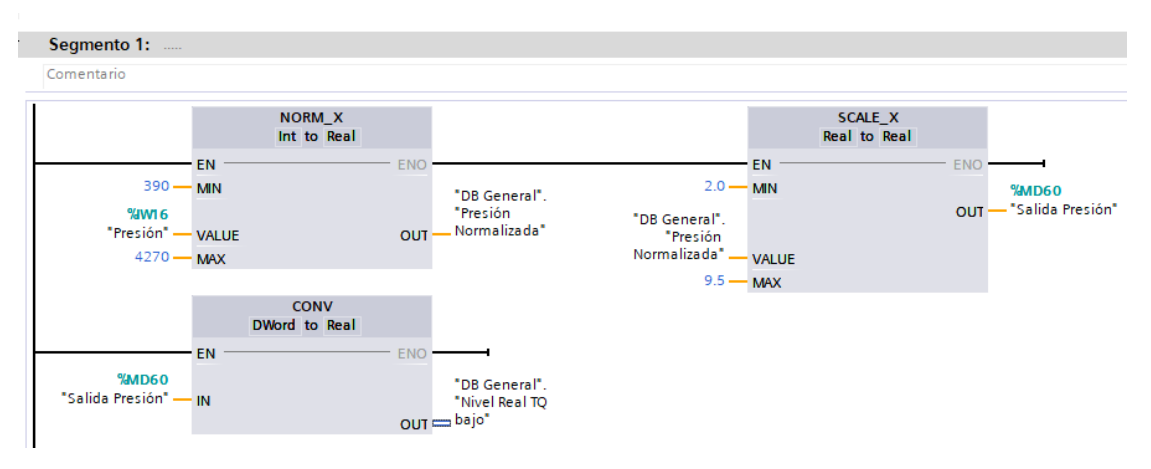

Figura 10.21 Tratamiento de la señal de presión para obtener nivel del tanque bajo

18. Desplegar PLC\_1(CPU1516-3 PN/DP) >Bloques de programa>FC Señales Analógicas>En el segmento 2 crear 3 bloques, NORM\_X, SCALE\_X y CONV.

Para NORMAL\_X configurar el tipo de dato como entrada "Int" y salida "real" es decir "Int to Real". En VALUE usar IW18 "Nivel", Como valor mínimo (MIN) colocar 0 y como valor máximo (MAX) colocar el valor de 27585. Para el valor de la salida (OUT) usar la variable de presión del bloque de datos creado, es decir en OUT usar la siguiente variable "DB General" "Nivel Normalizado". Para SCALE\_X configurar el tipo de dato como entrada "real" y salida "real" es decir "Real to Real". En VALUE usar "DB General" "Nivel Normalizado", Como valor mínimo (MIN) colocar 0.0 y como valor máximo (MAX) colocar el valor de 28.5. Para el valor de la salida (OUT) usar la variable "Salida Nivel" creada en Variables del PLC, es decir en OUT usar MD80 "Salida Nivel".

Para CONV configurar el tipo de dato como entrada "DWord" y salida "real" es decir "DWord to Real". En IN usar MD80. Para el valor de la salida (OUT) usar la variable "Nivel Real del TQ bajo" del DB General, es decir en OUT usar "DB General" "Nivel Real TQ alto".

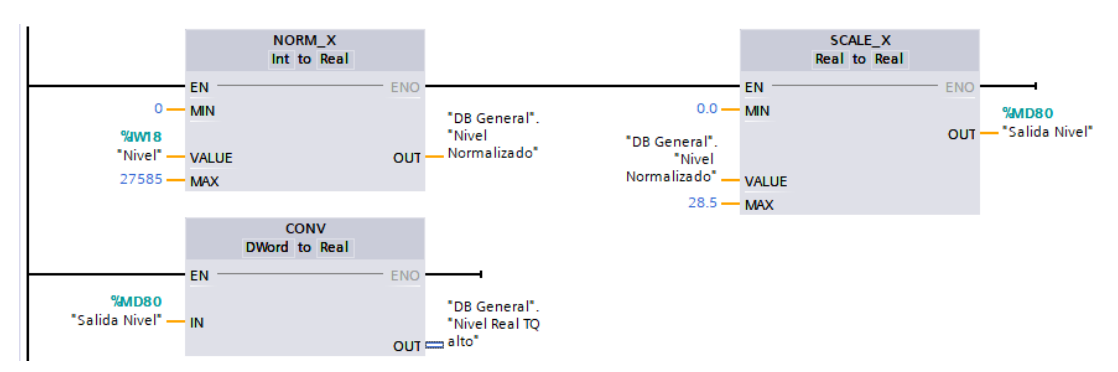

Figura 10.22 Tratamiento de señal para Nivel tanque alto

19. Desplegar PLC\_1(CPU1516-3 PN/DP) >Bloques de programa>FC Señales Analógicas>En el segmento 3 crear 2 bloques, NORM\_X y SCALE\_X.

Para NORM\_X configurar el tipo de dato como entrada "Real" y salida "real" es decir "Real to Real". En VALUE usar MD66 "Voltaje Bomba", Como valor mínimo (MIN) colocar 0 y como valor máximo (MAX) colocar el valor de 10. Para el valor de la salida (OUT) usar la variable de "Voltaje Bomba" del bloque de datos creado, es decir en OUT usar la siguiente variable "DB General" "Voltaje Bomba".

Para SCALE\_X configurar el tipo de dato como entrada "Real" y salida "Int" es decir "Real to Int". En VALUE usar "DB General" "Voltaje Bomba", Como valor mínimo (MIN) colocar 0.0 y como valor máximo (MAX) colocar el valor de 27648 Para el valor de la salida (OUT) usar la variable "Porcentaje Bomba" creada en Variables del PLC, es decir en OUT usar QW4 "Porcentaje Bomba".

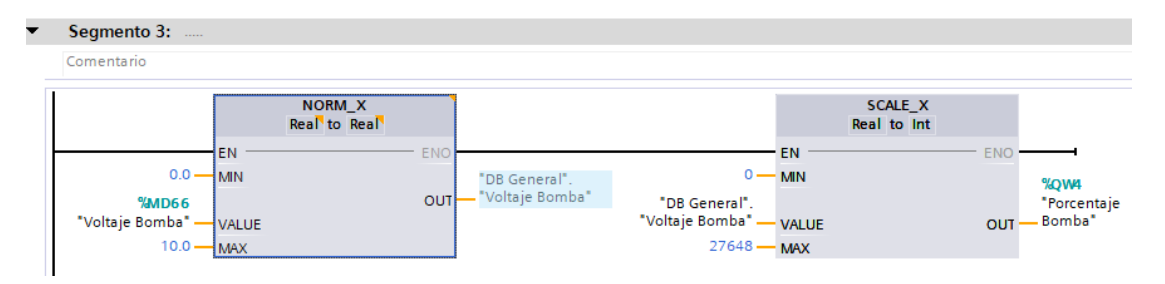

Figura 10.23 Tratamiento señal de salida de Voltaje de Bomba

20. Desplegar PLC\_1(CPU1516-3 PN/DP) >Bloques de programa>FC Señales Digitales>En el segmento 1 crear 3 contactos abiertos en paralelo y en serie a dos >para los 3 contactos en paralelo crear con las siguientes variables I0.0 "Inicio PLC", M0.6 "Inicio LabVIEW" y M0.4 "Inicio HMI", para la salida usar una bobina "SET" con la variable M0.0 "Marca Inicio".

Continuando con el segmento 1 crear 3 contactos más, abiertos en paralelo y en serie una bobina>para los 3 contactos en paralelo crear bobinas que están en paralelo con las siguientes variables I0.1 "Paro PLC", M0.7 "Paro LabVIEW" y M0.5 "Paro HMI", para la salida usar una bobina "RESET" con la variable M0.0 "Marca Inicio" y otra bobina con la variable Q0.4 "Luz Paro".

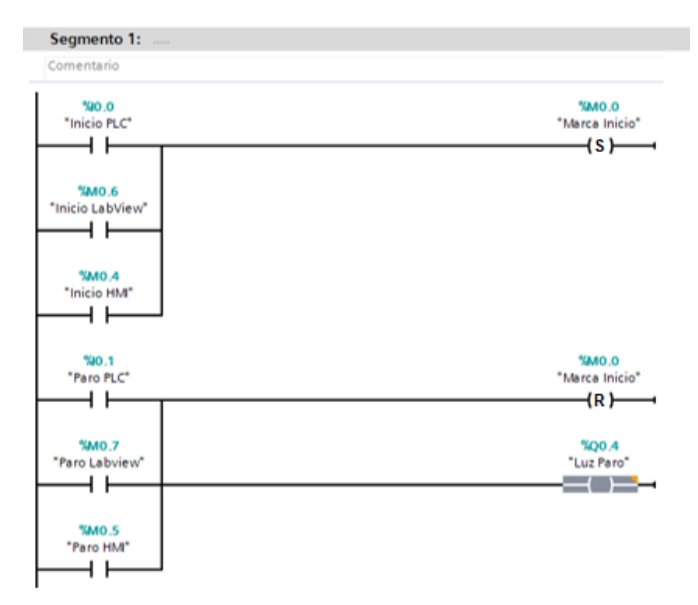

Figura 10.24 Programación de inicios y habilitaciones

21. Para el segmento 2 Crear una línea de programación con dos contactos abiertos en serie con una bobina, para esta línea se debe usar las variables M0.0 en serie con M0.1 y para finalizar la bobina con variable Q0.0.

Continuando con el segmento 2 se debe colocar dos contactos abiertos en paralelo luego en serie un contacto abierto y para finalizar la línea en serie una bobina.

Para los contactos en paralelo usar las variables M0.2 y M1.0, en serie el contacto abierto con variable M0.0 y finalizando en la bobina con Q0.1.

En el segmento 2 continuar con una tercera línea de programación usar dos contactos abiertos en serie con una bobina, para esta línea se debe usar las variables M0.3 en serie con M0.0 y para finalizar la bobina con variable Q0.2.

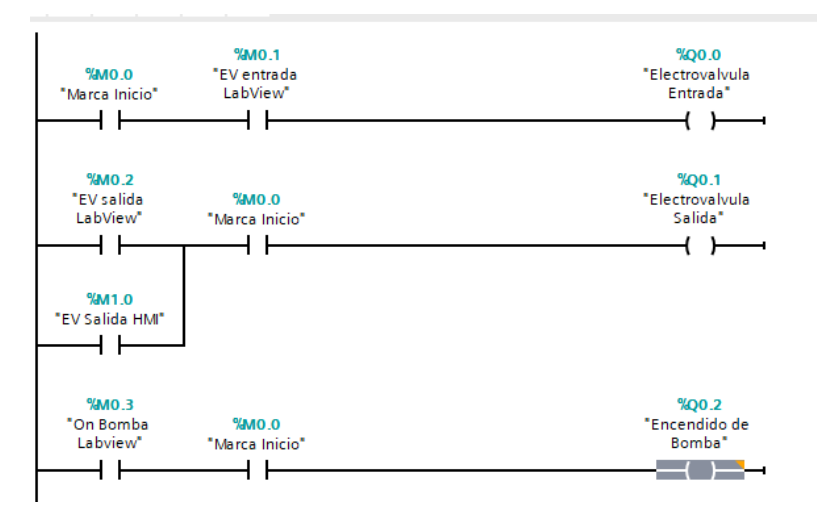

Figura 10.25 Programación de salidas

22. Para el segmento 3, crear una línea de programación con un contacto abierto en serie con una bobina, para esta línea se debe usar las variables M0.0, en serie para finalizar la bobina con variable Q0.3.

| Employee Externas                       | •                               |              | Periferia descentralizada |
|-----------------------------------------|---------------------------------|--------------|---------------------------|
| Variables PLC                           | <ul> <li>Segmento 3:</li> </ul> |              |                           |
| Tipos de datos PLC                      | Concentration (concentration)   |              | rkorienergy               |
| Tablas de observación y forzado permane | Comentano                       |              | Parametrización del mód   |
|                                         |                                 |              | < II >                    |
| Backups online                          | \$M0.0                          | \$00.3       |                           |
| Traces                                  | "Marca Inicio"                  | "Luz Inicio" | → Tecnologia              |
| Comunicación OPC UA                     |                                 |              | Nombre Descripció         |
| Datos de proxy de dispositivo           | 11                              |              | 🕨 🫅 Contaje y medición    |
| Información del programa                |                                 |              | PID Control               |
| - <b>1</b>                              |                                 |              | Notion Control            |

Figura 10.26 Programación de salidas

23. Con las funciones creadas, regresar al programa principal MAIN y colocar las 2 funciones creadas anteriormente.

| Configuración de dispositivos            |                                                                     | • HI Operaciones logicas con                |
|------------------------------------------|---------------------------------------------------------------------|---------------------------------------------|
| & Online y diagnóstico                   | ■ <b></b>                                                           | Imporizadores                               |
| Software Units                           | -                                                                   | Contadores                                  |
| Bloques de programa                      | <ul> <li>Título del bloque: "Main Program Sweep (Cycle)"</li> </ul> | Comparación                                 |
| Agregar nuevo bloque                     | Comentario                                                          | E Funciones matemáticas                     |
| - Main [OB1]                             | ▼ Segmento 1:                                                       |                                             |
| FC Señales Analógicas (FC1)              |                                                                     | <ul> <li>Instrucciones avanzadas</li> </ul> |
| FC Señales Digitales [FC2]               | Comentario                                                          | Nombre Descripci                            |
| 📋 DB General (DB1)                       | 59EC1                                                               | Fecha y hora                                |
| <ul> <li>Dbjetos tecnológicos</li> </ul> | "FC Señales Analógicas"                                             | String + Char                               |
| 🚔 Agregar objeto                         | EN ENO                                                              | Memoria imagen de pro                       |
| Fuentes externas                         | LIV LIVO                                                            | Periteria descentralizada                   |
| Variables PLC                            | 9402                                                                | PROFlenergy                                 |
| Tipos de datos PLC                       | "FC Señales Digitales"                                              | Parametrización del mód                     |
| Tablas de observación y forzado permane  | EN ENO                                                              | < II >                                      |
| Backups online                           | LIV LIVE .                                                          | ✓ Tecnología                                |
| Traces                                   |                                                                     | Nombre Descripción                          |
| - · · ·                                  |                                                                     | <ul> <li>Contaio umodición</li> </ul>       |

Figura 10. 27 Ingreso de funciones en el MAIN PRINCIPAL

24. Se debe crear un nuevo dispositivo, un HMI. Seleccionar Agregar dispositivo>Seleccionar HMI>SIMATIC Basic Panel>7" Display>KTP700 Basic>6AV2-123-2GB03-0AX0>Dar clic en aceptar.

| Dispositivos                                                                                                    |                                                                                         | Nombre del dispositi                       | ×0'                                                                                                    |                                                                                                    |                                                                                                    |                 |      | Opciones                                                                                                    |
|----------------------------------------------------------------------------------------------------|-----------------------------------------------------------------------------------------|--------------------------------------------|----------------------------------------------------------------------------------------------------|----------------------------------------------------------------------------------------------------|----------------------------------------------------------------------------------------------------|-----------------|------|----------------------------------------------------------------------------------------------------|
| 1 🖬 📰 📑                                                                                                    | 998                                                                                     |                                            |                                                                                                    |                                                                                                    |                                                                                                    | •               |      |                                                                                                    |
| 2                                                                                                    | DB Gen                                                                                  | HM_1                                       |                                                                                                    |                                                                                                    |                                                                                                    |                 |      | ✓ Buscar/reemplazar                                                                                                    |
| Turgenerica     Image: Image: Im | DB Gen<br>Nom<br>1 - Cl * 5<br>2 - Cl *<br>3 - Cl *<br>5 - Cl *<br>6 - Cl *<br>7 - Cl * | HM_1<br>Controladores<br>HM<br>Sistemas PC | MA     SIMATIC Basic Panel     Simatic Basic Panel     Simatic Basic Panel     Simatic Basic Panel     G' Display     G' Display | Dispositivo:<br>Referencia:<br>Versión:<br>Descripción:<br>Pantalla de 9°<br>64/C. Margio<br>función: 1 × PR | KTF700 Basic PN<br>64V2 123-3C603-0AX0<br>15.1.0.0 V<br>TF5.000 x480 pixeles. Colors<br>basis ocn techso, 8 tector de<br>OrNNET. 1 x USB | upervis Comenta | ario | Buscarfreemplazar  Buscar:     Usucar solo palabra completa     Mydiculas immúnculas     Suscar en textos ocultos     Utilizar comodens     Utilizar comodens     Utilizar comodens     Abajo     Araba     Buscar:     Reemplazar:     To toda el documento |
|                                                                                                    |                                                                                         | Accionamien                                |                                                                                                    |                                                                                                    |                                                                                                    |                 |      | O Desde posición actuall<br>Selección                                                                                                    |

Figura 10.28 Selección de HMI

25. Seleccionar PLC, dar clic en examinar y al desplegarse la ventana elegir el PLC\_1, luego dar clic en siguiente.

| Partice 10. gui     Partice 10. gui     P | 39                                                                                                    | 🔤 📅 🥩 "Assistente del pasel de operador: ETP/00 Basic Pie                                    |                                    | × 📑        | 1                                                                                                    |
|----------------------------------------------------------------------------------------------------|----------------------------------------------------------------------------------------------------|----------------------------------------------------------------------------------------------|------------------------------------|------------|----------------------------------------------------------------------------------------------------|
| KTP700 Basic+ PN Seleccioner PLC                                                                                                    | Janetose 16. guide     Manager ( Supported<br>Manager ( Supported<br>Manager ( Supporte | Avisors     Imágenes     Botones     Botones     Botones     Botones     Botones     Botones | Configure is a conversioner de PLC | Comentario | Buccarleemplazar      Buccarleemplazar      Buccarleemplazar      Buccarleemplazar      Buccarleemplazar      Buccarleemplazar      Buccarleemplazar      Buccarleemplazar      Buccarleemplazar      Buccarleemplazar      Buccarleemplazar      Macarleemplazar      Macarleemplazar      Macarleemplazar      Menen      Reenplazar      Menen      Menen      Mene |

Figura 10.29 Configuración inicial de HMI

26. Verificando que se esté vinculado con el PLC colocar Finalizar.

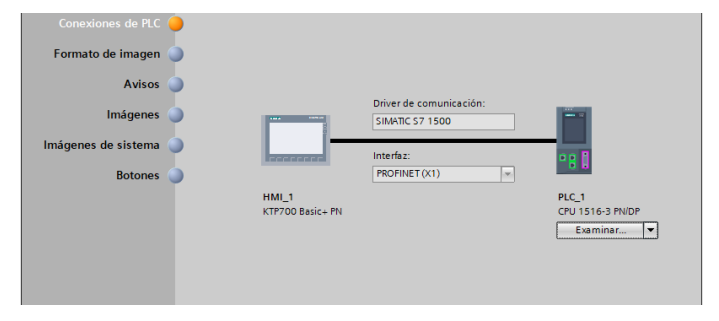

Figura 10.30 Enlace a la red del PLC con HMI

27. Seleccionar HMI\_1[KTP700 Basic PN] >Imágenes>Imagen raíz>pegar una imagen de la planta.

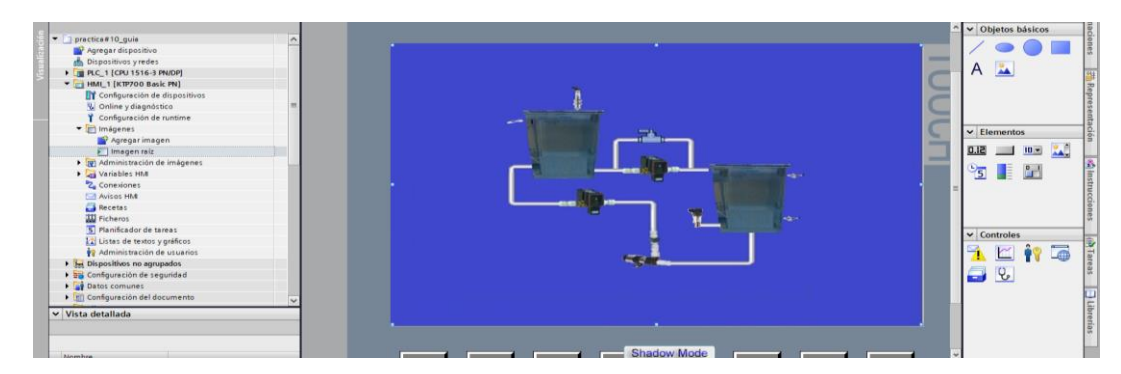

Figura 10.31 Creación de imagen en HMI

28. Dentro de la imagen crear indicadores de estado para representar los accionamientos.

En la parte derecha de la pantalla de trabajo en Objetos básicos dar seleccionar circulo y elaborar en los distintos accionamientos de la planta.

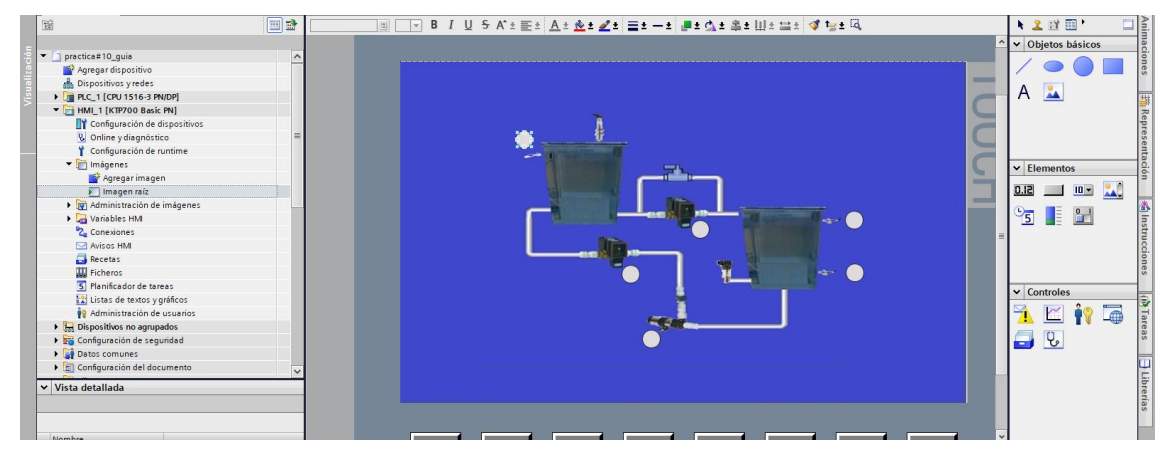

Figura 10.32 Colocar elementos de estado

29. Colocar los respectivos nombres a los elementos. Seleccionar en Objetos básicos>Texto>Colocar nombres a los elementos.

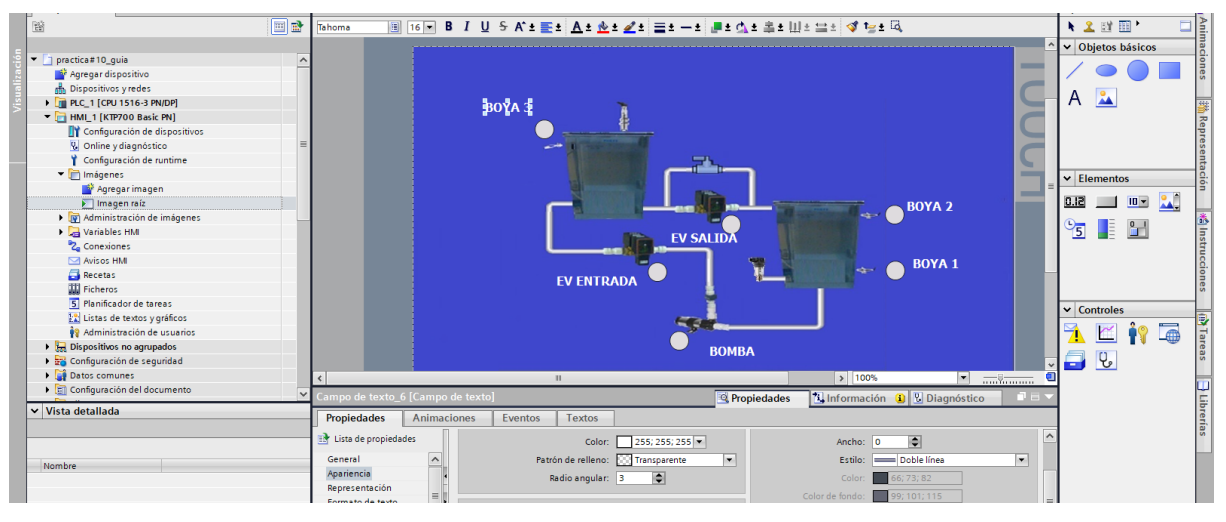

Figura 10.33 Colocar identificaciones a elementos

30. Seleccionar el circulo que se encuentra cerca de la bomba.

Dar clic en el círculo>Animaciones>Apariencia>Variable>En nombre seleccionar de variables del PLC "Encendido de Bomba".

| 1 B                                             | 🔳 🖻 |                     |                 | ±≣± <u>A</u> ± <u>&amp;</u> ± <u>∠</u> ± ≣± | -± ,  | ∎≛ ⊈ ≇ ≇ Ш ± ⊑         | 1± 💜 1=±      | G,        |      |      |   | N 2      | 🗊 🔟 M        |       |
|-------------------------------------------------|-----|---------------------|-----------------|---------------------------------------------|-------|------------------------|---------------|-----------|------|------|---|----------|--------------|-------|
| v ☐ practica#10_guia<br>≧ Agregar dispositivo   | ^   |                     |                 |                                             | V SAL | IDA                    |               | BOY       | A 1  |      | ^ | ✓ Ob     | jetos básico | os    |
| Dispositivos yredes                             |     |                     |                 | EV ENTRADA                                  |       |                        | *             |           |      |      |   | A        | 2            | -     |
| - HML 1 [KTP700 Basic PN]                       |     |                     |                 | EV ENTIONE/                                 |       |                        |               |           |      |      |   | L., I    | _            |       |
| Configuración de dispositivos                   |     |                     |                 |                                             |       |                        |               |           |      |      |   |          |              |       |
| Q Online y diagnóstico                          | =   |                     |                 |                                             |       |                        |               |           |      |      |   |          |              |       |
| Configuración de runtime                        |     |                     |                 | Coffee and Units                            |       | Y                      |               |           |      | - 18 |   |          |              |       |
| <ul> <li>Imágenes</li> </ul>                    |     |                     |                 | Blasses de sessemes                         | 1     | lombre                 | Tipo de datos | Dirección | Come |      |   | Y Ele    | mentos       |       |
| 💕 Agregar imagen                                |     |                     |                 | Objetes tespelésises                        |       | Ninguno                |               |           |      | ^    |   | · Lie    | mentos       |       |
| 🛐 Imagen raíz                                   |     |                     |                 | Variables BLC                               | -0    | Boya 1                 | Bool          | %I0.2     |      |      |   | 51.0     | <u> </u>     | ) 🛄 I |
| Administración de imágenes                      |     |                     |                 | Tabla de variables                          | -01   | Boya 2                 | Bool          | %I0.3     |      | =    | = | 0-       |              |       |
| 🕨 🔚 Variables HM                                |     |                     |                 | Médulos locales                             | -     | Boya 3                 | Bool          | %IO.4     |      |      |   | 5        |              | ľ     |
| 2 Conexiones                                    |     |                     |                 | - HUNE 1 (KTR700 Pasis Phil                 | . 🛛   | Electrovalvula Entrada | Bool          | %Q0.0     |      |      |   | I –      |              | ·     |
| Avisos HMI                                      |     |                     |                 | Imit [Kir/00 Basic riv]     Variables HMI   | -0    | Electrovalvula Salida  | Bool          | %Q0.1     |      |      |   |          |              |       |
| 🗐 Recetas                                       |     |                     | E1 E2           | • 🔄 variables rivi                          | •••   | Encendido de Bomba     | Bool 🔳        | %Q0.2     | •    |      |   | 1        |              |       |
| III Ficheros                                    |     |                     | 11 12           | · Jabia de valiables                        | -     | EV entrada LabView     | Bool          | %M0.1     |      |      |   |          |              |       |
| 5 Planificador de tareas                        |     |                     |                 |                                             | -     | EV Salida HMI          | Bool          | %M1.0     |      |      | ~ |          | de al la c   |       |
| Listas de textos y gráficos                     |     | 5                   |                 |                                             | -0    | EV salida LabView      | Bool          | %M0.2     |      | -    |   |          | itroles      |       |
| Administración de usuarios                      |     | Círculo_3 [Círculo] |                 |                                             | -00   | EV salida marca        | Bool          | %M1.1     |      |      |   | 9        | 🚩 🕯 🤉        |       |
| Dispositivos no agrupados                       |     | Propiedades A       | nimaciones Even |                                             | -0    | Inicio HMI             | Bool          | %M0.4     |      |      |   | <u> </u> |              |       |
| Configuración de seguridad                      |     |                     |                 |                                             | •     | Inicio LabView         | Rool          | %M0.6     |      | ~    |   |          | Q,           |       |
| Datos comunes                                   |     |                     | Apariencia      |                                             | >  <  |                        |               |           | ,    |      |   |          | -            |       |
| <ul> <li>Configuración del documento</li> </ul> | ~   | Vista general       | Variable        | Mostrar todo                                |       | 9.6                    | ditar 📑       | Agregar   | ✓    | K    |   |          |              | 1     |

Figura 10.34 Configuración de variable

31. En la misma selección que el paso 29 elegir los rangos para su visualización.Dar clic en el círculo>Animaciones>Apariencia>Variable>Rango>colocar 0 en blanco y 1 en verde según muestra la imagen.

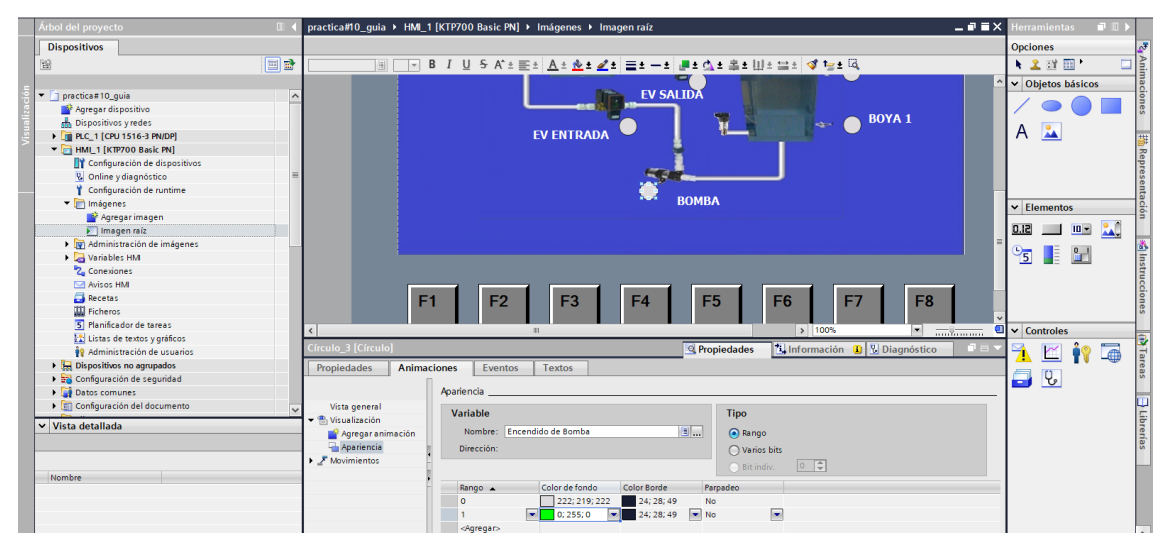

Figura 10.35 Configuración del indicador Encendido de Bomba

32. Seleccionar EV ENTRADA y configurar. Dar clic en el círculo> Animaciones>
 Apariencia> Variable> En nombre seleccionar de variables del PLC
 "Electroválvula entrada" >Rango>colocar 0 en blanco y 1 en verde.

|               | Árbol del proyecto                                                                                                    | practica#10_guia → HML_1 [KTP700 Basic PN] → Imágenes → Imagen raíz                                                                                                    | Herramientas 🛛 🗊  | Þ                       |
|---------------|----------------------------------------------------------------------------------------------------|----------------------------------------------------------------------------------------------------|-------------------|-------------------------|
|               | Dispositivos                                                                                                    |                                                                                                    | Opciones          | 23                      |
|               | 8                                                                                                    | ■ ▼ B I U S A*± E± A± 2± Z± =± -± #± 0± ± ± U± =± √ t=± 0.                                                                                                    | N 🚨 🗊 🛄 M 🗌       |                         |
| Visualización | Constant 10.guia     Ayregar dapositivo     Dipositivo s yreder     Ayregar dapositivo     Dipositivo s yreder     Annu 1 (NIT700 Back NN)     Consequencia da dipositivos     W. Online y dagostacio     Consiguencia da rutime                                                                                                    | EV SALIDA<br>EV ENTRADA                                                                                                    | V Objetos básicos | maciones 🛛 🏭 Representa |
|               | <ul> <li>Imágenes</li> </ul>                                                                                                    | вимва                                                                                                    | ✓ Elementos       | Ció                     |
|               | Agregar imagen                                                                                                    |                                                                                                    |                   |                         |
|               | Administración de imágenes                                                                                                    |                                                                                                    |                   |                         |
|               | Variables HM  Variables HM  Carreviones  Autors HM  Autors HM  Aut | F1 F2 F3 F4 F5 F6 F7 F8                                                                                                    | 5                 | Instruccione            |
|               | Ficheros                                                                                                    |                                                                                                    |                   | ~                       |
|               | S Flanificador de tareas                                                                                                    | < III > 10% •                                                                                                    | ✓ Controles       | -                       |
|               | Exast or exclosing granicos      Para anticidad or exclosion      Dispositivos no agrupados      Exast configuración de seguridad      Marco agrupados                                                                                                    | Circulo 4 Circulo  Propiedades Animaciones Eventos Textos Animaciones Eventos Textos Animaciones Eventos Textos                                                                                                    | 71 🗹 🙌 词<br>📑 U   | Tareas                  |
|               | Configuración del documento                                                                                                    | Victa ceneral                                                                                                    |                   |                         |
|               | V Vista detallada                                                                                                    | Variable     Variable     Variable |                   | Librerías               |
|               |                                                                                                    | arrgo Contractino Contractor Parpadeo     0 2222:191222 24:28:49 No                                                                                                    |                   |                         |
|               |                                                                                                    | 1 0:255:0 24:28:49 No                                                                                                    |                   |                         |
|               |                                                                                                    | <agregar></agregar>                                                                                                    |                   |                         |

Figura 10.36 Configuración del indicador EV ENTRADA

#### 33. Seleccionar EV SALIDA y configurar.

Dar clic en el círculo> Animaciones> Apariencia> Variable> En nombre seleccionar de variables del PLC "Electroválvula Salida">Rango>colocar 0 en blanco y 1 en verde.

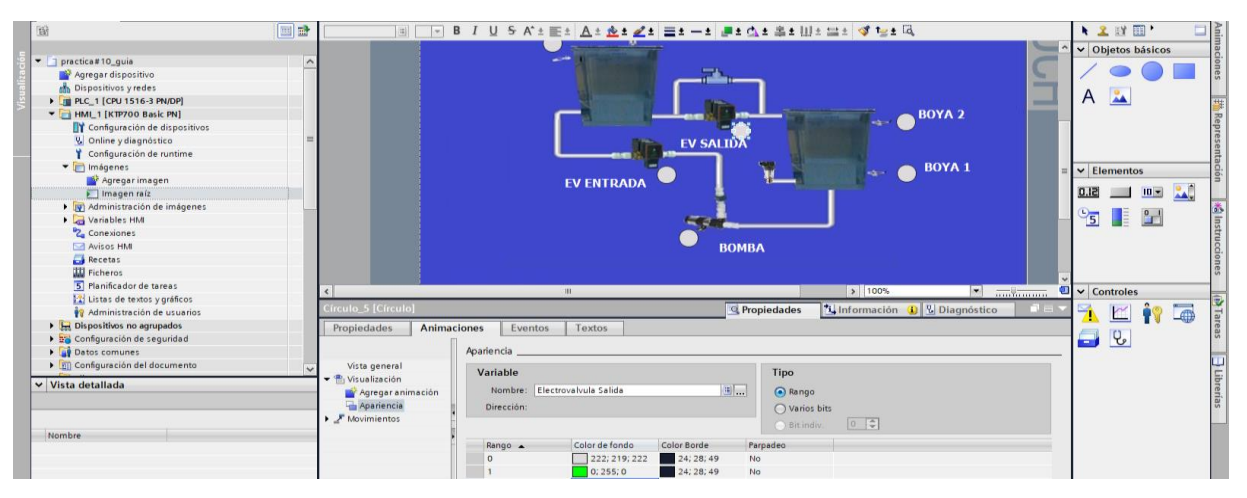

Figura 10.37 Configuración del indicador EV SALIDA

#### 34. Seleccionar BOYA 1 y configurar.

Dar clic en el círculo>Animaciones>Apariencia>Variable>En nombre seleccionar de variables del PLC "Boya 1">Rango>colocar 0 en blanco y 1 en verde

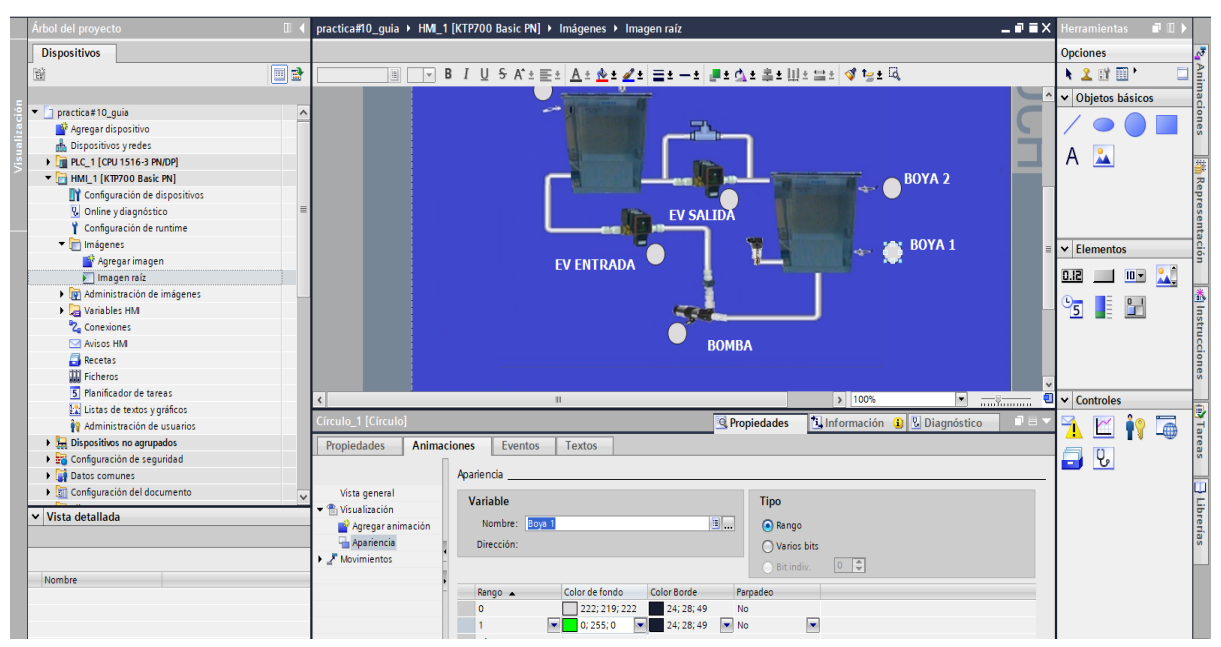

Figura 10.38 Configuración del indicador de BOYA 1

#### 35. Seleccionar BOYA 2 y configurar.

Dar clic en el círculo>Animaciones>Apariencia>Variable>En nombre seleccionar de variables del PLC "Boya 2">Rango>colocar 0 en blanco y 1 en verde.

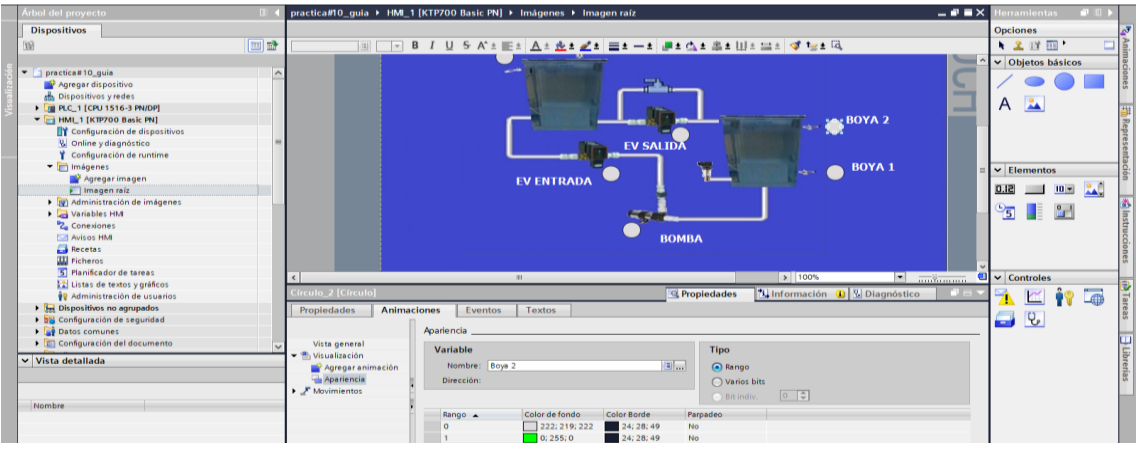

Figura 10. 39 Configuración del indicador de BOYA 2

#### 36. Seleccionar BOYA 3 y configurar.

Dar clic en el círculo>Animaciones>Apariencia>Variable>En nombre seleccionar de variables del PLC "Boya 3">Rango>colocar 0 en blanco y 1 en verde.

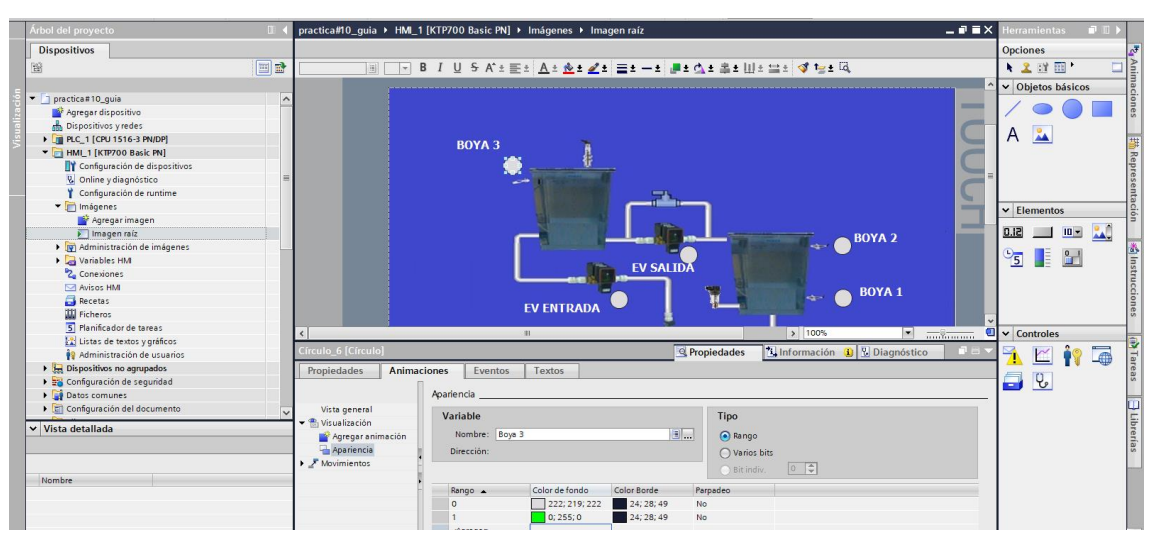

Figura 10.40 Configuración del indicador de BOYA 3

37. Dentro de la imagen crear indicadores de valores para verificar los niveles y consigna. En la parte derecha de la pantalla de trabajo en Elementos, seleccionar el indicador numérico y crear indicadores para los tanques de nivel y consigna.

|               | Árbol del proyecto                                                                                                    | practica#10_guia → HML_1 [KTP700 Basic PN] → Imágenes → Imagen raíz                                                                                                    | Herramientas 🛛 🗊 🗎                                                                                                    |                                                                |
|---------------|----------------------------------------------------------------------------------------------------|----------------------------------------------------------------------------------------------------|----------------------------------------------------------------------------------------------------|----------------------------------------------------------------|
|               | Dispositivos                                                                                                    |                                                                                                    | Opciones                                                                                                    | _₹                                                             |
|               | 12                                                                                                    | Tehoms 🗒 16 💌 B I U S A*± 🖭± 🛆± 💩± 🖉± 🚍± —± 🚚± △△± ♣± Ш± 🖙± 🖪 T⊗± ဩ                                                                                                    | 🕨 🚨 🖬 🖬 🐂 🗖                                                                                                    | 1 Ai                                                           |
| Visualización | practica # 10.guia     Arregar dispositivo     Dispositivos y y edes     Dispositivos y edes     Prac, 1 (CPU 351-6 3 ModP)     Configuracion de dispositivos     Oning y diagnôstico     Oning y diagnôstico     Oning y | BOYA 3     DODODO     DOVA 3     DODODO     DOVA 3     DODODO     DOVA 3     DOVA 2     DOVA 2 | Objetos básicos     A     A     A     A     Digetos básicos     A     A | maciones 🛗 Representación 🗚 Instrucciones 🕅 Tareas 🗎 Librerías |

Figura 10.41 Creación de indicadores numéricos.

38. Seleccionar el indicador numérico del tanque bajo, configurar de la siguiente manera. Dar clic en el indicador>Propiedades>General>Variable>En nombre seleccionar Bloque de datos DB General "DB General Nivel Real TQ bajo".

| Árbol del proyecto              | practica#10_guia → HMI_1 [KTP700 Basic PN] → Imágenes → Imagen raíz 🛛 🗕 🖬 🗮 🗙                                                                                                    | Herramientas 🛛 🗊 🗎 🕨 |          |
|---------------------------------|----------------------------------------------------------------------------------------------------|----------------------|----------|
| Dispositivos                    |                                                                                                    | Opciones             | æ        |
| 8                               | Tahoma 🗐 16 🗷 B I U S A* ± 🗮 ± 🗛 ± 🖉 ± 🚍 ± - ± 🜉 ± 🕼 ± 🚔 ± Ш ± 🚍 ± 📢 tg ± 🗔                                                                                                    | N 🚨 🗊 🖽 ト 🛛 🗔        | Ani      |
|                                 |                                                                                                    | ✓ Objetos básicos    | mac      |
| practica#10_guia                |                                                                                                    |                      | i i      |
| Agregar dispositivo             |                                                                                                    |                      | es       |
| 📩 Dispositivos y redes          |                                                                                                    |                      |          |
| PLC_1 [CPU 1516-3 PN/DP]        | BOYA 3 000000                                                                                                    | A 📥                  | 翻        |
| HMI_1 [KTP700 Basic PN]         |                                                                                                    |                      | Re       |
| Configuración de dispositivos   |                                                                                                    |                      | Pre      |
| 😟 Online y diagnóstico 👘 =      | Nombre Tipo de datos Dirección Comentario                                                                                                    |                      | se       |
| Configuración de runtime        | DR Brondues de programma     Ninguno                                                                                                    |                      | ta       |
| Timagenes                       | Objetor teoretical jointor     Presión Normalizada Real                                                                                                    | ✓ Elementos          | <u>e</u> |
| Agregar imagen                  | Variable R C                                                                                                    |                      | 1        |
| imagen raiz                     | Miduot Incles                                                                                                    |                      |          |
| Administración de imagenes      | Multi Tiger Philipping     Multi Tiger Philipping     MultiTiger Philipping     MultiTiger Philipping     MultiTiger Philipp      | 9 📑 💷                |          |
| Variables HM                    | Variables HM                                                                                                    | 2 🔳 💷                | nst      |
| Conexones                       | a Setpoint Real                                                                                                    |                      | E.       |
| Avisos Hivi                     |                                                                                                    |                      | G.       |
| Ticharar                        |                                                                                                    |                      | ne       |
| 5 Planificador de tareas        | Campo ES_1 [Campo E/S]                                                                                                    | L                    |          |
| Listas de textos y gráficos     | Devisited as Astronomy Frances                                                                                                    | ✓ Controles          | E.       |
| Administración de usuarios      | Propiedades Animaciones Eventos                                                                                                    | 📑 🖂 🚵 🛤              | E.       |
| Dispositivos no agrupados       | Lista de propiedades General                                                                                                    |                      | are      |
| 🕨 😝 Configuración de seguridad  | General Mostrar todo 🕺 Editar 🖙 Agregar                                                                                                    | 🔁 🖓                  | s        |
| Datos comunes                   | Apariencia Proceso Control Control Con |                      |          |
| 🕨 🕽 Configuración del documento | Comportamiento Variable:                                                                                                    | 1 1                  | ш        |
| Y Vieta datallada               | Representación                                                                                                    |                      | E.       |
|                                 | Formato de texto                                                                                                    |                      | erís     |
|                                 | Límites Dirección: Longitud del campo: 6 🗘                                                                                                    |                      | s        |
|                                 | Estilos/diseños , Ceros a la izquierda:                                                                                                    |                      |          |
| Nombre                          | Misceláneo Formato represent: 999999                                                                                                    |                      |          |
|                                 | Seguridad Modo: Entrada/salida                                                                                                    |                      |          |
| 4                               |                                                                                                    |                      | 6 H H K  |

Figura 10.42 Asignación de variable a indicador numérico.

39. Continuando con el punto 37 dar clic en el indicador numérico del tanque bajo Dar clic en el indicador numérico>Propiedades>General>Modo, seleccionar Salida>Formato>Formato represent, seleccionar 99,99.

| Árbol del proyecto                                                                                                    | 00 🔺       | practica#10_guia → HM                                                                                                    | _1 [KTP700 Basic PN] → Imágenes → Imagen raíz                                                           |                                                                                | _ # = × | Herramientas 🛛 🗊 🕨 🕨 |
|----------------------------------------------------------------------------------------------------|------------|----------------------------------------------------------------------------------------------------|----------------------------------------------------------------------------------------------------|--------------------------------------------------------------------------------|---------|----------------------|
| Dispositivos                                                                                                    |            |                                                                                                    |                                                                                                    |                                                                                |         | Opciones             |
| [39]                                                                                                    | (III) III) | Tahoma 🔢 16 💌                                                                                                    | B / U S A't Et At &t dt =t -                                                                            | • ± 📲 ± 🕰 ± 🖽 ± 🖽 ± 🖾 😻 ± 🖾                                                    |         | 🗶 EX 🔟 ' 🗆           |
|                                                                                                    | 11. 10. 14 | 1 August - August - A |                                                                                                    |                                                                                | ~       | ✓ Objetos básicos    |
| Precise 70-guis     Proving years     Proving years     Provi |            |                                                                                                    | BOYA 3 0 300.00                                                                                         | 00,00 Hs                                                                       | Ιυύυτη  | A A                  |
| Conesiones Conesiones Recetas Ficheros Ficheros Ficheros Ficheros                                                                                                    |            | Campo ES_2 [Campo E/S                                                                                                    |                                                                                                    | SALIDA<br>BOYA 1                                                               |         |                      |
| Listas de textos y gráficos                                                                                                    |            | Propiedades Apin                                                                                                    | aciones Eventos Textos                                                                                  |                                                                                |         | ✓ Controles          |
|                                                                                                    | ×          | Apariencia<br>Comporta miento<br>Representación                                                                                                    | General Proceso Variable: [D8 General_Nivel Real TO alto Variable FLC: "D8 General_"/livel Real TO alto | Formato Formato visualiz: Decimal Decimale: 0                                  |         |                      |
| Nombre                                                                                                    |            | Formato de texto<br>Límites<br>Estilos/diseños<br>Misceláneo<br>Seguridad                                                                                                    | Dirección: Real Tipo Modo: Salida                                                                       | Longitud del campo: 5 🗘<br>Ceros a la izquierda: -<br>Formato represent: 99.99 |         |                      |

Figura 10.43 Creación de indicador numérico de nivel tanque bajo

40. Seleccionar el indicador numérico para el tanque alto. Dar clic en el indicador>Propiedades>General>Variable>En nombre seleccionar Bloque de datos DB General "DB General Nivel Real TQ alto" > Modo, seleccionar Salida>Formato>Formato represent, seleccionar 99,99.

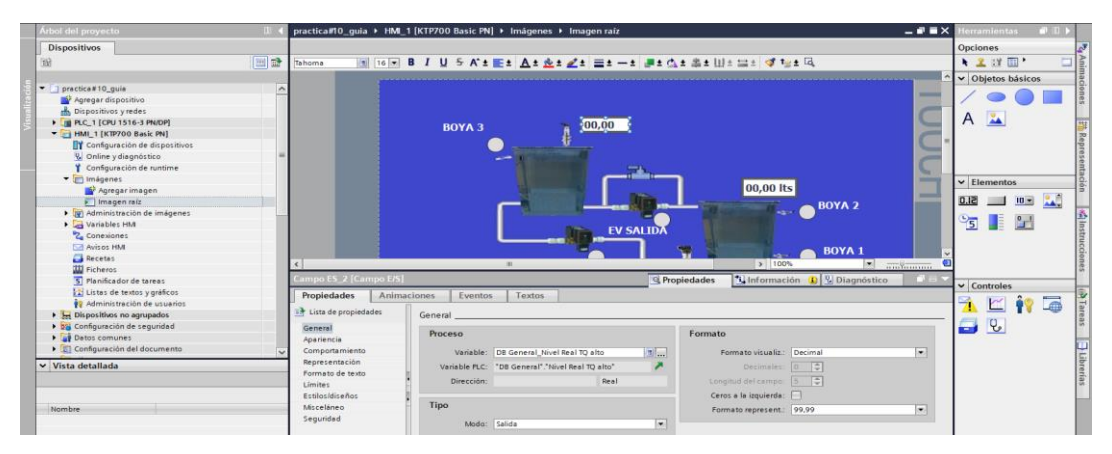

Figura 10.44 Creación de indicador numérico de nivel tanque alto.

41. Seleccionar el indicador para la consigna.

Dar clic en el indicador>Propiedades>General>Variable>En nombre seleccionar Bloque de datos DB General "DB General\_Setpoint" > Modo, seleccionar Entrada/Salida>Formato>Formato represent, seleccionar 99.

| Árbol del proyecto                                                                                                    |       | practica#10_guia + HM                                                              | _1 [KTP700 Basic PN] → Imágenes → Ima                                              | igen raiz                                                                                                    |                                                                                  | _ # = X | Herramientas                                                                                                    |   |
|----------------------------------------------------------------------------------------------------|-------|------------------------------------------------------------------------------------|------------------------------------------------------------------------------------|----------------------------------------------------------------------------------------------------|----------------------------------------------------------------------------------|---------|----------------------------------------------------------------------------------------------------|---|
| Dispositivos                                                                                                    |       |                                                                                    |                                                                                    |                                                                                                    |                                                                                  |         | Opciones                                                                                                    |   |
| 800                                                                                                    | (H) 📑 | Tahoma 16 💌                                                                        | B I U 5 A'± E± A± №± 2 ±                                                           | : ≝±-± ₽±☆±≗±Ш±                                                                                                    | 🔜 ± 💜 🍢 ± 🗔                                                                      |         | N 🗶 🖽 🖽 '                                                                                                    |   |
|                                                                                                    |       | Ci<br>3<br>RAI                                                                     | DINSIGNA<br>minini<br>NGO 8-26 cm<br>EV ENTRADA                                    | EV SALIDA                                                                                                    | 00,00 Its<br>BOYA 2<br>BOYA 1                                                    |         | Objetos básic     A     A     Elementos     Oli     Di     D |   |
| a Recetas                                                                                                    |       | 4                                                                                  |                                                                                    | And the second second s | a 1995                                                                           |         |                                                                                                    |   |
| Ficheros                                                                                                    |       | Comments 21Comments                                                                |                                                                                    |                                                                                                    |                                                                                  |         |                                                                                                    |   |
| 5 Planificador de tareas                                                                                                    |       | campo LS_3 (campo L/s                                                              |                                                                                    | g Propiedades                                                                                                    | S Información Diagnost                                                           | lico    | ✓ Controles                                                                                                    |   |
| Administración de usuarios     Administración de usuarios     En Dispositivos no agrupados     En Configuración de seguridad |       | Propiedades Anim<br>Lista de propiedades<br>General                                | General                                                                            | Formato                                                                                                    |                                                                                  |         | 🤼 🗹 🛉                                                                                                    | 9 |
| Datos comunes                                                                                                    |       | Apariencia                                                                         | Troceso                                                                            | 1 of marco                                                                                                    |                                                                                  |         | and the second second                                                                                                    |   |
| Vista detallada                                                                                                    | ×     | Comportamiento<br>Representación<br>Formato de texto<br>Límites<br>Estilos/díseños | Variable: DB General_Setpoint<br>Variable PLC: "DB General" Setpoint<br>Dirección: | Real Longin<br>Ceros                                                                                                    | nato visualiz: Decimal<br>Decimales: 0 0<br>ud del campo: 2 0<br>a la izquierda: | *       |                                                                                                    |   |
| Nombre                                                                                                    | _     | Misceláneo<br>Seguridad                                                            | Tipo<br>Modo: Entredalsalida                                                       | Forma                                                                                                    | to represent. 99                                                                 | •       |                                                                                                    |   |

Figura 10.45 Creación de indicador numérico de Consigna.

42. Se debe crear un selector I O para control de la electroválvula.

En la parte derecha de la pantalla de trabajo en Elementos, seleccionar el interruptor O I y asignar nombre "CONTROL EV SALIDA". Dar clic en el interruptor>Propiedades>General>Variable>En nombre seleccionar Variables del PLC "EV Salida HMI".

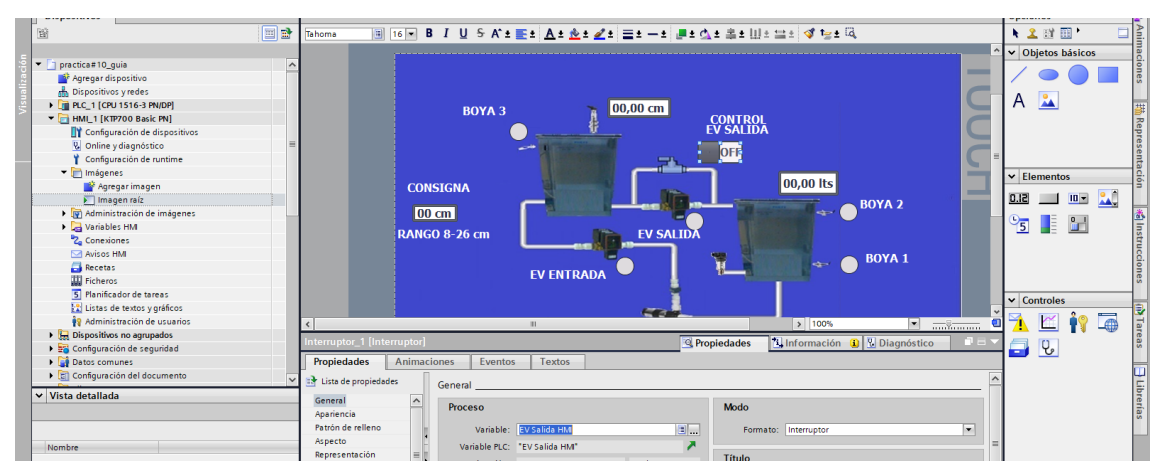

Figura 10.46 Creación selector IO EV SALIDA

43. Crear un inicio de marcha general.

En la parte derecha de la pantalla de trabajo en Elementos, seleccionar botón y asignar nombre "MARCHA".

Dar clic en el interruptor>Propiedades>General>Variable>En nombre seleccionar Variables del PLC "Marcha HMI" > Texto>Nombre asignar MARCHA>Patrón de relleno>Gradiente>Color de fondo seleccionar verde.

| Agregar dispositivo     Agregar dispositivo     Agregar dispositivo     Agregar dispositivo     Agregar dispositivo     Agregar dispositivo     Agregar dispositivo     Agregar dispositivo     Onliney dispositivo     Conliney dispositivo     Conliney dispositivo     Conliney dispositivo     Agregardia dispositivo     Agregardia dispositivo | MARCHA BOYA 3 D0.00 cm CONTROL                                                                                                    | A A         |
|----------------------------------------------------------------------------------------------------|----------------------------------------------------------------------------------------------------|-------------|
| Comparents     Comparents     C | CONSIGNA<br>CONSIGNA<br>CO CON<br>RANGO 8-26 CIII<br>EV ENTRADA<br>EV ENTRADA                                                                                                    | V Elementos |
| Listes de textos y gráficos     Arministración de ocuanios     La Dispositivos no agrupados     Sa Configuración de segunidad     Ga Detos comunes     Configuración del documento     Vista detallada.                                                                                                    | K   Initial Control (Control (Contro) (Control (Contro) (Control (Contro) (Cont |             |
| Nombre                                                                                                    | Configuración del fondo     Configuración del fondo     Configuración del fondo   |             |

Figura 10.47 Creación de botón para marcha general.

44. Crear un paro con retención como paro general.

En la parte derecha de la pantalla de trabajo en Elementos, seleccionar el interruptor O I y modificarlo en forma de botón.

Dar clic en el interruptor>Propiedades>General>Variable>En nombre seleccionar Variables del PLC "Paro HMI" > Nombre asignar MARCHA>Modo>Formato, seleccionar Interruptor con texto>texto>ON escribir "PARO ON" >OFF escribir "PARO OFF".

| 38                                                                                                    | □ 🗟 Tahoma 🔠 16 💌 B I U S A*± E± ▲± 🛓                                                                                                    | 2 <b>2</b> ± ≡ = = = = ± ☆ ± ≛ ± Ш ± ≅ ± 🧭 t⊵ ± द | 🖌 🕇 🕅 🛄 🚬 🗖                                                                       |
|----------------------------------------------------------------------------------------------------|----------------------------------------------------------------------------------------------------|---------------------------------------------------|-----------------------------------------------------------------------------------|
| prestar 10. guid     prestar 10. guid     prestar 10. guid | MARCHA<br>BOYA 3<br>CONSIGNA<br>D0 cm<br>RANGO 8-26 cm EV ENTR                                                                                                    | DO,00 CD EV SALIDA                                | Objetos básicos     A     A     Elementos     DIZ     Ima Ima     S     Elementos |
| Listas de tentos y gráficos         ∳ Administración de usuarios         }                                                                                                    | Interruptor_2 [Interruptor] Propiedades Animaciones Eventos Textos B Liste de propiedades General Proceso Proceso                                                                                                    | Propiedades     Diagnóstice     Modo              | ✓ Controles                                                                       |
| ♥ Vista detallada<br>Nombre                                                                                                    | Apporto     Apporto     Apporto     Apporto     Apporto     Apporto     Apporto     Apporto     Apporto     Apporto     Apport     Apport | Boot OFF PAD OFF                                  |                                                                                   |

Figura 10.48 Creación de selector para paro general.

45. Continuando con el punto anterior.

Propiedades>Patrón de relleno>Gradiente>Color de fondo seleccionar rojo.
| 138                                                                                                    | Tahoma                                                                                                 | 10 - B I U 5 A + E + A + A + Z +                                           | · 프로 로 로 로 프로                                                                 | N 👱 💷 🛄 * 🗆       |
|----------------------------------------------------------------------------------------------------|----------------------------------------------------------------------------------------------------|----------------------------------------------------------------------------|-------------------------------------------------------------------------------|-------------------|
| prestica # 0.guia     prestica # 0.guia     prestica # 0.guia | -                                                                                                    | MARCHA<br>PARG OFF<br>CONSIGNA<br>DOCTO<br>RANGO 8-26 cm EV ENTRADA        | 00,00 cm<br>EVSALIDA<br>DFF<br>00,00 lts<br>EV SALIDA<br>EV SALIDA<br>BOYA 1  | A Chiptos básicos |
| S     Planificador de tareas       La Listas de textos y gráficos       I Administración de usuarios       I Administración de usuarios       I Administración de seguridad       I Administración de seguridad                                                                                                    | Interruptor     Propiedad     Liste de pr                                                              | 2 [Interruptor] es Animaciones Eventos Textos opiedades Patrón de relieno  | Propiedades 1 Información (B) 2 Diagnóstico                                   | Controles         |
| In Datos comunes     In Configuración del documento     Vista detallada     Nombre                                                                                                    | General<br>Apariencia<br>Patrón de m<br>Aspecto<br>Representa<br>Formato de<br>Límites<br>Estitoxidine | Configuración del fondo Illene Compacto Cán Gradiente horizontal texto Ana | Gradiente<br>Color de fundo: 555.0.0 •<br>Calor: 122:134:140 •<br>Actho: 15 • |                   |
|                                                                                                    | Misceláneo<br>Seguridad                                                                                | Fondo compacto                                                             | Color: 90, 89, 99 ×<br>Ancho: 15 •                                            |                   |

Figura 10.49 Configuración selector Paro general.

46. Para visualización del nivel de forma gráfica se deben crear barras.

En la parte derecha de la pantalla de trabajo en Elementos, seleccionar barra y colocarlas en cada tanque colocar la barra en el tanque alto. Dar clic en la barra>Propiedades>General>Variable>En nombre seleccionar del bloque de datos general "Nivel Real TQ alto" >Proceso>En valor máximo colocar 28>En valor mínimo colocar 3.

|                                                 |                     |              |                                       |                   |                    |                   |       |                     | _       | 0.00000                         |            |
|-------------------------------------------------|---------------------|--------------|---------------------------------------|-------------------|--------------------|-------------------|-------|---------------------|---------|---------------------------------|------------|
|                                                 | 🔤 🖬 Tahoma 🔳        | 13 • B I U S | A*± <u>■</u> ± <u>A</u> ±             | : 🖄 ± 🚄 ± 🗕 ± —   | ± 📕 ± 🖾 ± 🏯 ±      | 🎚 비 🖆 🗈 🗇 🧚       | 🔹 🔍   |                     |         | 🕨 🚨 🖽 🖽                         | • 🗆 🔤      |
| -                                               |                     |              |                                       |                   |                    |                   |       |                     | ^       | <ul> <li>Objetos bás</li> </ul> | icos       |
| 🔻 🗋 practica#10_guia                            | ^                   | CONTRO       | DE NIN                                |                   |                    |                   | UNIVE | RSIDAD POLITÉCNICA  |         | 1.0                             |            |
| 🖉 🏙 Agregar dispositivo                         |                     | CONTRO       | L DE MIN                              | <u>EL POR LOG</u> | ICA DIFUSA         | •                 | C A   |                     |         |                                 | les les    |
| 🖶 Dispositivos y redes                          |                     |              |                                       |                   |                    |                   |       |                     |         |                                 |            |
| PLC_1 [CPU 1516-3 PN/DP]                        |                     | марсна       | BOYA 3                                | 🐂 00.00 cr        | n PLC_1            | CPU 1516-3 PN/DP] |       | 5                   | 7       |                                 |            |
| HMI_1 [KTP700 Basic PN]                         |                     | PIARCITA     |                                       | 4                 | Ref Soft           | ware Units        |       | Nombre              | Tipo de | datos Dirección                 | Comentario |
| Configuración de dispositivos                   |                     |              | · · · · · · · · · · · · · · · · · · · | <u>v</u>          | 👻 😓 Blog           | ues de programa   |       | Ninguno             | npo ut  | Direction                       | contentano |
| Online y diagnóstico                            | =                   | PARO OFF     | 0                                     |                   | ) 🔰 🗎 🖬            | B General (DB1)   |       | Prezión Normalizada | Real    |                                 |            |
| Y Configuración de runtime                      |                     |              |                                       | 8                 | 🚽 🔪 🔶 🕞 Obje       | rtos tecnológicos |       | Nivel Normalizado   | Real    |                                 |            |
| 🔻 📄 Imágenes                                    |                     |              | 2                                     |                   | 💶 🕨 🕨 🖓 Vari       | ables PLC         |       | Voltaje Bomba       | Peal    |                                 |            |
| 📑 Agregar imagen                                |                     |              |                                       |                   | Mód                | ulos locales      |       | Nivel Real TO alto  | Real    | 121                             |            |
| 🛐 Imagen raíz                                   |                     |              |                                       | 3                 | 🖉 🔽 🗮 HM_1         | (KTP700 Basic PN) |       | Nivel Real TO hain  | Peal    | [ <u>]</u>                      |            |
| Administración de imágenes                      |                     |              |                                       |                   | 📲 🔰 🖓 Vari         | ables HMI         |       | Setopint            | Real    |                                 |            |
| Variables HMI                                   | <                   |              |                                       |                   |                    |                   |       | sechonic            | The off |                                 |            |
| 2 Conexiones                                    | Barra_1 [Barra]     |              |                                       |                   | 1                  |                   |       |                     |         |                                 |            |
| Avisos HMI                                      | Propiedades         | Animaciones  | ventos Text                           | 06                |                    |                   |       |                     |         |                                 |            |
| Recetas                                         | Propredades         | Animaciones  | ventos   rextt                        | 05                |                    |                   |       |                     |         |                                 |            |
| - Ficheros                                      | 📑 Lista de propieda | odes General |                                       |                   |                    |                   |       |                     |         |                                 |            |
| 5 Planificador de tareas                        | General             |              |                                       |                   |                    |                   |       |                     |         |                                 |            |
| 🔛 Listas de textos y gráficos                   | Apariencia          | Proceso      |                                       |                   |                    |                   | <     |                     | 11      |                                 | >          |
| 💱 Administración de usuarios                    | Tipo de borde       | Valor        | máximo 28                             | T                 | Mostrar            | todo              |       | 0                   | Editar  | Agregar                         |            |
| Dispositivos no agrupados                       | Escalas             | de           | escala:                               |                   |                    |                   |       |                     |         |                                 |            |
| Configuración de seguridad                      | Título              |              |                                       | -x Va             | riable de proceso: |                   |       | 8                   |         | - V                             |            |
| Datos comunes                                   | Representación      |              |                                       |                   | Westerfalle Direct |                   |       |                     |         |                                 |            |
| <ul> <li>Configuración del documento</li> </ul> | Formato de texto    |              |                                       |                   | variable PLC:      |                   |       |                     |         |                                 | <u> </u>   |
| X Vista detallada                               | Limites/rangos      | 1            |                                       |                   | Dirección:         |                   |       |                     |         |                                 | ib         |
| • vista detallada                               | Estilos/diseños     | Valor        | mínimo                                |                   |                    |                   |       |                     |         |                                 | erí        |
|                                                 | Misceláneo          | de           | escala: 3                             | <u></u>           |                    |                   |       |                     |         |                                 | as         |
|                                                 |                     |              |                                       |                   |                    |                   |       |                     |         |                                 |            |

Figura 10.50 Declaración de variable de nivel a la barra para tanque alto.

47. Continuando con el punto anterior y para mejor visualización hacer la barra transparente. Dar clic en la barra>Propiedades>Apariencia>Fondo>Patrón de Relleno, seleccionar transparente>Límites>deshabilitar las opciones que se muestran (no debe estar señalado marcas).

|     | Dispositivos                                    |                                                                                                    | Opcie | nes        |      | 2     |
|-----|-------------------------------------------------|----------------------------------------------------------------------------------------------------|-------|------------|------|-------|
|     | 19 🖬 📰 🖹                                        | Tehoma 🕘 13 💌 B I U S A'± E± A± ½± ∠± Ξ± −± #± Δ± ≛± Ш± Ξ± 🖪 t₂± ⊑.                                                                                                    | N 2   | : Dî 🔟     |      |       |
|     |                                                 |                                                                                                    | × 01  | etos bás   | icos | - 3   |
| ÷.  | practica#10_guia                                |                                                                                                    | 1     |            | -    |       |
| ă I | Agregar dispositivo                             | CONTROL DE NIVEL POR LOGICA DIFUSA                                                                                                    | 1     |            |      | 2 a l |
| Ē.  | da Dispositivos y redes                         |                                                                                                    |       |            |      |       |
| Ę   | PLC_1 [CPU 1516-3 PN/DP]                        | MARCHA BOYA 3 00.00 cm                                                                                                    | A     | <b></b>    |      | 55    |
|     | HMI_1 [KTP700 Basic PN]                         | CONTROL                                                                                                    |       |            |      | 1     |
|     | Configuración de dispositivos                   | EV SALIDA                                                                                                    |       |            |      | - pr  |
|     | 😵 Online y diagnóstico 😑                        | PARO OFF                                                                                                    |       |            |      | 0.50  |
|     | Y Configuración de runtime                      |                                                                                                    |       |            |      | Inc   |
|     | 🔻 🛅 Imágenes                                    |                                                                                                    | Y EM  | ementos    |      |       |
|     | 📑 Agregar imagen                                |                                                                                                    |       |            |      | - i   |
|     | 돈 Imagen raíz                                   |                                                                                                    | 51.0  | 10         | a 🛄  |       |
|     | Administración de imágenes                      |                                                                                                    | 0-    |            |      |       |
|     | Variables HMI                                   |                                                                                                    | 5     |            | 0    | 5     |
|     | 2 Conexiones                                    | Barra_1 (Barra) 🔄 Propiedades 🚺 Información 🔒 🖞 Diagnóstico 📰 🖻 🔻                                                                                                    | _     |            |      | 100   |
|     | 🖂 Avisos HM                                     | Propledades Animaciones Eventos Textos                                                                                                    |       |            |      | 10    |
|     | 🔂 Recetas                                       | represented second second seco |       |            |      | 00    |
|     | III Ficheros                                    | 🔡 Lista de propiedades Apariencia                                                                                                    |       |            |      | 8     |
|     | 5 Planificador de tareas                        | General                                                                                                    | × Co  | ntroles    | _    |       |
|     | Listas de textos y gráficos                     | Apariencia Barra Fondo                                                                                                    |       | intrones 0 |      | -     |
|     | 🙀 Administración de usuarios                    | Tipo de borde                                                                                                    | M     | 1 K 🕴      | 🢡 🗖  |       |
|     | Dispositivos no agrupados                       | Escalas                                                                                                    |       | _          | . ~  | 2     |
|     | Configuración de seguridad                      | Titulo Gradiente de color: Barra completa 💌 Patrón de relieno: 💽 Transparente 💌                                                                                                    |       | 6          |      | 3     |
|     | Datos comunes                                   | Representación                                                                                                    | _     | _          |      | - H   |
|     | <ul> <li>Configuración del documento</li> </ul> | Formato de texto                                                                                                    |       |            |      |       |
|     | Vista detallada                                 | Limites/rangos Color 49:52:74                                                                                                    |       |            |      |       |
|     |                                                 | Estilosidiseños                                                                                                    |       |            |      | 119   |
|     |                                                 | Mercalinan Nercas:                                                                                                    |       |            |      | a s   |

Figura 10.51 Configuración de barra del tanque alto

48. En la parte derecha de la pantalla de trabajo en Elementos, seleccionar barra Colocar la barra en el tanque bajo. Dar clic en la barra> Propiedades> General> Variable> En nombre seleccionar del bloque de datos general "Nivel Real TQ bajo" >Proceso>En valor máximo colocar 10>En valor mínimo colocar 0.

| Dispositivos                                    |                                                                      | Opciones 🛃                            |
|-------------------------------------------------|----------------------------------------------------------------------|---------------------------------------|
| 1 1 1 1 1 1 1 1 1 1 1 1 1 1 1 1 1 1 1           | Tahoma 🗐 13 ¥ B I U S A*± ≣± A± ½± 2± ≣± −± #± 4± ±± 11± ±± 💜 tg± ⊑. | 🕨 🚨 🛍 🛄 🐂 🛄 🔜                         |
| -                                               | PARO OFF                                                             | ✓ Objetos básicos analismos           |
| ▼ practica#10_guia                              |                                                                      |                                       |
| Agregar dispositivo                             |                                                                      |                                       |
| Dispositivos y redes                            | 00.00 lts                                                            | Λ .                                   |
| PLC_1 [CPU 1516-3 PN/DP]                        |                                                                      | ^ 📥 🛛 🕎                               |
| HML1 [KTP700 Basic PN]                          |                                                                      | Re                                    |
| Configuración de dispositivos                   |                                                                      | pre                                   |
| Online y diagnóstico =                          | CONSIGNA EV SALIDĂ —                                                 | se                                    |
| Y Configuración de runtime                      |                                                                      | nta                                   |
| <ul> <li>Imágenes</li> </ul>                    |                                                                      | ✓ Elementos 8.                        |
| 🚔 Agregar imagen                                | RANGO 8-26 cm EV ENTRADA                                             |                                       |
| 📔 Imagen raíz                                   |                                                                      |                                       |
| <ul> <li>Administración de imágenes</li> </ul>  |                                                                      | s = 1 = 1 = 1 = 1                     |
| Variables HMI                                   | 100.8                                                                | 1 <u>5</u> 📕 💷 📷                      |
| 2 Conexiones                                    | Barra_2 [Barra] 🗳 Propiedades 🚺 Información 🕦 🖉 Diagnóstico 👘 🖃 🗸    | Ŧ                                     |
| Avisos HMI                                      | Propiedades Animaciones Eventos Textos                               | 8.                                    |
| 📑 Recetas                                       |                                                                      | 9                                     |
| III Ficheros                                    | Lista de propiedades     General                                     | 80                                    |
| 5 Planificador de tareas                        | General                                                              | ✓ Controles                           |
| 🔛 Listas de textos y gráficos                   | Apariencia Proceso                                                   |                                       |
| 🙀 Administración de usuarios                    | Tipo de borde Valor máximo 10                                        | 7 🗠 📭 📠 🗟                             |
| <ul> <li>Dispositivos no agrupados</li> </ul>   | Escalas de escala:                                                   | Tea Pres                              |
| Configuración de seguridad                      | Titulo Variable de proceso: DB General Nivel Real TQ bajo            | 🔁 😼 👘                                 |
| Datos comunes                                   | Representación                                                       |                                       |
| <ul> <li>Configuración del documento</li> </ul> | Formato de texto                                                     | L L L L L L L L L L L L L L L L L L L |
| Y Vista detallada                               | Límites/rangos Real                                                  | ibr                                   |
|                                                 | Estilos/diseños Valor mínimo                                         | erí                                   |
|                                                 | Misceláneo de escala:                                                | 8                                     |

Figura 10.52 Declaración de variable de nivel a la barra para tanque bajo

49. Continuando con el punto anterior y para mejor visualización hacer la barra transparente.

Dar clic en la barra>Propiedades>Apariencia>Fondo>Patrón de Relleno, seleccionar transparente>Límites>deshabilitar las opciones que se muestran (no debe estar señalado marcas).

| Dispositivos                                                                                                    |                                                                                                    | Opciones                                                         | 23                                        |
|----------------------------------------------------------------------------------------------------|----------------------------------------------------------------------------------------------------|------------------------------------------------------------------|-------------------------------------------|
| 19 11 11 11 11 11 11 11 11 11 11 11 11 1                                                                                                    | Tahoma 🗒 13 🖷 B I U S A*± ≝± A± 🕹 ± 🚄 ± 🚽 = ≡± −± 📕 ± G, ± ≛± Ш± ⊞± ⊄ †⊴± G,                                                                                                    | 🕨 🚨 🖬 🐂 👘 🚺                                                      |                                           |
| precice#10.guia     Argrgr dispestivo     Aprigor dispestivo     Aprigor dispestivo     Aprigor dispestivo     Aprigor dispestivo     Monte (100 1516-3 Muc6)     Configuración de runtime     Agrggra imagen     Manieres     Agrggra imagen     Manieres     Agraggra     Agraggra     Agrag | CONSIGNA<br>CONSIGNA<br>CONSIGNA<br>CONSIGNA<br>CO CCT<br>RANGO 8-26 CCT<br>EV ENTRADA<br>CO CCT<br>RANGO 8-26 CCT<br>EV ENTRADA<br>CO CCT<br>EV ENTRADA<br>CO CCT<br>EV ENTRADA | Objetos básicos     A     A     Clementos     Diz     Im     Cla | maciones 🚓 Representación 🖓 Instrucciones |
| Planificador de tareas     Listas de tentos y gráficos     Remonitor de usuarios     Expositivos no agrupados      Seg Configuración de seguridad                                                                                                    | General<br>Jeparencial<br>Topo de borde         Barra         Fondo           Color de primer plano:         0: 121:206 ▼         Color:         247:243:247 ▼           Escalas<br>Traulo         Gradiente de color:         Barra completa         Patrón de relleno:         Transparente                                                                                                    | ✓ Controles     ✓                                                | Tareas                                    |
| Vista detallada                                                                                                    | Representación Fecto Limites Limites Limites Color: 49:52:74 K Lines:                                                                                                    |                                                                  | - Librerí                                 |

Figura 10.53 Configuración de barra del tanque alto

50. Una visualización de toda la pantalla finalizada.

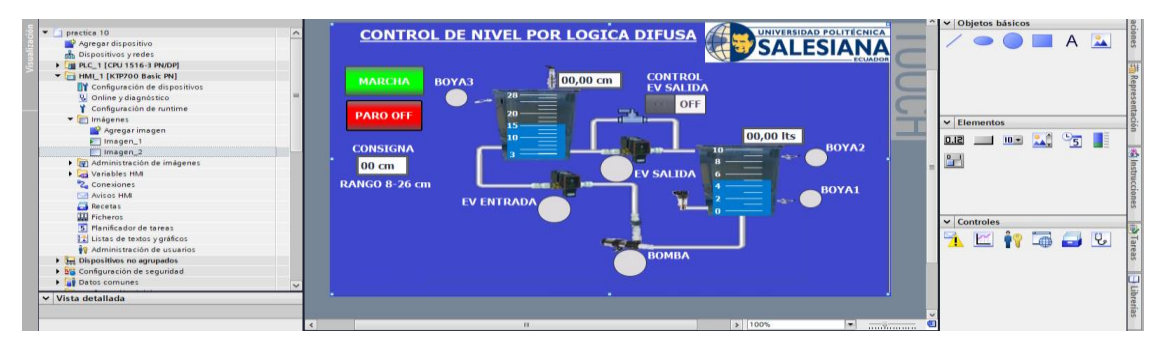

Figura 10.54 Grafica de planta finalizada

51. Para una interacción más rápida se recomienda cambiar el ciclo de adquisición de datos para las variables que se están utilizando. Seleccionar HMI\_1>Variables HMI>Mostrar todas las variables>Ciclo de adquisición, colocar todas las variables de 1s a 100ms.

| 1 1 1 1 1 1 1 1 1 1 1 1 1 1 1 1 1 1 1          | 9 B B 3                       |                                                                                                    |                                                 |                       |
|------------------------------------------------|-------------------------------|----------------------------------------------------------------------------------------------------|-------------------------------------------------|-----------------------|
| -                                              | Variables HMI                 |                                                                                                    |                                                 | ✓ Buscar/reemplazar   |
| 🗧 💌 📄 practica#10_guia 📃 🔨                     | Nombre 🔺                      | Dirección Modo                                                                                                    | de acceso Ciclo de adquisi Comentario de origen |                       |
| Agregar dispositivo                            | 🖅 Boya 1                      |                                                                                                    | eso simbólico> 💌 100 ms 🗄                       | Buscar:               |
| 🖻 🎰 Dispositivos y redes                       | C Boya 2                      | <acc< td=""><td></td><td></td></acc<>                                                                                                    |                                                 |                       |
| PLC_1 [CPU 1516-3 PN/DP]                       | 📲 Boya 3                      | <act< td=""><td>▼</td><td></td></act<>                                                                                                    | ▼                                               |                       |
| <ul> <li>HMI_1 [KTP700 Basic PN]</li> </ul>    | DB General_Nivel Real TQ alto | ."Nivel Real T. <acc< td=""><td>Ciclos</td><td>Tiempo de Unidad de c</td></acc<>                                                                                                    | Ciclos                                          | Tiempo de Unidad de c |
| Configuración de dispositivos                  | DB General_Nivel Real TQ bajo | "Nivel Real T. <acc< td=""><td>Ninguno</td><td></td></acc<>                                                                                                    | Ninguno                                         |                       |
| Q Online y diagnóstico                         | DB General_Setpoint           | .Setpoint <acc< td=""><td>100 ms</td><td>100 milisegund</td></acc<>                                                                                                    | 100 ms                                          | 100 milisegund        |
| Y Configuración de runtime                     | Electrovalvula Entrada        | la Entrada" «Acc                                                                                                    | to 500 ms                                       | 500 milisegund        |
| Imágenes                                       | C Electrovalvula Salida       | la Salida" <acc< td=""><td>th 1s</td><td>1 segundo(s)</td></acc<>                                                                                                    | th 1s                                           | 1 segundo(s)          |
| <ul> <li>Administración de imágenes</li> </ul> | Encendido de Bomba            | e Bomba" <acc< td=""><td>25</td><td>2 segundo(s)</td></acc<>                                                                                                    | 25                                              | 2 segundo(s)          |
| 🔻 🔚 Variables HM                               | C EV Salida HMI               | //* <acc< td=""><td>th 5:</td><td>5 segundo(s)</td></acc<>                                                                                                    | th 5:                                           | 5 segundo(s)          |
| a Mostrar todas las variables                  | Paro HM                       | Acc                                                                                                    | t 10 s                                          | 10 segundo(s)         |
| 📑 Agregar tabla de variables                   | <agregar></agregar>           |                                                                                                    | the 1 min                                       | 1 minuto(s)           |
| 💥 Tabla de variables estándar [11]             | <                             |                                                                                                    | th 5 min                                        | 5 minuto(s)           |
| 2 Conexiones                                   |                               |                                                                                                    | th 10 min                                       | 10 minuto(s)          |
| 🖂 Avisos HMI                                   | Avisos de bit Avisos analógio | cos Variables de fichero                                                                                                    | th 1h                                           | 1 bora(s)             |
| 🛃 Recetas                                      | ID Nombre                     | Texto de aviso                                                                                                    |                                                 |                       |
| III Ficheros                                   | cègragar                      | Categoria                                                                                                    |                                                 |                       |
| 5 Planificador de tareas                       | < C gregers                   |                                                                                                    |                                                 |                       |
| 🔛 Listas de textos y gráficos                  | n a by this usual             |                                                                                                    |                                                 | <b>V X</b>            |
| 🙀 Administración de usuarios                   | Boya i [variable_HMI]         | 4                                                                                                    |                                                 |                       |
| Dispositivos no agrupados                      | Propiedades Eventos Te        | extos                                                                                                    |                                                 | U selección           |
| El Configuración de seguridad                  |                               |                                                                                                    |                                                 | Reemplazar Reempl.    |
| Datos comunes                                  | Genera                        | al                                                                                                    |                                                 | < II >                |
| ¥ Vista datallada                              | General Gen                   | neral                                                                                                    | Configuración                                   | ✓ Idiomas y recursos  |
| • vista detallada                              | Configuración                 | , crui                                                                                                    | configuración                                   | <u>^</u>              |
|                                                | Rango                         | Nombre: Boya 1                                                                                                    | Tipo de datos: Bool 🗄                           | Idioma de edición:    |
|                                                | Escalado lineal +             |                                                                                                    | Longitud: 1                                     | Español (España)      |
| Nombre                                         | Valores                       | Variable PLC: "Boys 1"                                                                                                    |                                                 | -                     |
|                                                | Comentario •                  | a the second of the second second sec |                                                 | Idioma de referencia: |
|                                                | Multiplexado                  | conexion: [mw_conexion_1                                                                                                    | Councación: Binario                             | Econolisi (Econolisi) |
|                                                |                               | Nombre del PLC: PLC_1                                                                                                    |                                                 | espanor (espana)      |
|                                                |                               | Dirección:                                                                                                    | -                                               |                       |
|                                                |                               | Modo de acceso: <acceso simbólico=""></acceso>                                                                                                    |                                                 | V ( II )              |

Figura 10.55 Configuración tiempo de adquisición HMI-PLC

52. Abrir el acceso directo del software OPC Servers Administration.

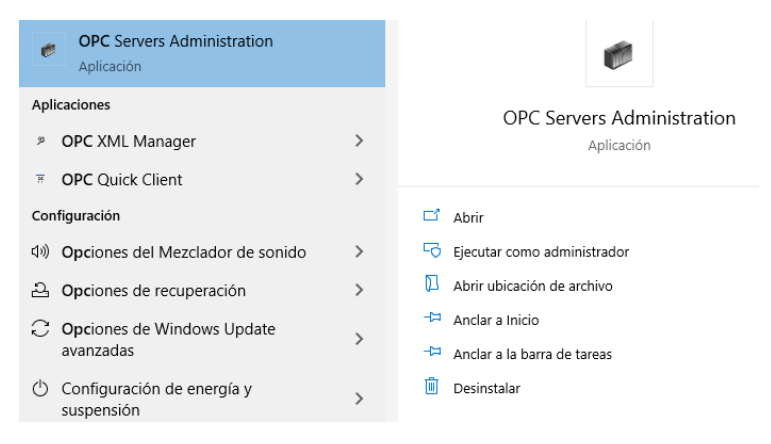

Figura 10.56 Acceso software OPC Servers Administration.

53. Aceptamos los permisos para la aplicación. En la barra de tareas desplegamos otras opciones. Damos clic derecho sobre el icono del OPC Server.

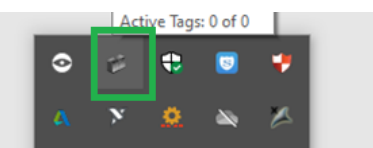

Figura 10.57 Icono de acceso OPC server.

54. Dar clic en el botón "configuration"

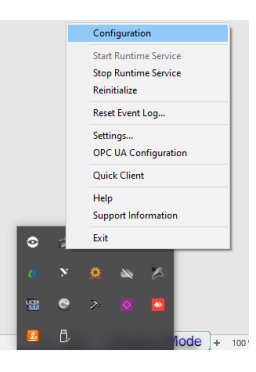

Figura 10.58 Accedemos a "configuration" para poder editar el OPC.

55. Una vez dentro del software, hacemos clic en File> New. Nos aparece una ventana emergente y damos clic en "Yes, Update". Aparecerá la vista principal, en donde se crearán los dispositivos tal como se muestra en la figura 59.

|                                                                                                    | Coloris Coloris | int To | <br>- |
|----------------------------------------------------------------------------------------------------|-----------------|--------|-------|
| 💓 NI OPC Servers - Runtime                                                                                                    |                 | - 1    | ×     |
| File Edit View Tools Buntime Help                                                                                                    |                 |        |       |
| Design Dige game free Alexan Alexan Ale |                 |        |       |
|                                                                                                    |                 |        |       |
|                                                                                                    |                 |        |       |
|                                                                                                    |                 |        |       |
|                                                                                                    |                 |        |       |
|                                                                                                    |                 |        |       |
|                                                                                                    |                 |        |       |
|                                                                                                    |                 |        |       |
|                                                                                                    |                 |        |       |
|                                                                                                    |                 |        |       |
|                                                                                                    |                 |        |       |
|                                                                                                    |                 |        |       |
|                                                                                                    |                 |        |       |
|                                                                                                    |                 |        |       |
|                                                                                                    |                 |        |       |
|                                                                                                    |                 |        |       |
|                                                                                                    |                 |        |       |
|                                                                                                    |                 |        |       |
|                                                                                                    |                 |        |       |
|                                                                                                    |                 |        |       |
| Date Time Source Event                                                                                                    |                 |        | <br>  |
| Call 17(10/000 10-1744 NLOP Server ALLOP Server 2016                                                                                                    |                 |        |       |
| (1) 17/10/2020 10.17.54 NLOPC Servers Since Servers 2016     (1) 17/10/2020 10.17.54 NLOPC Servers Since Advertised auscentifier                                                                                                    |                 |        |       |
| In Tri 10 2020 10.17.54 IN OPC Servers. Simulation device date address successibly.     In Tri 10/2021 10.17.54 IN IOPC Servers. Simulation device stated                                                                                                    |                 |        |       |
| 1 17/10/2020 10:17/54 NIOP Service Stations in the work water                                                                                                    |                 |        |       |
| 117/10/2020 10:1754 Simulator Envice Diver V5 19 492.0                                                                                                    |                 |        |       |
| 1/10/2020 11:08:48 NLOPC Servers. Configuration session started by AUTOMATIZACION as De                                                                                                    |                 |        |       |
| 1 17/10/2020 11:10:31 NI OPC Servers. Burtime project has been reset.                                                                                                    |                 |        |       |
| 17/10/2020 11:10:31 NI OPC Servers Stopping Simulator device driver,                                                                                                    |                 |        |       |
| 17/10/2020 11:10:31 NI OPC Servers Created backup of project "C:\ProgramData\National Instru                                                                                                    |                 |        |       |

Figura 10.59 Ventana nueva de OPC Server.

56. Hacemos clic en la opción "Clic to add a channel". Nos aparece una ventana emergente en la cual, asignamos el nombre al canal del OPC Server: "New Channel" donde podemos ver el "Channel name".

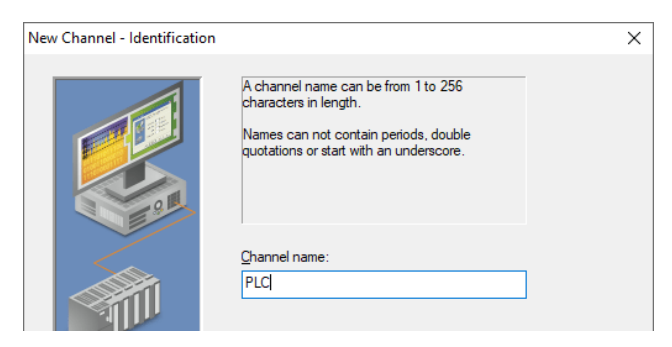

Figura 10.60 Ventana para configurar "Channel name".

57. En la siguiente ventana procedemos a seleccionar "Siemens TCP/IP Ethernet" de la lista de drivers.

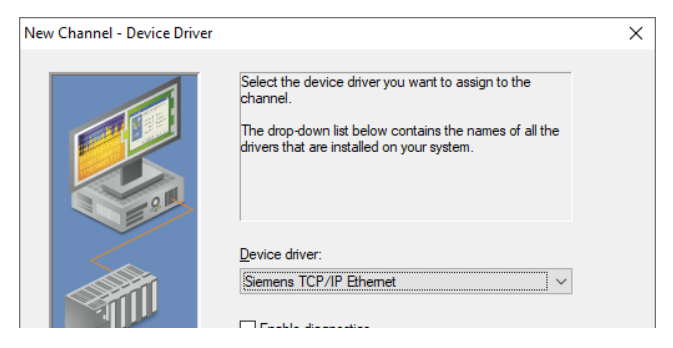

Figura 10.61 Configuración de "Device driver".

58. En la siguiente ventana tenemos "Network Adapter" y seleccionamos el que nos corresponde al momento.

| This channel is configured to communicate over<br>a network. You can select the network adapter<br>that the driver should use from the list below.<br>Select 'Default' if you want the operating system<br>to choose the network adapter for you. |
|----------------------------------------------------------------------------------------------------|
| Network Adapter:                                                                                                    |
| Default 🗸                                                                                                    |
| Default                                                                                                    |
| Siemens PLCSIM Vi [169.254.206.88]                                                                                                    |

Figura 10.62 Ventana de "Network Adapter".

59. En la ventana siguiente dejamos las selecciones por default.

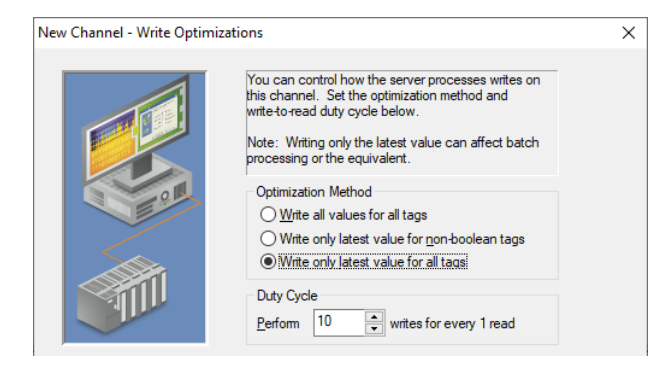

Figura 10.63 Ventana de "Write Optimizations"

60. En la siguiente ventana dejamos los valores por default como se muestra a continuación.

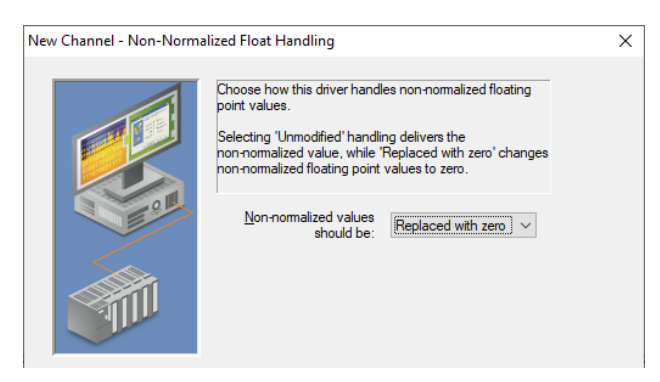

Figura 10.64 Ventana de "Non-Normalized Float Handling".

61. En la siguiente ventana revisamos que este todo correcto y damos "Finalizar".

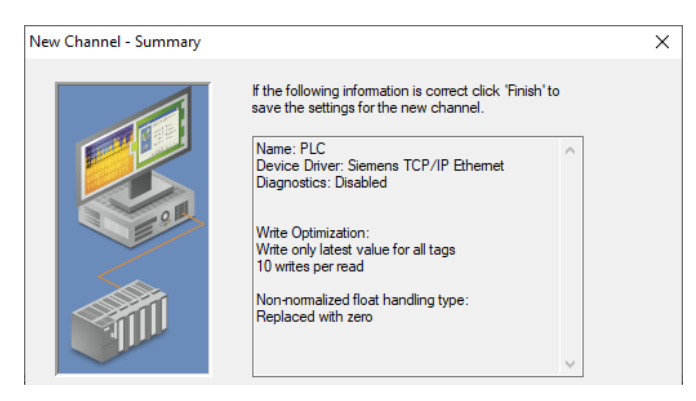

Figura 10.65 Ventana de "Summary".

62. Una vez finalizado ese proceso, procedemos a dar clic en "Clic to add a new device" y nos aparecerá una ventana como la mostrada a continuación.

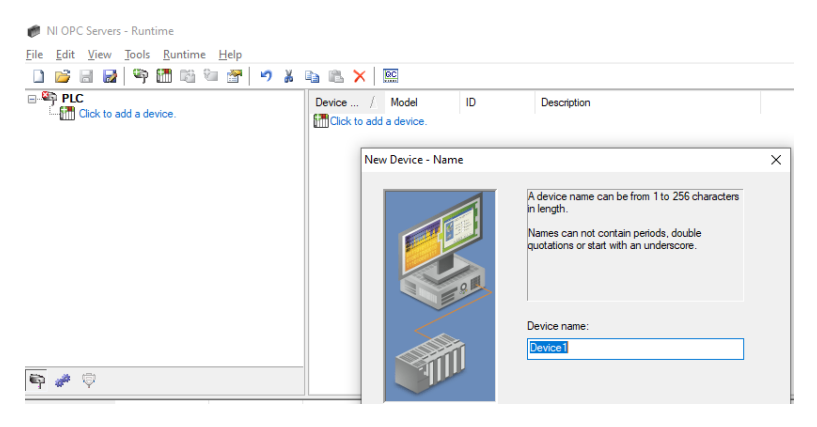

Figura 10.66 Ventana de "Device name".

63. Le cambiamos el nombre al equipo y escribimos lo siguiente:

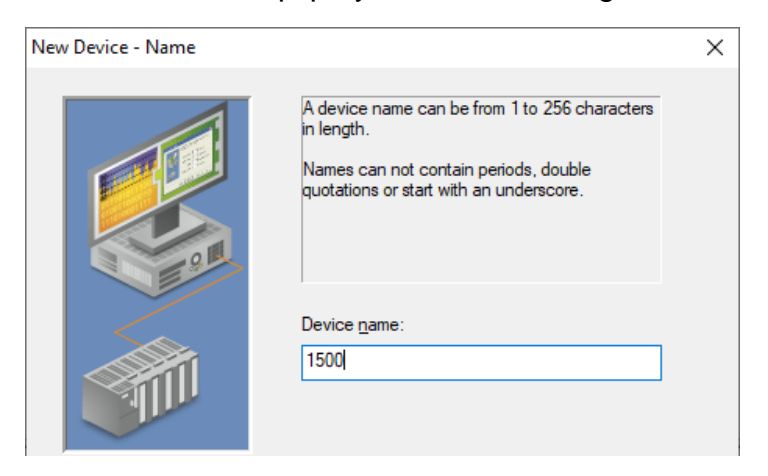

Figura 10.67 Ventana "Device Name".

64. Al dar siguiente, nos aparece la ventana "Model" y seleccionamos el equipo correspondiente.

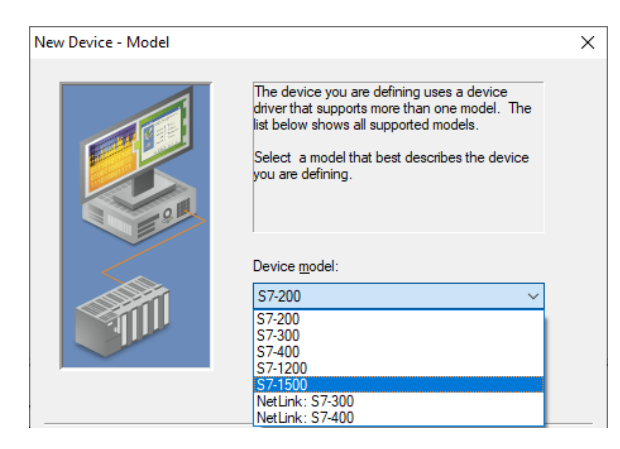

Figura 10.68 Ventana "Device Model".

65. En la siguiente ventana cambiamos la direccion IP de nuestro PLC-1500

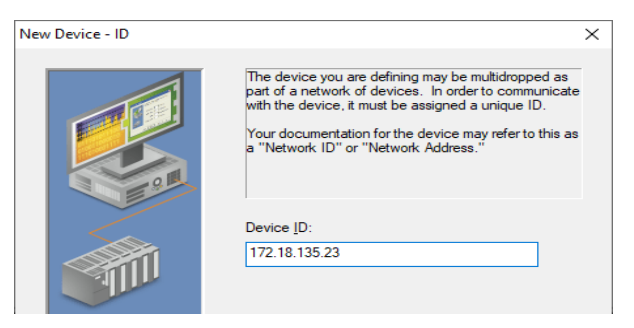

Figura 10.69 Ventana "Device ID".

66. En la siguiente ventana procedemos a dar continuación con las opciones por default.

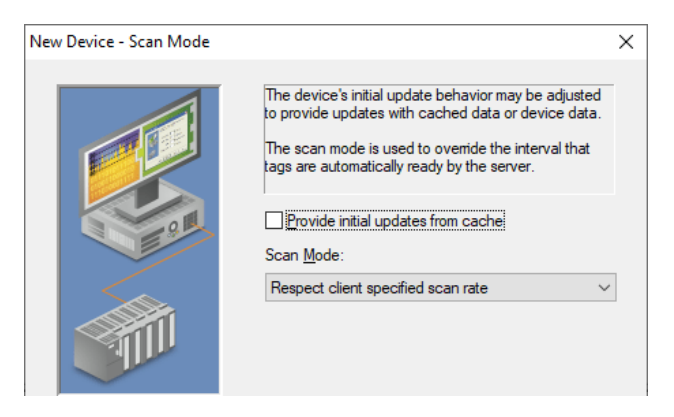

Figura 10.70 Ventana "Scan Mode".

67. En la ventana siguiente dejamos los valores por default.

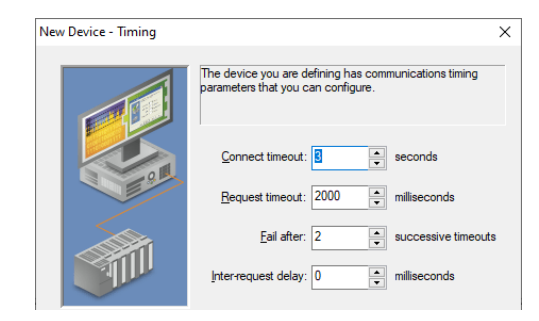

Figura 10.71 Ventana "Timing".

68. En la figura mostrada a continuación, damos clic en siguiente.

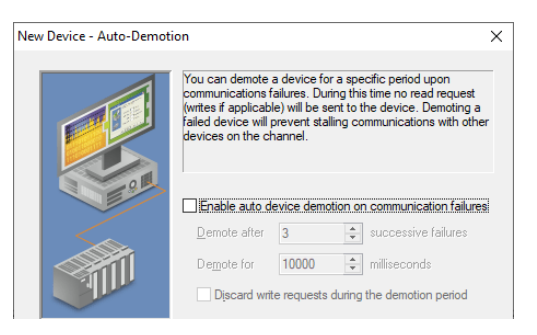

Figura 10.72 Ventana "Auto Demotion".

69. En la figura mostrada a continuación, damos clic en siguiente.

| New Device - Database Creatio | n                                                                                                    | × |
|-------------------------------|----------------------------------------------------------------------------------------------------|---|
|                               | The device you are defining has the ability to<br>automatically generate a tag database.<br>Determine if the device should create a<br>database on startup, what action should be<br>performed on previously generated tags, group<br>to add tags to, and allowing subgroups. |   |
|                               | Startup: Do not generate on startup                                                                                                    |   |
|                               | Add to group: Add to group:                                                                                                    |   |

Figura 10.73 Ventana "Database Creation".

70. En la figura mostrada a continuación, se da clic en siguiente.

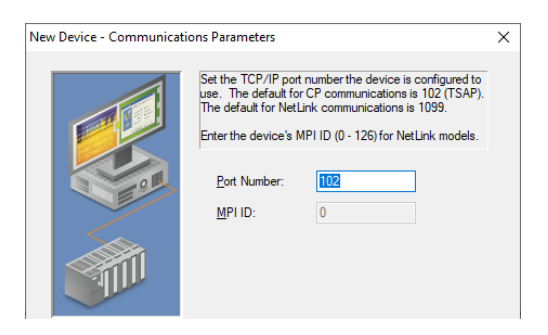

Figura 10.74 Ventana "Communications Parameters".

71. En la figura mostrada a continuación, se da clic en siguiente.

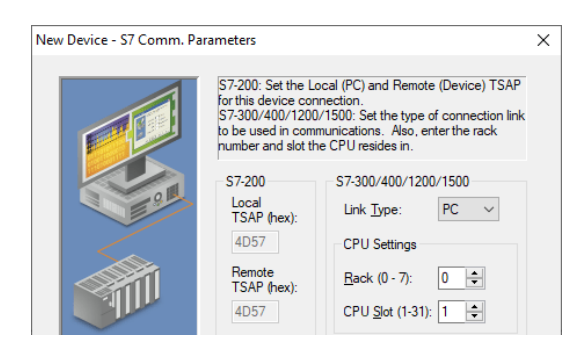

Figura 10.75 Ventana "S7 Com. Parameters".

72. En la figura mostrada a continuación, damos clic en siguiente.

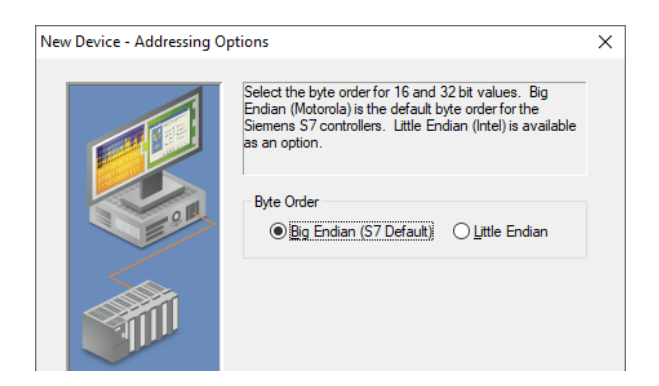

Figura 10.76 Ventana "Addressing Options".

73. En la figura mostrada a continuación damos clic en "finalizar".

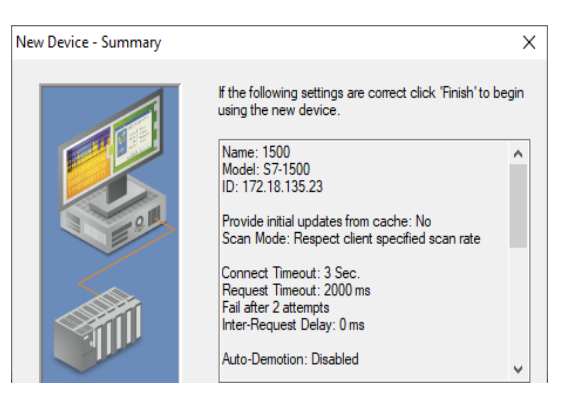

Figura 10.77 Ventana "Summary".

74. Una vez finalizado te debe salir la ventana como la siguiente.

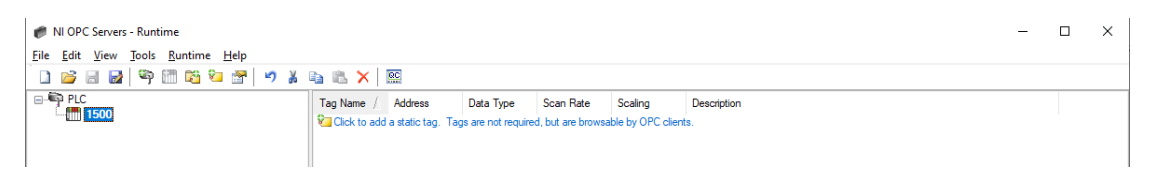

Figura 10.78 Ventana OPC Servers

75. A continuación, procedemos a guardar nuestro archivo dentro de la misma carpeta donde tenemos el programa en Tía Portal. Una vez guardado, damos clic derecho y seleccionamos "New Tag". Nos va a aparecer una ventana emergente; en la cual, declaramos las variables a utilizar.

| ag Prope             | rties                                                        |                                                                                           | × |
|----------------------|--------------------------------------------------------------|-------------------------------------------------------------------------------------------|---|
| General              | Scaling                                                      |                                                                                           |   |
| Identi               | fication                                                     |                                                                                           |   |
|                      | <u>N</u> ame: BOYA N                                         | IIV001                                                                                    |   |
|                      | Addr <u>e</u> ss: 10.2                                       | 0                                                                                         |   |
| <u>D</u> e           | escription:                                                  |                                                                                           | × |
| Data                 | properties                                                   |                                                                                           |   |
|                      | Data type:                                                   | Boolean $\checkmark$                                                                      |   |
|                      | Client access                                                | Read/Write 🗸                                                                              |   |
|                      | <u>S</u> can rate                                            | 100 milliseconds                                                                          |   |
| Note<br>OPC<br>speci | : This scan rate is a<br>clients when the de<br>ified rate'. | oplied for non-OPC clients. It only applies to vice scan rate mode is set to 'Respect tag |   |

Figura 10.79 Declaración primera variable "BOYA NIV001".

76. Una vez declarada la variable tendremos la ventana como la siguiente.

| NI OPC Serve          | ers - Runtime [C:\U           | sers\AUTOMATIZAC | ION\Download     | s\practica#10_g   | guia\OPCpracti     | ca10.opf]    |         |             |                         | -         |           | ×    |
|-----------------------|-------------------------------|------------------|------------------|-------------------|--------------------|--------------|---------|-------------|-------------------------|-----------|-----------|------|
| <u>File Edit View</u> | <u>T</u> ools <u>R</u> untime | e <u>H</u> elp   |                  |                   |                    |              |         |             |                         |           |           |      |
| 🗋 📂 🗟 🖥               | a 🖗 🧖 👔                       | 🔁 📅 🔊 👗          | $h$ $h$ $\times$ | OC.               |                    |              |         |             |                         |           |           |      |
| PLC                   |                               |                  | Tag Name /       | Address           | Data Type          | Scan Rate    | Scaling | Description |                         |           |           |      |
| 1500                  |                               |                  | BOYA NI          | 10.2              | Boolean            | 100          | None    |             |                         |           |           |      |
|                       |                               |                  |                  |                   |                    |              |         |             |                         |           |           |      |
|                       |                               |                  |                  |                   |                    |              |         |             |                         |           |           |      |
|                       |                               |                  |                  |                   |                    |              |         |             |                         |           |           |      |
|                       |                               |                  |                  |                   |                    |              |         |             |                         |           |           |      |
|                       |                               |                  |                  |                   |                    |              |         |             |                         |           |           |      |
|                       |                               |                  |                  |                   |                    |              |         |             |                         |           |           |      |
|                       |                               |                  |                  |                   |                    |              |         |             |                         |           |           |      |
|                       |                               |                  |                  |                   |                    |              |         |             |                         |           |           |      |
|                       |                               |                  |                  |                   |                    |              |         |             |                         |           |           |      |
|                       |                               |                  |                  |                   |                    |              |         |             |                         |           |           |      |
|                       |                               |                  |                  |                   |                    |              |         |             |                         |           |           |      |
|                       |                               |                  |                  |                   |                    |              |         |             |                         |           |           |      |
|                       |                               |                  |                  |                   |                    |              |         |             |                         |           |           |      |
| 🖣 🥔 🖗                 |                               |                  |                  |                   |                    |              |         |             |                         |           |           |      |
| Date 7                | Time                          | Source           | Event            |                   |                    |              |         |             |                         |           |           | ^    |
| (i) 17/10/2020        | 10:17:54                      | NI OPC Servers   | Starting Simulat | or device driver. |                    |              |         |             |                         |           |           |      |
| i) 17/10/2020         | 10:17:54                      | Simulator        | Simulator Devic  | e Driver V5.19.4  | 92.0               |              |         |             |                         |           |           |      |
| 17/10/2020            | 11:08:48                      | NI OPC Servers   | Configuration se | ession started by | AUTOMATIZACI       | ION as De    |         |             |                         |           |           |      |
| (17/10/2020           | 11:10:31                      | NI OPC Servers   | Runtime project  | has been reset.   |                    |              |         |             |                         |           |           |      |
| 17/10/2020            | 11:10:31                      | NI OPC Servers   | Stopping Simula  | tor device driver | -                  |              |         |             |                         |           |           |      |
| 17/10/2020            | 11:10:31                      | NI OPC Servers   | Created backup   | of project 'C:\Pr | ogramData \Natio   | onal Instru  |         |             |                         |           |           |      |
| 17/10/2020            | 11:19:21                      | NI OPC Servers   | Siemens TCP/I    | P Ethernet devic  | e driver loaded su | uccessfully. |         |             |                         |           |           |      |
| 17/10/2020            | 11:19:21                      | NI OPC Servers   | Starting Siemen  | s TCP/IP Ethem    | et device driver.  |              |         |             |                         |           |           |      |
| 17/10/2020            | 11:19:21                      | Siemens TCP/IP   | Siemens TCP/II   | P Ethemet Devic   | e Driver V5.19.4   | 92.0         |         |             |                         |           |           |      |
| 1//10/2020            | 11:19:23                      | UEM Interface    | Standard Licens  | se nas been tour  | u.                 |              |         |             |                         |           |           | ~    |
| Ready                 |                               |                  |                  |                   |                    |              |         |             | Default User Clients: 0 | Active ta | aas: 0 of | 0 .: |
|                       |                               |                  |                  |                   |                    |              |         |             | Berdan over ellerite. U |           |           | -    |

Figura 10.80 OPC Servers con una variable ya declarada

77. Una vez creado el tag, procedemos a crear otro "New Tag" en el cual vamos a declarar otra variable a utilizar.

| General             | Scaling                                                       |                           |                                                             |                                |                      |
|---------------------|---------------------------------------------------------------|---------------------------|-------------------------------------------------------------|--------------------------------|----------------------|
| Identi<br>De        | fication<br><u>N</u> ame:<br>Addr <u>e</u> ss:<br>escription: | BOYA NI                   | /002                                                        |                                |                      |
| Data                | properties -                                                  |                           |                                                             |                                |                      |
|                     | D                                                             | ata type:                 | Boolean ~                                                   |                                |                      |
|                     | <u>C</u> lient                                                | access:                   | Read/Write ~                                                |                                |                      |
|                     | <u>S</u>                                                      | can rate:                 | 100 🚔 millisecono                                           | ds                             |                      |
| Note<br>OPC<br>spec | : This scan<br>clients whe<br>fied rate'.                     | rate is app<br>on the dev | lied for non-OPC clients. It<br>ce scan rate mode is set to | only applies to<br>Respect tag |                      |
| OPC                 | clients whe<br>fied rate'.                                    | en the dev                | ce scan rate mode is set to                                 | ancelar Ap                     | li <u>c</u> ar Ayuda |

Figura 10.81 Declaración de variable "BOYA NIV002"

78. Continuamos creando otro "New Tag" para la siguiente variable.

| Tag Properties                                                                     | ×                                                                                  |
|------------------------------------------------------------------------------------|------------------------------------------------------------------------------------|
| General Scaling                                                                    |                                                                                    |
| Identification <u>N</u> ame: BOYA NIV00 Addrgss: 10.4                              |                                                                                    |
| Description:                                                                       |                                                                                    |
| Data type: B                                                                       | oolean 🗸                                                                           |
| <u>C</u> lient access: F                                                           | ead/Write $\checkmark$                                                             |
| <u>S</u> can rate: 1                                                               | 00 💼 milliseconds                                                                  |
| Note: This scan rate is applied<br>OPC clients when the device<br>specified rate'. | I for non-OPC clients. It only applies to<br>scan rate mode is set to 'Respect tag |
|                                                                                    | Aceptar Cancelar Apli <u>c</u> ar Ayuda                                            |

Figura 10.82 Declaración de variable "BOYA NIV003".

79. Repetimos los últimos pasos para declarar variables hasta completar todas las variables a utilizar.

| Ø NI OPC Serve                 | ers - Runtime [C:\L | Users\AUTOMATIZACI | ION\Downloads\practica#10_gu       | ia\OPCpractica    | a10.opf *] |           |         |                   | -              |            | ×    |
|--------------------------------|---------------------|--------------------|------------------------------------|-------------------|------------|-----------|---------|-------------------|----------------|------------|------|
| File Edit View                 | <u>Tools</u>        | ne <u>H</u> elp    |                                    |                   |            |           |         |                   |                |            |      |
| ີ 🗋 🐸 🖬 🖥                      | a 🧐 🖱 🛍             | ն 🖓 📲              | 6 B × B                            |                   |            |           |         |                   |                |            |      |
| E PLC                          |                     |                    | Tag Name /                         | Address           | Data Type  | Scan Rate | Scaling | Description       |                |            |      |
| 1500                           |                     |                    | BOYA NIV001                        | 10.2              | Boolean    | 100       | None    |                   |                |            |      |
|                                |                     |                    | BOYA NIV002                        | 10.3              | Boolean    | 100       | None    |                   |                |            |      |
|                                |                     |                    | BOYA NIV003                        | 10.4              | Boolean    | 100       | None    |                   |                |            |      |
|                                |                     |                    | M ENCENDIDO BOMBA                  | M0.3              | Boolean    | 100       | None    |                   |                |            |      |
|                                |                     |                    | S EV ENTRADA                       | M0.1              | Boolean    | 100       | None    |                   |                |            |      |
|                                |                     |                    | EV SALIDA                          | M0.2              | Boolean    | 100       | None    |                   |                |            |      |
|                                |                     |                    | 3 INICIO GENERAL                   | M0.6              | Boolean    | 100       | None    |                   |                |            |      |
|                                |                     |                    | MARCA INICIO                       | M0.0              | Boolean    | 100       | None    |                   |                |            |      |
|                                |                     |                    | S PARO GENERAL                     | M0.7              | Boolean    | 100       | None    |                   |                |            |      |
|                                |                     |                    | PORCENTAJE BOMBA                   | MD66              | Float      | 100       | None    |                   |                |            |      |
|                                |                     |                    | SALIDA NIVEL                       | MD80              | Float      | 100       | None    |                   |                |            |      |
|                                |                     |                    | SALIDA PRESION                     | MD60              | Float      | 100       | None    |                   |                |            |      |
|                                |                     |                    | C SETPOINT                         | MD2               | Float      | 100       | None    |                   |                |            |      |
|                                |                     |                    |                                    |                   |            |           |         |                   |                |            |      |
|                                |                     |                    |                                    |                   |            |           |         |                   |                |            |      |
|                                |                     |                    |                                    |                   |            |           |         |                   |                |            |      |
| 🖣 🥔 🖗                          |                     |                    | <                                  |                   |            |           |         |                   |                |            | >    |
| Date 7                         | Time                | Source             | Event                              |                   |            |           |         |                   |                |            | ^    |
| <ol> <li>17/10/2020</li> </ol> | 11:24:39            | Siemens TCP/IP     | Siemens TCP/IP Ethemet Device      | Driver V5.19.492  | 2.0        |           |         |                   |                |            |      |
| (1) 17/10/2020                 | 11:25:18            | NI OPC Servers     | Closing project C:\Users\AUTOMA    | TIZACION\Dow      | mloads\    |           |         |                   |                |            |      |
| <ol> <li>17/10/2020</li> </ol> | 11:25:18            | NI OPC Servers     | Opening project C:\Users\AUTOM     | ATIZACION\Do      | wnloads    |           |         |                   |                |            |      |
| (1) 17/10/2020                 | 11:25:19            | NI OPC Servers     | Runtime project replaced from 'C:\ | Jsers\AUTOMA      | TIZACI     |           |         |                   |                |            |      |
| <ol> <li>17/10/2020</li> </ol> | 11:25:19            | NI OPC Servers     | Stopping Siemens TCP/IP Etheme     | t device driver.  |            |           |         |                   |                |            |      |
| <ol> <li>17/10/2020</li> </ol> | 11:25:19            | NI OPC Servers     | Siemens TCP/IP Ethemet device of   | hiver loaded suc  | cessfully. |           |         |                   |                |            |      |
| <ol> <li>17/10/2020</li> </ol> | 11:25:19            | NI OPC Servers     | Created backup of project 'C:\Prog | ramData \Nation   | ial Instru |           |         |                   |                |            | - 10 |
| (17/10/2020                    | 11:25:19            | NI OPC Servers     | Starting Siemens TCP/IP Ethernet   | device driver.    |            |           |         |                   |                |            |      |
| (17/10/2020                    | 11:25:19            | Siemens TCP/IP     | Siemens TCP/IP Ethernet Device     | Driver V5.19.492  | 2.0        |           |         |                   |                |            |      |
| 17/10/2020                     | 11:45:04            | Siemens TCP/IP     | Device 'PLC.1500' with ID 172.18.  | 135.23 is not res | ponding.   |           |         |                   |                |            |      |
| ļ                              |                     |                    |                                    |                   |            |           |         |                   |                |            | ~    |
| Ready                          |                     |                    |                                    |                   |            |           |         | Default User Clie | ents: 0 Active | tags: 0 of | f0   |

Figura 10.83 Software OPC Servers con todas las variables declaradas

80. Una vez finalizada la comunicación del OPC Servers, procedemos a iniciar la programación de control en el software LabVIEW. Primero ejecutamos LabVIEW(64bits), una vez dentro damos clic en File, New VI. Nos debe aparecer dos ventanas. Una ventana es la "Front Panel" y la otra es "Block Diagram".

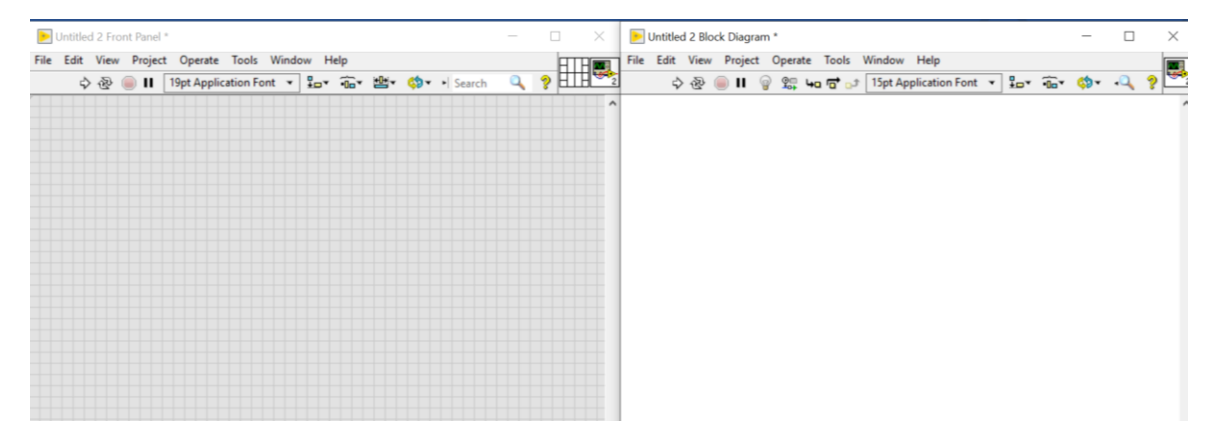

Figura 10.84 Ventanas del software LabVIEW al inicio.

81. Ahora seguimos los siguientes pasos sobre la ventana "Block Diagram": Clic derecho> Structures> While Loop. En la siguiente figura se muestra la ruta especificada.

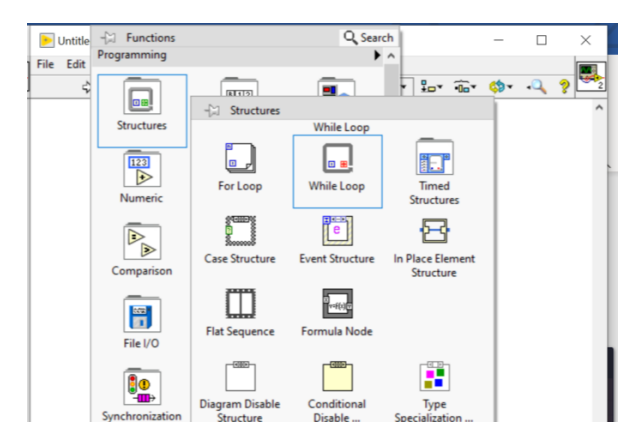

Figura 10.85 Ruta para crear un "While Loop".

82. Una vez creado, lo asentamos sobre la ventana. Podremos notar que de su lado inferior derecho existe un icono que representa un "Stop" para la estructura. Colocamos el cursor sobre el icono, damos clic derecho y seleccionamos "Create Control".

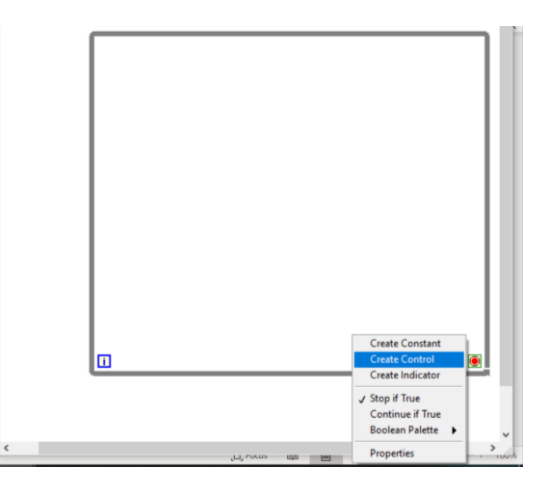

Figura 10.86 Ruta para "Create Control".

83. Una vez creado, nos debe aparecer de la siguiente manera.

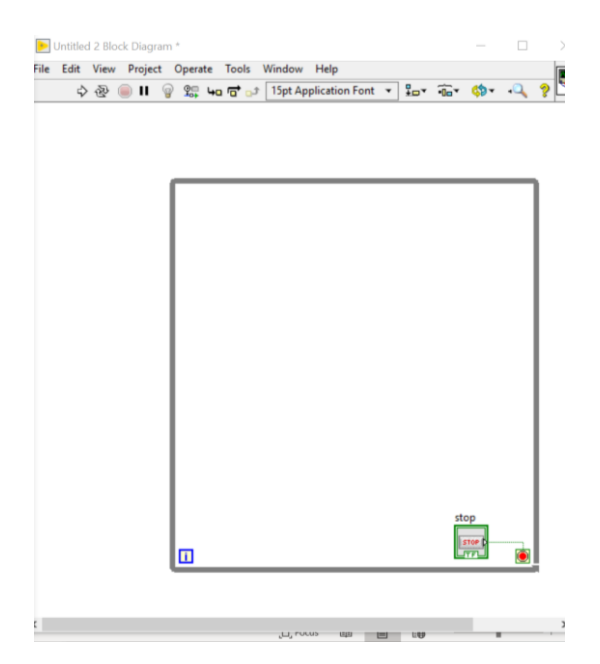

Figura 10.87 "While Loop" en el diagrama de bloques.

84. Para continuar nos dirigimos a la ventana de "Front Panel". Buscamos dentro de nuestros documentos la imagen raíz en base a nuestra planta y simplemente la arrastramos hacia la ventana.

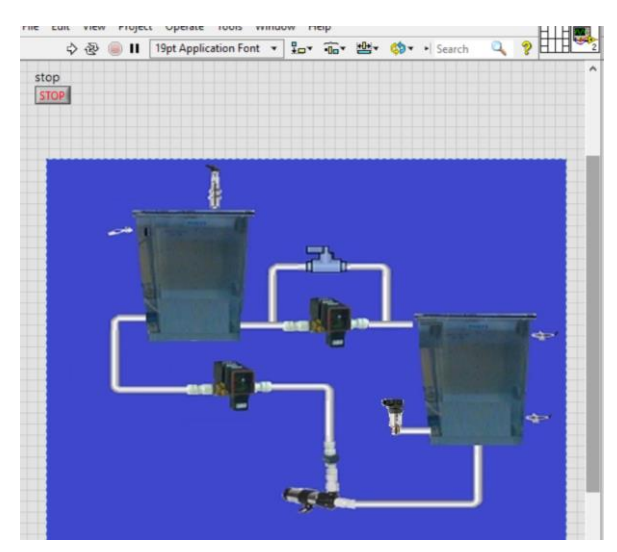

Figura 10.88 " Ventana "Front Panel" con la imagen de la planta.

85. También tenemos otra imagen que nos sirve para el fondo de nuestro proyecto. Repetimos en paso anterior para insertar la imagen y editamos la vista de la ventana "Front Panel"

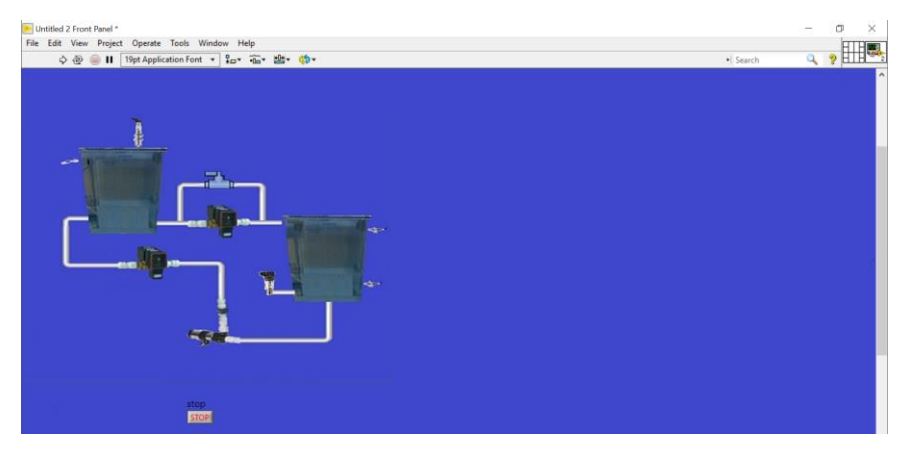

Figura 10.89 Ventana "Front Panel" con fondo arreglado.

86. A continuación, seguimos la ruta especificada: Clic derecho> Decorations> Raised Box. La insertamos en la ventana "Front Panel" y le cambiamos el tamaño de tal manera que cubra la parte superior de nuestro proyecto.

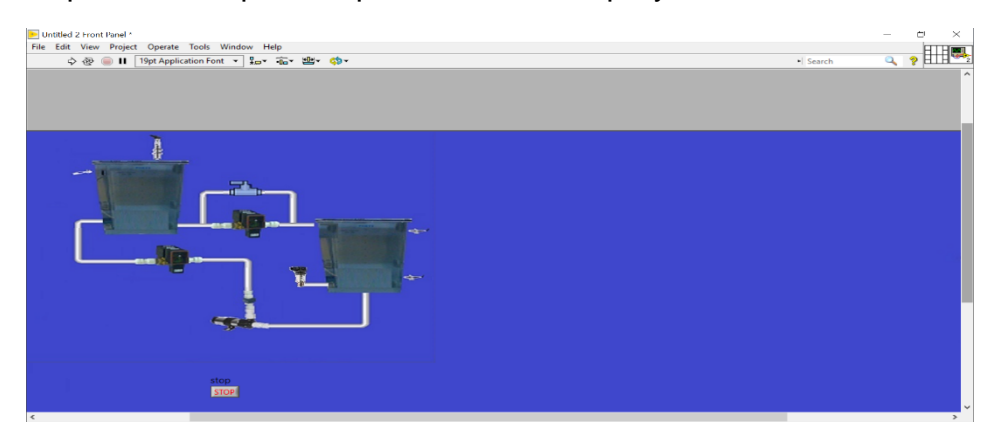

Figura 10.90 Ventana "Front Panel" con "Raised Box" en su parte superior.

87. Hacemos doble clic sobre cualquier lugar de la pantalla para crear un texto. Dentro del recuadro del texto escribimos: "CONTROL DE NIVEL POR LOGICA DIFUSA USANDO OPC CON UN PLC S7-1500".

| File Edit View Project Operate Tools Window Help<br>合 ② ③ III Titpt Application Font * 3 安 金 地子 の* | • Search | - 7 × |
|----------------------------------------------------------------------------------------------------|----------|-------|
|                                                                                                    |          |       |
| CONTROL DE NIVEL POR LÓGICA DIFUSA USANDO OPE CON UN PLE ST 1500                                   |          |       |
| step<br>STOP                                                                                       |          | ~     |

Figura 10.91 Ventana "Front Panel" con el título de la práctica.

88. Seleccionamos todo el texto y seguimos los pasos indicados en la figura 92 para cambiar el tamaño de la letra.

| Untitled 2 Front Panel * |                         |                         |                           |                                          |    | C)           |
|--------------------------|-------------------------|-------------------------|---------------------------|------------------------------------------|----|--------------|
| ile Edit View Projec     | t Operate Tools Window  | Help                    |                           |                                          |    | ETB          |
| 수 쥰 🥘 🛙                  | 19pt Application Font • | □* 値* 體* 🔅*<br>Ctrl+0 ^ |                           | Search                                   | 9  | <b>8</b> HTH |
|                          | Application Font        | Ctrl+1                  |                           |                                          |    |              |
|                          | System Font             | Ctrl+2                  |                           |                                          |    |              |
|                          | Dialog Font             | Ctrl+3                  |                           |                                          |    |              |
|                          | ✓ Current Font          | Ctrl+4                  |                           |                                          |    |              |
|                          | Size                    | •                       | 9                         |                                          |    |              |
|                          | Style                   | •                       | 12                        |                                          |    |              |
| -                        | Justify                 | >                       | 14                        | DE NIVEL DOR LÓGICA DIELISA LISANDO ORCO | ON | LINE C       |
|                          | Color                   | •                       | 18                        | DE NIVEL FOR LOGICA DIFUSA USANDO OFC C  |    | UI4 I        |
|                          | 201000                  |                         | 24                        |                                          |    |              |
|                          | AIGDT                   |                         | 36                        |                                          |    |              |
| 21                       | AMGDT                   |                         | Smaller Ctrl+-            |                                          |    |              |
|                          | AcadEref                |                         | Larger Ctrl+=             |                                          |    |              |
|                          | Agency FB               | L                       |                           |                                          |    |              |
|                          | Algerian                |                         |                           |                                          |    |              |
|                          | AmdtSymbols             |                         |                           |                                          |    |              |
|                          | Arabic Transparent      |                         |                           |                                          |    |              |
|                          | Arial                   |                         |                           |                                          |    |              |
|                          | Arial Baltic            |                         | ACCOUNT OF TAXABLE PARTY. |                                          |    |              |
|                          | Arial Black             |                         |                           |                                          |    |              |
|                          | Arial CE                |                         |                           |                                          |    |              |
|                          | Anal CYK                |                         |                           |                                          |    |              |
|                          | Anal Greek              |                         |                           |                                          |    |              |

Figura 10.92 Ruta para agrandar el tamaño de la letra.

89. Repetimos el paso anterior hasta llegar a un tamaño de letra de 40pt, cambiamos el tipo de letra a "bold" y colocamos el título centrado en la parte superior de la ventana "Front Panel".

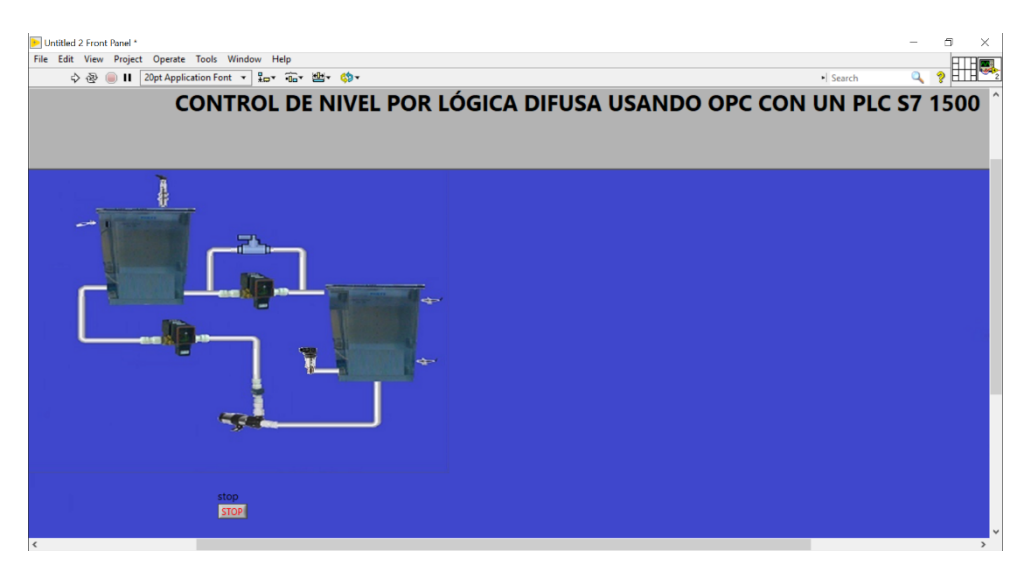

Figura 10.93 Ventana "Front Panel" con el título de la práctica.

90. A continuación, creamos otro texto en el cual redactaremos el nombre de nuestro tutor encargado. Agrandamos la letra hasta un tamaño de 25pt con letra "bold".

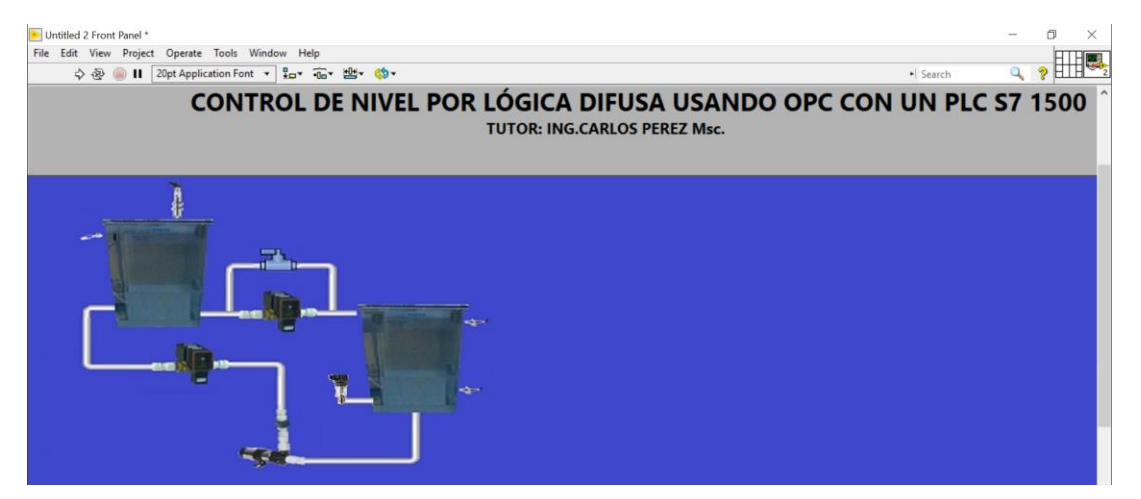

Figura 10.94 Ventana "Front Panel" con el nombre del tutor.

91. A continuación, creamos otro texto en el cual redactaremos los nombres de los autores. Agrandamos la letra hasta un tamaño de 25pt con letra "bold".

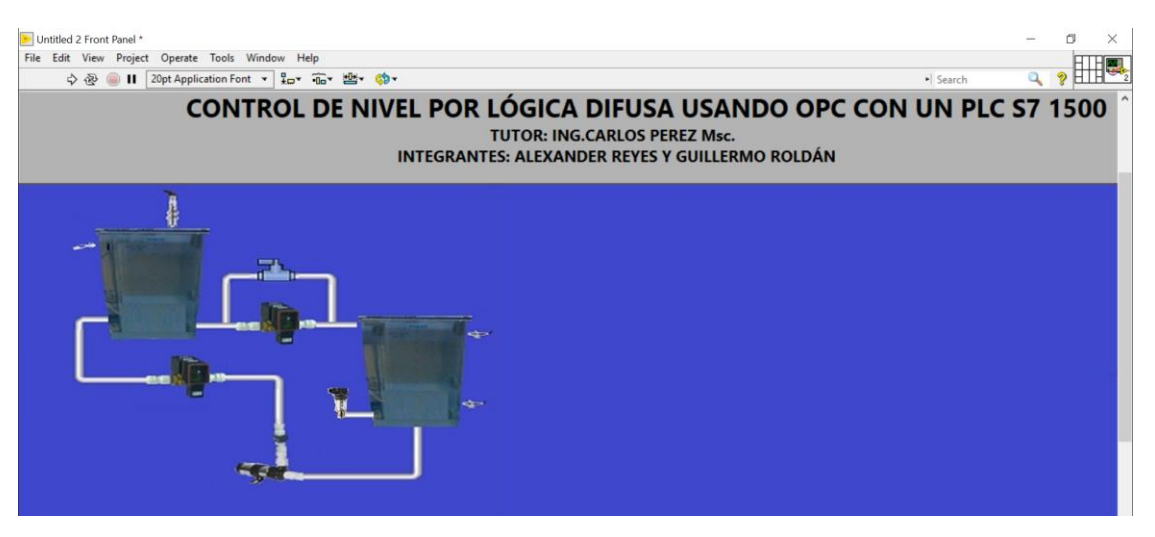

Figura 10.95 Ventana "Front Panel" con nombres de los autores.

92. Ahora insertamos el logo de la universidad y lo colocamos en la parte superior.

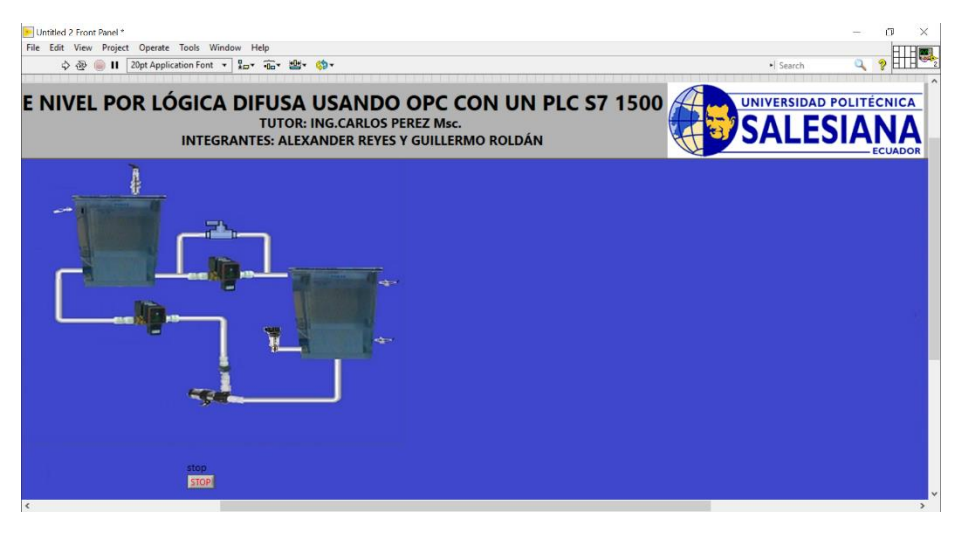

Figura 10.96 Ventana "Front Panel" con logo añadido.

93. Seguimos la ruta: Clic derecho> Boolean> Round LED. Repetimos este paso hasta tener en total 4 LEDs.

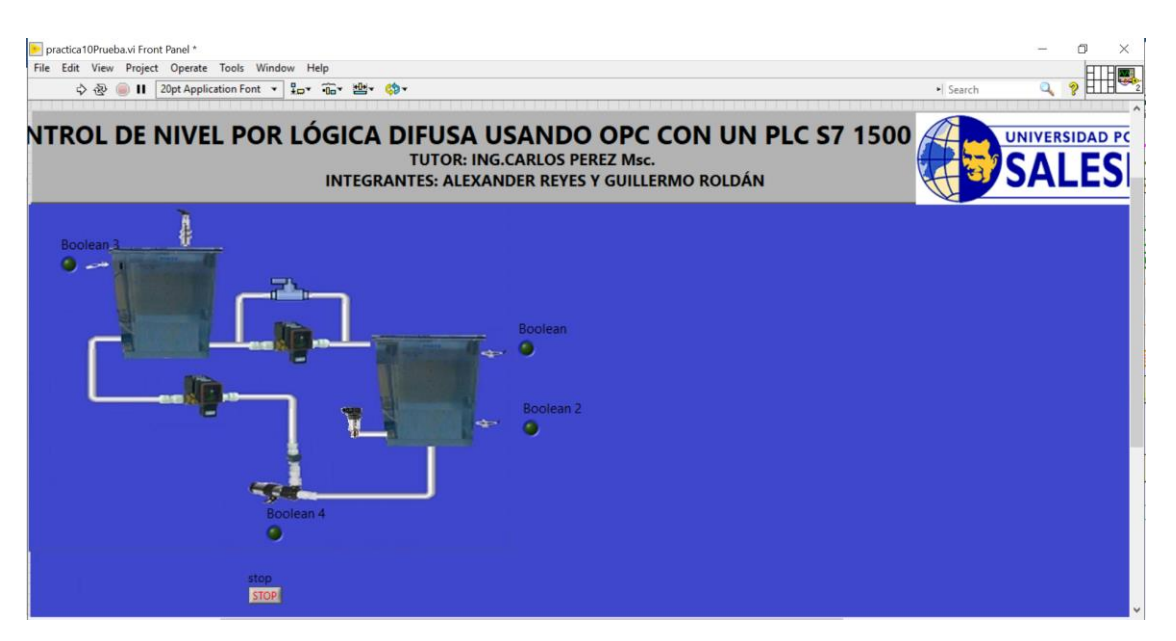

Figura 10.97 Ventana "Front Panel" con los indicadores LED.

94. Ahora, seguimos la ruta: Clic derecho> Boolean> Square LED. Agregamos 2 en total.

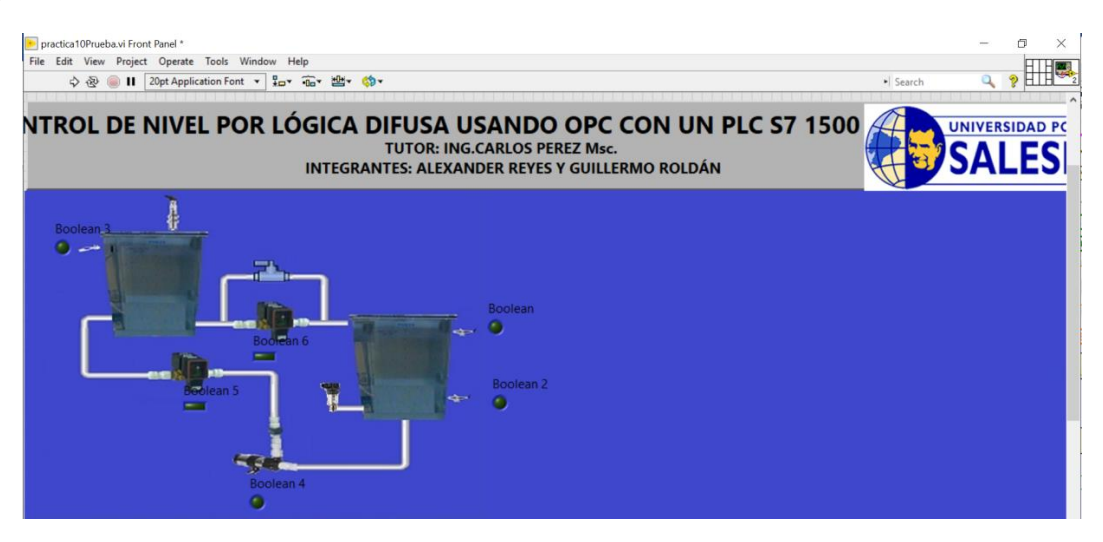

Figura 10.98 Ventana "Front Panel".

95. Se coloca el cursor sobre el LED hasta visualizar unos puntos que se utilizan para poder modificar el tamaño de este. Hacemos este proceso para cada uno de los indicadores LED.

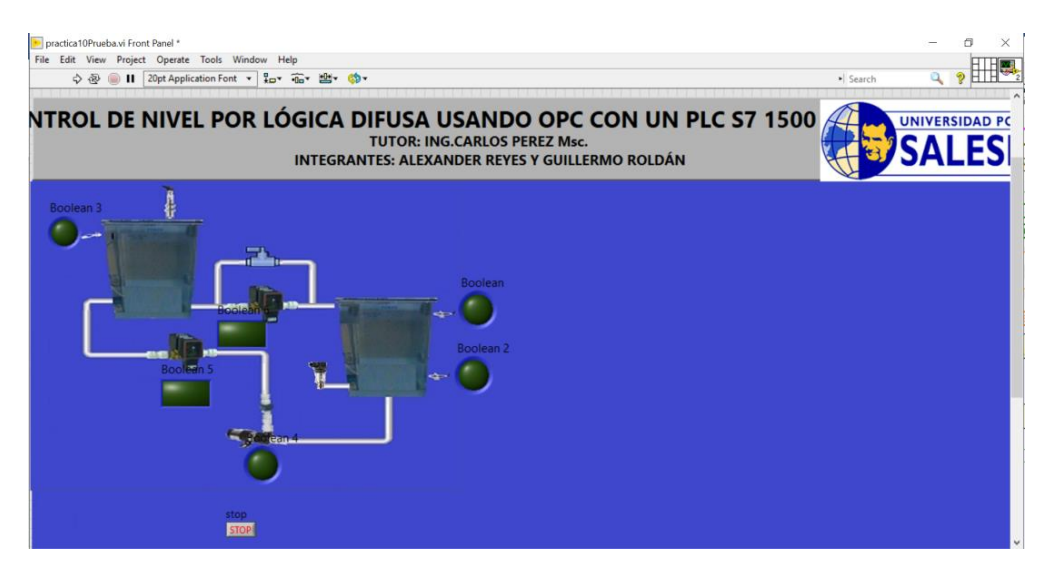

Figura 10.99 Ventana "Front Panel".

96. Seguido de esto, procedemos a mejorar la visualización de los títulos de cada indicador. Le modificamos sus nombres, tipo, color y tamaño de letra y movemos su ubicación para poder leer de manera más fácil.

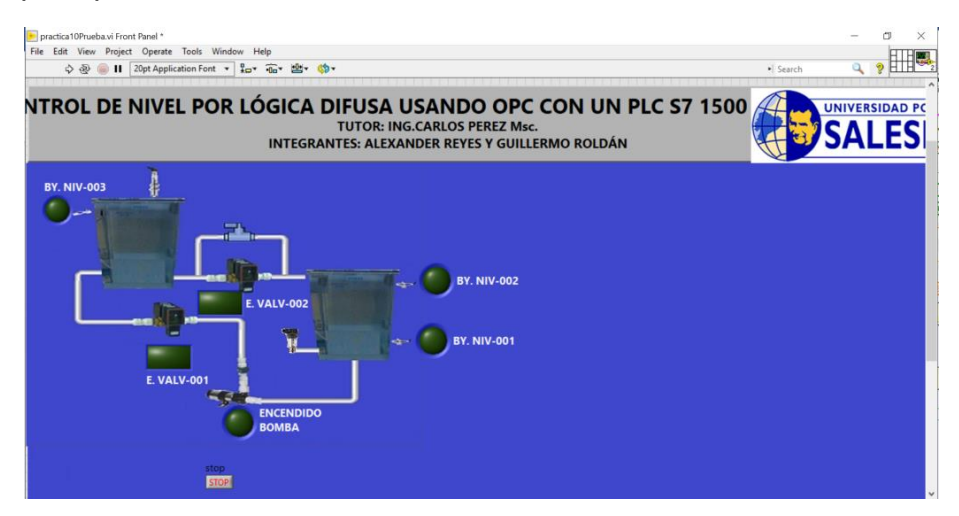

Figura 10.100 Ventana "Front Panel" con títulos modificados.

97. Seguido de esto, necesitamos crear un objeto siguiendo la siguiente ruta: Clic derecho>Decorations>Horizontal Smooth Box. Una vez creado lo pegamos por debajo del grafico de la planta y agrandamos su tamaño original.

| Practica10Pruebawi Front Panel *                                                             |          | - @ > | ¢ |
|----------------------------------------------------------------------------------------------|----------|-------|---|
| A w w Project Operate Tools Window Help A w w line 1 20pt Application Font τ μ μ w w w w w w | • Search | Q 9   | 2 |
|                                                                                              |          |       | ^ |
| BY. NIV-002                                                                                  |          |       |   |
|                                                                                              |          |       |   |
| BY. NIV-001                                                                                  |          |       |   |
| E VALVAN1                                                                                    |          |       |   |
|                                                                                              |          |       |   |
| ENCENDIDO<br>BOMBA                                                                           |          |       |   |
| STOP                                                                                         |          |       |   |
|                                                                                              |          |       |   |
|                                                                                              |          |       |   |
|                                                                                              |          |       |   |
|                                                                                              |          |       |   |
|                                                                                              |          |       |   |
|                                                                                              |          |       |   |
|                                                                                              |          |       |   |
|                                                                                              |          |       |   |

Figura 10.101 Ventana "Front Panel".

98. Clic derecho> Boolean> Push Button, son los pasos para agregar un botón. Agregamos 3 en total y los colocamos dentro del recuadro.

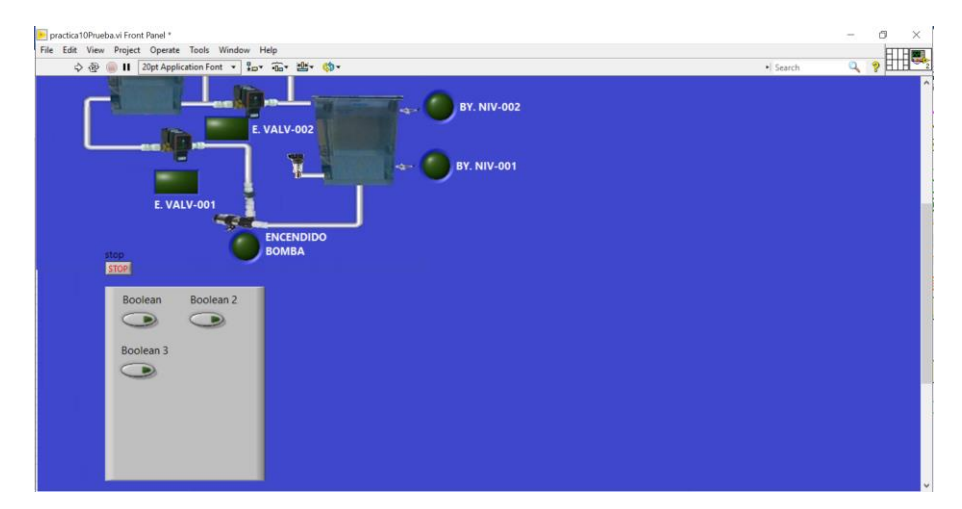

Figura 10.102 Ventana "Front Panel" con booleanos agregados.

99. Clic derecho>Numeric>Numeric Control y lo agregamos dentro del recuadro.

| 🖲 practica10Prueba vi Front Panel *                                                                                                    | - 0          | × |
|----------------------------------------------------------------------------------------------------|--------------|---|
| Hie Edit View Project Operate Tools Window Help<br>↓ ⊕                                                                                                    | • Search Q ? |   |
| E VALV-002<br>E VALV-002<br>E VALV-001<br>E VALV-001 |              |   |
|                                                                                                    |              |   |
|                                                                                                    |              |   |

Figura 10.103 Ventana "Front Panel" con "Numeric Control" agregado.

100. Movemos el botón de "STOP" dentro del recuadro. Creamos un "Square Led" y lo colocamos dentro del recuadro. Cambiamos los nombres de los indicadores y controles.

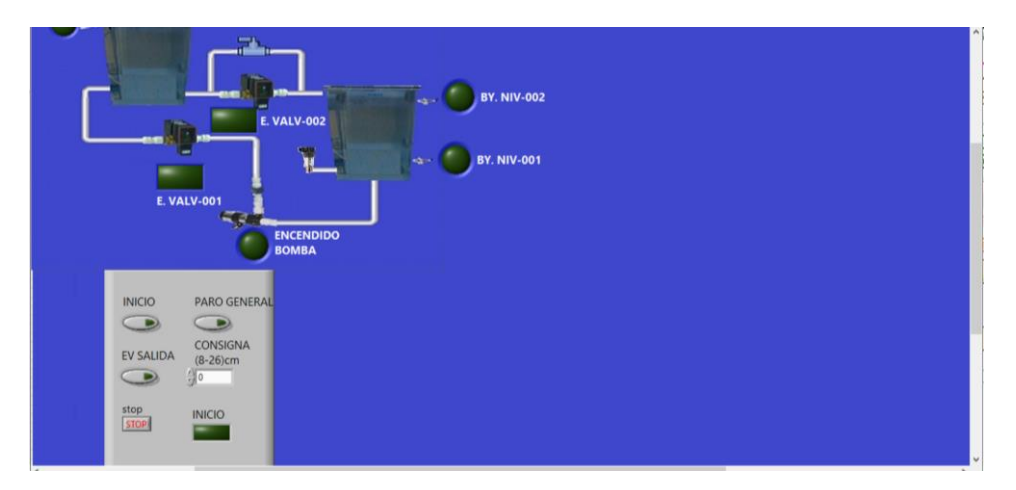

Figura 10.104 Ventana "Front Panel" con nombres actualizados.

101. Agregamos un texto que será el título del recuadro y lo llamaremos "CONTROLES". Le cambiamos tamaño y tipo de letra.

| E VALV-002<br>E VALV-002<br>E VALV-001<br>E VALV-001<br>E VALV-001<br>E VALV-001 |  |
|----------------------------------------------------------------------------------|--|
| CONTROLES<br>INICIO PARO GENERAL<br>CONSIGNA<br>(8-26)cm<br>stop<br>INICIO       |  |

Figura 10.105 Recuadro de "Controles" terminada.

102. Creamos otro recuadro como el usado para "Controles" y lo insertamos a un lado. Creamos un texto "Parámetros de Operación" el cual será el título del recuadro.

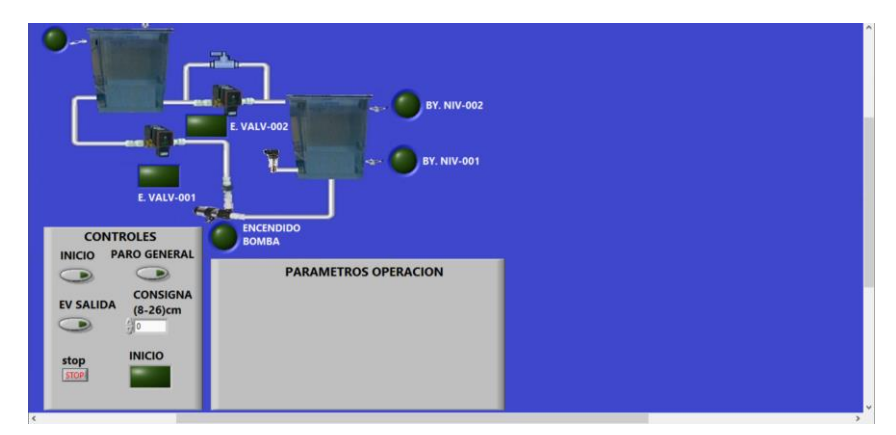

Figura 10.106 Recuadro de "Parámetros Operación" creado.

103. Seguimos la ruta: Clic derecho>Numeric>Meter. Agregamos el "Meter" y le cambiamos el nombre por: Voltaje Bomba DC".

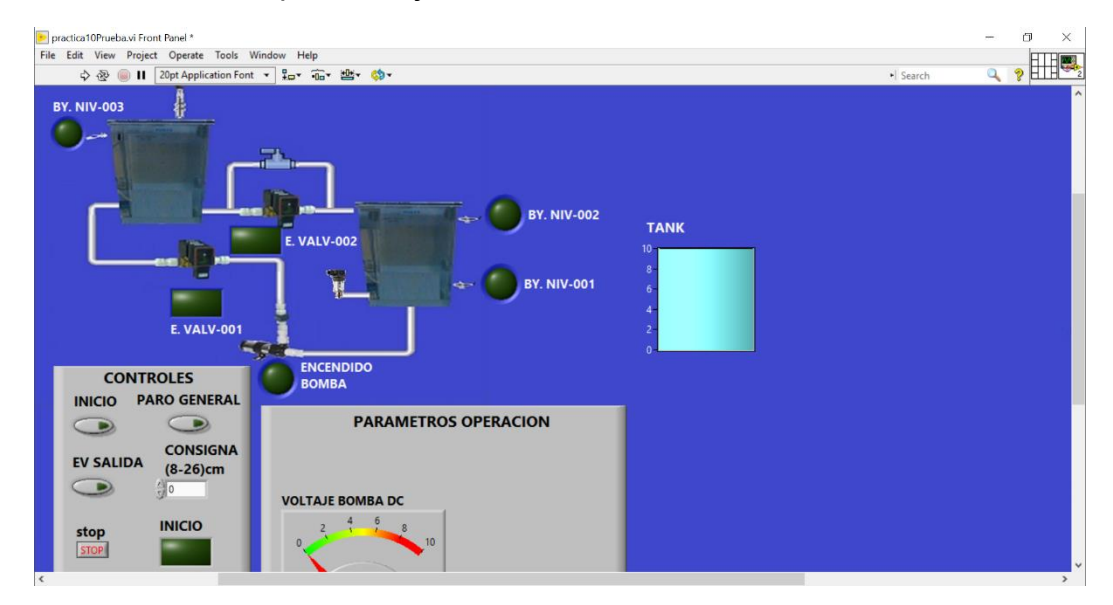

## 104. A continuación, agregaremos los tanques y seguimos la ruta especificada.

| Untitled 2 Front Panel *                 |                           |                          |                             |                            |                             |             |           | - a ×          |
|------------------------------------------|---------------------------|--------------------------|-----------------------------|----------------------------|-----------------------------|-------------|-----------|----------------|
| File Edit View Project Operate Tools Win | dow Help                  |                          |                             |                            |                             |             | • Search  |                |
|                                          |                           |                          |                             |                            |                             |             | -) Search | * *            |
| NTROL DE NIVEL POP                       | R LÓGIC/                  | A DIFUS                  | A USAN                      | DO OPC                     | CON U                       | N PLC S7 15 | i00 4     | JNIVERSIDAD PO |
|                                          | -Controls                 | TUTOR                    | Q Sear                      | PEREZ Ms                   |                             |             |           | SVI EC         |
|                                          | Modern                    | -🖾 Numeric               |                             |                            |                             | 1N          |           | JALLJ          |
| 7                                        |                           |                          | 1                           | ank                        |                             |             |           |                |
|                                          | 123                       | 123                      | 123                         | 12:00                      | 12:00                       |             |           |                |
| - Internet                               | Numeric                   | Numeric<br>Control       | Numeric<br>Indicator        | Time Stamp<br>Control      | Time Stamp<br>Indicator     |             |           |                |
|                                          |                           | 18-<br>5-<br>8-          | 10-<br>5-<br>0-             |                            |                             |             |           |                |
|                                          | Data Containers           | Vertical Fill Slide      | Vertical Pointer<br>Slide   | Vertical Progress<br>Bar   | Vertical<br>Graduated Bar   |             |           |                |
|                                          | Etren.                    | 1 4 16                   | 777                         | -                          | -                           |             |           |                |
|                                          | King & Enum               | Horizontal Fill<br>Slide | Horizontal<br>Pointer Slide | Horizontal<br>Progress Bar | Horizontal<br>Graduated Bar |             |           |                |
|                                          |                           | in the                   | à                           |                            | ( N                         |             |           |                |
|                                          | Variant & Class           | Knob                     | Dial                        | Meter                      | Gauge                       |             |           |                |
| 5                                        | NXG Style<br>Silver       | 1                        | 100-0<br>50-                | NUTH                       | 1                           |             |           |                |
|                                          | System<br>Classic         | Tank                     | Thermometer                 | Horizontal                 | Vertical                    |             |           |                |
|                                          | Express<br>.NET & ActiveX | 8                        |                             |                            |                             |             |           |                |
| STO                                      | Select a Control          | Framed Color<br>Box      |                             |                            |                             |             |           |                |

Figura 10.108 Ruta para insertar un "Tank".

105. Una vez insertado, nos dirigimos a View>Tools Palette. Nos debe aparecer la paleta.

| ا 🔸 | Untitled 1 Front Pane | *<br>ct Operate Tools Windo | w Heln |       |                                                     |          | _  |   |
|-----|-----------------------|-----------------------------|--------|-------|-----------------------------------------------------|----------|----|---|
|     | ¢ ন্ত 🗐 🛙             | 20pt Application Font 🔻     | ₽₽₹    | ₩- \$ | •                                                   | • Search | ۹, | ? |
|     |                       |                             |        |       | Tools                                               | × .      |    |   |
|     |                       | Tank                        |        |       |                                                     |          |    |   |
|     |                       | 10-                         |        |       | × 20 000<br>2 1 1 1 1 1 1 1 1 1 1 1 1 1 1 1 1 1 1 1 | <u>*</u> |    |   |
|     |                       | 6-                          |        |       |                                                     | 2        |    |   |
|     |                       | 2-                          |        |       |                                                     |          |    |   |
|     |                       | 0-)                         |        |       |                                                     |          |    |   |

Figura 10.109 Tools Pallete.

106. Hacemos clic sobre el primer cuadro del pincel, como se muestra en la figura anterior y nos debe aparecer una ventana para elegir un color.

Seleccionamos la opción "T".

|      | -1 2carcii | 8      |
|------|------------|--------|
|      | Tools      |        |
| Tank | * ==       |        |
| 0-   | 1 3 A      |        |
| 8-   | N= (*)     |        |
| 6-   | ٠٠٠٠       |        |
| 4-   |            |        |
| 2-   | -          |        |
| 0-   |            |        |
|      |            |        |
|      |            |        |
|      |            |        |
|      | History    | System |
|      |            |        |
|      |            |        |

Figura 10.110 Tools Pallete, selección de color "T".

107. Una vez seleccionado, situamos el pincel sobre el "Tank" y le damos un clic para aplicar el cambio al gráfico.

| dit View Project Operate Tools Window Help |          | HTHM      |
|--------------------------------------------|----------|-----------|
| 💠 🐵 🔲 🛛 20pt Application Font 🔻 🏭 🖬 📽 🤹    | • Search | a 🍐 🖬 🖬 🖉 |
|                                            |          |           |
|                                            | loois    |           |
| Tank                                       |          |           |
| 10-                                        |          |           |
| 6-                                         |          |           |
| 4-                                         |          |           |
| 2-                                         |          |           |
| 0-                                         |          |           |

Figura 10.111 "Tank" con fondo transparente.

108. Como siguiente paso, le cambiamos el título al "Tank" por "Tanque 1", le cambiamos la letra a color blanco, tipo "bold" con un tamaño de 20pt y lo colocamos encima del tanque 1.

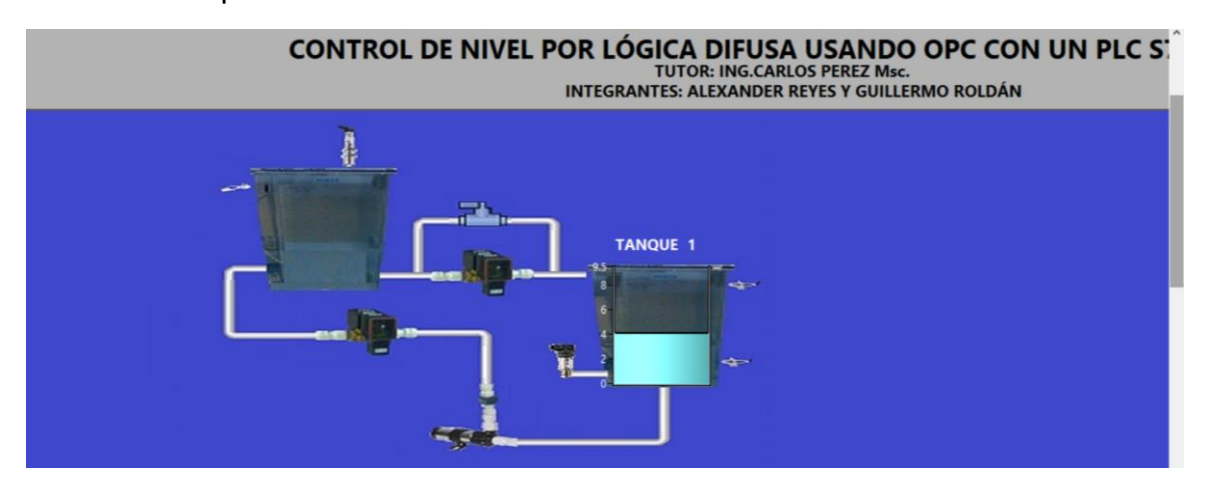

Figura 10.112 Ventana "Front Panel" con un tanque.

109. Cambiamos la escala del tanque ingresando a sus propiedades. Los pasos son: Clic derecho> Properties. Una vez dentro nos dirigimos a la pestaña "Scale".

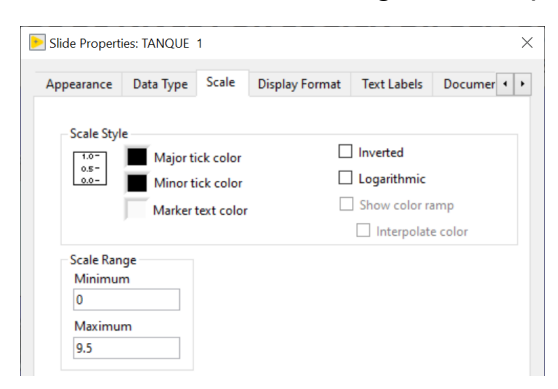

Figura 10.113 Escala para "TANQUE 1"

110. Creamos otro "Tank", repetimos los pasos anteriores para colocar fondo transparente, cambiamos tamaño y tipo de letra y lo colocamos sobre el grafico.

| Slide Propert  | ies: TANQUE | 2          |       |                                      |              |  |
|----------------|-------------|------------|-------|--------------------------------------|--------------|--|
| Appearance     | Data Type   | Data Entry | Scale | Display Format                       | Text Label 4 |  |
| Scale Style    |             |            |       | Inverted Logarithmic Show color ramp |              |  |
| Scale Ran      | ge          |            |       | Interpolat                           | e color      |  |
| 0              | n           |            |       |                                      |              |  |
| Maximu<br>28.5 | m           |            |       |                                      |              |  |

Figura 10.114 Escala para "TANQUE 2"

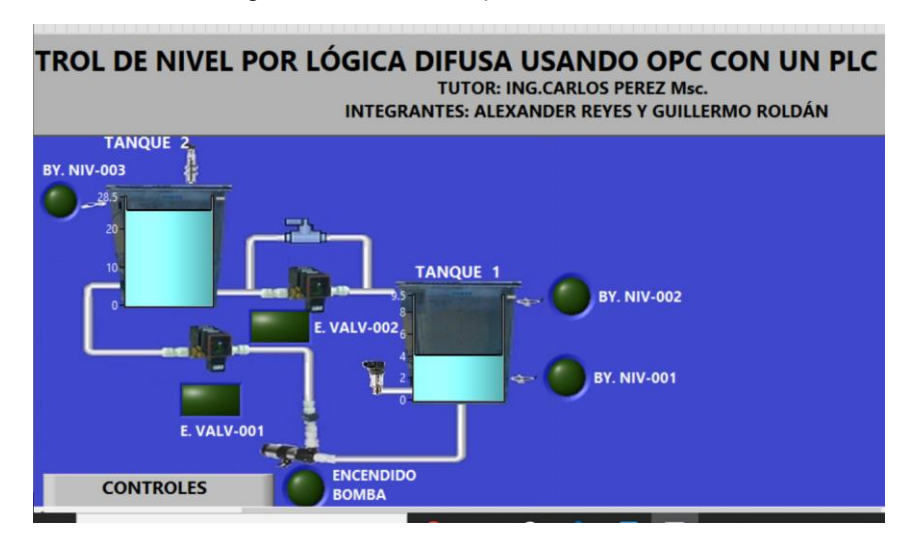

Figura 10.115 Ventana "Front Panel" con dos tanques agregados.

111. Sobre cada tanque repetimos: Clic derecho>Visible Items>Digital Display.

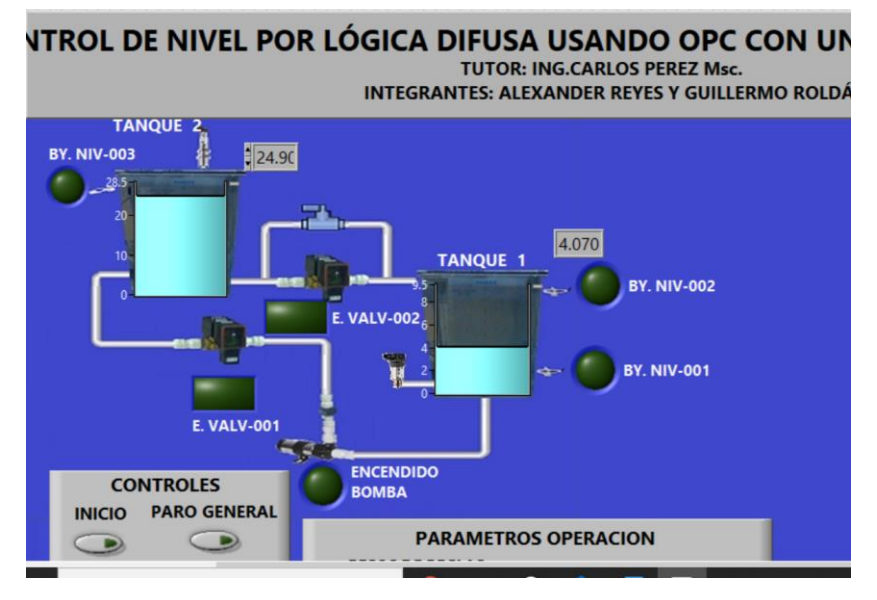

Figura 10.116 Ventana "Front Panel" con Digital Display.

112. Agregamos dos textos para representar las unidades de cada tanque.

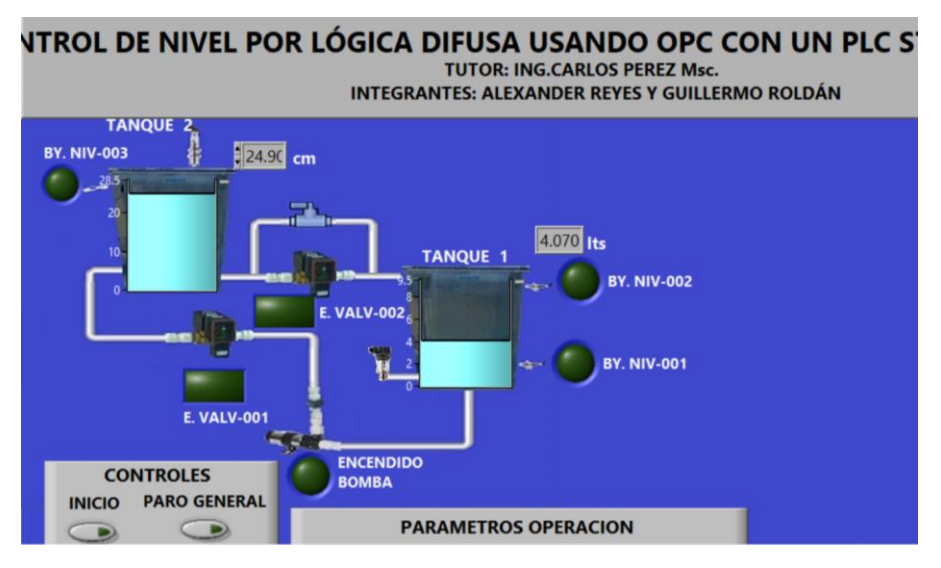

Figura 10.117 Ventana "Front Panel" con tanques agregados.

113. A continuación, agregaremos una herramienta para poder graficas los resultados. Clic derecho>Graph>Waveform Chart. Lo insertamos del lado derecho. Seguido de esto, se cambian las propiedades del gráfico.

| Appearance Display Format                                                                                                    | Plots                      | Scales                  | Docur                                                                     | mentation                                                                                             | Data Bin    |
|----------------------------------------------------------------------------------------------------|----------------------------|-------------------------|---------------------------------------------------------------------------|----------------------------------------------------------------------------------------------------|-------------|
| Label Visible GRAFICA DE NIVEL Enabled State © Disabled Disabled & graved                                                                                                    | Capt<br>Vi<br>Size<br>Heig | ion<br>isible<br>ht Wio | ith 636                                                                   | Position<br>Left<br>972                                                                               | Top<br>-494 |
| <ul> <li>Show graph palette</li> <li>Show plot legend</li> <li>Auto size to plot names</li> <li>Plots shown</li> <li>Show x scroll bar</li> <li>Show scale legend</li> <li>Show cursor legend</li> </ul> |                            | U<br>S<br>Sł            | pdate m<br>trip Cha<br>Stack  <br>Show opti<br>lone<br>Cart<br>Opt<br>Opt | node<br>rt<br>plots<br>digital displa<br>onal plane<br>essian lines<br>ional plane l<br>ional plane l | ay(s)       |

Figura 10.118 Propiedades "Waveform Chart": Appearance.

| Appearance                                                                                                    | Display Forma                                                          | t   | Plots                                           | Scales                                                         | Docu                                                                                       | mentation                                        | Data Bi        | 1 |
|----------------------------------------------------------------------------------------------------|------------------------------------------------------------------------|-----|-------------------------------------------------|----------------------------------------------------------------|--------------------------------------------------------------------------------------------|--------------------------------------------------|----------------|---|
| TIEMPO(s<br>Type<br>Floating ;<br>Scientific<br>Automati<br>SI notatio<br>Decimal<br>Hexadeci<br>Octal<br>Binary<br>Absolute<br>Relative ti | eg) (X-Axis)<br>boint<br>c formatting<br>n<br>mal<br><u>time</u><br>me | × × | Custo<br>Al<br>© 24<br>Custo<br>© M<br>O/<br>V/ | om time f<br>M/PM<br>-hour<br>om date fo<br>/D/Y<br>M/Y<br>M/D | ormat<br>OH<br>O<br>Ormat<br>O<br>O<br>O<br>O<br>O<br>O<br>O<br>O<br>O<br>O<br>O<br>O<br>O | H:MM<br>H:MM:SS<br>C<br>c not show<br>digit year | ligits<br>year |   |
| <ul> <li>Default</li> <li>Advance</li> </ul>                                                                                                | editing mode<br>ed editing mode                                        |     |                                                 |                                                                |                                                                                            |                                                  |                |   |

Figura 10.119 Propiedades "Waveform Chart": Display Format

| ppearance            | Display    | Format                                                              | FIUS      | Scales            | Documentation | Data Bin |
|----------------------|------------|---------------------------------------------------------------------|-----------|-------------------|---------------|----------|
| NIVEL                |            |                                                                     |           | $\sim$            |               |          |
| Name                 |            |                                                                     |           |                   |               |          |
| NIVEL                |            |                                                                     |           |                   | Visible       |          |
|                      | <u>н</u> [ | <none< td=""><td>&gt;</td><td></td><td>Colors</td><td></td></none<> | >         |                   | Colors        |          |
|                      |            | • •                                                                 | • •       |                   | Line          |          |
|                      | - '        |                                                                     |           | <u>고</u> 기        | Point/fill    |          |
| -                    | - 11       | • • •                                                               | • •       | ل <sup>ا</sup> مر | Fill to       |          |
|                      |            | < × ·                                                               | • •       | <i>.</i> •7       | <none></none> | ~        |
|                      |            |                                                                     |           |                   |               |          |
| Y-scale<br>NIVEL(cm) | (Y-Axis)   |                                                                     | ,         |                   |               |          |
|                      | (1.1.0.0)  |                                                                     | _         |                   |               |          |
| X-scale<br>TIEMPO(se | a) (X-Axis | ;)                                                                  | •         |                   |               |          |
|                      |            |                                                                     |           |                   |               |          |
| Do not               | use wavef  | orm nan                                                             | nes for p | lot names         |               |          |

Figura 10.120 Propiedades "Waveform Chart": Plots.

| Chart Properties: GRAFICA DE N                                   | VIVEL |                                            |                                                                     | ×            |
|------------------------------------------------------------------|-------|--------------------------------------------|---------------------------------------------------------------------|--------------|
| Appearance Display Format                                        | Plots | Scales                                     | Documentation                                                       | Data Bin 🔹 🕨 |
| CONSIGNA                                                         |       | $\sim$                                     |                                                                     |              |
| Name<br>CONSIGNA                                                 | >     | بر الم الم الم الم الم الم الم الم الم الم | Visible<br>Colors<br>Line<br>Point/fill<br>Fill to<br><none></none> | V            |
| Y-scale<br>NIVEL(cm) (Y-Axis)<br>X-scale<br>TIEMPO(seg) (X-Axis) |       |                                            |                                                                     |              |

Figura 10.121 Propiedades "Waveform Chart": Plots.

| Display Format    | Plots                                                                                                    | Scales                                                                                                    | Documentation                                                                                                    | Data Bin                                                                                                    |
|-------------------|----------------------------------------------------------------------------------------------------|----------------------------------------------------------------------------------------------------|----------------------------------------------------------------------------------------------------|----------------------------------------------------------------------------------------------------|
| eg) (X-Axis)      |                                                                                                    | ~                                                                                                    |                                                                                                    |                                                                                                    |
| TIEMPO(seg)       |                                                                                                    |                                                                                                    | ]                                                                                                    |                                                                                                    |
| w scale label     |                                                                                                    | Autos                                                                                                    | cale                                                                                                    |                                                                                                    |
| w scale           |                                                                                                    | 0                                                                                                    | Minimu                                                                                                    | ım                                                                                                    |
|                   |                                                                                                    | 608.2                                                                                                    | 3 Maxim                                                                                                    | m                                                                                                    |
| rted              |                                                                                                    | Carling F                                                                                                    |                                                                                                    |                                                                                                    |
| and digital buses |                                                                                                    | 0                                                                                                    | Offset                                                                                                    |                                                                                                    |
|                   |                                                                                                    | 1                                                                                                    | Multiplier                                                                                                    |                                                                                                    |
| e and Colors      |                                                                                                    | Grid                                                                                                    | Style and Colors -                                                                                                    |                                                                                                    |
| Major tick        |                                                                                                    |                                                                                                    | Major g                                                                                                    | rid                                                                                                    |
| Minor tick        |                                                                                                    | $\mathbf{r}$                                                                                                    | Minor g                                                                                                    | rid                                                                                                    |
|                   | Display Format eg) (X-Axis) TIEMPO(seg) w scale label w scale and digital buses e and Colors Major tick Minor tick | Display Format Plots<br>eg) (X-Axis)<br>TIEMPO(seg)<br>w scale label<br>w scale<br>and digital buses<br>e and Colors<br>Major tick<br>Minor tick | Display Format Plots Scales<br>eg) (X-Axis)  TEMPO(seg) w scale label  O formation of the second second secon | Display Format Plots Scales Documentation eg) (X-Axis) TEMPO(seg) w scale label w scale 0 Minimu 608.23 Maximu 608.23 Maximu 608.23 Maximu 608.23 Maximu 608.23 Maximu 608.24 I Multiplier e and Colors I Major tick Minor tick Minor tick I Minor tick I Mi |

Figura 10.122 Propiedades "Waveform Chart": Scales.

| Scales Documentation Data Bin • |
|---------------------------------|
| ~                               |
|                                 |
| Autoscale                       |
| 8 Minimum                       |
| 26 Maximum                      |
| Scaling Factors                 |
| 0 Offset                        |
| 1 Multiplier                    |
| Grid Style and Colors           |
| Major grid                      |
| Minor grid                      |
|                                 |
| ot                              |

Figura 10.123 Propiedades "Waveform Chart": Scales.

114. Una vez finalizado, damos clic en "OK". Luego cambiamos el tamaño de las letras a 24pt y colocamos letra tipo "bold".

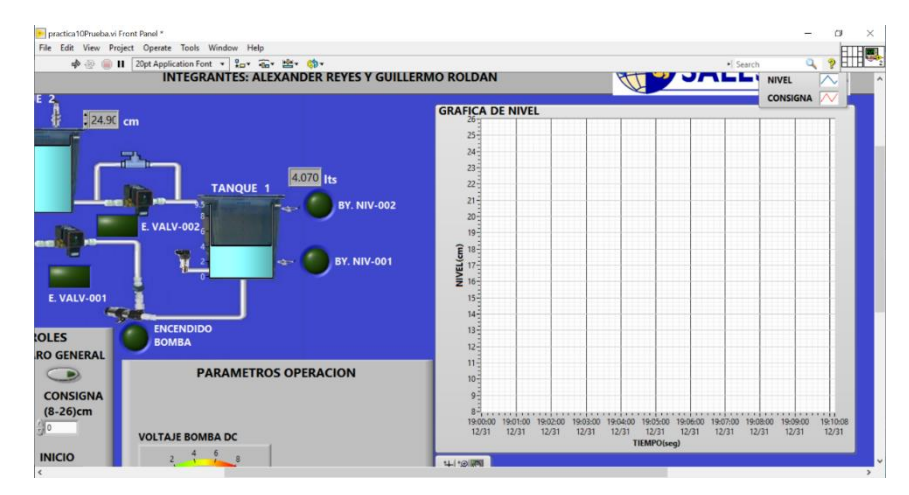

Figura 10.124 Ventana "Front Panel".

115. Seguido de esto, iniciaremos la comunicación con el OPC Servers. A continuación, se muestran las propiedades de "Data Binding" de cada señal a ser leída.

| Data Bir         | nding Selec                              | tion                                          |        |      |
|------------------|------------------------------------------|-----------------------------------------------|--------|------|
| DataSo           | cket                                     |                                               | $\sim$ |      |
| Acce             | ss Type                                  | Read only                                     | $\sim$ |      |
| Pat              | h                                        |                                               |        |      |
| op<br>Ins<br>plc | c://localho:<br>truments.N<br>.1500.BOYA | st/National<br>IIOPCServers.V5/<br>\3 ALTO TQ | Brow   | se 🗸 |
|                  |                                          |                                               |        |      |

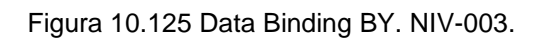

| • | Boolean Proper            | rties: E. VALV                     | -001                            |              |                | × |
|---|---------------------------|------------------------------------|---------------------------------|--------------|----------------|---|
|   | Appearance                | Operation                          | Documentation                   | Data Binding | Key Navigation |   |
|   | Data Bindi                | ing Selectior                      | 1                               |              |                |   |
|   | DataSock                  | et                                 |                                 | $\sim$       |                |   |
|   | Access                    | Type R                             | ead/Write                       | ~            |                |   |
|   | Path                      |                                    |                                 |              |                |   |
|   | opc://<br>Instru<br>ENTR/ | /localhost/N<br>iments.NIOP<br>ADA | lational<br>CServers.V5/plc.150 | D0.EV        | se 🗸           |   |
|   |                           |                                    |                                 |              |                |   |

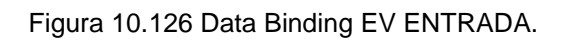

| Appearance | Operation     | Documentation | Data Binding | Key Navigation |
|------------|---------------|---------------|--------------|----------------|
|            |               |               |              | , ,            |
| Data Bin   | ding Selectio | n             |              |                |
| DataSo     | :ket          |               | ~            |                |
|            |               |               |              |                |
|            | _             |               | P            |                |
| Acce       | ss Type F     | Read/Write    | $\sim$       |                |
| Acce       | ss Type       | Read/Write    | ~            |                |

Figura 10.127 Data Binding EV SALIDA.

| Appearance | Operation      | Documentation | Data Binding | Key Navigation |
|------------|----------------|---------------|--------------|----------------|
|            |                |               |              |                |
| Data Bin   | ding Selectio  | n             |              |                |
| DataSoc    | ket            |               | ~            |                |
|            |                |               |              |                |
| Acces      | ss Type 🛛 🖡    | Read/Write    | ~            |                |
| Datk       | _              |               |              |                |
| Paur       | 1              |               | Press        |                |
| opc        | ://localhost/l | National      | DIOM         | /se 🗸          |
| Inct       | ruments.NIO    | PCServers.V5/ |              |                |

Figura 10.128 Data Binding ENCENDIDO BOMBA.

| Scale | Display Format                                     | Text Labels                                | Documentation | Data Binding | Ke 🖣 |
|-------|----------------------------------------------------|--------------------------------------------|---------------|--------------|------|
| D     | ata Binding Select                                 | ion                                        |               |              |      |
| [     | DataSocket                                         |                                            | ~             |              |      |
|       | Access Type                                        | Read only                                  | ~             |              |      |
|       | Path                                               |                                            |               |              |      |
|       | opc://localhos<br>Instruments.NI<br>PLC.1500.SALII | t/National<br>OPCServers.V5/<br>DA PRESION | E             | Browse 🗸     |      |

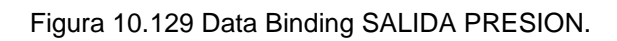

| Scale | Display Format     | Text Labels    | Documentation | Data Binding | Ke • |
|-------|--------------------|----------------|---------------|--------------|------|
|       |                    |                |               |              |      |
| D     | ata Binding Select | ion            |               |              |      |
| -     | DataSocket         |                | ~             |              |      |
|       |                    |                |               |              |      |
|       | Access Type        | Read only      | ~             |              |      |
|       | Dath               |                |               |              |      |
|       | Faun               |                |               | rowra        |      |
|       | opc://localhos     | t/National     | ·             | Jowsen V     |      |
|       | Instruments.IN     | OPCServers.V3/ |               |              |      |

Figura 10.130 Data Binding SALIDA NIVEL.

| Appearance    | Operation | Documentation       | Data Bind | ing Key I  | Vavigation |
|---------------|-----------|---------------------|-----------|------------|------------|
| Label         |           | Caption<br>Visible  |           |            |            |
| BY. NIV-002   |           |                     |           |            |            |
| Enabled State |           | Size                |           | Position   |            |
| Disabled      |           | Height              | Width     | Left       | Тор        |
| O Disabled 8  | & grayed  | 38                  | 37        | 774        | -316       |
| Colors        | S         | now Boolean text    |           |            |            |
|               |           | Lock text in center |           |            |            |
| On D          |           | Multiple stripes    |           | Taut calar |            |
|               | 0         | tout                |           | Text color |            |
|               | ON        | lext                |           |            |            |
| 0.00          | 01        | 4                   |           |            |            |

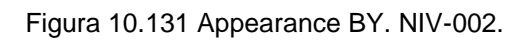

| Boolean Prop          | erties: BY. NIV                                | /-002                             |              |                | × |  |
|-----------------------|------------------------------------------------|-----------------------------------|--------------|----------------|---|--|
| Appearance            | Operation                                      | Documentation                     | Data Binding | Key Navigation |   |  |
| Data Bin              | ding Selectior                                 | n                                 |              |                |   |  |
| DataSoc               | DataSocket                                     |                                   |              |                |   |  |
| Acces                 | s Type R                                       | lead only                         | ~            |                |   |  |
| Path                  | 1                                              |                                   |              |                |   |  |
| opc:<br>Instr<br>plc. | ://localhost/N<br>ruments.NIOF<br>1500.BOYA2 A | Vational<br>PCServers.V5/<br>ALTO | Brow         | se 🗸           |   |  |

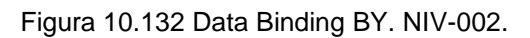

| Appearance            | Operation                                                                                | Documentation | Data Binding | Key Navigation |
|-----------------------|------------------------------------------------------------------------------------------|---------------|--------------|----------------|
| Data Bir              | ding Selection                                                                           | n             |              |                |
| DataSo                | cket                                                                                     |               | ~            |                |
| Access Type Read only |                                                                                          |               |              |                |
| Pat                   | 1                                                                                        |               |              |                |
| opo                   | Path<br>opc://localhost/National<br>Instruments.NIOPCServers.V5/<br>ple 1500 POV/01 PALO |               |              | /se 🗸          |

Figura 10.133 Data Binding BY. NIV-001.

| 🕨 Boolean Prop      | erties: INICIO                                 |                                      |              |                | > |  |  |
|---------------------|------------------------------------------------|--------------------------------------|--------------|----------------|---|--|--|
| Appearance          | Operation                                      | Documentation                        | Data Binding | Key Navigation |   |  |  |
| Data Bin            | ding Selection                                 | n                                    |              |                |   |  |  |
| DataSoc             | DataSocket                                     |                                      |              |                |   |  |  |
| Acces               | s Type                                         | Read/Write                           | ~            |                |   |  |  |
| Path                | 1                                              |                                      |              |                |   |  |  |
| opc<br>Insti<br>PLC | ://localhost/l<br>ruments.NIOI<br>.1500.INICIO | Vational<br>PCServers.V5/<br>GENERAL | Brow         | se 🗸           |   |  |  |

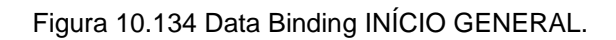

| erties: PARO (                              | GENERAL                                                                                                   |                                                                                                    |                                                                                                    | >                                                                                                    |  |
|---------------------------------------------|----------------------------------------------------------------------------------------------------|----------------------------------------------------------------------------------------------------|----------------------------------------------------------------------------------------------------|----------------------------------------------------------------------------------------------------|--|
| Operation                                   | Documentation                                                                                             | Data Binding                                                                                                    | Key Navigation                                                                                                    |                                                                                                    |  |
| ling Selectior                              | n                                                                                                    |                                                                                                    |                                                                                                    |                                                                                                    |  |
| ket                                         |                                                                                                    | ~                                                                                                    |                                                                                                    |                                                                                                    |  |
| Access Type Read/Write                      |                                                                                                    |                                                                                                    |                                                                                                    |                                                                                                    |  |
|                                             |                                                                                                    |                                                                                                    |                                                                                                    |                                                                                                    |  |
| //localhost/N<br>uments.NIOF<br>1500.PARO © | Vational<br>PCServers.V5/<br>GENERAL                                                                      | Brow                                                                                                    | se 🗸                                                                                                    |                                                                                                    |  |
| Alto d                                      |                                                                                                    |                                                                                                    |                                                                                                    |                                                                                                    |  |
|                                             | rties: PARO<br>Operation<br>ling Selection<br>cet<br>Type F<br>//localhost/f<br>uments.NIO<br>1500.PARO C | rties: PARO GENERAL Operation Documentation ing Selection cet Type Read/Write //localhost/National uments.NIOPCServers.V5/ 1500.PARO GENERAL | rties: PARO GENERAL Operation Documentation Data Binding ling Selection cet Type Read/Write //localhost/National uments.NIOPCServers.V5/ 1500.PARO GENERAL | rties: PARO GENERAL Operation Documentation Data Binding Key Navigation ling Selection ret Type Read/Write //localhost/National uments.NIOPCServers.V5/ 1500.PARO GENERAL |  |

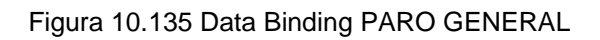

| Numeric Pr   | roperties: CON                                     | SIGNA (8-26cm)                      |               |              | ×   |
|--------------|----------------------------------------------------|-------------------------------------|---------------|--------------|-----|
| Data Type    | Data Entry                                         | Display Format                      | Documentation | Data Binding | • • |
| Data I       | Binding Selecti                                    | on                                  |               |              |     |
| Datas        | Socket                                             |                                     | $\sim$        |              |     |
| Ac           | cess Type                                          | Read/Write                          | $\sim$        |              |     |
| P            | ath                                                |                                     |               |              |     |
| o<br>Ir<br>P | ppc://localhost<br>nstruments.Ni<br>PLC.1500.SETPC | /National<br>OPCServers.V5/<br>DINT | Brow          | se 🗸         |     |
|              |                                                    |                                     |               |              |     |

## Figura 10.136 Data Binding CONSIGNA

| 🕨 Boolean Propertie            | es: INICIO                           |                                   |              |                | × |
|--------------------------------|--------------------------------------|-----------------------------------|--------------|----------------|---|
| Appearance O                   | peration                             | Documentation                     | Data Binding | Key Navigation |   |
| Data Binding                   | g Selection                          |                                   |              |                |   |
| DataSocket                     | :                                    |                                   | $\sim$       |                |   |
| Access Ty                      | ype Re                               | ead only                          | $\checkmark$ |                |   |
| Path                           |                                      |                                   |              |                |   |
| opc://lo<br>Instrum<br>PLC.150 | ocalhost/N<br>nents.NIOP<br>00.MARCA | ational<br>CServers.V5/<br>INICIO | Brow         | se 🗸           |   |
|                                |                                      |                                   |              |                |   |

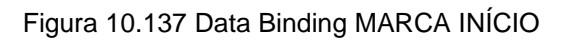

| Knob Scale  | Properties: VOLTA<br>Display Format                           | Text Labels                                    | Documentation                             | Data Binding                        | Ke •      |
|-------------|---------------------------------------------------------------|------------------------------------------------|-------------------------------------------|-------------------------------------|-----------|
| D           | ata Binding Select                                            | ion                                            |                                           |                                     |           |
| [           | DataSocket                                                    |                                                | $\sim$                                    |                                     |           |
|             | Access Type                                                   | Write only                                     | ~                                         |                                     |           |
|             | Path                                                          |                                                |                                           |                                     |           |
|             | opc://localhos<br>Instruments.N<br>plc.1500.PORC              |                                                | Browse 🗸                                  |                                     |           |
| N<br>S<br>a | lational Instrumen<br>hared Variable Eng<br>bout data binding | ts recommends<br>ine. Refer to th<br>controls. | that you use data b<br>e LabVIEW Help for | pinding through<br>more information | the<br>on |

Figura 10.138 Data Binding PORCENTAJE BOMBA

116. Una vez finalizado deberíamos tener nuestra pantalla de la siguiente manera.

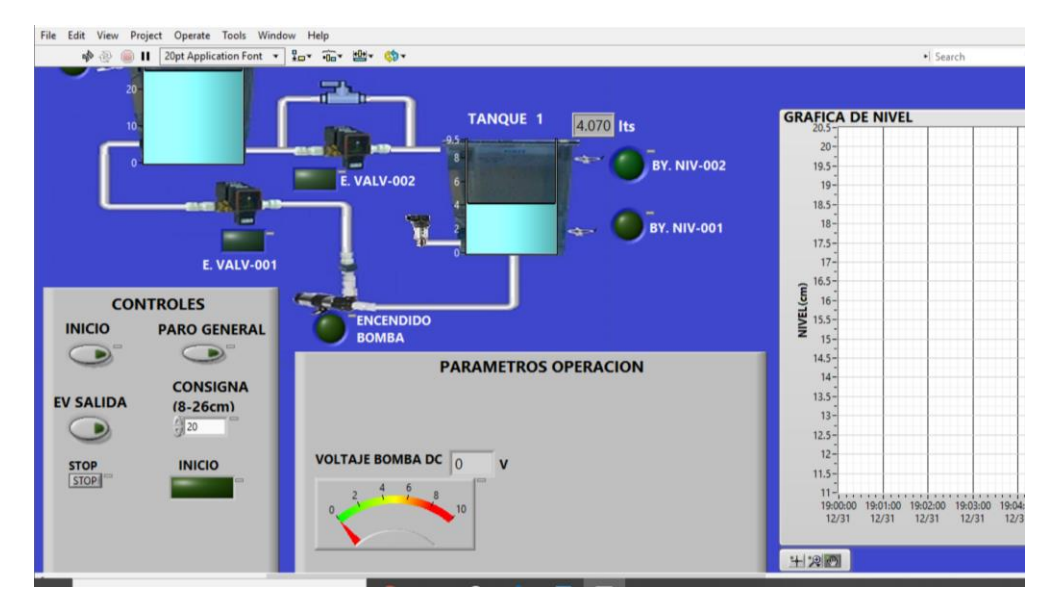

Figura 10.139 Ventana "Front Panel".

117. Clic derecho>Numeric>Numeric Indicator, para agregar un visualizador numérico. Le cambiamos el nombre a "ERROR".
| File Edit View Project Operate Tools Windo                                                         | w Help                                                             |                                                                                                    |
|----------------------------------------------------------------------------------------------------|--------------------------------------------------------------------|----------------------------------------------------------------------------------------------------|
| n 🖓 🕘 📔 20pt Application Font 🔻                                                                    | 10* · · · · · · · · · · · · · · · · · · ·                          | • Search 🔍 💡                                                                                                    |
| E. VALV-001                                                                                        | TANQUE 1 4.070 Hs<br>EVALV-002<br>BY. NIV-001                      | Search Search                                                                                                    |
| CONTROLES<br>INICIO PARO GENERAL<br>CONSIGNA<br>EV SALIDA<br>EV SALIDA<br>STOP<br>INICIO<br>INICIO | PARAMETROS OPERACION<br>POLITAJE BOMBA DC 0 V<br>0 2 4 5 4 10 10 V | U 16<br>14.5<br>14.5<br>14.5<br>14.5<br>12.5<br>12.5<br>12.5<br>12.5<br>13.5<br>12.5<br>12.5<br>15.5<br>12.5<br>12.5<br>13.5<br>12.5<br>12.5<br>12.5<br>12.5<br>13.5<br>13.5<br>14.5<br>15.5<br>15.5<br>15.5<br>15.5<br>12.3<br>12.3 |

Figura 10.140 Ventana "Front Panel".

118. Click derecho>String & Path>String Indicator. Agregamos 6 en total, las ordenamos una encima de la otra e insertamos un texto que titule "ALARMAS"

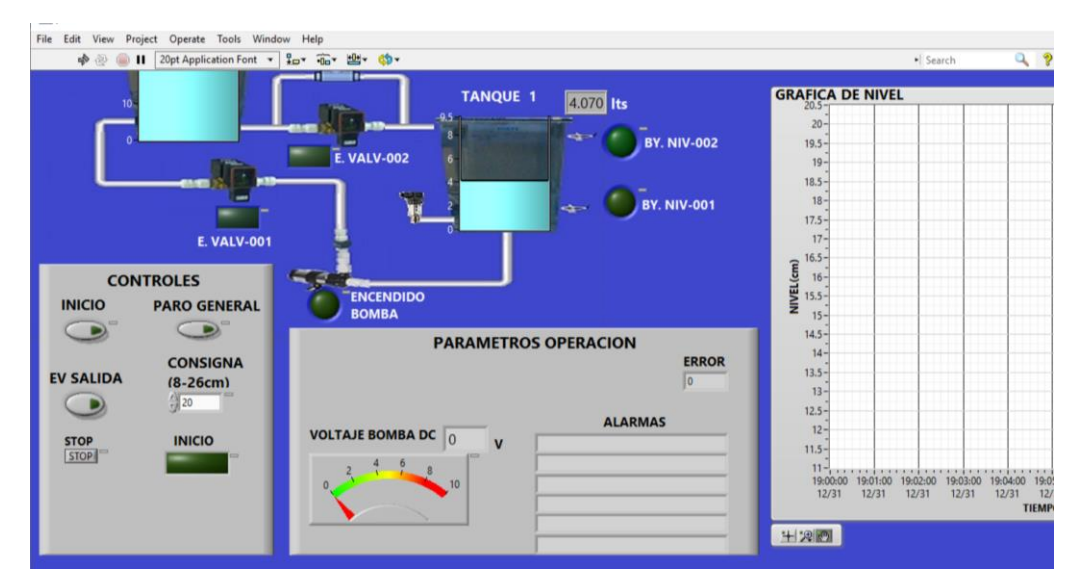

Figura 10.141 Ventana "Front Panel".

119. Una vez finalizada esa parte, nos dirigimos a la ventana "Block Diagram" para continuar con la programación.

120. Dentro de la ventana "Block Diagram", movemos todos los elementos dentro del "While Loop" creado anteriormente.

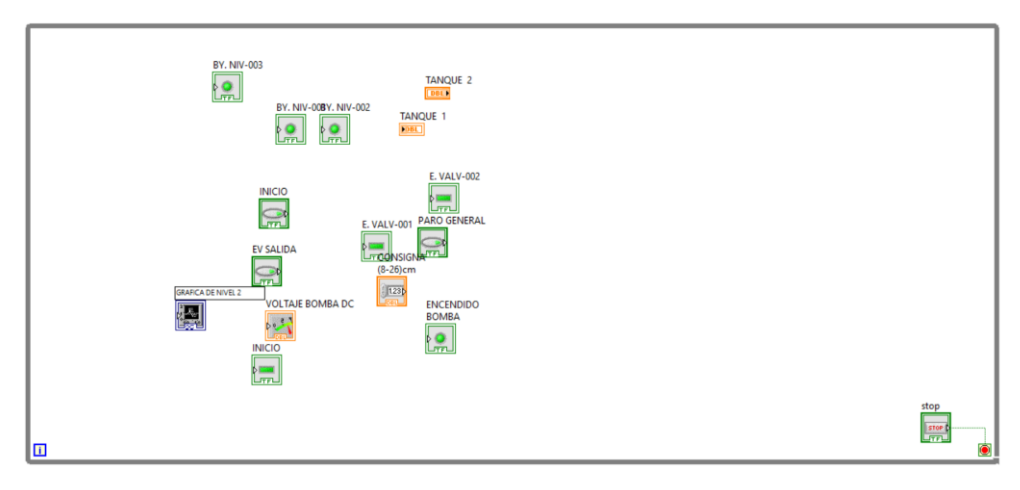

Figura 10.142 Ventana "Block Diagram".

121. Ordenamos los elementos del lado izquierdo de la ventana. Creamos una nueva estructura. Hacemos clic derecho> Structures> Case Structure.

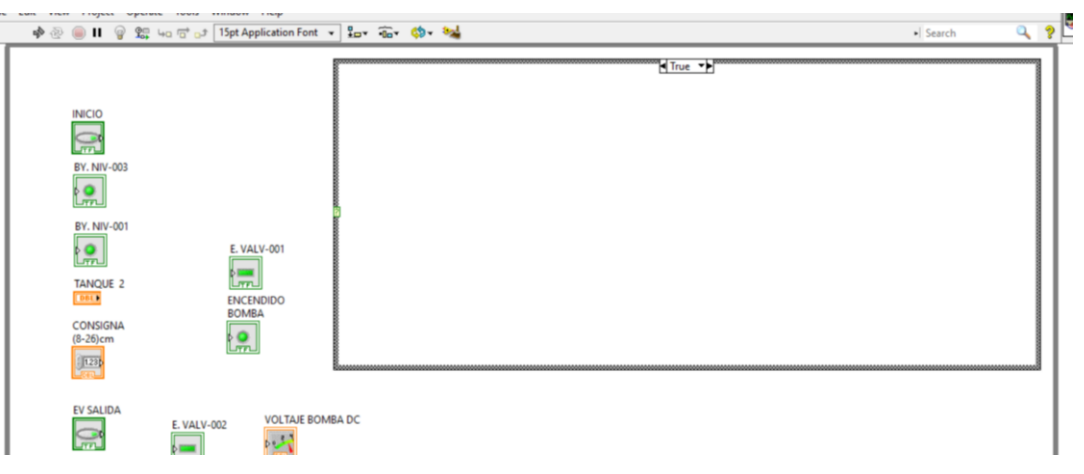

Figura 10.143 Ventana "Block Diagram" con "Case Structure".

122. Click derecho>Boolean>Compound Arithmetic. Lo insertamos y colocamos el cursor en su parte inferior y arrastramos hasta que se haga de 5 entradas.

123. Nos colocamos en el icono de "BY. NIV-003" y le damos clic derecho>Change to control. Ahora insertamos un "not" con la ruta: Clic derecho> Boolean> Not. Ahora cableamos la "BY. NIV-003" al "not" y después al "Compound Arithmetic". El booleano de "INICIO" también cableamos.

| File Edit | 10Prueba.vi Block Diag<br>View Project Open                                                           | ram *<br>ste Tools Window Help  |             |          | -   |    | ×                       |
|-----------|----------------------------------------------------------------------------------------------------|---------------------------------|-------------|----------|-----|----|-------------------------|
| afo       | 종 🌒 🛛 🤪 🕵                                                                                             | ua ration 15pt Application      | on Font 🔹 🏪 | •        | ¢9- | .0 | <b>?</b> <sup>™</sup> 2 |
|           | NICCO<br>BV. NIV-003<br>BV. NIV-003<br>BV. NIV-001<br>BV. NIV-001<br>FANQUE 2<br>CONSIGNA<br>(8-26)cm | E VALV-OO<br>ENCENDIDO<br>BOMBA |             |          |     |    |                         |
|           | EV SALIDA<br>BY. NIV-002                                                                              | E. VALV-002 VOL                 |             | DE NIVEL |     |    |                         |

Figura 10.144 Cableado "Compund Arithmetic".

124. A continuación, creamos un comparador "Less" y le creamos una constante.

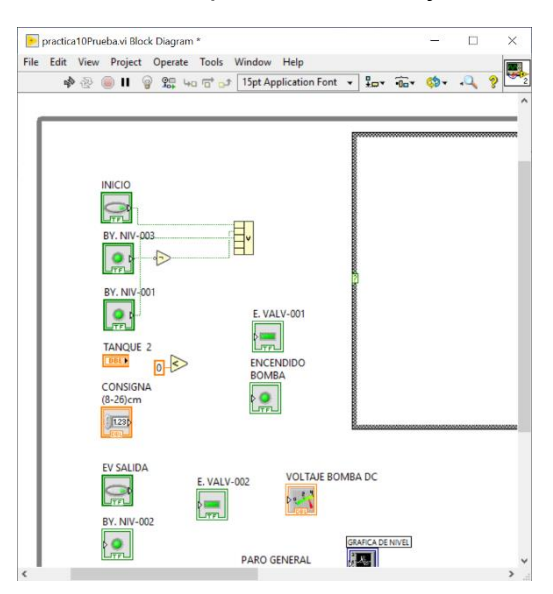

Figura 10.145 Comparador "Less".

125. Creamos las condiciones para la consigna y para el "TANQUE 2"

| INICIO<br>BY, NIV-003 |      |
|-----------------------|------|
| BY. NIV-001           | E. 1 |
| CONSIGNA<br>(8-26)cm  | BO   |

Figura 10.146 Condiciones de consigna y nivel de tanque.

126. Procedemos a cambiar el modo del elemento "Compound Arithmetic" de "OR" a "AND". Terminamos de cablear las entradas.

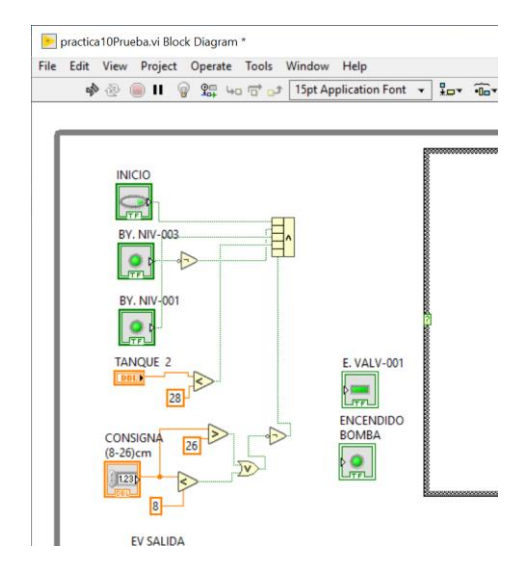

Figura 10.147 Condiciones de inicio cableadas.

127. Ahora en cada elemento, hacemos clic derecho>View as Icon, para disminuir el tamaño de los elementos y tener más espacio.

| 1 | E. VALV-001<br>ENCENDIDO<br>BOMBA | INICIO<br>BY, NIV-003<br>BY, NIV-001<br>BY, NIV-001<br>EXTENSION<br>BY, NIV-001<br>TANQUE 2<br>EXTENSION<br>(8-20)cm<br>BY<br>EXTENSION<br>(8-20)cm<br>BY<br>BY |
|---|-----------------------------------|----------------------------------------------------------------------------------------------------|

Figura 10.148 Elementos cambiados a iconos.

128. Con el elemento "BY. NIV-002" hacemos lo siguiente: Clic derecho>Change to Control. Ahora creamos un boolean "AND" y de entrada tendremos la "EV SALIDA" con la "BY. NIV-002", y la salida la conectamos a "E. VALV-002".

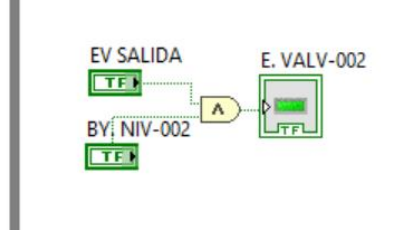

Figura 10.149 Condición de apagado de "EV SALIDA".

129. Para agregar un texto hacemos doble clic sobre el lugar donde lo queremos insertar y empezamos a escribir los encabezados de cada grupo de elementos.

|      | practica10Prueba.vi Block Diagram *                               |             |       |              | -   |    | × |  |
|------|-------------------------------------------------------------------|-------------|-------|--------------|-----|----|---|--|
| File | Edit View Project Operate Tools                                   | Window Help | l Inv | -O-Y         | 60- | .0 | 0 |  |
|      | CONDICIONES ENCENDIDO                                             | E. VALV-001 | 1     | <u>"Us</u> " |     |    | 8 |  |
|      | EV SALIDA<br>EV SALIDA<br>EV SALIDA<br>EV VALV-002<br>BV: NIV-002 |             | BA DC | NIVE         |     |    |   |  |
|      |                                                                   |             |       | NIVEL        |     |    |   |  |
| c    |                                                                   |             |       |              |     |    | > |  |

Figura 10.150 Encabezados.

130. Tenemos los "Strings" del 1-5 por lo cual le vamos a cambiar los nombres.

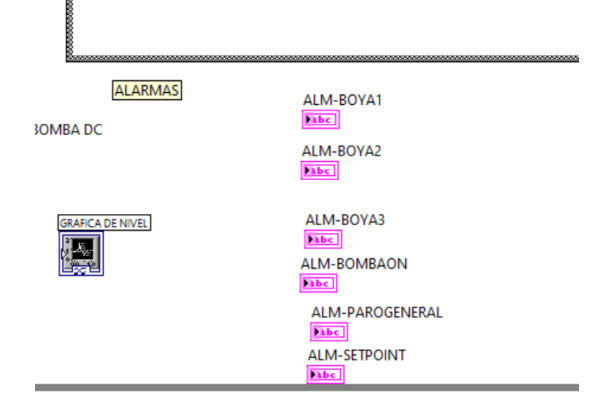

Figura 10.151 Cambio de nombre en variables tipo string.

131. Seguimos la ruta: Clic derecho>Structures>Case Structure. Agregamos 6 en total y los ordenamos uno encima del otro.

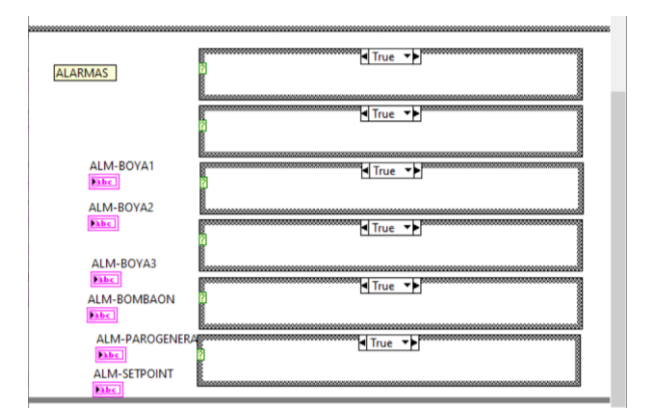

Figura 10.152 "Case Structures" para alarmas.

132. A continuación: Clic derecho> Structures> Local Variable, seleccionamos la variable "BY. NIV-002". Cambiamos la variable a modo lectura con clic derecho>Change to Read, sobre la variable "BY. NIV-002". Una vez hecho eso entramos en clic derecho>boolean>not y lo insertamos. Unimos la variable con el primer Case Structure como se muestra en la figura a continuación.

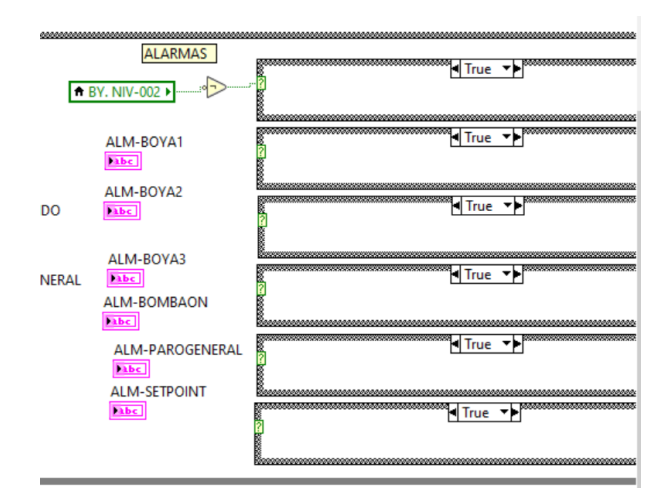

Figura 10.153 Habilitación primera alarma.

133. Ahora creamos un "String Constant" y le escribimos la primera alarma "TANQUE 1 BOYA NIVEL ALTO ACTIVADA" y la cableamos a la variable "ALM-BOYA2" tal como se muestra a continuación.

|                 |                                   | 0000000 |
|-----------------|-----------------------------------|---------|
| ALARMAS         |                                   |         |
| ★ BY. NIV-002 ▶ | TANQUE 1 BOYA NIVEL ALTO ACTIVADA |         |
|                 |                                   | - 10    |
| ALM-BOYA1       | True 🔸                            |         |
|                 |                                   |         |
| ALM-BOYA3       | a True ▼                          |         |
|                 | True T                            |         |
| ALM-BOMBAON     |                                   |         |
| ALM-PAROGENERAL | True 🔸                            | stoj    |
| ALM-SETPOINT    | 5                                 |         |
| Pabe            | a<br>2                            | ST      |

Figura 10.154 Case "true" de la primera alarma cableada.

134. A continuación, cambiamos el "Case Structure" a modo "False" usando las flechas que se encuentran en la parte superior del Structure y agregamos otro "String Constant" pero ahora le asignamos vacío a la variable "ALM-BOYA2" como se muestra a continuación.

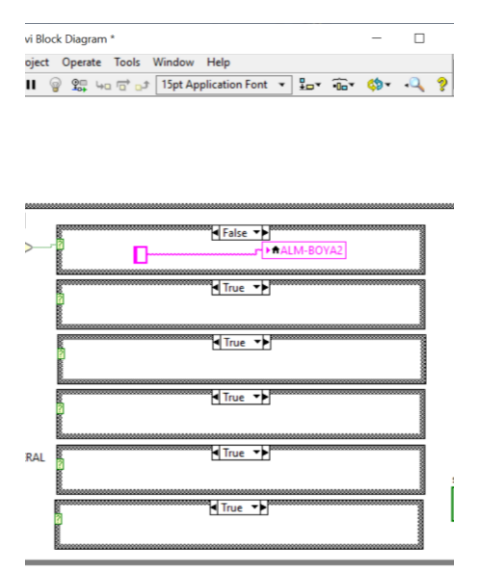

Figura 10.155 Case "false" de la primera alarma cableada

135. Repetimos los pasos de la primera alarma para cablear la que sigue. A continuación, se muestra la siguiente alarma.

| ALARMAS          |                                   |
|------------------|-----------------------------------|
|                  | ALM-BOYA2                         |
| ♠ BY. NIV-002 ▶  | TANQUE 1 BOYA NIVEL ALTO ACTIVADA |
|                  |                                   |
| ◆PV NIV 001 N    | True                              |
| HDY. INIV-001    | ALM-BOYAT                         |
|                  | TANQUE 1 BOYA NIVEL ALTO ACTIVADA |
|                  | 2                                 |
|                  | K True ▼►                         |
| ,                |                                   |
|                  |                                   |
|                  | <u>k</u>                          |
| ALM-BOYA3        | J L                               |
| RAL Pabe         |                                   |
| ALM-ROMRAON      | Case structure                    |
| ALIVI-BOIVIBAON  |                                   |
| Pabe             | 8                                 |
| AI M-PAROGENERAL | True 🔸                            |
|                  | 2                                 |
| No. b. c.        | 8                                 |
| Pabe             |                                   |
| ALM-SETPOINT     |                                   |
| ALM-SETPOINT     | Tone vb                           |
| ALM-SETPOINT     | True T                            |
| ALM-SETPOINT     | True -                            |
| ALM-SETPOINT     |                                   |
| ALM-SETPOINT     | True TP                           |

Figura 10.156 Case "true" de la segunda alarma cableada.

136. Ahora repetimos los pasos para el case "false"

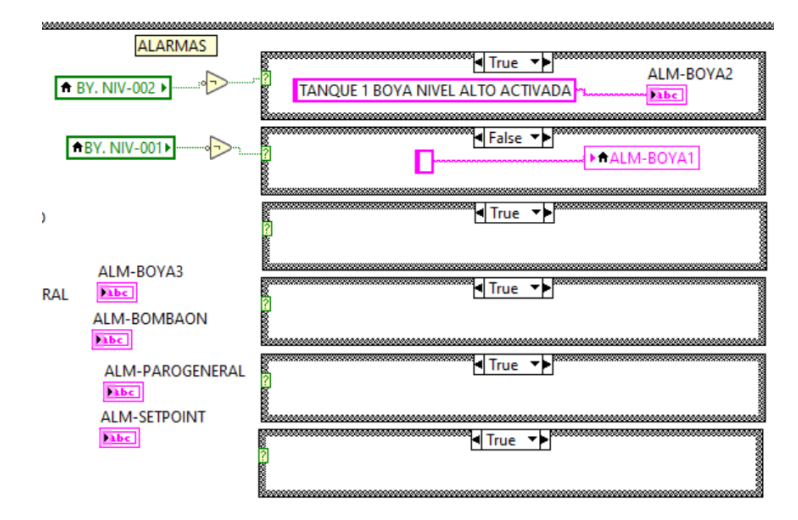

Figura 10.157 Case "false" de la segunda alarma cableada.

137. Lo mismo hacemos con todas las demás alarmas. Para la habilitación de la alarma de consigna, cableamos la señal de salida de la condición "Consigna fuera de rango". El resultado de todas las alarmas cuando sean verdaderas.

| CONSIGNA<br>(8-20)cm<br>CONSIGNA<br>DENTRO DE RANGO<br>EV SALIDA<br>EV SALIDA<br>EV SALIDA<br>EV SALIDA<br>EV SALIDA<br>EV SALIDA<br>EV SALIDA<br>EV SALIDA<br>EV SALIDA | E VALV-001 Kom<br>EVALV-001 Kom<br>GRAACA DE NIVES<br>VOLTAJE BOMBA DC<br>002 | ALARMAS<br>TANQUE 1 BOYA<br>BY. NIV-002 • • • • • • • • • • • • • • • • • • |
|----------------------------------------------------------------------------------------------------|-------------------------------------------------------------------------------|-----------------------------------------------------------------------------|
| VARIABLES<br>INICIO<br>ETF<br>TANQUE 1                                                                                                    |                                                                               | PARO GENERAL                                                                |
|                                                                                                    |                                                                               | 5                                                                           |

Figura 10.158 Cableado habilitación de alarma de consigna.

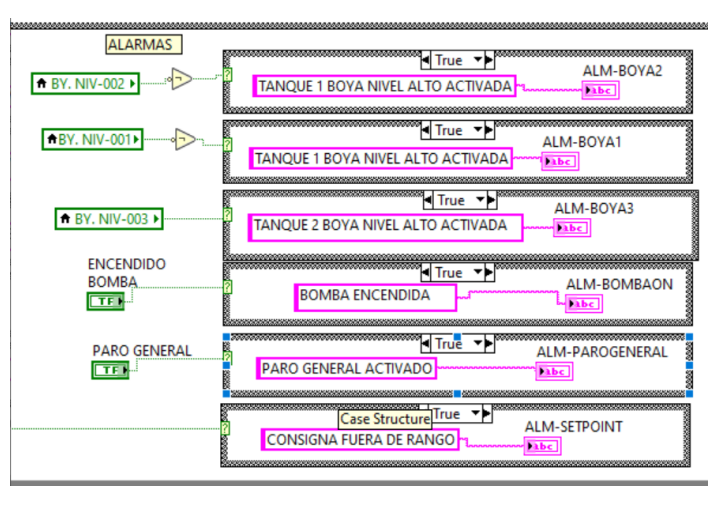

Figura 10.159 Case "true" de todas las alarmas cableadas.

138. Lo mismo se hace con las alarmas cuando son falsas. A continuación, se puede apreciar su programación.

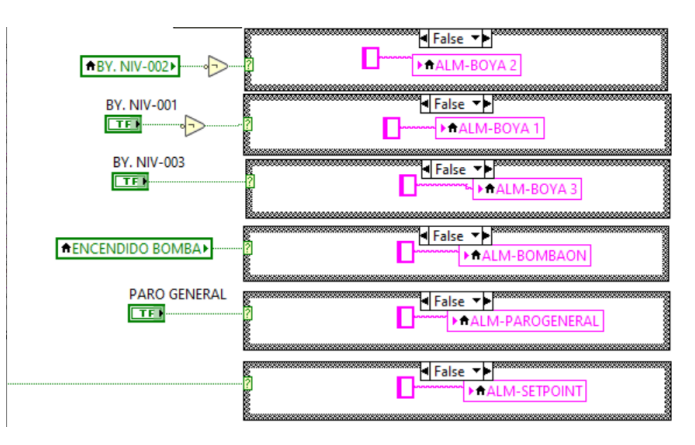

Figura 10.160 Case "false" de todas las alarmas cableadas.

139. Seguido de esto, conectamos el "Compound Arithmetic" a la entrada del "Case Structure".

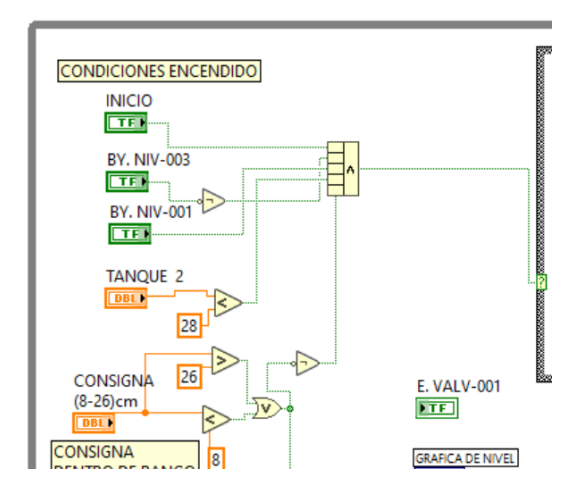

Figura 10.161 Cableado de condiciones de inicio al "Case Structure".

140. Antes de continuar con la programación del diagrama de bloques, vamos a iniciar la parte del controlador con la herramienta "Fuzzy System Designer" la cual podemos acceder haciendo clic en Tools>Control and Simulation>Fuzzy System Designer. Nos va a aparecer una ventana como la mostrada a continuación.

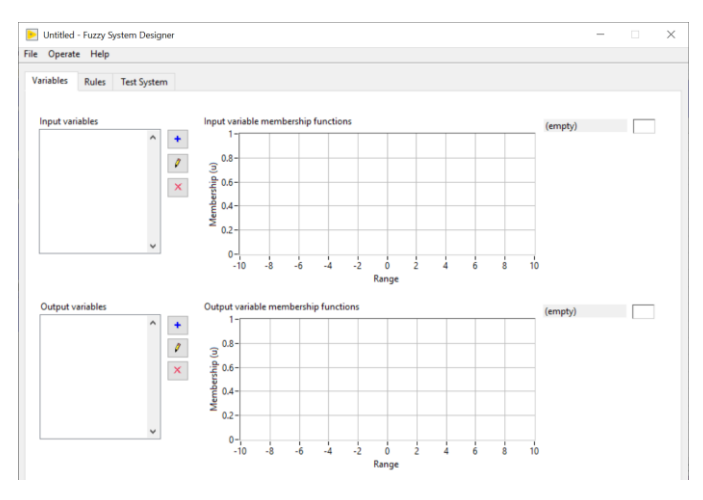

Figura 10.162 Ventana principal "Fuzzy System Designer".

141. A continuación, hacemos clic sobre el "+" de color azul que se encuentra en las "Input Variables". Nos debe aparecer otra ventana emergente mostrada a continuación.

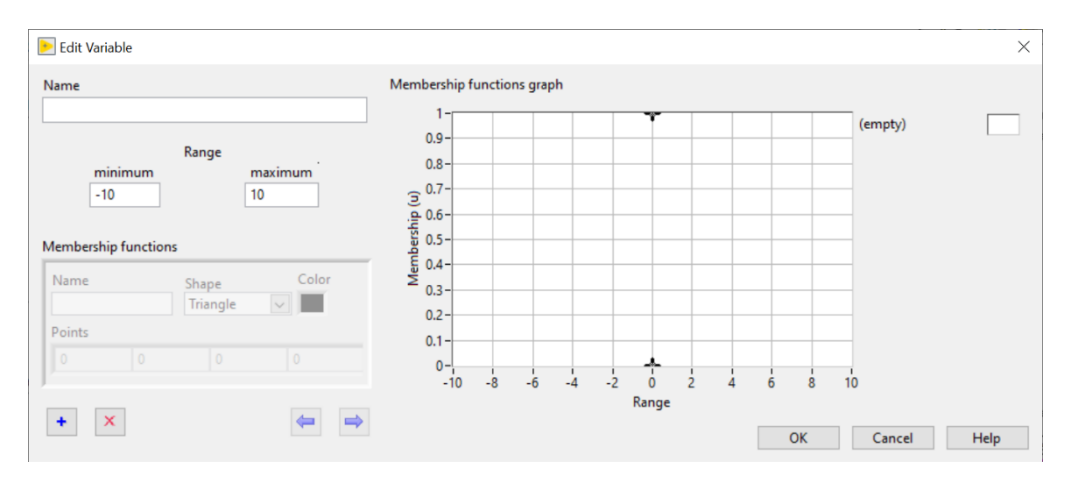

Figura 10.163 Ventana para editar variables de entrada.

142. En la ventana "Edit Variable" primero le asignamos un nombre a la variable de entrada. Seguido de esto le cambiamos los valores de rango dependiendo de nuestra variable. A continuación, vamos a dar clic en el botón "+" para crear una nueva función de membresía. Se edita "Name", "Shape", "Color" y "Points".

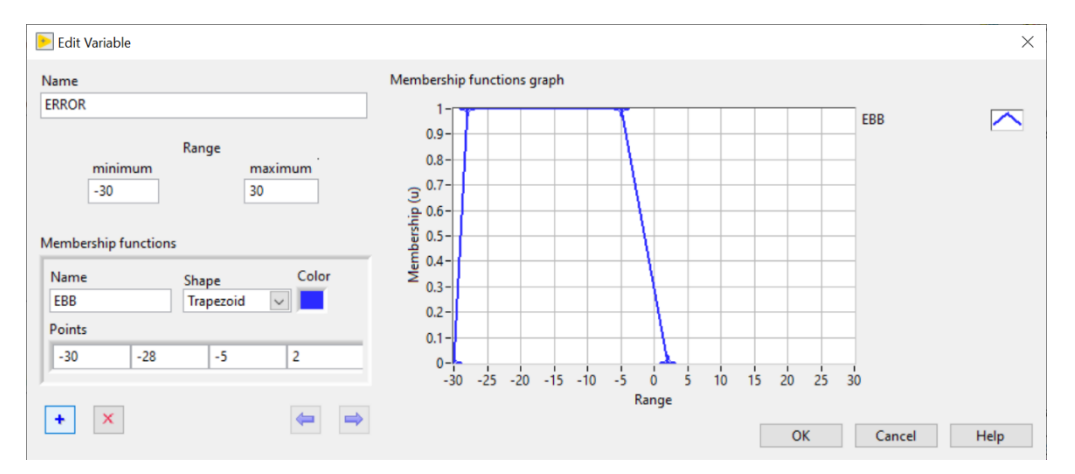

Figura 10. 164 Declaración de variable de entrada y primera función de membresía "EBB".

143. A continuación, se da clic en el "+" de la parte inferior para agregar otra nueva función de membresía.

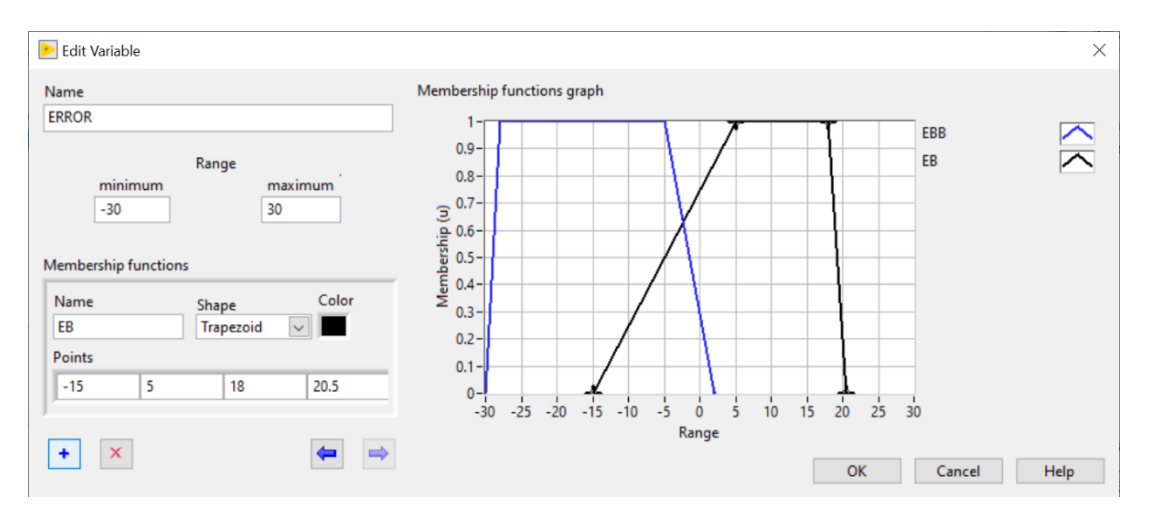

Figura 10.165 Declaración de la función de membresía "EB".

144. Por último, se agrega una nueva función de membresía con los siguientes datos.

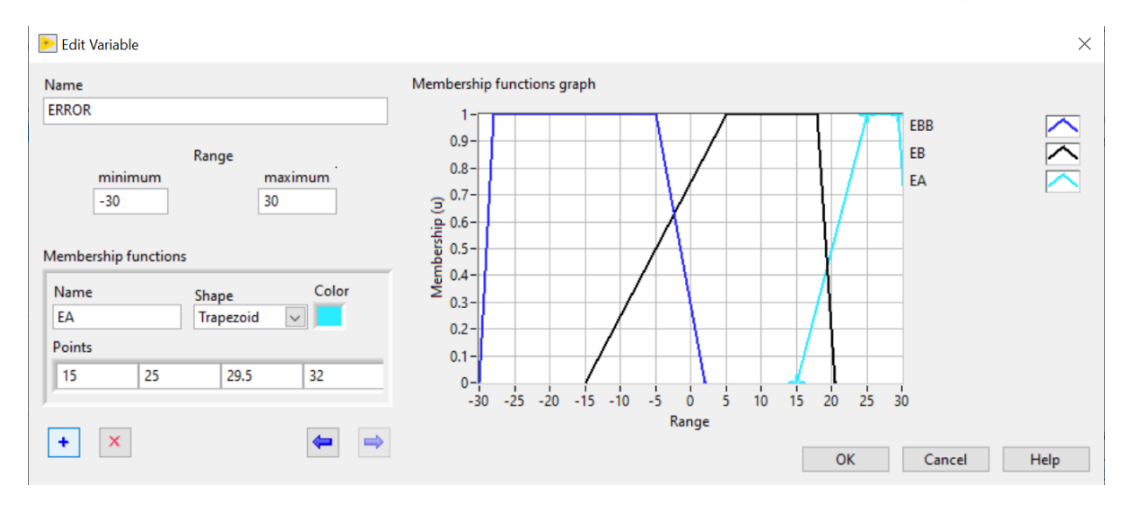

Figura 10.166 Declaración de la función de membresía "EA".

145. Al final, damos clic en "ok".

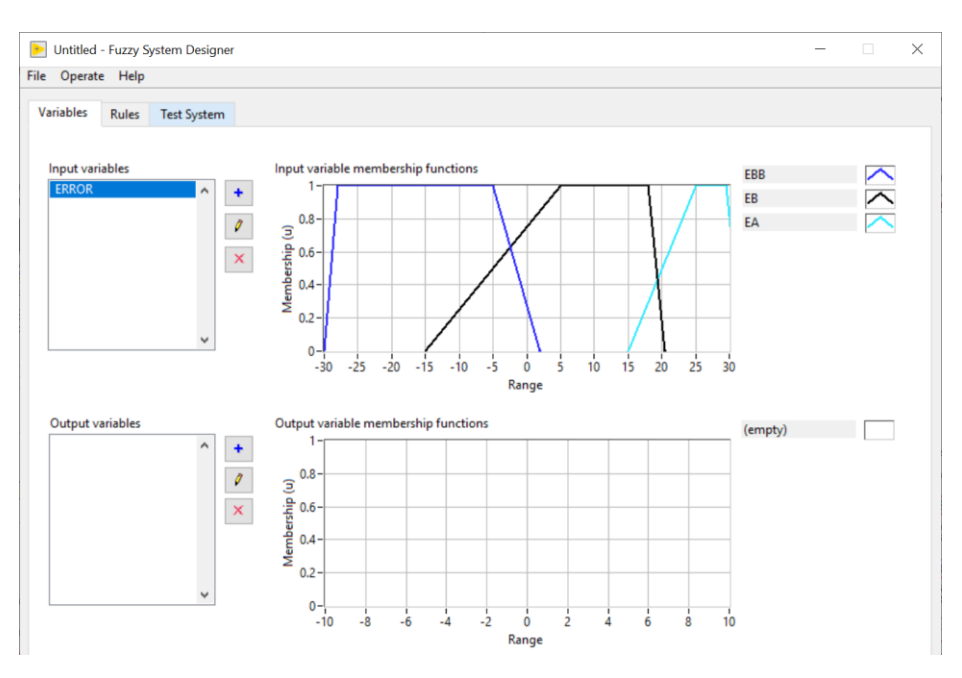

Figura 10.167 Variable de entrada "ERROR".

146. Ahora procedemos a dar clic nuevamente sobre el botón "+" para agregar una segunda variable de entrada. Una vez dentro, le asignamos nombre, rango y creamos una función de membresía.

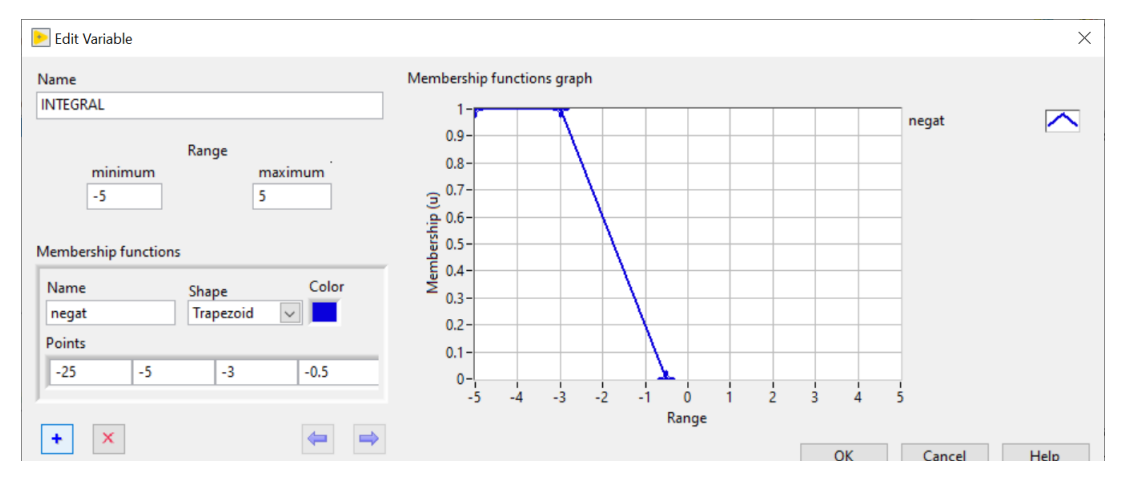

Figura 10.168 Variable "INTEGRAL" con la función de membresía "negat".

147. A continuación, se muestran los valores de las siguientes 2 funciones de membresías más que se deben agregar para el controlador.

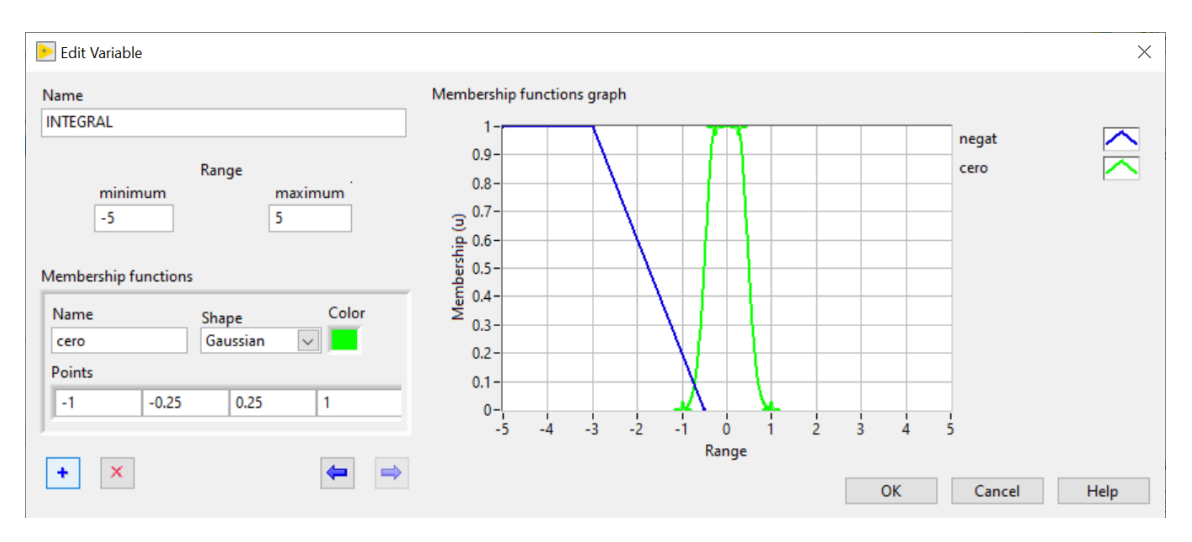

Figura 10.169 Variable "INTEGRAL" con la función de membresía "cero".

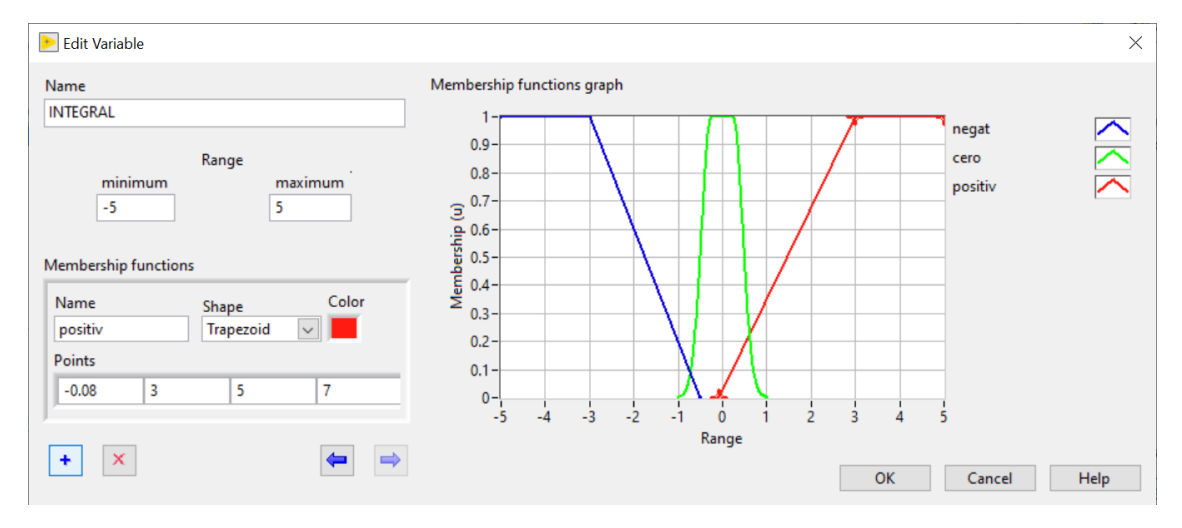

Figura 10.170 Variable "INTEGRAL" con la función de membresía "positiv".

148. Al final nos deben quedar los graficas de las funciones de membresía declaradas.

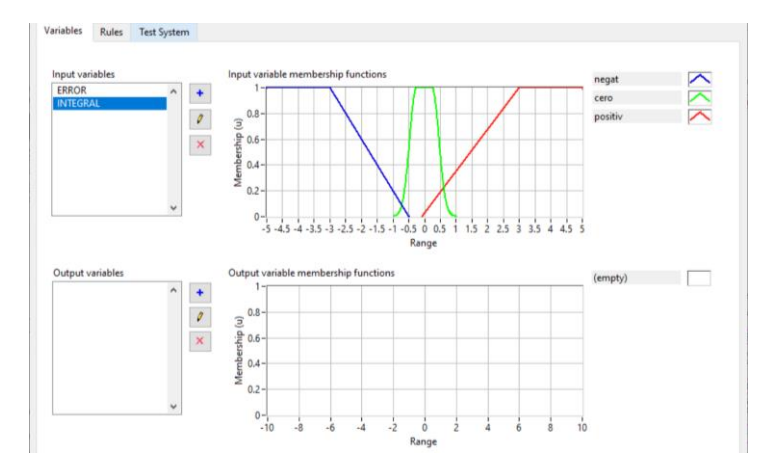

Figura 10.171 Variable de entrada "INTEGRAL".

149. A continuación, creamos una variable de salida la cual será la velocidad de la bomba. Para crear damos clic en el botón "+" de las variables de salida y nos aparece la ventana emergente para crear las funciones de membresía. Le asignamos el nombre de "VELOCIDAD" a la variable, escribimos los datos del rango y creamos la primera función de membresía llamada "VBAJO".

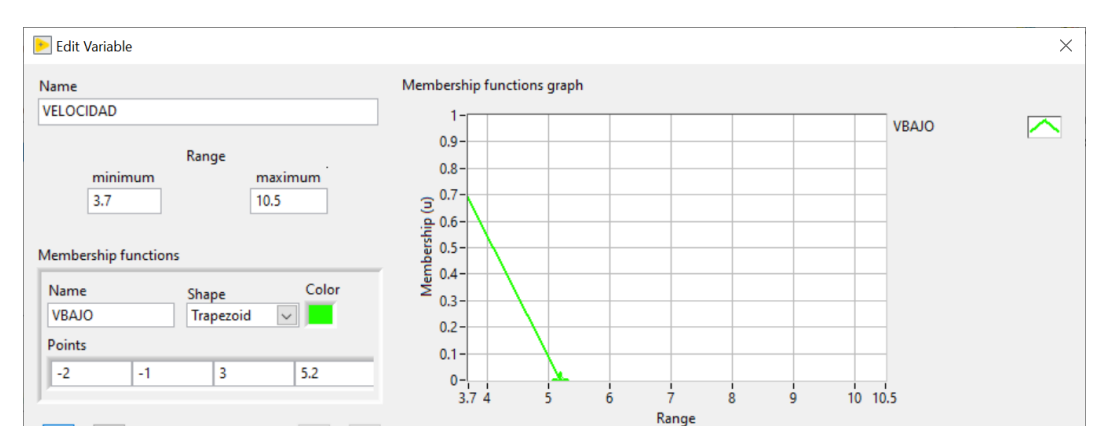

Figura 10.172 Variable "VELOCIDAD" con la función de membresía "VBAJO".

150. A continuación, declaramos dos funciones de membresía más las cuales veremos los detalles en las figuras siguientes.

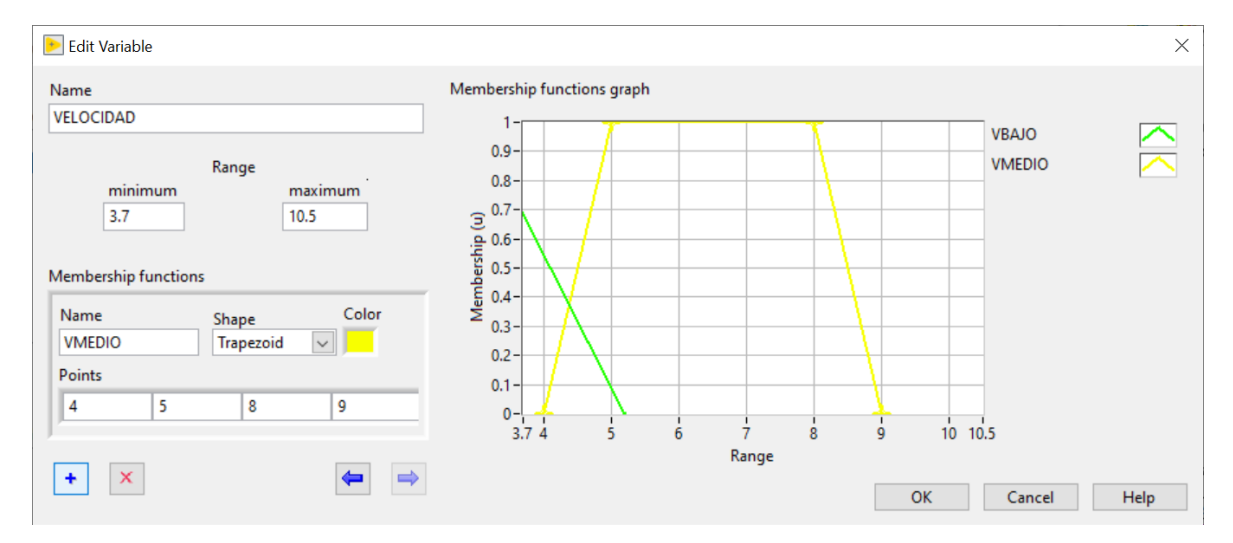

Figura 10.173 Variable "VELOCIDAD" con la función de membresía "VMEDIO"

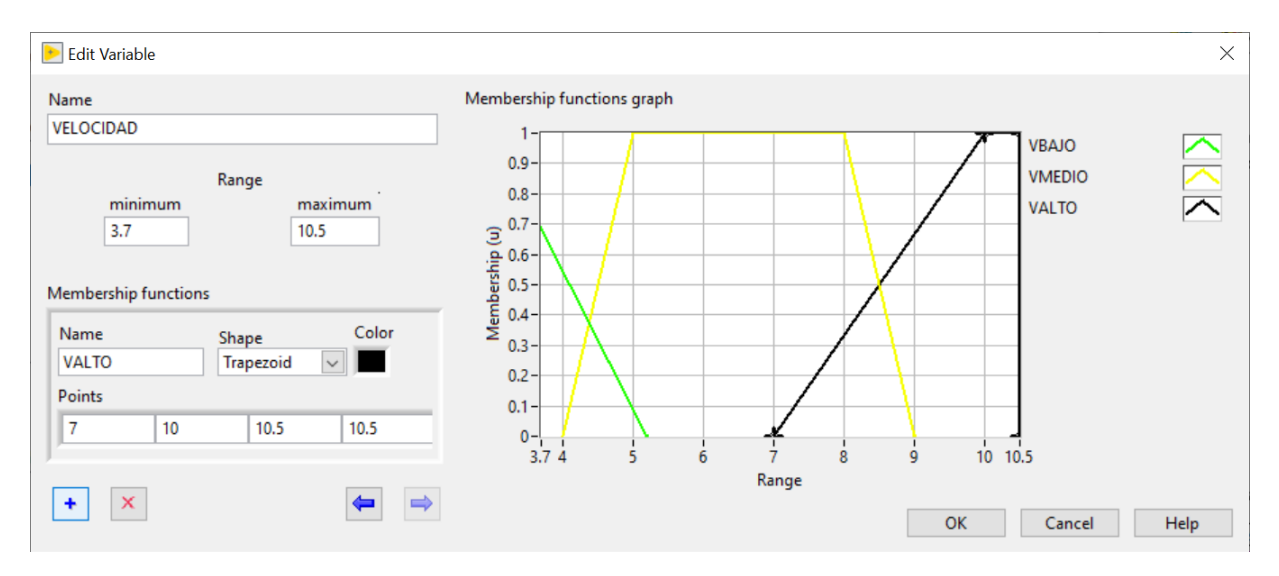

Figura 10.174 Variable "VELOCIDAD" con la función de membresía "VALTO".

151. Al finalizar tendremos todas nuestras variables de entrada y salida declaradas.

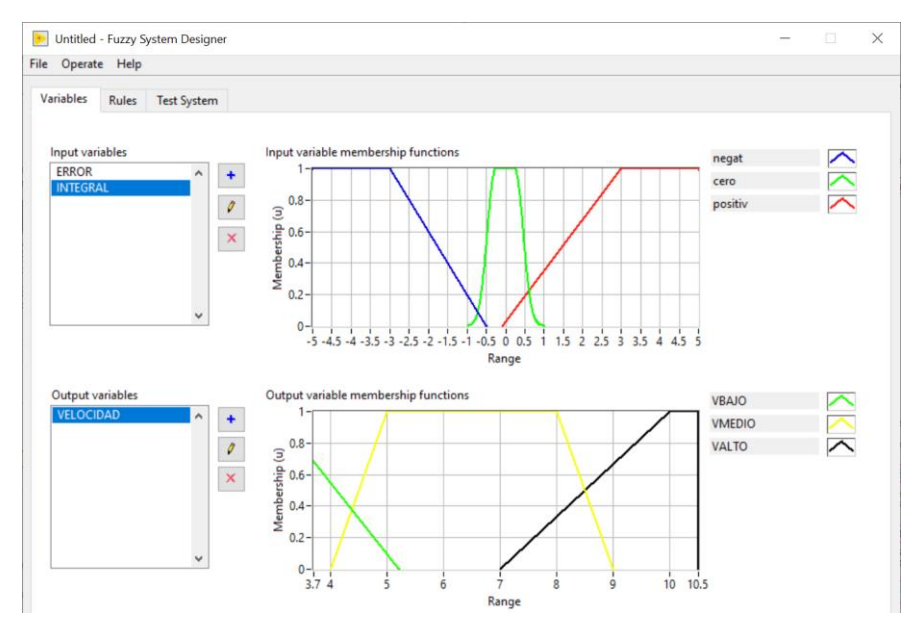

Figura 10.175 Ventana principal "Fuzzy System Designer".

152. Seguido de esto, procedemos a dirigirnos a la pestaña "Rules". En esta ventana crearemos las reglas a ser utilizadas por nuestro controlador. Para añadir una regla, damos clic en el botón "+" de color azul. Nos deberá aparecer una regla por default.

| Operate   | e Help   | o.ts - Puzzy Sys | tem Designe | H.        |             |        |            |        |     |               |            |        |        |  |
|-----------|----------|------------------|-------------|-----------|-------------|--------|------------|--------|-----|---------------|------------|--------|--------|--|
| ariables  | Rules    | Test System      |             |           |             |        |            |        |     |               |            |        |        |  |
| Rules     |          |                  |             |           |             |        |            |        |     |               |            |        |        |  |
| 1. IF 'E  | rror' is | 'EBB' THEN 'VE   | LOCIDAD' IS | 5 'VBAJO' |             |        |            |        |     |               | ^          | +      | 1      |  |
|           |          |                  |             |           |             |        |            |        |     |               |            | ×      | í –    |  |
|           |          |                  |             |           |             |        |            |        |     |               |            |        |        |  |
|           |          |                  |             |           |             |        |            |        |     |               |            |        |        |  |
|           |          |                  |             |           |             |        |            |        |     |               | Ŷ          | 4      |        |  |
| Anteceder | its      |                  |             | Cent      | ter of Area | nethod |            | $\sim$ |     |               |            | Conse  | quents |  |
|           |          |                  |             | F         |             |        |            |        | HEN |               |            | conse  | quenta |  |
| +         | ERR      | OR               |             |           | FBB         |        | VELOCIDAD  |        | -   | VBAJO         |            |        |        |  |
|           |          |                  |             |           |             |        |            |        | -   |               |            |        |        |  |
| ×         |          |                  |             |           |             |        |            |        |     |               |            | 1      |        |  |
|           |          |                  |             |           |             |        |            |        |     |               |            |        |        |  |
|           |          |                  |             |           |             |        |            |        |     |               |            |        |        |  |
|           |          |                  |             |           |             |        |            |        |     |               |            |        |        |  |
|           |          |                  |             |           |             |        |            |        |     |               |            |        |        |  |
|           |          |                  |             |           |             |        |            |        |     |               |            |        |        |  |
|           |          |                  |             |           |             |        |            |        |     |               |            |        |        |  |
|           |          |                  |             |           |             |        |            |        |     |               |            |        |        |  |
| Antec     | edent co | nnective         |             |           |             | Degree | of support |        |     | Consequent in | nplication |        |        |  |
| AND       | (Minimu  | ım)              |             |           |             |        | 1 🖨        |        |     | Minimum       | •          | $\sim$ | 1      |  |

Figura 10.176 Declaración de reglas.

153. A esa regla le vamos a agregar la variable "Integral" en los antecedentes dando clic en el botón "+" y seleccionamos "Integral". Una vez hecho eso, nos debe quedar la regla.

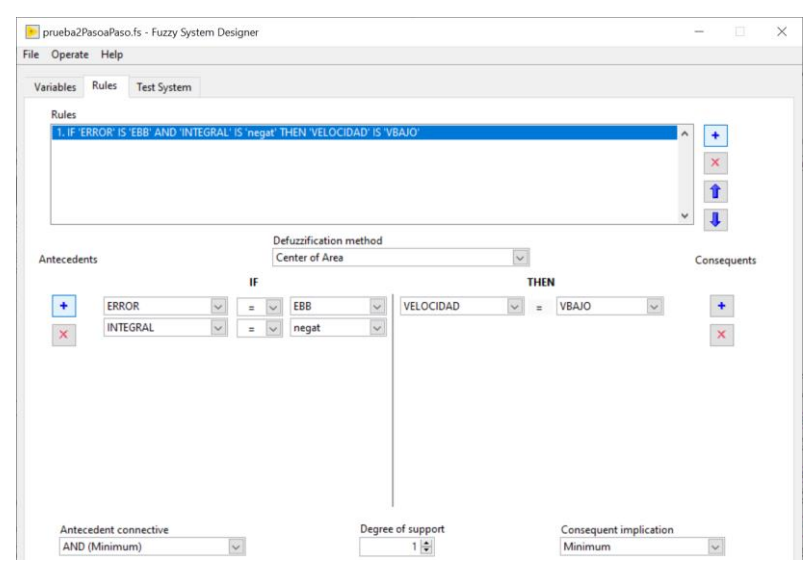

Figura 10.177 Primera regla declarada

154. Para la siguiente regla, damos clic nuevamente en el botón "+" para agregar la siguiente regla mostrada a continuación.

| ntecedents |          |   |    | De | fuzzification method | 1         |        |      |       |             |
|------------|----------|---|----|----|----------------------|-----------|--------|------|-------|-------------|
|            |          |   |    | Ce | enter of Area        |           | ~      |      |       | Consequents |
|            |          |   | IF |    |                      |           |        | THEN | N     |             |
| +          | ERROR    | ~ |    | ~  | EBB                  | VELOCIDAD | $\sim$ | =    | VBAJO | +           |
| ×          | INTEGRAL | ~ | =  | ~  | cero 🗸               |           |        |      |       | ¥ 1         |
|            |          |   |    |    |                      |           |        |      |       |             |
|            |          |   |    |    |                      |           |        |      |       |             |
|            |          |   |    |    |                      |           |        |      |       |             |
|            |          |   |    |    |                      |           |        |      |       |             |

Figura 10.178 Segunda regla declarada.

155. Para las demás reglas, repetimos los pasos anteriores. Al finalizar debemos tener todas las reglas.

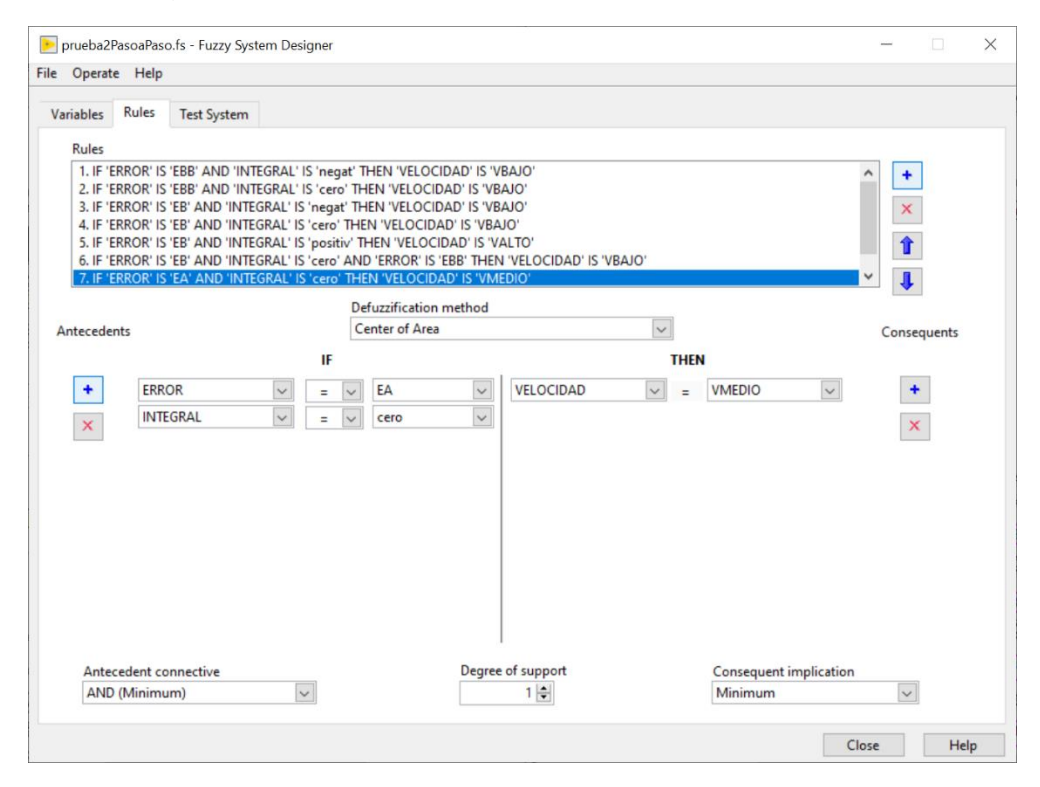

Figura 10.179 Todas las reglas declaradas.

156. Una vez culminado, guardamos el archivo y le damos la ruta en la cual este nuestro programa de LabVIEW para tener una ubicación que sea fácil de buscar, acceder y cerramos la ventana de "Fuzzy System Designer". Ahora dentro de la ventana del diagrama de bloques, hacemos el siguiente procedimiento: Clic derecho>Control & Simulation>Fuzzy Logic>FL Load Fuzzy System y agregamos este

icono a nuestro programa.

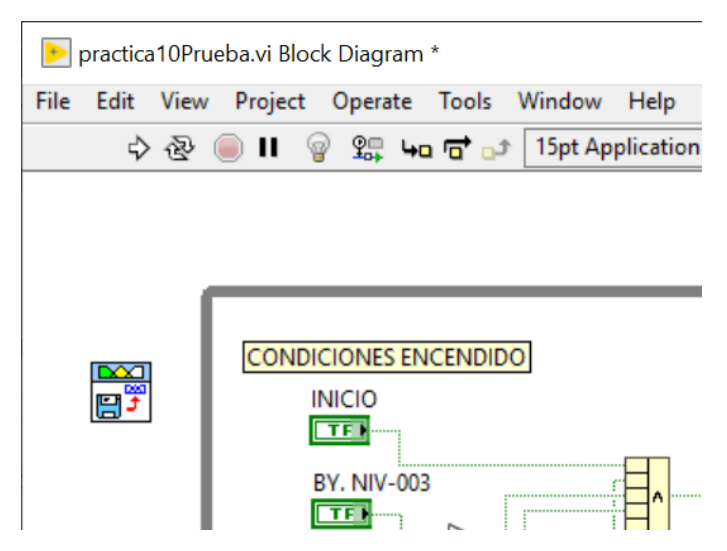

Figura 10.180 Elemento "FL Load Fuzzy System" agregado.

157. Colocamos el cursor sobre la esquina superior izquierda del icono y donde dice "File Path", le damos clic derecho>Create Constant. Nos debe aparecer un recuadro vacío. Ahí escribiremos la ruta para acceder al archivo. fs creado por la herramienta "Fuzzy System Designer".

| -    | oractica | a10Prueb | a.vi Block | : Diagrai  | n *        |               |             |        |          |             | -            | -1    |       | ×     |
|------|----------|----------|------------|------------|------------|---------------|-------------|--------|----------|-------------|--------------|-------|-------|-------|
| File | Edit     | View     | Project    | Operate    | Tools      | Window H      | lelp        |        |          |             |              |       |       |       |
|      | ⇒        | 율 🦲      | ) II 💡     | 9 <b>.</b> | •• 🖬 👓     | 15pt Appli    | cation Font | •      | <b>1</b> | • <b>1•</b> | <b>\$</b> ?- | •     | 9     | 2     |
|      |          |          |            |            |            |               |             |        |          |             |              |       |       | ^     |
|      |          |          |            |            |            |               |             |        |          |             |              |       |       |       |
|      |          |          |            |            |            |               |             |        |          |             |              |       |       |       |
|      |          |          |            |            |            |               |             |        |          |             |              |       |       |       |
| 8    | C:\Us    | ers\AUT  | OMATIZA    |            | esktop\pra | actica 10\pru | eba2PasoaP  | aso.fs | h        | E           |              |       |       | -1    |
|      |          |          |            |            |            |               |             | -      | 1        | 11          | CONDI        | CIONE | S ENC | ENDIC |
|      |          |          |            |            |            |               |             |        | ¥        | 111         | 1            | NICIO |       |       |
|      |          |          |            |            |            |               |             |        | -        |             |              | TF    |       |       |

Figura 10.181 Ruta para acceder al archivo. fs del controlador.

158. A continuación, seguimos la siguiente ruta para crear un icono de Fuzzy Controller. Clic derecho>Control & Simulation>Fuzzy Logic>FL Fuzzy Controller. Agregamos el icono al diagrama de bloques dentro del Case Structure.

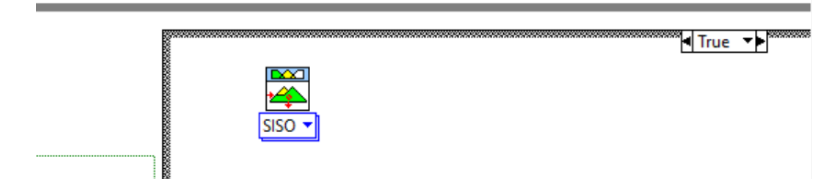

Figura 10.182 Icono "FL Fuzzy Controller" de una entrada y una salida.

159. Hacemos clic sobre la flecha y seleccionamos "Múltiple Input-Single Output" y nos debe cambiar el icono de la siguiente manera.

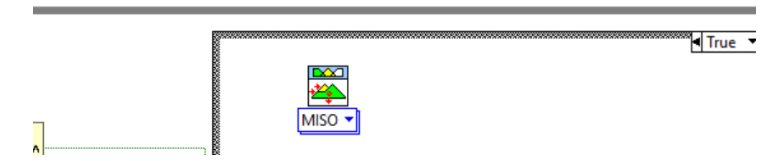

Figura 10.183 Icono "FL Fuzzy Controller" de dos entradas y una salida.

160. Seguido de esto, procedemos a unir el "FL Fuzzy Controller" con el "FL Load Fuzzy System".

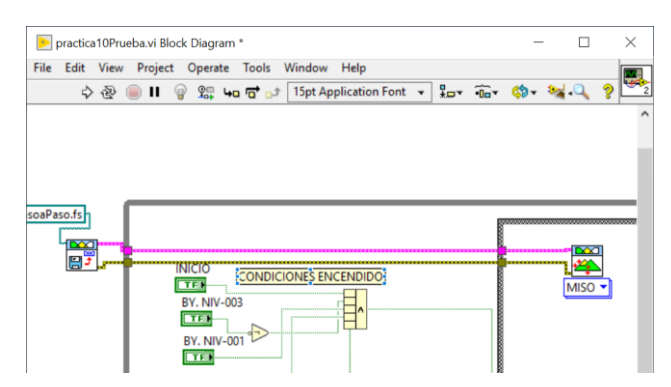

Figura 10.184 Todas las reglas declaradas

161. Una vez culminado, procedemos a calcular el error para poder usarlo como entrada al sistema Fuzzy. Creamos dos "Local Variables" en las cuales vamos a leer los datos actuales de "Consigna" y "Tanque2". Vamos a restar esos datos y lo conectamos a un "Build Array". La ruta para acceder a este icono es: Clic derecho> Array>Build Array. Una vez obtenida la resta, procedemos a conectarlo con el "Build array".

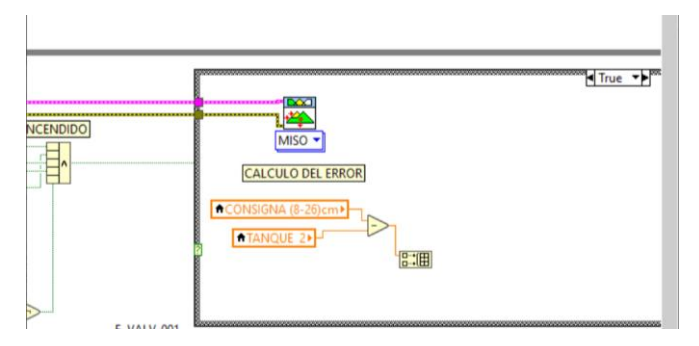

Figura 10.185 Cálculo del error.

162. Ahora procedemos a calcular la integral del error. Para agregar una integral seguimos la ruta: Clic derecho>Signal Processing>Point by Point>Integ & Diff>Integral x(t). Una vez insertado el elemento, procedemos a crear dos "Numeric Constant", una para "Initial Condition" y otra para "dt".

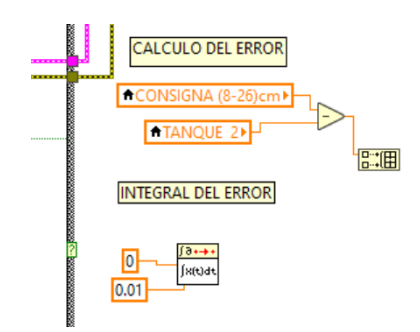

Figura 10.186 Integral del error.

163. A continuación, procedemos a cablear la entrada "x" de la integral desde la salida del error, mientras que la salida de la integral la multiplicamos por 100 y la cableamos a la segunda entrada del "Build array". También cableamos el "initialize" de la integral.

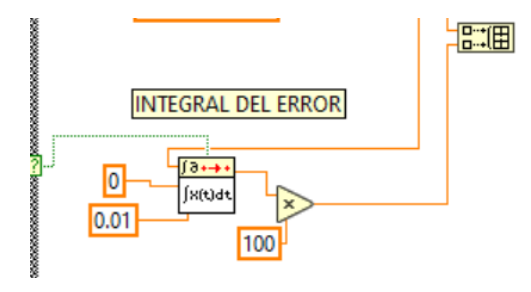

Figura 10.187 Integral del error.

164. A continuación, calculamos el % de error. Para este cálculo, debemos dividir el error para la consigna y lo multiplicamos por 100. Esto nos dará el error en porcentaje.

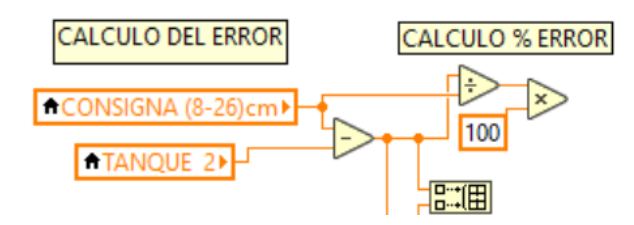

Figura 10.188 Porcentaje del error.

165. Para poder visualizar el % error creamos un "Numeric Indicator" en la ventana de Front Panel.

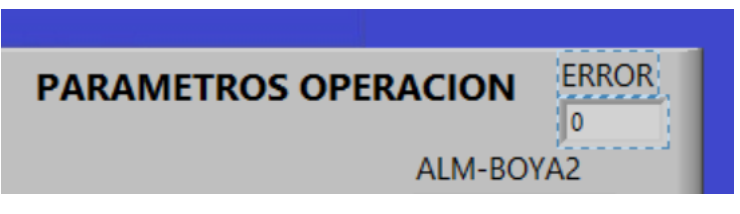

Figura 10.189 Numeric Indicator para visualizar el % Error.

166. Procedemos a cablear la salida del cálculo del error al indicador. Al indicador de "Error" le damos clic derecho "View as Icon".

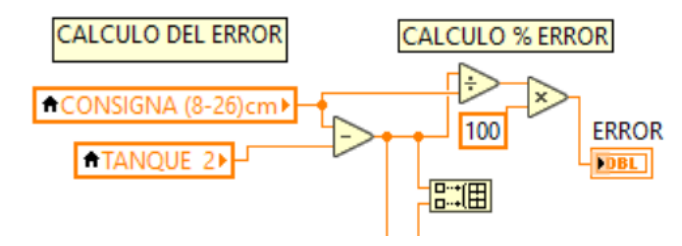

Figura 10.190 Cálculo del % Error cableado a su indicador numérico para visualización.

167. Ahora nos dirigimos al FL Fuzzy Controller y sobre el lado derecho hay una salida que cita "Rule Weights". Ahí le daremos Clic derecho>Create Indicator.

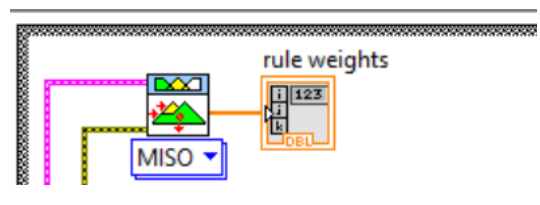

Figura 10.191 Pesos de las reglas.

168. Ahora nos dirigimos a la ventana "Front Panel" para acomodar las "Rule Weights". En el grafico creado de "Rule Weights", sobre su lado derecho, nos posicionamos hasta que nos aparezcan los botones para agrandar los elementos.

Hacemos clic y arrastramos hacia la derecha hasta que tenga en total 7 slots. Arreglamos la apariencia de las alarmas, eliminamos también los "Labels" de las alarmas. El indicador del error lo colocamos en un lugar donde se pueda visualizar mejor.

| PARAMETROS OPERACION |       |
|----------------------|-------|
| PESOS DE REGLAS      | ERROR |
|                      | 0     |
| ALARM                | AS    |
|                      |       |
| 2 4 6 8 10           |       |
|                      |       |
|                      |       |

Figura 10.192 Ventana Parámetros de Operación.

169. Ahora continuamos con la programación en el diagrama de bloques. Vamos a visualizar e interpretar la salida del controlador, y para eso tenemos que utilizar las variables.

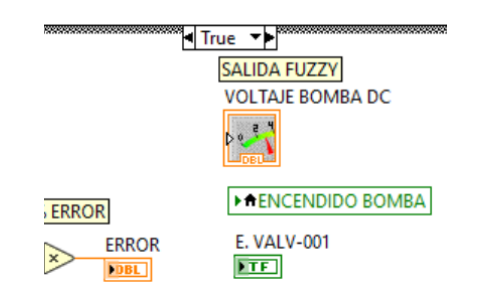

Figura 10.193 Ventana Parámetros de Operación.

170. Cableamos el "Output Value" del elemento "FL Fuzzy Controller" al voltaje de la bomba DC. El mismo valor lo comparamos si es mayor a "0", entonces debe habilitar el bit de "Encendido Bomba" y al mismo tiempo "E.Valv-001".

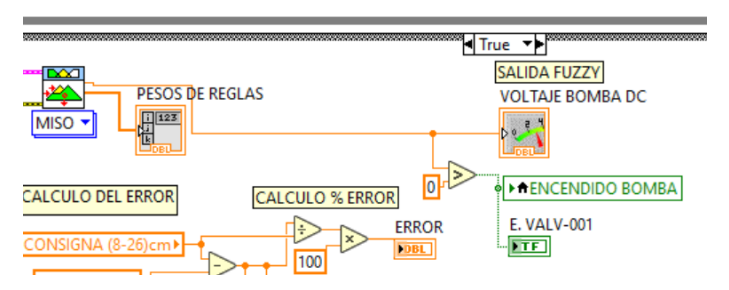

Figura 10.194 Cableado de la salida del controlador y condición de encendido de bomba.

171. A continuamos nos dirigimos a la paleta de funciones con Clic

derecho>Timing>Wait(ms)

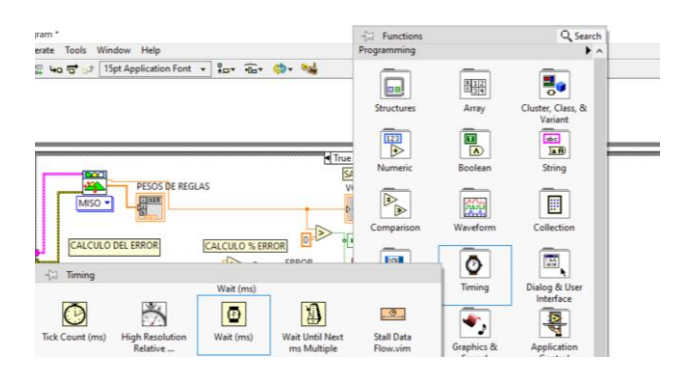

Figura 10.195 Ruta para acceder a un "Wait(ms)".

172. Una vez insertado el elemento, sobre su lado izquierdo damos Clic derecho> Create Constant y le damos un valor de "250".

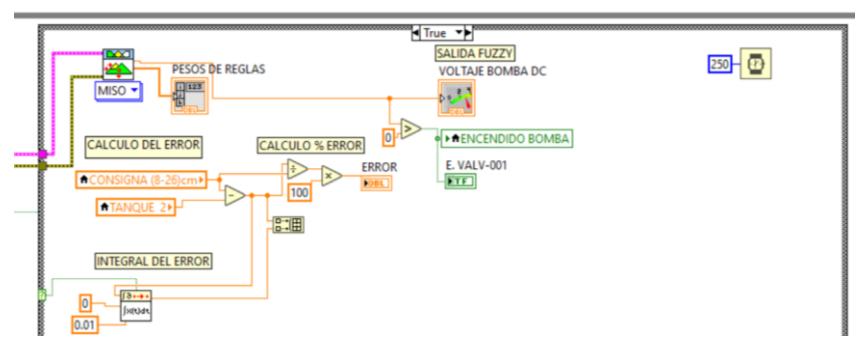

Figura 10.196 Ventana "Block Diagram".

173. Para registrar los datos obtenidos en una hoja Excel: Clic derecho>FILE I/O>Write Meas File, seguimos esos pasos y nos debe aparecer una ventana emergente en la cual vamos a ingresar la ruta donde queremos guardar nuestro archivo y el formato.

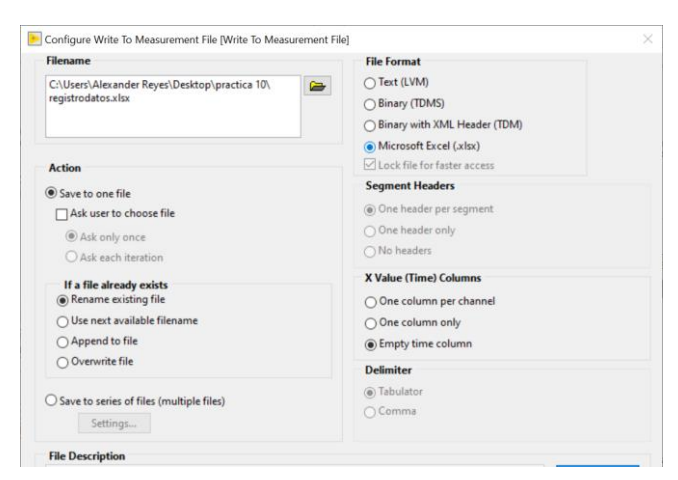

Figura 10.197 Ventana para configurar nuestro registro de datos.

174. Damos clic en ok y nos aparece el icono. Lo insertamos y damos clic derecho>View as lcon.

| DBL |            |                  |
|-----|------------|------------------|
|     | Write To M | easurement File  |
|     |            | GRAFICA DE NIVEL |

>

Figura 10.198 "Write to Measurement File" para registrar datos.

175. A continuación, damos Clic derecho>Express>Sig Manip>Merge Signals.

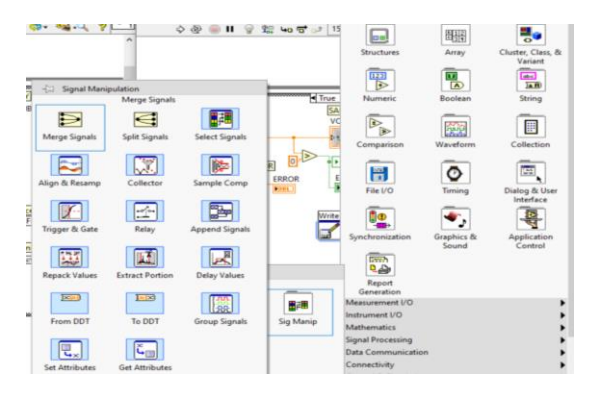

Figura 10.199 Ruta para crear un "Merge Signals".

176. Insertamos el elemento, aparte creamos dos "local variable" en los cuales vamos a leer el valor de "CONSIGNA (8-26) cm" y nivel del "TANQUE 2".

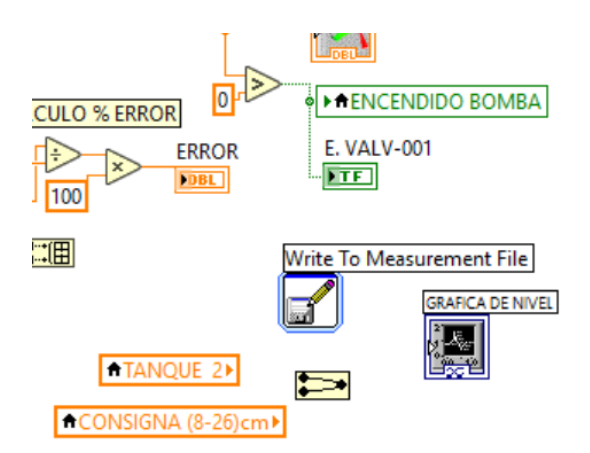

Figura 10.200 Llamado de variables "TANQUE 2" y "CONSIGNA (8-26) cm"

177. Procedemos a cablear ambas señales al "Grafica de Nivel" pasando por el elemento "Merge Signals".

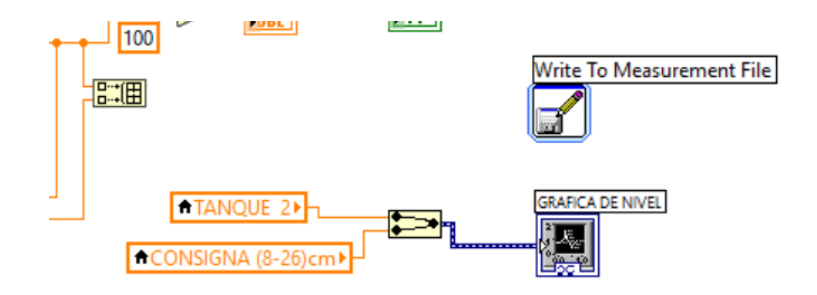

Figura 10.201 Cableado de variables "TANQUE 2" y "CONSIGNA (8-26) cm"

178. En el "Write to Measurement File" cableamos la entrada "Enable" con la condición del "Case Structure"

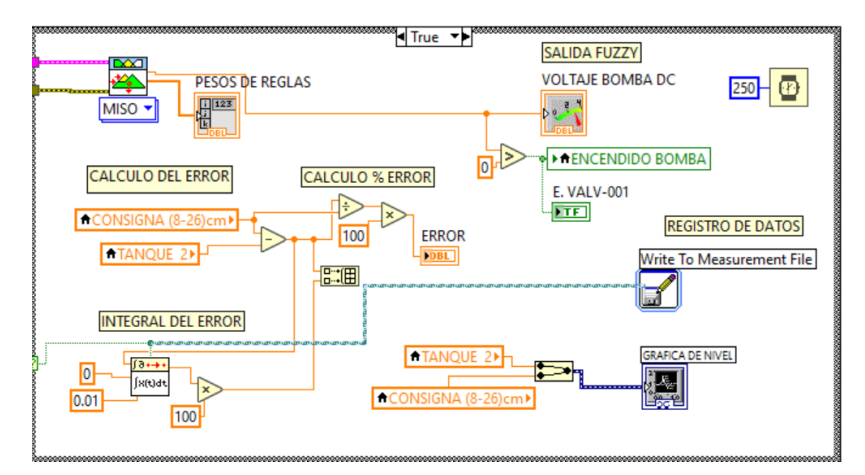

Figura 10.202 Cableado del "Enable" para habilitar el "Write to Measurement File".

179. Ahora cableamos las señales a ser registradas en la entrada "Signals"

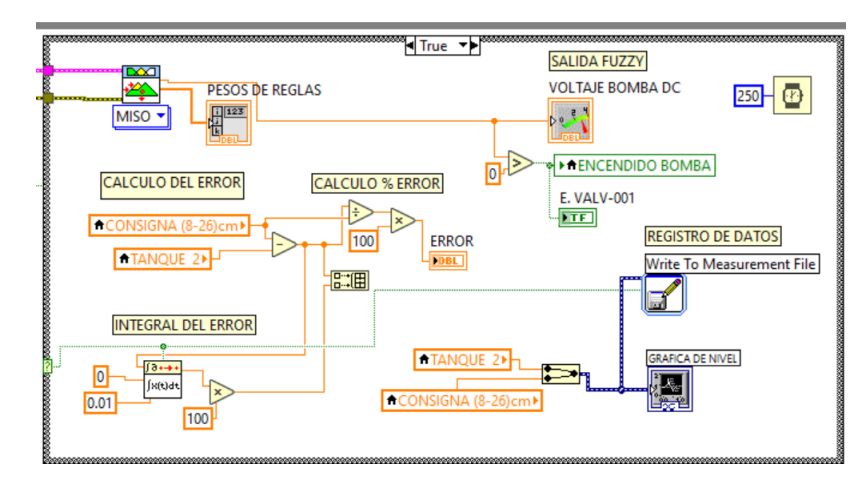

Figura 10.203 Cableado de las señales hacia el "Write to Measurement File".

180. Por último, revisamos que este todo conectado, añadimos los comentarios que sean necesarios y al culminar nos debe quedar como se muestra a continuación.

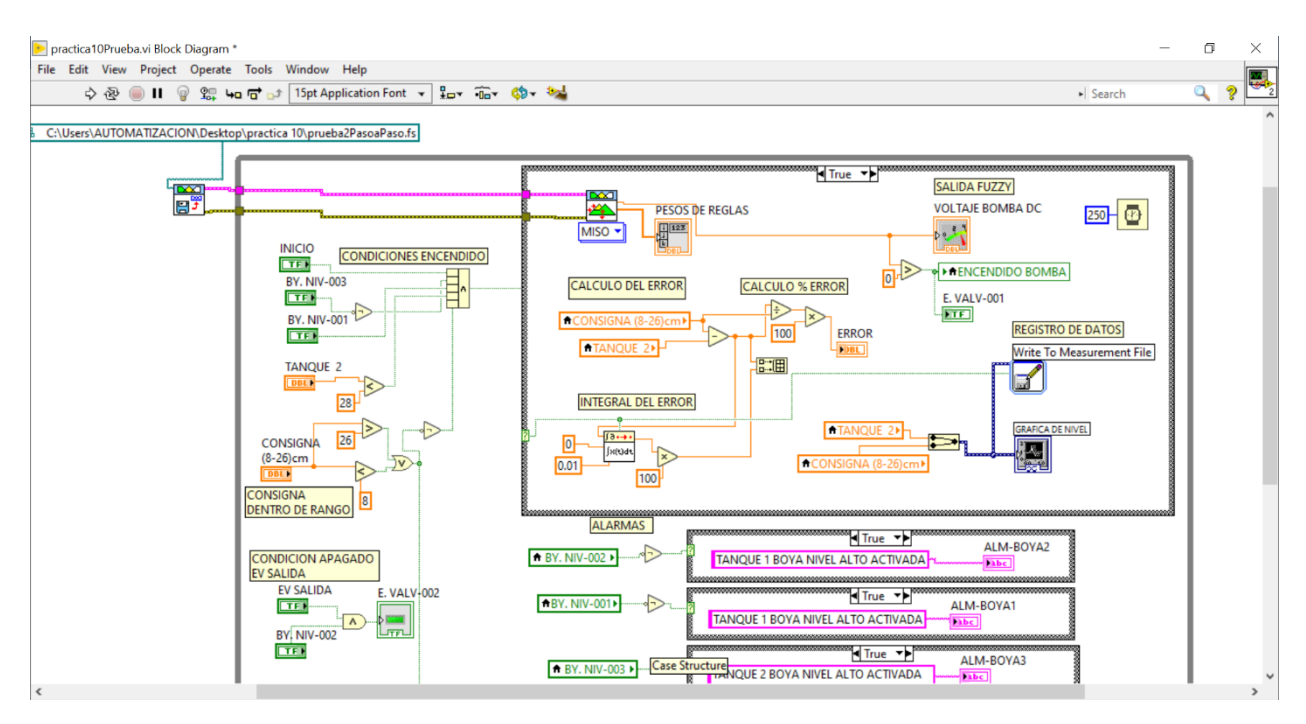

Figura 10.204 Ventana "Block Diagram" culminada, parte 1.

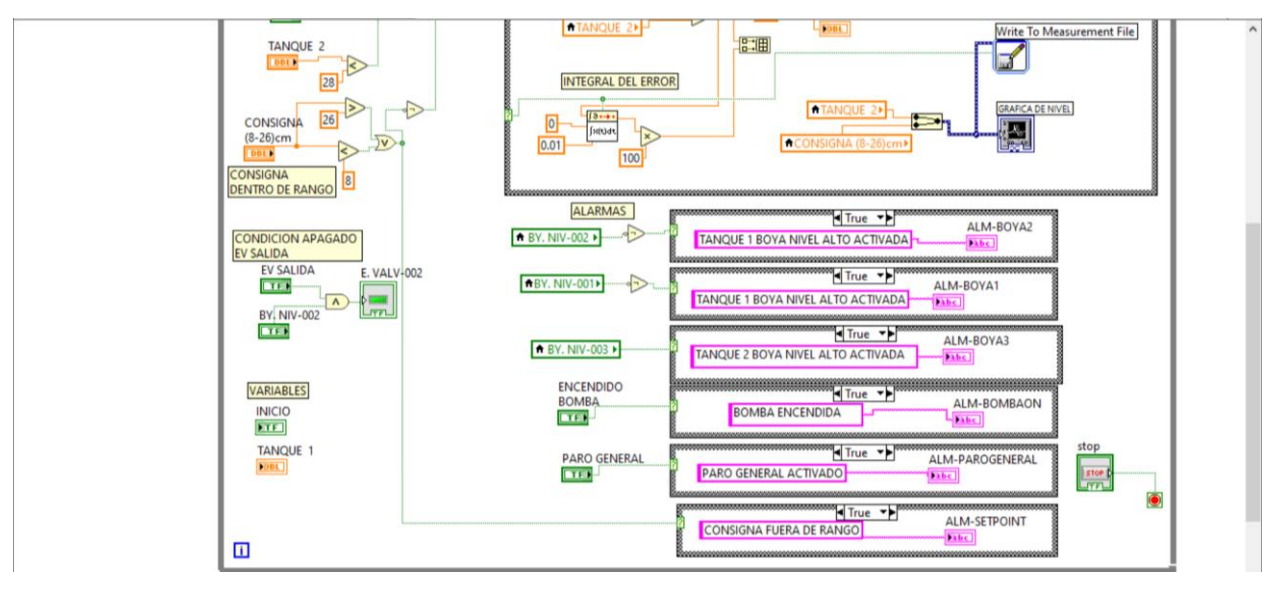

Figura 10.205 Ventana "Block Diagram" culminada, parte 2.

181. Ahora revisamos la ventana "Front Panel" que este todo en orden y completo.El resultado se muestra en las figuras a continuación.

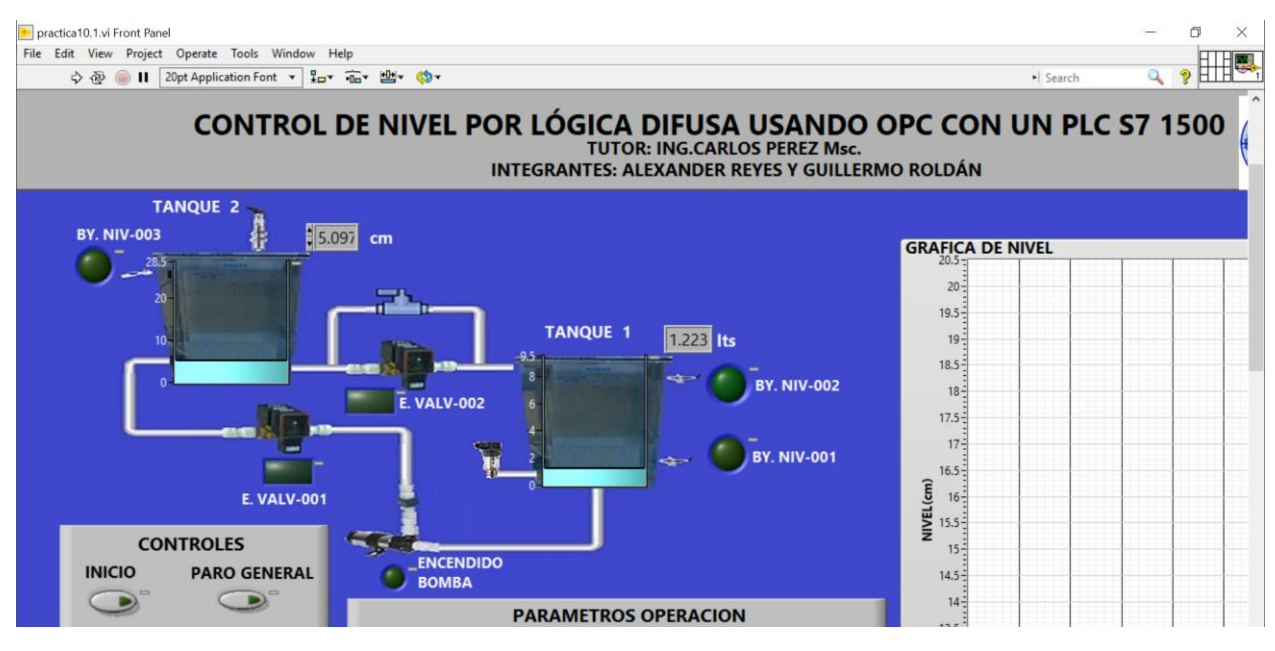

Figura 10.206 Ventana "Front Panel" finalizada, parte 1.

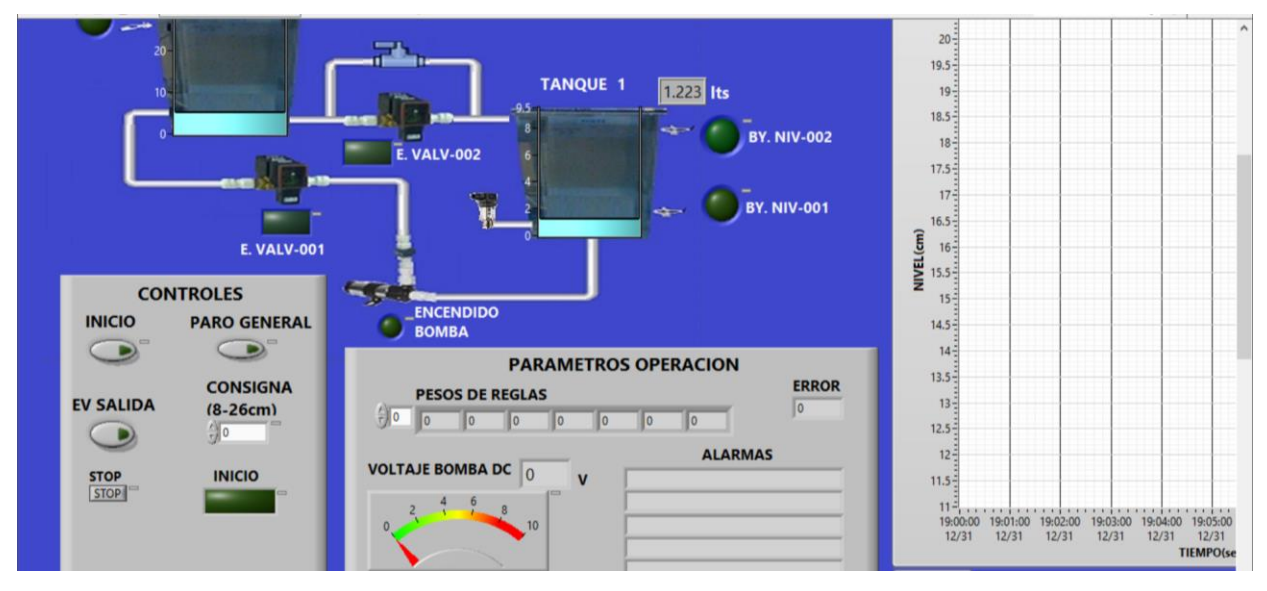

Figura 10.207 Ventana "Front Panel" finalizada, parte 2.

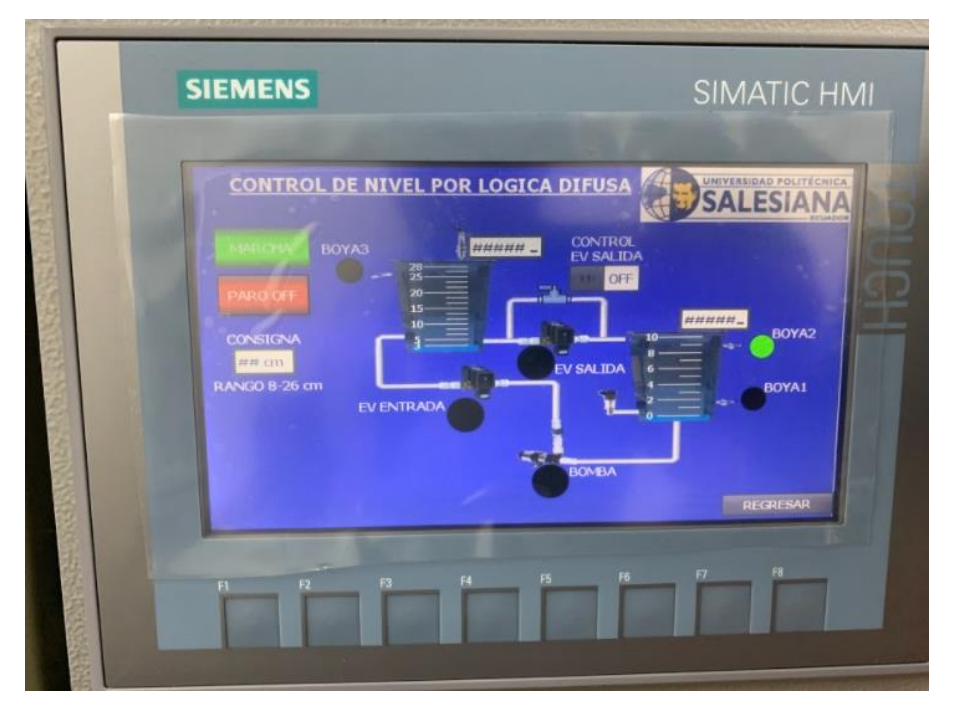

Figura 10.208 Pantalla HMI en funcionamento.

El PLC en modo RUN, cargada su respectiva programación detallada en el marco procedimental y se observa la conexión del PLC con el módulo de nivel.

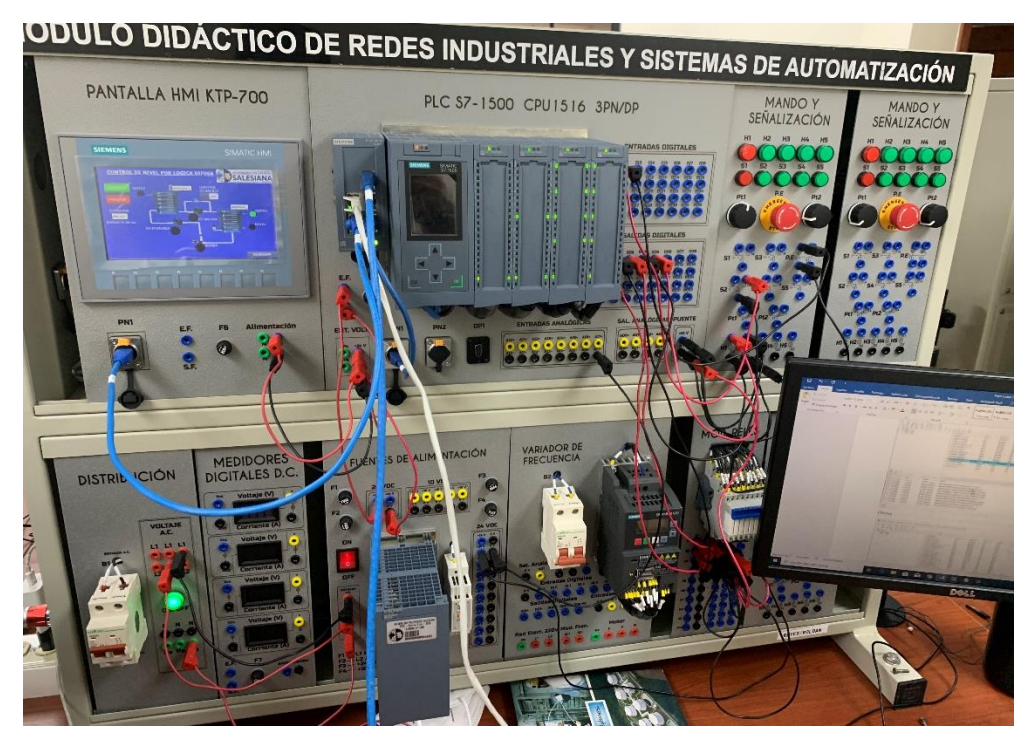

Figura 10.209 Conexiones en el tablero

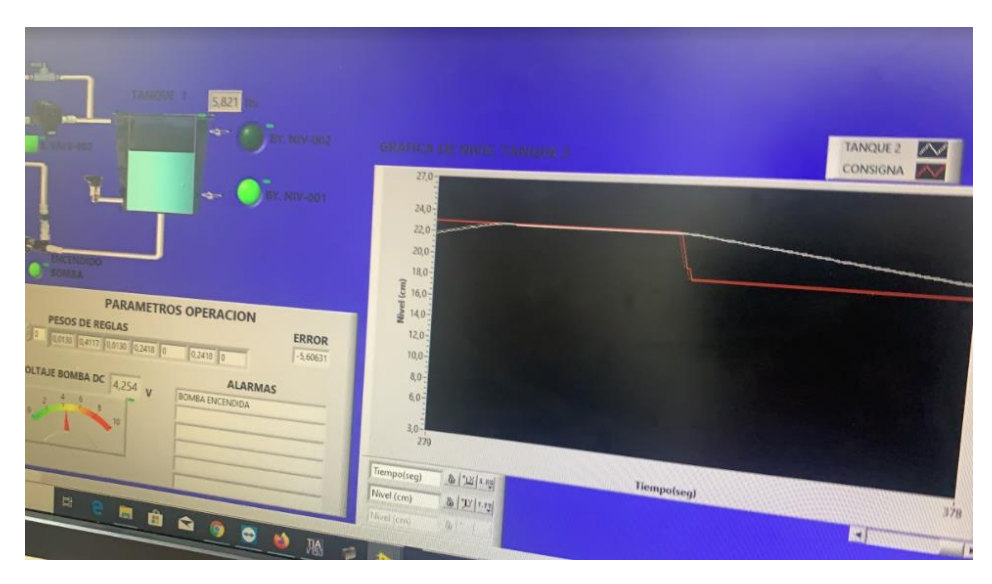

Figura 10.210 Curve de funcionamiento presentada en el SCADA

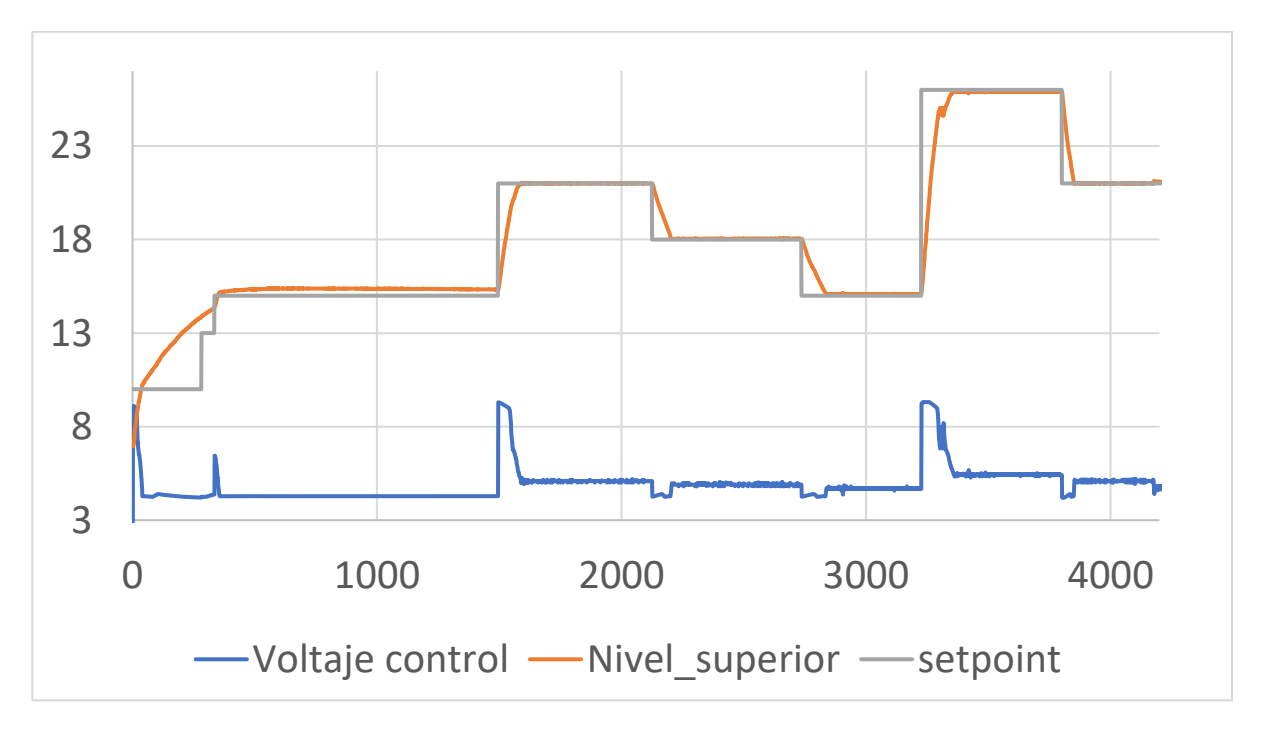

Figura 10.211 Cambio en las referencias y resultados en el nivel

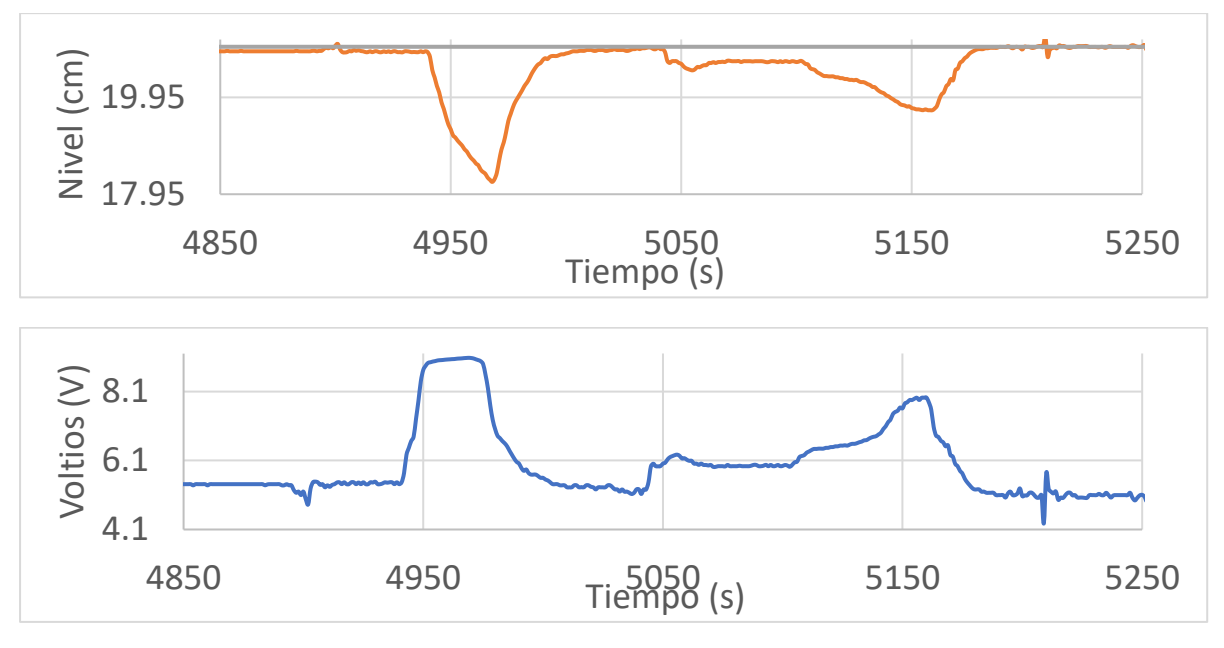

Figura 10.212. Perturbación apertura de válvula manual al 100%

## D. RECURSOS UTILIZADOS

- a. Una computadora con software TIA Portal V15.1.
- b. Una lámina con PLC Siemens S7-1500.
- c. Una lámina de Distribución.
- d. Una lámina de Fuente de Alimentación.
- e. Una lámina de Mando y Señalización.
- f. Una lámina de Relés.
- g. Módulo de tanques de nivel

## **E. DIAGRAMA DE CONEXIONES**

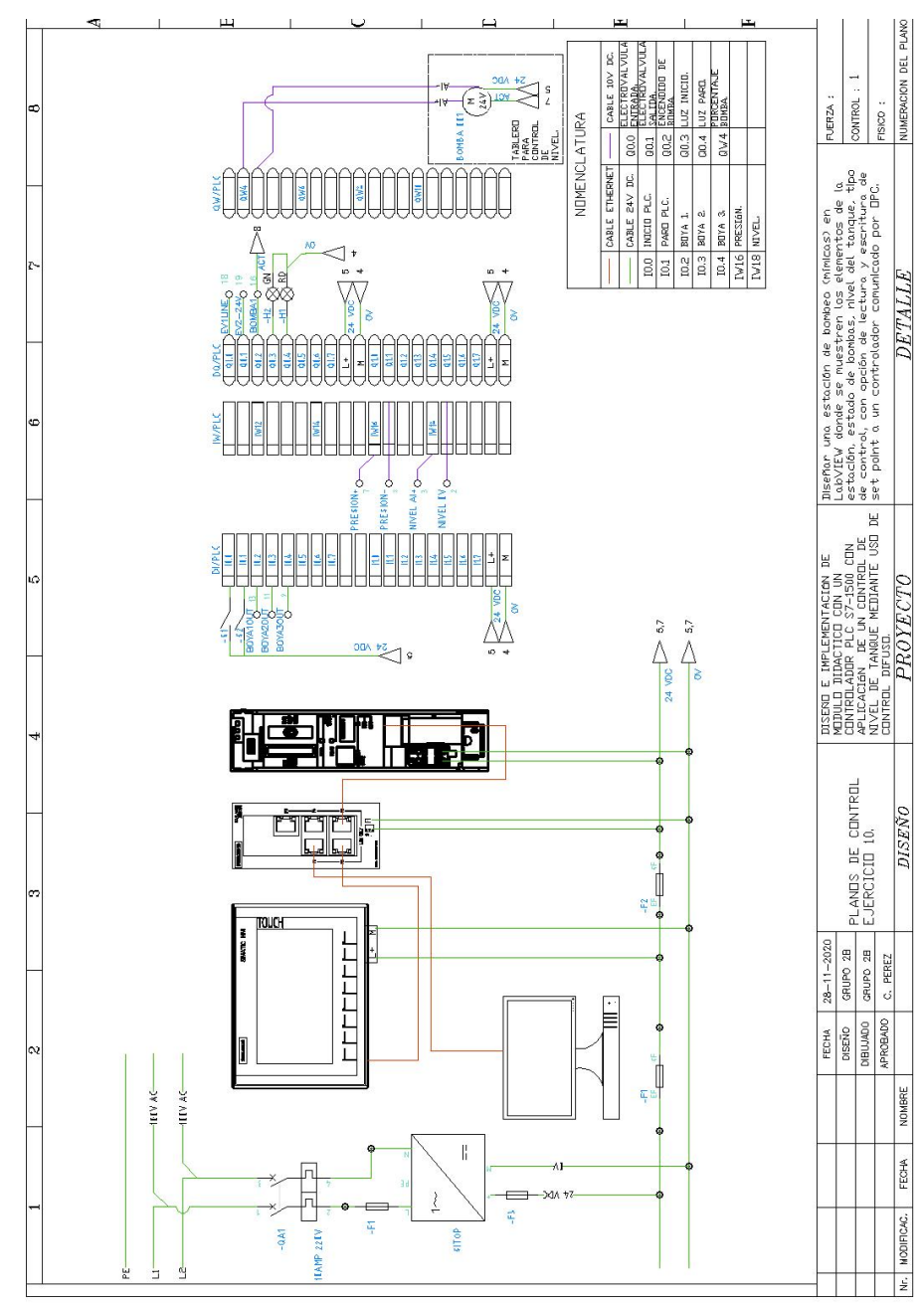

Figura 10.213 Diagrama de fuerza y control Práctica #10

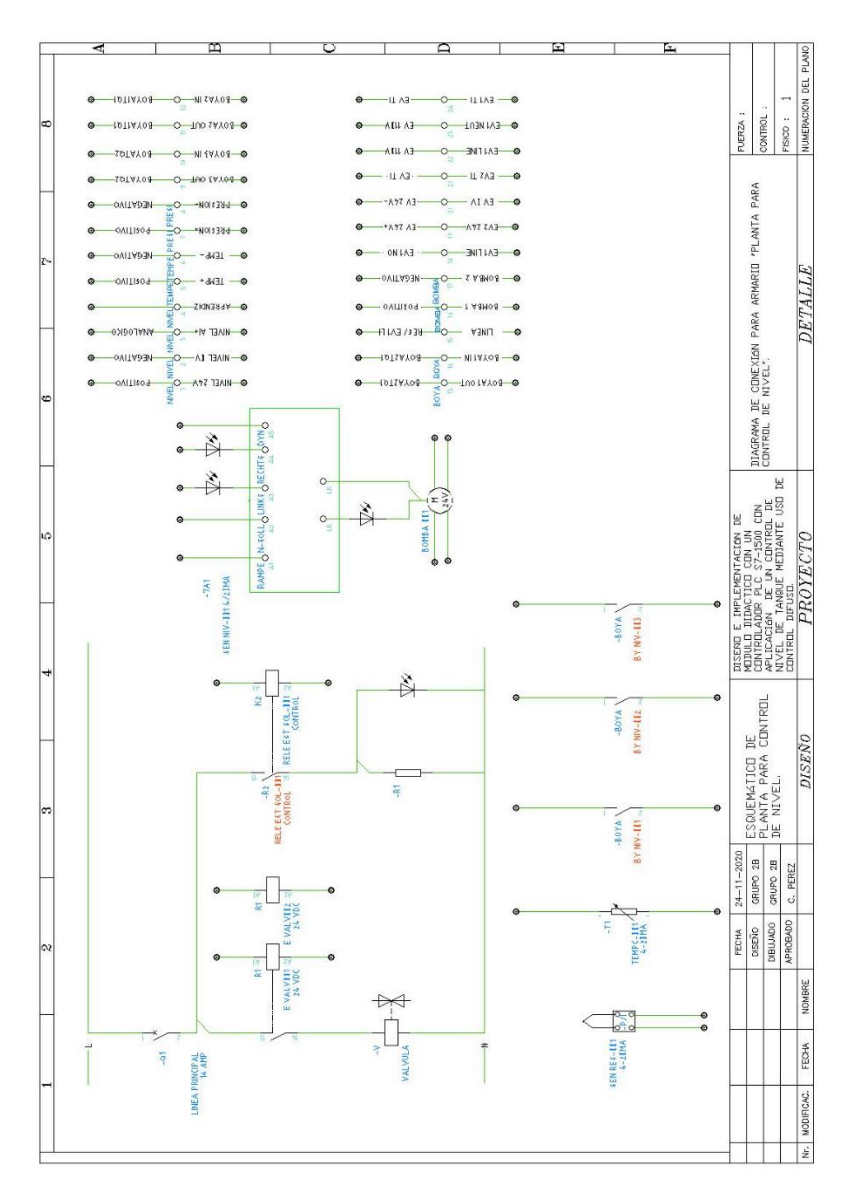

Figura 10.214 Diagrama del tablero tanque de nivel Práctica #10.